## SECTION AV AUDIO, VISUAL & NAVIGATION SYSTEM С

### **CONTENTS**

| BASE AUDIO WITHOUT COLOR DISPLAY                                                                    |  |
|----------------------------------------------------------------------------------------------------|--|
| BASIC INSPECTION11                                                                                  |  |
| DIAGNOSIS AND REPAIR WORKFLOW11<br>Work Flow                                                        |  |
| SYSTEM DESCRIPTION13                                                                                |  |
| AUDIO SYSTEM13System Diagram13System Description13Component Parts Location14Component Description14 |  |
| DIAGNOSIS SYSTEM (AUDIO UNIT)15<br>Diagnosis Description15                                          |  |
| DTC/CIRCUIT DIAGNOSIS19                                                                             |  |
| POWER SUPPLY AND GROUND CIRCUIT19                                                                   |  |
| AUDIO UNIT19<br>AUDIO UNIT : Diagnosis Procedure19                                                  |  |
| AUDIO DISPLAY UNIT19<br>AUDIO DISPLAY UNIT : Diagnosis Procedure19                                  |  |
| ECU DIAGNOSIS INFORMATION21                                                                         |  |
| AUDIO UNIT21<br>Reference Values                                                                    |  |
| AUDIO DISPLAY UNIT                                                                                  |  |
| WIRING DIAGRAM24                                                                                    |  |
| BASE AUDIO WITHOUT COLOR DISPLAY24<br>Wiring Diagram                                                |  |
| SYMPTOM DIAGNOSIS32                                                                                 |  |
| AUDIO SYSTEM SYMPTOMS32                                                                             |  |

| Symptom Table32                                                       | F  |
|-----------------------------------------------------------------------|----|
| NORMAL OPERATING CONDITION                                            | G  |
| PRECAUTION35                                                          |    |
| PRECAUTIONS35                                                         | Н  |
| EXCEPT FOR MEXICO                                                     | I  |
| ing of Battery Terminal                                               | J  |
| Diagnosis35<br>EXCEPT FOR MEXICO : Precaution for Harness<br>Repair   | K  |
| FOR MEXICO                                                            | L  |
| FOR MEXICO : Precautions for Removing of Bat-<br>tery Terminal        | M  |
| PREPARATION                                                           | AV |
| PREPARATION                                                           | 0  |
| REMOVAL AND INSTALLATION                                              |    |
| AUDIO UNIT                                                            | Р  |
| AUDIO DISPLAY UNIT40<br>Exploded View40<br>Removal and Installation40 |    |

А

В

D

Е

| FRONT DOOR SPEAKER       41         Exploded View       41         Removal and Installation       41                                                                                                    |
|----------------------------------------------------------------------------------------------------|
| REAR DOOR SPEAKER42Exploded View42Removal and Installation42                                                                                                    |
| FRONT SQUAWKER43Exploded View43Removal and Installation43                                                                                                    |
| ROOF ANTENNA44Exploded View44Removal and Installation44                                                                                                    |
| ANTENNA FEEDER (RADIO)                                                                                                    |
| PRECAUTION46                                                                                                    |
| PRECAUTIONS46                                                                                                    |
| <b>EXCEPT FOR MEXICO</b>                                                                                                    |
| ing of Battery Terminal                                                                                                    |
| FOR MEXICO       47         FOR MEXICO : Precaution for Supplemental Restraint System (SRS) "AIR BAG" and "SEAT BELT         PRE-TENSIONER"       47         FOR MEXICO : Precautions for Removing of Battery Terminal       48         FOR MEXICO : Precaution for Trouble Diagnosis       48 |
| FOR MEXICO : Precaution for Harness Repair 48                                                                                                    |
| PREPARATION 49                                                                                                    |
| PREPARATION                                                                                                    |
| SYSTEM DESCRIPTION 50                                                                                                    |
| COMPONENT PARTS50Component Parts Location50Component Description50                                                                                                    |
| SYSTEM 53                                                                                                    |
| MULTI AV SYSTEM53MULTI AV SYSTEM : System Diagram53MULTI AV SYSTEM : System Description53                                                                                                    |
| DIAGNOSIS SYSTEM (AV CONTROL UNIT) 56                                                                                                    |

| Description                                                                                                    |
|----------------------------------------------------------------------------------------------------|
|                                                                                                    |
| <b>DIAGNOSIS SYSTEM (TEL ADAPTER UNIT) 68</b>                                                                                                    |
| Description                                                                                                    |
| On Board Diagnosis Function 68                                                                                                    |
| ECU DIAGNOSIS INFORMATION                                                                                                    |
|                                                                                                    |
| AV CONTROL UNIT70                                                                                                    |
| Reference Value70                                                                                                    |
| DTC Index77                                                                                                    |
|                                                                                                    |
| DISPLAY UNIT78                                                                                                    |
| Reference Value78                                                                                                    |
|                                                                                                    |
| SATELLITE RADIO TUNER 81                                                                                                    |
| Reference Value81                                                                                                    |
|                                                                                                    |
| TEL ADAPTER UNIT 83                                                                                                    |
| Reference Value83                                                                                                    |
|                                                                                                    |
| WIRING DIAGRAM85                                                                                                    |
|                                                                                                    |
| BASE AUDIO WITH COLOR DISPLAY                                                                                                    |
| Wiring Diagram85                                                                                                    |
|                                                                                                    |
| BASIC INSPECTION102                                                                                                    |
|                                                                                                    |
|                                                                                                    |
| DIAGNOSIS AND REPAIR WORKFLOW102                                                                                                    |
| Work Flow 102                                                                                                    |
| Work Flow                                                                                                    |
| DIAGNOSIS AND REPAIR WORKFLOW                                                                                                    |
| DIAGNOSIS AND REPAIR WORKFLOW102<br>Work Flow                                                                                                    |
| DIAGNOSIS AND REPAIR WORKFLOW       102         Work Flow       102         ADDITIONAL SERVICE WHEN REPLACING       104         Description       104                                                                                                    |
| DIAGNOSIS AND REPAIR WORKFLOW       102         Work Flow       102         ADDITIONAL SERVICE WHEN REPLACING       104         Description       104         Work Procedure       104                                                                                                    |
| DIAGNOSIS AND REPAIR WORKFLOW       102         Work Flow       102         ADDITIONAL SERVICE WHEN REPLACING       104         Description       104         Work Procedure       104                                                                                                    |
| DIAGNOSIS AND REPAIR WORKFLOW       102         Work Flow       102         ADDITIONAL SERVICE WHEN REPLACING       102         (AV CONTROL UNIT)       104         Description       104         Work Procedure       104         CONFIGURATION (AV CONTROL UNIT)       105                                                                                                    |
| DIAGNOSIS AND REPAIR WORKFLOW       102         Work Flow       102         ADDITIONAL SERVICE WHEN REPLACING       102         (AV CONTROL UNIT)       104         Description       104         Work Procedure       104         CONFIGURATION (AV CONTROL UNIT)       105         Description       105                                                                                                    |
| DIAGNOSIS AND REPAIR WORKFLOW       102         Work Flow       102         ADDITIONAL SERVICE WHEN REPLACING       102         (AV CONTROL UNIT)       104         Description       104         Work Procedure       104         CONFIGURATION (AV CONTROL UNIT)       105         Description       105         Work Procedure       105                                                                                                    |
| DIAGNOSIS AND REPAIR WORKFLOW       102         Work Flow       102         ADDITIONAL SERVICE WHEN REPLACING       (AV CONTROL UNIT)         (AV CONTROL UNIT)       104         Description       104         Work Procedure       104         Description       105         Description       105         CONFIGURATION (AV CONTROL UNIT)       105         Configuration       105         Mork Procedure       105         Configuration List       105                                                                                                    |
| DIAGNOSIS AND REPAIR WORKFLOW       102         Work Flow       102         ADDITIONAL SERVICE WHEN REPLACING       (AV CONTROL UNIT)         (AV CONTROL UNIT)       104         Description       104         Work Procedure       104         CONFIGURATION (AV CONTROL UNIT)       105         Description       105         Work Procedure       105         Work Procedure       105                                                                                                    |
| DIAGNOSIS AND REPAIR WORKFLOW       102         Work Flow       102         ADDITIONAL SERVICE WHEN REPLACING       (AV CONTROL UNIT)         (AV CONTROL UNIT)       104         Description       104         Work Procedure       104         OSCRIPTION (AV CONTROL UNIT)       105         Description       105         Configuration List       105         DTC/CIRCUIT DIAGNOSIS       107                                                                                                    |
| DIAGNOSIS AND REPAIR WORKFLOW       102         Work Flow       102         ADDITIONAL SERVICE WHEN REPLACING       (AV CONTROL UNIT)         (AV CONTROL UNIT)       104         Description       104         Work Procedure       104         CONFIGURATION (AV CONTROL UNIT)       105         Description       105         Orr Procedure       105         Configuration List       105         DTC/CIRCUIT DIAGNOSIS       107                                                                                                    |
| DIAGNOSIS AND REPAIR WORKFLOW       102         Work Flow       102         ADDITIONAL SERVICE WHEN REPLACING       (AV CONTROL UNIT)         (AV CONTROL UNIT)       104         Description       104         Work Procedure       104         OSCRIPTION       105         Description       105         Description       105         Description       105         Description       105         Uork Procedure       105         Configuration List       105         DTC/CIRCUIT DIAGNOSIS       107         U1000 CAN COMM CIRCUIT       107                                                                                                    |
| DIAGNOSIS AND REPAIR WORKFLOW         102           Work Flow         102           ADDITIONAL SERVICE WHEN REPLACING         (AV CONTROL UNIT)           (AV CONTROL UNIT)         104           Description         104           Work Procedure         104           CONFIGURATION (AV CONTROL UNIT)         105           Description         105           Work Procedure         105           Configuration List         105           DTC/CIRCUIT DIAGNOSIS         107           U1000 CAN COMM CIRCUIT         107           Description         107                                                                                                    |
| DIAGNOSIS AND REPAIR WORKFLOW         102           Work Flow         102           ADDITIONAL SERVICE WHEN REPLACING         (AV CONTROL UNIT)           (AV CONTROL UNIT)         104           Description         104           Work Procedure         104           CONFIGURATION (AV CONTROL UNIT)         105           Description         105           Work Procedure         105           Configuration List         105           DTC/CIRCUIT DIAGNOSIS         107           U1000 CAN COMM CIRCUIT         107           DEscription         107                                                                                                    |
| DIAGNOSIS AND REPAIR WORKFLOW         102           Work Flow         102           ADDITIONAL SERVICE WHEN REPLACING         (AV CONTROL UNIT)           (AV CONTROL UNIT)         104           Description         104           Work Procedure         104           CONFIGURATION (AV CONTROL UNIT)         105           Description         105           Work Procedure         105           Onfiguration List         105           DTC/CIRCUIT DIAGNOSIS         107           DEscription         107           Description         107                                                                                                    |
| DIAGNOSIS AND REPAIR WORKFLOW         102           Work Flow         102           ADDITIONAL SERVICE WHEN REPLACING         (AV CONTROL UNIT)           (AV CONTROL UNIT)         104           Description         104           Work Procedure         104           CONFIGURATION (AV CONTROL UNIT)         105           Description         105           Work Procedure         105           Configuration List         105           DTC/CIRCUIT DIAGNOSIS         107           DEscription         107           Description         107                                                                                                    |
| DIAGNOSIS AND REPAIR WORKFLOW       102         Work Flow       102         ADDITIONAL SERVICE WHEN REPLACING       (AV CONTROL UNIT)         (AV CONTROL UNIT)       104         Description       104         Work Procedure       104         CONFIGURATION (AV CONTROL UNIT)       105         Description       105         Work Procedure       105         Onfiguration List       105         DTC/CIRCUIT DIAGNOSIS       107         U1000 CAN COMM CIRCUIT       107         DTC Logic       107         Diagnosis Procedure       107         U1010 CONTROL UNIT (CAN)       108                                                                                                    |
| DIAGNOSIS AND REPAIR WORKFLOW       102         Work Flow       102         ADDITIONAL SERVICE WHEN REPLACING       (AV CONTROL UNIT)         (AV CONTROL UNIT)       104         Description       104         Work Procedure       104         CONFIGURATION (AV CONTROL UNIT)       105         Description       105         Work Procedure       105         Configuration List       105         DTC/CIRCUIT DIAGNOSIS       107         U1000 CAN COMM CIRCUIT       107         DEscription       107         DTC Logic       107         U1010 CONTROL UNIT (CAN)       108         DTC Logic       107                                                                                                    |
| DIAGNOSIS AND REPAIR WORKFLOW       102         Work Flow       102         ADDITIONAL SERVICE WHEN REPLACING       (AV CONTROL UNIT)         (AV CONTROL UNIT)       104         Description       104         Work Procedure       104         CONFIGURATION (AV CONTROL UNIT)       105         Description       105         Work Procedure       105         Configuration List       105         DTC/CIRCUIT DIAGNOSIS       107         U1000 CAN COMM CIRCUIT       107         DEscription       107         DIC Logic       107         DIGNOSIS Procedure       107         DIC Logic       107                                                                                                    |
| DIAGNOSIS AND REPAIR WORKFLOW       102         Work Flow       102         ADDITIONAL SERVICE WHEN REPLACING       (AV CONTROL UNIT)         (AV CONTROL UNIT)       104         Description       104         Work Procedure       104         CONFIGURATION (AV CONTROL UNIT)       105         Description       105         Work Procedure       105         Configuration List       105         DTC/CIRCUIT DIAGNOSIS       107         U1000 CAN COMM CIRCUIT       107         DEscription       107         DIC Logic       107         U1010 CONTROL UNIT (CAN)       108         DTC Logic       108         U1200 AV CONTROL UNIT       109                                                                                                    |
| DIAGNOSIS AND REPAIR WORKFLOW       102         Work Flow       102         ADDITIONAL SERVICE WHEN REPLACING       (AV CONTROL UNIT)         (AV CONTROL UNIT)       104         Description       104         Work Procedure       104         CONFIGURATION (AV CONTROL UNIT)       105         Description       105         Work Procedure       105         Configuration List       105         DTC/CIRCUIT DIAGNOSIS       107         U1000 CAN COMM CIRCUIT       107         DTC Logic       107         DIG CONTROL UNIT (CAN)       108         DTC Logic       108         U1200 AV CONTROL UNIT       109         DTC Logic       109                                                                                                    |
| DIAGNOSIS AND REPAIR WORKFLOW       102         Work Flow       102         ADDITIONAL SERVICE WHEN REPLACING       (AV CONTROL UNIT)         (AV CONTROL UNIT)       104         Description       104         Work Procedure       104         CONFIGURATION (AV CONTROL UNIT)       105         Description       105         Work Procedure       105         Configuration List       105         DTC/CIRCUIT DIAGNOSIS       107         U1000 CAN COMM CIRCUIT       107         DEscription       107         DTC Logic       107         DTC Logic       107         DTC Logic       108         DTC Logic       108         U1200 AV CONTROL UNIT       109         DTC Logic       109                                                                                                    |
| DIAGNOSIS AND REPAIR WORKFLOW       102         Work Flow       102         ADDITIONAL SERVICE WHEN REPLACING       (AV CONTROL UNIT)         (AV CONTROL UNIT)       104         Description       104         Work Procedure       104         CONFIGURATION (AV CONTROL UNIT)       105         Description       105         Work Procedure       105         Configuration List       105         DTC/CIRCUIT DIAGNOSIS       107         U1000 CAN COMM CIRCUIT       107         DEscription       107         DTC Logic       107         DTC Logic       107         DTC Logic       108         DTC Logic       108         U1200 AV CONTROL UNIT       109         DTC Logic       109         U1216 AV CONTROL UNIT       110                                                                                                    |
| DIAGNOSIS AND REPAIR WORKFLOW       102         Work Flow       102         ADDITIONAL SERVICE WHEN REPLACING       (AV CONTROL UNIT)         (AV CONTROL UNIT)       104         Description       104         Work Procedure       104         CONFIGURATION (AV CONTROL UNIT)       105         Description       105         Work Procedure       105         Configuration List       105         DTC/CIRCUIT DIAGNOSIS       107         U1000 CAN COMM CIRCUIT       107         Description       107         DTC Logic       107         DIG CONTROL UNIT (CAN)       108         DTC Logic       109         DTC Logic       109         DTC Logic       109         DTC Logic       109                                                                                                    |
| DIAGNOSIS AND REPAIR WORKFLOW       102         Work Flow       102         ADDITIONAL SERVICE WHEN REPLACING       (AV CONTROL UNIT)         (AV CONTROL UNIT)       104         Description       104         Work Procedure       104         CONFIGURATION (AV CONTROL UNIT)       105         Description       105         Work Procedure       105         Configuration List       105         DTC/CIRCUIT DIAGNOSIS       107         U1000 CAN COMM CIRCUIT       107         Description       107         DTC Logic       107         DIG CONTROL UNIT (CAN)       108         DTC Logic       109         DTC Logic       109         DTC Logic       109         DTC Logic       109         DTC Logic       109         DTC Logic       110                                                                                                    |
| DIAGNOSIS AND REPAIR WORKFLOW       102         Work Flow       102         ADDITIONAL SERVICE WHEN REPLACING       (AV CONTROL UNIT)         (AV CONTROL UNIT)       104         Description       104         Work Procedure       104         CONFIGURATION (AV CONTROL UNIT)       105         Description       105         Work Procedure       105         Onfiguration List       105         DTC/CIRCUIT DIAGNOSIS       107         U1000 CAN COMM CIRCUIT       107         DEscription       107         DTC Logic       107         DTC Logic       107         DTC Logic       108         DTC Logic       109         DTC Logic       109         DTC Logic       109         DTC Logic       1010         DTC Logic       1010         DTC Logic       1010         DTC Logic       1010         DTC Logic       1010         DTC Logic       110         DTC Logic       110 |
| DIAGNOSIS AND REPAIR WORKFLOW       102         Work Flow       102         ADDITIONAL SERVICE WHEN REPLACING       (AV CONTROL UNIT)         (AV CONTROL UNIT)       104         Description       104         Work Procedure       104         CONFIGURATION (AV CONTROL UNIT)       105         Description       105         Work Procedure       105         Onfiguration List       105         DTC/CIRCUIT DIAGNOSIS       107         U1000 CAN COMM CIRCUIT       107         Description       107         DTC Logic       107         DTC Logic       107         DTC Logic       107         DTC Logic       107         U1010 CONTROL UNIT (CAN)       108         DTC Logic       109         DTC Logic       109         DTC Logic       109         DTC Logic       1010         U1216 AV CONTROL UNIT       110         DTC Logic       111         DTC Logic       111      |

| U1243 DISPLAY UNIT                       | . 112 |
|------------------------------------------|-------|
| DTC Logic                                | . 112 |
| Diagnosis Procedure                      | . 112 |
| U1255 SATELLITE RADIO TUNER              | . 114 |
| DTC Logic                                | . 114 |
| Diagnosis Procedure                      | . 114 |
| U1300 AV COMM CIRCUIT                    | . 116 |
| Description                              | . 116 |
| U1310 AV CONTROL UNIT                    | 117   |
| DTC Logic                                | . 117 |
|                                          |       |
| POWER SUPPLY AND GROUND CIRCUIT          | .118  |
| AV CONTROL UNIT                          | . 118 |
| AV CONTROL UNIT : Diagnosis Procedure    | . 118 |
| DISPLAY UNIT                             | . 118 |
| DISPLAY UNIT : Diagnosis Procedure       | . 118 |
|                                          | 110   |
| SATELLITE RADIO TUNER : Diagnosis Proce- | . 113 |
| dure                                     | . 119 |
|                                          | 400   |
| TEL ADAPTER UNIT                         | 120   |
|                                          | . 120 |
| RGB (R: RED) SIGNAL CIRCUIT              | . 121 |
| Description                              | . 121 |
| Diagnosis Procedure                      | . 121 |
| RGB (G: GREEN) SIGNAL CIRCUIT            | . 122 |
| Description                              | . 122 |
| Diagnosis Procedure                      | . 122 |
| RGB (B: BLUE) SIGNAL CIRCUIT             | . 123 |
| Description                              | . 123 |
| Diagnosis Procedure                      | . 123 |
| <b>RGB SYNCHRONIZING SIGNAL CIRCUIT</b>  | . 124 |
| Description                              | . 124 |
| Diagnosis Procedure                      | . 124 |
| RGB AREA (YS) SIGNAL CIRCUIT             | . 125 |
| Description                              | . 125 |
| Diagnosis Procedure                      | . 125 |
| HORIZONTAL SYNCHRONIZING (HP) SIG-       |       |
| NAL CIRCUIT                              | . 126 |
| Description                              | . 126 |
| Diagnosis Procedure                      | . 126 |
| VERTICAL SYNCHRONIZING (VP) SIGNAL       |       |
| CIRCUIT                                  | . 127 |
| Description                              | . 127 |
| Diagnosis Procedure                      | . 127 |
| COMPOSITE IMAGE SIGNAL CIRCUIT           | 129   |
| Description                              | . 128 |
| Diagnosis Procedure                      | . 128 |

| 112<br>112<br>112                     | AUX IMAGE SIGNAL CIRCUIT                                                                                                    | A      |
|---------------------------------------|----------------------------------------------------------------------------------------------------|--------|
| <b>114</b><br>114<br>114              | CAMERA IMAGE SIGNAL CIRCUIT                                                                                                    | В      |
| <b>116</b><br>116                     | DISK EJECT SIGNAL CIRCUIT                                                                                                    | С      |
| 117<br><b>Г 118</b>                   | MICROPHONE SIGNAL CIRCUIT                                                                                                    | D      |
| <b>118</b><br>118<br><b>118</b>       | CONTROL SIGNAL CIRCUIT                                                                                                    | F      |
| 118<br><b>119</b><br>Ə-               | STEERING SWITCH SIGNAL A CIRCUIT 136<br>Description                                                                                                    | G      |
| <b>120</b><br>120<br>121              | STEERING SWITCH SIGNAL B CIRCUIT 138<br>Description                                                                                                    | Н      |
| 121<br>121<br><b>122</b><br>122       | STEERING SWITCH GROUND CIRCUIT 140<br>Description                                                                                                    | l<br>J |
| 122<br>123<br>123<br>123              | SYMPTOM DIAGNOSIS       142         MULTI AV SYSTEM SYMPTOMS       142         Symptom Table       142                                                                         | K      |
| <b> 124</b><br>124<br>124             | NORMAL OPERATING CONDITION                                                                                                    | L      |
| <b>125</b><br>125<br>125<br><b>3-</b> | REMOVAL AND INSTALLATION       149         AV CONTROL UNIT       149         Exploded View       149         Removal and Installation       149         DISPLAY UNIT       150 | M      |
| <b>126</b><br>126<br>126              | Exploded View                                                                                                    | 0      |
| L<br>127<br>127<br>127                | FRONT DOOR SPEAKER       151         Exploded View       151         Removal and Installation       151         REAR DOOR SPEAKER       152         Exploded View       152    | Ρ      |
| <b>128</b><br>128<br>128              | Removal and Installation                                                                                                    |        |

| Exploded View<br>Removal and Installation   | 153<br>153 |
|---------------------------------------------|------------|
|                                             | 4 5 4      |
|                                             | 154        |
| Removal and Installation                    | 154<br>154 |
| PRESET SWITCH                               | 155        |
| Exploded View                               | 155        |
| Removal and Installation                    | 155        |
| STEERING SWITCH                             | 156        |
| Exploded View                               | 156        |
| Removal and Installation                    | 156        |
| AUXILIARY INPUT JACKS                       | 157        |
| Removal and Installation                    | 157        |
| USB CONNECTOR                               | 158        |
| Removal and Installation                    | 158        |
| REAR VIEW CAMERA                            | 159        |
| Exploded View                               | 159        |
| Removal and Installation                    | 159        |
|                                             | 159        |
| STEERING ANGLE SENSOR                       | 161        |
| Removal and Installation                    | 161<br>161 |
|                                             | 162        |
| Exploded View                               | 162        |
| Removal and Installation                    | 162        |
| TEL ANTENNA                                 | 163        |
| Removal and Installation                    | 163        |
| MICROPHONE                                  | 164        |
| Exploded View                               | 164        |
| Removal and Installation                    | 164        |
| ROOF ANTENNA                                | 165        |
| Exploded View                               | 165        |
| Removal and Installation                    | 165        |
| SATELLITE RADIO TUNER                       | 166        |
| Exploded View                               | 166        |
| Removal and Installation                    | 166        |
|                                             |            |
|                                             | 167        |
| BOSE AUDIO WITHOUT NAVIGATION               | 167<br>    |
| PRECAUTION                                  | 168        |
| PRECAUTIONS                                 | 168        |
|                                             | 169        |
| EXCEPT FOR MEXICO · Precaution for Supple-  | 100        |
| mental Restraint System (SRS) "AIR BAG" and |            |
| "SEAT BELT PRE-TENSIONER"                   | 168        |
| EXCEPT FOR MEXICO : Precautions for Remov-  |            |
| ing of Battery Terminal                     | 168        |

| EXCEPT FOR MEXICO : Precaution for Trouble                                                                                                    |
|----------------------------------------------------------------------------------------------------|
| Diagnosis                                                                                                    |
| Repair169                                                                                                    |
| FOR MEXICO       169         FOR MEXICO : Precaution for Supplemental Restraint System (SRS) "AIR BAG" and "SEAT BELT         PRE-TENSIONER"       169         FOR MEXICO : Precautions for Removing of Battery Terminal       170         FOR MEXICO : Precaution for Trouble Diagnosis. 170       170 |
| FOR MEXICO : Precaution for Hamess Repair 170                                                                                                    |
| PREPARATION171                                                                                                    |
| PREPARATION                                                                                                    |
| SYSTEM DESCRIPTION172                                                                                                    |
| COMPONENT PARTS172                                                                                                    |
| Component Parts Location                                                                                                    |
| Component Description173                                                                                                    |
| SYSTEM175                                                                                                    |
| MULTI AV SYSTEM175                                                                                                    |
| MULTI AV SYSTEM : System Diagram                                                                                                    |
|                                                                                                    |
| DIAGNOSIS STSTEM (AV CONTROL UNIT)178<br>Description                                                                                                    |
| On Board Diagnosis Function 178                                                                                                    |
| CONSULT Function187                                                                                                    |
| DIAGNOSIS SYSTEM (TEL ADAPTER UNIT). 190                                                                                                    |
| On Board Diagnosis Function                                                                                                    |
| FCU DIAGNOSIS INFORMATION 192                                                                                                    |
|                                                                                                    |
| Reference Value 192                                                                                                    |
| DTC Index 199                                                                                                    |
| DISPLAY UNIT200                                                                                                    |
| Reference Value 200                                                                                                    |
| BOSE AMP                                                                                                    |
| SATELLITE RADIO TUNER                                                                                                    |
| Reference Value                                                                                                    |
|                                                                                                    |
| TEL ADAPTER UNIT208<br>Reference Value                                                                                                    |
| TEL ADAPTER UNIT       208         Reference Value       208         WIRING DIAGRAM       210                                                                                                    |
| TEL ADAPTER UNIT       208         Reference Value       208         WIRING DIAGRAM       210         BOSE AUDIO WITHOUT NAVIGATION       240                                                                                                    |

| BASIC INSPECTION 228                                                                   |
|----------------------------------------------------------------------------------------|
| DIAGNOSIS AND REPAIR WORK FLOW228<br>Work Flow                                         |
| ADDITIONAL SERVICE WHEN REPLACING<br>(AV CONTROL UNIT)                                 |
| CONFIGURATION (AV CONTROL UNIT)231Description231Work Procedure231Configuration List231 |
| DTC/CIRCUIT DIAGNOSIS 233                                                              |
| U1000 CAN COMM CIRCUIT                                                                 |
| U1010 CONTROL UNIT (CAN)234<br>DTC Logic                                               |
| U1200 AV CONTROL UNIT                                                                  |
| U1216 AV CONTROL UNIT                                                                  |
| U1232 STEERING ANGLE SENSOR                                                            |
| U1243 DISPLAY UNIT                                                                     |
| U1255 SATELLITE RADIO TUNER                                                            |
| U1300 AV COMM CIRCUIT                                                                  |
| U1310 AV CONTROL UNIT                                                                  |
| POWER SUPPLY AND GROUND CIRCUIT 244                                                    |
| AV CONTROL UNIT                                                                        |
| DISPLAY UNIT                                                                           |
| BOSE AMP                                                                               |
| SATELLITE RADIO TUNER                                                                  |

| TEL ADAPTER UNIT         246           TEL ADAPTER UNIT : Diagnosis Procedure         247            | A  |
|----------------------------------------------------------------------------------------------------|----|
| RGB (R: RED) SIGNAL CIRCUIT248Description248Diagnosis Procedure248                                   | В  |
| RGB (G: GREEN) SIGNAL CIRCUIT249Description249Diagnosis Procedure249                                 | С  |
| RGB (B: BLUE) SIGNAL CIRCUIT                                                                         | D  |
| RGB SYNCHRONIZING SIGNAL CIRCUIT       251         Description                                       | E  |
| RGB AREA (YS) SIGNAL CIRCUIT252Description252Diagnosis Procedure252                                  | F  |
| HORIZONTAL SYNCHRONIZING (HP) SIG-<br>NAL CIRCUIT                                                    | G  |
| VERTICAL SYNCHRONIZING (VP) SIGNAL<br>CIRCUIT                                                        | I  |
| COMPOSITE IMAGE SIGNAL CIRCUIT 255<br>Description                                                    | J  |
| AUX IMAGE SIGNAL CIRCUIT                                                                             | K  |
| CAMERA IMAGE SIGNAL CIRCUIT                                                                          | M  |
| DISK EJECT SIGNAL CIRCUIT                                                                            | AV |
| MICROPHONE SIGNAL CIRCUIT                                                                            | 0  |
| CONTROL SIGNAL CIRCUIT       262         Description       262         Diagnosis Procedure       262 | Ρ  |
| STEERING SWITCH SIGNAL A CIRCUIT 263<br>Description                                                  |    |

| STEERING SWITCH SIGNAL B CIRCUIT<br>Description | 265 |
|-------------------------------------------------|-----|
| Diagnosis Procedure                             | 265 |
|                                                 | 200 |
| Component inspection                            | 266 |
| STEERING SWITCH GROUND CIRCUIT                  | 267 |
| Description                                     | 267 |
| Diagnosis Procedure                             |     |
| Component Inspection                            | 267 |
| SYMPTOM DIAGNOSIS                               | 269 |
| MULTIAV SYSTEM SYMPTOMS                         | 260 |
| Symptom Table                                   |     |
| -)                                              |     |
| NORMAL OPERATING CONDITION                      | 273 |
| Description                                     | 273 |
| REMOVAL AND INSTALLATION                        | 276 |
| AV CONTROL UNIT                                 | 276 |
| Exploded View                                   | 276 |
| Removal and Installation                        | 276 |
|                                                 |     |
| DISPLAY UNIT                                    | 277 |
| Exploded View                                   | 277 |
| Removal and Installation                        | 277 |
|                                                 |     |
| FRONT DOOR SPEAKER                              | 278 |
| Exploded View                                   | 278 |
| Removal and Installation                        | 278 |
| REAR DOOR SPEAKER                               | 270 |
|                                                 | 213 |
| Demovel and installation                        |     |
| Removal and installation                        | 279 |
| FRONT SQUAWKER                                  | 280 |
| Exploded View                                   | 280 |
| Removal and Installation                        | 280 |
|                                                 |     |
| REAR SPEAKER                                    | 281 |
| Exploded View                                   | 281 |
| Removal and Installation                        | 281 |
|                                                 | 202 |
|                                                 | 282 |
| Exploded view                                   | 282 |
| Removal and Installation                        | 282 |
| WOOFER                                          | 283 |
| Exploded View                                   | 283 |
| Removal and Installation                        |     |
|                                                 |     |
| BOSE AMP                                        | 284 |
| Exploded View                                   | 284 |
| Removal and Installation                        | 284 |
|                                                 |     |
|                                                 | 285 |
| Exploded View                                   | 285 |
| Removal and Installation                        | 285 |
|                                                 | 205 |
|                                                 | 200 |

| 5      | Exploded View                               | • |
|--------|---------------------------------------------|---|
| 5      | Removal and Installation 286                |   |
| 5<br>6 | STEERING SWITCH                             |   |
| 0      | Exploded View                               |   |
| 7      | Removal and Installation                    |   |
| ,      | AUXILIARY INPUT JACKS                       |   |
|        | Removal and Installation288                 |   |
|        | USB CONNECTOR                               |   |
|        | Removal and Installation 289                |   |
|        | REAR VIEW CAMERA                            |   |
|        | Exploded View                               |   |
|        | Removal and Installation 290                |   |
|        | Adjustment 290                              |   |
|        | STEERING ANGLE SENSOR292                    |   |
|        | Exploded View                               |   |
|        | Removal and Installation 292                |   |
|        | TEL ADAPTER UNIT                            |   |
|        | Exploded View                               |   |
|        | Removal and Installation 293                |   |
|        | TEL ANTENNA294                              |   |
|        | Removal and Installation294                 |   |
|        | MICROPHONE                                  |   |
|        | Exploded View                               |   |
|        | Removal and Installation 295                |   |
|        | ROOF ANTENNA                                |   |
|        | Exploded View                               |   |
|        | Removal and Installation 296                |   |
|        | SATELLITE RADIO TUNER                       |   |
|        | Exploded View                               |   |
|        | Removal and Installation                    |   |
|        | ANTENNA FEEDER298                           |   |
|        | Feeder Layout                               |   |
|        | BOSE AUDIO WITH NAVIGATION                  |   |
|        | PRECAUTION                                  |   |
|        | PRECAUTIONS 200                             |   |
|        |                                             |   |
|        | EXCEPT FOR MEXICO                           |   |
|        | mental Restraint System (SRS) "AIR BAG" and |   |
|        | "SEAT BELT PRE-TENSIONER"                   |   |
|        | EXCEPT FOR MEXICO : Precautions for Remov-  |   |
|        | ing of Battery Terminal                     |   |
|        | EXCEPT FOR MEXICO : Precaution for Trouble  |   |
|        | EXCEPT FOR MEXICO · Precaution for Harness  |   |
|        | Repair                                      |   |
|        |                                             |   |
|        |                                             |   |

| FOR MEXICO : Precaution for Supplemental Re-<br>straint System (SRS) "AIR BAG" and "SEAT BELT<br>PRE-TENSIONER" | 300               |  |
|----------------------------------------------------------------------------------------------------|-------------------|--|
| FOR MEXICO : Precautions for Removing of Bat-<br>tery Terminal                                                  | 301               |  |
| FOR MEXICO : Precaution for Trouble Diagnosis.<br>FOR MEXICO : Precaution for Harness Repair                    | 301<br>301        |  |
| PREPARATION                                                                                                    | 302               |  |
| PREPARATION<br>Commercial Service Tools                                                                         | <b>302</b><br>302 |  |
| SYSTEM DESCRIPTION                                                                                              | 303               |  |
| COMPONENT PARTS                                                                                                 | 303               |  |
| Component Parts Location                                                                                        | 303               |  |
| Component Description                                                                                           | 304               |  |
| SYSTEM                                                                                                    | 306               |  |
| MULTI AV SYSTEM                                                                                                 | 306               |  |
| MULTI AV SYSTEM : System Diagram                                                                                | 306               |  |
| MULTIAV SYSTEM : System Description                                                                             | 307               |  |
| DIAGNOSIS SYSTEM (AV CONTROL UNIT)                                                                              | 315               |  |
| On Board Diagnosis Function                                                                                     | 315               |  |
| CONSULT Function                                                                                                | 327               |  |
| DIAGNOSIS SYSTEM (CAMERA CONTROL                                                                                |                   |  |
| UNIT)                                                                                                    | 331               |  |
| CONSULT Function                                                                                                | 331               |  |
| ECU DIAGNOSIS INFORMATION                                                                                       | 335               |  |
| AV CONTROL UNIT                                                                                                 | 335               |  |
| Reference Value                                                                                                 | 335               |  |
| Fail-Safe                                                                                                    | 340               |  |
|                                                                                                    | 340               |  |
|                                                                                                    | 342               |  |
| Reference value                                                                                                 | 342               |  |
| BOSE AMP.                                                                                                    | 344               |  |
| Reference Values                                                                                                | 344               |  |
| CAMERA CONTROL UNIT                                                                                             | 347               |  |
| Reference Value                                                                                                 | 347               |  |
| Fall-Safe                                                                                                    | 350               |  |
| DTC Inspection Phoney Chart                                                                                     | 352<br>352        |  |
| WIRING DIAGRAM                                                                                                  | 354               |  |
| BOSE AUDIO WITH NAVIGATION                                                                                      | 354               |  |
| Wiring Diagram                                                                                                  | 354               |  |
| BASIC INSPECTION                                                                                                | 373               |  |
| DIAGNOSIS AND REPAIR WORK FLOW 373                                                                              |                   |  |
|                                                                                                    | 3/3               |  |

| ADDITIONAL SERVICE WHEN REPLACING         |                  |
|-------------------------------------------|------------------|
| (AV CONTROL UNIT)                         | 375 A            |
| Description                               | 375<br>375       |
|                                           | 875 R            |
| CONFIGURATION (AV CONTROL UNIT)           | 376              |
| Description                               | 376<br>276       |
| Configuration List                        | 376 C            |
| DTC/CIRCUIT DIAGNOSIS                     | 378              |
| 10428 STEEDING ANGLE SENSOR               | D                |
| DTC Logic                                 | 378              |
| Diagnosis Procedure                       | 378              |
| U1000 CAN COMM CIRCUIT                    | ∃<br>379         |
| AV CONTROL UNIT                           | 379              |
| AV CONTROL UNIT : Description             | 379 F            |
| AV CONTROL UNIT : DTC Logic               | 379              |
| AV CONTROL UNIT : Diagnosis Procedure     | 379              |
| CAMERA CONTROL UNIT                       | 379              |
|                                           | 379              |
| CAMERA CONTROL UNIT : DTC LOGIC           | 379 H            |
| Diagnosis Procedure                       | 379              |
| U1010 CONTROL UNIT (CAN)                  | 381              |
| AV CONTROL UNIT                           | 381              |
| AV CONTROL UNIT : DTC Logic               | 381<br>Ј         |
| CAMERA CONTROL UNIT                       | 381              |
| CAMERA CONTROL UNIT : DESCRIPTION         | 381<br>201       |
| CAMERA CONTROL UNIT : Diagnosis Procedure | 501 K            |
|                                           | 381              |
| U111A REAR CAMERA IMAGE SIGNAL CIR-       | L                |
| CUIT                                      | 382              |
| DTC Logic                                 | 382              |
| Diagnosis Procedure                       | 382 M            |
| U1200 AV CONTROL UNIT                     | 384              |
| DTC Logic                                 | 384<br>A\/       |
| U1201 AV CONTROL UNIT                     | 385              |
| DTC Logic                                 | 385              |
| U1202 AV CONTROL UNIT                     | 386 O            |
| DTC Logic                                 | 386              |
| U1204 AV CONTROL UNIT                     | 387 <sub>P</sub> |
| Description                               | 387              |
| DTC Logic                                 | 387              |
|                                           | 301              |
| U1205 AV CONTROL UNIT                     | 388              |
| Description                               | 388              |
|                                           | 388              |

| Diagnosis Procedure   | .388       |
|-----------------------|------------|
| U1206 AV CONTROL UNIT | <b>389</b> |
| Description           | .389       |
| DTC Logic             | .389       |
| Diagnosis Procedure   | .389       |
| U1207 AV CONTROL UNIT | <b>390</b> |
| Description           | .390       |
| DTC Logic             | .390       |
| Diagnosis Procedure   | .390       |
| U1216 AV CONTROL UNIT | <b>391</b> |
| DTC Logic             | .391       |
| U1217 AV CONTROL UNIT | <b>392</b> |
| DTC Logic             | .392       |
| U1218 AV CONTROL UNIT | <b>393</b> |
| DTC Logic             | .393       |
| Diagnosis Procedure   | .393       |
| U1219 AV CONTROL UNIT | <b>394</b> |
| DTC Logic             | .394       |
| Diagnosis Procedure   | .394       |
| U121A AV CONTROL UNIT | <b>395</b> |
| DTC Logic             | .395       |
| Diagnosis Procedure   | .395       |
| U121B AV CONTROL UNIT | <b>396</b> |
| DTC Logic             | .396       |
| Diagnosis Procedure   | .396       |
| U121C AV CONTROL UNIT | <b>397</b> |
| DTC Logic             | .397       |
| Diagnosis Procedure   | .397       |
| U121D AV CONTROL UNIT | <b>398</b> |
| DTC Logic             | .398       |
| Diagnosis Procedure   | .398       |
| U121E AV CONTROL UNIT | <b>399</b> |
| DTC Logic             | .399       |
| Diagnosis Procedure   | .399       |
| U1225 AV CONTROL UNIT | <b>400</b> |
| DTC Logic             | .400       |
| U1227 AV CONTROL UNIT | <b>401</b> |
| DTC Logic             | .401       |
| Diagnosis Procedure   | .401       |
| U1228 AV CONTROL UNIT | <b>402</b> |
| DTC Logic             | .402       |
| U1229 AV CONTROL UNIT | <b>403</b> |
| DTC Logic             | .403       |
| U122A AV CONTROL UNIT | <b>404</b> |
| DTC Logic             | .404       |
| Diagnosis Procedure   | .404       |

| U122E AV CONTROL UNIT405<br>DTC Logic                              |
|--------------------------------------------------------------------|
| U1232 STEERING ANGLE SENSOR406                                     |
| AV CONTROL UNIT                                                    |
| CAMERA CONTROL UNIT                                                |
| U1243 DISPLAY UNIT                                                 |
| U1244 GPS ANTENNA                                                  |
| U1258 SATELLITE RADIO ANTENNA410<br>DTC Logic                      |
| <b>U1263 USB</b>                                                   |
| U1264 ANTENNA AMP                                                  |
| U1265 BOSE AMP                                                     |
| U1300 AV COMM CIRCUIT                                              |
| U1305 CONFIG UNFINISH415<br>DTC Logic415<br>Diagnosis Procedure415 |
| U1308 REAR CAMERA                                                  |
| U130B REAR CAMERA                                                  |
| U1310 AV CONTROL UNIT418<br>DTC Logic418                           |
| POWER SUPPLY AND GROUND CIRCUIT419                                 |
| AV CONTROL UNIT                                                    |
| DISPLAY UNIT                                                       |

| BOSE AMP.         42           BOSE AMP. : Diagnosis Procedure         42 | <b>0</b>      |
|---------------------------------------------------------------------------|---------------|
| CAMERA CONTROL UNIT                                                       | 1             |
| 42                                                                        | 1             |
| COMPOSITE IMAGE SIGNAL CIRCUIT42<br>Description42                         | <b>2</b><br>2 |
| Diagnosis Procedure42                                                     | 2             |
| RGB DIGITAL IMAGE SIGNAL CIRCUIT42         Description                    | <b>3</b><br>3 |
| AUX IMAGE SIGNAL CIRCUIT                                                  | <b>4</b><br>4 |
| CAMERA IMAGE SIGNAL CIRCUIT                                               | <b>5</b>      |
| Diagnosis Procedure                                                       | с<br>7        |
| Disk EJECT SIGNAL CIRCUIT                                                 | 7<br>7        |
| MICROPHONE SIGNAL CIRCUIT42                                               | 8             |
| Description42<br>Diagnosis Procedure42                                    | 8<br>8        |
| STEERING SWITCH SIGNAL A CIRCUIT 43                                       | 0             |
| Description                                                               | 0             |
| STEERING SWITCH SIGNAL B CIRCUIT 43                                       | 0<br>2        |
| Description                                                               | 2             |
| Diagnosis Procedure                                                       | 2             |
| STEERING SWITCH GROUND CIRCUIT43                                          | 4             |
| Description                                                               | 4             |
| Component Inspection                                                      | 4             |
| SYMPTOM DIAGNOSIS43                                                       | 6             |
| MULTI AV SYSTEM SYMPTOMS43<br>Symptom Table43                             | <b>6</b><br>6 |
| NORMAL OPERATING CONDITION                                                | <b>1</b><br>1 |
| REMOVAL AND INSTALLATION                                                  | 8             |
| AV CONTROL UNIT44                                                         | 8             |
| Exploded View                                                             | 8<br>8        |
| DISPLAY UNIT44                                                            | 9             |
| Exploded View44<br>Removal and Installation44                             | 9<br>9        |

| FRONT DOOR SPEAKER450Exploded View450Removal and Installation450   | А  |
|--------------------------------------------------------------------|----|
| REAR DOOR SPEAKER451Exploded View451Removal and Installation451    | В  |
| FRONT SQUAWKER452Exploded View452Removal and Installation452       | С  |
| REAR SPEAKER453Exploded View453Removal and Installation453         | D  |
| CENTER SPEAKER454Exploded View454Removal and Installation454       | F  |
| WOOFER                                                             | G  |
| BOSE AMP.456Exploded View456Removal and Installation456            | Н  |
| MULTIFUNCTION SWITCH457Exploded View457Removal and Installation457 | I  |
| PRESET SWITCH                                                      | J  |
| STEERING SWITCH                                                    | K  |
| AUXILIARY INPUT JACKS                                              | L  |
| USB CONNECTOR                                                      | M  |
| MICROPHONE                                                         | AV |
| GPS ANTENNA                                                        | 0  |
| CAMERA CONTROL UNIT464Exploded View464Removal and Installation464  | Ρ  |
| REAR VIEW CAMERA                                                   |    |

| Removal and Installation (Models without BSW |            |
|----------------------------------------------|------------|
| and LDW)                                     | 166        |
| Adjustment (Models without BSW and LDW)      | 166        |
|                                              |            |
| STEERING ANGLE SENSOR                        | <b>167</b> |
|                                              | 107        |

| Exploded View            |  |
|--------------------------|--|
| Removal and Installation |  |

| ROOF ANTENNA                    |                   |
|---------------------------------|-------------------|
| Exploded View                   | 468               |
| Removal and Installation        | 468               |
| ANTENNA FEEDER<br>Feeder Layout | <b>469</b><br>469 |

### BASIC INSPECTION DIAGNOSIS AND REPAIR WORKFLOW

#### Work Flow

INFOID:000000009721555 B

А

**OVERALL SEQUENCE** 

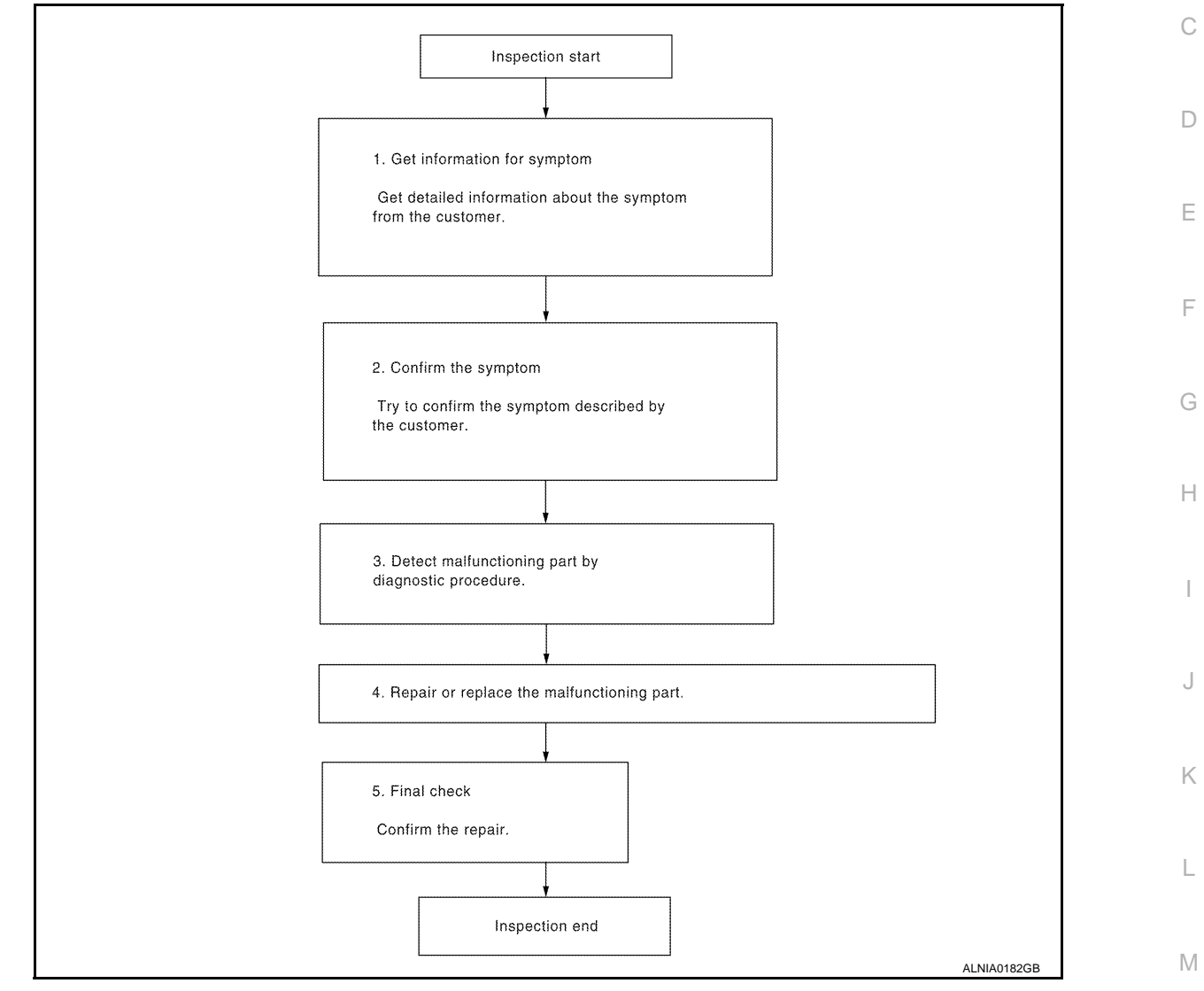

#### DETAILED FLOW

#### **1.**GET INFORMATION FOR SYMPTOM

Get detailed information from the customer about the symptom (the condition and the environment when the incident/malfunction occurred).

#### >> GO TO 2

#### 2.CONFIRM THE SYMPTOM

Try to confirm the symptom described by the customer. Verify the relation between the symptom and the condition when the symptom is detected.

#### >> GO TO 3

**3.** Detect malfunctioning part by diagnostic procedure

Inspect according to Diagnostic Procedure of the system.

AV

#### DIAGNOSIS AND REPAIR WORKFLOW

< BASIC INSPECTION >

### [BASE AUDIO WITHOUT COLOR DISPLAY]

Is a malfunctioning part detected?

YES >> GO TO 4

NO >> GO TO 2

**4.**REPAIR OR REPLACE THE MALFUNCTIONING PART

1. Repair or replace the malfunctioning part.

2. Reconnect parts or connectors disconnected during Diagnostic Procedure.

>> GO TO 5

5.FINAL CHECK

Refer to confirmed symptom in step 2, and check that the symptom is not detected. Has the symptom been repaired?

YES >> INSPECTION END.

NO >> GO TO 2

# < SYSTEM DESCRIPTION > SYSTEM DESCRIPTION AUDIO SYSTEM

#### System Diagram

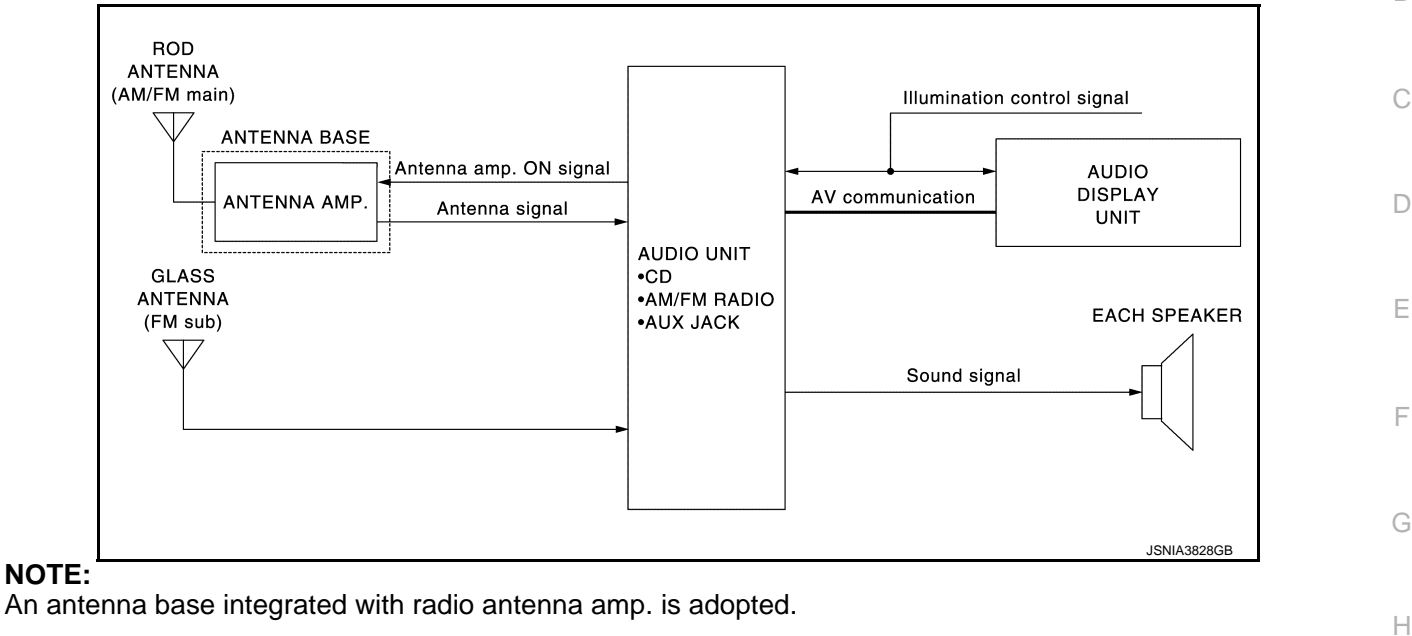

#### System Description

#### AUDIO SYSTEM

The audio system consists of the following components.

- Audio unit
- Rod antenna (AM/FM main)
- Glass antenna (FM sub)
- Front door speakers
- Rear door speakers
- Front squawker
- Audio display unit

#### AM/FM Radio Mode

- AM/FM radio tuner is integrated into audio unit.
- When AM/FM radio waves are received by rod antenna, the radio waves are amplified by an antenna amp. to input them to audio unit. Sound signals are output to each speaker for the audio unit. The FM sub antenna is installed on the back door window glass and the audio unit is received.

#### CD Mode

• The audio unit has CD function.

• The audio unit outputs sound signals to each speaker when CD is inserted into the audio unit.

AV

Κ

L

Μ

А

В

INFOID:000000009721556

INFOID:000000009721557

#### < SYSTEM DESCRIPTION >

#### AUDIO SYSTEM [BASE AUDIO WITHOUT COLOR DISPLAY]

#### **Component Parts Location**

INFOID:000000009721558

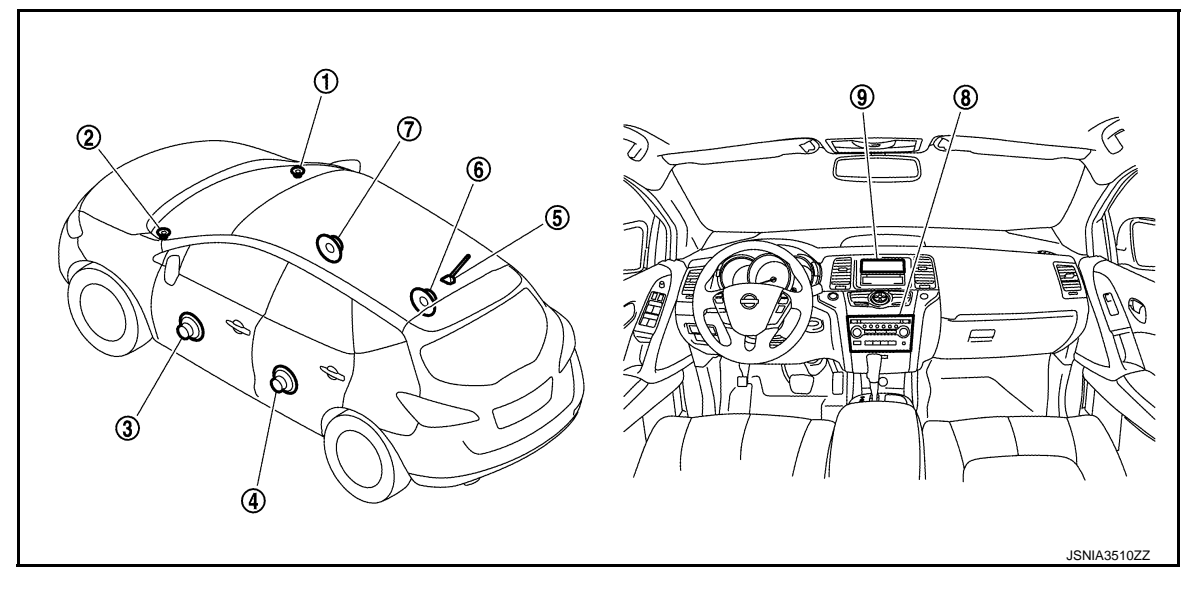

- 1. Front squawker RH
- 4. Rear door speaker LH
- 7. Front door speaker RH

#### **Component Description**

- 2. Front squawker LH
- 5. Antenna base (antenna amp.)
- 8. Audio unit

- 3. Front door speaker LH
- 6. Rear door speaker RH
- 9. Audio display unit

INFOID:000000009721559

| Part name          | Description                                                                                                    |
|--------------------|----------------------------------------------------------------------------------------------------|
| AUDIO UNIT         | <ul><li>Has radio function and CD playing function.</li><li>Sound signals are output to each speaker.</li></ul>                                                                                                    |
| AUDIO DISPLAY UNIT | Display images are controlled by AV communication from audio unit.                                                                                                    |
| FRONT DOOR SPEAKER | <ul><li>Outputs sound signals from audio unit.</li><li>Outputs sound (mid and low range).</li></ul>                                                                                                    |
| REAR DOOR SPEAKER  | <ul><li>Outputs sound signals from audio unit.</li><li>Outputs sound (mid and low range).</li></ul>                                                                                                    |
| FRONT SQUAWKER     | <ul><li>Outputs sound signals from audio unit.</li><li>Outputs sound (high and mid range).</li></ul>                                                                                                    |
| ANTENNA BASE       | <ul> <li>An antenna base integrated with radio antenna amp. is adopted.<br/>ANTENNA AMP.</li> <li>Radio waves received by rod antenna are amplified and transmitted to audio unit.</li> <li>Power (antenna amp. ON signal) is supplied from audio unit.</li> </ul> |

#### < SYSTEM DESCRIPTION >

### **DIAGNOSIS SYSTEM (AUDIO UNIT)**

#### **Diagnosis Description**

Self-diagnosis mode can perform the following items.

- Versions display
- Channel check diagnosis
- Key check diagnosis
- AV communication diagnosis

#### VERSIONS DISPLAY FUNCTION

- Turn ignition switch ON. 1.
- 2. Turn the audio unit off.
- 3. While pressing "1" button, turn volume control dial clockwise or counterclockwise for 30 clicks or more.

4. Diagnosis default screen of audio display unit is displayed. NOTE:

Diagnosis default screen = All icons and segments of the audio display unit are turned on.

5. Pressing the AUDIO switch briefly displays the version display mode. Pressing the AUDIO switch briefly switches to each version display. Pressing and holding the AUDIO switch when displaying each software version returns to the diagnosis default screen.

| Version display item |                  |                                                                                                    | 0   |
|----------------------|------------------|----------------------------------------------------------------------------------------------------|-----|
|                      | Mode             | Description                                                                                                   |     |
| Versions display     | Software V###### | Audio unit software version is displayed.                                                                     | K   |
|                      | Hardware V###### | Audio unit hardware version is displayed.                                                                     |     |
|                      | CD Mech V######  | Audio unit CD mechanism version is displayed.                                                                 |     |
|                      | EEPROM V######   | Audio unit EEPROM version is displayed.                                                                       | L   |
|                      | Disp SW V######  | Display unit software version is displayed.                                                                   |     |
|                      | Disp HW V######  | Display unit hardware version is displayed.                                                                   | Г.Л |
|                      | SDARS V######    | Audio unit SDARS version is displayed.<br><b>NOTE:</b><br>"VFFFFFF" is displayed when SDARS is not available. |     |

Self-diagnosis mode is canceled when the ignition switch is turned OFF. 6.

#### CHANNEL CHECK DIAGNOSIS FUNCTION

- Turn ignition switch ON. 1.
- 2. Turn the audio unit off.

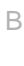

А

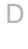

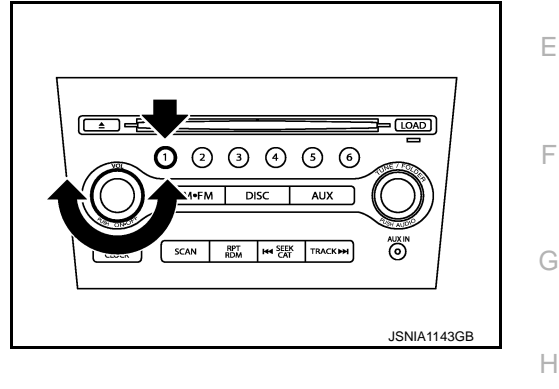

#### < SYSTEM DESCRIPTION >

#### DIAGNOSIS SYSTEM (AUDIO UNIT) [BASE AUDIO WITHOUT COLOR DISPLAY]

3. While pressing the "1" button, turn the volume control dial clockwise or counterclockwise for 30 clicks or more.

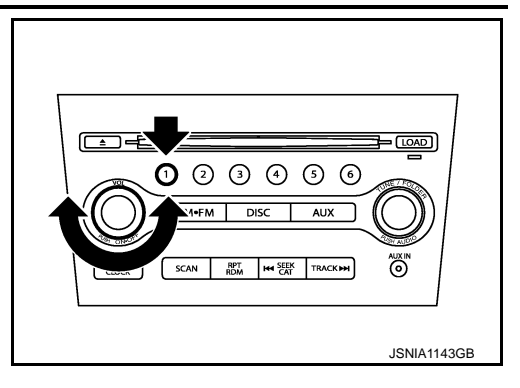

The diagnosis default screen of audio display unit is displayed. 4. NOTE:

Diagnosis default screen = All icons and segments of the audio display unit are turned on.

5. Turning the TUNE/FOLDER dial clockwise displays the channel check mode. Pressing and holding the AUDIO switch during each channel check or waiting approximately 1 second after finishing all channel checks returns to the diagnosis default screen.

| Channel check item                                                          |                              |                                                        |
|-----------------------------------------------------------------------------|------------------------------|--------------------------------------------------------|
|                                                                             | Mode                         | Description                                            |
| Channel check<br>Channel check<br>Channel check<br>Cha<br>Rea<br>Cha<br>Rea | Channel Check<br>Front Left  | Connection of a speaker can be confirmed by test tone. |
|                                                                             | Channel Check<br>Front Right |                                                        |
|                                                                             | Channel Check<br>Rear Right  |                                                        |
|                                                                             | Channel Check<br>Rear Left   |                                                        |

6. Self-diagnosis mode is canceled when the ignition switch is turned OFF.

#### **KEY CHECK DIAGNOSIS FUNCTION**

- 1. Turn ignition switch ON.
- 2. Turn the audio unit off.
- While pressing the "1" button, turn the volume control dial clock-3. wise or counterclockwise for 30 clicks or more.

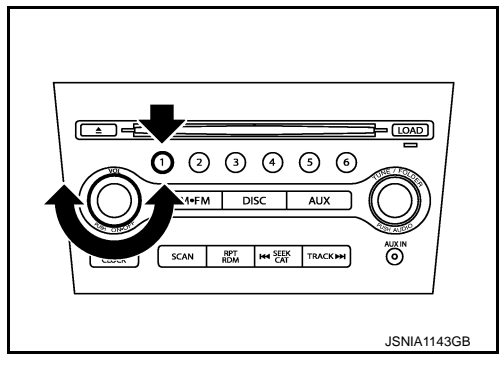

The diagnosis default screen of audio display unit is displayed. 4. NOTE:

Diagnosis default screen = All icons and segments of the audio display unit are turned on.

Turning the TUNE/FOLDER dial counterclockwise displays the key check mode, and the pressed switch 5. name is shown. Pressing and holding the AUDIO switch during the key check returns to the diagnosis default screen.

#### **DIAGNOSIS SYSTEM (AUDIO UNIT)** [BASE AUDIO WITHOUT COLOR DISPLAY]

< SYSTEM DESCRIPTION >

| Mode      | Display item     | Switch name              | A |
|-----------|------------------|--------------------------|---|
|           | 1                | Preset button "1" switch |   |
|           | 2                | Preset button "2" switch | _ |
|           | 3                | Preset button "3" switch | В |
|           | 4                | Preset button "4" switch |   |
|           | 5                | Preset button "5" switch | С |
|           | 6                | Preset button "6" switch |   |
|           | POWER            | "ON-OFF" switch          |   |
|           | VOLUME up        | "VOL up" switch          | D |
|           | VOLUME down      | "VOL down" switch        |   |
|           | AM·FM            | "AM·FM" switch           | F |
| Kovabook  | DISC             | "DISC" switch            |   |
| Rey check | AUX              | "AUX" switch             |   |
|           | AUDIO            | "AUDIO" switch           | F |
|           | TUNE/FOLDER up   | "TUNE/FOLDER up" switch  |   |
|           | TUNE/FOLDER down | "TUNE/FOLDER up" switch  | 0 |
|           | DISP CLOCK       | "DISP CLOCK" switch      | G |
|           | SCAN             | "SCAN" switch            |   |
|           | RPT/RDM          | "RPT RDM" switch         | Н |
|           | SEEK/TRACK up    | "SEEK CAT" switch        |   |
|           | SEEK/TRACK down  | "TRACK" switch           |   |
|           | LOAD             | "LOAD" switch            |   |
|           | EJECT            | "EJECT" switch           |   |

#### Key

6. Self-diagnosis mode is canceled when the ignition switch is turned OFF.

#### AV COMMUNICATION DIAGNOSIS FUNCTION

- 1. Turn ignition switch ON.
- Turn the audio unit off. 2.
- 3. While pressing the "6" button, turn the volume control dial clockwise or counterclockwise for 30 clicks or more.

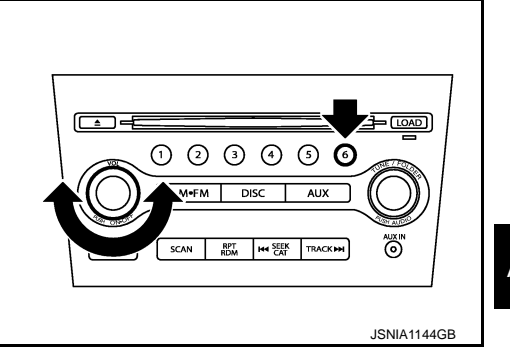

- 4. Returns to diagnosis default screen and displays "AV DIAGNOSIS".
- Pressing the AUDIO switch briefly displays the AV communication diagnosis mode. Pressing the AUDIO 5. switch briefly again switches to each AV communication display.

AV communication diagnosis item

| Display i             | tem     |            | Description                                                                                                |
|-----------------------|---------|------------|----------------------------------------------------------------------------------------------------|
| AV communication item | Current | Past       | Description                                                                                                |
| TRANSMIT              | OK / UN | OK / 0 –39 | The communication condition and error counter from the audio unit to the audio display unit are displayed. |

AV

Μ

J

Κ

L

Ο

### DIAGNOSIS SYSTEM (AUDIO UNIT)

#### < SYSTEM DESCRIPTION >

#### [BASE AUDIO WITHOUT COLOR DISPLAY]

| Display i             | tem     |            | Description                                                          |
|-----------------------|---------|------------|----------------------------------------------------------------------|
| AV communication item | Current | Past       | Description                                                          |
| DISP                  | OK / UN | OK / 0 –39 | The communication condition and error counter from the audio display |
| DISP MPDT             | OK / UN | OK / 0 –39 | unit to the audio unit.                                              |
| NO HISTORY BTHF       | _       |            | Not used.                                                            |
| AV TROUBLE DEL        | _       | —          | The error record can be deleted.                                     |

6. Pressing the SEEK TRACK up switch displays the confirmation screen of "delete error record". Press the SEEK TRACK down switch if returning from RECORD DEL YES? to RECORD DEL NO? The item is automatically determined approximately 6 seconds after it is displayed. Then the display returns to AV TROUBLE DEL display item.

| Display item    | Description                   |
|-----------------|-------------------------------|
| RECORD DEL NO?  | Does not delete error record. |
| RECORD DEL YES? | Deletes error record.         |

7. Self-diagnosis mode is canceled when the ignition switch is turned OFF.

| < DTC/CIRCUIT DIA                                                 | POWER SUP<br>GNOSIS >                                | PLY AND                    | D GROU<br>[BAS | IND CIRCUIT                   | COLOR DISPLAY]         |
|-------------------------------------------------------------------|------------------------------------------------------|----------------------------|----------------|-------------------------------|------------------------|
| DTC/CIRCL                                                         | IIT DIAGNO                                           | SIS                        |                |                               |                        |
| POWER SUPP                                                        | LY AND GROU                                          | ND CIR                     | CUIT           |                               |                        |
| AUDIO UNIT                                                        |                                                      |                            |                |                               |                        |
| AUDIO UNIT : Di                                                   | agnosis Procedu                                      | re                         |                |                               | INFOID:000000009721561 |
| <b>1.</b> CHECK FUSE                                              |                                                      |                            |                |                               |                        |
| Check for blown fuses                                             | 3.                                                   |                            |                |                               |                        |
|                                                                   | Power source                                         |                            |                | Fuse No.                      |                        |
|                                                                   | Battery                                              |                            |                | 35                            |                        |
| Ignitic                                                           | on switch ACC or ON                                  |                            |                | 19                            |                        |
| YES >> GO TO 2.<br>NO >> Be sure to<br>2.CHECK POWER S            | c eliminate the cause of<br>SUPPLY CIRCUIT           | of malfunctio              | on before i    | nstalling new fuse.           |                        |
|                                                                   |                                                      |                            |                | <b>.</b>                      |                        |
| Signal name                                                       | Connector No.                                        | Termina                    | al No.         | Ignition switch position      | Value (Approx.)        |
| Battery power supply<br>ACC power supply                          | M46                                                  | 19                         | )              | OFF<br>ACC                    | Battery voltage        |
| AUDIO DISPLAY                                                     | UNIT : Diagnosis                                     | unit and fuse<br>s Procedu | e.<br>Ire      |                               | INFOID:000000009721562 |
| Check for blown fuses                                             | 3.                                                   |                            |                |                               |                        |
|                                                                   | Power source                                         |                            |                | Fuse No.                      |                        |
|                                                                   | Battery                                              |                            |                | 35                            |                        |
| Ignitic                                                           | on switch ACC or ON                                  |                            |                | 19                            |                        |
| Is the inspection result<br>YES >> GO TO 2.                       | t normal?                                            | - f                        |                | n e te ll'an anna ann faire e |                        |
| 2.CHECK POWER S                                                   | UPPLY CIRCUIT                                        |                            | n belore i     | nstalling new luse.           |                        |
| Check voltage betwee                                              | n audio display unit h                               | arness conn                | ectors and     | d ground.                     |                        |
| Signal name                                                       | Connector No.                                        | Termina                    | al No.         | Ignition switch position      | Value (Approx.)        |
| Battery power supply                                              | MADE                                                 | 9                          |                | OFF                           | Battory voltage        |
| ACC power supply                                                  | IVI I 20                                             | 8                          |                | ACC                           | Ballery Voltage        |
| Is the inspection resultYES>> GO TO 3.NO>> Check ha3.CHECK GROUND | <u>t normal?</u><br>rness between audio o<br>CIRCUIT | display unit a             | and fuse.      |                               |                        |

1.

Turn ignition switch OFF. Disconnect the harness connector audio display unit. 2.

#### POWER SUPPLY AND GROUND CIRCUIT DSIS > [BASE AUDIO WITHOUT COLOR DISPLAY]

#### < DTC/CIRCUIT DIAGNOSIS >

#### 3. Check continuity between audio display unit harness connector and ground.

| Signal name | Connector No. | Terminal No. | Ignition switch position | Continuity |
|-------------|---------------|--------------|--------------------------|------------|
| Ground      | M126          | 3            | OFF                      | Existed    |

Is the inspection result normal?

YES >> INSPECTION END

NO >> Repair harness or connector.

#### [BASE AUDIO WITHOUT COLOR DISPLAY]

### ECU DIAGNOSIS INFORMATION

#### AUDIO UNIT

**Reference Values** 

**TERMINAL LAYOUT** 

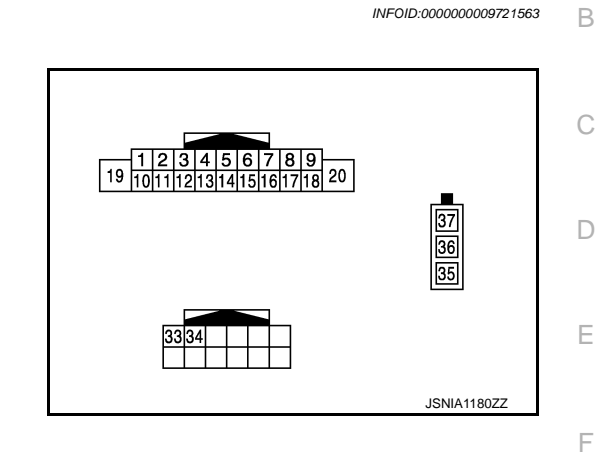

#### PHYSICAL VALUES

| Terr<br>(Wire | ninal<br>color) | Description           |                  |                           | Condition     | Reference value                                                           | G |
|---------------|-----------------|-----------------------|------------------|---------------------------|---------------|---------------------------------------------------------------------------|---|
| +             | _               | Signal name           | Input/<br>Output |                           | Condition     | (Approx.)                                                                 | Н |
| 2<br>(L)      | 3<br>(B)        | Sound signal front LH | Output           | Ignition<br>switch<br>ON  | Sound output. | (V)<br>1<br>0<br>-1<br>-1<br>-1<br>-1<br>-1<br>-1<br>-1<br>-1<br>-1<br>-1 | l |
| 4<br>(LG)     | 5<br>(Y)        | Sound signal rear LH  | Output           | Ignition<br>switch<br>ON  | Sound output. | (V)<br>1<br>-1<br>+ 2ms<br>SKIB3609E                                      | K |
| 7<br>(R)      | Ground          | ACC power supply      | Input            | Ignition<br>switch<br>ACC | _             | Battery voltage                                                           | M |

А

0

#### **AUDIO UNIT**

#### < ECU DIAGNOSIS INFORMATION >

#### [BASE AUDIO WITHOUT COLOR DISPLAY]

| Terı<br>(Wire) | minal<br>e color) | Description                 |                  |                           |                                                                                     | Reference value                                                                                        |
|----------------|-------------------|-----------------------------|------------------|---------------------------|-------------------------------------------------------------------------------------|----------------------------------------------------------------------------------------------------|
| +              | _                 | Signal name                 | Input/<br>Output |                           | Condition                                                                           | (Approx.)                                                                                              |
| 8              | 9                 | Illumination control signal | Outout           | Ignition                  | <ul> <li>Lighting switch 1ST</li> <li>When meter illumination is maximum</li> </ul> | (V)<br>15<br>10<br>5<br>0<br>10<br>10<br>10<br>10<br>10<br>10<br>10<br>10<br>10<br>10<br>10<br>10<br>1 |
| (SB)           | (R)               |                             |                  | ON                        | <ul> <li>Lighting switch 1ST</li> <li>When meter illumination is minimum</li> </ul> | (V)<br>15<br>10<br>5<br>0<br>10<br>10<br>ms<br>JPNIA0827GB                                             |
| 11<br>(BR)     | 12<br>(W)         | Sound signal front RH       | Output           | Ignition<br>switch<br>ON  | Sound output.                                                                       | (V)<br>1<br>0<br>-1<br>* 2ms<br>SKIB3609E                                                              |
| 13<br>(GR)     | 14<br>(P)         | Sound signal rear RH        | Output           | lgnition<br>switch<br>ON  | Sound output.                                                                       | (V)<br>1<br>-1<br>+ 2ms<br>SKIB3609E                                                                   |
| 19<br>(Y)      | Ground            | Battery power supply        | Input            | lgnition<br>switch<br>OFF | _                                                                                   | Battery voltage                                                                                        |
| 33<br>(G)      | Ground            | AV communication signal (L) | Input/<br>Output | _                         | _                                                                                   | _                                                                                                    |
| 34<br>(R)      | Ground            | AV communication signal (H) | Input/<br>Output | _                         | _                                                                                   | _                                                                                                    |
| 35             | —                 | FM sub                      | Input            | —                         | —                                                                                   | _                                                                                                    |
| 36             | —                 | AM-FM main                  | Input            | —                         | —                                                                                   | _                                                                                                    |
| 37             | Ground            | Antenna amp. ON signal      | Output           | Ignition<br>switch<br>ACC | _                                                                                   | 12.0 V                                                                                                 |

#### < ECU DIAGNOSIS INFORMATION >

AUDIO DISPLAY UNIT

**Reference Value** 

**TERMINAL LAYOUT** 

### [BASE AUDIO WITHOUT COLOR DISPLAY]

 Description

 1
 2
 3
 4
 5
 6

 7
 8
 9
 10
 11
 12

 JSNIA3801ZZ

А

В

С

D

Е

F

INFOID:000000009721564

#### PHYSICAL VALUES

| Terr<br>(Wire | minal<br>color) | Description                    |                  |                           | Condition                                                                           | Reference value                                                                                        |
|---------------|-----------------|--------------------------------|------------------|---------------------------|-------------------------------------------------------------------------------------|----------------------------------------------------------------------------------------------------|
| +             | _               | Signal name                    | Input/<br>Output |                           | Condition                                                                           | (Approx.)                                                                                              |
| 1<br>(R)      | Ground          | AV communication signal (L)    | Input/<br>Output | —                         | _                                                                                   | _                                                                                                    |
| 2<br>(G)      | Ground          | AV communication signal<br>(H) | Input/<br>Output | _                         | _                                                                                   | _                                                                                                    |
| 3<br>(B)      | Ground          | Ground                         |                  | Ignition<br>switch<br>ON  | _                                                                                   | 0 V                                                                                                    |
| 8<br>(R)      | Ground          | ACC power supply               | Input            | Ignition<br>switch<br>ACC | _                                                                                   | Battery voltage                                                                                        |
| 9<br>(Y)      | Ground          | Battery power supply           | Input            | Ignition<br>switch<br>OFF | _                                                                                   | Battery voltage                                                                                        |
| 10            | 11              | Illumination control signal    | Outout           | Ignition                  | <ul> <li>Lighting switch 1ST</li> <li>When meter illumination is maximum</li> </ul> | (V)<br>15<br>10<br>5<br>0<br>10<br>10<br>10<br>10<br>10<br>10<br>10<br>10<br>10<br>10<br>10<br>10<br>1 |
| (R)           | (SB)            | momination control signal      | Output           | ON                        | <ul> <li>Lighting switch 1ST</li> <li>When meter illumination is minimum</li> </ul> | (V)<br>15<br>10<br>5<br>0<br>10<br>10<br>10<br>10<br>10<br>10<br>10<br>10<br>10<br>10<br>10<br>10<br>1 |

### WIRING DIAGRAM

### BASE AUDIO WITHOUT COLOR DISPLAY

Wiring Diagram

INFOID:000000009721565

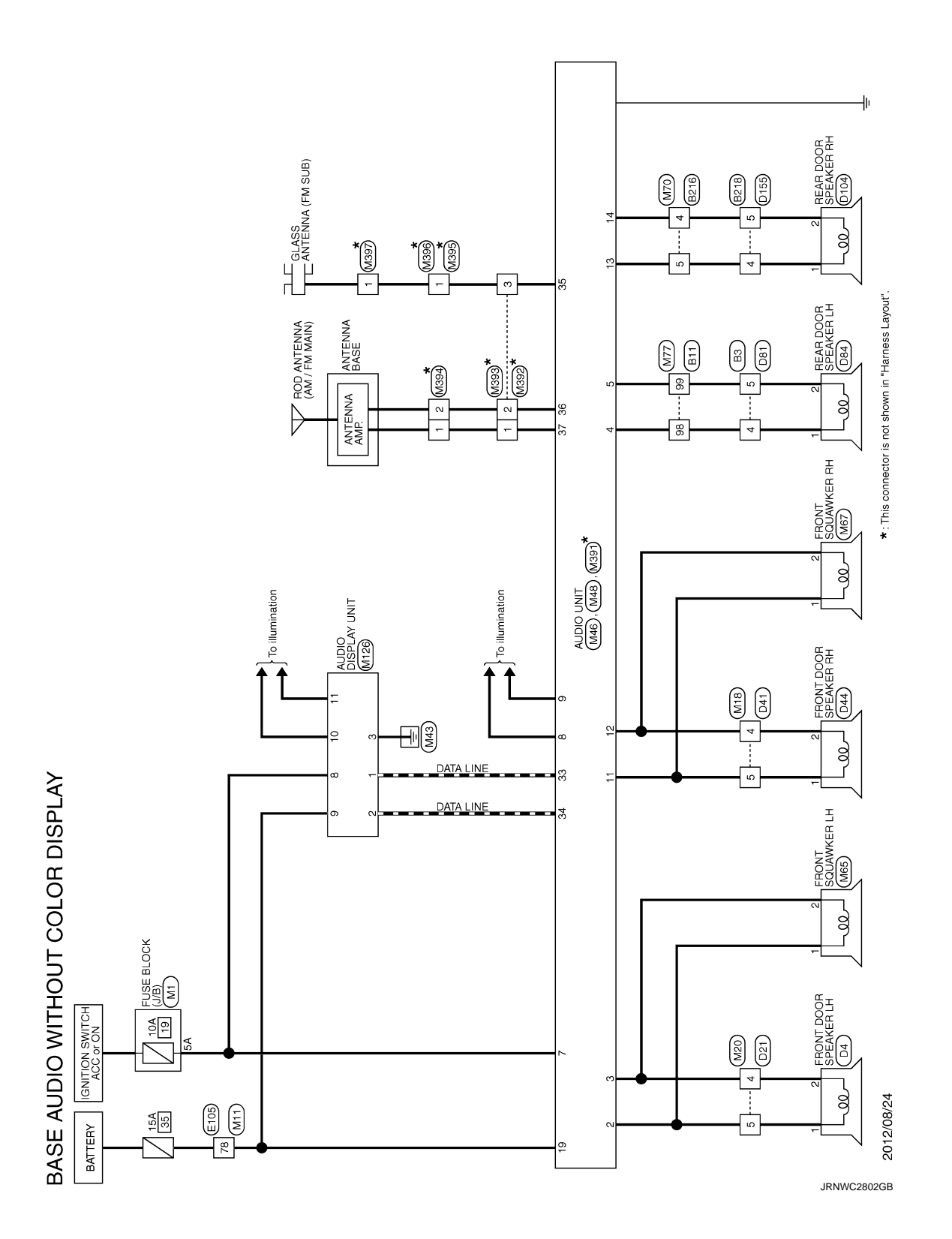

| Connector No.         B2/6           Connector Nom         WRE TO WIRE           Connector Name         WRE TO WIRE           Connector Type         NSTMARR-CS           Connector Type         011112 | Terminal<br>No.     Color<br>No.     Signal Muno (Sectication)       No.     No.     Signal Muno (Sectication)       P     P     P       P     P     P                                                                                                    |  |
|----------------------------------------------------------------------------------------------------|----------------------------------------------------------------------------------------------------|--|
| (1) 11 12 12 12 12 12 12 12 12 12 12 12 12                                                                                                    |                                                                                                    |  |
| 67 0 0 0 0 0 0 0 0 0 0 0 0 0 0 0 0 0 0 0                                                                                                    |                                                                                                    |  |
| A<br>a<br>b<br>b<br>b<br>c<br>c<br>c<br>c<br>c<br>c<br>c<br>c<br>c<br>c<br>c<br>c<br>c                                                                                                    | 23 $1$ $1$ </td <td></td>                                                                                                    |  |
| AUDIO WITHOUT COLOR DISPL<br>Name WRE TO WIRE<br>Type TK(DFV-NSB<br>Type 1 7 5 4 13 2 11                                                                                                    | Color of<br>Ware<br>Lig         Signal Name [Seconfication]           Lig         Lig           Lig         Signal Name [Seconfication]           Signal Name [Seconfication]         Lig           Signal Name [Seconfication]         Lig           Rig         Lig         Lig           Rig         Lig         Lig |  |

BASE AUDIO WITHOUT COLOR DISPLAY [BASE AUDIO WITHOUT COLOR DISPLAY]

JRNWC8919GB

Ρ

Ο

А

В

С

D

Е

F

G

Н

J

Κ

L

Μ

AV

< WIRING DIAGRAM >

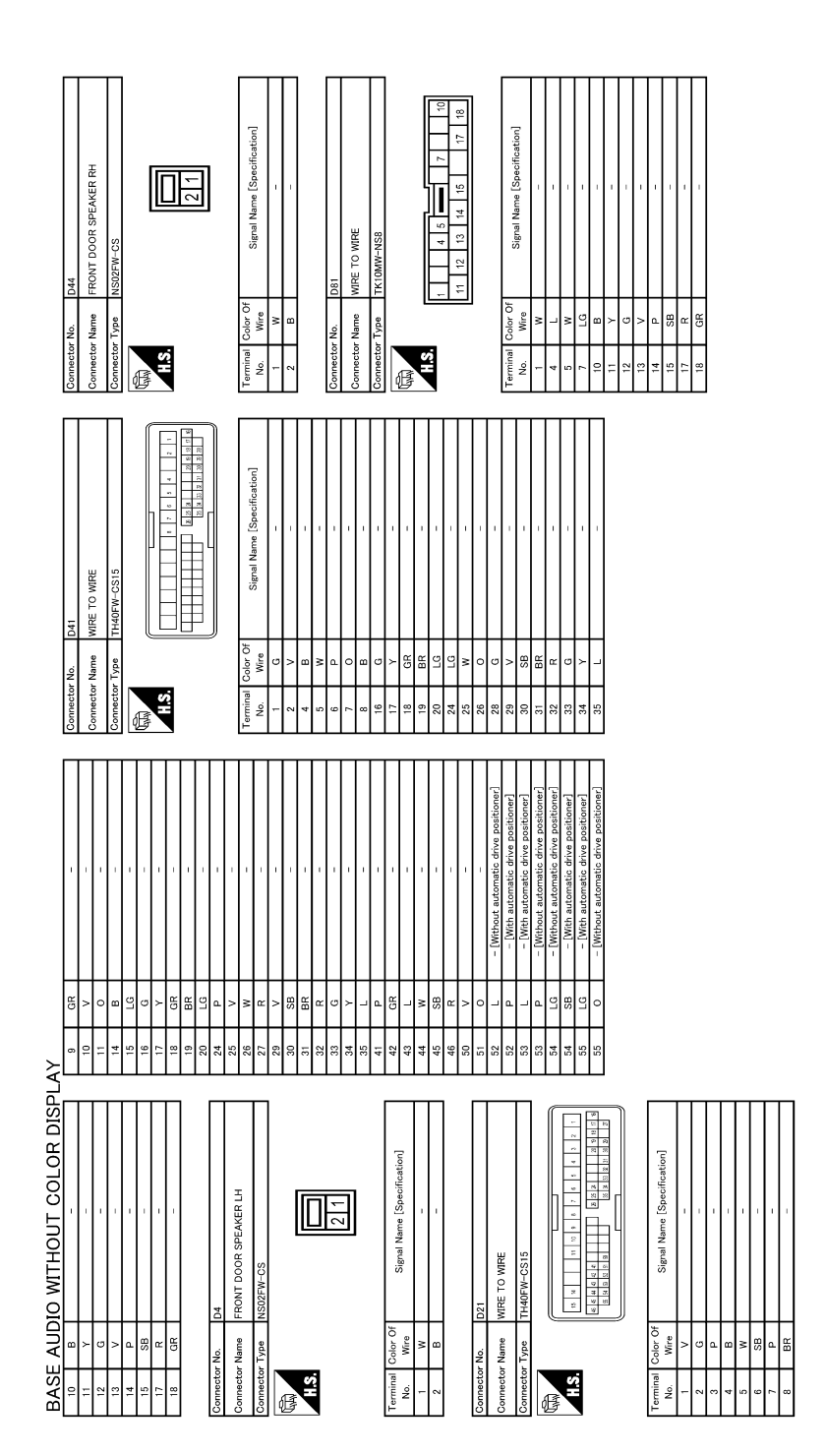

JRNWC8920GB

| Oometer         Mi           Connector Name         FUSE BLOOK (J/B)           Connector Name         NISIGFW-M2           Connector Type         NISIGFW-M2           MLS         3A 11           MLS         8A 74 64 34 44                                                                                                    | Terminal     Calor Of<br>New     Signal Name (Specification)       No.     V     No.       ZA     V     Calor       ZA     V     Calor       A     CB     -       A     CB     -       A     CB     -       A     CB     -       A     CB     -       A     CB     -       A     CB     -       A     CB     -       A     CB     -       A     CB     -       A     CB     -       A     CB     -       A     CB     -       B     CB     -       B     CB     -       CB     -     -       CB     -     -       CB     -     -       CB     -     -       CB     -     -       CB     -     -       CB     -     -       CB     -     -       CB     -     -       CB     -     -       CB     -     -       CB     -     -       CB     -     -       CB     - |  |
|----------------------------------------------------------------------------------------------------|----------------------------------------------------------------------------------------------------|--|
| 15         BR           21         BR           21         BR           21         BR           23         BR           24         L           23         B           23         B           23         B           23         L           23         L           23         K           30         K           31         L           32         L | 47         B                                                                                                    |  |
| A<br>Connector No. 0155<br>Connector Name WIE TO WIE<br>Connector Type Kr (NWW-NS)<br>MAS<br>MAS                                                                                                    | Taminal<br>No.     Color Of<br>Ware<br>1     Signal Name [Saecification]       No.     No.     Signal Name [Saecification]       1     V     -       1     V     -                                                                                                    |  |
| BASE AUDIO WITHOUT COLOR DISPI<br>Connector Nume REAR DOOR SPEAKER LH<br>Connector Type NSI25FW-CS<br>Cannetor Type NSI25FW-CS<br>Cannetor Type 121                                                                                                    | Terminal<br>No.     Color Of<br>Norm     Signal Name [Specification]       1     L       2     L       Connector Num     REAR DOOR SPEAKER RH       Connector Num     REAR DOOR SPEAKER RH       Connector Typa     NS207FW-CS       Connector Typa     NS207FW-CS       1     L       1     L                                                                                                    |  |

2014 MURANO

JRNWC8921GB

А

В

С

D

Е

F

G

Н

J

Κ

L

Μ

AV

Ο

| ן⊢ן∦<br>דרוני |     |                                                                                                    | lector No.<br>lector Name | M18<br>WIRE TO WIRE                                 | Connector N<br>Connector N | o. M2<br>ame W1 | 20<br>RE TO WIRE                                    | 46<br>50  | <u> </u> | 1.1                                                      |
|---------------|-----|----------------------------------------------------------------------------------------------------|---------------------------|-----------------------------------------------------|----------------------------|-----------------|-----------------------------------------------------|-----------|----------|----------------------------------------------------------|
| ЯЯ            | -   | 5                                                                                                    |                           |                                                     |                            | 2               |                                                     | 51        | BG       | T                                                        |
|               | I   | Con                                                                                                    | lector Type               | TH40MW-CS15                                         | Connector Ty               | ype TF          | 140MW-CS15                                          | 52        | GR       | <ul> <li>[With automatic drive positioner]</li> </ul>    |
| œ             | 1   | ą                                                                                                    |                           |                                                     | ą                          |                 |                                                     | 52        | œ        | <ul> <li>[Without automatic drive positioner]</li> </ul> |
| ۳             | 1   | The second second secon |                           |                                                     | APR -                      | U               |                                                     | 53        | _        | <ul> <li>[With automatic drive positioner]</li> </ul>    |
| -             | 1   |                                                                                                    | ¢,                        |                                                     | SH                         |                 |                                                     | 53        | >        | <ul> <li>[Without automatic drive positioner]</li> </ul> |
| œ             | -   |                                                                                                    | 1                         |                                                     |                            | _               |                                                     | 54        | 0        | <ul> <li>[Without automatic drive positioner]</li> </ul> |
| ٩             |     |                                                                                                    |                           | 8 0 0 0 0 0 0 0 0 0 0 0 0 0 0 0 0 0 0 0             |                            |                 | 2 2 2 1 2 X 2 X 2 X 2 X 3 X 3 X 3 X 3 X 3 X 3 X     | 54        | ΓC       | <ul> <li>[With automatic drive positioner]</li> </ul>    |
| -             | -   |                                                                                                    |                           | 21 23 23 25 25 25 25 25 25 25 25 25 25 25 25 25     |                            |                 |                                                     | 55        | GR       | <ul> <li>[Without automatic drive positioner]</li> </ul> |
| ×             |     |                                                                                                    |                           |                                                     |                            | J               |                                                     | 55        | BB       | <ul> <li>[With automatic drive positioner]</li> </ul>    |
| GR            |     |                                                                                                    |                           |                                                     | ļ                          |                 |                                                     |           |          |                                                          |
| LG            |     | Tem                                                                                                    | ninal Color O             | Simul Nama [Saarification]                          | Terminal Co                | olor Of         | Simul Name [Snarification]                          |           |          |                                                          |
| >             | 1   | z                                                                                                    | o. Wire                   | Oliver i Mairie Lopeci i cation                     | No.                        | Wire            | Digual Matter Lopectication                         | Connector | . No.    | M46                                                      |
| >             | 1   |                                                                                                    | 1<br>G                    | 1                                                   |                            | ^               | 1                                                   |           | Mama     |                                                          |
| ß             | 1   |                                                                                                    | ~ ~                       | 1                                                   | 2                          | Ð               | 1                                                   | 0000000   |          |                                                          |
| ٩             | -   | 7                                                                                                    | 4   L                     | <ul> <li>[With iPod without BOSE system]</li> </ul> | 3                          | W               | -                                                   | Connector | Type 1   | TH18FW-CS2                                               |
| LG            | 1   | 7                                                                                                    | 4 V                       | - [With BOSE system and base audio without iPod]    | 4                          | -<br>B          | [With BOSE system and base audio without iPod]      | ļ         |          |                                                          |
| >             |     |                                                                                                    | 8<br>9                    | <ul> <li>[With BOSE system]</li> </ul>              | 4                          | R               | <ul> <li>[With iPod without BOSE system]</li> </ul> | ß         |          |                                                          |
| R             | 1   |                                                                                                    | BR                        | <ul> <li>[Without iPod and BOSE system]</li> </ul>  | 5                          | 9               | <ul> <li>[With iPod without BOSE system]</li> </ul> | ů I       |          | [                                                        |
| R             | 1   |                                                                                                    | 2 N                       | <ul> <li>[With iPod without BOSE system]</li> </ul> | 5                          | -               | [With BOSE system and base audio without iPod]      | 2         |          |                                                          |
| >             | 1   |                                                                                                    | GR<br>GR                  | 1                                                   | 9                          | ^               | 1                                                   |           | Ľ        | 98654                                                    |
| SHIEL         | - D |                                                                                                    | 7 G                       | 1                                                   | 7                          | BR              | 1                                                   |           |          | 18 17 15 14 19 10                                        |
| W             | -   |                                                                                                    | 8 B                       |                                                     | 8                          | W               | 1                                                   |           |          |                                                          |
| æ             |     | -                                                                                                    | 6 w                       |                                                     | 6                          | SB              | -                                                   |           |          |                                                          |
| W             | -   | -                                                                                                    | 7 Y                       | -                                                   | 10                         | L               | 1                                                   | Terminal  | Color Of | Cinnel Name [Consideration]                              |
| ٩             | 1   | -                                                                                                    | 8 W                       | 1                                                   | 11                         | 9               | 1                                                   | No.       | Wire     | Digual Marine Lopechication                              |
| U             | 1   | -                                                                                                    | 9 R                       | 1                                                   | 14                         | 8               | 1                                                   | 2         | ٦        | SOUND SIGNAL FRONT LH (+)                                |
| ٥             | 1   | 2                                                                                                    | 0 SB                      | 1                                                   | 15                         | ВR              | 1                                                   | m         |          | SOUND SIGNAL FRONT LH (-)                                |
| Я             |     | 2                                                                                                    | 4 LG                      | 1                                                   | 16                         | _               | 1                                                   | 4         | ΓC       | SOUND SIGNAL REAR LH (+)                                 |
| -             |     | 2                                                                                                    | 5                         | I                                                   | 17                         | 7               |                                                     | ۍ         | >        | SOUND SIGNAL REAR LH (-)                                 |
| ×             | ,   | 2                                                                                                    | 9<br>9                    | I                                                   | 18                         | W               | 1                                                   | 7         | œ        | ACC                                                      |
| ВR            | 1   | 2                                                                                                    | 8<br>R                    | 1                                                   | 19                         | Y               | 1                                                   | ~         | SB       | ILLUMINATION CONTROL SIGNAL (+)                          |
| œ             | 1   | 2                                                                                                    | 9 GR                      | 1                                                   | 20                         | SB              | 1                                                   | 6         | æ        | ILLUMINATION CONTROL SIGNAL (-)                          |
| 9             | 1   | e                                                                                                    | 0                         | 1                                                   | 24                         | ۵.              | Т                                                   | ÷         | BR       | SOUND SIGNAL FRONT RH (+)                                |
| ≻             | 1   | ~                                                                                                    | <                         | 1                                                   | 25                         | >               | 1                                                   | 12        | ×        | SOUND SIGNAL FRONT RH (-)                                |
| Ű             | 1   | ~                                                                                                    | 2                         | 1                                                   | 26                         | w               | 1                                                   | 13        | В        | SOUND SIGNAL REAR RH (+)                                 |
| œ             |     | e                                                                                                    | ۹<br>۵                    | ,                                                   | 27                         | æ               |                                                     | 14        | ٩        | SOUND SIGNAL REAR RH (-)                                 |
| N             | 1   | °                                                                                                    | 4 BR                      | 1                                                   | 29                         | ж               | 1                                                   | 19        | 7        | BATTERY                                                  |
| M             |     | e                                                                                                    | 5<br>R                    | 1                                                   | 30                         | _               | 1                                                   |           |          |                                                          |
| BG            | 1   |                                                                                                    |                           |                                                     | 31                         | ß               |                                                     |           |          |                                                          |
|               |     |                                                                                                    |                           |                                                     | 32                         | w               |                                                     |           |          |                                                          |
|               |     |                                                                                                    |                           |                                                     | 33                         | ٩               |                                                     |           |          |                                                          |
|               |     |                                                                                                    |                           |                                                     |                            |                 |                                                     |           |          |                                                          |

JRNWC8922GB

|                               | 1   | 1                                | 1                          | 1            | ,  | ,   | ,           |     |   |    | ,  |              | 1                                                 | 1        | ,                                                     | ,                                     |     |                                         | -                        | ,                                    | ,  |                                  |         | -                      |                              |    |                           | ,      |     |      | 1       | -      | ,  |                       | -                                   |           | -                                     | ,                                    | ,                                    |    |                                      |                                       |                          |        |     |                                         | 1      |        | 1       |                     |   |      |        | ı       |         | - [Without automatic drive methoder] | <ul> <li>Entropy automatic drive positionar]</li> <li>EMith submotic drive confidency.</li> </ul> |
|-------------------------------|-----|----------------------------------|----------------------------|--------------|----|-----|-------------|-----|---|----|----|--------------|---------------------------------------------------|----------|-------------------------------------------------------|---------------------------------------|-----|-----------------------------------------|--------------------------|--------------------------------------|----|----------------------------------|---------|------------------------|------------------------------|----|---------------------------|--------|-----|------|---------|--------|----|-----------------------|-------------------------------------|-----------|---------------------------------------|--------------------------------------|--------------------------------------|----|--------------------------------------|---------------------------------------|--------------------------|--------|-----|-----------------------------------------|--------|--------|---------|---------------------|---|------|--------|---------|---------|--------------------------------------|---------------------------------------------------------------------------------------------------|
|                               | , 9 | B                                | ≻                          | GR           | 8  | ; a |             | 3 0 | 2 | æ  | >  |              | •                                                 | ня       | m                                                     | ď                                     | , , | ŗ                                       | L                        | SB                                   | •  |                                  | 311111  | <u></u>                | >                            | œ  | w                         | -<br>- | ; > | -    | œ       | >      | -  | ,                     | - <                                 | ,         | w                                     | BG                                   | c                                    |    | SHELU                                |                                       | ٩                        | EG     | ; > | - '                                     | œ      | ۵.     | -       | - 6                 | ř | 8    | M      | _       | _       | g                                    | 53                                                                                                |
| ak<br>Af                      | 46  | 47                               | 47                         | 48           | 40 | 49  | 2           | 8 9 | 3 | 51 | 51 | 5            | 70                                                | 53       | 54                                                    | 55                                    | 8 8 | 8                                       | 57                       | 58                                   | 50 |                                  | 5       | 3                      | 60                           | 61 | 62                        | 62     | 8 3 | 5    | 65      | 65     | 99 | 90                    | 8 5                                 | /0        | 67                                    | 68                                   | g                                    | 00 | 8                                    | 20                                    | 71                       | 72     | 1   | 2                                       | 74     | 75     | 76      | 5 5                 |   | 79   | 80     | 5       | 82      | 8                                    | 3 8                                                                                               |
| Gennector No. M17             |     | Connector Name WIRE TO WIRE      | Connector Type TH80FW-CS19 |              |    |     |             |     |   |    |    |              | I Britterial Color Of Signal Name [Specification] | No. Wire | 1 SHIELD -                                            | а<br>-                                |     | -                                       | 4 R –                    | 9                                    | -  |                                  | 0 SHEED |                        |                              |    | 12 B -                    | -      | - 0 | ¥    | 15 SB - | 16 R – |    | - c                   |                                     |           | 20 LG -                               | 21 Y -                               | 27 B.P.                              |    |                                      | 24 SB -                               | 25 Y -                   | 27 Y - | - a | - · · · · · · · · · · · · · · · · · · · | 30 Y   | 31 W - | 32 BR - | 2 - 1<br>- 1<br>- 1 |   | 35 B | 36 G - | 37 Y -  | 40 BR - |                                      | 42 CD                                                                                             |
|                               |     | Connector Name FRONT SQUAWKER RH | Connector Type TK02FBR     | Ð            |    | 13  | 1 6         |     |   |    |    | 20 - 0 - · F | I Britinial Color Of Signal Name [Specification]  | No. Wire | 1 BR - [With BOSE system and base audio without iPod] | 1 W - [With iPod without BOSE evetam] |     | Z L – – [With IPod without BUSE system] | 2 R – [With BOSE system] | 2 W = [Without iPod and BOSE system] |    |                                  |         | CONNECTOR NO. M/U      | Connector Name V/IRE TO WIRE |    | Connector Type NS16FBR-CS |        | Ð   | AMIA |         |        |    | 16 15 14 13 12 10 9 8 |                                     |           |                                       | Terminal Color Of                    | No. Mire Signal Name [Specification] |    | × .                                  | 4 P -                                 | 5 GR -                   | -      | . 3 |                                         | 8 GR - |        | 10 GB - | -<br>-<br>-         |   | 13 V | 14 L – | 15 BR – | 16 V -  |                                      |                                                                                                   |
| BASE AUDIO WITHOUT COLOR DISF | 0   | Connector Name AUDIO UNIT        | Connector Type TH12FW-NH   | <sup>1</sup> |    |     | 1 2 2 4 5 6 |     |   |    |    |              | Signal Name [Specification]                       | No. Wire | 33 G AV COMM (L)                                      | 34 B AV COMM (H)                      |     |                                         |                          | Connector No. M65                    |    | Connector Name FRONT SQUAWKER LH |         | Connector Type IKU2FBR | 6                            |    |                           |        | C + | 7 1  |         |        |    | Taminal Dalay Of      | Mo Mice Signal Name [Specification] | 100. mile | 1 G – [With iPod without BOSE system] | 1 L – [Without iPod and BOSE system] | 1 I G - [With ROSF evetam]           |    | Z B - LWithout IPod and BUSE system] | 2 R – [With iPod without BOSE system] | 2 Y – [With BOSE system] |        |     |                                         |        |        |         |                     |   |      |        |         |         |                                      |                                                                                                   |

JRNWC8923GB

Ρ

Ο

А

В

С

D

Е

F

G

Н

J

Κ

L

Μ

AV

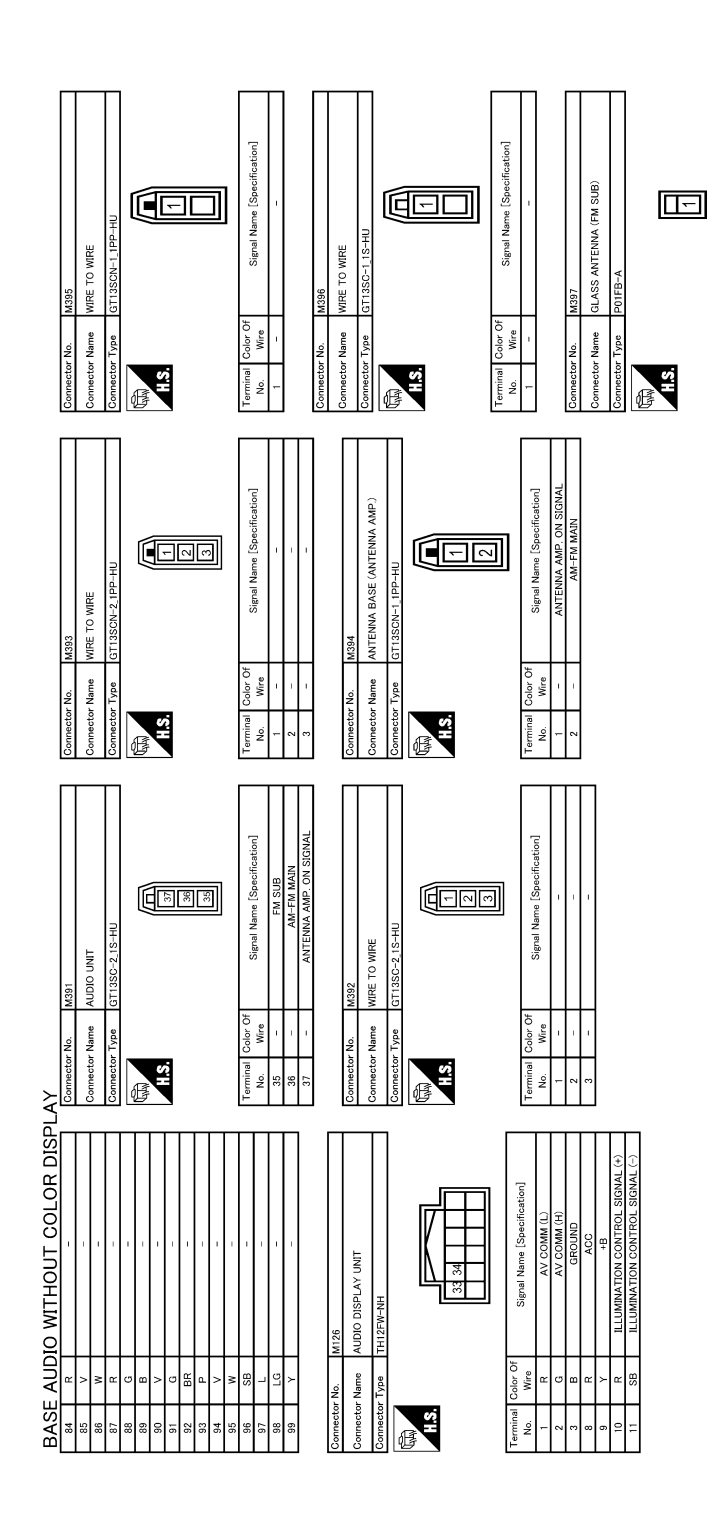

JRNWC8924GB

#### BASE AUDIO WITHOUT COLOR DISPLAY [BASE AUDIO WITHOUT COLOR DISPLAY]

JRNWC8925GB

А

В

С

D

Е

F

G

Н

J

Κ

L

Μ

AV

0

BASE AUDIO WITHOUT COLOR DISPLAY

Signal Name [Specification]

Vire

#### AUDIO SYSTEM SYMPTOMS [BASE AUDIO WITHOUT COLOR DISPLAY]

### SYMPTOM DIAGNOSIS AUDIO SYSTEM SYMPTOMS

### Symptom Table

INFOID:000000009721566

| Symptoms                                      | Check items                                                                                                    | Possible malfunction location / Action to take                                                                                                    |
|-----------------------------------------------|----------------------------------------------------------------------------------------------------|----------------------------------------------------------------------------------------------------|
| Audio unit does not start.                    | _                                                                                                    | Audio unit power supply and ground circuit.<br>Refer to <u>AV-19</u> , "AUDIO UNIT : Diagnosis Procedure".                                                                                                    |
|                                               | No sound from all speakers.                                                                                                    | Audio unit power supply and ground circuit.<br>Refer to <u>AV-19</u> , "AUDIO UNIT : Diagnosis Procedure".                                                                                                    |
| No sound comes out.                           | Only a certain speaker (front right,<br>front left, rear right, or rear left, etc.)<br>does not output sound.                                                                                                    | <ul> <li>Poor connector connection of speaker.</li> <li>Sound signal circuit malfunction between audio unit and speaker.</li> <li>Malfunction in speaker.</li> <li>Malfunction in audio unit.</li> </ul>                                                                     |
|                                               | Noise comes out from all speakers.                                                                                                    | Malfunction in audio unit.                                                                                                    |
| Noise is mixed with audio.                    | Noise comes out only from a certain<br>speaker (front right, front left, rear<br>right, or rear left, etc.).                                                                                                    | <ul> <li>Poor connector connection of speaker.</li> <li>Sound signal circuit malfunction between audio unit and speaker.</li> <li>Malfunction in speaker.</li> <li>Poor installation of speaker (e.g. backlash and looseness)</li> <li>Malfunction in audio unit.</li> </ul> |
|                                               | Noise is mixed with radio only<br>(when the car hits a bump or while<br>driving over bad roads).                                                                                                    | <ul> <li>Poor connector connection of antenna or antenna feeder.</li> <li>Loose antenna base mounting nut. Refer to <u>AV-44, "Explod-ed View"</u></li> </ul>                                                                                                    |
| Radio is not received or poor re-<br>ception. | <ul> <li>Other audio sounds are normal.</li> <li>Any radio cannot be received or<br/>poor reception is caused even af-<br/>ter moving to a service area with<br/>good reception (e.g. a place with<br/>clear view and no obstacles gen-<br/>erating external noises).</li> </ul> | <ul> <li>Antenna amp. ON signal circuit malfunction.</li> <li>Poor connector connection of antenna or antenna feeder.</li> <li>Loose antenna base mounting nut. Refer to <u>AV-44, "Explod-ed View"</u></li> </ul>                                                           |
| Audio display unit does not work.             | _                                                                                                    | <ul> <li>Audio display unit power supply and ground circuits.</li> <li>AV communication circuits between audio unit and audio display unit.</li> </ul>                                                                                                    |

#### < SYMPTOM DIAGNOSIS >

#### NORMAL OPERATING CONDITION

#### Description

#### NOTE:

- Audio operation information, refer to Owner's Manual.
- The majority of the audio concerns are the result of outside causes (bad CD, electromagnetic interference, etc.).

#### NOISE

The following noise results from variations in field strength, such as fading noise and multi-path noise, or external noise from trains and other sources. It is not a malfunction.

- Fading noise: This noise occurs because of variations in the field strength in a narrow range due to mountains or buildings blocking the signal.
- Multi-path noise: This noise results from the waves sent directly from the broadcast station arriving at the antenna at a different time from the waves that reflect off mountains or buildings.

The vehicle itself can be a source of noise if noise prevention parts or electrical equipment is malfunctioning. Check if noise is caused and/or changed by engine speed, ignition switch turned to each position, and operation of each piece of electrical equipment, and then determine the cause. **NOTE:** 

The source of the noise can be easily found by listening to the noise while removing the fuses of electrical components, one by one.

Types of Noise and Possible Causes

| C                                                                | Occurrence condition                                                                                | Possible cause                                                                                                    |  |  |  |  |  |
|------------------------------------------------------------------|----------------------------------------------------------------------------------------------------|----------------------------------------------------------------------------------------------------|--|--|--|--|--|
| Occurs only when engine is ON.                                   | A continuous growling noise occurs. The speed of the noise varies with changes in the engine speed. | Ignition components                                                                                                    |  |  |  |  |  |
| The occurrence of the noise is lin                               | ked with the operation of the fuel pump.                                                            | Fuel pump condenser                                                                                                    |  |  |  |  |  |
| Noise only occurs when various                                   | A cracking or snapping sound occurs with the operation of various switches.                         | Relay malfunction, audio unit malfunction                                                                                                    |  |  |  |  |  |
| ating.                                                           | The noise occurs when various motors are operat-<br>ing.                                            | <ul><li>Motor case ground</li><li>Motor</li></ul>                                                                                              |  |  |  |  |  |
| The noise occurs constantly, not                                 | ust under certain conditions.                                                                       | <ul> <li>Rear defogger coil malfunction</li> <li>Open circuit in printed heater</li> <li>Poor ground of antenna feeder line</li> </ul>         |  |  |  |  |  |
| A cracking or snapping sound occ<br>it is vibrating excessively. | urs while the vehicle is being driven, especially when                                              | <ul> <li>Ground wire of body parts</li> <li>Ground due to improper part installation</li> <li>Wiring connections or a short circuit</li> </ul> |  |  |  |  |  |

#### RELATED TO AUDIO

- The majority of the audio malfunctions are the result of outside causes (bad CD, electromagnetic interference, etc.). Check the symptoms below to diagnose the malfunction.
- The vehicle itself can be a source of noise if noise prevention parts or electrical equipment is malfunctioning. Check that noise is caused and/or changed by engine speed, ignition switch turned to each position, and operation of each piece of electrical equipment. Then determine the cause.
- NOTE:
- CD-R is not guaranteed to play because they can contain compressed audio (MP3, WMA) or could be incorrectly mastered by the customer on a computer.
- Check that the CDs carry the Compact Disc Logo. If not, the disc is not mastered to the red book Compact Disc Standard and may not play.

Ρ

Μ

В

С

D

Е

F

INFOID:000000009721567

#### < SYMPTOM DIAGNOSIS >

### NORMAL OPERATING CONDITION

| Symptoms                                                         | Cause and Counter measure                                                                                                    |  |  |  |  |  |  |  |  |  |  |
|------------------------------------------------------------------|----------------------------------------------------------------------------------------------------|--|--|--|--|--|--|--|--|--|--|
|                                                                  | Check that the disc was inserted correctly.                                                                                                    |  |  |  |  |  |  |  |  |  |  |
|                                                                  | Check that the disc is scratched or dirty.                                                                                                    |  |  |  |  |  |  |  |  |  |  |
|                                                                  | Check if there is condensation inside the player. If there is, wait until the condensation is gone (about 1 hour) before using the player.                                                                                         |  |  |  |  |  |  |  |  |  |  |
|                                                                  | If there is a temperature increase error, the CD player will play correctly after it returns to the nor-<br>mal temperature.                                                                                                    |  |  |  |  |  |  |  |  |  |  |
| Cannot play                                                      | Files with extensions other than ".MP3", ".WMA", ".mp3", or ".wma" cannot be played. In addition, the character codes and number of characters for folder names and file names should be in compliance with the specifications.    |  |  |  |  |  |  |  |  |  |  |
|                                                                  | Check if the disc or the file is generated in an irregular format. This may occur depending variation or the setting of MP3/WMA writing applications or other text editing applications                                            |  |  |  |  |  |  |  |  |  |  |
|                                                                  | Check if the finalization process, such as session close and disc close, is done for the disc.                                                                                                    |  |  |  |  |  |  |  |  |  |  |
|                                                                  | Check if the disc is protected by copyright.                                                                                                    |  |  |  |  |  |  |  |  |  |  |
| Poor sound quality                                               | Check if the disc is scratched or dirty.                                                                                                    |  |  |  |  |  |  |  |  |  |  |
|                                                                  | Bit rate may be too low.                                                                                                    |  |  |  |  |  |  |  |  |  |  |
| It takes a relatively long time before the music starts playing. | If there are many folder or file levels on the MP3/WMA CD, or if it is a multisession disc, some time may be required before the music starts playing.                                                                             |  |  |  |  |  |  |  |  |  |  |
| Music cuts off or skips                                          | The writing software and hardware combination might not match, or the writing speed, writing depth, writing width, etc., might not match the specifications. Try using the slowest writing speed.                                  |  |  |  |  |  |  |  |  |  |  |
| Skipping with high bit rate files                                | Skipping may occur with large quantities of data, such as for high bit rate data.                                                                                                    |  |  |  |  |  |  |  |  |  |  |
| Move immediately to the next song when playing.                  | When a non-MP3/WMA file has been given an extension of ".MP3", ".WMA", ".mp3" or ".wr when play is prohibited by copyright protection, there will be approximately 5 seconds of no and then the player will skip to the next song. |  |  |  |  |  |  |  |  |  |  |
| The songs do not play back in the desired order.                 | The playback order is the order in which the files were written by the writing software. There the files might not play in the desired order.                                                                                      |  |  |  |  |  |  |  |  |  |  |
| Poor reception only from a certain radio broadcast station.      | Check incoming radio wave signal strength of applicable broadcast station.                                                                                                    |  |  |  |  |  |  |  |  |  |  |
| Buzz/rattle sound from speaker                                   | The majority of rattle sounds are not indicative of an issue with the speaker, usually something nearby the speaker is causing the rattle.                                                                                         |  |  |  |  |  |  |  |  |  |  |

Noise resulting from variations in field strength, such as fading noise and multi-path noise, or external noise from trains and other sources, is not a malfunction.

#### NOTE:

- Fading noise: This noise occurs because of variations in the field strength in a narrow range due to mountains or buildings blocking the signal.
- Multi-path noise: This noise results from a time difference between the broadcast waves directly from the station arriving at the antenna and the waves reflected by mountains or buildings.

# < PRECAUTION > PRECAUTION

#### PRECAUTIONS EXCEPT FOR MEXICO

EXCEPT FOR MEXICO : Precaution for Supplemental Restraint System (SRS) "AIR BAG" and "SEAT BELT PRE-TENSIONER"

The Supplemental Restraint System such as "AIR BAG" and "SEAT BELT PRE-TENSIONER", used along with a front seat belt, helps to reduce the risk or severity of injury to the driver and front passenger for certain types of collision. This system includes seat belt switch inputs and dual stage front air bag modules. The SRS system uses the seat belt switches to determine the front air bag deployment, and may only deploy one front air bag, depending on the severity of a collision and whether the front occupants are belted or unbelted. Information necessary to service the system safely is included in the "SRS AIR BAG" and "SEAT BELT" of this Service Manual.

#### WARNING:

Always observe the following items for preventing accidental activation.

- To avoid rendering the SRS inoperative, which could increase the risk of personal injury or death in the event of a collision that would result in air bag inflation, all maintenance must be performed by an authorized NISSAN/INFINITI dealer.
- Improper maintenance, including incorrect removal and installation of the SRS, can lead to personal injury caused by unintentional activation of the system. For removal of Spiral Cable and Air Bag Module, see "SRS AIR BAG".
- Never use electrical test equipment on any circuit related to the SRS unless instructed to in this Service Manual. SRS wiring harnesses can be identified by yellow and/or orange harnesses or harness
   H connectors.

#### PRECAUTIONS WHEN USING POWER TOOLS (AIR OR ELECTRIC) AND HAMMERS

#### WARNING:

Always observe the following items for preventing accidental activation.

- When working near the Air Bag Diagnosis Sensor Unit or other Air Bag System sensors with the ignition ON or engine running, never use air or electric power tools or strike near the sensor(s) with a hammer. Heavy vibration could activate the sensor(s) and deploy the air bag(s), possibly causing serious injury.
- When using air or electric power tools or hammers, always switch the ignition OFF, disconnect the battery, and wait at least 3 minutes before performing any service.

EXCEPT FOR MEXICO : Precautions for Removing of Battery Terminal

 When removing the 12V battery terminal, turn OFF the ignition switch and wait at least 30 seconds.
 NOTE:

ECU may be active for several tens of seconds after the ignition switch is turned OFF. If the battery terminal is removed before ECU stops, then a DTC detection error or ECU data corruption may occur.

• For vehicles with the 2-batteries, be sure to connect the main battery and the sub battery before turning ON the ignition switch. **NOTE:** 

If the ignition switch is turned ON with any one of the terminals of main battery and sub battery disconnected, then DTC may be detected.

• After installing the 12V battery, always check "Self Diagnosis Result" of all ECUs and erase DTC. **NOTE:** 

The removal of 12V battery may cause a DTC detection error.

EXCEPT FOR MEXICO : Precaution for Trouble Diagnosis

#### AV COMMUNICATION SYSTEM

• Do not apply voltage of 7.0 V or higher to the measurement terminals.

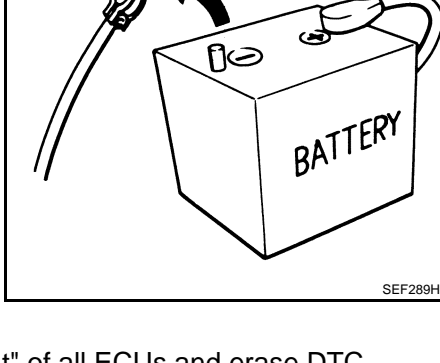

L

M

А

D

Е

F

Ρ

INFOID:000000009721569

INFOID:000000010137876

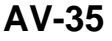

#### < PRECAUTION >

#### PRECAUTIONS [BASE AUDIO WITHOUT COLOR DISPLAY]

- Use the tester with its open terminal voltage at 7.0 V or less.
- Turn ignition switch OFF and disconnect the battery cable from the negative terminal before checking the circuit.

### EXCEPT FOR MEXICO : Precaution for Harness Repair

#### AV COMMUNICATION SYSTEM

• Solder the repaired parts, and wrap with tape. [Frays of twisted line must be within 110 mm (4.33 in).]

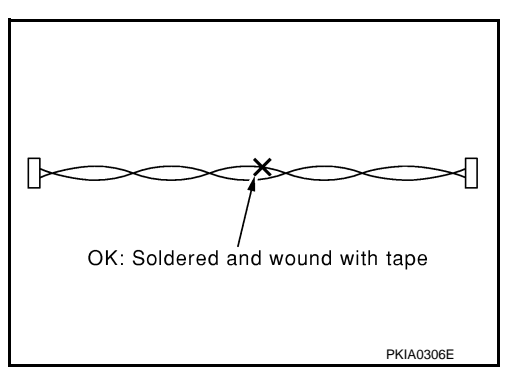

INFOID:000000009721570

• Do not perform bypass wire connections for the repair parts. (The spliced wire will become separated and the characteristics of twisted line will be lost.)

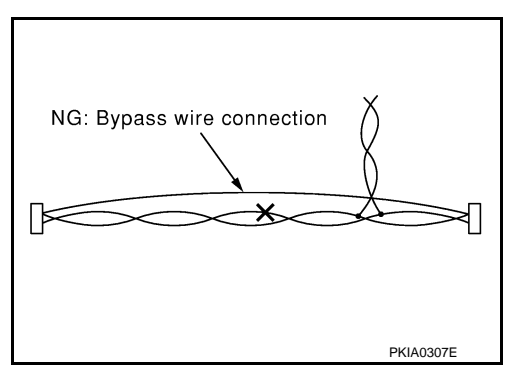

### FOR MEXICO

# FOR MEXICO : Precaution for Supplemental Restraint System (SRS) "AIR BAG" and "SEAT BELT PRE-TENSIONER"

The Supplemental Restraint System such as "AIR BAG" and "SEAT BELT PRE-TENSIONER", used along with a front seat belt, helps to reduce the risk or severity of injury to the driver and front passenger for certain types of collision. Information necessary to service the system safely is included in the "SRS AIR BAG" and "SEAT BELT" of this Service Manual.

#### WARNING:

Always observe the following items for preventing accidental activation.

- To avoid rendering the SRS inoperative, which could increase the risk of personal injury or death in the event of a collision that would result in air bag inflation, all maintenance must be performed by an authorized NISSAN/INFINITI dealer.
- Improper maintenance, including incorrect removal and installation of the SRS, can lead to personal injury caused by unintentional activation of the system. For removal of Spiral Cable and Air Bag Module, see "SRS AIR BAG".
- Never use electrical test equipment on any circuit related to the SRS unless instructed to in this Service Manual. SRS wiring harnesses can be identified by yellow and/or orange harnesses or harness connectors.

PRECAUTIONS WHEN USING POWER TOOLS (AIR OR ELECTRIC) AND HAMMERS

#### WARNING:

Always observe the following items for preventing accidental activation.

• When working near the Air Bag Diagnosis Sensor Unit or other Air Bag System sensors with the ignition ON or engine running, never use air or electric power tools or strike near the sensor(s) with a hammer. Heavy vibration could activate the sensor(s) and deploy the air bag(s), possibly causing serious injury.
#### PRECAUTIONS

#### [BASE AUDIO WITHOUT COLOR DISPLAY]

• When using air or electric power tools or hammers, always switch the ignition OFF, disconnect the battery, and wait at least 3 minutes before performing any service.

#### FOR MEXICO : Precautions for Removing of Battery Terminal

When removing the 12V battery terminal, turn OFF the ignition switch and wait at least 30 seconds. NOTE:

ECU may be active for several tens of seconds after the ignition switch is turned OFF. If the battery terminal is removed before ECU stops, then a DTC detection error or ECU data corruption may occur.

For vehicles with the 2-batteries, be sure to connect the main battery and the sub battery before turning ON the ignition switch. NOTE:

If the ignition switch is turned ON with any one of the terminals of main battery and sub battery disconnected, then DTC may be detected.

After installing the 12V battery, always check "Self Diagnosis Result" of all ECUs and erase DTC. NOTE:

The removal of 12V battery may cause a DTC detection error.

#### FOR MEXICO : Precaution for Trouble Diagnosis

#### AV COMMUNICATION SYSTEM

< PRECAUTION >

- Do not apply voltage of 7.0 V or higher to the measurement terminals.
- Use the tester with its open terminal voltage at 7.0 V or less.
- Turn ignition switch OFF and disconnect the battery cable from the negative terminal before checking the circuit.

#### FOR MEXICO : Precaution for Harness Repair

#### AV COMMUNICATION SYSTEM

 Solder the repaired parts, and wrap with tape. [Frays of twisted line must be within 110 mm (4.33 in).]

 Do not perform bypass wire connections for the repair parts. (The spliced wire will become separated and the characteristics of twisted line will be lost.)

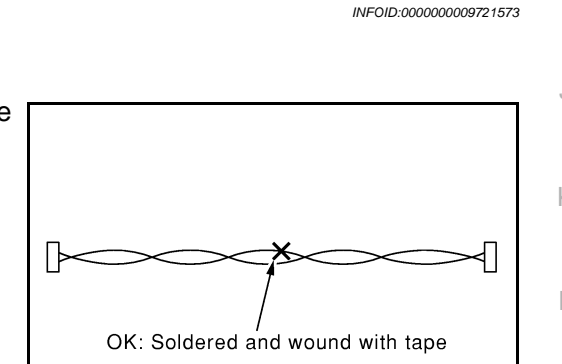

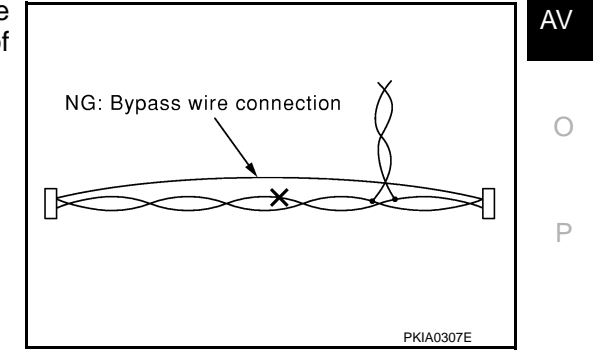

INFOID:000000009721572

Н

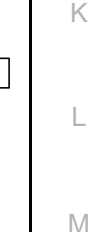

PKIA0306F

INFOID:000000010137877

А

# < PREPARATION > PREPARATION

## PREPARATION

#### **Commercial Service Tools**

INFOID:000000009721574

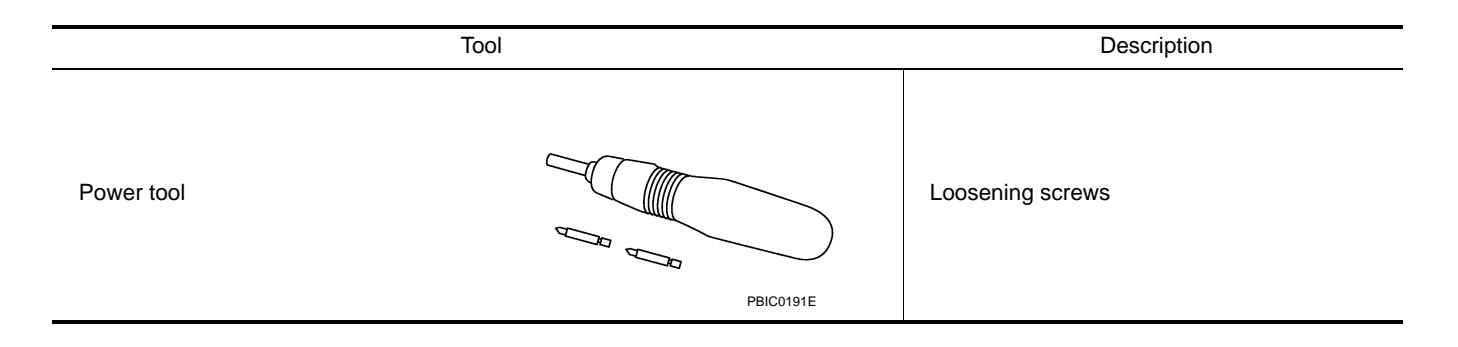

## < REMOVAL AND INSTALLATION >

# REMOVAL AND INSTALLATION AUDIO UNIT

## Exploded View

REMOVAL

Refer to IP-14, "Exploded View".

#### DISASSEMBLY

A

INFOID:000000009721575

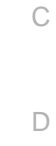

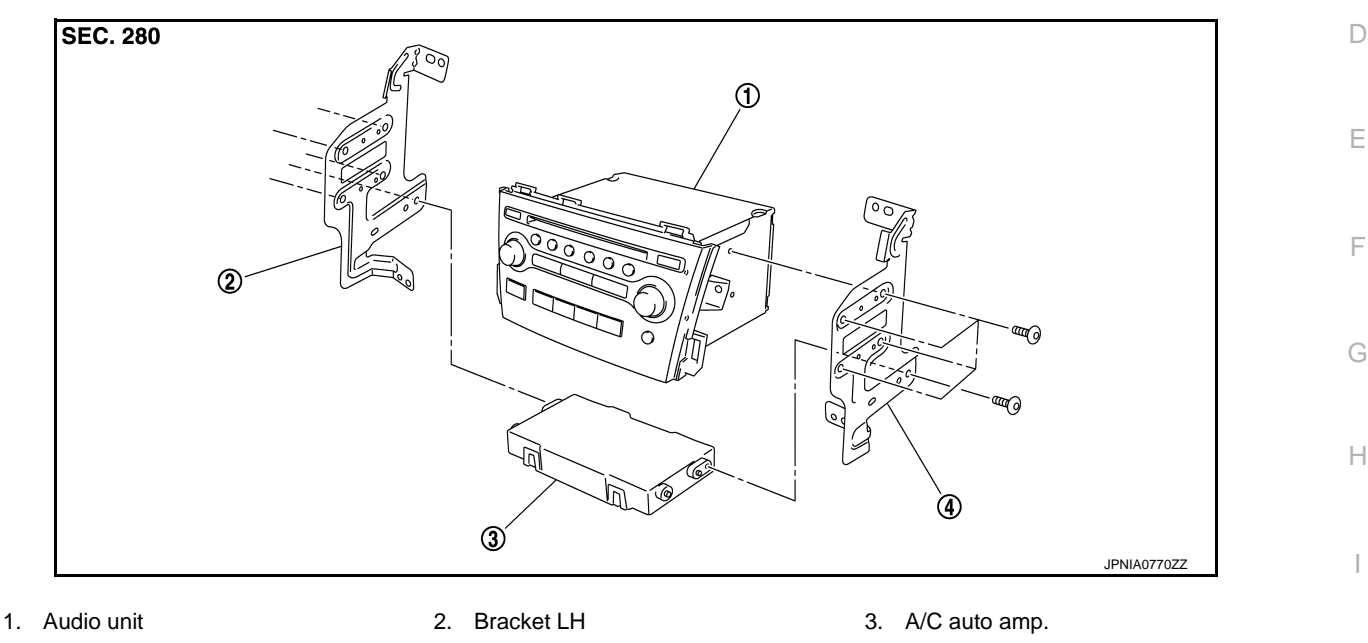

4. Bracket RH

#### Removal and Installation

|      |                                                                                                |   | _ |
|------|------------------------------------------------------------------------------------------------|---|---|
| RE   | MOVAL                                                                                          | ŀ | < |
| 1.   | Remove cluster lid C lower. Refer to IP-14, "Exploded View".                                   |   |   |
| 2.   | Remove instrument stay cover LH and instrument stay cover RH. Refer to IP-14, "Exploded View". | 1 |   |
| 3.   | Remove audio unit with an A/C auto amp. as a single unit from the body.                        |   |   |
| 4.   | Remove bracket screws, and then remove audio unit.                                             |   |   |
| INS  | STALLATION                                                                                     | N | Л |
| Inst | tall in the reverse order of removal.                                                          |   |   |
|      |                                                                                                |   |   |

AV

J

INFOID:000000009721576

0

Ρ

#### AUDIO DISPLAY UNIT

#### < REMOVAL AND INSTALLATION > AUDIO DISPLAY UNIT

## [BASE AUDIO WITHOUT COLOR DISPLAY]

3. A/C display

## Exploded View

INFOID:000000009721577

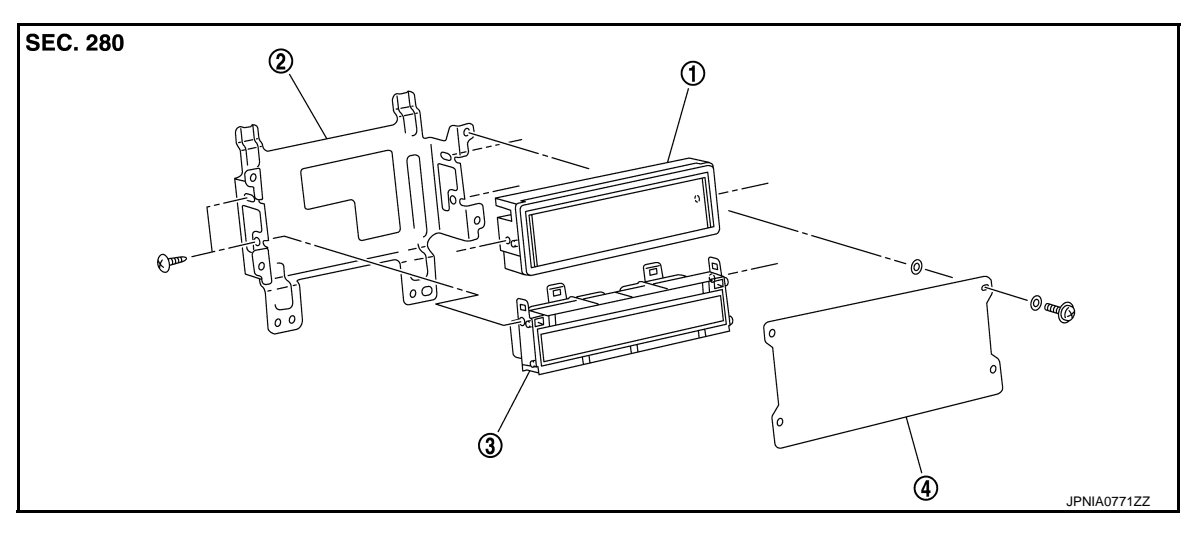

- 1. Audio display unit
- 2. Bracket

4. Front cover

#### Removal and Installation

#### REMOVAL

- 1. Remove center ventilator assembly. Refer to IP-14, "Exploded View".
- 2. Remove audio display unit and A/C display with bracket as a single unit (1).
- 3. Remove bracket screws, and then remove audio display unit.

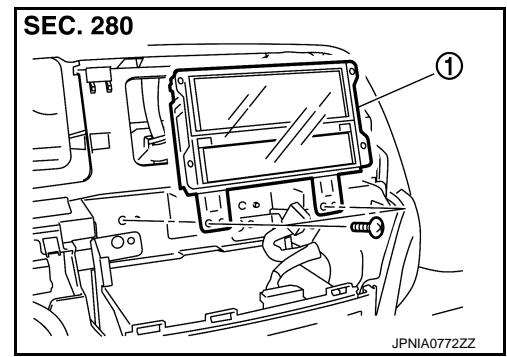

INSTALLATION Install in the reverse order of removal. INFOID:000000009721578

#### FRONT DOOR SPEAKER [BASE AUDIO WITHOUT COLOR DISPLAY]

## < REMOVAL AND INSTALLATION >

## FRONT DOOR SPEAKER

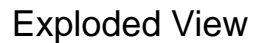

1.

speaker.

REMOVAL

1.

2.

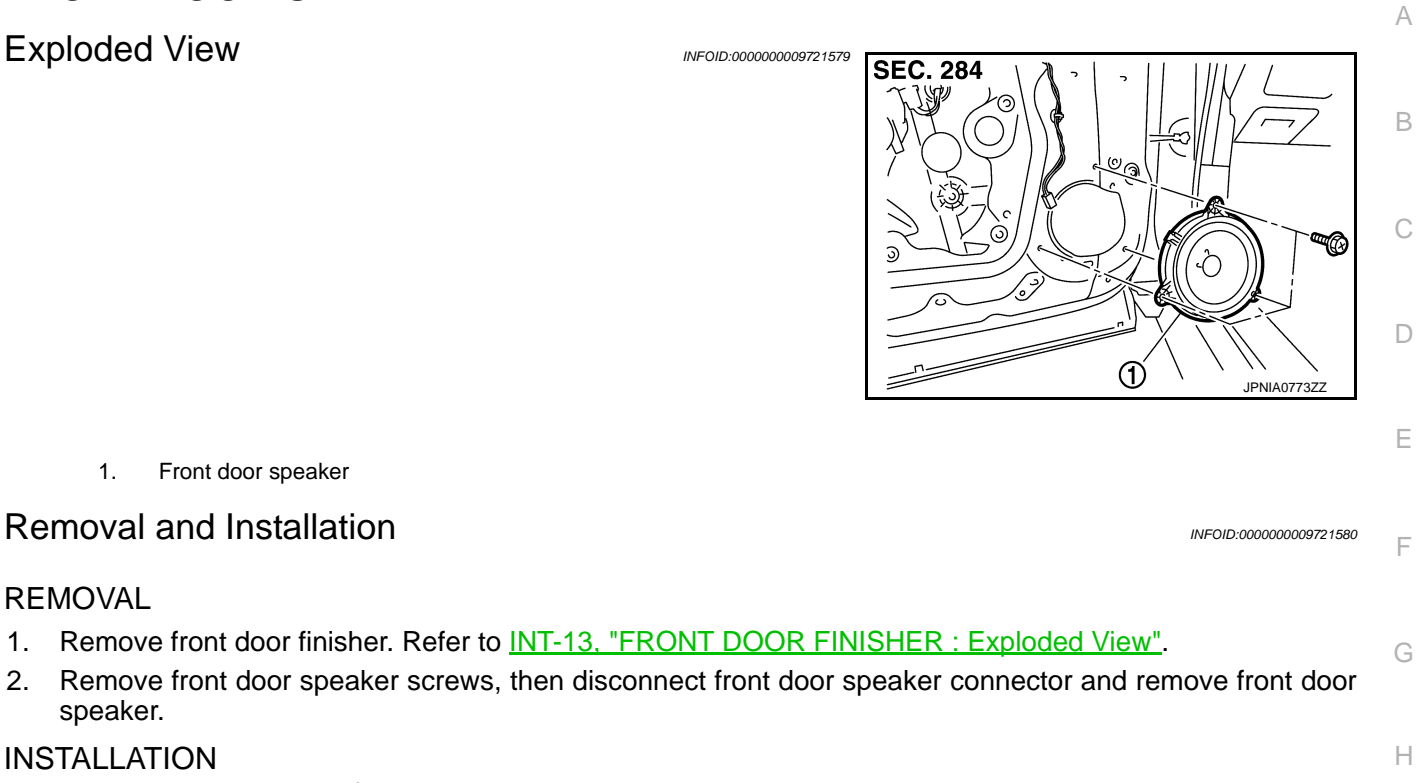

**INSTALLATION** Install in the reverse order of removal.

AV

J

Κ

L

Μ

Ο

Ρ

## REAR DOOR SPEAKER

#### **Exploded View**

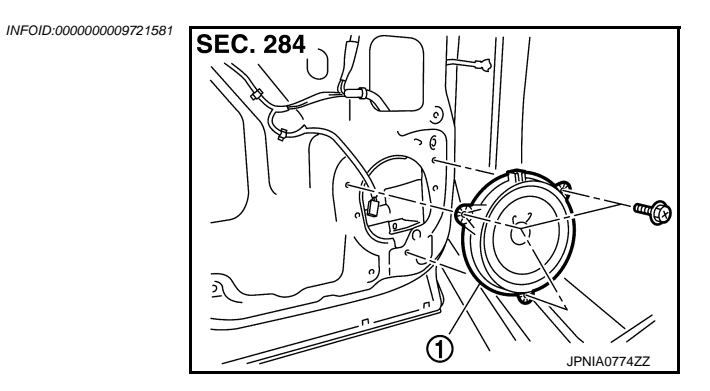

1. Rear door speaker

#### Removal and Installation

INFOID:000000009721582

#### REMOVAL

- 1. Remove rear door finisher. Refer to INT-16, "REAR DOOR FINISHER : Exploded View".
- 2. Remove rear door speaker screws, then disconnect rear door speaker connector and remove rear door speaker.

#### INSTALLATION

Install in the reverse order of removal.

## < REMOVAL AND INSTALLATION >

## **FRONT SQUAWKER**

Exploded View

1.

1.

2.

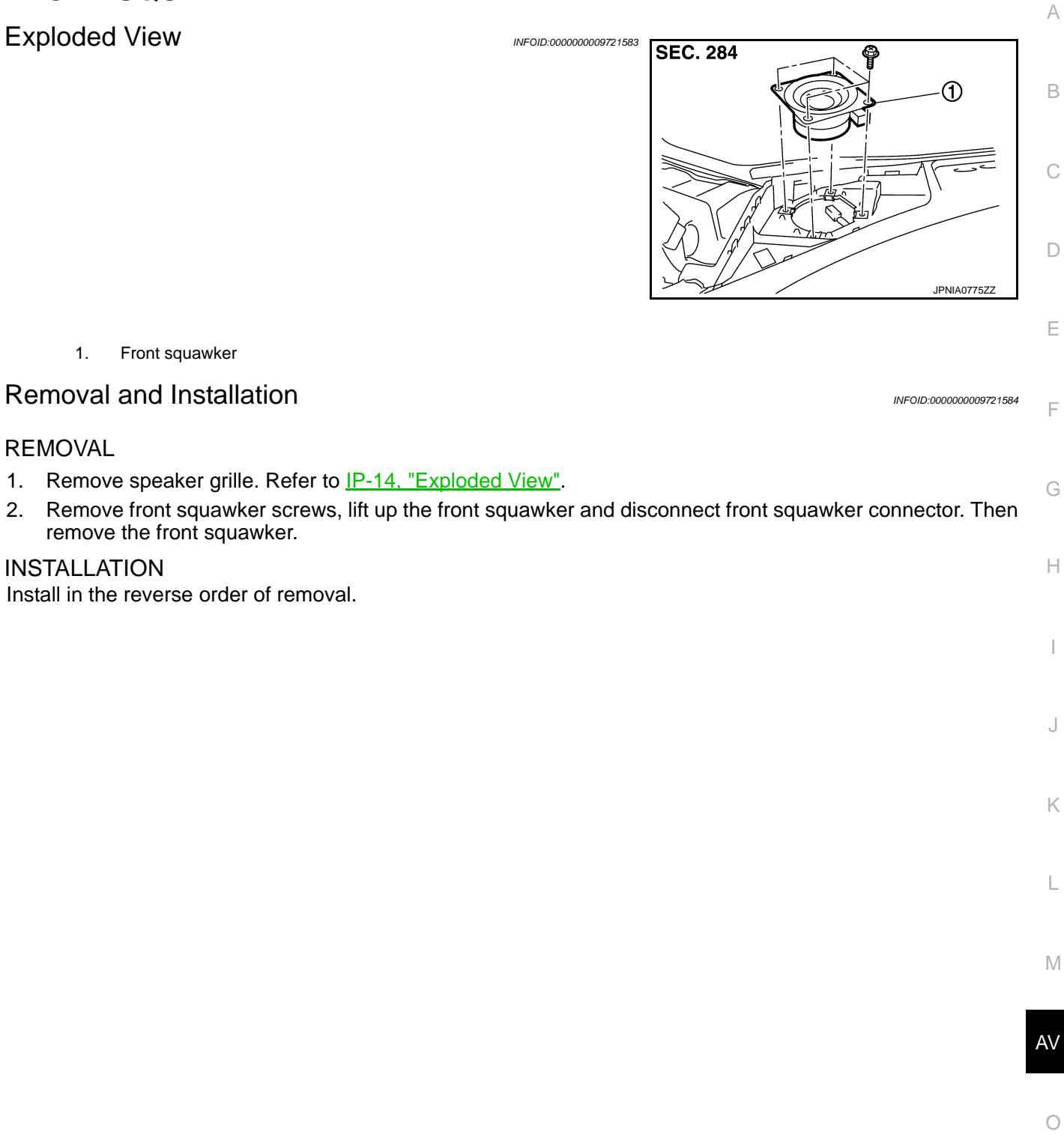

Ρ

#### **ROOF ANTENNA**

#### < REMOVAL AND INSTALLATION >

## [BASE AUDIO WITHOUT COLOR DISPLAY]

## ROOF ANTENNA

#### Exploded View

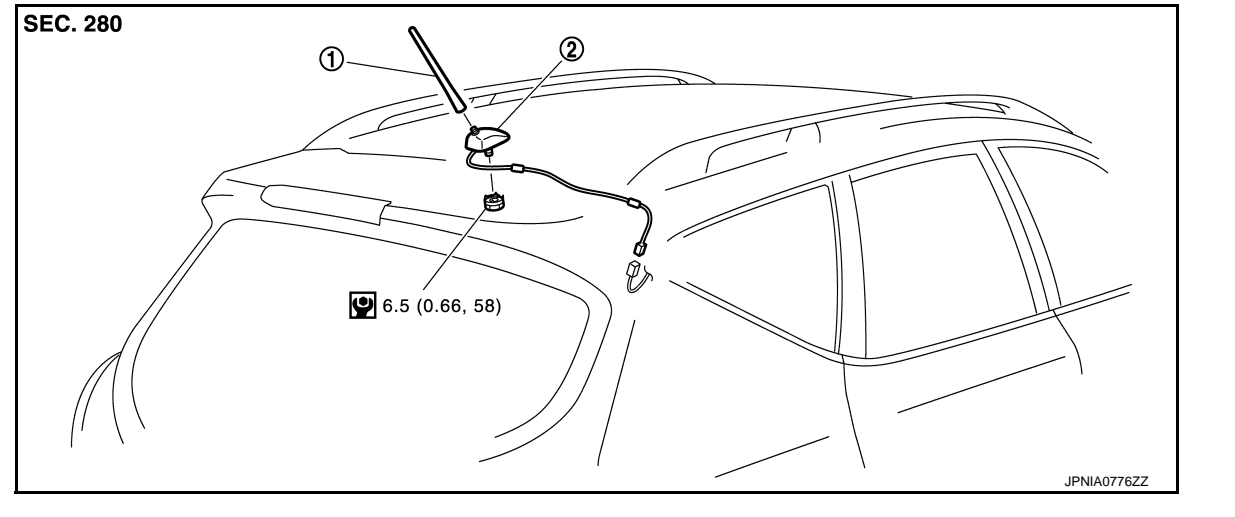

1.Rod antenna2.Antenna base

Refer to <u>GI-4, "Components"</u> for symbols in the figure.

#### Removal and Installation

INFOID:000000009721586

INFOID:000000009721585

#### REMOVAL

- 1. Remove headlining assembly (rear) to secure work space between vehicle and headlining. Refer to <u>INT-26, "NORMAL ROOF : Exploded View"</u> [normal roof] or <u>INT-30, "SUNROOF : Exploded View"</u> [sunroof].
- 2. Disconnect AM/FM main connector.
- 3. Remove antenna base mounting nut, and then remove antenna base from roof panel.

#### INSTALLATION

Install in the reverse order of removal.

#### CAUTION:

If the antenna base mounting nut is tightened looser than the specified torque, then this will lower the sensitivity of the antenna. On the other hand, if the nut is tightened tighter than the specified torque, then this will deform the roof panel.

#### **ANTENNA FEEDER (RADIO)** < REMOVAL AND INSTALLATION >

## ANTENNA FEEDER (RADIO)

## [BASE AUDIO WITHOUT COLOR DISPLAY]

Feeder Layout

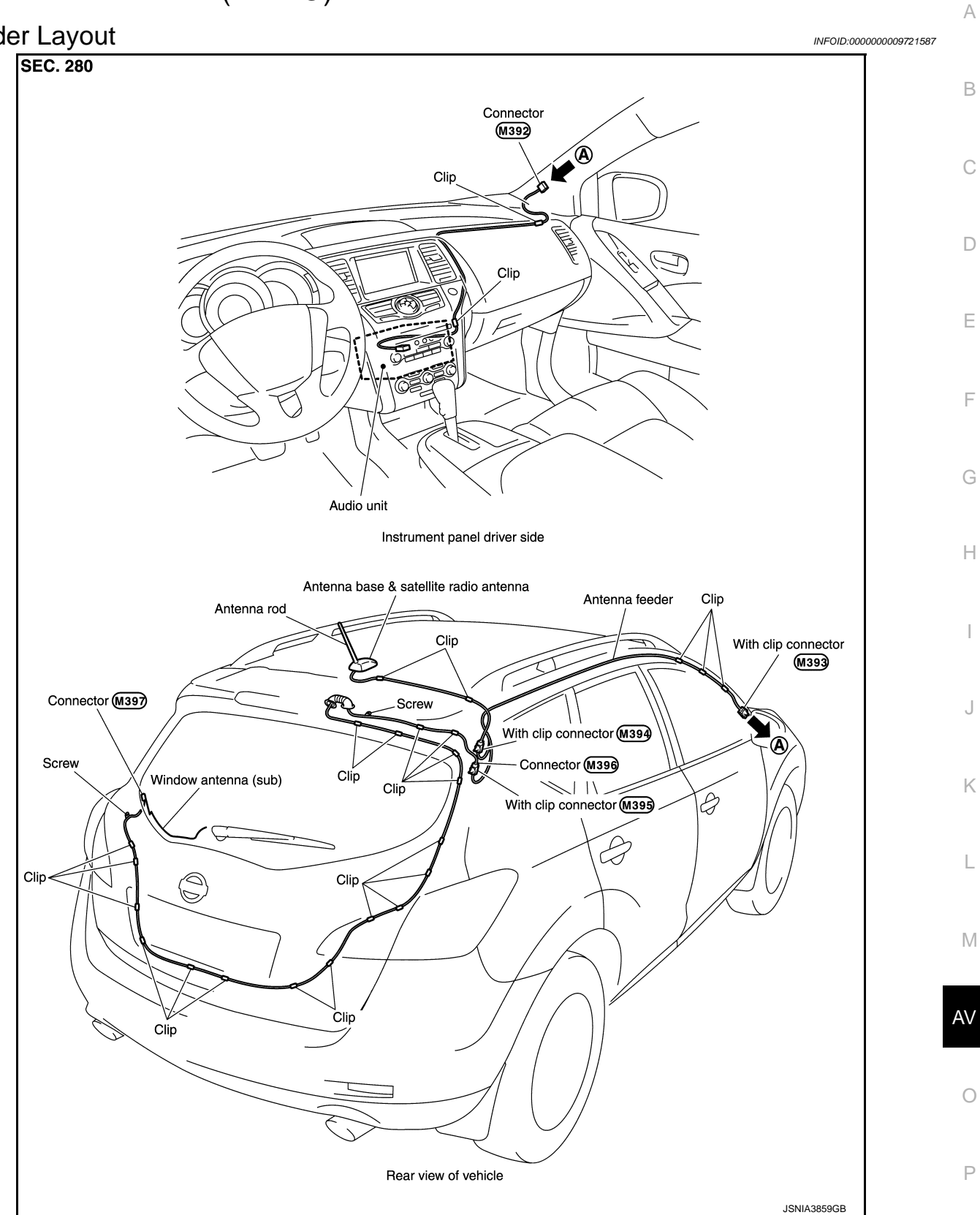

F

L

# < PRECAUTION > PRECAUTION PRECAUTIONS EXCEPT FOR MEXICO

#### EXCEPT FOR MEXICO : Precaution for Supplemental Restraint System (SRS) "AIR BAG" and "SEAT BELT PRE-TENSIONER"

The Supplemental Restraint System such as "AIR BAG" and "SEAT BELT PRE-TENSIONER", used along with a front seat belt, helps to reduce the risk or severity of injury to the driver and front passenger for certain types of collision. This system includes seat belt switch inputs and dual stage front air bag modules. The SRS system uses the seat belt switches to determine the front air bag deployment, and may only deploy one front air bag, depending on the severity of a collision and whether the front occupants are belted or unbelted. Information necessary to service the system safely is included in the "SRS AIR BAG" and "SEAT BELT" of this Service Manual.

#### WARNING:

Always observe the following items for preventing accidental activation.

- To avoid rendering the SRS inoperative, which could increase the risk of personal injury or death in the event of a collision that would result in air bag inflation, all maintenance must be performed by an authorized NISSAN/INFINITI dealer.
- Improper maintenance, including incorrect removal and installation of the SRS, can lead to personal injury caused by unintentional activation of the system. For removal of Spiral Cable and Air Bag Module, see "SRS AIR BAG".
- Never use electrical test equipment on any circuit related to the SRS unless instructed to in this Service Manual. SRS wiring harnesses can be identified by yellow and/or orange harnesses or harness connectors.

#### PRECAUTIONS WHEN USING POWER TOOLS (AIR OR ELECTRIC) AND HAMMERS

#### WARNING:

Always observe the following items for preventing accidental activation.

- When working near the Air Bag Diagnosis Sensor Unit or other Air Bag System sensors with the ignition ON or engine running, never use air or electric power tools or strike near the sensor(s) with a hammer. Heavy vibration could activate the sensor(s) and deploy the air bag(s), possibly causing serious injury.
- When using air or electric power tools or hammers, always switch the ignition OFF, disconnect the battery, and wait at least 3 minutes before performing any service.

EXCEPT FOR MEXICO : Precautions for Removing of Battery Terminal

 When removing the 12V battery terminal, turn OFF the ignition switch and wait at least 30 seconds.
 NOTE:

ECU may be active for several tens of seconds after the ignition switch is turned OFF. If the battery terminal is removed before ECU stops, then a DTC detection error or ECU data corruption may occur.

• For vehicles with the 2-batteries, be sure to connect the main battery and the sub battery before turning ON the ignition switch. **NOTE:** 

If the ignition switch is turned ON with any one of the terminals of main battery and sub battery disconnected, then DTC may be detected.

• After installing the 12V battery, always check "Self Diagnosis Result" of all ECUs and erase DTC. **NOTE:** 

The removal of 12V battery may cause a DTC detection error.

EXCEPT FOR MEXICO : Precaution for Trouble Diagnosis

#### AV COMMUNICATION SYSTEM

• Do not apply voltage of 7.0 V or higher to the measurement terminals.

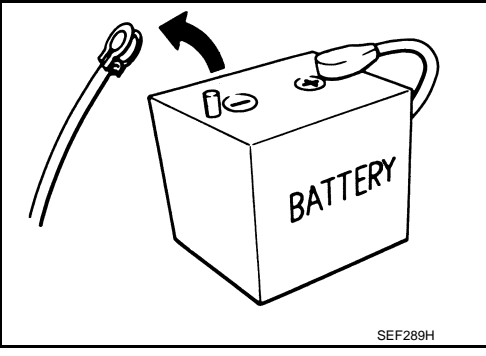

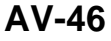

#### PRECAUTIONS

- [BASE AUDIO WITH COLOR DISPLAY]
- Use the tester with its open terminal voltage being 7.0 V or less.
- Be sure to turn ignition switch OFF and disconnect the battery cable from the negative terminal before A checking the circuit.

#### **EXCEPT FOR MEXICO : Precaution for Harness Repair**

#### AV COMMUNICATION SYSTEM

< PRECAUTION >

• Solder the repaired parts, and wrap with tape. [Frays of twisted line must be within 110 mm (4.33 in).]

 Do not perform bypass wire connections for the repair parts. (The spliced wire will become separated and the characteristics of twisted line will be lost.)

## FOR MEXICO

# FOR MEXICO : Precaution for Supplemental Restraint System (SRS) "AIR BAG" and "SEAT BELT PRE-TENSIONER"

The Supplemental Restraint System such as "AIR BAG" and "SEAT BELT PRE-TENSIONER", used along with a front seat belt, helps to reduce the risk or severity of injury to the driver and front passenger for certain types of collision. Information necessary to service the system safely is included in the "SRS AIR BAG" and "SEAT BELT" of this Service Manual.

#### WARNING:

Always observe the following items for preventing accidental activation.

- To avoid rendering the SRS inoperative, which could increase the risk of personal injury or death in the event of a collision that would result in air bag inflation, all maintenance must be performed by an authorized NISSAN/INFINITI dealer.
- Improper maintenance, including incorrect removal and installation of the SRS, can lead to personal injury caused by unintentional activation of the system. For removal of Spiral Cable and Air Bag Module, see "SRS AIR BAG".
- Never use electrical test equipment on any circuit related to the SRS unless instructed to in this Service Manual. SRS wiring harnesses can be identified by yellow and/or orange harnesses or harness connectors.

PRECAUTIONS WHEN USING POWER TOOLS (AIR OR ELECTRIC) AND HAMMERS

#### WARNING:

Always observe the following items for preventing accidental activation.

• When working near the Air Bag Diagnosis Sensor Unit or other Air Bag System sensors with the ignition ON or engine running, never use air or electric power tools or strike near the sensor(s) with a hammer. Heavy vibration could activate the sensor(s) and deploy the air bag(s), possibly causing serious injury.

AV-47

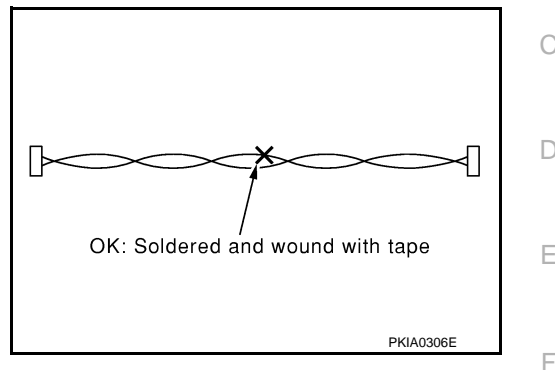

INFOID:000000009721591

В

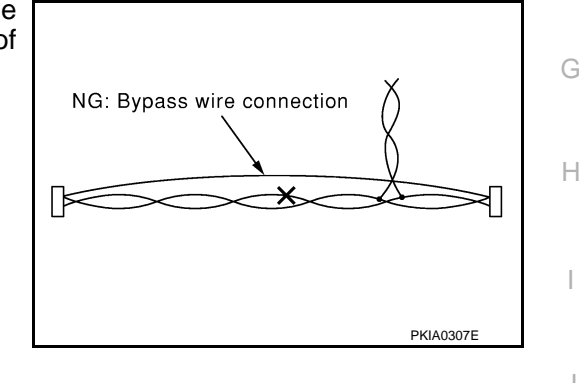

Μ

Κ

AV

- 0

Ρ

#### PRECAUTIONS

#### [BASE AUDIO WITH COLOR DISPLAY]

6

• When using air or electric power tools or hammers, always switch the ignition OFF, disconnect the battery, and wait at least 3 minutes before performing any service.

#### FOR MEXICO : Precautions for Removing of Battery Terminal

 When removing the 12V battery terminal, turn OFF the ignition switch and wait at least 30 seconds.
 NOTE:

#### ECU may be active for several tens of seconds after the ignition switch is turned OFF. If the battery terminal is removed before ECU stops, then a DTC detection error or ECU data corruption may occur.

• For vehicles with the 2-batteries, be sure to connect the main battery and the sub battery before turning ON the ignition switch. **NOTE:** 

If the ignition switch is turned ON with any one of the terminals of main battery and sub battery disconnected, then DTC may be detected.

After installing the 12V battery, always check "Self Diagnosis Result" of all ECUs and erase DTC.
 NOTE:

The removal of 12V battery may cause a DTC detection error.

#### FOR MEXICO : Precaution for Trouble Diagnosis

#### AV COMMUNICATION SYSTEM

< PRECAUTION >

- Do not apply voltage of 7.0 V or higher to the measurement terminals.
- Use the tester with its open terminal voltage being 7.0 V or less.
- Be sure to turn ignition switch OFF and disconnect the battery cable from the negative terminal before checking the circuit.

#### FOR MEXICO : Precaution for Harness Repair

#### AV COMMUNICATION SYSTEM

• Solder the repaired parts, and wrap with tape. [Frays of twisted line must be within 110 mm (4.33 in).]

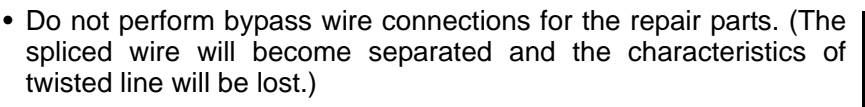

| BATTERY |
|---------|
| SEF289H |

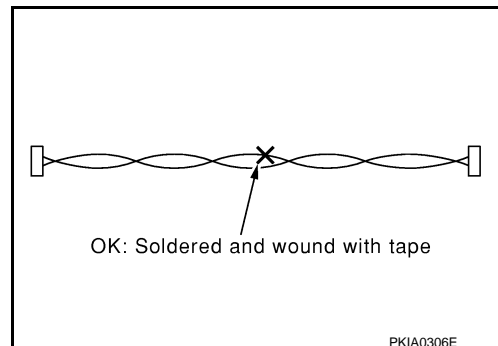

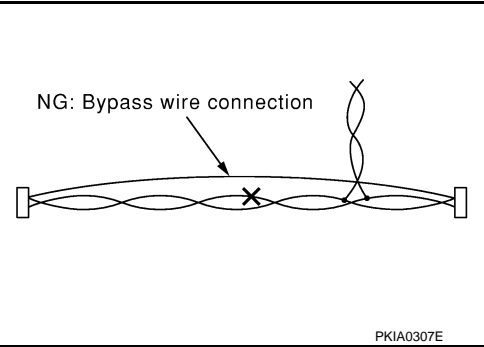

INFOID:000000010137917

INFOID:000000009721594

INFOID:000000009721595

## PREPARATION

#### [BASE AUDIO WITH COLOR DISPLAY]

| < PREPARATION > [BASE AUDIO WITH COLOR DISPLA] |           | PLAY]            |                |
|------------------------------------------------|-----------|------------------|----------------|
| PREPARATION                                    |           |                  | A              |
| PREPARATION                                    |           |                  |                |
| Commercial Service To                          | ools      | INFOID:0000      | 000009721596 B |
|                                                | Tool      | Description      | C              |
| Power tool                                     |           | Loosening screws | D              |
|                                                | PBIC0191E |                  | E              |
|                                                |           |                  | F              |
|                                                |           |                  | G              |
|                                                |           |                  | Н              |
|                                                |           |                  | I              |
|                                                |           |                  | J              |
|                                                |           |                  | K              |

AV

Μ

L

Ο

## SYSTEM DESCRIPTION COMPONENT PARTS

**Component Parts Location** 

INFOID:000000009721597

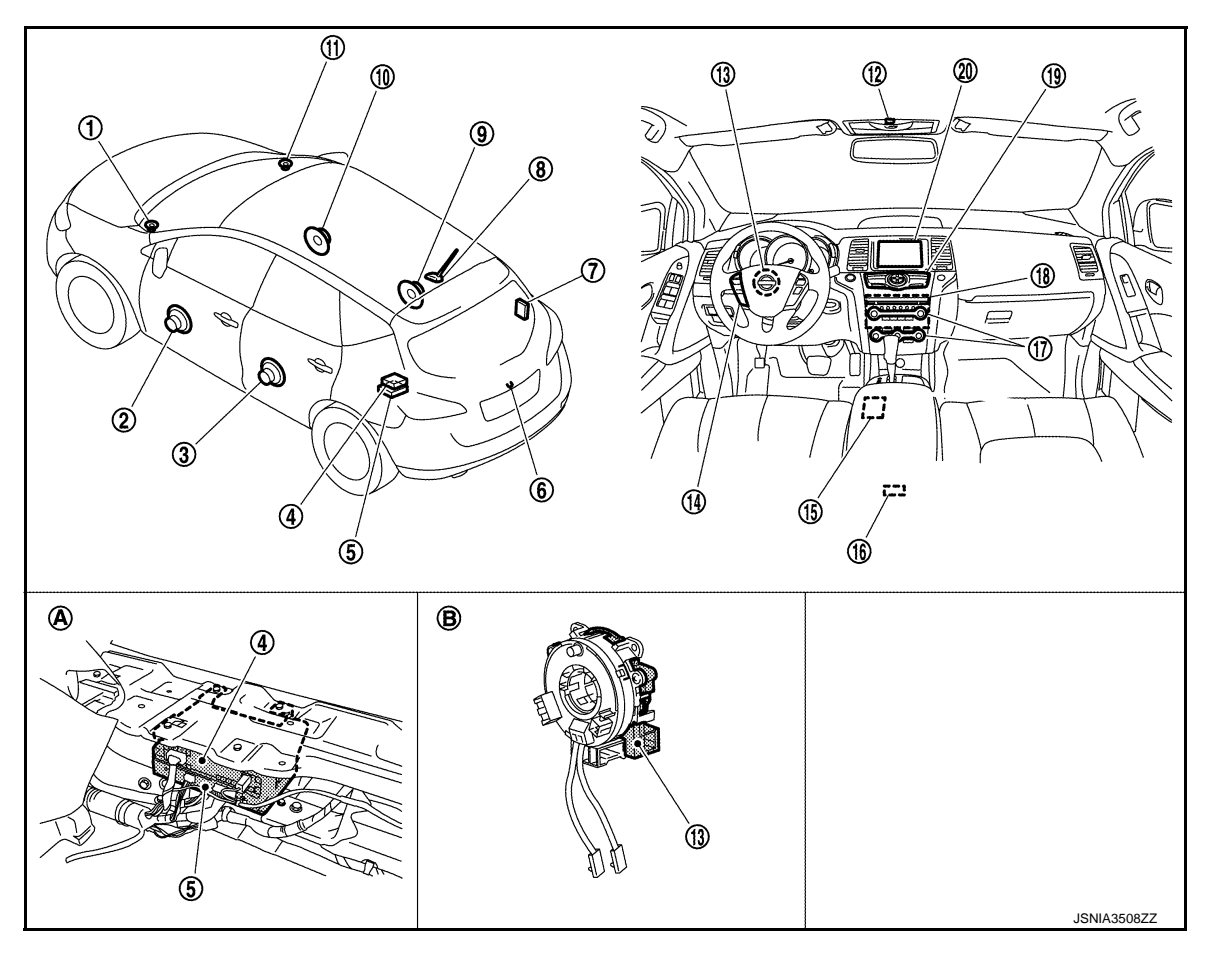

- 1. Front squawker LH
- 4. Satellite radio tuner
- 7. TEL antenna
- 10. Front door speaker RH
- 13. Steering angle sensor
- 16. Auxiliary input jacks
- 19. Multifunction switch
- A. Luggage floor finisher is removed condition
- **Component Description**

- 2. Front door speaker LH
- 5. TEL adapter unit
- 8. Antenna base (antenna amp. and satellite radio antenna)
- 11. Front squawker RH
- 14. Steering switch
- 17. Preset switch
- 20. Display unit
- B. Spiral cable part

- 3. Rear door speaker LH
- 6. Rear view camera
- 9. Rear door speaker RH
- 12. Microphone
- 15. USB connector
- 18. AV control unit

INFOID:000000009721598

#### **COMPONENT PARTS**

#### < SYSTEM DESCRIPTION >

#### [BASE AUDIO WITH COLOR DISPLAY]

| Part name             | Description                                                                                                    |    |
|-----------------------|----------------------------------------------------------------------------------------------------|----|
|                       | <ul> <li>It is the master unit of the MULTI AV system, and it is connected to each control<br/>unit by communication. It operates each system according to communication sig-<br/>nals from the AV control unit.</li> <li>The AV control unit includes the audio, rear view monitor, USB connection and view</li> </ul> | A  |
|                       | <ul> <li>The AV control unit includes the addid, real view monitor, OSD connection and verhicle information functions.</li> <li>It is connected to ECM and combination meter via CAN communication to obtain necessary information for the vehicle information function.</li> </ul>                                     | В  |
| AV control unit       | <ul> <li>It is connected to BCM via CAN communication transmitting/receiving for the vehicle settings function.</li> <li>It is not to be illumination signals that are required for the display dimping control.</li> </ul>                                                                                             | С  |
|                       | <ul> <li>It inputs the information signals that are required for the display dimining control.</li> <li>It inputs the signals for driving status recognition (vehicle speed, reverse and parking brake).</li> </ul>                                                                                                    | D  |
|                       | <ul> <li>It supplies power to the rear camera.</li> <li>Sound signal is transmitted to each speaker.</li> <li>TEL voice signal is input from TEL adapter unit.</li> </ul>                                                                                                    | F  |
|                       | <ul> <li>Display image is controlled by the serial communication from AV control unit.</li> <li>It receives the power (signal VCC and inverter VCC) from the AV control unit and operates</li> </ul>                                                                                                    |    |
| Display unit          | RGB image signal is input from AV control unit (RGB, RGB area and RGB synchro-                                                                                                    | F  |
|                       | <ul> <li>nizing).</li> <li>Composite image signals (auxiliary input and camera images) are input from AV control unit.</li> </ul>                                                                                                    |    |
|                       | Synchronizing signal (HP, VP) is output to AV control unit.                                                                                                    | G  |
| Front door speaker    | <ul><li>Outputs sound signal from AV control unit.</li><li>Outputs sound (high, mid and low range).</li></ul>                                                                                                    |    |
| Rear door speaker     | <ul><li>Outputs sound signal from AV control unit.</li><li>Outputs sound (high, mid and low range).</li></ul>                                                                                                    | Н  |
| Front squawker        | <ul><li>Outputs sound signal from AV control unit.</li><li>Outputs sound (high and mid range).</li></ul>                                                                                                    | I  |
|                       | Operation panel is equipped with the centralized switch where audio and auxiliary input etc. operations are integrated.                                                                                                    |    |
| Multifunction switch  | <ul> <li>Connected with preset switch via harness, and operation signal is transmitted to<br/>AV control unit via AV communication.</li> </ul>                                                                                                    | J  |
|                       | Operation panel is equipped with the centralized switch where audio and air con-<br>ditioner etc. operations are integrated                                                                                                    |    |
| Preset switch         | <ul> <li>Connected with multifunction switch via harness, and operation signal is transmitted to AV control unit via AV communication</li> </ul>                                                                                                    | K  |
|                       | The disk ejection operating signal is performed by hardwire.                                                                                                    |    |
| Rear view camera      | <ul><li>Camera power supply is input from AV control unit.</li><li>The image of vehicle rear view is transmitted to AV control unit.</li></ul>                                                                                                    | L  |
| Steering angle sensor | It is connected to the AV control unit and transmits the steering angle sensor signal via CAN communication.                                                                                                    | M  |
| Steering switch       | <ul><li>Operations for audio and hands-free phone are possible.</li><li>Steering switch signal (operation signal) is output to AV control unit.</li></ul>                                                                                                    |    |
| Microphone            | <ul> <li>Used for hands-free phone operation.</li> <li>Microphone signal is transmitted to TEL adapter unit.</li> </ul>                                                                                                    | AV |
|                       | Power (Microphone VCC) is supplied from TEL adapter unit.                                                                                                    |    |
| Auxiliary input jacks | Image signal and sound signal of auxiliary input are transmitted to AV control unit.                                                                                                    | 0  |
|                       | A radio antenna base integrated with radio antenna amp. and satellite radio antenna is adopted.<br>ANTENNA AMP.                                                                                                    | D  |
| Antenna base          | <ul> <li>Radio signal received by rod antenna is amplified and transmitted to AV control<br/>unit.</li> </ul>                                                                                                    | Р  |
|                       | Power (antenna amp. ON signal) is supplied from AV control unit.<br>SATELLITE RADIO ANTENNA     Bosting and subsute it to actallite and is tupor                                                                                                    |    |
|                       | Receives satellite radio waves and outputs it to satellite radio tuner.                                                                                                    |    |

### **COMPONENT PARTS**

#### < SYSTEM DESCRIPTION >

#### [BASE AUDIO WITH COLOR DISPLAY]

| Part name             | Description                                                                                                    |
|-----------------------|----------------------------------------------------------------------------------------------------|
| Satellite radio tuner | <ul> <li>Inputs the satellite radio signal from satellite radio antenna and outputs the sound signal to the AV control unit.</li> <li>It is controlled with the AV control unit and serial communication (communication signal and request signal).</li> </ul> |
| TEL adapter unit      | <ul> <li>Inputs the TEL voice signal from TEL antenna and outputs it to the AV control unit.</li> <li>It is connected with the AV control unit via AV communication and controlled with the AV control unit.</li> </ul>                                        |
| TEL antenna           | Receives the TEL voice signal and outputs it to the TEL adapter unit.                                                                                                    |
| USB connector         | Sound signal of USB input is transmitted to AV control unit.                                                                                                    |

#### < SYSTEM DESCRIPTION >

#### [BASE AUDIO WITH COLOR DISPLAY]

А

## SYSTEM MULTI AV SYSTEM

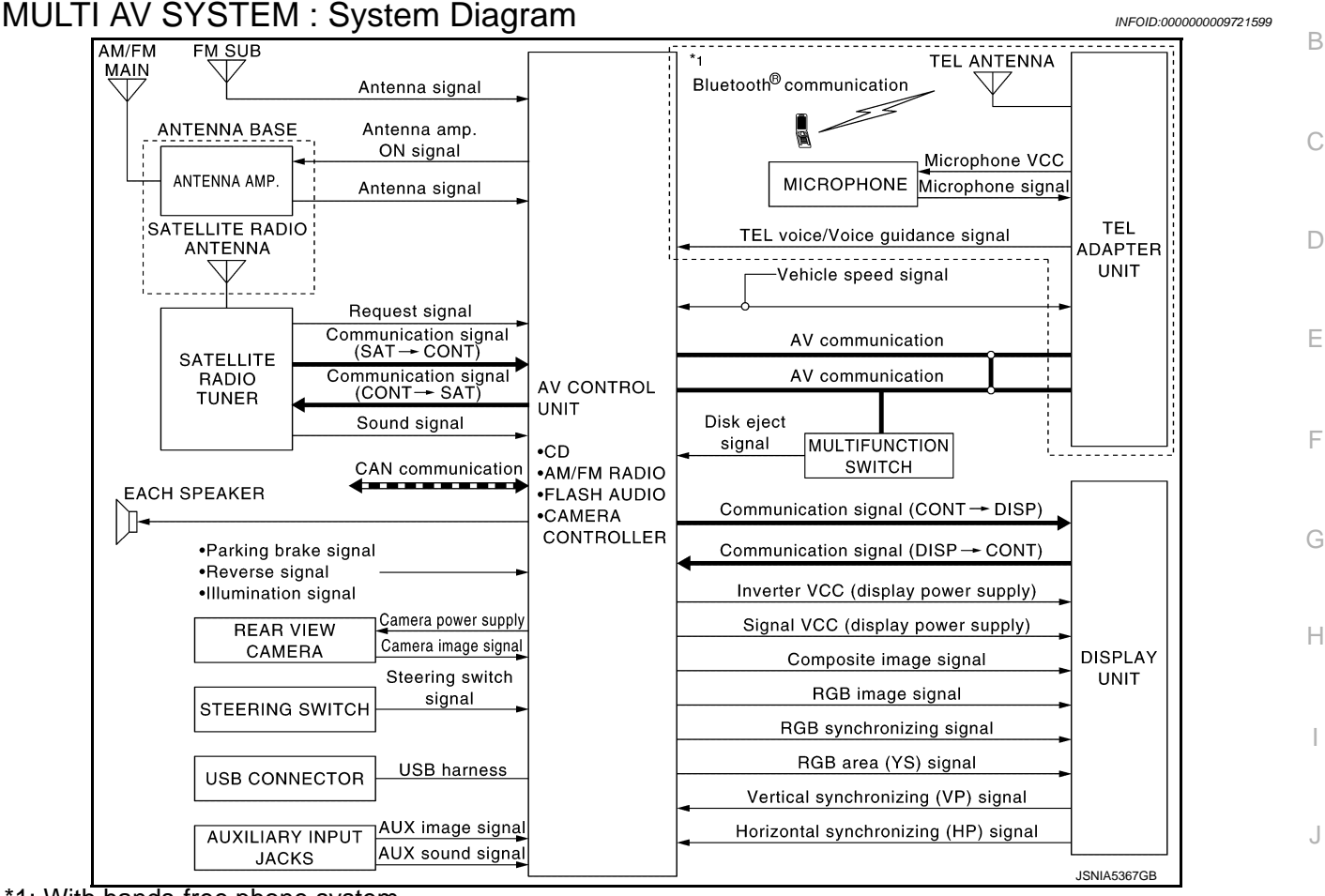

- \*1: With hands-free phone system **NOTE:**
- FLASH AUDIO is not used.
- The name MULTIFUNCTION SWITCH indicates the integration of PRESET SWITCH and MULTIFUNCTION SWITCH virtually.
- An antenna base integrated with radio antenna amp. and satellite radio antenna is adopted.

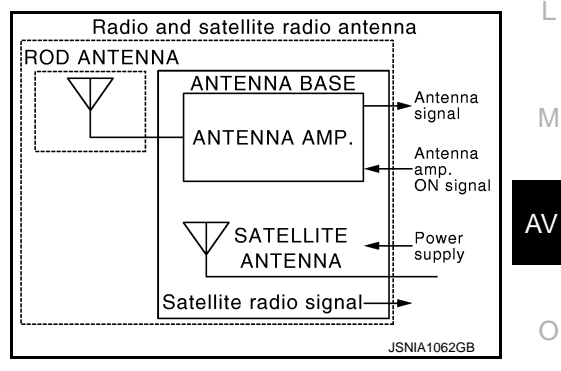

#### MULTI AV SYSTEM : System Description

Multi AV system means that the following systems are integrated.

| FUNCTION NAME             | _ |
|---------------------------|---|
| Audio function            |   |
| Hands-free phone function |   |
| Auxiliary input function  |   |

INFOID:000000009721600

Ρ

Κ

#### SYSTEM

#### < SYSTEM DESCRIPTION >

| FUNCTION NAME                |
|------------------------------|
| Rear view monitor function   |
| Vehicle information function |

#### COMMUNICATION SIGNAL

- AV control unit function by transmitting/receiving data one by one with each unit (slave unit) that configures them completely as a master unit by connecting between units that configure MULTI AV system with two AV communication lines (H, L).
- Two AV communication lines (H, L) adopt a twisted pair line that is resistant to noise.
- AV control unit is connected by CAN communication, and it receives data signal from ECM and combination meter, and computes and displays fuel economy information value with the obtained information. Transmitting/receiving of data signal is performed by BCM. Also, it transmits the required signal of vehicle setting and receives the response signal.
- AV control unit is connected with display unit and serial communication, and it transmits the required signal of display and display control and receives the response signal from display unit.

#### AUDIO FUNCTION

The audio system is equipped with the following functions. Each function is operated with multifunction switch, preset switch, steering switch. Operation status of audio is indicated at display.

| FUNCTION        |
|-----------------|
| AM/FM radio     |
| Satellite radio |
| CD              |
| USB connection  |

#### **Operating Signal**

Audio system operation can be performed with multifunction switch, preset switch or steering switch.

- Operating signal is transmitted to AV control unit with AV communication when it is operated by multifunction switch or preset switch. The disk ejection operating signal is performed by hardwire.
- Operating signal is transmitted to AV control unit with steering switch signal when it is operated by steering switch.

#### Screen Display

- Switching of display is performed with serial communication between display unit and AV control unit.
- The image signal to display operating condition is performed with RGB image signal, RGB area signal and RGB image synchronizing signal.

#### AM/FM Radio Mode

- AM/FM radio tuner is built into AV control unit.
- AM/FM radio wave is received by rod antenna, next it is amplified by antenna amp., and finally it is input to AV control unit.
- FM radio wave is received by FM sub antenna, and it is transmitted to the AV control unit directly. The FM sub antenna is installed on the back door window glass.
- AV control unit outputs audio signal to each speaker.

#### Satellite Radio Mode

- Satellite radio tuner is controlled by communication signal and request signal with AV control unit.
- Sound signal (satellite radio) is received by satellite radio antenna (antenna base) and transmitted to AV control unit via satellite radio tuner. AV control unit is output the sound signal (satellite radio) to each speaker.

#### CD Mode

- CD function is built into AV control unit.
- AV control unit outputs audio signal to each speaker when CD is inserted to AV control unit.

#### **USB** Connection Function

- Connecting iPod<sup>®</sup> or USB memory allows the driver to play iPod<sup>®</sup> music files or USB memory-stored music files.
- Sound signals of music files stored in iPod<sup>®</sup> or USB memory is transmitted from the USB connector to the AV control unit. The AV control unit transmits the sound signals to the each speaker.

#### **SYSTEM**

#### < SYSTEM DESCRIPTION >

- [BASE AUDIO WITH COLOR DISPLAY]
- iPod<sup>®</sup> is recharged when connected to USB connector.
  Only files that meet the following conditions will be played.

|                                                                                                    | Music file                                                                                                    |
|----------------------------------------------------------------------------------------------------|----------------------------------------------------------------------------------------------------|
| File format                                                                                                    | "MP3", "WMA"                                                                                                    |
| File extension                                                                                                    | ".mp3", ".wma"                                                                                                    |
| Maximum file size                                                                                                    | 800 MB                                                                                                    |
| NOTE:                                                                                                    |                                                                                                    |
| • $iPod^{(R)}$ is a trademark of Apple inc., registered in the                                                                                                    | U.S. and other countries.                                                                                                    |
| • Image signals cannot be received from iPod $^{\textcircled{R}}$ or US                                                                                                    | B memory.                                                                                                    |
| <ul> <li>Use the enclosed USB harness when connecting iPe</li> </ul>                                                                                                    | od <sup>®</sup> to USB connector.                                                                                                |
| HANDS-FREE PHONE SYSTEM                                                                                                    |                                                                                                    |
| <ul> <li>TEL adapter unit is controlled with AV communication</li> </ul>                                                                                                    | n from AV control unit.                                                                                                    |
| <ul> <li>The connection between cellular phone and TEL ada</li> <li>The voice guidance signal is input from the TEL ada operating the cellular phone.</li> </ul>                                                                                                    | apter unit is performed with Bluetooth <sup>®</sup> communication.<br>pter unit to the AV control unit to the front speaker when |
| <ul> <li>TEL adapter unit has the on board self-diagnosis fur</li> </ul>                                                                                                    | nction. Refer to AV-68, "On Board Diagnosis Function".                                                                           |
| When A Call Is Originated <ul> <li>Spoken voice sound output from the microphone (m</li> <li>TEL adapter unit outputs to cellular phone with Blue</li> </ul>                                                                                                    | icrophone signal) is input to TEL adapter unit.                                                                                  |
| <ul> <li>Voice sound is then heard at the other party.</li> </ul>                                                                                                    |                                                                                                    |
| When Receiving A Call                                                                                                    |                                                                                                    |
| <ul> <li>Voice sound is input to own cellular phone from the optimized states and the second states and the second states and th</li></ul> | other party.                                                                                                    |
| <ul> <li>TEL voice signal is input to TEL adapter unit by esta<br/>and the signal is output to front speaker.</li> </ul>                                                                                                    | blishing Bluetooth <sup>®</sup> communication from cellular phone,                                                               |
| AUXILIARY INPUT FUNCTION                                                                                                    |                                                                                                    |
| <ul> <li>Image and sound can be output from an external de</li> <li>AUX image signals are transmitted to the display u<br/>transmitted to each speaker via the AV control unit.</li> </ul>                                                                                                    | vice by connecting a device with auxiliary input jacks.<br>Init via the AV control unit, and AUX sound signals are               |
| REAR VIEW MONITOR FUNCTION                                                                                                    |                                                                                                    |
| Camera Image Operation Principle                                                                                                    |                                                                                                    |
| <ul> <li>The AV control unit supplies power to the rear view of</li> <li>The rear view camera transmits camera images to the control unit</li> </ul>                                                                                                    | camera when receiving a reverse signal.<br>the AV control unit when power is supplied from the AV                                |
| <ul> <li>The AV control unit transmits a warning message, fix<br/>unit by RGB image signals. Rear view monitor image<br/>and the camera image signals from the rear view ca</li> </ul>                                                                                                    | ted guide lines, and predictive course lines to the display<br>ges are displayed by combining the RGB image signals<br>mera.     |
| <ul> <li>Predictive course lines are controlled by a steering a communication.</li> </ul>                                                                                                    | angle sensor signal received the AV control unit via CAN                                                                         |
| EHICLE INFORMATION FUNCTION                                                                                                    |                                                                                                    |
| <ul> <li>Status of audio, climate control system, fuel econom</li> <li>AV control unit displays the fuel consumption status<br/>from ECM and combination meter.</li> </ul>                                                                                                    | y and maintenance are displayed.<br>while receiving data signal through CAN communication                                        |
| <ul> <li>AV control unit is connected to BCM via CAN comn<br/>function.</li> </ul>                                                                                                    | nunication transmitting/receiving for the vehicle settings                                                                       |

А

#### DIAGNOSIS SYSTEM (AV CONTROL UNIT)

#### < SYSTEM DESCRIPTION >

## DIAGNOSIS SYSTEM (AV CONTROL UNIT)

#### Description

- The AV control unit diagnosis function starts up with multifunction switch operation and the AV control unit performs a diagnosis for each unit in the system during the on board diagnosis.
- Perform a CONSULT diagnosis if the on board diagnosis does not start, e.g., the screen does not display anything, the multifunction switch does not function, etc.

#### On Board Diagnosis Function

#### MULTIFUNCTION SWITCH AND PRESET SWITCH SELF-DIAGNOSIS FUNCTION

The ON/OFF operation (continuity) of each switch in the multifunction switch and preset switch can be checked.

#### Self-diagnosis Mode

- Press the "BACK" switch and the "UP" switch of the 8-direction switches within 10 seconds after turning the ignition switch from OFF to ACC and hold them for 3 seconds or more. Then the buzzer sounds, all indicators of the preset switch illuminate, and the self-diagnosis mode starts.
- The continuity of each switch at the ON position can be checked by pressing the switch. The buzzer sounds if the switch is normal. **NOTE:**

The hazard switch and disk eject switch cannot be checked.

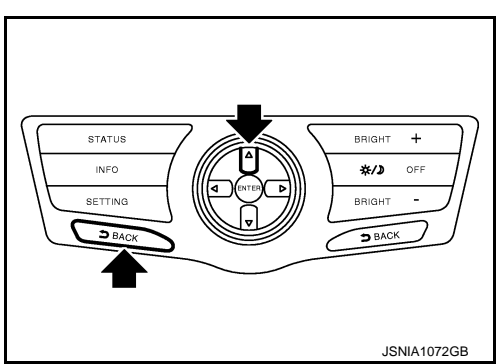

#### Finishing Self-diagnosis Mode

Self-diagnosis mode is canceled when turning the ignition switch OFF.

#### ON BOARD DIAGNOSIS

Description

- The trouble diagnosis function has a self-diagnosis mode for conducting trouble diagnosis automatically and a confirmation/adjustment mode for operating manually.
- Self-diagnosis mode performs the AV control unit diagnosis and the connection diagnosis between each of the units that make up the system, and it indicates the results to the display.
- The confirmation/adjustment mode allows the technician to check, modify or adjust the vehicle signals and set values, as well as to monitor the system error records and system communication status. The checking, modifying or adjusting generally require human intervention and judgment (the system cannot make judgment automatically).

On Board Diagnosis Item

| Mode           | Description                                                                                                    |
|----------------|----------------------------------------------------------------------------------------------------|
| Self Diagnosis | <ul> <li>AV control unit diagnosis.</li> <li>Diagnoses the connections across system components, between AV control unit and each unit.</li> </ul> |

INFOID:000000009721601

INFOID:000000009721602

## **DIAGNOSIS SYSTEM (AV CONTROL UNIT)**

#### < SYSTEM DESCRIPTION >

| Mode          |                                                                    | Description                                                                                                    |  |
|---------------|--------------------------------------------------------------------|----------------------------------------------------------------------------------------------------|--|
|               | Display Diagnosis                                                  | The following check functions are available: color tone check by color bar display and white display, light and shade check by gray scale display.                                                         |  |
|               | Vehicle Signals                                                    | Diagnosis of signals can be performed for vehicle speed, parking brake, lights, ignition and reverse.                                                                                                    |  |
|               | Speaker Test                                                       | The connection of a speaker can be confirmed by test tone.                                                                                                    |  |
|               | Climate Control                                                    | Start auto air conditioner system self-diagnosis.                                                                                                    |  |
| Confirmation/ | Error History                                                      | The system malfunction and the frequency when occurring in the past are displayed. When the malfunctioning item is selected, the time and place that the selected malfunction last occurred are displayed. |  |
| Aujustment    | Camera Cont.                                                       | <ul> <li>Guiding line position that overlaps rear view camera image can be adjusted.</li> <li>Configuration stored in the AV control unit can be checked.</li> </ul>                                       |  |
|               | Vehicle CAN Diagnosis AV COMM Diagnosis Delete Unit Connection Log | The transmitting/receiving of CAN communication can be monitored.                                                                                                    |  |
|               |                                                                    | The communication condition of each unit of Multi AV system can be mon-<br>itored.                                                                                                    |  |
|               |                                                                    | Erase the connection history of unit and error history.                                                                                                    |  |
|               | Initialize Settings                                                | Initializes the AV control unit memory.                                                                                                    |  |

#### STARTING PROCEDURE

- 1. Start the engine.
- 2. Turn the audio system OFF.
- 3. While pressing the "SETTING" button, turn the volume control dial clockwise or counterclockwise for 40 clicks or more. (When the self-diagnosis mode is started, the trouble diagnosis initial screen is displayed.)
  - Shifting from current screen to previous screen is performed by pressing "BACK" button.

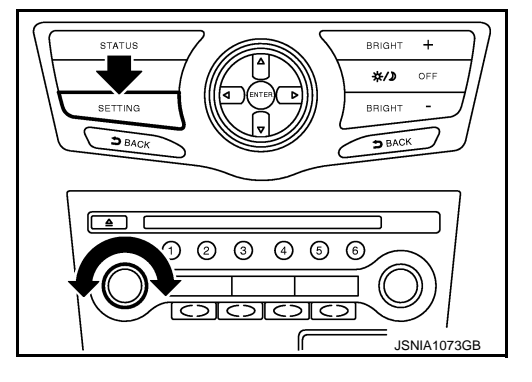

Н

Κ

Ρ

Items of "Self Diagnosis" and "Confirmation/Adjustment" can be 4. selected on the trouble diagnosis initial screen.

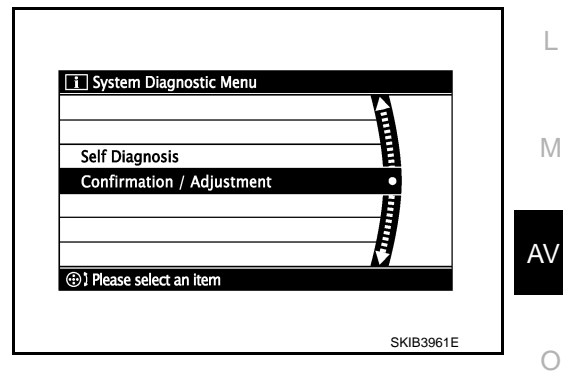

#### SELF-DIAGNOSIS MODE

- Start the self-diagnosis function and select "Self Diagnosis". 1.
- Self-diagnosis subdivision screen is displayed, and the self-diagnosis mode starts.
- The bar graph visible on the center of the self-diagnosis subdivision screen indicates progress of the trouble diagnosis.

## [BASE AUDIO WITH COLOR DISPLAY]

#### DIAGNOSIS SYSTEM (AV CONTROL UNIT) ON > [BASE AUDIO WITH COLOR DISPLAY]

#### < SYSTEM DESCRIPTION >

2. Diagnosis results are displayed after the self-diagnosis is completed. The unit names and the connection lines are color-coded according to the diagnostic results.

| Diagnosis results      | Unit  | Connec-<br>tion line |
|------------------------|-------|----------------------|
| Normal                 | Green | Green                |
| Connection malfunction | Gray  | Yellow               |
| Unit malfunction Note  | Red   | Green                |

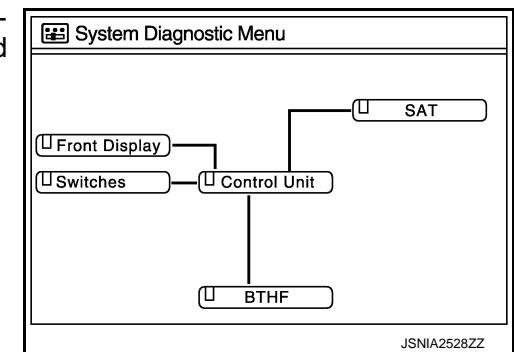

#### NOTE:

Control unit (AV control unit) and is displayed in red.

- Replace AV control unit if "Self-Diagnosis did not run because of a control unit malfunction" is indicated. The symptom is AV control unit internal error. Refer to <u>AV-149</u>, "Exploded View".
- If multiple errors occur at the same time for a single unit, the screen switch colors are determined according to the following order of priority: red > gray.
- The comments of the self-diagnosis results can be viewed with a component in the diagnosis result screen.

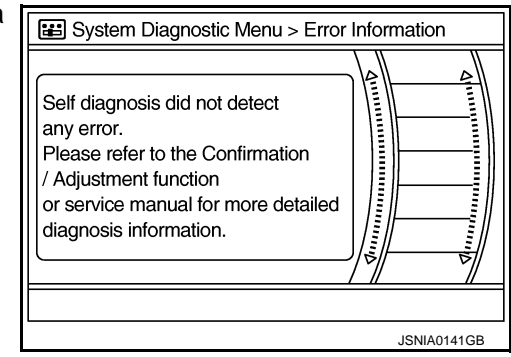

Detection Range of Self-diagnosis Mode

- The self-diagnosis mode allows the technician to diagnose the connection in the communication line between AV control unit and each unit and the internal operation of the AV control unit.
- Because the start condition of diagnosis function is a switch operation, the on board diagnosis function cannot be started up if any malfunction is detected in the communication circuit between AV control unit and multifunction switch.

#### SELF-DIAGNOSIS RESULTS

Check the applicable display at the following table, and then repair the malfunctioning parts.

Only Unit Part Is Displayed In Red.

| Screen switch | Description                                                                  | Possible malfunction location / Action to take                                                                                                 |
|---------------|------------------------------------------------------------------------------|----------------------------------------------------------------------------------------------------|
| Control unit  | Malfunction is detected in AV control unit power supply and ground circuits. | Check AV control unit power supply and<br>ground circuits. When detecting no mal-<br>function in those components, replace AV<br>control unit. |

A Connecting Cable Between Units Is Displayed In Yellow.

#### < SYSTEM DESCRIPTION >

| Area with yellow connection lines | Description                                                                                                    | Possible malfunction location / Action to take                                                                                                    |
|-----------------------------------|----------------------------------------------------------------------------------------------------|----------------------------------------------------------------------------------------------------|
| Control unit ⇔ Front Display      | Malfunction is detected in serial communi-<br>cation circuits between AV control unit and<br>display unit.                                                                                                    | Serial communication circuits between AV control unit and display unit.                                                                                                    |
| Control unit ⇔ SAT                | <ul> <li>When either one of the following items is detected:</li> <li>satellite radio tuner power supply and ground circuit are malfunctioning.</li> <li>communication circuits between AV control unit and satellite radio tuner are malfunctioning.</li> <li>request signal circuit between AV control unit and satellite radio tuner are malfunctioning.</li> </ul> | <ul> <li>Satellite radio tuner power supply and ground circuit.<br/>Refer to <u>AV-119</u>, "SATELLITE RADIO<br/><u>TUNER : Diagnosis Procedure"</u>.</li> <li>Communication circuit between AV control unit and satellite radio tuner.</li> <li>Request signal circuit between AV control unit and satellite radio tuner.</li> </ul> |
| Control unit ⇔ BTHF               | <ul> <li>When either one of the following items is detected:</li> <li>TEL adapter unit power supply and ground circuits are malfunctioning.</li> <li>AV communication circuits between AV control unit and TEL adapter unit are malfunctioning.</li> </ul>                                                                                                    | <ul> <li>TEL adapter unit power supply and ground circuits.</li> <li>Refer to <u>AV-120, "TEL ADAPTER UNIT :</u><br/><u>Diagnosis Procedure"</u>.</li> <li>AV communication circuits between AV control unit and TEL adapter unit.</li> </ul>                                                                                         |

#### CONFIRMATION/ADJUSTMENT MODE

- 1. Start the diagnosis function and select "Confirmation/Adjustment". The confirmation/adjustment mode indicates where each item can be checked or adjusted.
- 2. Select each switch on the "Confirmation/Adjustment Mode" screen to display the relevant trouble diagnosis screen. Press the "BACK" switch to return to the initial Confirmation/Adjustment Mode screen.

|            | System Diagnostic Menu > Confirmation / Adjustment |
|------------|----------------------------------------------------|
| 4          | UP                                                 |
|            | Display Diagnosis                                  |
| Ō          | Vehicle Signals                                    |
|            | Speaker Test                                       |
|            | Climate Control                                    |
|            | Error History                                      |
|            | 1/9 DOWN                                           |
| <b>@</b> 1 | Please select an item                              |
|            | JSNIA0147GB                                        |

L

Κ

Н

M

AV

0

Ρ

## DIAGNOSIS SYSTEM (AV CONTROL UNIT)

#### < SYSTEM DESCRIPTION >

**Display Diagnosis** 

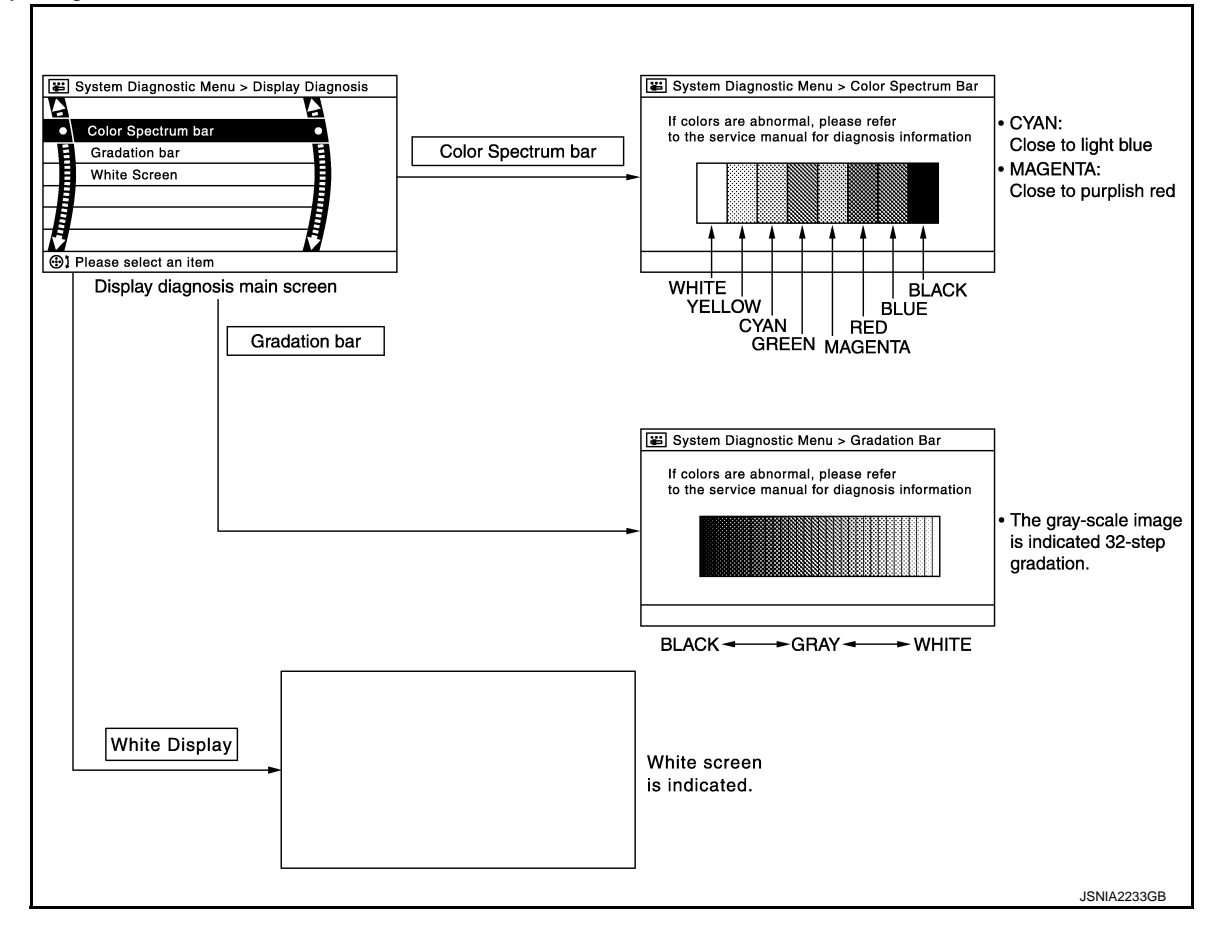

#### Vehicle Signals

A comparison check can be made of each actual vehicle signal and the signals recognized by the system.

| System Diagnostic Menu > Vehicle Signals |               |     |             |  |
|------------------------------------------|---------------|-----|-------------|--|
|                                          |               | 055 |             |  |
|                                          | venicie speed | OFF |             |  |
|                                          | Parking brake | ON  |             |  |
|                                          | Lights        | OFF |             |  |
|                                          | Ignition      | ON  |             |  |
|                                          | Reverse       | OFF |             |  |
|                                          |               |     |             |  |
|                                          |               |     |             |  |
|                                          |               |     | JSNIA0149GB |  |

| Diagnosis item | Display | Vehicle status                     | Remarks                                               |
|----------------|---------|------------------------------------|-------------------------------------------------------|
| Vohicle speed  | ON      | Vehicle speed > 0 km/h (0 MPH)     |                                                       |
| venicie speed  | OFF     | Vehicle speed = 0 km/h (0 MPH)     | Changes in indication may be delayed. This is normal  |
| Parking broke  | ON      | Parking brake is applied.          | Changes in indication may be delayed. This is normal. |
| Faiking blake  | OFF     | Parking brake is released.         |                                                       |
| Lighto         | ON      | Lighting switch is ON              |                                                       |
| Lights         | OFF     | Lighting switch is OFF             |                                                       |
| Ignition       | ON      | Ignition switch is ON              |                                                       |
| Ignition       | OFF     | Ignition switch is in ACC position | —                                                     |

## **DIAGNOSIS SYSTEM (AV CONTROL UNIT)**

#### < SYSTEM DESCRIPTION >

|   |      |       | ,    |       |       |     |
|---|------|-------|------|-------|-------|-----|
| [ | BASE | AUDIO | WITH | COLOR | DISPL | AY] |

| Diagnosis item | Display | Vehicle status                                 | Remarks                                               | Λ |
|----------------|---------|------------------------------------------------|-------------------------------------------------------|---|
|                | ON      | Selector lever is in R position                |                                                       | A |
| Reverse        | OFF     | Selector lever is in any position other than R | Changes in indication may be delayed. This is normal. | B |

#### Speaker Test

Select "Speaker Test" to display the Speaker Diagnosis screen. Press "Start" to generate a test tone in a speaker. Press "Start" again to generate a test tone in the next speaker. Press "End" to stop the test tones.

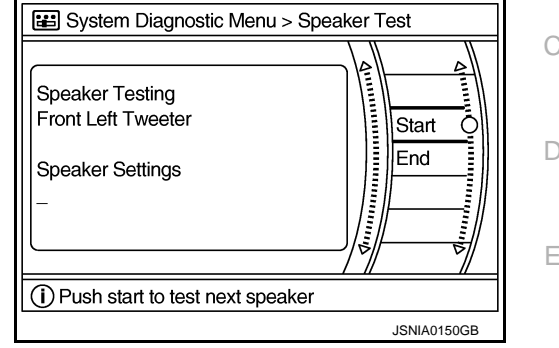

**Climate Control** 

Refer to "HEATER & AIR CONDITIONING CONTROL SYSTEM" for details.

Error History

The self-diagnosis results are judged depending on whether any error occurs from when "Self-diagnosis" is selected until the self-diagnosis results are displayed.

However, the diagnosis results are judged normal if an error has occurred before the ignition switch is turned ON and then no error has occurred until the self-diagnosis start. Check the "Error Record" to detect any error Н that may have occurred before the self-diagnosis start because of this situation.

The error record displays the time and place of the most recent occurrence of that error. However, take note of the following points.

The frequency of occurrence is displayed in a count up manner. The actual count up method differs depending on the error item.

Count up method A

- The counter resets to 0 if an error occurs when ignition switch is turned ON. The counter increases by 1 if the condition is normal at a next ignition ON cycle.
- The counter upper limit is 39. Any counts exceeding 39 are ignored." The counter can be reset (no error record display) with the "Delete log" switch or CONSULT.

Count up method B

- The counter increases by 1 if an error occurs when ignition switch is ON. The counter will not decrease even if the condition is normal at the next ignition ON cycle.
- The counter upper limit is 50. Any counts exceeding 50 are ignored. "The counter can be reset (no error record display) with the "Delete log" switch or CONSULT.

| Display type of occur-<br>rence frequency | Error history display item                                                           |    |
|-------------------------------------------|--------------------------------------------------------------------------------------|----|
| Count up method A                         | CAN communication line, control unit (CAN), AV communication line, control unit (AV) | AV |
| Count up method B                         | Other than the above                                                                 |    |

Μ

Κ

#### DIAGNOSIS SYSTEM (AV CONTROL UNIT) ON > [BASE AUDIO WITH COLOR DISPLAY]

#### < SYSTEM DESCRIPTION >

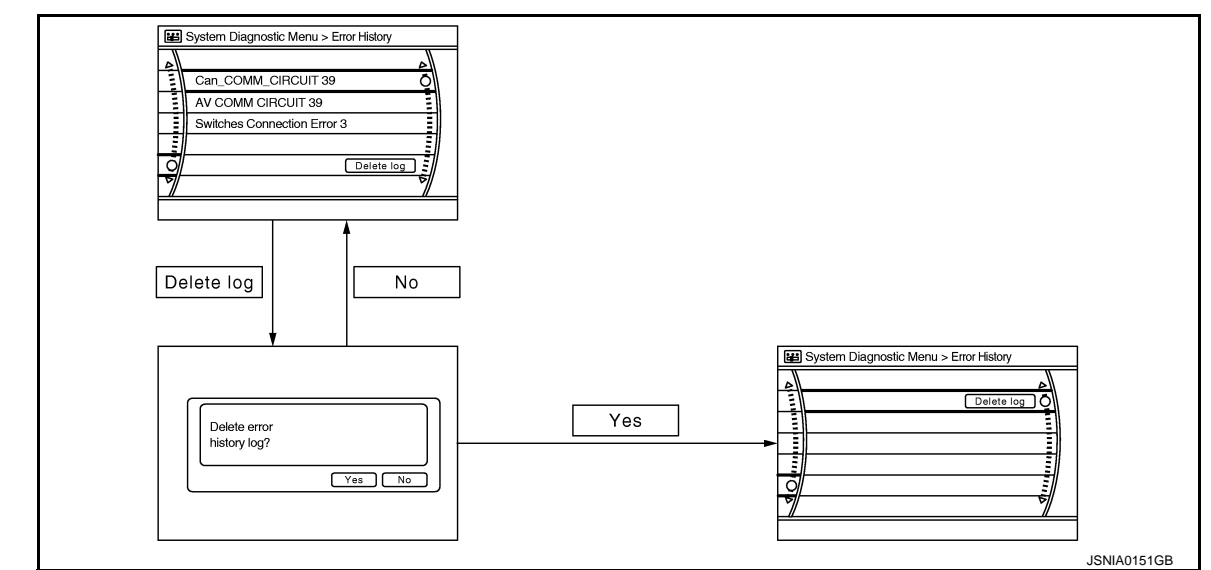

#### Error item

Some error items may be displayed simultaneously according to the cause. If some error items are displayed simultaneously, the detection of the cause can be performed by the combination of display items

| Error item                                                          | Description                                                                                                    | Possible malfunction factor/Action to take                                                                                                    |
|---------------------------------------------------------------------|----------------------------------------------------------------------------------------------------|----------------------------------------------------------------------------------------------------|
| CAN COMM CIRCUIT                                                    | CAN communication malfunction is detect-<br>ed.                                                                                                    | Perform diagnosis with CONSULT, and<br>then repair the malfunctioning parts accord-<br>ing to the diagnosis results.<br>Refer to <u>AV-65, "CONSULT Function"</u> .                                                                                                    |
| CONTROL UNIT (CAN)                                                  | CAN initial diagnosis malfunction is detected.                                                                                                    |                                                                                                    |
| CONTROL UNIT (AV)                                                   | AV communication circuit initial diagnosis malfunction is detected.                                                                                                    | Replace the AV control unit if the malfunc-<br>tion occurs constantly.                                                                                                    |
| FLASH-ROM Error Of Control Unit                                     | All control unit malfunction is detected                                                                                                    | Relef to <u>AV-149, Exploded view</u> .                                                                                                    |
| CAN Controller Memory Error                                         | AV control unit mairunction is detected.                                                                                                    |                                                                                                    |
| Steer. Angle Sensor Calibration                                     | Predictive course line center position ad-<br>justment of the steering angle sensor is in-<br>complete.                                                                                                    | Adjust the predictive course line center po-<br>sition of the steering angle sensor.<br>Refer to <u>AV-65</u> , " <u>CONSULT Function</u> ".                                                                                                    |
| Front Display Connection Error                                      | <ul> <li>When either one of the following items are detected:</li> <li>display unit power supply and ground circuits are malfunctioning.</li> <li>serial communication circuits between AV control unit and display unit are malfunctioning.</li> </ul>                                                                                                    | <ul> <li>Display unit power supply and ground circuits.<br/>Refer to <u>AV-118</u>. "DISPLAY UNIT : Diagnosis Procedure".</li> <li>Serial communication circuits between AV control unit and display unit.</li> </ul>                                                                                                    |
| XM Connection Error                                                 | <ul> <li>When either one of the following items is detected:</li> <li>satellite radio tuner power supply and ground circuits are malfunctioning.</li> <li>communication circuits between AV control unit and satellite radio tuner are malfunctioning.</li> <li>request signal circuit between AV control unit and satellite radio tuner are malfunctioning.</li> </ul> | <ul> <li>Satellite radio tuner power supply and ground circuits.<br/>Refer to <u>AV-119</u>, "SATELLITE RADIO<br/><u>TUNER : Diagnosis Procedure"</u>.</li> <li>Communication circuits between AV control unit and satellite radio tuner.</li> <li>Request signal circuit between AV control unit and satellite radio tuner.</li> </ul> |
| <ul><li>AV COMM CIRCUIT</li><li>Switches Connection Error</li></ul> | <ul> <li>When either one of the following items are detected:</li> <li>multifunction switch power supply and ground circuits are malfunctioning.</li> <li>AV communication circuits between AV control unit and multifunction switch are malfunctioning.</li> </ul>                                                                                                    | <ul> <li>Multifunction switch power supply and ground circuits.</li> <li>AV communication circuits between AV control unit and multifunction switch.</li> </ul>                                                                                                    |

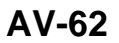

## DIAGNOSIS SYSTEM (AV CONTROL UNIT)

#### < SYSTEM DESCRIPTION >

## [BASE AUDIO WITH COLOR DISPLAY]

| Error item                                                                                            | Description                                                                                                    | Possible malfunction factor/Action to take                                                                                                    | Λ |
|----------------------------------------------------------------------------------------------------|----------------------------------------------------------------------------------------------------|----------------------------------------------------------------------------------------------------|---|
| <ul><li>AV COMM CIRCUIT</li><li>H/F Unit Connection Error</li></ul>                                   | <ul> <li>When either one of the following items are detected:</li> <li>TEL adapter unit power supply and ground circuits are malfunctioning.</li> <li>AV communication circuits between AV control unit and TEL adapter unit are malfunctioning.</li> </ul> | <ul> <li>TEL adapter unit power supply and ground circuits.<br/>Refer to <u>AV-120</u>. "<u>TEL ADAPTER UNIT</u>: <u>Diagnosis Procedure</u>".</li> <li>AV communication circuits between AV control unit and TEL adapter unit.</li> </ul> | B |
| <ul><li>AV COMM CIRCUIT</li><li>Switches Connection Error</li><li>H/F Unit Connection Error</li></ul> | AV communication circuits between AV control unit and multifunction switch are malfunctioning.                                                                                                    | AV communication circuits between AV control unit and multifunction switch.                                                                                                    | C |

#### Camera Cont.

The two functions of "Adjust Guide Lines", "Display Factory configuration" are available.

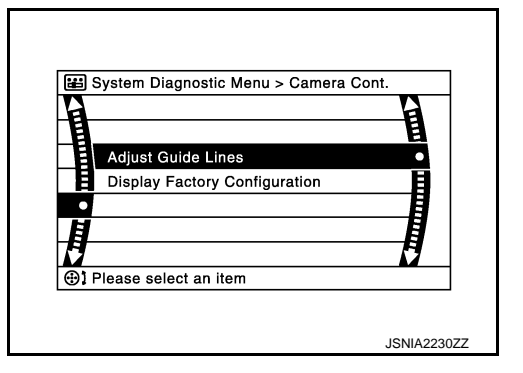

Adjust Guide Lines

• Use this mode to adjust the guide line display position of the rear view monitor if necessary after removing the rear view monitor camera.

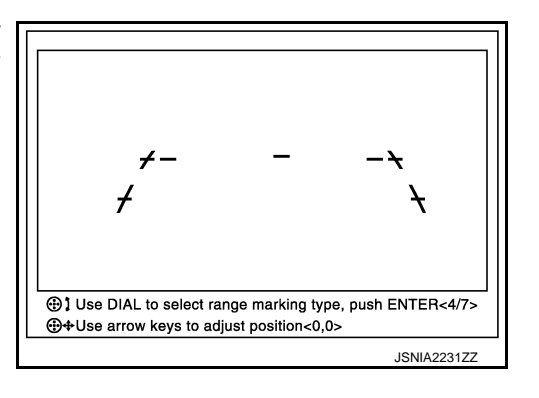

Display Factory configuration

Configuration stored in the AV control unit can be checked.

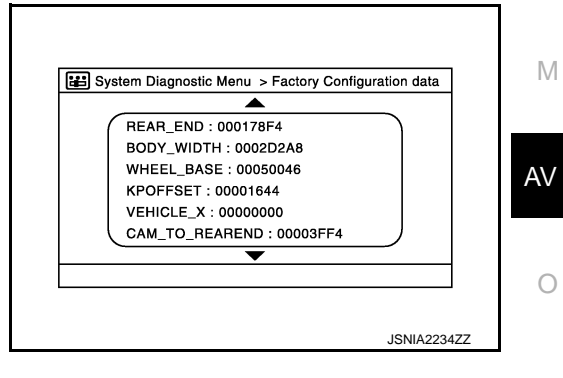

Vehicle CAN Diagnosis

Ρ

D

Ε

F

Н

Κ

L

#### DIAGNOSIS SYSTEM (AV CONTROL UNIT) ON > [BASE AUDIO WITH COLOR DISPLAY]

#### < SYSTEM DESCRIPTION >

- CAN communication status and error counter is displayed.
- The error counter displays "OK" if any malfunction was not detected in the past and displays "0" if a malfunction is detected. It increases by 1 if the condition is normal at the next ignition switch ON cycle. The upper limit of the counter is 39.
- The error counter is erased if "Reset" is pressed.

| Items       | Display (Current) | Malfunction counter<br>(Past) |
|-------------|-------------------|-------------------------------|
| Tx(HVAC)    | OK / ???          | OK / 0 – 39                   |
| Rx(ECM)     | OK / ???          | OK / 0 – 39                   |
| Rx(Cluster) | OK / ???          | OK / 0 – 39                   |
| Rx(BCM)     | OK / ???          | OK / 0 – 39                   |
| Rx(HVAC)    | OK / ???          | OK / 0 – 39                   |
| Rx(USM)     | OK / ???          | OK / 0 – 39                   |
| Rx(VDC)     | OK / ???          | OK / 0 – 39                   |
| Rx(STRG)    | OK / ???          | OK / 0 – 39                   |

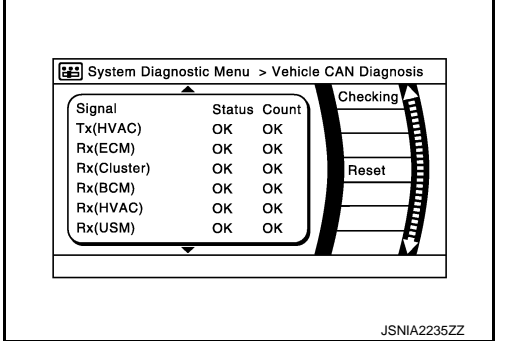

#### NOTE:

"???" indicates UNKWN.

#### AV COMM Diagnosis

- Displays the communication status between AV control unit (master unit) and each unit.
- The error counter displays "OK" if any malfunction was not detected in the past and displays "0" if a malfunction is detected. It increases by 1 if the condition is normal at the next ignition switch ON cycle. The upper limit of the counter is 39.
- The error counter is erased if "Reset" is pressed.

| Items               | Status<br>(Current) | Counter<br>(Past) |
|---------------------|---------------------|-------------------|
| C Tx(ITM-PrimarySW) | OK / ???            | OK / 0 – 39       |
| C Rx(PrimarySW-ITM) | OK / ???            | OK / 0 – 39       |
| C Rx(BTHF-ITM)      | OK / ???            | OK / 0 – 39       |

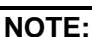

"???" indicates UNKWN.

#### **Delete Unit Connection Log**

Deletes any unit connection records and error records from the AV control unit memory. (Clear the records of the unit that has been removed.)

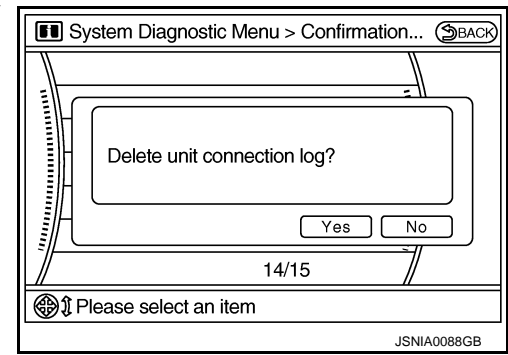

Initialize Settings

Signal StatusCount C Tx(ITM-SW) OK OK C Rx(PrimarySW-ITM) OK OK C Rx(BTHF-ITM) OK OK JSNIA2505ZZ

#### DIAGNOSIS SYSTEM (AV CONTROL UNIT) ON > [BASE AUDIO WITH COLOR DISPLAY]

#### < SYSTEM DESCRIPTION >

"User Data Initialization" and "Accessory Number Initialization" are possible.

#### **CAUTION:**

- Never perform Accessory Number Initialization except when configuration is unsuccessful.
- Accessory Number Initialization requires configuration. For details, refer to <u>AV-105, "Description"</u>.

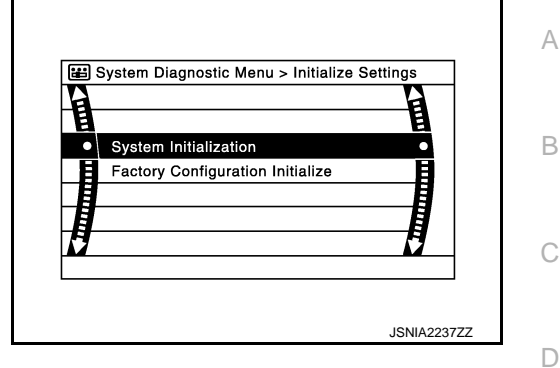

INFOID:000000009721603

Е

Κ

Μ

## CONSULT Function

#### CONSULT FUNCTIONS

CONSULT performs the following functions via the communication with the AV control unit.

| Diagnosis mode         | Description                                                                                                    |
|------------------------|----------------------------------------------------------------------------------------------------|
| Ecu Identification     | The part number of AV control unit can be checked.                                                                                                    |
| Self Diagnostic Result | Performs a diagnosis on the AV control unit and a connection diagnosis for the communication circuit of the Multi AV system, and displays the current and past malfunctions collectively. |
| Data Monitor           | The diagnosis of vehicle signal that is input to the AV control unit can be performed.                                                                                                    |
| Work Support           | Steering angle sensor can be adjusted.                                                                                                    |
| Configuration          | <ul><li>Read and save the vehicle specification.</li><li>Write the vehicle specification when replacing AV control unit.</li></ul>                                                        |

#### **AV Communication**

When "AV communication" of "CAN Diag Support Monitor" is selected, the following function will be performed.

| AV communication | AV&NAVI C/U | Displays the communication status from AV control unit to each unit as well as the error counter. | , |
|------------------|-------------|---------------------------------------------------------------------------------------------------|---|
|                  | AUDIO       | Displays the AV control unit communication status and the error counter.                          |   |

#### ECU IDENTIFICATION

The part number of AV control unit is displayed.

#### SELF DIAGNOSIS RESULT

- In CONSULT self-diagnosis, self-diagnosis results and error history are displayed collectively.
- The current malfunction indicates "CRNT". The past malfunction indicates "PAST".
- The timing is displayed as "0" if any of the error codes [U1000], [U1010], [U1300] and [U1310] is detected. The counter increases by 1 if the condition is normal at the next ignition switch ON cycle.

#### Self-diagnosis Results Display Item

| Error item                 | Description                                                         | Possible malfunction factor/Action to take                                                                                                    | AV |
|----------------------------|---------------------------------------------------------------------|----------------------------------------------------------------------------------------------------|----|
| CAN COMM CIRCUIT [U1000]   | CAN communication malfunction is de-<br>tected.                     | Perform diagnosis with CONSULT, and<br>then repair the malfunctioning parts ac-<br>cording to the diagnosis results.<br>Refer to <u>AV-107</u> , " <u>Diagnosis Procedure</u> ". | 0  |
| CONTROL UNIT (CAN) [U1010] | CAN initial diagnosis malfunction is de-<br>tected.                 |                                                                                                    | _  |
| CONTROL UNIT (AV) [U1310]  | AV communication circuit initial diagnosis malfunction is detected. | Replace the AV control unit if the malfunc-<br>tion occurs constantly.                                                                                                    | Ρ  |
| Cont Unit [U1200]          | AV control unit malfunction is detected                             | Kelel to <u>Av-143, Exploded view</u> .                                                                                                    |    |
| CAN CONT [U1216]           | Av control unit manufiction is detected.                            |                                                                                                    |    |

## DIAGNOSIS SYSTEM (AV CONTROL UNIT)

#### < SYSTEM DESCRIPTION >

## [BASE AUDIO WITH COLOR DISPLAY]

| Error item                                                                                               | Description                                                                                                    | Possible malfunction factor/Action to take                                                                                                    |
|----------------------------------------------------------------------------------------------------|----------------------------------------------------------------------------------------------------|----------------------------------------------------------------------------------------------------|
| ST ANGLE SEN CALIB [1232]                                                                                | Predictive course line center position ad-<br>justment of the steering angle sensor is in-<br>complete.                                                                                                    | Adjust the predictive course line center<br>position of the steering angle sensor.<br>Refer to <u>BRC-9</u> , "ADJUSTMENT OF<br><u>STEERING ANGLE SENSOR NEUTRAL</u><br>POSITION : Special Repair Requirement".                                                                                                    |
| FRONT DISP CONN [U1243]                                                                                  | <ul> <li>When either one of the following items are detected:</li> <li>display unit power supply and ground circuits are malfunctioning.</li> <li>serial communication circuits between AV control unit and display unit are malfunctioning.</li> </ul>                                                                                                    | <ul> <li>Display unit power supply and ground circuits.<br/>Refer to <u>AV-118, "DISPLAY UNIT : Diagnosis Procedure"</u>.</li> <li>Serial communication circuits between AV control unit and display unit.</li> </ul>                                                                                                    |
| SAT CONN [U1255]                                                                                         | <ul> <li>When either one of the following items is detected:</li> <li>satellite radio tuner power supply and ground circuits are malfunctioning.</li> <li>communication circuits between AV control unit and satellite radio tuner are malfunctioning.</li> <li>request signal circuit between AV control unit and satellite radio tuner are malfunctioning.</li> </ul> | <ul> <li>Satellite radio tuner power supply and ground circuits.<br/>Refer to <u>AV-119</u>, "<u>SATELLITE RADIO</u><br/><u>TUNER</u>: <u>Diagnosis Procedure</u>".</li> <li>Communication circuits between AV control unit and satellite radio tuner.</li> <li>Request signal circuit between AV control unit and satellite radio tuner.</li> </ul> |
| <ul> <li>AV COMM CIRCUIT [U1300]</li> <li>SWITCH CONN [U1240]</li> </ul>                                 | <ul> <li>When either one of the following items are detected:</li> <li>multifunction switch power supply and ground circuits are malfunctioning.</li> <li>AV communication circuits between AV control unit and multifunction switch are malfunctioning.</li> </ul>                                                                                                    | <ul> <li>Multifunction switch power supply and ground circuits.</li> <li>AV communication circuits between AV control unit and multifunction switch.</li> </ul>                                                                                                    |
| <ul> <li>AV COMM CIRCUIT [U1300]</li> <li>HAND FREE CONN [U1256]</li> </ul>                              | <ul> <li>When either one of the following items are detected:</li> <li>TEL adapter unit power supply and ground circuits are malfunctioning.</li> <li>AV communication circuits between AV control unit and TEL adapter unit are malfunctioning.</li> </ul>                                                                                                    | <ul> <li>TEL adapter unit power supply and ground circuits.<br/>Refer to <u>AV-120</u>, "<u>TEL ADAPTER UNIT</u><br/><u>: Diagnosis Procedure</u>".</li> <li>AV communication circuits between AV control unit and TEL adapter unit.</li> </ul>                                                                                                    |
| <ul> <li>AV COMM CIRCUIT [U1300]</li> <li>SWITCH CONN [U1240]</li> <li>HAND FREE CONN [U1256]</li> </ul> | AV communication circuits between AV control unit and multifunction switch are malfunctioning.                                                                                                    | AV communication circuits between AV control unit and multifunction switch.                                                                                                    |

## DATA MONITOR **NOTE**:

The following table includes information (items) inapplicable to this vehicle. For information (items) applicable to this vehicle, refer to CONSULT display items.

ALL SIGNALS

- Displays the status of the following vehicle signals inputted into the AV control unit.
- For each signal, actual signal can be compared with the condition recognized on the system.

| Display Item Display Vehicle status |     | Remarks                       |                                               |  |
|-------------------------------------|-----|-------------------------------|-----------------------------------------------|--|
|                                     | On  | Vehicle speed >0 km/h (0 MPH) | Changes in indication may be delayed. This is |  |
| VIICE OF D SIG                      | Off | Vehicle speed =0 km/h (0 MPH) |                                               |  |
|                                     | On  | Parking brake is applied.     | normal.                                       |  |
|                                     | Off | Parking brake is released.    |                                               |  |

#### DIAGNOSIS SYSTEM (AV CONTROL UNIT) ON > [BASE AUDIO WITH COLOR DISPLAY]

#### < SYSTEM DESCRIPTION >

| Display Item | Display | Vehicle status                                 | Remarks                                       | ٨ |
|--------------|---------|------------------------------------------------|-----------------------------------------------|---|
|              | On      | Lighting switch is ON.                         |                                               |   |
|              | Off     | Lighting switch is OFF.                        |                                               |   |
| IGN SIG      | On      | Ignition switch is ON                          |                                               | В |
|              | Off     | Ignition switch is in ACC position             |                                               |   |
|              | On      | Selector lever is in R position                | Changes in indication may be delayed. This is |   |
| REV SIG      | Off     | Selector lever is in any position other than R | normal.                                       | С |

#### SELECTION FROM MENU

Allows the technician to select which vehicle signals should be displayed and displays the status of the selected vehicle signals.

| Item to be selected | Description                                 |
|---------------------|---------------------------------------------|
| VHCL SPD SIG        |                                             |
| PKB SIG             |                                             |
| ILLUM SIG           | ine same as when "ALL SIGNALS" is selected. |
| IGN SIG             |                                             |
| REV SIG             |                                             |

#### WORK SUPPORT

Adjusts the neutral position of the steering angle sensor.

#### CAUTION:

For vehicles with VDC, adjust the steering angle sensor neutral position on the ABS actuator control unit side.

| Item                       | Description                                                |   |
|----------------------------|------------------------------------------------------------|---|
| ST ANGLE SENSOR ADJUSTMENT | Adjusts the neutral position of the steering angle sensor. | , |

#### CONFIGURATION

Configuration includes functions as follows.

| Function                 |                    | Description                                                                                                   |
|--------------------------|--------------------|----------------------------------------------------------------------------------------------------|
| Read/Write Configuration | Before Replace ECU | Allows the reading of vehicle specification written in AV control unit to store the specification in CONSULT. |
|                          | After Replace ECU  | Allows the writing of the vehicle information stored in CONSULT into the AV control unit.                     |
| Manual Configuration     |                    | Allows the writing of the vehicle specification into the AV control unit by hand.                             |

Е

F

Н

Κ

#### **DIAGNOSIS SYSTEM (TEL ADAPTER UNIT)**

#### < SYSTEM DESCRIPTION >

## DIAGNOSIS SYSTEM (TEL ADAPTER UNIT)

#### Description

During on board diagnosis the diagnosis function of TEL adapter unit starts with the operation of the steering switch and performs the diagnosis when ignition switch ACC.

#### On Board Diagnosis Function

INFOID:000000009721605

INFOID:000000009721604

[BASE AUDIO WITH COLOR DISPLAY]

#### ON BOARD DIAGNOSIS ITEM

The on board diagnosis has 3 modes: the self-diagnosis mode that performs the trouble diagnosis, the speaker adaptation data deleting mode and the hands-free phone system initialization mode. **CAUTION:** 

- Perform the diagnosis with the vehicle stopped.
- Perform STEP2 if necessary.

| STEP  | MODE                                   | Description                                                                                                    |
|-------|----------------------------------------|----------------------------------------------------------------------------------------------------|
| STEP1 | Self-diagnosis                         | The self-diagnosis mode performs the microphone test and<br>the diagnosis of TEL adapter unit, TEL antenna and steering<br>unit, and then reads out the results with the sound and indi-<br>cates them on the display. |
| STEP2 | Speaker adaptation data deleting       | The speaker adaptation data deleting mode can delete the speaker adaptation data.                                                                                                    |
|       | Hands-free phone system initialization | Hands-free phone system initialization mode can perform the initialization of hands-free phone system.                                                                                                    |

#### Self-diagnosis results

Self-diagnosis mode reads out the self-diagnosis results.

NOTE:

• Error count is read out simultaneously when reading out the DTC name.

• The errors are read out continuously when some errors occur at the same time.

#### Self-diagnosis results

| DTC       | DTC name                               | Possible causes  |  |
|-----------|----------------------------------------|------------------|--|
| DTC 10000 | INTERNAL FAILURE                       | TEL adapter unit |  |
| DTC 01000 | ANT. SHORT TO BATT OR OPEN             | TEL antenna      |  |
| DTC 00100 | ANT. SHORT TO GROUND                   |                  |  |
| DTC 00010 | STEERING REMOTE BUTTON STUCK A         | Stooring switch  |  |
| DTC 00001 | STEERING REMOTE BUTTON STUCK B         | Steering Switch  |  |
| DTC 00000 | THERE ARE NO FAILURE RECORDS TO REPORT | _                |  |

The Details of Error Count

The error count guides "0" when the error occurs. The next time it counts up "1" if it is normal with the ignition switch ON. It continues the count up unless the initialization of hands-free phone system is performed.

#### **DIAGNOSIS SYSTEM (TEL ADAPTER UNIT)**

#### < SYSTEM DESCRIPTION >

## [BASE AUDIO WITH COLOR DISPLAY]

#### FLOW CHART OF TROUBLE DIAGNOSIS

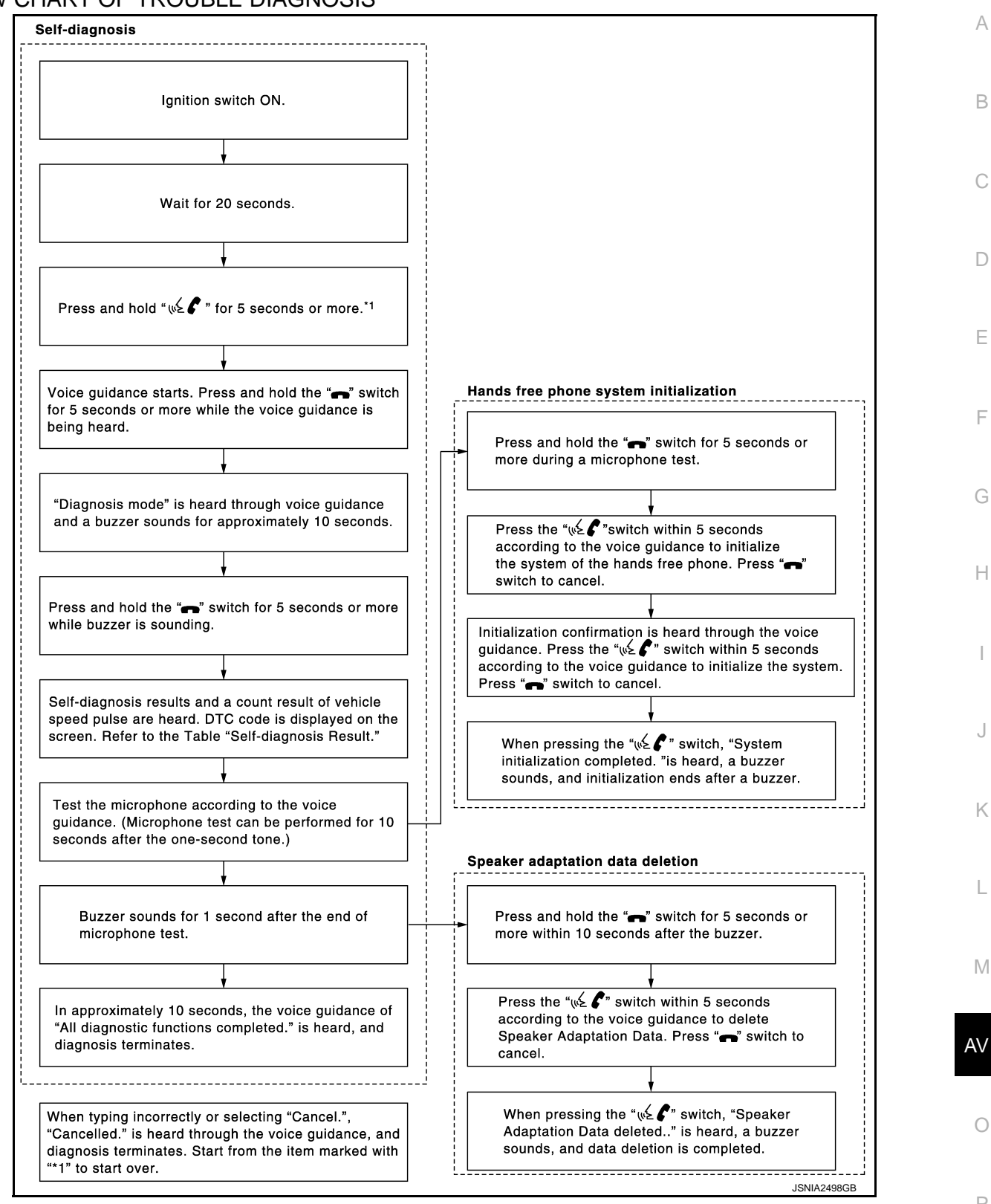

[BASE AUDIO WITH COLOR DISPLAY]

# ECU DIAGNOSIS INFORMATION

AV CONTROL UNIT

#### **Reference Value**

INFOID:000000009721606

#### VALUES ON THE DIAGNOSIS TOOL

#### NOTE:

The following table includes information (items) inapplicable to this vehicle. For information (items) applicable to this vehicle, refer to CONSULT display items.

#### CONSULT MONITOR ITEM

| Monitor Item | Condition              |                                                | Value/Status |
|--------------|------------------------|------------------------------------------------|--------------|
| VHCL SPD SIG | Ignition switch<br>ON  | Vehicle speed > 0 km/h (0 MPH)                 | On           |
|              |                        | Vehicle speed = 0 km/h (0 MPH)                 | Off          |
|              | Ignition switch        | Parking brake is applied.                      | On           |
| FRD SIG      | ON                     | Parking brake is released.                     | Off          |
| ILLUM SIG    | Ignition switch<br>ON  | Lighting switch is ON                          | On           |
|              |                        | Lighting switch is OFF                         | Off          |
|              | Ignition switch<br>ON  | _                                              | On           |
|              | Ignition switch<br>ACC | _                                              | Off          |
| REV SIG      | Ignition switch<br>ON  | Selector lever is in R position                | On           |
|              |                        | Selector lever is in any position other than R | Off          |

#### **TERMINAL LAYOUT**

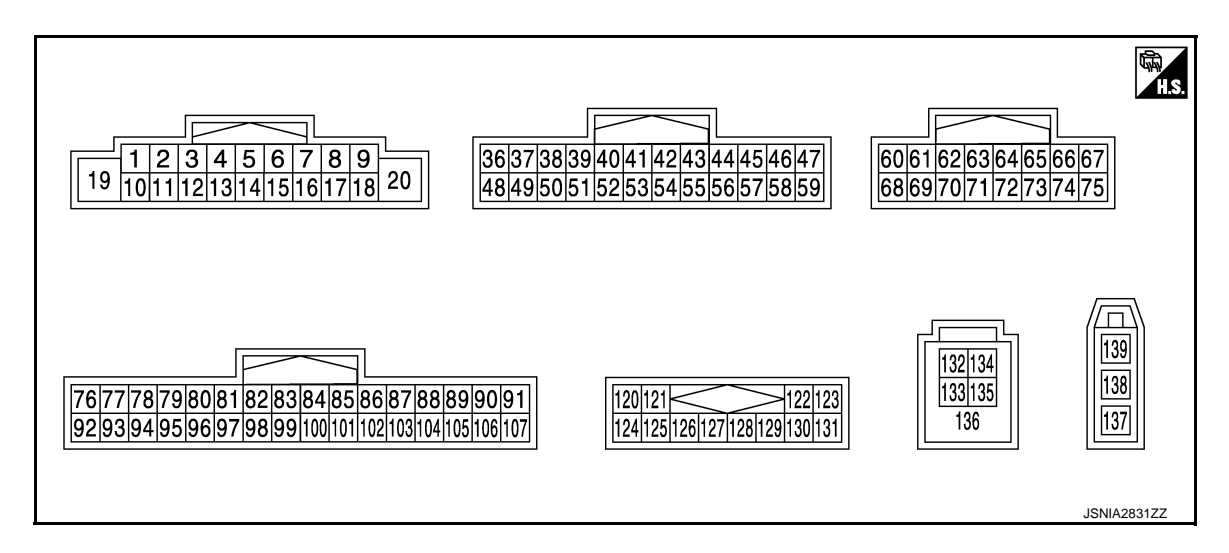

#### PHYSICAL VALUES

## **AV CONTROL UNIT**

#### < ECU DIAGNOSIS INFORMATION >

#### [BASE AUDIO WITH COLOR DISPLAY]

| Terminal<br>(Wire color) |           | Description                                                   |                  | Condition                       |                                    | Reference value                               | А      |
|--------------------------|-----------|---------------------------------------------------------------|------------------|---------------------------------|------------------------------------|-----------------------------------------------|--------|
| +                        | -         | Signal name                                                   | Input/<br>Output | Condition                       |                                    | (Approx.)                                     | В      |
| 2<br>(G)                 | 3<br>(R)  | Sound signal front door<br>speaker and front squawk-<br>er LH | Output           | lgnition<br>switch<br>ON        | Sound output                       | (V)<br>1<br>0<br>-1<br>+ 2ms<br>SKIB3609E     | C      |
| 4<br>(LG)                | 5<br>(Y)  | Sound signal rear door<br>speaker LH                          | Output           | lgnition<br>switch<br>ON        | Sound output                       | (V)<br>1<br>0<br>-1<br>• • • 2ms<br>SKIB3609E | E<br>F |
| 6<br>(BR)                | 15<br>(L) | Steering switch signal A                                      | Input            | lgnition<br>switch<br>ON        | Keep pressing SOURCE switch.       | 0 V                                           | G      |
|                          |           |                                                               |                  |                                 | Keep pressing MENU UP switch.      | 0.7 V                                         | Н      |
|                          |           |                                                               |                  |                                 | Keep pressing MENU<br>DOWN switch. | 1.3 V                                         |        |
|                          |           |                                                               |                  |                                 | Keep pressing 🔬 🌾<br>switch        | 2.0 V                                         | I      |
|                          |           |                                                               |                  |                                 | Except for above.                  | 3.3 V                                         | I      |
| 7<br>(R)                 | Ground    | ACC power supply                                              | Input            | Ignition<br>switch<br>ACC       | _                                  | Battery voltage                               | J      |
| 9                        | Oraciand  |                                                               | Innet            | Ignition<br>Input switch<br>OFF | Lighting switch is OFF.            | 0 V                                           | Κ      |
| (R)                      | Ground    | illumination signal                                           | Input            |                                 | Lighting switch is ON.             | 12.0 V                                        |        |
| 11<br>(W)                | 12<br>(L) | Sound signal front door<br>speaker and front squawk-<br>er RH | Output           | lgnition<br>switch<br>ON        | Sound output                       | (V)<br>1<br>0<br>-1<br>* 2ms<br>SKIB3609E     | L<br>M |
| 13<br>(GR)               | 14<br>(P) | Sound signal rear door<br>speaker RH                          | Output           | lgnition<br>switch<br>ON        | Sound output                       | (V)<br>1<br>0<br>-1<br>• 2ms<br>SKIB3609E     | O<br>P |

### **AV CONTROL UNIT**

#### < ECU DIAGNOSIS INFORMATION >

#### [BASE AUDIO WITH COLOR DISPLAY]

| Terminal<br>(Wire color) |           | Description                             |                  | Condition                 |                                       | Reference value                                                                                              |  |
|--------------------------|-----------|-----------------------------------------|------------------|---------------------------|---------------------------------------|----------------------------------------------------------------------------------------------------|--|
| +                        | _         | Signal name                             | Input/<br>Output | Condition                 |                                       | (Approx.)                                                                                                    |  |
|                          |           |                                         |                  | 1                         | Keep pressing VOL DOWN switch.        | 0 V                                                                                                    |  |
| 16<br>(G)                | 15<br>(L) | Steering switch signal B                | Input            | Ignition<br>switch<br>ON  | Keep pressing VOL UP switch.          | 0.7 V                                                                                                    |  |
|                          |           |                                         |                  | ÖN                        | Keep pressing 🗪 switch                | 1.3 V                                                                                                    |  |
|                          |           |                                         |                  |                           | Except for above.                     | 3.3 V                                                                                                    |  |
| 19<br>(Y)                | Ground    | Battery power supply                    | Input            | Ignition<br>switch<br>OFF | _                                     | Battery voltage                                                                                              |  |
| 20<br>(B)                | Ground    | Ground                                  | _                | Ignition<br>switch<br>ON  | _                                     | 0 V                                                                                                    |  |
| 36<br>(GR)               | Ground    | Signal VCC                              | Output           | Ignition<br>switch<br>ACC | _                                     | 9.0 V                                                                                                    |  |
| 37<br>(SB)               | Ground    | Signal ground                           | _                | Ignition<br>switch<br>OFF | _                                     | 0 V                                                                                                    |  |
| 38<br>(G)                | Ground    | Horizontal synchronizing<br>(HP) signal | Input            | Ignition<br>switch<br>ON  | _                                     | (V)<br>4<br>0<br>• • • 20µs<br>5KIB3601E                                                                     |  |
| 39<br>(L)                | Ground    | Communication signal<br>(DISP→CONT)     | Input            | lgnition<br>switch<br>ON  | When adjusting display<br>brightness. | (V)<br>6<br>2<br>0<br>1<br>1<br>1<br>1<br>1<br>1<br>1<br>1<br>1<br>1<br>1<br>1<br>1<br>1<br>1<br>1<br>1<br>1 |  |
|                          |           |                                         |                  |                           | At RGB image is displayed.            | 5.0 V                                                                                                    |  |
| 40<br>(W)                | Ground    | RGB area (YS) signal                    | Output           | Ignition<br>switch<br>ON  | At AUX image is displayed.            | (V)<br>6<br>2<br>0<br>++200 µ s<br>++200 µ s<br>PKIB4948J                                                    |  |
| 41                       |           | Shield                                  |                  |                           | —                                     | _                                                                                                    |  |
| 42<br>(B)                | Ground    | RGB synchronizing signal                | Output           | Ignition<br>switch<br>ON  | _                                     | (V)<br>4<br>0<br>• • 20 µs<br>SKIB3603E                                                                      |  |
#### < ECU DIAGNOSIS INFORMATION >

| Terminal<br>(Wire color) |        | Description                           |                  |                           | Condition                                                                                                    | Reference value                                                                                                    | А      |
|--------------------------|--------|---------------------------------------|------------------|---------------------------|----------------------------------------------------------------------------------------------------|----------------------------------------------------------------------------------------------------|--------|
| +                        | _      | Signal name                           | Input/<br>Output |                           | Condition                                                                                                    | (Approx.)                                                                                                    | _      |
| 43<br>(G)                | Ground | RGB signal (R: red)                   | Output           | lgnition<br>switch<br>ON  | Start Confirmation/Adjust-<br>ment mode, and then dis-<br>play color bar by selecting<br>"Color Spectrum Bar" on<br>Display Diagnosis screen. | (V)<br>0.4<br>0<br>$4^{-0.4}$<br>-0.4<br>$4^{-0.4}$<br>$4^{-0.4}$<br>$4^{-0.4}$<br>$4^{-0.4}$<br>$4^{-0.4}$<br>$4^{-0.4}$<br>$4^{-0.4}$<br>$4^{-0.4}$<br>$4^{-0.4}$<br>$5^{-0.4}$<br>SKIB2238J | D<br>D |
| 44<br>(L)                | Ground | RGB signal (G: green)                 | Output           | Ignition<br>switch<br>ON  | Start Confirmation/Adjust-<br>ment mode, and then dis-<br>play color bar by selecting<br>"Color Spectrum Bar" on<br>Display Diagnosis screen. | (V)<br>0.4<br>0<br>−0.4<br>••••••••••••••••••••••••••••••••••••                                                                                                    | E      |
| 45<br>(Y)                | Ground | RGB signal (B: blue)                  | Output           | Ignition<br>switch<br>ON  | Start Confirmation/Adjust-<br>ment mode, and then dis-<br>play color bar by selecting<br>"Color Spectrum Bar" on<br>Display Diagnosis screen. | (V)<br>0.4<br>0 1.4 1.1 1.1 1.1 1.1 1.1 1.1 1.1 1.1 1.1                                                                                                    | G      |
| 46<br>(V)                | Ground | Composite image signal ground         |                  | lgnition<br>switch<br>ON  | _                                                                                                    | 0 V                                                                                                    |        |
| 47<br>(LG)               | Ground | Composite image signal                | Output           | Ignition<br>switch<br>ON  | At camera image or AUX image is displayed.                                                                                                    | (V)<br>0.4<br>0<br>−0.4<br>• • • 40µs<br>SKIB2251J                                                                                                    | K      |
| 48<br>(Y)                | Ground | Inverter VCC                          | Output           | Ignition<br>switch<br>ACC | _                                                                                                    | 9.0 V                                                                                                    | M      |
| 49<br>(BR)               | Ground | Inverter ground                       | _                | Ignition<br>switch<br>OFF | _                                                                                                    | 0 V                                                                                                    | AV     |
| 50<br>(R)                | Ground | Vertical synchronizing (VP)<br>signal | Input            | Ignition<br>switch<br>ON  |                                                                                                    | (V)<br>4<br>0<br>• • • 4ms<br>SKIB3598E                                                                                                    | O<br>P |

#### < ECU DIAGNOSIS INFORMATION >

| Terr<br>(Wire) | minal<br>e color) | Description                         |                  |                          | Condition                             | Reference value                                                          |
|----------------|-------------------|-------------------------------------|------------------|--------------------------|---------------------------------------|--------------------------------------------------------------------------|
| +              | -                 | Signal name                         | Input/<br>Output |                          | Condition                             | (Approx.)                                                                |
| 51<br>(P)      | Ground            | Communication signal<br>(CONT→DISP) | Output           | Ignition<br>switch<br>ON | When adjusting display<br>brightness. | (V)<br>6<br>4<br>2<br>0<br>•••••1ms<br>•••••1ms<br>••••••••••••••••••••• |
| 52             | _                 | Shield                              | —                |                          | _                                     | —                                                                        |
| 57             | —                 | Shield                              | _                |                          | _                                     | _                                                                        |
| 58             | —                 | Shield                              | —                | —                        | _                                     | _                                                                        |
| 61<br>(Y)      | Ground            | AUX image signal                    | Input            | Ignition<br>switch<br>ON | At AUX image is displayed.            | (V)<br>0.4<br>0<br>-0.4<br>• 40,45<br>SKiB2251J                          |
| 62<br>(R)      | Ground            | Camera image signal                 | Input            | Ignition<br>switch<br>ON | At camera image is dis-<br>played.    | (V)<br>0.4<br>0<br>-0.4<br>••••••••••••••••••••••••••••••••••••          |
| 69<br>(BR)     | Ground            | AUX image signal ground             | _                | Ignition<br>switch<br>ON | _                                     | 0 V                                                                      |
| 70             | —                 | Shield                              | —                |                          | _                                     | _                                                                        |
| 71             |                   | Shield                              |                  |                          | _                                     | _                                                                        |
| 72<br>(LG)     | Ground            | Camera ground                       |                  | lgnition<br>switch<br>ON | _                                     | 0 V                                                                      |
| 73<br>(V)      | Ground            | Camera power supply                 | Output           | Ignition<br>switch<br>ON | Selector lever is in "R" position.    | 6.0 V                                                                    |
| 76<br>(LG)     |                   | AV communication signal (L)         | Input/<br>Output | _                        | _                                     | _                                                                        |
| 77<br>(SB)     |                   | AV communication signal (H)         | Input/<br>Output |                          | _                                     | _                                                                        |
| 78<br>(LG)     |                   | AV communication signal (L)         | Input/<br>Output |                          |                                       |                                                                          |
| 79<br>(SB)     |                   | AV communication signal<br>(H)      | Input/<br>Output |                          |                                       |                                                                          |
| 80<br>(P)      | _                 | CAN-L                               | Input/<br>Output |                          | _                                     | _                                                                        |
| 81<br>(L)      | _                 | CAN-H                               | Input/<br>Output | _                        |                                       | _                                                                        |

#### < ECU DIAGNOSIS INFORMATION >

| leri<br>(Wire) | minal<br>e color)                                                      | Description                                    |                           | Condition                |                                             | Reference value                                                                                | А            |
|----------------|------------------------------------------------------------------------|------------------------------------------------|---------------------------|--------------------------|---------------------------------------------|------------------------------------------------------------------------------------------------|--------------|
| +              | -                                                                      | Signal name                                    | Input/<br>Output          |                          | Condition                                   | (Approx.)                                                                                      |              |
| 82<br>(V)      | Ground                                                                 | Switch ground                                  | _                         | Ignition<br>switch<br>ON | _                                           | 0 V                                                                                            | В            |
| 86             | —                                                                      | Shield                                         | —                         | —                        | —                                           | _                                                                                              | С            |
| 87<br>(R)      | 88<br>(L)                                                              | TEL voice signal                               | Input                     | lgnition<br>switch<br>ON | During voice guide output<br>with the vá    | (V)<br>1<br>0<br>-1<br>• 2ms<br>SKIB3609E                                                      | D            |
|                |                                                                        |                                                |                           | Ignition                 |                                             | NOTE:<br>The maximum voltage varies de-<br>pending on the specification<br>(destination unit). | F            |
| 92<br>(V)      | 92<br>(V) Ground Vehicle speed signal (8-<br>pulse) Input Switch<br>ON | When vehicle speed is approx. 40 km/h (25 MPH) | 0<br>20 ms<br>JSNIA0012GB | G                        |                                             |                                                                                                |              |
| 93             |                                                                        |                                                |                           | Ignition                 | Parking brake is applied.                   | 4.5 V                                                                                          | I            |
| (G)            | Ground                                                                 | Parking brake signal                           | Input                     | switch<br>ON             | Parking brake is released.                  | 0 V                                                                                            |              |
| 94             | Ground                                                                 | Reverse signal                                 | Input                     | Ignition<br>switch       | Selector lever is in R position.            | 12.0 V                                                                                         | J            |
| (SB)           |                                                                        | U U                                            |                           | ON                       | Selector lever is in other than R position. | 0 V                                                                                            |              |
| 95<br>(G)      | Ground                                                                 | Ignition signal                                | Input                     | Ignition<br>switch<br>ON | _                                           | Battery voltage                                                                                | K            |
| 96             | Ground                                                                 | Disk eiect signal                              | Input                     | Ignition<br>switch       | Pressing the eject switch.                  | 0 V                                                                                            | L            |
| (W)            | Cround                                                                 |                                                | mput                      | ON                       | Except for above.                           | 5.0 V                                                                                          |              |
| 103<br>(B)     | 102<br>(W)                                                             | AUX sound signal LH                            | Input                     | Ignition<br>switch<br>ON | When AUX mode is select-<br>ed.             | (V)<br>1<br>0<br>-1<br>• 2ms<br>SKIB3609E                                                      | M<br>AV<br>O |
| 104<br>(R)     | 102<br>(W)                                                             | AUX sound signal RH                            | Input                     | lgnition<br>switch<br>ON | When AUX mode is select-<br>ed.             | (V)<br>1<br>0<br>-1<br>+ 2ms<br>SKIB3609E                                                      | Ρ            |

#### < ECU DIAGNOSIS INFORMATION >

| (Wire                                                                     | e color)   | Description                                                                                                    |                  |                                                                        | Condition                                                                                                    | Reference value                                                                                           |
|---------------------------------------------------------------------------|------------|----------------------------------------------------------------------------------------------------|------------------|------------------------------------------------------------------------|----------------------------------------------------------------------------------------------------|----------------------------------------------------------------------------------------------------|
| +                                                                         | _          | Signal name                                                                                                    | Input/<br>Output |                                                                        | Condition                                                                                                    | (Approx.)                                                                                                 |
| 120<br>(G)                                                                | 124<br>(B) | Satellite radio sound signal<br>LH                                                                                         | Input            | Ignition<br>switch<br>ON                                               | When satellite radio mode is selected.                                                                                                   | (V)<br>1<br>0<br>-1<br>• 2ms<br>SKIB3609E                                                                 |
| 121<br>(W)                                                                | 125<br>(R) | Satellite radio sound signal<br>RH                                                                                         | Input            | Ignition<br>switch<br>ON                                               | When satellite radio mode is selected.                                                                                                   | (V)<br>1<br>0<br>-1<br>+ 2ms<br>SKIB3609E                                                                 |
| 122<br>(B)                                                                | Ground     | Communication signal<br>(CONT→SAT)                                                                                         | Output           | lgnition<br>switch<br>ON                                               | When satellite radio mode is selected.                                                                                                   | (V)<br>10<br>-10<br>-10<br>-10<br>-10<br>-10<br>-10<br>-10                                                |
| 126                                                                       |            | Shield                                                                                                    | —                | —                                                                      | —                                                                                                    |                                                                                                    |
| 127                                                                       |            | Shield                                                                                                    | _                | —                                                                      | —                                                                                                    | _                                                                                                    |
| 129<br>(R)                                                                | Ground     | Request signal                                                                                                    | Input            | Ignition                                                               | When satellite radio mode                                                                                                    |                                                                                                    |
|                                                                           |            | (SAT→CONT)                                                                                                    | input            | switch<br>ON                                                           | is selected.                                                                                                    | 0<br>-10<br>++10ms<br>SKIA9299J                                                                           |
| 130<br>(W)                                                                | Ground     | (SAT→CONT)<br>Communication signal<br>(SAT→CONT)                                                                           | Input            | Ignition<br>Switch<br>ON                                               | When satellite radio mode is selected.                                                                                                   | 0<br>-10<br>+ 10ms<br>-10<br>+ 10ms<br>-10<br>-10<br>-10<br>-10<br>-10<br>-10<br>-10<br>-10<br>-10<br>-10 |
| 130<br>(W)<br>132<br>(G)                                                  | Ground     | (SAT→CONT)<br>Communication signal<br>(SAT→CONT)<br>USB ground                                                             | Input            | Ignition<br>Switch<br>ON                                               | When satellite radio mode<br>is selected.                                                                                                | 0<br>-10<br>-10<br>-10<br>-10<br>-10<br>-10<br>-10<br>-1                                                  |
| 130<br>(W)<br>132<br>(G)<br>133<br>(W)                                    | Ground     | (SAT→CONT)<br>Communication signal<br>(SAT→CONT)<br>USB ground<br>USB D– signal                                            | Input            | Ignition<br>switch<br>ON                                               | When satellite radio mode<br>is selected.<br>                                                                                            | 0<br>-10<br>+ 10ms<br>SKIA9299J<br>SKIA9209J<br>SKIA9200J<br>SKIA9300J                                    |
| 130<br>(W)<br>132<br>(G)<br>133<br>(W)<br>134<br>(R)                      | Ground     | (SAT→CONT)<br>Communication signal<br>(SAT→CONT)<br>USB ground<br>USB D– signal<br>V BUS signal                            | Input            | Ignition<br>switch<br>ON<br>                                           | When satellite radio mode<br>is selected.<br>                                                                                            | 0<br>-10<br><br>SKIA9299J<br>SKIA9299J<br><br>SKIA9209J<br><br>SKIA9209J<br><br>                          |
| 130<br>(W)<br>132<br>(G)<br>133<br>(W)<br>134<br>(R)<br>135<br>(L)        | Ground     | (SAT→CONT)<br>Communication signal<br>(SAT→CONT)<br>USB ground<br>USB D– signal<br>V BUS signal<br>USB D+ signal           | Input            | Ignition<br>switch<br>ON<br>                                           | When satellite radio mode<br>is selected.<br>                                                                                            |                                                                                                    |
| 130<br>(W)<br>132<br>(G)<br>133<br>(W)<br>134<br>(R)<br>135<br>(L)<br>136 | Ground     | (SAT→CONT)<br>Communication signal<br>(SAT→CONT)<br>USB ground<br>USB D– signal<br>V BUS signal<br>USB D+ signal<br>Shield | Input            | switch<br>ON<br>Ignition<br>switch<br>ON<br>—<br>—<br>—<br>—<br>—<br>— | When satellite radio mode<br>is selected.<br>—<br>—<br>—<br>—<br>—<br>—<br>—<br>—<br>—<br>—<br>—<br>—<br>—<br>—<br>—<br>—<br>—<br>—<br>— |                                                                                                    |

#### < ECU DIAGNOSIS INFORMATION >

#### [BASE AUDIO WITH COLOR DISPLAY]

| Terminal<br>(Wire color) |   | Description            |                  |                          | Condition | Reference value | А |
|--------------------------|---|------------------------|------------------|--------------------------|-----------|-----------------|---|
| +                        | - | Signal name            | Input/<br>Output |                          | Condition | (Approx.)       |   |
| 138                      |   | AM - FM main           | Input            | —                        | _         | _               | В |
| 139                      | _ | Antenna amp. ON signal | Output           | lgnition<br>switch<br>ON |           | 12.0 V          | С |

## DTC Index

INFOID:000000009721607

D

## SELF-DIAGNOSIS RESULTS DISPLAY ITEM

| DTC                     | Display item                                                                                             | Refer to                      |     |
|-------------------------|----------------------------------------------------------------------------------------------------|-------------------------------|-----|
| U1000                   | CAN COMM CIRCUIT [U1000]                                                                                 | AV-107, "Diagnosis Procedure" | - L |
| U1010                   | CONTROL UNIT (CAN) [1010]                                                                                | AV-108, "DTC Logic"           | _   |
| U1200                   | Cont Unit [U1200]                                                                                        | AV-109, "DTC Logic"           | F   |
| U1216                   | CAN CONT [U1216]                                                                                         | AV-110, "DTC Logic"           | _   |
| U1232                   | ST ANGLE SEN CALIB [1232]                                                                                | AV-111, "Diagnosis Procedure" | _   |
| U1243                   | FRONT DISP CONN [U1243]                                                                                  | AV-112, "Diagnosis Procedure" | - G |
| U1255                   | SAT CONN [U1255]                                                                                         | AV-114, "Diagnosis Procedure" | _   |
| U1310                   | CONTROL UNIT (AV) [U1310]                                                                                | AV-117, "DTC Logic"           | - н |
| U1300<br>U1240          | <ul><li>AV COMM CIRCUIT [U1300]</li><li>SWITCH CONN [U1240]</li></ul>                                    |                               | _   |
| U1300<br>U1256          | <ul><li>AV COMM CIRCUIT [U1300]</li><li>HAND FREE CONN [U1256]</li></ul>                                 | AV-116, "Description"         |     |
| U1300<br>U1240<br>U1256 | <ul> <li>AV COMM CIRCUIT [U1300]</li> <li>SWITCH CONN [U1240]</li> <li>HAND FREE CONN [U1256]</li> </ul> |                               | J   |

Κ

L

M

AV

0

Ρ

## < ECU DIAGNOSIS INFORMATION >

# DISPLAY UNIT

**Reference Value** 

**TERMINAL LAYOUT** 

INFOID:000000009721608

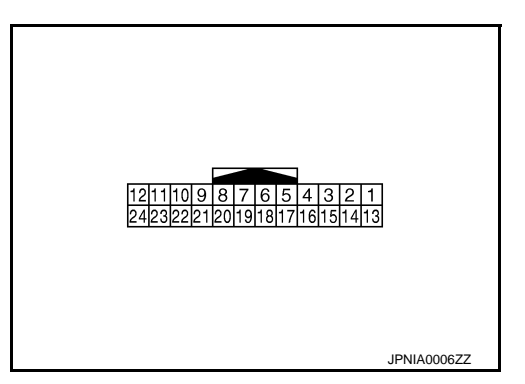

#### PHYSICAL VALUES

| Teri<br>(Wire | minal<br>e color) | Description                             |                  |                           | Condition                                                                                                    | Reference value                                                 |
|---------------|-------------------|-----------------------------------------|------------------|---------------------------|----------------------------------------------------------------------------------------------------|-----------------------------------------------------------------|
| +             | -                 | Signal name                             | Input/<br>Output |                           | Condition                                                                                                    | (Approx.)                                                       |
| 1<br>(B)      | Ground            | Ground                                  | _                | Ignition<br>switch<br>ON  | _                                                                                                    | 0 V                                                             |
| 2<br>(Y)      | Ground            | Inverter VCC                            | Input            | Ignition<br>switch<br>ACC | _                                                                                                    | 9.0 V                                                           |
| 3<br>(GR)     | Ground            | Signal VCC                              | Input            | Ignition<br>switch<br>ACC | _                                                                                                    | 9.0 V                                                           |
| 4<br>(V)      | Ground            | Composite image signal ground           | _                | Ignition<br>switch<br>ON  | _                                                                                                    | 0 V                                                             |
| 5             |                   | Shield                                  |                  | —                         | _                                                                                                    | _                                                               |
| 6<br>(L)      | Ground            | RGB signal (G: green)                   | Input            | Ignition<br>switch<br>ON  | Start Confirmation/Adjust-<br>ment mode, and then dis-<br>play color bar by selecting<br>"Color Spectrum Bar" on<br>Display Diagnosis screen. | (V)<br>0.4<br>0<br>-0.4<br>•••••••••••••••••••••••••••••••••••• |
| 7             |                   | Shield                                  | —                |                           | _                                                                                                    | _                                                               |
| 8<br>(G)      | Ground            | Horizontal synchronizing<br>(HP) signal | Output           | Ignition<br>switch<br>ON  |                                                                                                    | (V)<br>4<br>0<br>+ 20μs<br>SKIB3601E                            |

## **DISPLAY UNIT**

#### < ECU DIAGNOSIS INFORMATION >

| Terminal<br>(Wire color) |        | Description                         |                  |                          | Condition                                                                                                    | Reference value                                                                                                    |              |
|--------------------------|--------|-------------------------------------|------------------|--------------------------|----------------------------------------------------------------------------------------------------|----------------------------------------------------------------------------------------------------|--------------|
| +                        | -      | Signal name                         | Input/<br>Output |                          | Condition                                                                                                    | (Approx.)                                                                                                    |              |
|                          |        |                                     |                  |                          | At RGB image is displayed.                                                                                                    | 5.0 V                                                                                                    | В            |
| 9<br>(W)                 | Ground | RGB area (YS) signal                | Input            | lgnition<br>switch<br>ON | At AUX image is displayed.                                                                                                    | (V)<br>6<br>4<br>2<br>0<br>★ ★ 200 µ s<br>► ► ► ► ► ► ► ► ► ► ► ► ► ► ► ► ► ► ►                                                                                                     | C            |
|                          |        |                                     |                  |                          |                                                                                                    | (V)                                                                                                    | Е            |
| 11<br>(P)                | Ground | Communication signal<br>(CONT→DISP) | Input            | Ignition<br>switch<br>ON | When adjusting display<br>brightness.                                                                                                    | $\begin{array}{c} \mathbf{\hat{f}} \\ \mathbf{\hat{f}} \\$ | F            |
|                          |        |                                     |                  | Ignition                 |                                                                                                    | PKIB5039J                                                                                                    | G            |
| 13<br>(BR)               | Ground | Inverter ground                     | _                | switch<br>ON             | —                                                                                                    | 0 V                                                                                                    |              |
| 14<br>(SB)               | Ground | Signal ground                       | _                | Ignition<br>switch<br>ON | _                                                                                                    | 0 V                                                                                                    | Η            |
| 15<br>(LG)               | Ground | Composite image signal              | Input            | Ignition<br>switch<br>ON | At camera image is dis-<br>played.                                                                                                    | (V)<br>0.4<br>0<br>−0.4<br>•••40µs<br>SKIB2251J                                                                                                    | J            |
| 17<br>(G)                | Ground | RGB signal (R: red)                 | Input            | Ignition<br>switch<br>ON | Start Confirmation/Adjust-<br>ment mode, and then dis-<br>play color bar by selecting<br>"Color Spectrum Bar" on<br>Display Diagnosis screen. | (V)<br>0.4<br>0<br>++++++++++++++++++++++++++++++++++                                                                                                    | L            |
| 18<br>(Y)                | Ground | RGB signal (B: blue)                | Input            | Ignition<br>switch<br>ON | Start Confirmation/Adjust-<br>ment mode, and then dis-<br>play color bar by selecting<br>"Color Spectrum Bar" on<br>Display Diagnosis screen. | (V)<br>0.4<br>0<br>-0.4<br>(V)<br>0<br>0<br>0<br>0<br>0<br>0<br>0<br>0<br>0<br>0<br>0<br>0<br>0                                                                                                    | AV<br>O<br>P |

## **DISPLAY UNIT**

#### < ECU DIAGNOSIS INFORMATION >

| Terr<br>(Wire | ninal<br>color) | Description                           |                  |                          | Condition                          | Reference value                           |
|---------------|-----------------|---------------------------------------|------------------|--------------------------|------------------------------------|-------------------------------------------|
| +             | -               | Signal name                           | Input/<br>Output |                          | Concilion                          | (Approx.)                                 |
| 19<br>(B)     | Ground          | RGB synchronizing signal              | Input            | Ignition<br>switch<br>ON | _                                  | (V)<br>4<br>0<br>→ 20µs<br>SKIB3603E      |
| 20<br>(R)     | Ground          | Vertical synchronizing (VP)<br>signal | Output           | Ignition<br>switch<br>On |                                    | (V)<br>4<br>0<br>• • • 4ms<br>SKIB3598E   |
| 21            | _               | Shield                                |                  |                          | _                                  | —                                         |
| 22<br>(L)     | Ground          | Communication signal<br>(DISP→CONT)   | Output           | Ignition<br>switch<br>ON | When adjusting display brightness. | (V)<br>6<br>2<br>0<br>+ 1ms<br>- KIB5039J |
| 23            | _               | Shield                                | —                | —                        | —                                  |                                           |

## < ECU DIAGNOSIS INFORMATION >

## SATELLITE RADIO TUNER

#### **Reference Value**

#### **TERMINAL LAYOUT**

PHYSICAL VALUES

| Terr        | minal      | Description                        |                  |                          |                                          |                                                               |              |
|-------------|------------|------------------------------------|------------------|--------------------------|------------------------------------------|---------------------------------------------------------------|--------------|
| +           | _          | Signal name                        | Input/<br>Output |                          | Condition                                | Reference value<br>(Approx.)                                  | G            |
| 2<br>(Y/L)  | 1<br>(W/L) | Satellite radio sound signal<br>LH | Output           | lgnition<br>switch<br>ON | When satellite radio mode is selected.   | (V)<br>1<br>-1<br>+ 2ms<br>SKIB3609E                          | Η            |
| 4<br>(BR/L) | 3<br>(Y/G) | Satellite radio sound signal<br>RH | Output           | Ignition<br>switch<br>ON | When satellite radio mode<br>is selected | (V)<br>1<br>-1<br>-1<br>-2ms<br>SKIB3009E                     | J            |
| 5           |            | Shield                             |                  |                          |                                          |                                                               | L            |
| 6           |            | Shield                             |                  |                          | _                                        | _                                                             |              |
| 8<br>(R/W)  | Ground     | Request signal<br>(SAT→CONT)       | Output           | Ignition<br>switch<br>ON | When satellite radio mode is selected    | (V)<br>10<br>0<br>-10<br>★ 10ms<br>SKIA9299J                  | M<br>AV<br>C |
| 9<br>(R/L)  | Ground     | Communication signal<br>(SAT→CONT) | Output           | Ignition<br>switch<br>ON | When satellite radio mode is selected    | (V)<br>10<br>0<br>-10<br>-10<br>-10<br>-10<br>-10<br>-10<br>- | Ρ            |

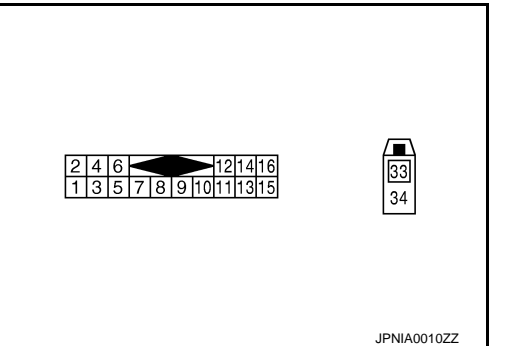

## [BASE AUDIO WITH COLOR DISPLAY]

INFOID:000000009721609

А

В

С

D

Ε

## SATELLITE RADIO TUNER

#### < ECU DIAGNOSIS INFORMATION >

| Terminal   |        | Description                         |                  |                           |                                          | Reference value                                            |  |
|------------|--------|-------------------------------------|------------------|---------------------------|------------------------------------------|------------------------------------------------------------|--|
| +          | _      | Signal name                         | Input/<br>Output |                           | Condition                                | (Approx.)                                                  |  |
| 10<br>(B)  | Ground | Communication signal<br>(CONT→SAT)  | Input            | Ignition<br>switch<br>ON  | When satellite radio mode<br>is selected | (V)<br>10<br>-10<br>-10<br>-10<br>-10<br>-10<br>-10<br>-10 |  |
| 12<br>(V)  | Ground | Battery power supply                | Input            | lgnition<br>switch<br>OFF | _                                        | Battery voltage                                            |  |
| 15<br>(B)  | Ground | Ground                              |                  | Ignition<br>switch<br>ON  | _                                        | 0 V                                                        |  |
| 16<br>(GR) | Ground | ACC power supply                    | Input            | Ignition<br>switch<br>ACC | _                                        | Battery voltage                                            |  |
| 33         | _      | Satellite radio antenna sig-<br>nal | Input            | _                         | _                                        | _                                                          |  |

#### < ECU DIAGNOSIS INFORMATION >

# TEL ADAPTER UNIT

## **Reference Value**

INFOID:000000009721610

А

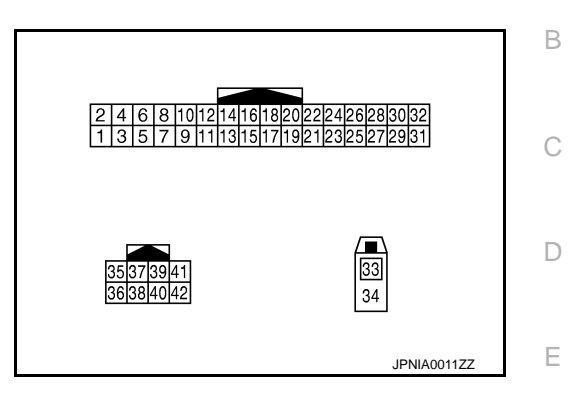

#### PHYSICAL VALUES

| Tor        | minal           |                      |                  |                           |                                                                            |                                                        | F        |
|------------|-----------------|----------------------|------------------|---------------------------|----------------------------------------------------------------------------|--------------------------------------------------------|----------|
| Wire)      | ninai<br>color) | Description          |                  |                           | Condition                                                                  | Reference value                                        |          |
| +          | -               | Signal name          | Input/<br>Output |                           | Condition                                                                  | (Approx.)                                              | (        |
| 1<br>(V)   | Ground          | Battery power supply | Input            | Ignition<br>switch<br>OFF | _                                                                          | Battery voltage                                        | ŀ        |
| 2<br>(GR)  | Ground          | ACC power supply     | Input            | Ignition<br>switch<br>ACC | _                                                                          | Battery voltage                                        |          |
| 3<br>(R)   | Ground          | Ignition signal      | Input            | Ignition<br>switch<br>ON  | _                                                                          | Battery voltage                                        |          |
| 4<br>(B/W) | Ground          | Ground               | _                | Ignition<br>switch<br>ON  | _                                                                          | 0 V                                                    | I        |
| 5          | _               | Shield               | —                |                           | —                                                                          |                                                        |          |
| 6          | —               | Shield               |                  |                           | —                                                                          | _                                                      |          |
| 7<br>(R/W) | 8<br>(R/L)      | Microphone signal    | Input            | Ignition<br>switch<br>ON  | Give a voice                                                               | (V)<br>2.5<br>2.0<br>1.5<br>1.0<br>0.5<br>0<br>• • 2ms | IN<br>AN |
| 9<br>(B/R) | 10<br>(W/R)     | TEL voice signal     | Output           | Ignition<br>switch<br>ON  | During voice guide output with the $\sqrt{2}$ $\checkmark$ switch pressed. | (V)<br>1<br>-1<br>+ 2ms<br>SKIB3609E                   | ſ        |
| 20<br>(B)  | Ground          | Control signal       | Input            | Ignition<br>switch<br>ON  | _                                                                          | 0 V                                                    |          |

## TEL ADAPTER UNIT

# < ECU DIAGNOSIS INFORMATION >

| (Wire color) |            | Description                       |                  | Condition                |                                                     | Reference value                                                                        |
|--------------|------------|-----------------------------------|------------------|--------------------------|-----------------------------------------------------|----------------------------------------------------------------------------------------|
| +            | -          | Signal name                       | Input/<br>Output |                          |                                                     | (Approx.)                                                                              |
| 24<br>(B/W)  | Ground     | Control signal                    | Input            | Ignition<br>switch<br>ON | _                                                   | 0 V                                                                                    |
| 28<br>(BR)   | Ground     | Vehicle speed signal<br>(8-pulse) | Input            | lgnition<br>switch<br>ON | When vehicle speed is ap-<br>prox. 40 km/h (25 MPH) | NOTE:<br>The maximum voltage varies depending on the specification (destination unit). |
| 29<br>(B)    | 8<br>(R/L) | Microphone VCC                    | Output           | Ignition<br>switch<br>ON | _                                                   | 5.0 V                                                                                  |
| 33           |            | TEL antenna signal                | Input/<br>Output | _                        | _                                                   | _                                                                                      |
| 34           | —          | Shield                            |                  |                          | _                                                   | _                                                                                      |
| 35<br>(SB)   |            | AV communication signal (H)       | Input/<br>Output | _                        | _                                                   | _                                                                                      |
| 36<br>(LG)   |            | AV communication signal (L)       | Input/<br>Output |                          | _                                                   | _                                                                                      |
| 40<br>(G)    |            | AV communication signal (H)       | Input/<br>Output | _                        | _                                                   | _                                                                                      |
| 42<br>(GR)   |            | AV communication signal (L)       | Input/<br>Output | _                        |                                                     | _                                                                                      |

# WIRING DIAGRAM BASE AUDIO WITH COLOR DISPLAY

## Wiring Diagram

А

С

INFOID:000000009721611 B

#### NOTE:

The name MULTIFUNCTION SWITCH indicates the integration of PRESET SWITCH and MULTIFUNCTION SWITCH virtually.

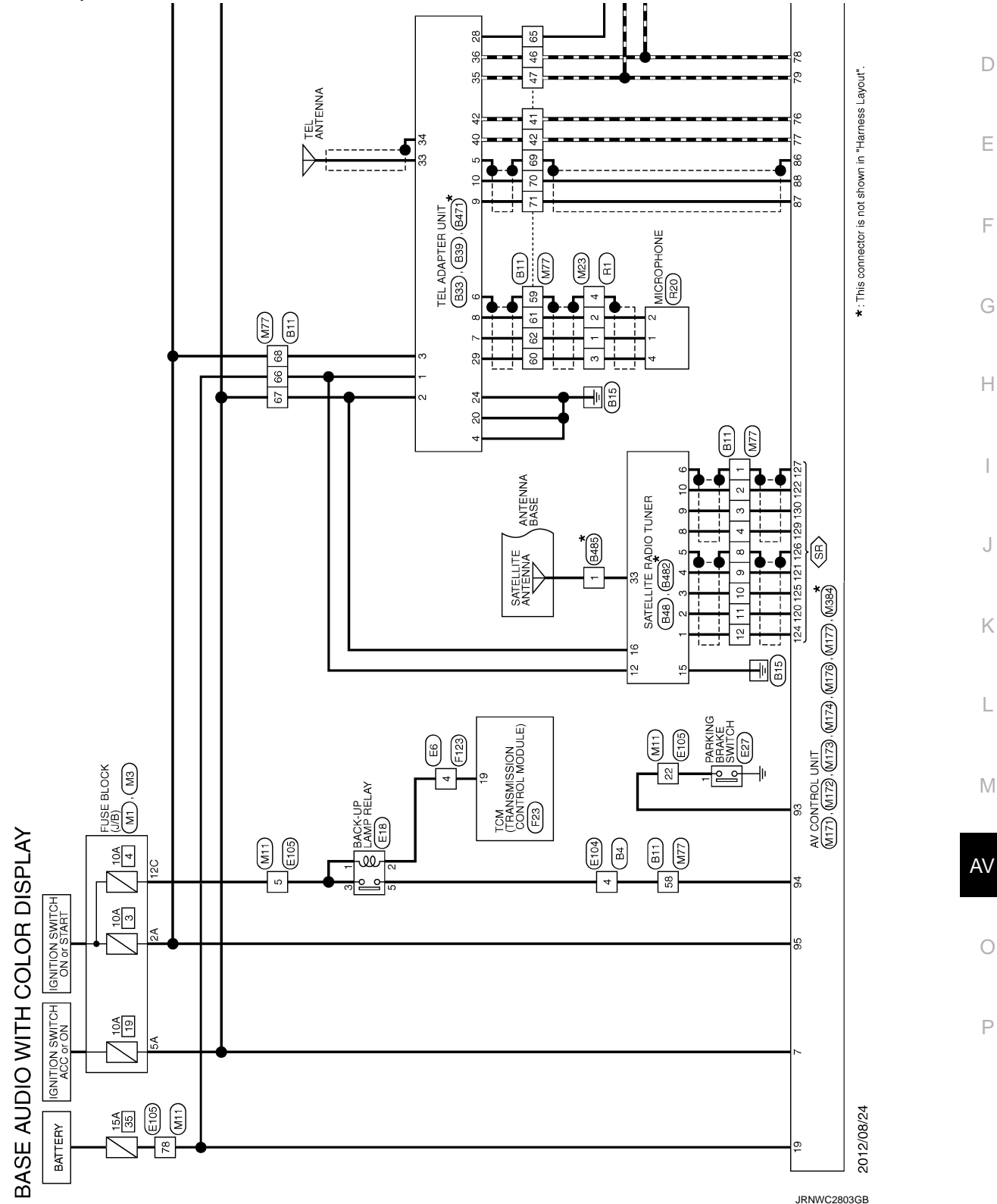

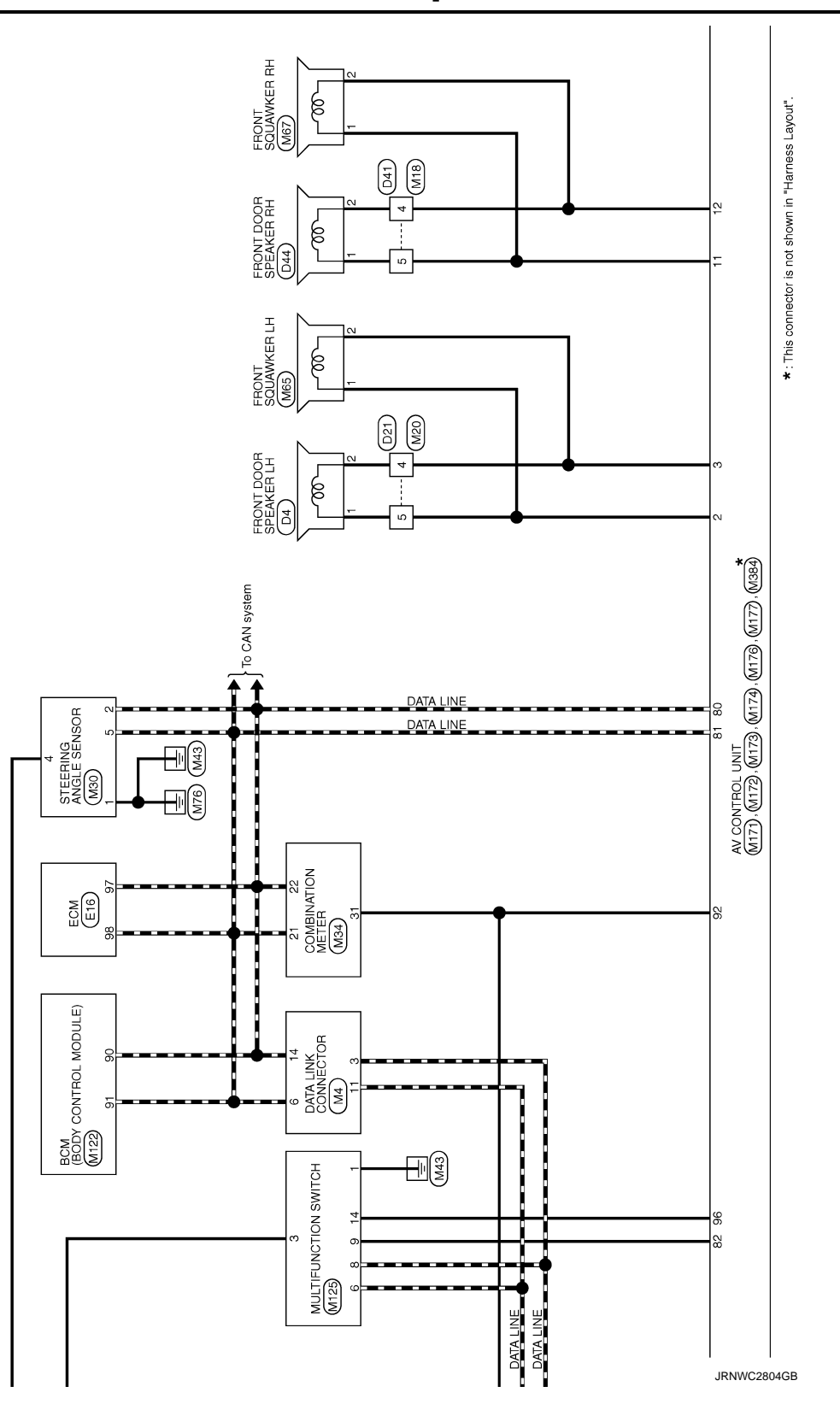

#### BASE AUDIO WITH COLOR DISPLAY [BASE AUDIO WITH COLOR DISPLAY]

< WIRING DIAGRAM >

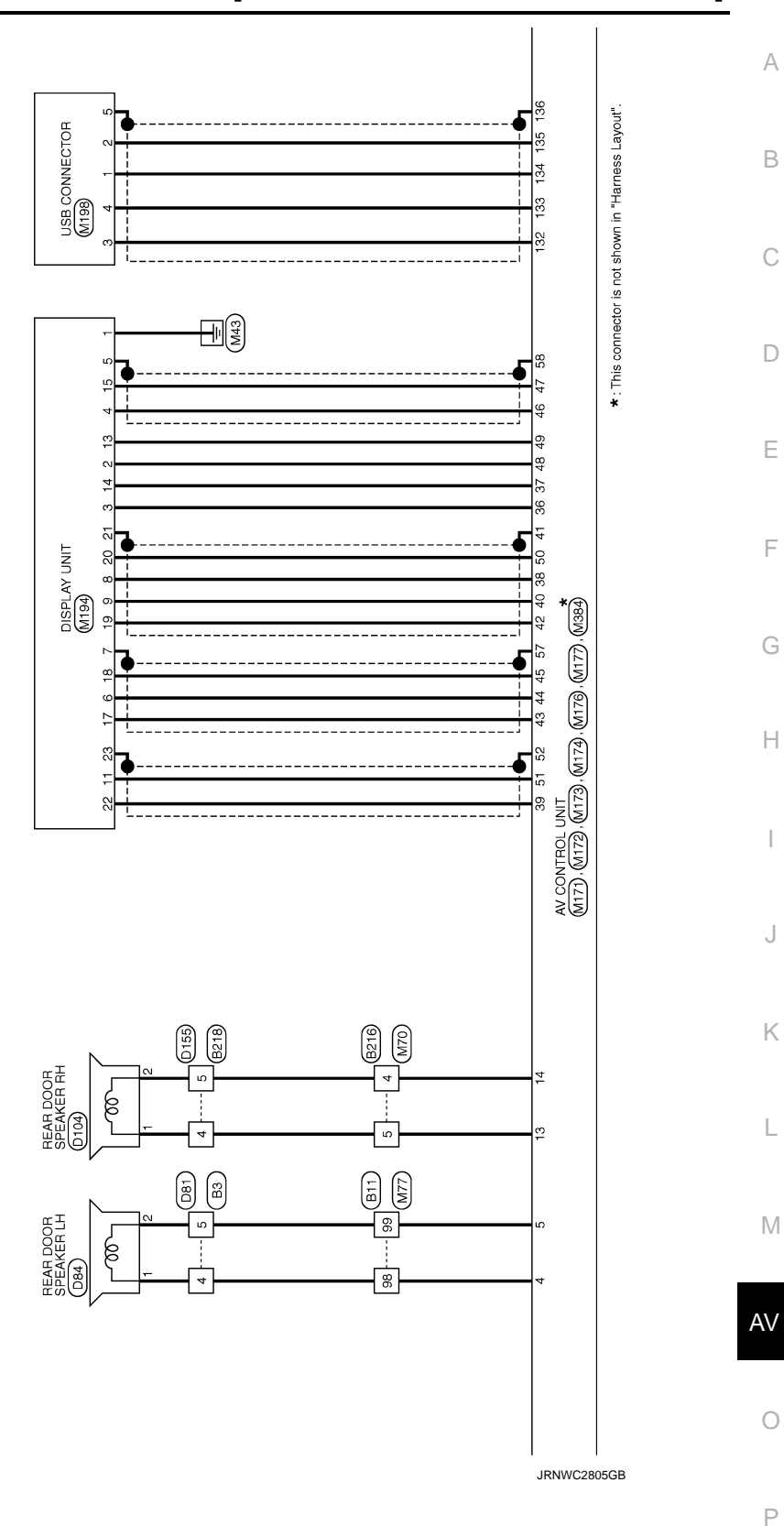

#### BASE AUDIO WITH COLOR DISPLAY [BASE AUDIO WITH COLOR DISPLAY]

\* : This connector is not shown in "Harness Layout". To illumination TEL END VOLUME AV CONTROL UNIT (M177). (M172). (M173). (M174). (M177). (M384) VOLUME COMBINATION SWITCH (SPIRAL CABLE) STEERING SWITCH VOICE / TEL (ESM MENU € MENU 17 € ş 5 SOURCE 24 **0** 4 o M251 (797 M43 œ AUXILIARY INPUT JACKS ß 5 4 4 17 6 15 · 5 8 8 თ ic D182 B11 (LLM B7) REAR VIEW CAMERA (D192) 48 с 49 œ 7 50 9 51 ć \_\_! i\_\_\_\_.

JRNWC2806GB

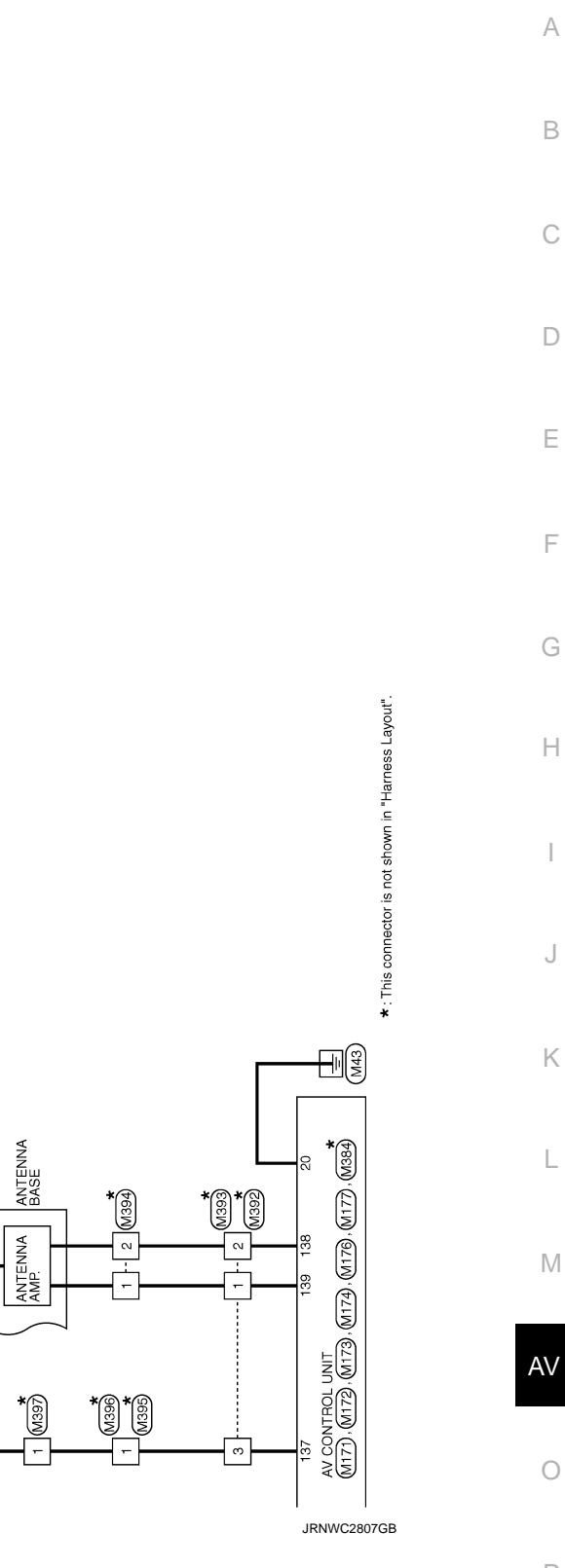

Ρ

ROD ANTENNA (AM / FM MAIN)

GLASS ANTENNA (FM SUB)

| <b>BASE A</b>  | UDIO WITH COLOR DISPLAY           |         |          |                           |      |        |   |         |            |                             |  |
|----------------|-----------------------------------|---------|----------|---------------------------|------|--------|---|---------|------------|-----------------------------|--|
| Connector No.  | 83                                | ~       | 8        | 1                         | 27   | >      | - | 12      | B/R        | 1                           |  |
|                |                                   | σ       | 9        |                           | 28   | α      |   | 62      | ≻          | -                           |  |
| Connector Nan  | ne WIRE TO WIRE                   | 2       | >        |                           | 8    | •      |   | 73      | . 9        |                             |  |
| Connector Typ. | e TK10FW-NSB                      | =       |          | -                         | 31   | BR     | - | 74      | BS         | -                           |  |
| [              |                                   | 12      | BR       | 1                         | 32   | BR     |   | 75      | _          |                             |  |
| ť              |                                   | 13      | ۵.       | -                         | 34   | SB     | - | 76      | 9          | -                           |  |
|                |                                   | 14      | æ        | 1                         | 38   | SHELD  |   | 12      | a          | 1                           |  |
| 1.<br>2        |                                   | ÷       | c        | 1                         | 36   |        | , | 562     | . a        | 1                           |  |
|                |                                   | 4       |          |                           | 27   | -      |   | g       | •          | ,                           |  |
|                | 18 17 15 14 13 12 11              | 2       | ,        |                           | Ģ    | } >    |   | 8 5     | •          |                             |  |
|                |                                   |         |          |                           | 2    |        |   | 5       | : -        |                             |  |
|                |                                   | ¢       |          |                           | 4    | 25     |   | ZR      | -          |                             |  |
|                |                                   | Connect | or No.   | B11                       | 42   | 9      | - | 8       | ВR         | -                           |  |
| Terminal Colc  | or Of Signal Name [Snecification] | Connect | vr Name  | WIRE TO WIRE              | 46   | 0      |   | 84      | 0          | -                           |  |
| No. W.         | Ire ogrammer population           |         |          |                           | 46   | LG     | - | 85      | 9          | -                           |  |
| +              | -                                 | Connect | or Type  | TH80MW-CS19               | 47   | SB     |   | 86      | SB         | -                           |  |
| 4              | - 5                               |         |          |                           | 47   | ^      | - | 87      | α          |                             |  |
| 2              | -                                 | l       |          |                           | 48   | g      |   | 88      | 0          |                             |  |
| 7              | -                                 |         |          |                           | 48   | SHIFLD |   | 68      | GR         |                             |  |
| , c            |                                   | N H     |          |                           | 40   | a      |   | 8       | ; >        | ,                           |  |
| 2              | , c                               |         |          |                           | rj q | • 5    |   | 6       | - <        | 1                           |  |
| = !            | -                                 |         |          |                           | 2    | Ľ      |   | 5       | ,<br>,     | 1                           |  |
| 12             | - 5                               |         |          |                           | 20   | 9      | 1 | 92      | H          | 1                           |  |
| 13             | -                                 |         |          |                           | 20   | R/W    |   | 93      | σ          | T                           |  |
| 14 C           | зя -                              |         |          |                           | 51   | я      | - | 94      | >          | -                           |  |
| 15 E           | ж – –                             | Termina | Color Of | [                         | 51   | R/L    | - | 96      | BR         | -                           |  |
| 17             | 1                                 | No.     | Wire     | oignal Name Lopecincation | 52   | æ      | , | 96      | GR         | ,                           |  |
| 18             | -                                 |         | SHIELD   |                           | 53   | Y      | - | 97      | œ          |                             |  |
|                |                                   | 2       |          | -                         | 54   | ΓC     | 1 | 86      | P          | -                           |  |
|                |                                   |         |          | ,                         | 55   | H      | , | 66      | c          | 1                           |  |
| Connector No.  | 84                                | 4       | R/W      |                           | 26   | ٩      | - |         |            |                             |  |
|                |                                   | 9       | ٩        | 1                         | 57   |        | 1 |         |            |                             |  |
| Connector Nan  | ne WIRE IO WIRE                   | 7       | >        | -                         | 58   | œ      |   | Connect | or No.     | 833                         |  |
| Connector Tvp  | e NS16MW-CS                       | ~       | SHIFLD   | 1                         | 65   | a      | - |         | :          |                             |  |
|                |                                   | σ       | RR/I     | 1                         | 55   | SHIFLD | - | Connect | or Name    | TEL ADAPTER UNIT            |  |
| £              |                                   | , e     | 10/2     | ,                         | G g  | 2      | - | Connect | or Tyne    | THORFW-NH                   |  |
| ALL T          |                                   | 2       | , ,      |                           | 8    | ,<br>, |   |         |            |                             |  |
| : S            | 1 2 3 4 5 6 7                     | = :     |          |                           | 8    | -      |   | Æ       |            |                             |  |
|                |                                   | 21      | N/F      | -                         | 19   | R/L    | - | 王子      |            |                             |  |
|                | 8 9 10 11 12 13 14 15 16          | 13      | -        | 1                         | 62   | R/W    | 1 | SH      |            | K                           |  |
|                |                                   | 14      | BR       | -                         | 63   | LG     |   |         |            |                             |  |
|                |                                   | 15      | SB       |                           | 64   | ~      |   |         |            | 35                          |  |
|                |                                   | 16      | BR       | -                         | 65   | BR     | - |         |            | 20 10 25                    |  |
| Terminal Colc  | pr Of Simul Name [Canadianal      | 17      | >        | 1                         | 65   | œ      | - |         |            | PT PT 00                    |  |
| No.            | Tre orginal Name Copecimication   | 18      | SB       | -                         | 99   | L      | - |         |            |                             |  |
| -              | -                                 | 19      | ~        |                           | 99   | >      | , | Termina | I Color Of |                             |  |
| ~              |                                   | 20      | ٩        | -                         | 67   | c      |   | No.     | Wire       | Signal Name [Specification] |  |
| ~              |                                   | 21      | e<br>-   | 1                         | 67   | g      | , | 35      | R.         | AV COMM (H)                 |  |
|                |                                   | 20      | 3        | 1                         | 89   | a      |   | 36      | 9 9        |                             |  |
| + L            |                                   | 77      | ;        |                           | 8 8  | 5      |   | 9<br>9  | 3 (        |                             |  |
|                | -                                 | 52      | -[       |                           | 8    | r i    |   | 40      | ;<br>ا     | AV COMM (H)                 |  |
| 2<br>2         | 1                                 | 24      | ž        | -                         | 69   | SHELU  | - | 42      | Ч          | AV COMM (L)                 |  |
| 7              | -                                 | 25      | 7        | -                         | 70   | W/R    | - |         |            |                             |  |
|                |                                   |         |          |                           |      |        |   |         |            |                             |  |
|                |                                   |         |          |                           |      |        |   |         |            |                             |  |

JRNWC8926GB

< WIRING DIAGRAM >

| 11         Y         -           12         Q         -         -           13         Q         -         -         -           14         P         -         -         -         -           15         SB         -         -         -         -         -           13         QR         -         -         -         -         -         -           18         QR         -         -         -         -         -         -         -         -         -         -         -         -         -         -         -         -         -         -         -         -         -         -         -         -         -         -         -         -         -         -         -         -         -         -         -         -         -         -         -         -         -         -         -         -         -         -         -         -         -         -         -         -         -         -         -         -         -         -         -         -         -         -         -         -         - <td< th=""><th>Image: Construction of the construction of the co</th><th></th></td<> | Image: Construction of the construction of the co |  |
|----------------------------------------------------------------------------------------------------|----------------------------------------------------------------------------------------------------|--|
| Genneeter Mo.         B216           Connector Nume         WIRE TO WIRE           Connector Nume         WISI BUBR-OS           Connector Type         NISI BUBR-OS           MAS         1           MAS         1           MAS         1                                                                                                    | Terminal         Calmer Of<br>New         Super Secretation           No.         Wine         Specification           1         2         0         -           2         2         -         -           12         2         -         -           13         2         -         -           13         2         -         -           14         8         -         -           13         2         -         -           14         8         -         -           15         0         -         -           16         17         1         1         1                                                                                                    |  |
| B         R/W         REQUEST(SAT-CONT)           9         R.L         COMM (SAT-CONT)           10         B         COMM (SAT-CONT)           12         V         COMM (CONT-SAT)           15         B         GAM (SAT-CONT)           16         GR         ACC           ACC         ACC         ACC                                                                                                    | Commentant Type         Thi 2MW           Terminal         Californian           Terminal         Californian           Terminal         Californian           Terminal         Californian           1         LO           2         L           3         H           5         H/L           6         T           1         LO           1         LO           2         L           3         H           1         LO           1         LO           1         LO           1         LO           1         LO           1         LO           1         L           1         L           1         L           1         L           1         L           1         L                                                                                                    |  |
| Base Audio WITH COLOR DISPLAY<br>Connect Name<br>Connect Type<br>Transform<br>Connect Type<br>Type<br>Type                                                                                                    | Terminal<br>Nucleon         Calier Of<br>Signal Name [Specification]           1         V         BATTERY           2         CR         BATTERY           3         B.R.L         Colored           5         SHIELD         SHIELD           1         B.N.R.D         SHIELD           2         B.N.R.D         SHIELD           3         B.R.N         MCGPOHORE GIAN.           1         B.N.R.D         CONTROL SIGNAL.           2         B.N.         CONTROL SIGNAL.           2         B.N.         CONTROL SIGNAL.           2         B.N.         CONTROL SIGNAL.           2         B.N.         CONTROL SIGNAL.           2         B.N.         CONTROL SIGNAL.           2         B.N.         CONTROL SIGNAL.           2         B.N.         MCROPHONE CO.           3         B.N.         MCROPHONE VC.           Connector Name         SATELLITE RADIO TUNER           Connector Name         SATELLITE RADIO SOUND SIGNAL (+) (+) (+) (+) (+) (+) (+) (+) (+) (+)                                                                                                    |  |

JRNWC8927GB

Ρ

Ο

А

В

С

D

Е

F

G

Н

J

Κ

L

Μ

AV

# BASE AUDIO WITH COLOR DISPLAY [BASE AUDIO WITH COLOR DISPLAY]

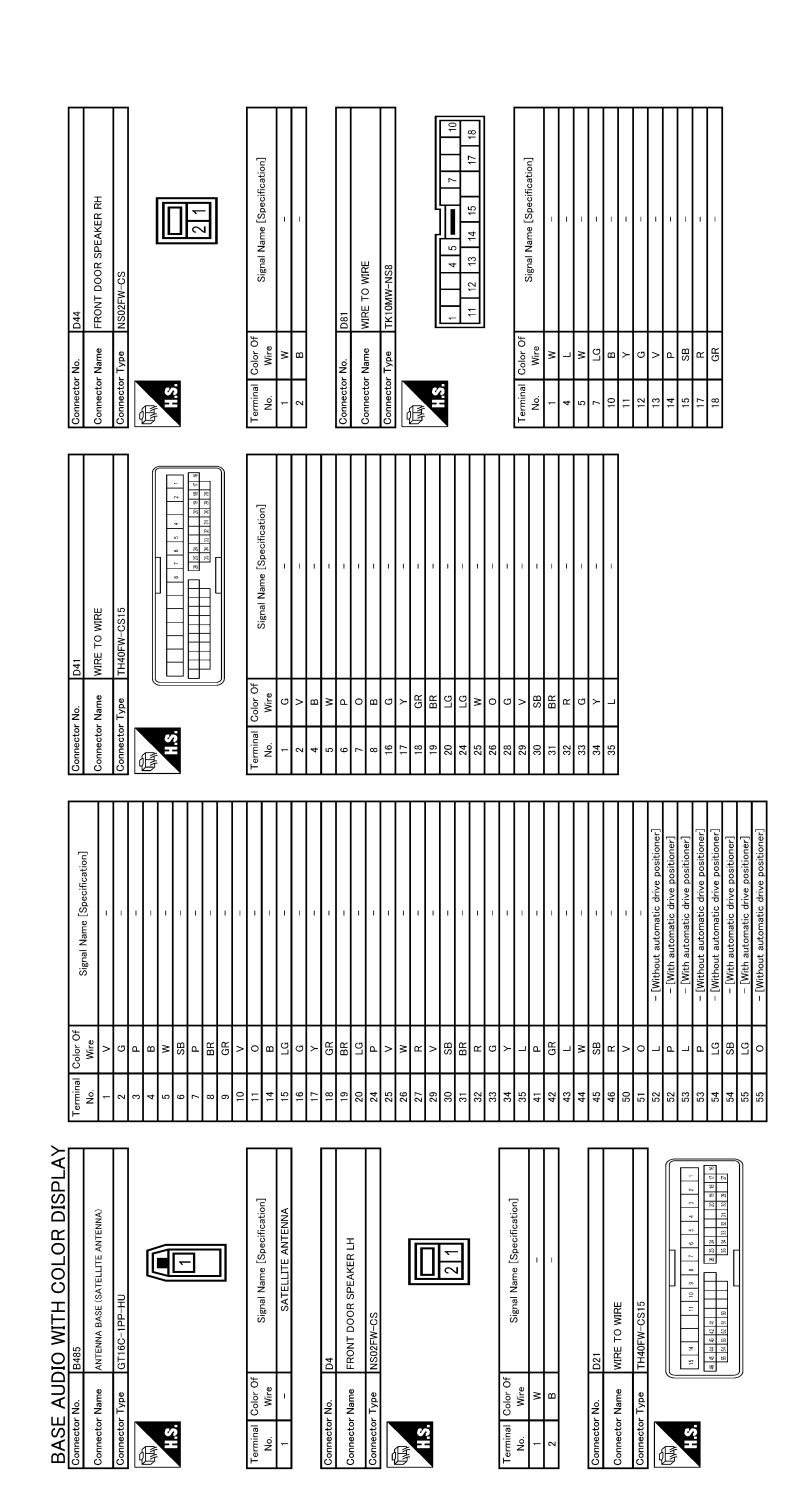

< WIRING DIAGRAM >

JRNWC8928GB

#### BASE AUDIO WITH COLOR DISPLAY [BASE AUDIO WITH COLOR DISPLAY]

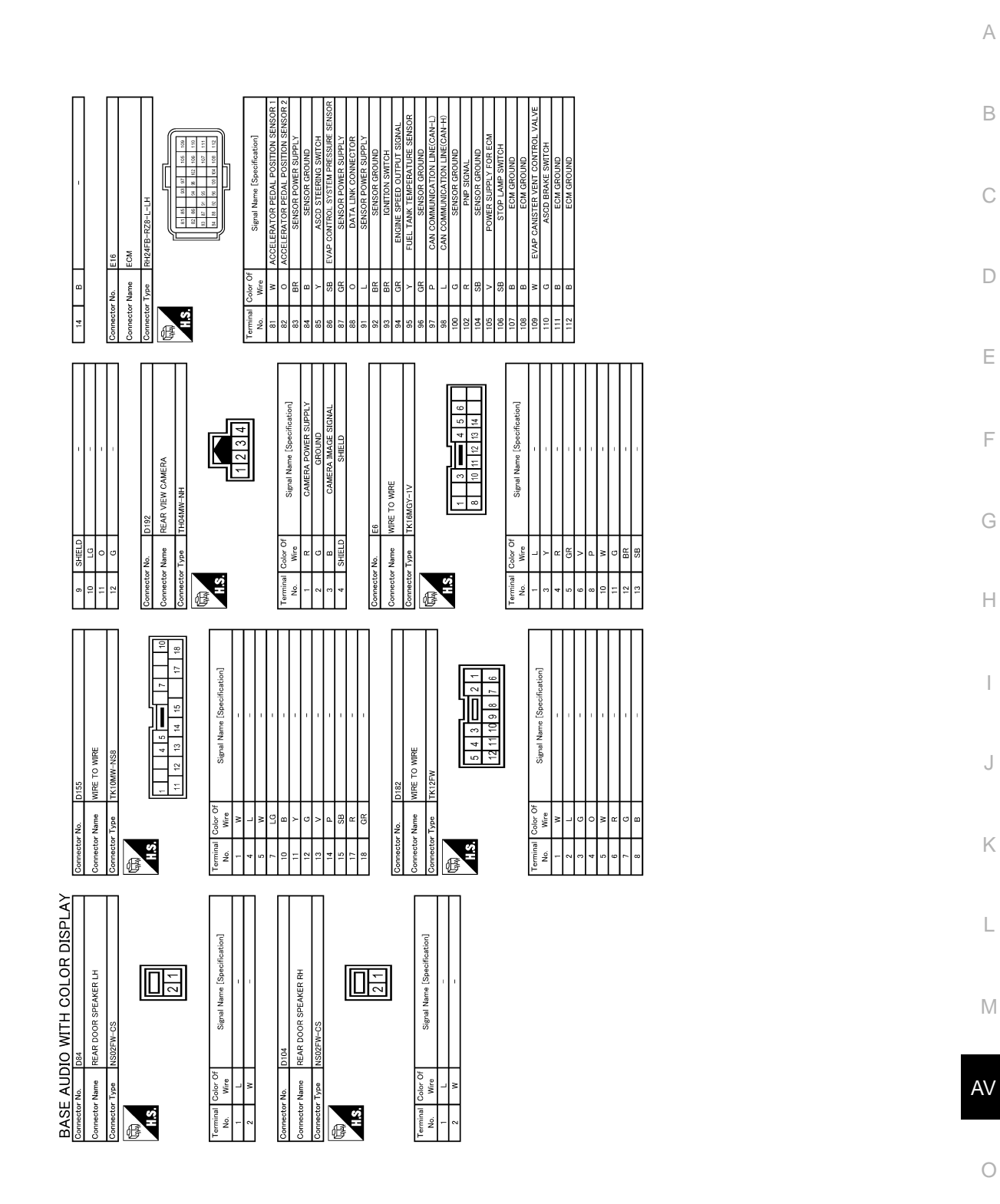

JRNWC8929GB

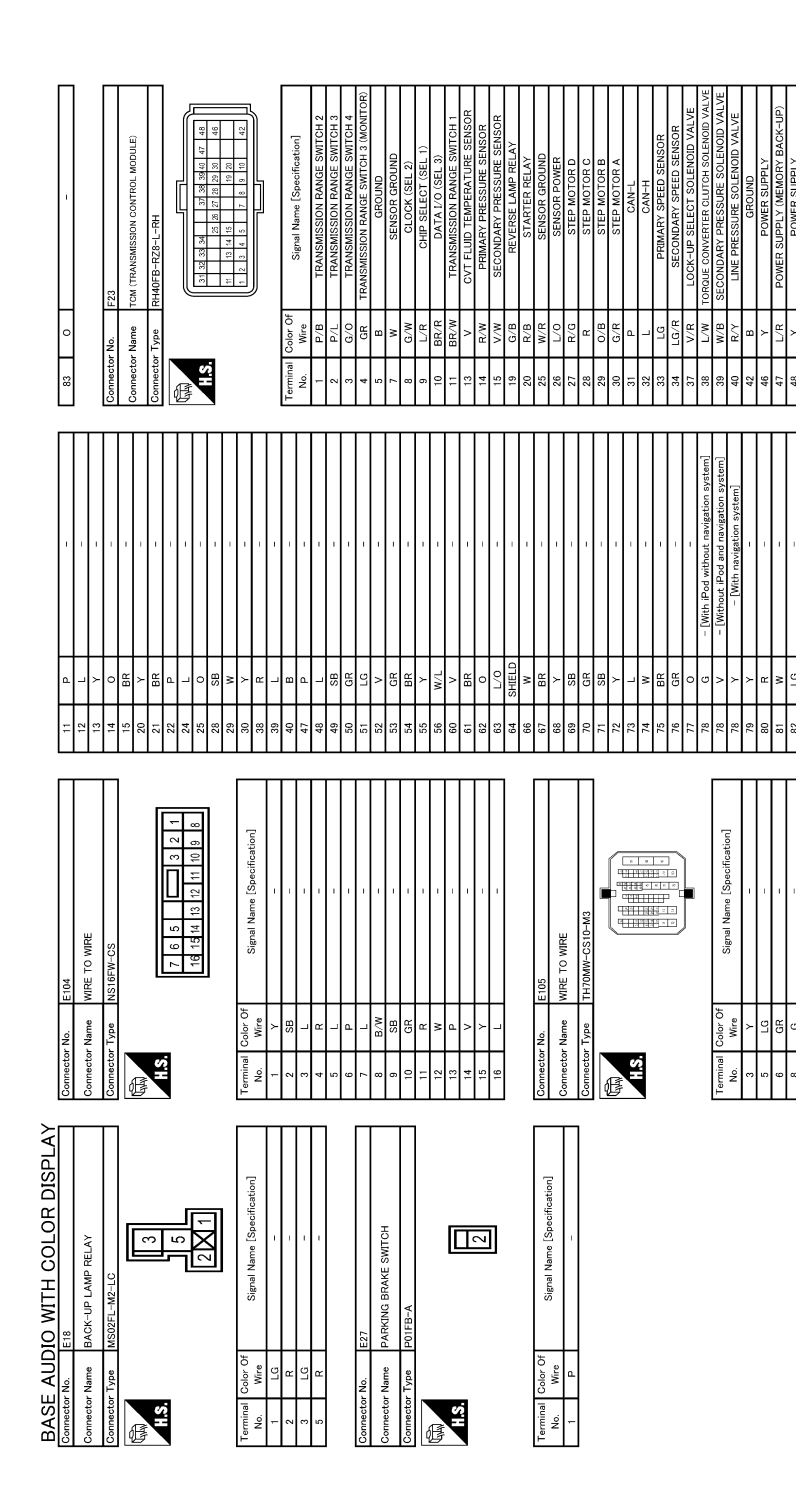

JRNWC8930GB

#### **BASE AUDIO WITH COLOR DISPLAY** [BASE AUDIO WITH COLOR DISPLAY]

|                                                                                  |                                                                                                    | A  |
|----------------------------------------------------------------------------------|----------------------------------------------------------------------------------------------------|----|
|                                                                                  | denil                                                                                                    | В  |
|                                                                                  |                                                                                                    | С  |
| SHELD<br>SHELD<br>R K<br>R K<br>B<br>R<br>B<br>B<br>B<br>B                       | Image: Control of the control of the contro of the control of the control of the control of the control of th                                                                                                    | D  |
| 64<br>68<br>69<br>69<br>69<br>69<br>70<br>71<br>71<br>73<br>73<br>73<br>75<br>75 | 100         100         100         100         100         100         100         100         100         100         100         100         100         100         100         100         100         100         100         100         100         100         100         100         100         100         100         100         100         100         100         100         100         100         100         100         100         100         100         100         100         100         100         100         100         100         100         100         100         100         100         100         100         100         100         100         100         100         100         100         100         100         100         100         100         100         100         100         100         100         100         100         100         100         100         100         100         100         100         100         100         100         100         100         100         100         100         100         100         100         100         100         100         100         100         100         100 <td>E</td>                                                                                                    | E  |
|                                                                                  | A Name (Speecification)                                                                                                    | F  |
| M11<br>MIRE TO WIRE<br>TH70FW-CS11                                               |                                                                                                    | G  |
| tor No.                                                                          |                                                                                                    |    |
| Connec                                                                           | 1         1         1         1         1         1         1         1         1         1         1         1         1         1         1         1         1         1         1         1         1         1         1         1         1         1         1         1         1         1         1         1         1         1         1         1         1         1         1         1         1         1         1         1         1         1         1         1         1         1         1         1         1         1         1         1         1         1         1         1         1         1         1         1         1         1         1         1         1         1         1         1         1         1         1         1         1         1         1         1         1         1         1         1         1         1         1         1         1         1         1         1         1         1         1         1         1         1         1         1         1         1         1         1         1         1         1                                                                                                            | Н  |
| 8)<br>108 7 2<br>108 7 2                                                         | 4eme         [Speecification]           4f         14           4f         14           4f         14           4f         14           4f         14           4f         14           4f         14           4f         14           4f         14           4f         16           4f         16           4f         16           4f         16           4f         16           4f         16           4f         16                                                                                                    | I  |
| 2FW-CS                                                                           | Signal P<br>Signal P                                                                                                    | J  |
| r No. M3<br>- r Name FUS<br>- r Type NS1                                         | Color of<br>Wine<br>SIB<br>SIB<br>SIB<br>Color of<br>Vine<br>BIA<br>Color of<br>Vine<br>BIA<br>Color of<br>Color of Color of<br>Color of Color of<br>Color of Color of Col |    |
| Connector<br>Connector                                                           | Terminal         Terminal           100         1100           1100         1100           1100         1100           1100         1100           1100         100           1100         100           1100         100           11         1           11         1           11         1           11         1           11         1           11         1           11         1           11         1           11         1           11         1           11         1                                                                                                    | K  |
| S DISPLAY                                                                        | [cation]                                                                                                    | L  |
| ITH COLOF                                                                        | Signal Name [Speci-<br>Signal Name [Speci-<br>20<br>21<br>22<br>23<br>24<br>24<br>25<br>25<br>25<br>25<br>25<br>25<br>25<br>25<br>25<br>25                                                                                                    | M  |
|                                                                                  |                                                                                                    |    |
| ASE AUI<br>nector Name<br>nector Type                                            | Image         Color         Color <t< td=""><td>AV</td></t<>                                                                                                    | AV |
|                                                                                  |                                                                                                    |    |

JRNWC8931GB

Ρ

Ο

А

Μ

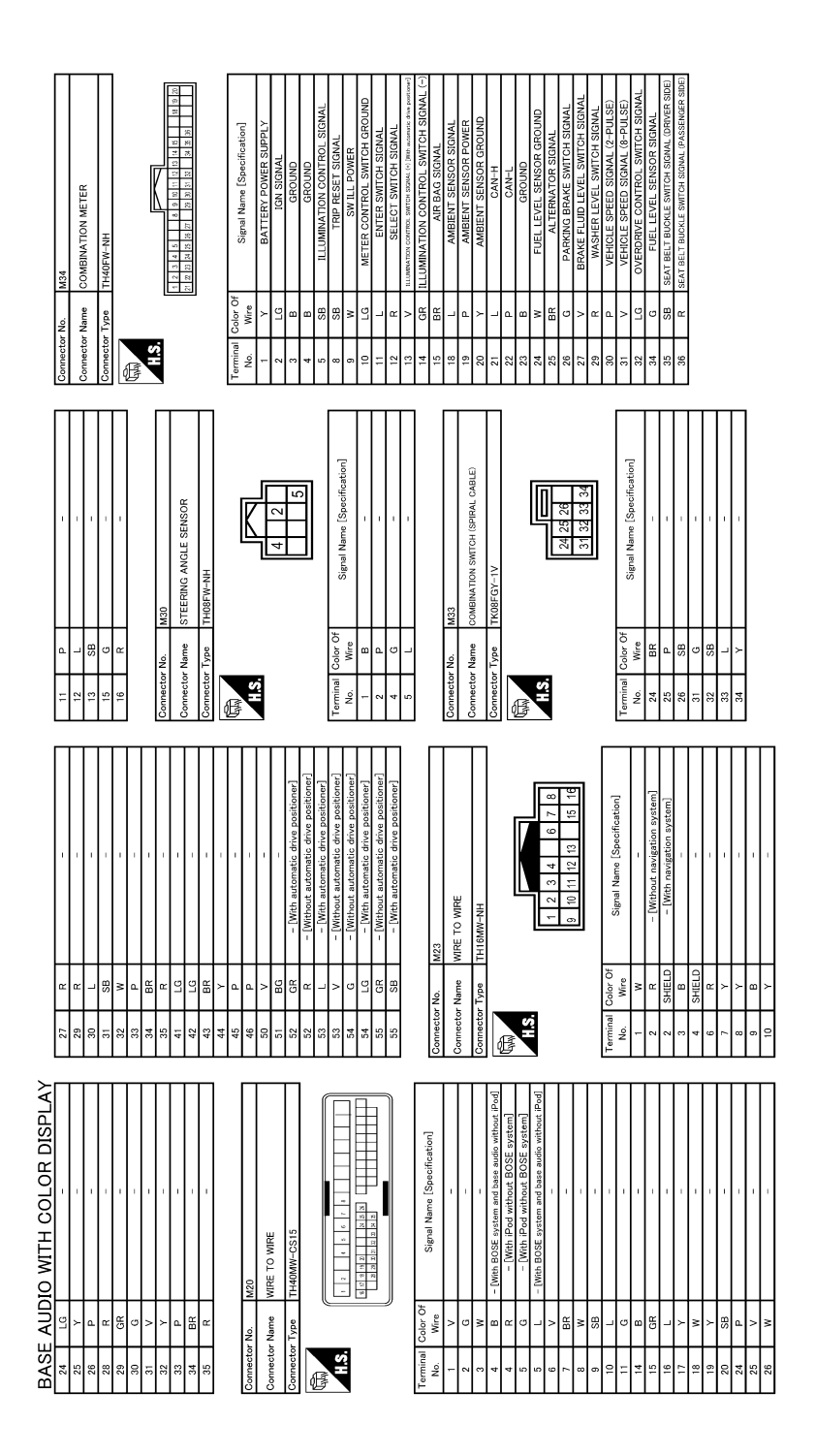

JRNWC8932GB

| o bosticorerol<br>o bosticorerol<br>bosticorerol<br>bosticorerol                                                                                   | В  |
|----------------------------------------------------------------------------------------------------|----|
|                                                                                                    | С  |
| 人 5 F 昭 ★ < 2 日 2 日 2 日 2 日 2 日 2 日 2 日 2 日 2 日 2                                                                                                    | D  |
| 00         00         00         00         00         00         00         00         00         00         00         00         00         00         00         00         00         00         00         00         00         00         00         00         00         00         00         00         00         00         00         00         00         00         00         00         00         00         00         00         00         00         00         00         00         00         00         00         00         00         00         00         00         00         00         00         00         00         00         00         00         00         00         00         00         00         00         00         00         00         00         00         00         00         00         00         00         00         00         00         00         00         00         00         00         00         00         00         00         00         00         00         00         00         00         00         00         00         00         00         00         00<                                                                                                    |    |
|                                                                                                    | E  |
|                                                                                                    | F  |
| ● 2 2 2 2 2 2 2 2 2 2 2 2 2 2 2 2 2 2 2                                                                                                    | G  |
| 9         11         12         13           11         13         13         14         13           11         14         13         14         14           11         14         13         13         14         14           11         14         14         14         14         14           11         14         14         14         14         14           11         14         14         14         14         14           11         14         14         14         14         14         14           11         14         14         14         14         14         14         14           11         14         14         14         14         14         14         14           11         14         14         14         14         14         14         14         14         14         14         14         14         14         14         14         14         14         14         14         14         14         14         14         14         14         14         14         14         14         14                                                                                                    | Н  |
|                                                                                                    | I  |
| M70           WRE TO WRE           Instatement           Instatement           Stend           Stend                                                                                                    | J  |
| Dommeter Num       Commeter Num       Commeter Num       Commeter Num       Image: State of the state of the state of the                                                                                                    | K  |
| A       OISPLAY         Includion]       Estimation         Estimation       Estimation         Estimation       Estimation <td>L</td>                                                                                                    | L  |
| MTH COLOF<br>IS SOLVAWER LH<br>BR<br>Stepan Nume (Speci<br>- (White Ped and EB<br>- (White Ped and EB                                                                                                    | Μ  |
| REALDIO<br>Reter No.<br>Reter No.<br>Re | AV |
|                                                                                                    |    |

JRNWC8933GB

Ρ

Ο

А

Μ

## **BASE AUDIO WITH COLOR DISPLAY** [BASE AUDIO WITH COLOR DISPLAY]

Revision: 2013 August

| 41         SHELD         SHELD           42         B         Roll STNL         SHELD           43         C         C         Roll STNL           44         L         Roll STNL         Roll STNL           44         V         Neth Lockers/STNL         Roll StNL           45         V         Roll STNL         StNL           46         V         Roll STNL         StNL           47         R         Notesting StNL         StNL           57         L         N         Notesting Rule StNL           57         L         N         Notesting Rule StNL           57         L         StRL         Notesting Rule StNL           57         L         StRL         Notesting Rule StNL           57         L         StRL         Notesting Rule StNL           6         Notesting Rule StNL         Notesting Rule StNL         Notesting Rule StNL           6         Rule StNL         Notesting Rule StNL         Notesting Rule StNL                                                                                                    | Terminal         Cafe of the square         Terminal         Control of the square         Control of the square <thcontrol of="" square<="" th="" the=""> <thcontrol of="" square<="" th="" the=""></thcontrol></thcontrol> |
|----------------------------------------------------------------------------------------------------|----------------------------------------------------------------------------------------------------|
| Connector Na.         MI71           Connector Name         // CONTROL UNIT           Connector Type         // NI18FW-CS2           Connector Type         // NI18FW-CS2           Connector Type         // NI18FW-CS2           Connector Type         // NI18FW-CS2           Connector Type         // NI18FW-CS2           Connector Type         // NI18FW-CS2           Connector Type         // NI18FW-CS2           On the Connector Type         // NI18FW-CS2           On the Connector Type         // NI18F                                                                                                    | 10         L         ITR-3 MB<br>BATTERY           10         Y         BATTERY           10         BATTERY         BATTERY           Connector Num         M (2011)         BATTERY           Connector Num         M (2011)         BATTERY           Connector Num         M (2011)         BATTERY           Connector Num         M (2011)         BATTERY           Connector Num         M (2011)         BATTERY           Connector Num         M (2011)         BATTERY           Connector Type         Tope (2011)         B (2012)           Connector Type         Tope (2011)         B (2012)           No.         Signal Mume (Specification)         Signal Mume (Specification)           39         Connector Non         Signal Mume (Specification)           39         Connector Non         Signal Mume (Specification)           39         Connector Non         Signal Mume (Specification)           39         Connector Non         Signal Mume (Specification)                                                                                                    |
| 82         61         IOAN RELAY (F.B).OMT           87         R         COM RELAY (F.B).OMT           87         R         COM RELAY (F.B).OMT           87         C         COM RELAY (F.B).OMT           87         C         COM RELAY (F.B).OMT           87         C         COM RELAY (F.B).OMT           87         C         COM RELAY (F.B).OMT           91         L         COM RELAY (ONT           92         P         COM RELAY COM           93         P         ACC (T.L. ONT           94         V         COT SHIFT ELECTOR POWER SUPPLY           92         V         VCT SHIFT ELECTOR POWER SUPPLY           93         V         COM RELAY COMT           94         V         COT SHIFT ELECTOR POWER SUPPLY           100         V         COM RELAY COMT           101         W         DENETER ELECTOR POWER SUPPLY           103         L         COM RELAY COMT           103         L         COM RELAY COMT           103         L         COM RELAY POWER SUPPLY           103         L         COM RELAY POWER SUPPLY           103         L         COM RELAY POWER           104                                                                                                    | Transition         Activation         Activat                                                                                                    |
| BASE AUDIO WITH COLOR DISPLAY<br>Connector Name Write: TO WRE<br>Connector Name Write: TO WRE<br>Conne | Image: constant No.         Int2         Connector No.         Int2           Connector Name         ECM (80.0Y CONTROL MODUE.)         Connector Name         ECM (80.0Y CONTROL MODUE.)           Connector Type         ECM (80.0Y CONTROL MODUE.)         Connector Name         ECM (80.0Y CONTROL MODUE.)           Connector Type         ECM (80.0Y CONTROL MODUE.)         Connector Type         ECM (80.0Y CONTROL MODUE.)           Connector Type         ECM (80.0Y CONTROL MODUE.)         ECM (80.0Y CONTROL MODUE.)         ECM (80.0Y CONTROL MODUE.)           Connector Type         ECM (80.0Y CONTROL MODUE.)         ECM (80.0Y CONTROL MODUE.)         ECM (80.0Y CONTROL MODUE.)           Terminal         Control Motor         ECM (80.0Y CONTROL MODUE.)         ECM (80.0Y CONTROL MODUE.)         ECM (80.0Y CONTROL MOTOR MOTOR           71         P         P         ESSENGER DOOR MATOR         ECM (80.0K MATOR         ECM (80.0K MATOR                                                                                                    |

JRNWC8934GB

| Connector No.         M231           Connector Name         WIRE TO WIRE           Connector Type         TH18MM-GS2           Connector Type         TH18MM-GS2                                                                                                    | Terminal     Golor OF<br>Ware     Signal Mame (Specification)       1     Ware     -       5     9     0       6     9     0       10     2     2       13     2     -       13     2     -       13     2     -       13     2     -       13     2     -       14     2     -       15     2     -       16     0     -       17     2     -       18     AUXILARY INPUT AIXS       19     0     -       10     0     -       11     0     -       12     12     1                                                                                                    |  |
|----------------------------------------------------------------------------------------------------|----------------------------------------------------------------------------------------------------|--|
| Terminal<br>No.         Color Of<br>Wree         Signal Name (Specification)           10.         Wree         GROUND           2         Y         MovERTER VCC           3         GR         Signal Name (Specification)           4         M         -           5         L         ROBLUNC           6         L         ROBLUNC           7         Stell:D         -           9         W         ROB                                                                                                    | 11         12         Invertifie and<br>slowt, ord           13         ER         NVERTER and<br>slowt, ord           13         F         Real REBUES Slowt,<br>REBUES Slowt,<br>21         Slowt           21         Slowt         NP         Slowt,<br>Slowt         NP           22         L         Connector Ni.         NP         NP           Connector Ni.         VP         Connector Ni.         NP           Connector Ni.         VP         Connector Ni.         Slowt           Connector Ni.         VP         Connector Ni.         Slowt           Connector Ni.         VP         Connector Ni.         Slowt           Connector Ni.         VP         Connector Ni.         Connector Ni.           Connector Ni.         VP         Connector Ni.         Connector Ni.           Connector Ni.         Ni.95         Connector Ni.         Connector Ni.           Connector Ni.         Ni.95         Connector Ni.         Connector Ni.           Mine         Slowel Ni.         Ni.95         Connector Ni.           Ni.0         Ni.0         Connector Ni.0         Connector Ni.0           Ni.0         Ni.0         Connector Ni.0         Connector Ni.0           Ni.0         N                                                                                                    |  |
| Terminal<br>No.         Color Of<br>Wrre         Supul Name [Specification]           120         0         SATELITE RADIO SCUIND SIGNAL LH (+)           121         W         SATELITE RADIO SCUIND SIGNAL LH (+)           122         W         SATELITE RADIO SCUIND SIGNAL LH (+)           123         B         SATELITE RADIO SCUIND SIGNAL LH (+)           123         B         SATELITE RADIO SCUIND SIGNAL LH (+)           124         B         SATELITE RADIO SCUIND SIGNAL LH (+)           125         B         SATELITE RADIO SCUIND SIGNAL LH (+)           126         B         SATELITE RADIO SCUIND SIGNAL LH (-)           127         B         SATELITE RADIO SCUIND SIGNAL LH (-)           128         F         SATELITE RADIO SCUIND SIGNAL LH (-)           129         R         SATELITE RADIO SCUIND SIGNAL LH (-)           129         R         SATELITE RADIO SCUIND SIGNAL LH (-)           129         R         SATELID           120         W         COMIN SIGNAL LH (-) | Connector Num         M177           Connector Nume         AV CONTPOL UNIT           Connector Nume         AV CONTPOL           Connector Type         HADdF1           Connector Nume         AV CONTPOL           Connector Type         HADdF1           Connector Type         Nume           Connector Type         Nume           Connector Num         Case of the top of the top of top of the top of the top of the top of the top of the top of the |  |
| BASE AUDIO WITH COLOR DISPLAY<br>Connector Name AV CONTROL UNIT<br>Connector Name AV CONTROL UNIT<br>Connector Type TH2RPH-NH<br>Connector Type TH2RPH-NH<br>Connector Type TH2RPH-NH                                                                                                    | Terminal<br>No.     Color Or<br>No.     Signal Nume [Specification]       70     10     10     AV COMM (1)       71     25     AV COMM (1)       72     25     AV COMM (1)       73     25     AV COMM (1)       74     26     AV COMM (1)       75     25     AV COMM (1)       76     27     20       77     28     20       78     26     20       79     26     20       70     20     20       71     12     20       70     20     20       70     20     20       70     20     20       70     20     20       70     20     20       70     20     20       70     20     20       70     20     20       70     20     20       70     20     20       70     20     20       70     20     20       70     20     20       70     20     20       70     20     20       70     20     20       70     20     20       70     20                                                                                                    |  |

BASE AUDIO WITH COLOR DISPLAY [BASE AUDIO WITH COLOR DISPLAY]

JRNWC8935GB

А

В

С

D

Е

F

G

Н

J

Κ

L

Μ

AV

Ο

Ρ

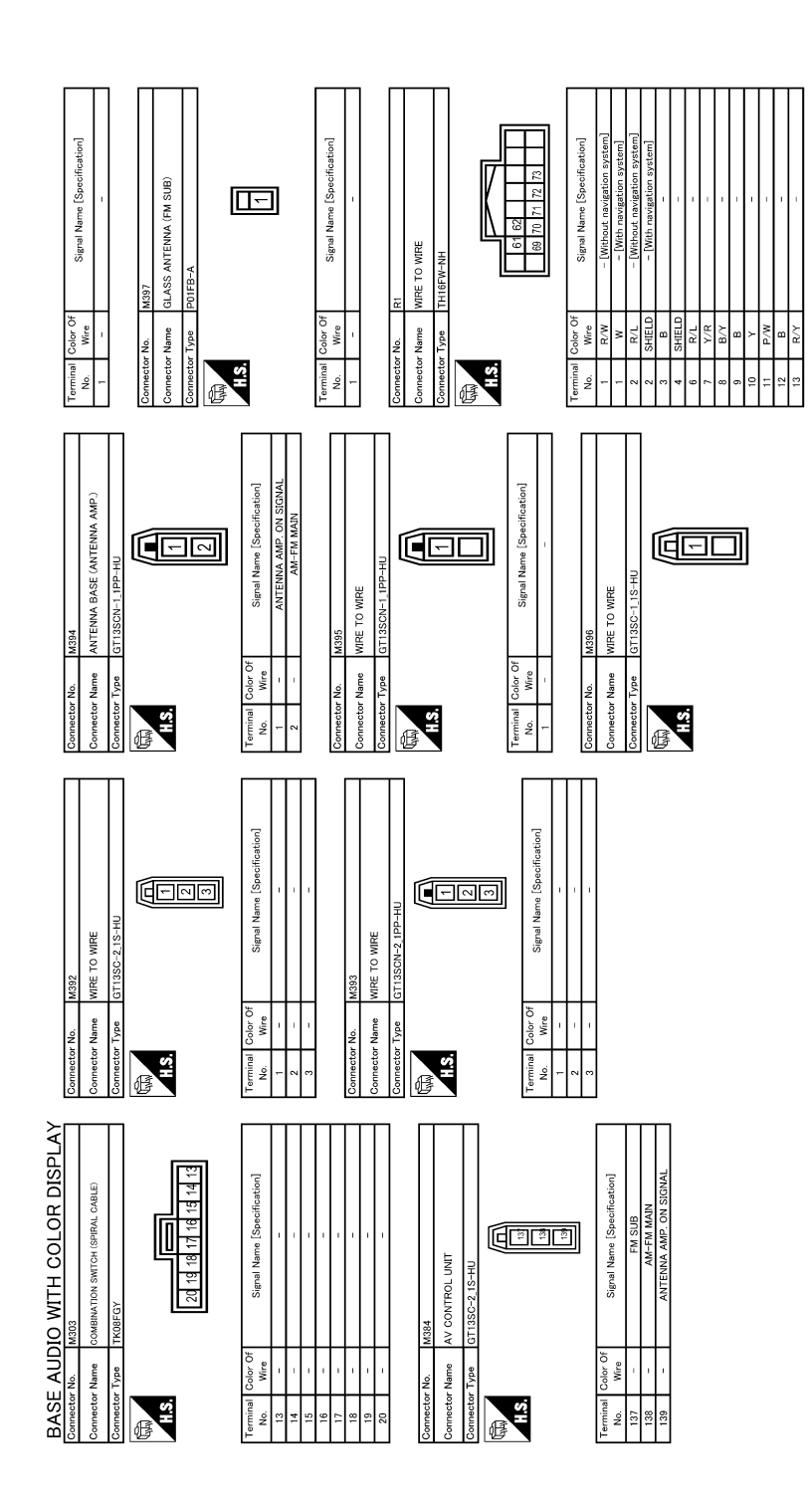

JRNWC8936GB

А В С D Е F G Н J Κ BASE AUDIO WITH COLOR DISPLAY L 4321 Signal Name [Specil Μ DNF AV E HS Ο

JRNWC8937GB

Ρ

# BASIC INSPECTION DIAGNOSIS AND REPAIR WORKFLOW

#### Work Flow

INFOID:000000009721612

**OVERALL SEQUENCE** 

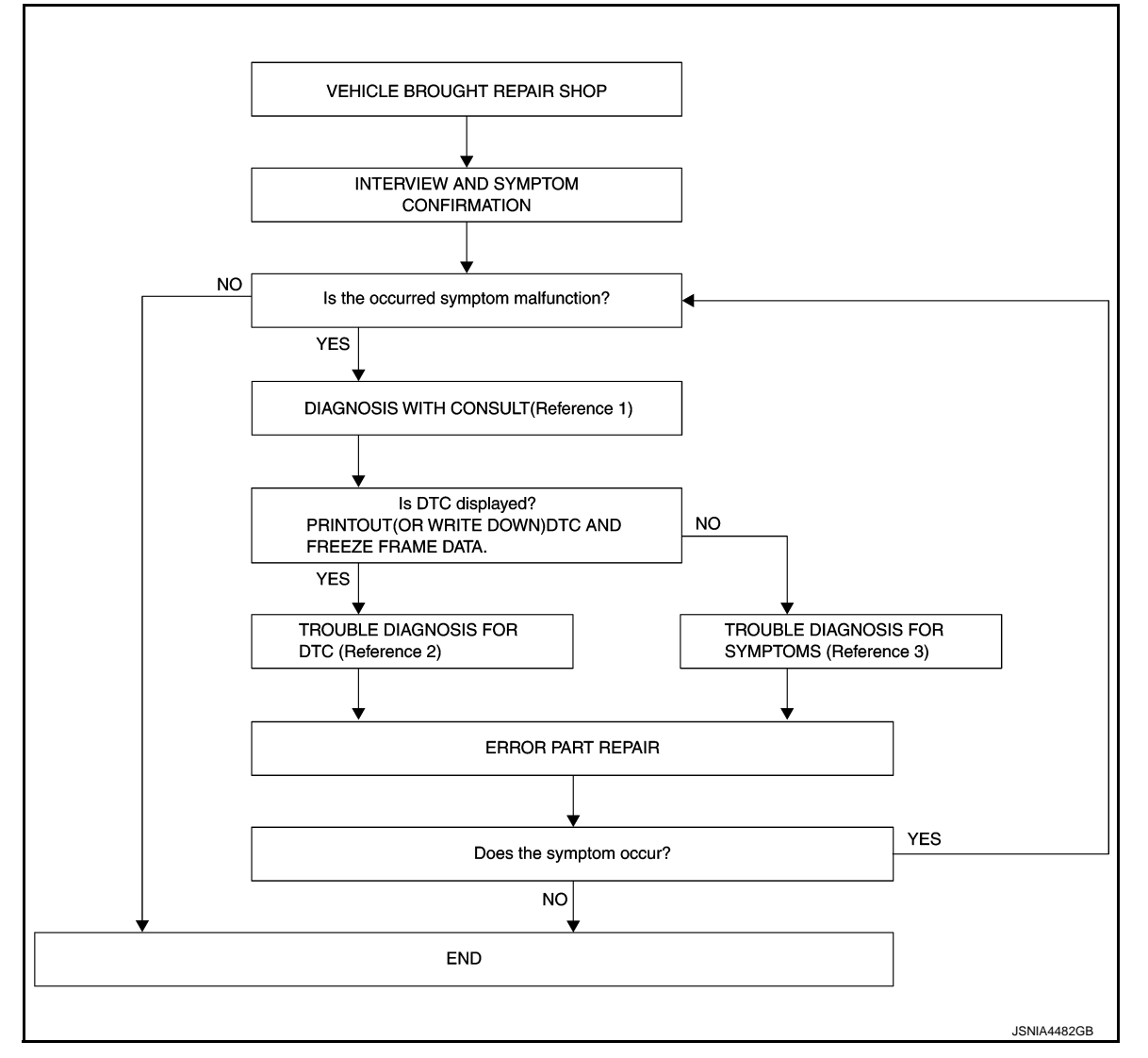

- Reference 1... Refer to <u>AV-65, "CONSULT Function"</u>.
- Reference 2... Refer to <u>AV-77, "DTC Index"</u>.
- Reference 3... Refer to <u>AV-142, "Symptom Table"</u>.

#### DETAILED FLOW

**1.** INTERVIEW AND SYMPTOM CONFIRMATION

Check the malfunction symptoms by performing the following items.

- Interview the customer to obtain the malfunction information (conditions and environment when the malfunction occurred).
- Check the symptom.

Is the occurred symptom malfunction?

YES >> GO TO 2. NO >> INSPECTION END

2. DIAGNOSIS WITH CONSULT

## DIAGNOSIS AND REPAIR WORKFLOW

| < BASIC INSPECTION >                                                                                                    | [BASE AUDIO WITH COLOR DISPLAY]                      |
|----------------------------------------------------------------------------------------------------|------------------------------------------------------|
| 1. Connect CONSULT and perform a self-diagnosis for "MULT NOTE:                                                                                     | AV". Refer to <u>AV-65, "CONSULT Function"</u> .     |
| <ol> <li>Skip to step 4 of the diagnosis procedure if "MULTI AV" is no</li> <li>When DTC is detected, follow the instructions below:</li> </ol>     | ot displayed.                                        |
| - Record DTC and Freeze Frame Data.                                                                                                    | В                                                    |
| YES >> GO TO 3.<br>NO >> GO TO 4.                                                                                                    |                                                      |
| <b>3.</b> TROUBLE DIAGNOSIS FOR DTC                                                                                                    | C                                                    |
| <ol> <li>Check the DTC indicated in the self-diagnosis results.</li> <li>Perform the relevant diagnosis referring to the DTC Index. F</li> </ol>    | Refer to <u>AV-77, "DTC Index"</u> .                 |
| >> GO TO 5.                                                                                                    | -                                                    |
| <b>4.</b> TROUBLE DIAGNOSIS FOR SYMPTOMS                                                                                                    | E                                                    |
| Perform the relevant diagnosis referring to the diagnosis cha<br><u>Table</u> ".                                                                    | rt by symptom. Refer to <u>AV-142, "Symptom</u><br>F |
| >> GO TO 5.                                                                                                    |                                                      |
| <b>5.</b> ERROR PART REPAIR                                                                                                    | G                                                    |
| <ol> <li>Repair or replace the identified malfunctioning parts.</li> <li>Perform a self-diagnosis for "MULTI AV" with CONSULT.<br/>NOTE:</li> </ol> | Н                                                    |
| Erase the stored self-diagnosis results after repairing or re<br>has been indicated in the self-diagnosis results.                                  | eplacing the relevant components if any DTC          |
| Does the symptom occur?                                                                                                    | I                                                    |
| YES >> GO TO 1.<br>NO >> INSPECTION END                                                                                                    | J                                                    |
|                                                                                                    |                                                      |
|                                                                                                    | K                                                    |
|                                                                                                    |                                                      |

M

L

AV

0

Ρ

#### ADDITIONAL SERVICE WHEN REPLACING (AV CONTROL UNIT) < BASIC INSPECTION > [BASE AUDIO WITH COLOR DISPLAY]

## ADDITIONAL SERVICE WHEN REPLACING (AV CONTROL UNIT)

#### Description

INFOID:000000009721613

#### BEFORE REPLACEMENT

When replacing AV control unit, save or print current vehicle specification with CONSULT configuration before replacement.

#### AFTER REPLACEMENT

#### **CAUTION:**

When replacing AV control unit, you must perform "After Replace ECU" or "Manual Configuration" with CONSULT.

- Complete the procedure of "After Replace ECU" or "Manual Configuration" in order.
- If you set incorrect "After Replace ECU" or "Manual Configuration", incidents might occur.
- Configuration is different for each vehicle model. Confirm configuration of each vehicle model.

#### Work Procedure

INFOID:000000009721614

#### **1.**SAVING VEHICLE SPECIFICATION

-CONSULT Configuration

Perform "Before Replace ECU" to save or print current vehicle specification. Refer to <u>AV-105, "Description"</u>. **NOTE:** 

If "Before Replace ECU" can not be used, use the "Manual Configuration".

>> GO TO 2.

2.REPLACE AV CONTROL UNIT

Replace AV control unit. Refer to AV-149, "Exploded View".

>> GO TO 3.

3.WRITING VEHICLE SPECIFICATION

CONSULT Configuration Perform "After Replace ECU" or "Manual Configuration" to write vehicle specification. Refer to <u>AV-105</u>, "Work <u>Procedure"</u>.

#### >> GO TO 4.

#### **4.**OPERATION CHECK

Check that the operation of the AV control unit and camera images (fixed guide lines and predictive course lines) are normal.

>> WORK END

## CONFIGURATION (AV CONTROL UNIT)

#### < BASIC INSPECTION >

# CONFIGURATION (AV CONTROL UNIT)

## Description

- Since vehicle specifications are not included in the AV control unit after replacement, it is required to write vehicle specifications with CONSULT.
- Configuration has three functions as follows.

| F                                                                                                    | unction                                                                                        | Description                                                                                                   |
|----------------------------------------------------------------------------------------------------|------------------------------------------------------------------------------------------------|----------------------------------------------------------------------------------------------------|
|                                                                                                    | Before Replace ECU                                                                             | Allows the reading of vehicle specification written in AV control unit to store the specification in CONSULT. |
| Read/Write Configuration                                                                                                    | After Replace ECU                                                                              | Allows the writing of the vehicle information stored in CONSULT into the AV control unit.                     |
| Manual Configuration                                                                                                    |                                                                                                | Allows the writing of the vehicle specification into the AV control unit by hand.                             |
| Work Procedure                                                                                                    |                                                                                                | INFO/D:00000009721616                                                                                         |
| <b>1.</b> WRITE VEHICLE SPE                                                                                                    | ECIFICATION                                                                                    |                                                                                                    |
| CONSULT Configuration                                                                                                    | on<br>n into AV control unit.                                                                  |                                                                                                    |
| To write vehicle specifica<br>To write vehicle specifica<br>2.WRITE STORED DAT                                                     | ation stored in CONSULT<br>ation into the AV control u<br>A                                    | into the AV control unit>>GO TO 2.<br>Init by hand>>GO TO 3.                                                  |
| CONSULT Configuration<br>Select "After Replace EC<br>Replace ECU" function in                                                      | on<br>CU" in "Read/Write Confi<br>nto the AV control unit.                                     | guration." Write data stored in CONSULT with the "Before                                                      |
| >> GO TO 4.<br><b>3.</b> MANUALLY WRITE V                                                                                          | EHICLE SPECIFICATION                                                                           | ٨                                                                                                    |
| CONSULT Configuration<br>Perform "Manual Configuration<br>rrol unit. Refer to <u>AV-105</u><br>NOTE:<br>If selection items are not | on<br>Iration." Refer to the Con<br><u>5. "Configuration List"</u> .<br>displayed on the CONSU | figuration List to write vehicle specification into the AV con-                                               |
| >> GO TO 4.                                                                                                    |                                                                                                |                                                                                                    |
| 4. OPERATION CHECK                                                                                                    |                                                                                                |                                                                                                    |
| Check that the operation lines) are normal.                                                                                        | of the AV control unit an                                                                      | nd camera images (fixed guide lines and predictive course                                                     |
| >> WORK END                                                                                                    |                                                                                                |                                                                                                    |
| Configuration List                                                                                                    |                                                                                                | INFOID:000000009721617                                                                                        |
| CAUTION:<br>Grasp vehicle specifica<br>tions are misread.<br>NOTE:<br>• The items shown in this                                    | tions precisely. The con                                                                       | ntrol of ECU may not function normally if the specifica-                                                      |

• The config list may not be displayed depending on vehicle specifications. This is not a malfunction.

А

INFOID:000000009721615

#### < BASIC INSPECTION >

| MANUAL SE       | TTING ITEM          | Datail                                                             |  |
|-----------------|---------------------|--------------------------------------------------------------------|--|
| Items           | Setting value       | Dotai                                                              |  |
| STEERING        | LHD                 | LHD models                                                         |  |
| STEERING        | RHD                 | RHD models                                                         |  |
|                 | REAR CAMERA         | With rear view monitor system                                      |  |
| CAMERA SYSTEM   | REAR+SIDE           | With rear view monitor system and front-side view monitor function |  |
|                 | BASE                | Without BOSE system                                                |  |
| SCOND STOLEM    | BOSE                | With BOSE system                                                   |  |
| MICROPHONE      | DIRECTIONAL MIC     | With directional microphone*                                       |  |
|                 | NON-DIRECTIONAL MIC | With non-directional microphone*                                   |  |
| AFFORDARI E ITS | WITH                | With BSW and LDW                                                   |  |
|                 | WITHOUT             | Without BSW and LDW                                                |  |

\*: In the following table, find an illustration that the (A) part matches the vehicle and select microphone type.

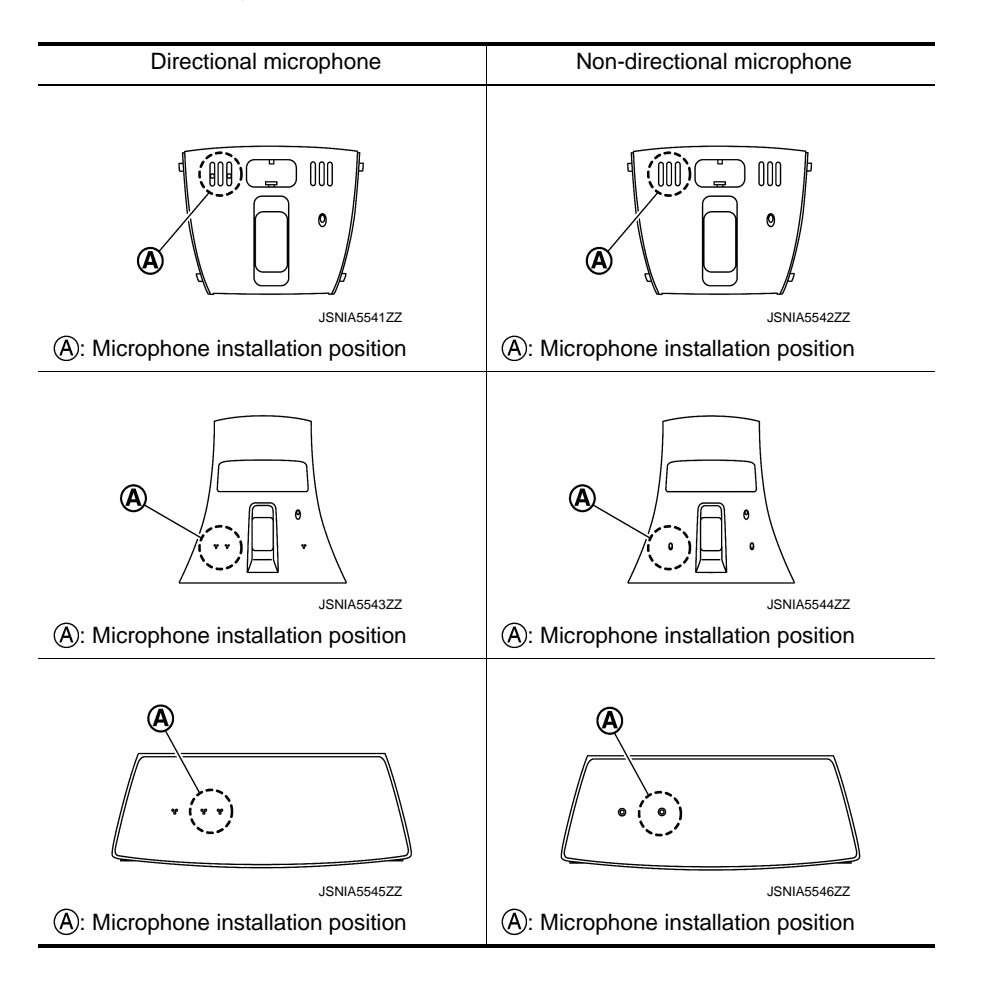

# DTC/CIRCUIT DIAGNOSIS U1000 CAN COMM CIRCUIT

## Description

INFOID:000000009721618

INFOID:000000009721619

INFOID:000000009721620

А

Е

Н

CAN (Controller Area Network) is a serial communication line for real-time application. It is an on-vehicle multiplex communication line with high data communication speed and excellent error detection ability. Many electronic control units are equipped onto a vehicle, and each control unit shares information and links with other control units during operation (not independently). In CAN communication, control units are connected with 2 communication lines (CAN-H, CAN-L) allowing a high rate of information transmission with less wiring. Each control unit transmits/receives data but selectively reads required data only.

## **DTC Logic**

#### DTC DETECTION LOGIC

| DTC   | Display contents of CON-<br>SULT | DTC detection condition                                                                                | Probable malfunction location | F |
|-------|----------------------------------|----------------------------------------------------------------------------------------------------|-------------------------------|---|
| U1000 | CAN COMM CIRCUIT<br>[U1000]      | AV control unit is not transmitting or receiving<br>CAN communication signal for 2 seconds or<br>more. | CAN communication system.     | Ċ |

### Diagnosis Procedure

## **1.**PERFORM SELF-DIAGNOSTIC

- 1. Turn ignition switch ON and wait for 2 seconds or more.
- 2. Check "Self Diagnostic Result" of "MULTI AV".
- Is "CAN COMM CIRCUIT" displayed?
- YES >> Refer to LAN-18, "Trouble Diagnosis Procedure".
- NO >> Refer to <u>GI-44, "Intermittent Incident"</u>.

Μ

Κ

L

Ρ

## U1010 CONTROL UNIT (CAN)

#### < DTC/CIRCUIT DIAGNOSIS >

# U1010 CONTROL UNIT (CAN)

# DTC Logic

INFOID:000000009721621

## DTC DETECTION LOGIC

| DTC   | Display contents of CON-<br>SULT | DTC detection condition                        | Probable malfunction factor                                                                                    |
|-------|----------------------------------|------------------------------------------------|----------------------------------------------------------------------------------------------------|
| U1010 | CONTROL UNIT (CAN)<br>[U1010]    | CAN initial diagnosis malfunction is detected. | Replace the AV control unit if the malfunction occurs constantly.<br>Refer to <u>AV-149, "Exploded View"</u> . |
### **U1200 AV CONTROL UNIT**

#### < DTC/CIRCUIT DIAGNOSIS >

# U1200 AV CONTROL UNIT

Display contents of

CONSULT

Cont Unit

[U1200]

# DTC Logic

DTC

U1200

INFOID:000000009721622

| DTC detection condition                  | Possible malfunction factor                                                                                         | В  |
|------------------------------------------|----------------------------------------------------------------------------------------------------|----|
| AV control unit malfunction is detected. | Replace the AV control unit if the mal-<br>function occurs constantly.<br>Refer to <u>AV-149</u> , "Exploded View". | С  |
|                                          |                                                                                                    | D  |
|                                          |                                                                                                    | E  |
|                                          |                                                                                                    | F  |
|                                          |                                                                                                    | G  |
|                                          |                                                                                                    | Η  |
|                                          |                                                                                                    | I  |
|                                          |                                                                                                    | J  |
|                                          |                                                                                                    | K  |
|                                          |                                                                                                    | L  |
|                                          |                                                                                                    | N  |
|                                          |                                                                                                    | AV |
|                                          |                                                                                                    | С  |
|                                          |                                                                                                    | P  |
|                                          |                                                                                                    |    |

А

#### U1216 AV CONTROL UNIT [BASE AUDIO WITH COLOR DISPLAY]

### < DTC/CIRCUIT DIAGNOSIS >

# U1216 AV CONTROL UNIT

DTC Logic

INFOID:000000009721623

| DTC   | Display contents of<br>CONSULT | DTC detection condition                  | Possible malfunction factor                                                                                         |
|-------|--------------------------------|------------------------------------------|----------------------------------------------------------------------------------------------------|
| U1216 | CAN CONT<br>[U1216]            | AV control unit malfunction is detected. | Replace the AV control unit if the mal-<br>function occurs constantly.<br>Refer to <u>AV-149</u> , "Exploded View". |

### U1232 STEERING ANGLE SENSOR

#### < DTC/CIRCUIT DIAGNOSIS >

# U1232 STEERING ANGLE SENSOR

# DTC Logic

INFOID:000000009721624

|        |                                                                             |                                                                                                    |                                                                                           | В  |
|--------|-----------------------------------------------------------------------------|----------------------------------------------------------------------------------------------------|-------------------------------------------------------------------------------------------|----|
| DTC    | Display contents of<br>CONSULT                                              | DTC detection condition                                                                                  | Possible malfunction factor                                                               |    |
| U1232  | ST ANGLE SEN CALIB<br>[1232]                                                | Predictive course line center position adjustment of the steering angle sensor is incomplete.            | Adjust the predictive course line cen-<br>ter position of the steering angle sen-<br>sor. | С  |
| Diagn  | osis Procedure                                                              |                                                                                                    | INFOID:00000009721625                                                                     | D  |
| 1.adj  | UST THE PREDICTIV                                                           | E COURSE LINE CENTER POSITION OF THE                                                                     | STEERING ANGLE SENSOR                                                                     |    |
| When L | J1232 is detected, adj                                                      | ust the predictive course line center position of the                                                    | ne steering angle sensor.                                                                 | E  |
|        | >> Adjusts the steer<br>side. Refer to <u>BR</u><br><u>Special Repair R</u> | ing angle sensor neutral position on ABS actuato<br>C-9, "ADJUSTMENT OF STEERING ANGLE S<br>equirement". | or and electrical unit (control unit)<br>ENSOR NEUTRAL POSITION :                         | F  |
|        |                                                                             |                                                                                                    |                                                                                           | G  |
|        |                                                                             |                                                                                                    |                                                                                           |    |
|        |                                                                             |                                                                                                    |                                                                                           |    |
|        |                                                                             |                                                                                                    |                                                                                           |    |
|        |                                                                             |                                                                                                    |                                                                                           | J  |
|        |                                                                             |                                                                                                    |                                                                                           | K  |
|        |                                                                             |                                                                                                    |                                                                                           | L  |
|        |                                                                             |                                                                                                    |                                                                                           | N  |
|        |                                                                             |                                                                                                    |                                                                                           |    |
|        |                                                                             |                                                                                                    |                                                                                           | AV |
|        |                                                                             |                                                                                                    |                                                                                           | С  |
|        |                                                                             |                                                                                                    |                                                                                           | F  |

А

### **U1243 DISPLAY UNIT**

### < DTC/CIRCUIT DIAGNOSIS >

### U1243 DISPLAY UNIT

### DTC Logic

INFOID:000000009721626

[BASE AUDIO WITH COLOR DISPLAY]

| DTC   | Display contents of<br>CONSULT | DTC detection condition                                                                                                    | Possible malfunction factor                                                                                                    |
|-------|--------------------------------|----------------------------------------------------------------------------------------------------|----------------------------------------------------------------------------------------------------|
| U1243 | FRONT DISP CONN<br>[U1243]     | <ul> <li>When either one of the following items are detected:</li> <li>display unit power supply and ground circuits are mal-<br/>functioning.</li> <li>serial communication circuits between display unit and<br/>AV control unit are malfunctioning.</li> </ul> | <ul> <li>Display unit power supply and ground circuits.</li> <li>Serial communication circuits between display unit and AV control unit.</li> </ul> |

### **Diagnosis Procedure**

INFOID:000000009721627

### 1. CHECK DISPLAY UNIT POWER SUPPLY AND GROUND CIRCUIT

Check display unit power supply and ground circuit. Refer to <u>AV-118, "DISPLAY UNIT : Diagnosis Procedure"</u>. <u>Is the inspection result normal?</u>

YES >> GO TO 2.

NO >> Repair malfunctioning parts.

2. CHECK CONTINUITY COMMUNICATION CIRCUIT

- 1. Turn ignition switch OFF.
- 2. Disconnect display unit connector and AV control unit connector.
- 3. Check continuity between display unit harness connector and AV control unit harness connector.

| Display unit |           | AV control unit |           | Continuity |
|--------------|-----------|-----------------|-----------|------------|
| Connector    | Terminals | Connector       | Terminals | Continuity |
| M104         | 11        | M172            | 51        | Existed    |
| 101194       | 22        | IVI I 7 Z       | 39        | Existed    |

4. Check continuity between display unit harness connector and ground.

| Displa              | ay unit |        |             |  |
|---------------------|---------|--------|-------------|--|
| Connector Terminals |         | Cround | Continuity  |  |
| N404                | 11      | Gibana | Not evicted |  |
| 101194              | 12      |        | NOT EXISTED |  |

Is the inspection result normal?

YES >> GO TO 3.

NO >> Repair harness or connector.

**3.**CHECK COMMUNICATION SIGNAL

1. Connect display unit connector and AV control unit connector.

2. Turn ignition switch ON.

3. Check signal between display unit harness connector and ground.

### **U1243 DISPLAY UNIT**

#### < DTC/CIRCUIT DIAGNOSIS >

| (*        | +)       |        |                                         |                                                                                                    | A |
|-----------|----------|--------|-----------------------------------------|----------------------------------------------------------------------------------------------------|---|
| Displa    | ay unit  | (-)    | Condition                               | Reference value                                                                                              |   |
| Connector | Terminal |        |                                         |                                                                                                    | В |
| M194      | 11       | Ground | When adjusting display bright-<br>ness. | (V)<br>6<br>4<br>2<br>0<br>0<br>0<br>0<br>0<br>0<br>0<br>0<br>0<br>0<br>0<br>0<br>0<br>0<br>0<br>0<br>0<br>0 | C |

Is the inspection result normal?

YES >> GO TO 4.

NO >> Replace AV control unit. Refer to <u>AV-149</u>, "Exploded View".

4. CHECK COMMUNICATION SIGNAL

Check signal between display unit harness connector and ground.

| Display unit     (-)     Condition     Reference value       Connector     Terminal       M194     22       Ground     When adjusting display bright-<br>ness. | (-<br>Diank | +)       |        | Condition                               |                                                                                                    |
|----------------------------------------------------------------------------------------------------|-------------|----------|--------|-----------------------------------------|----------------------------------------------------------------------------------------------------|
| Connector       Terminal         M194       22       Ground       When adjusting display bright-ness.                                                          | Displa      | ay unit  | (-)    | Condition                               | Reference value                                                                                                 |
| M194 22 Ground When adjusting display bright-                                                                                                    | Connector   | Terminal |        |                                         |                                                                                                    |
|                                                                                                    | M194        | 22       | Ground | When adjusting display bright-<br>ness. | (V)<br>6<br>4<br>2<br>0<br>+ + 1ms<br>(V)<br>6<br>4<br>10<br>10<br>10<br>10<br>10<br>10<br>10<br>10<br>10<br>10 |

Is the inspection result normal?

YES >> INSPECTION END

NO >> Replace display unit. Refer to <u>AV-150, "Exploded View"</u>.

Μ

L

Κ

Е

F

AV

0

Ρ

### **U1255 SATELLITE RADIO TUNER**

#### < DTC/CIRCUIT DIAGNOSIS >

[BASE AUDIO WITH COLOR DISPLAY]

# U1255 SATELLITE RADIO TUNER

### DTC Logic

INFOID:000000009721628

| DTC   | Display contents of<br>CONSULT | DTC Detection Condition                                                                                                    | Possible causes                                                                                                    |
|-------|--------------------------------|----------------------------------------------------------------------------------------------------|----------------------------------------------------------------------------------------------------|
| U1255 | SAT CONN<br>[U1255]            | <ul> <li>When either one of the following items is detected:</li> <li>satellite radio tuner power supply and ground circuit are malfunctioning.</li> <li>communication circuits between AV control unit and satellite radio tuner are malfunctioning.</li> <li>request signal circuit between AV control unit and satellite radio tuner are malfunctioning.</li> </ul> | <ul> <li>Satellite radio tuner power supply<br/>and ground circuit.<br/>Refer to <u>AV-119. "SATELLITE RA-<br/>DIO TUNER : Diagnosis Proce-<br/>dure"</u>.</li> <li>Communication circuit between AV<br/>control unit and satellite radio tun-<br/>er.</li> <li>Request signal circuit between AV<br/>control unit and satellite radio tun-<br/>er.</li> </ul> |

### Diagnosis Procedure

INFOID:000000009721629

### 1. CHECK SATELLITE RADIO TUNER POWER SUPPLY AND GROUND CIRCUIT

Check satellite radio tuner power supply and ground circuit. Refer to <u>AV-119, "SATELLITE RADIO TUNER :</u> <u>Diagnosis Procedure"</u>.

Is the inspection result normal?

YES >> GO TO 2.

NO >> Repair malfunctioning parts.

2. CHECK CONTINUITY COMMUNICATION CIRCUIT AND REQUEST SIGNAL CIRCUIT

1. Turn ignition switch OFF.

2. Disconnect AV control unit connector and satellite radio tuner connector.

3. Check continuity between AV control unit harness connector and satellite radio tuner harness connector.

| AV control unit |           | Satellite radio tuner |           | Continuity |
|-----------------|-----------|-----------------------|-----------|------------|
| Connector       | Terminals | Connector             | Terminals | Continuity |
|                 | 122       |                       | 10        |            |
| M176            | 129       | B48                   | 8         | Existed    |
|                 | 130       |                       | 9         |            |

4. Check continuity between AV control unit harness connector.

| AV cor              | ntrol unit |        | Continuity  |  |
|---------------------|------------|--------|-------------|--|
| Connector Terminals |            |        | Continuity  |  |
|                     | 122        | Ground |             |  |
| M176                | 129        |        | Not existed |  |
|                     | 130        |        |             |  |

Is the inspection result normal?

YES >> GO TO 3.

NO >> Repair harness or connector.

**3.**CHECK AV CONTROL UNIT VOLTAGE

1. Connect AV control unit connector.

2. Turn ignition switch ON.

3. Check signal between AV control unit harness connector and ground.

### **U1255 SATELLITE RADIO TUNER**

#### < DTC/CIRCUIT DIAGNOSIS >

| (-                                                                                                    | +)                                                                                      |                                                      |                                        | A      |
|----------------------------------------------------------------------------------------------------|-----------------------------------------------------------------------------------------|------------------------------------------------------|----------------------------------------|--------|
| AV con                                                                                                    | trol unit                                                                               | ()                                                   | Voltage                                |        |
| Connector                                                                                                    | Terminals                                                                               | _                                                    | (Αμρισχ.)                              | В      |
| M176                                                                                                    | 129                                                                                     | Ground                                               | 7.0 V                                  |        |
| IVI 176                                                                                                    | 130                                                                                     | Giouna                                               | 7.0 V                                  |        |
| Is the inspection         YES       >> GC         NO       >> Rep         4       CHECK SAT                        | n result normal<br>TO 4.<br>place AV contro<br>TELLITE RADIO                            | ?<br>ol unit. Refer to ;                             | AV-149, "Exploded View".               | C      |
| <ol> <li>Turn ignitio</li> <li>Disconnect</li> <li>Connect sa</li> <li>Turn ignitio</li> <li>Check sign</li> </ol> | n switch OFF.<br>AV control uni<br>atellite radio tur<br>n switch ON.<br>al between sat | t connector.<br>her connector.<br>ellite radio tunei | harness connector and ground           | E<br>F |
| (-                                                                                                    | +)                                                                                      |                                                      |                                        |        |
| Satellite r                                                                                                    | adio tuner                                                                              | ()                                                   | Voltage                                |        |
| Connector                                                                                                    | Terminal                                                                                | _                                                    | (Αμρισκ.)                              | G      |
| B48                                                                                                    | 10                                                                                      | Ground                                               | 7.0 V                                  |        |
| Is the inspection                                                                                                  | n result normal                                                                         | ?                                                    |                                        | Н      |
| YES >> INS<br>NO >> Re                                                                                             | SPECTION EN<br>place satellite i                                                        | D<br>radio tuner. Refe                               | er to <u>AV-166, "Exploded View"</u> . |        |

Μ

Κ

L

AV

0

Ρ

#### < DTC/CIRCUIT DIAGNOSIS >

### U1300 AV COMM CIRCUIT

### Description

INFOID:000000009721630

U1300 is indicated when malfunction occurs in communication signal of multi AV system. Indicated simultaneously, without fail, with the malfunction of control units connected to AV control unit with communication line. Determine the possible malfunction cause from the table below.

#### SELF-DIAGNOSIS RESULTS DISPLAY ITEM

| DTC                     | Display contents of<br>CONSULT                                                                                       | DTC detection condition                                                                                                    | Possible malfunction factor                                                                                                    |
|-------------------------|----------------------------------------------------------------------------------------------------|----------------------------------------------------------------------------------------------------|----------------------------------------------------------------------------------------------------|
| U1300<br>U1240          | <ul> <li>AV COMM CIRCUIT<br/>[U1300]</li> <li>SWITCH CONN<br/>[U1240]</li> </ul>                                     | <ul> <li>When either one of the following items are detected:</li> <li>multifunction switch power supply and ground circuits are malfunctioning.</li> <li>AV communication circuits between AV control unit and multifunction switch are malfunctioning.</li> </ul> | <ul> <li>Multifunction switch power supply<br/>and ground circuits.</li> <li>AV communication circuits between<br/>AV control unit and multifunction<br/>switch.</li> </ul> |
| U1300<br>U1256          | <ul> <li>AV COMM CIRCUIT<br/>[U1300]</li> <li>HAND FREE CONN<br/>[U1256]</li> </ul>                                  | <ul> <li>When either one of the following items are detected:</li> <li>TEL adapter unit power supply and ground circuits are malfunctioning.</li> <li>AV communication circuits between AV control unit and TEL adapter unit are malfunctioning.</li> </ul>         | <ul> <li>TEL adapter unit power supply and ground circuits.</li> <li>AV communication circuits between AV control unit and TEL adapter unit.</li> </ul>                     |
| U1300<br>U1240<br>U1256 | <ul> <li>AV COMM CIRCUIT<br/>[U1300]</li> <li>SWITCH CONN<br/>[U1240]</li> <li>HAND FREE CONN<br/>[U1256]</li> </ul> | AV communication circuits between AV control unit and multifunction switch are malfunctioning.                                                                                                    | AV communication circuits between AV control unit and multifunction switch.                                                                                                 |

### **U1310 AV CONTROL UNIT**

#### < DTC/CIRCUIT DIAGNOSIS >

# U1310 AV CONTROL UNIT

DTC Logic

DTC

U1310

INFOID:000000009721631

А

| Display contents of<br>CONSULT | DTC detection condition                                             | Possible malfunction factor                                                                                         |
|--------------------------------|---------------------------------------------------------------------|----------------------------------------------------------------------------------------------------|
| ONTROL UNIT (AV)<br>J1310]     | An initial diagnosis error is detected in AV communication circuit. | Replace the AV control unit if the mal-<br>function occurs constantly.<br>Refer to <u>AV-149, "Exploded View"</u> . |
|                                |                                                                     |                                                                                                    |
|                                |                                                                     |                                                                                                    |
|                                |                                                                     |                                                                                                    |
|                                |                                                                     |                                                                                                    |
|                                |                                                                     |                                                                                                    |
|                                |                                                                     |                                                                                                    |
|                                |                                                                     |                                                                                                    |
|                                |                                                                     |                                                                                                    |
|                                |                                                                     |                                                                                                    |
|                                |                                                                     |                                                                                                    |
|                                |                                                                     |                                                                                                    |

Ο

Ρ

#### POWER SUPPLY AND GROUND CIRCUIT DSIS > [BASE AUDIO WITH COLOR DISPLAY]

#### < DTC/CIRCUIT DIAGNOSIS >

### POWER SUPPLY AND GROUND CIRCUIT AV CONTROL UNIT

### AV CONTROL UNIT : Diagnosis Procedure

INFOID:000000009721632

# 1.CHECK FUSE

Check for blown fuses.

| Power source              | Fuse No. |
|---------------------------|----------|
| Battery                   | 35       |
| Ignition switch ACC or ON | 19       |

Is the inspection result normal?

YES >> GO TO 2.

NO >> Be sure to eliminate cause of malfunction before installing new fuse.

### 2. CHECK POWER SUPPLY CIRCUIT

Check voltage between AV control unit harness connectors and ground.

| Signal name          | Connector No. | Terminal No. | Ignition switch position | Value (Approx.) |
|----------------------|---------------|--------------|--------------------------|-----------------|
| Battery power supply | M171          | 19           | OFF                      | Battery voltage |
| ACC power supply     |               | 7            | ACC                      | Battery voltage |

Is the inspection result normal?

YES >> GO TO 3.

NO >> Check harness between AV control unit and fuse.

# 3. CHECK GROUND CIRCUIT

1. Turn ignition switch OFF.

2. Disconnect AV control unit connectors.

3. Check continuity between AV control unit harness connectors and ground.

| Signal name | Connector No. | Terminal No. | Ignition switch position | Continuity |
|-------------|---------------|--------------|--------------------------|------------|
| Ground      | M171          | 20           | OFF                      | Existed    |

Is the inspection result normal?

YES >> INSPECTION END

NO >> Repair harness or connector.

#### DISPLAY UNIT

**DISPLAY UNIT : Diagnosis Procedure** 

INFOID:000000009721633

1.CHECK POWER SUPPLY CIRCUIT (DISPLAY SIDE)

Check voltage between display unit harness connector and ground.

| Signal name  | Connector No. | Terminal No. | Ignition switch position | Value (Approx.) |
|--------------|---------------|--------------|--------------------------|-----------------|
| Inverter VCC | M104          | 2            |                          | 9.0.1/          |
| Signal VCC   | 101134        | 3            | ACC                      | 3.0 V           |

Is the inspection result normal?

YES >> GO TO 4.

NO >> GO TO 2.

2. CHECK POWER SUPPLY CIRCUIT (CONTINUITY)

1. Turn ignition switch OFF.

2. Disconnect AV control unit connector and display unit connector.

3. Check continuity between AV control unit harness connector and display unit harness connector.

### AV-118

# < DTC/CIRCUIT DIAGNOSIS >

| Connector       Terminal       Connector       Terminal       Connector         M172       48       M194       2       Existed         C. Check continuity between display unit harness connector and ground.         Display unit       Continuity         M194       2       Control         M194       2       Continuity         M194       2       Continuity         Connector       Terminal       Continuity         M194       2       Continuity         M194       2       Continuity         Connector       Terminal       Control with existed         Scheek Control unit harness connector.       Scheek Control unit harness connector and ground.         Connector       Terminal       (-)       Ignition switch Voltage (Apposition         Prox.       Connector       Terminal       Voltage (Apposition         M172       48       Ground       ACC       9.0 V         Schee AV control unit connector.       Connector Terminal       Connector No.       Terminal Prox.         M172       48       Ground       ACC       9.0 V       Schee AV control unit Connector.         Check Continuity between display unit harness connector and ground.       Signal name       Connector No. <th>AV cont</th> <th>trol unit</th> <th>Displ</th> <th>ay unit</th> <th>Continuit</th> <th></th> <th></th> <th></th>                                                                                                    | AV cont                                          | trol unit                                       | Displ                                | ay unit                 | Continuit         |             |                          |                        |
|----------------------------------------------------------------------------------------------------|--------------------------------------------------|-------------------------------------------------|--------------------------------------|-------------------------|-------------------|-------------|--------------------------|------------------------|
| M172     48     M194     2     Existed       Check continuity between display unit harness connector and ground.       Display unit     Continuity       M194     2     Ground       M194     2     Continuity       M194     2     Continuity       M194     2     Continuity       M194     2     Continuity       M194     2     Connector       Terminal     Ground     Continuity       Not existed     Not existed       Not existed     Not existed       VES     > GO TO 3.       NO     >> Repair harness or connector.       Check voltage between AV control unit harness connector and ground.       Connector     Terminal       M172     38       Ground     ACC       9.0 V       M172     38       Ground     ACC       9.0 V       the inspection result normal?       KES     >> INSPECTION END       VO     >> Replace AV control unit. Refer to <u>AV-149. "Exploded View".       .CHECK GROUND CIRCUIT     Turn ignition switch position       Turn ignition switch ACC     Ignition switch position       Signal name     Connector. No.       Terminal inspection result normal?       KES &gt;&gt; INSPECT</u>                                                                                                    | Connector                                        | Terminal                                        | Connector                            | Terminal                | Continuity        |             |                          |                        |
| M172       36       W194       3       Existed         Check continuity between display unit harness connector and ground.         Display unit       Ground       Not existed         M194       2       3       Continuity         Not existed       Not existed       Not existed         M194       2       3       Continuity         VES       >> Repair harness or connector.       Check POWER SUPPLY CIRCUIT (AV CONTROL UNIT SIDE)         Connect the AV control unit harness connector.       Turn ignition switch ACC.         Connect the AV control unit harness connector and ground.       (+)         AV control unit       (-)       Ignition switch QP         Prox.       2.0 V       9.0 V         9.0 V       9.0 V       9.0 V         Witz       48       Ground       ACC         M172       48       Ground       ACC         YES       >> NSPECTION END       NO       >> Replace AV control unit. Refer to AV-149, "Exploded View".         .CHECK GROUND CIRCUIT       Turn ignition switch OFF.       Disconnect display unit connector.       Check continuity between display unit harness connector and ground.         Signal name       Connector No.       Terminal No.       Ignition switch position       Continuity                                                                                                    | M170                                             | 48                                              | M104                                 | 2                       | Existed           |             |                          |                        |
| Check continuity between display unit harness connector and ground.         Display unit         Connector         M194       2         3       Or existed         Not existed         Sthe inspection result normal?         YES       > GO TO 3.         NO       >> Repair harness or connector.         C-CHECK POWER SUPPLY CIRCUIT (AV CONTROL UNIT SIDE)         Connector the AV control unit harness connector and ground.         M172       48         Ground       (-)         Ignition switch       Voltage (Ap-<br>prox.)         M172       48         Ground       ACC         9.0 V         the inspection result normal?         YES       > INSPECTION END         NO       >> Replace AV control unit. Refer to AV-149. "Exploded View".         C-CHECK GROUND CIRCUIT       Turn ignition switch OFF.         Disconnect display unit connector.       Terminal No.         Signal name       Connector.         Connector no.       Terminal No.         In einspection result normal?       YES         YES       > INSPECTION END         NO       >> Repair harness or connector.         Check continuity between display unit harness connector and ground.                                                                                                    | IVI I 7 Z                                        | 36                                              | 101194                               | 3                       | Existed           |             |                          |                        |
| Display unit<br>Connector       Continuity<br>Not existed         M194       2         3       Not existed         Not existed         Stell in propertion result normal?         YES       >> GO TO 3;         NO       >> Repair harmess or connector.         C-CHECK POWER SUPPLY CIRCUIT (AV CONTROL UNIT SIDE)         Connector the AV control unit harness connector and ground.         Image: the inspection result normal?         AV control unit       (-)         Ignition switch ACC.         Connector Terminal         M172       48         36       Ground         M172       48         36       Ground         M172       48         36       Ground         M172       48         36       Ground         M172       48         Ground       ACC         9.0 V         ::the inspection result normal?         YES       >> INSPECTION END         NO       >> Replace AV control unit harness connector and ground.         Signal name       Connector No.         Turn ignition switch OFF.       Disconnect display unit connector.         Check continuity between display unit harness connector a                                                                                                    | . Check                                          | continuity b                                    | etween dis                           | play unit har           | ness conn         | ector and   | d ground.                |                        |
| Connector       Terminal       Ground       Continuity         M194       2       3       Not existed         M194       3       Not existed       Not existed         Ithe inspection result normal?       Yes       >> Repair harness or connector.         .CHECK POWER SUPPLY CIRCUIT (AV CONTROL UNIT SIDE)       Connector Kest Connector.       Turn ignition switch ACC.         Connector       Terminal       (-)       Ignition switch ACC.       Check voltage between AV control unit harness connector and ground.         Connector       Terminal       (-)       Ignition switch ACC.       Solv         Connector       Terminal       (-)       Ignition switch ACC.       Solv         Connector       (-)       Ignition switch prox.)       Prox.)       Solv         M172       48       Ground       ACC       9.0 V         .CHECK GROUND CIRCUIT       Turn ignition switch OFF.       Disconnect display unit connector.         OCHECK GROUND CIRCUIT       Turn ignition result normal?       Yes       > NSPECTION END         VO       >> Replace AV control unit Refer to AV-149. "Exploded View".       Continuity       Continuity         Jisconnect display unit connector.       Check continuity connector.       Check Crountal?       Contrector.         Signa                                                                                                    | Displa                                           | v unit                                          |                                      |                         |                   |             |                          |                        |
| M194     2     Ground<br>Not existed<br>Not existed       ithe inspection result normal?       YES     >> GO TO 3.       NO     >> Repair harness or connector.       Cennect the AV control unit harness connector.       Turn ignition switch ACC.       Connector Terminal       M172     48       Ground     ACC       9.0 V       ithe inspection result normal?       YES     >> INSPECTION END       NO     >> Replace AV control unit tarness connector and ground.                                                                                                    | Connector                                        | Terminal                                        |                                      | Continuity              |                   |             |                          |                        |
| M194       3       Not existed         a the inspection result normal?       YES       >> GO TO 3.         YO       >> Repair harness or connector.         C-HECK POWER SUPPLY CIRCUIT (AV CONTROL UNIT SIDE)         Connect the AV control unit harness connector.         Turn ignition switch ACC.         Check voltage between AV control unit harness connector and ground.                                                                                                    |                                                  | 2                                               | Ground                               | Not existed             |                   |             |                          |                        |
| The inspection result normal?         YES       >> GO TO 3.         NO       >> Repair harness or connector.         S.CHECK POWER SUPPLY CIRCUIT (AV CONTROL UNIT SIDE)       .         Connect the AV control unit harness connector.       .         Turn ignition switch ACC.       .         Check voltage between AV control unit harness connector and ground.         (+)       Ignition switch Voltage (Apport         AV control unit       (-)       Ignition switch Voltage (Apport         Connector       Terminal       voltage (Apport         M172       48       Ground       ACC       9.0 V         sithe inspection result normal?       YES       >> INSPECTION END       NO       >> Replace AV control unit. Refer to AV-149. "Exploded View".        CHECK GROUND CIRCUIT       .       .       .       .        CHECK GROUND CIRCUIT       .       .       .       .        CHECK GROUND CIRCUIT       .       .       .       .       .        CHECK GROUND CIRCUIT       .       .       .       .       .       .        CHECK GROUND CIRCUIT       .       .       .       .       .       .       .       .       .         .       .                                                                                                    | M194                                             | 3                                               |                                      | Not existed             |                   |             |                          |                        |
| All projection result normal:         YES       >> GO TO 3.         NO       >> Repair hamess or connector.         CHECK POWER SUPPLY CIRCUIT (AV CONTROL UNIT SIDE)         Connect the AV control unit hamess connector.         Turn ignition switch ACC.         Check voltage between AV control unit hamess connector and ground.         (+)       Ignition switch Voltage (Ap-<br>prox.)         Connector       Terminal         (-)       Ignition switch Voltage (Ap-<br>prox.)         Connector Terminal       (-)         M172       48         Ground       ACC         9.0 V       9.0 V         sthe inspection result normal?         YES       >> INSPECTION END         NO       >> Replace AV control unit. Refer to AV-149. "Exploded View".         -CHECK GROUND CIRCUIT                                                                                                    | s the inspe                                      | ction result                                    | normal?                              |                         |                   |             |                          |                        |
| NO       >> Repair harness or connector.         ScHECK POWER SUPPLY CIRCUIT (AV CONTROL UNIT SIDE)         Connect the AV control unit harness connector.         Turn ignition switch ACC.         Check voltage between AV control unit harness connector and ground.         Image: the average between AV control unit harness connector and ground.         Image: the average between AV control unit harness connector and ground.         Image: the inspection result normal?         Yes       >> INSPECTION END         NO       >> Replace AV control unit. Refer to AV-149. "Exploded View".         Image: the inspection result normal?         Yes       >> INSPECTION END         NO       >> Replace AV control unit harness connector and ground.         Image: the inspection result normal?         Yes       >> INSPECTION END         NO       >> Replace AV control unit harness connector and ground.         Image: the inspection result normal?         Yes       >> INSPECTION END         NO       >> Replair harness or connector.         Athe inspection result normal?         Yes       >> INSPECTION END         NO       >> Replair harness or connector.         ATELLITE RADIO TUNER       Aronoxosser         ATELLITE RADIO TUNER       Diagnosis Procedure         Area contro                                                                                                    | YES >>                                           | GO TO 3                                         | <u>nonnar.</u>                       |                         |                   |             |                          |                        |
| CHECK POWER SUPPLY CIRCUIT (AV CONTROL UNIT SIDE) Connect the AV control unit harness connector. Turn ignition switch ACC. Check voltage between AV control unit harness connector and ground.                                                                                                    | NO >>                                            | Repair ha                                       | rness or cor                         | nnector.                |                   |             |                          |                        |
| Connect the AV control unit harness connector.         Turn ignition switch ACC.         Check voltage between AV control unit harness connector and ground.         (+)       Ignition switch position         AV control unit       (-)         Ignition switch       Voltage (Approx)         Connector       Terminal         M172       48         Ground       ACC         9.0 V         a the inspection result normal?         YES       > INSPECTION END         NO       >> Replace AV control unit. Refer to AV-149. "Exploded View".         -CHECK GROUND CIRCUIT         Turn ignition switch OFF.         Disconnect display unit connector.         Check continuity between display unit harness connector and ground.         Signal name       Connector No.         Terminal No.       Ignition switch position         Continuity       Ground       M194         1       OFF       Existed         athe inspection result normal?       YES       > INSPECTION END         NO       >> Repair harness or connector.       GATELLITE RADIO TUNER : Diagnosis Procedure         ACHECK FUSE       .       .         theck for blown fuses.       .       .         Power source                                                                                                    | 3.CHECK                                          | POWER S                                         |                                      | CUIT (AV C              |                   | JNIT SI     | DE)                      |                        |
| Ownhold the ACC.         Turn ignition switch ACC.         AV control unit         (+)         Ignition switch ACC.         AV control unit         (-)         Ignition switch ACC.         Norm ignition switch ACC.         AV control unit         (-)         Ignition switch ACC.         9.0 V         36         Ground       ACC         9.0 V         36         Ground ACC         9.0 V         36         Ground ACC         9.0 V         36         Ground ACC         9.0 V         37         38         Ground ACC         9.0 V         Sthe inspection result normal?         YES         Signal name         Connector No.         Terminal No.         Ignition switch OFF.         Disconnect display unit connector.         Signal name       Connector No.         Terminal No.       Ignition switch position         Continuity       Ground         M194       1         OFF       Existed <td< td=""><td>Connor</td><td></td><td>ntrol unit h</td><td></td><td></td><td></td><td>,</td><td></td></td<>                                                                                                    | Connor                                           |                                                 | ntrol unit h                         |                         |                   |             | ,                        |                        |
| . Check voltage between AV control unit harness connector and ground.         (+)       Ignition switch position         AV control unit       (-)       Ignition switch position         M172       48       Ground       ACC         M172       48       Ground       ACC         36       Ground       ACC       9.0 V         3 the inspection result normal?       YES       >> INSPECTION END         NO       >> Replace AV control unit. Refer to AV-149, "Exploded View".         -CHECK GROUND CIRCUIT       .         Turn ignition switch OFF.       Disconnect display unit connector.         Check continuity between display unit harness connector and ground.         Signal name       Connector No.       Terminal No.         Ignition switch Position result normal?       YES       >> INSPECTION END         NO       >> Repair harness or connector.       .       Continuity         Ground       M194       1       OFF       Existed         ATELLITE RADIO TUNER : Diagnosis Procedure       .       .       .         .CHECK FUSE       .       .       .       .         'heck for blown fuses.       .       .       .       .         Battery                                                                                                    | . Turn iar                                       | nition switc                                    | h ACC.                               | amess CONN              |                   |             |                          |                        |
| (+)       Ignition switch position       Voltage (Approx.)         Connector       Terminal       (-)       Ignition switch ports.)         M172       48       Ground       ACC       9.0 V         36       Ground       ACC       9.0 V         36       Ground       ACC       9.0 V         36       Ground       ACC       9.0 V         36       Ground       ACC       9.0 V         36       Ground       ACC       9.0 V         \$the inspection result normal?       YES       > INSPECTION END         NO       >> Replace AV control unit. Refer to AV-149. "Exploded View".         -CHECK GROUND CIRCUIT       .       .         Turn ignition switch OFF.       Disconnector incluity between display unit harness connector and ground.         Signal name       Connector No.       Terminal No.       Ignition switch position         Ground       M194       1       OFF       Existed         \$the inspection result normal?       YES       > INSPECTION END       NO         NO       >> Repair harness or connector.       .       .         ATELLITE RADIO TUNER       Diagnosis Procedure       .       .         .CHECK FUSE       .       .                                                                                                    | . Check                                          | voltage bet                                     | ween AV co                           | ontrol unit ha          | rness conr        | nector ar   | nd ground.               |                        |
| (+)       Ignition switch position       Voltage (Approx)         Connector       Terminal       (-)       Ignition switch position       9.0 V         M172       48       Ground       ACC       9.0 V         3the inspection result normal?       9.0 V       9.0 V         YES       >> INSPECTION END       NO         NO       >> Replace AV control unit. Refer to AV-149, "Exploded View".         -CHECK GROUND CIRCUIT       .         Turn ignition switch OFF.       Disconnect display unit connector.         Check continuity between display unit harness connector and ground.       .         Signal name       Connector No.       Terminal No.       Ignition switch position         Ground       M194       1       OFF       Existed         2 the inspection result normal?       YES       >> INSPECTION END       .         NO       >> Repair harness or connector.       .       .       .         ATELLITE RADIO TUNER       .       .       .       .       .         .CHECK FUSE       .       .       .       .       .       .         .check for blown fuses.       .       .       .       .       .       .         .echeck for blown fuses.       . <td></td> <td></td> <td></td> <td></td> <td></td> <td></td> <td></td> <td></td>                                                                                                    |                                                  |                                                 |                                      |                         |                   |             |                          |                        |
| AV control unit       (-)       Ignition switch position       Voltage (Approx.) prox.)         Connector       Terminal       -       -       -       -       -       -       -       -       -       -       -       -       -       -       -       -       -       -       -       -       -       -       -       -       -       -       -       -       -       -       -       -       -       -       -       -       -       -       -       -       -       -       -       -       -       -       -       -       -       -       -       -       -       -       -       -       -       -       -       -       -       -       -       -       -       -       -       -       -       -       -       -       -       -       -       -       -       -       -       -       -       -       -       -       -       -       -       -       -       -       -       -       -       -       -       -       -       -       -       -       -       -       -       -       -       -       - <t< td=""><td>(+</td><td>+)</td><td></td><td>1</td><td></td><td>()</td><td></td><td></td></t<>                                                                                                    | (+                                               | +)                                              |                                      | 1                       |                   | ()          |                          |                        |
| Connector       Terminal       protection         M172       48       Ground       ACC       9.0 V         36       Ground       ACC       9.0 V         9.0 V       36       Ground       ACC       9.0 V         38       Batterinspection result normal?       9.0 V       9.0 V         YES       >> INSPECTION END       NO       >> Replace AV control unit. Refer to AV-149, "Exploded View".         I.CHECK GROUND CIRCUIT       .       .       .         Turn ignition switch OFF.       .       Disconnect display unit connector.         Connect display unit connector.       .       .         Connect display unit connector.       .       .         Signal name       Connector No.       Terminal No.       Ignition switch position       Continuity         Ground       M194       1       OFF       Existed       Stated       Stated                                                                                                    | AV cont                                          | trol unit                                       | (-)                                  | Ignition swite          | ch Voltage        | e (Ap-      |                          |                        |
| M172       48       Ground       ACC       9.0 V         3 the inspection result normal?         YES       >> INSPECTION END         NO       >> Replace AV control unit. Refer to AV-149, "Exploded View".        CHECK GROUND CIRCUIT         . Turn ignition switch OFF.         Disconnect display unit connector.         . Check continuity between display unit harness connector and ground.         Signal name       Connector No.         Terminal No.       Ignition switch position         Ground       M194       1         OFF       Existed         is the inspection result normal?       YES         YES       >> INSPECTION END         NO       >> Repair harness or connector.         GATELLITE RADIO TUNER       Diagnosis Procedure        CHECK FUSE                                                                                                    | Connector                                        | Terminal                                        | -                                    | position                | pio               | <b>~</b> .) |                          |                        |
| M172       36       Ground       ACC       9.0 V         3 the inspection result normal?         YES       >> INSPECTION END         NO       >> Replace AV control unit. Refer to AV-149, "Exploded View".        CHECK GROUND CIRCUIT         .       Turn ignition switch OFF.         Disconnect display unit connector.         . Check continuity between display unit harness connector and ground.         Signal name       Connector No.         Terminal No.       Ignition switch position       Continuity         Ground       M194       1       OFF       Existed         ithe inspection result normal?       YES       >> INSPECTION END       NO       >> Repair harness or connector.         NO       >> Repair harness or connector.       SATELLITE RADIO TUNER       Diagnosis Procedure       Nerois.cocccoccerr.         CHECK FUSE       .       .       .       .       .         Check for blown fuses.                                                                                                    |                                                  | 48                                              |                                      |                         | 9.0               | V           |                          |                        |
| a the inspection result normal?         YES       >> INSPECTION END         NO       >> Replace AV control unit. Refer to AV-149, "Exploded View".        CHECK GROUND CIRCUIT         . Turn ignition switch OFF.         . Disconnect display unit connector.         . Check continuity between display unit harness connector and ground.         Signal name       Connector No.         Terminal No.       Ignition switch position       Continuity         Ground       M194       1       OFF       Existed         \$ the inspection result normal?       YES       >> INSPECTION END       NO       >> Repair harness or connector.         SATELLITE RADIO TUNER       Diagnosis Procedure       NFOID DODCORDER/21634                                                                                                    | M172                                             | 36                                              | Ground                               | ACC                     | 9.0               | V           |                          |                        |
| Disconnect display unit connector.         Oteck continuity between display unit harness connector and ground.         Signal name       Connector No.         Terminal No.       Ignition switch position         Connect No.       Terminal No.         Ignition switch position       Continuity         Ground       M194       1       OFF         Existed       Existed       Existed         Sthe inspection result normal?       YES       >> INSPECTION END         NO       >> Repair harness or connector.       SATELLITE RADIO TUNER         CATELLITE RADIO TUNER : Diagnosis Procedure       INFOLDO0000002721634         .CHECK FUSE       .       .         Theck for blown fuses.       Fuse No.       .         Statery       35       .         Ignition switch ACC or ON       19       .                                                                                                    | NO >>                                            | Replace A<br>GROUND                             | ION END<br>V control ui<br>CIRCUIT   | nit. Refer to <u>/</u>  | <u>AV-149, "E</u> | xploded     | View".                   |                        |
| Signal name         Connector No.         Terminal No.         Ignition switch position         Continuity           Ground         M194         1         OFF         Existed           Sthe inspection result normal?         YES         >> INSPECTION END         Existed           NO         >> Repair harness or connector.         SATELLITE RADIO TUNER         Importance         Importance           SATELLITE RADIO TUNER : Diagnosis Procedure         Importance         Importance         Importance           .CHECK FUSE         Importance         Importance         Importance         Importance           Power source         Fuse No.         Emportance         Emportance         Importance         Importance                                                                                                    | . Disconr<br>5. Check of                         | nect display<br>continuity b                    | y unit conne<br>petween dis          | ector.<br>play unit har | ness conn         | ector and   | d ground.                |                        |
| Ground     M194     1     OFF     Existed       Sthe inspection result normal?     YES     >> INSPECTION END     NO     >> Repair harness or connector.       NO     >> Repair harness or connector.     SATELLITE RADIO TUNER     Impoint the second second se | Signal                                           | name                                            | Connect                              | tor No.                 | Termina           | No.         | Ignition switch position | Continuity             |
| a the inspection result normal?         YES       >> INSPECTION END         NO       >> Repair harness or connector.         SATELLITE RADIO TUNER         SATELLITE RADIO TUNER : Diagnosis Procedure         .CHECK FUSE         heck for blown fuses.         Power source       Fuse No.         Battery       35         Ignition switch ACC or ON       19                                                                                                    | Grou                                             | und                                             | M19                                  | 94                      | 1                 |             | OFF                      | Existed                |
| SATELLITE RADIO TUNER : Diagnosis Procedure       INFOID:00000009721634         .CHECK FUSE       Check for blown fuses.         Power source       Fuse No.         Battery       35         Ignition switch ACC or ON       19         the inspection result normal?                                                                                                    | <u>s the inspe</u><br>YES >><br>NO >><br>SATELLI | ction result<br>INSPECT<br>Repair hai<br>TE RAD | <u>normal?</u><br>ION END<br>IO TUNE | nnector.<br>ER          |                   |             |                          |                        |
| .CHECK FUSE         Check for blown fuses.         Power source       Fuse No.         Battery       35         Ignition switch ACC or ON       19         the inspection result normal?                                                                                                    | SATELLI                                          | TE RADI                                         | O TUNE                               | R : Diagno              | osis Pro          | cedure      | •                        | INFOID:000000009721634 |
| Power source       Fuse No.         Battery       35         Ignition switch ACC or ON       19         the inspection result normal?                                                                                                    | .снеск                                           | FUSE                                            |                                      |                         |                   |             |                          |                        |
| Power source     Fuse No.       Battery     35       Ignition switch ACC or ON     19                                                                                                    | Check for b                                      | lown fuses                                      |                                      |                         |                   |             |                          |                        |
| Battery     35       Ignition switch ACC or ON     19       the inspection result normal?                                                                                                    |                                                  |                                                 | Power source                         |                         |                   |             | Fuse No.                 |                        |
| Ignition switch ACC or ON 19                                                                                                    |                                                  |                                                 | Battery                              |                         |                   |             | 35                       |                        |
| the inspection result normal?                                                                                                    |                                                  | lanitio                                         | n switch ACC                         | or ON                   |                   |             | 19                       |                        |
|                                                                                                    | e the inene                                      |                                                 | normal?                              | -                       |                   |             |                          |                        |
|                                                                                                    | 1 20 22                                          | JU IU Z.                                        |                                      |                         |                   |             |                          |                        |

#### POWER SUPPLY AND GROUND CIRCUIT DSIS > [BASE AUDIO WITH COLOR DISPLAY]

#### < DTC/CIRCUIT DIAGNOSIS >

#### NO >> Be sure to eliminate cause of malfunction before installing new fuse.

### 2. CHECK POWER SUPPLY CIRCUIT

Check voltage between satellite radio tuner harness connector and ground.

| Signal name          | (·<br>Satellite r | +)<br>adio tuner | (-)    | Ignition switch position | Voltage         |
|----------------------|-------------------|------------------|--------|--------------------------|-----------------|
|                      | Connector         | Terminal         |        |                          | (//pp/0x.)      |
| Battery power supply | B48               | 12               | Ground | OFF                      | Battory voltage |
| ACC power supply     | D40               | 16               | Gibana | ACC                      | Dattery voltage |

Is the inspection result normal?

YES >> INSPECTION END

NO >> Check harness between satellite radio tuner and fuse.

### TEL ADAPTER UNIT

### **TEL ADAPTER UNIT : Diagnosis Procedure**

INFOID:000000009721635

### **1.**CHECK FUSE

Check for blown fuses.

| Power source              | Fuse No. |
|---------------------------|----------|
| Battery                   | 35       |
| Ignition switch ACC or ON | 19       |

#### Is the inspection result normal?

YES >> GO TO 2.

NO >> Be sure to eliminate cause of malfunction before installing new fuse.

### 2. CHECK POWER SUPPLY CIRCUIT

Check voltage between TEL adapter unit harness connector and ground.

| Signal name          | Connector No. | Terminal No. | Ignition switch position | Value (Approx.) |
|----------------------|---------------|--------------|--------------------------|-----------------|
| Battery power supply | B20           | 1            | OFF                      | Battony voltago |
| ACC power supply     | D39           | 2            | ACC                      | Dattery voltage |

Is the inspection result normal?

YES >> GO TO 3.

NO >> Check harness between TEL adapter unit and fuse.

**3.**CHECK GROUND CIRCUIT

1. Turn ignition switch OFF.

2. Disconnect TEL adapter unit connector.

3. Check continuity between TEL adapter unit harness connector and ground.

| Signal name | Connector No. | Terminal No. | Ignition switch position | Continuity |
|-------------|---------------|--------------|--------------------------|------------|
| Ground      | B39           | 4            | OFF                      | Existed    |

Is the inspection result normal?

YES >> INSPECTION END

NO >> Repair harness or connector.

### **RGB (R: RED) SIGNAL CIRCUIT**

#### < DTC/CIRCUIT DIAGNOSIS >

### RGB (R: RED) SIGNAL CIRCUIT

### Description

Transmit the image displayed with AV control unit with RGB image signal to the display unit.

#### **Diagnosis Procedure**

# **1.**CHECK CONTINUITY RGB (R: RED) SIGNAL CIRCUIT

1. Turn ignition switch OFF.

- 2. Disconnect AV control unit connector and display unit connector.
- 3. Check continuity between AV control unit harness connector and display unit harness connector.

| A     | AV con | trol unit | Displa    | ay unit  | Continuity |
|-------|--------|-----------|-----------|----------|------------|
| Conne | ector  | Terminal  | Connector | Terminal | Continuity |
| M17   | 72     | 43        | M194      | 17       | Existed    |

4. Check continuity between display unit harness connector and ground.

| Displa                                        | ay unit                           |                     | 0                          |             |                                           |   |
|-----------------------------------------------|-----------------------------------|---------------------|----------------------------|-------------|-------------------------------------------|---|
| Connector                                     | Terminal                          | Gr                  | ound                       | inuity      | ity                                       |   |
| M194                                          | 17                                |                     | Not e                      | xisted      |                                           |   |
| Is inspection                                 | result norm                       | al?                 |                            |             |                                           |   |
| YES >>                                        | GO TO 2.                          |                     | 1                          |             |                                           |   |
| NU >>                                         | Repair name                       | ess or conne        | ector.                     |             |                                           |   |
| Z.CHECK F                                     | RGB (R: REI                       | D) SIGNAL           |                            |             |                                           |   |
| <ol> <li>Connect</li> <li>Turn ion</li> </ol> | t AV control (<br>hition switch ( | unit connect<br>ON. | tor and display unit cor   | nector.     |                                           |   |
| 3. Check s                                    | signal betwee                     | en display u        | nit harness connector      | and ground. |                                           |   |
|                                               |                                   |                     |                            |             |                                           | _ |
| (·                                            | +)                                |                     |                            |             |                                           |   |
| Displa                                        | ay unit                           | (-)                 | Condition                  | Refer       | ence value                                |   |
| Connector                                     | Terminal                          |                     |                            |             |                                           | _ |
|                                               |                                   |                     | Start confirmation/adjust- | (V)         |                                           |   |
|                                               |                                   |                     | ment mode, and then dis-   | 0.4         |                                           |   |
| M194                                          | 17                                | Ground              | selecting "Color Spec-     | 0           |                                           |   |
|                                               |                                   |                     | trum Bar" on DISPLAY       |             | uma man man man man man man man man man m |   |

#### Is inspection result normal?

YES >> Replace display unit. Refer to <u>AV-150, "Exploded View"</u>.

NO >> Replace AV control unit. Refer to <u>AV-149</u>, "Exploded View".

А

В

С

D

F

INFOID:000000009721636

INFOID:000000009721637

AV

SKIB2238J

### **RGB (G: GREEN) SIGNAL CIRCUIT**

#### < DTC/CIRCUIT DIAGNOSIS >

### RGB (G: GREEN) SIGNAL CIRCUIT

### Description

Transmit the image displayed with AV control unit with RGB image signal to the display unit.

#### Diagnosis Procedure

INFOID:000000009721639

INFOID:000000009721638

[BASE AUDIO WITH COLOR DISPLAY]

# **1.**CHECK CONTINUITY RGB (G: GREEN) SIGNAL CIRCUIT

- 1. Turn ignition switch OFF.
- 2. Disconnect AV control unit connector and display unit connector.
- 3. Check continuity between AV control unit harness connector and display unit harness connector.

| AV con    | ntrol unit | Displa    | ay unit  | Continuity |  |
|-----------|------------|-----------|----------|------------|--|
| Connector | Terminal   | Connector | Terminal | Continuity |  |
| M172      | 44         | M194      | 6        | Existed    |  |

4. Check continuity between display unit harness connector and ground.

| Displa    | ay unit  |        | Continuity  |  |
|-----------|----------|--------|-------------|--|
| Connector | Terminal | Ground |             |  |
| M194      | 6        |        | Not existed |  |
|           |          | 10     | •           |  |

Is inspection result normal?

YES >> GO TO 2.

NO >> Repair harness or connector.

2.CHECK RGB (G: GREEN) SIGNAL

1. Connect AV control unit connector and display unit connector.

- 2. Turn ignition switch ON.
- 3. Check signal between display unit harness connector and ground.

| (+)          |          |        |                                                                                                    |                                                                                                    |
|--------------|----------|--------|----------------------------------------------------------------------------------------------------|----------------------------------------------------------------------------------------------------|
| Display unit |          | ()     | Condition                                                                                                    | Reference value                                                                                      |
| Connector    | Terminal |        |                                                                                                    |                                                                                                    |
| M194         | 6        | Ground | Start confirmation/adjust-<br>ment mode, and then dis-<br>play color bar by<br>selecting "Color Spec-<br>trum Bar" on DISPLAY<br>DIAGNOSIS screen. | $ \begin{array}{c} (V) \\ 0.4 \\ 0 \\ + & + & + & + & + & + & + \\ 0 \\ -0.4 \\ \hline \end{array} $ |

Is inspection result normal?

YES >> Replace display unit. Refer to <u>AV-150, "Exploded View"</u>.

NO >> Replace AV control unit. Refer to <u>AV-149</u>, "Exploded View".

### **RGB (B: BLUE) SIGNAL CIRCUIT**

#### < DTC/CIRCUIT DIAGNOSIS >

# RGB (B: BLUE) SIGNAL CIRCUIT

### Description

Transmit the image displayed with AV control unit with RGB image signal to the display unit.

#### **Diagnosis Procedure**

1.CHECK CONTINUITY RGB (B: BLUE) SIGNAL CIRCUIT

- 1. Turn ignition switch OFF.
- 2. Disconnect AV control unit connector and display unit connector.
- 3. Check continuity between AV control unit harness connector and display unit harness connector.

| A      | V con | trol unit | Displa    | ay unit  | Continuity |
|--------|-------|-----------|-----------|----------|------------|
| Connec | ctor  | Terminal  | Connector | Terminal | Community  |
| M17:   | 2     | 45        | M194      | 18       | Existed    |

4. Check continuity between display unit harness connector and ground.

| Displa                                                        | ay unit                                          |                                      |                                                                                                    | ontinuity                 | •               |
|---------------------------------------------------------------|--------------------------------------------------|--------------------------------------|----------------------------------------------------------------------------------------------------|---------------------------|-----------------|
| Connector                                                     | Terminal                                         | Gro                                  | ound                                                                                                    | ontinuity                 |                 |
| M194                                                          | 18                                               |                                      | Nc                                                                                                    | ot existed                | -               |
| Is inspection<br>YES >><br>NO >>                              | <u>n result norm</u><br>GO TO 2.<br>Repair harne | al?<br>ess or conne                  | ector.                                                                                                    |                           |                 |
| 2.CHECK                                                       | RGB (B: BLU                                      | JE) SIGNAL                           |                                                                                                    |                           |                 |
| <ol> <li>Connec</li> <li>Turn ign</li> <li>Check s</li> </ol> | t AV control<br>hition switch<br>hignal betwee   | unit connect<br>ON.<br>en display ur | or and display unit on the second display unit on the second displayed by the second displayed by the second displayed displayed by the second displayed displayed d | connector.<br>or and grou | nd.             |
| (-                                                            | +)                                               |                                      |                                                                                                    |                           |                 |
| Displa                                                        | ay unit                                          | (–)                                  | Condition                                                                                                    |                           | Reference value |
| Connector                                                     | Terminal                                         |                                      |                                                                                                    |                           |                 |
|                                                               |                                                  |                                      | Start confirmation (adju                                                                                                    | uct (V) –                 |                 |

Start confirmation/adjustment mode, and then display color bar by

selecting "Color Spec-

trum Bar" on DISPLAY DIAGNOSIS screen.

Is inspection result normal?

18

YES >> Replace display unit. Refer to <u>AV-150, "Exploded View"</u>.

Ground

NO >> Replace AV control unit. Refer to <u>AV-149</u>, "Exploded View".

SKIB2237J

M194

Ρ

Μ

А

В

С

D

F

INFOID:000000009721640

INFOID:000000009721641

### **RGB SYNCHRONIZING SIGNAL CIRCUIT**

#### < DTC/CIRCUIT DIAGNOSIS >

### RGB SYNCHRONIZING SIGNAL CIRCUIT

#### Description

Transmit the RGB synchronizing signal to the display unit so as to synchronize the RGB image displayed with AV control unit.

### Diagnosis Procedure

INFOID:000000009721643

INFOID:000000009721642

# 1. CHECK CONTINUITY RGB SYNCHRONIZING SIGNAL CIRCUIT

- 1. Turn ignition switch OFF.
- 2. Disconnect AV control unit connector and display unit connector.
- 3. Check continuity between AV control unit harness connector and display unit harness connector.

| AV cor    | ntrol unit | Displa    | ay unit  | Continuity |  |
|-----------|------------|-----------|----------|------------|--|
| Connector | Terminal   | Connector | Terminal | Continuity |  |
| M172      | 42         | M194      | 19       | Existed    |  |

4. Check continuity between display unit harness connector and ground.

| Displa    | ay unit  |        | Continuity  |  |
|-----------|----------|--------|-------------|--|
| Connector | Terminal | Ground | Continuity  |  |
| M194      | 19       |        | Not existed |  |

Is the inspection result normal?

YES >> GO TO 2.

NO >> Repair harness or connector.

2. CHECK RGB SYNCHRONIZING SIGNAL

- 1. Connect AV control unit connector and display unit connector.
- 2. Turn ignition switch ON.
- 3. Check signal between display unit harness connector and ground.

| (·<br>Displa       | +)<br>ay unit | (-)    | Reference value                         |
|--------------------|---------------|--------|-----------------------------------------|
| Connector Terminal |               |        |                                         |
| M194               | 19            | Ground | (V)<br>4<br>0<br>+ + 20 µs<br>SKIB3603E |

Is the inspection result normal?

YES >> Replace display unit. Refer to <u>AV-150, "Exploded View"</u>.

NO >> Replace AV control unit. Refer to <u>AV-149</u>, "Exploded View".

### **RGB AREA (YS) SIGNAL CIRCUIT**

#### < DTC/CIRCUIT DIAGNOSIS >

# RGB AREA (YS) SIGNAL CIRCUIT

### Description

Transmits the display area of RGB image displayed by AV control unit with RGB area (YS) signal to display unit.

#### Diagnosis Procedure

# 1. CHECK CONTINUITY RGB AREA (YS) SIGNAL CIRCUIT

- 1. Turn ignition switch OFF.
- 2. Disconnect AV control unit connector and display unit connector.
- 3. Check continuity between AV control unit harness connector and display unit harness connector.

| AV cont    | trol unit                                                      | Displa    | ay unit  | Continuity |  |  |
|------------|----------------------------------------------------------------|-----------|----------|------------|--|--|
| Connector  | Terminal                                                       | Connector | Terminal | Continuity |  |  |
| M172       | 40                                                             | M194      | 9        | Existed    |  |  |
| 4. Check c | 4. Check continuity between display unit harness connector and |           |          |            |  |  |
| Displa     | ıy unit                                                        |           |          | Continuity |  |  |
| Connector  | Terminal                                                       | Gro       | ound     | Continuity |  |  |

Not existed

| Is the inspec | ction resu | It normal? |  |
|---------------|------------|------------|--|

9

YES >> GO TO 2.

M194

NO >> Repair harness or connector.

**2.**CHECK RGB AREA (YS) SIGNAL

1. Connect AV control unit connector and display unit connector.

2. Turn ignition switch ON.

3. Check signal between display unit harness connector and ground.

| (+           | (+)      |        |                                         |                                                     |   |
|--------------|----------|--------|-----------------------------------------|-----------------------------------------------------|---|
| Display unit |          | (–)    | Condition                               | Reference value<br>(Approx.)                        |   |
| Connector    | Terminal |        | (,,,,,,,,,,,,,,,,,,,,,,,,,,,,,,,,,,,,,, |                                                     |   |
|              |          |        | At RGB image is displayed.              | 5.0 V                                               |   |
| M194         | 9        | Ground | At AUX image is displayed.              | (V)<br>6<br>4<br>2<br>0<br>★ + 200 µ 5<br>FKIB4948J | A |

Is the inspection result normal?

YES >> Replace display unit. Refer to <u>AV-150, "Exploded View"</u>.

NO >> Replace AV control unit. Refer to <u>AV-149, "Exploded View"</u>.

Р

А

D

Е

F

Н

INFOID:000000009721644

INFOID:000000009721645

### HORIZONTAL SYNCHRONIZING (HP) SIGNAL CIRCUIT < DTC/CIRCUIT DIAGNOSIS > [BASE AUDIO WITH COLOR DISPLAY]

# HORIZONTAL SYNCHRONIZING (HP) SIGNAL CIRCUIT

### Description

In composite image (AUX and camera image), transmit the vertical synchronizing (VP) signal and horizontal synchronizing (HP) signal from display unit to AV control unit so as to synchronize the RGB images displayed with AV control unit such as the image quality adjusting menu, etc.

### **Diagnosis Procedure**

INFOID:000000009721647

INFOID:000000009721646

### 1. CHECK CONTINUITY HORIZONTAL SYNCHRONIZING (HP) SIGNAL CIRCUIT

- 1. Turn ignition switch OFF.
- 2. Disconnect display unit connector and AV control unit connector.
- 3. Check continuity between display unit harness connector and AV control unit harness connector.

| Displa    | ay unit  | AV control unit |          | Continuity |
|-----------|----------|-----------------|----------|------------|
| Connector | Terminal | Connector       | Terminal | Continuity |
| M194      | 8        | M172            | 38       | Existed    |

4. Check continuity between display unit harness connector and ground.

| Displa    | ay unit  |        | Continuity  |
|-----------|----------|--------|-------------|
| Connector | Terminal | Ground | Continuity  |
| M194      | 8        |        | Not existed |

Is the inspection result normal?

YES >> GO TO 2.

NO >> Repair harness or connector.

**2.**CHECK HORIZONTAL SYNCHRONIZING (HP) SIGNAL

1. Connect display unit connector and AV control unit connector.

2. Turn ignition switch ON.

3. Check signal between display unit harness connector and ground.

| (<br>Displa | +)<br>ay unit | ()     | Reference value                      |
|-------------|---------------|--------|--------------------------------------|
| Connector   | Terminal      |        |                                      |
| M194        | 8             | Ground | (V)<br>4<br>0<br>++20µs<br>5KiB3601E |

Is the inspection result normal?

YES >> Replace AV control unit. Refer to <u>AV-149</u>, "Exploded View".

NO >> Replace display unit. Refer to <u>AV-150, "Exploded View"</u>.

### < DTC/CIRCUIT DIAGNOSIS > [BASE AUDIO VERTICAL SYNCHRONIZING (VP) SIGNAL CIRCUIT

### Description

In composite image (AUX and camera image), transmit the vertical synchronizing (VP) signal and horizontal synchronizing (HP) signal from display unit to AV control unit so as to synchronize the RGB images displayed with AV control unit such as the image quality adjusting menu, etc.

### **Diagnosis Procedure**

# $1. \mathsf{CHECK} \ \mathsf{CONTINUITY} \ \mathsf{VERTICAL} \ \mathsf{SYNCHRONIZING} \ \mathsf{(VP)} \ \mathsf{SIGNAL} \ \mathsf{CIRCUIT}$

- 1. Turn ignition switch OFF.
- 2. Disconnect display unit connector and AV control unit connector.
- 3. Check continuity between display unit harness connector and AV control unit harness connector.

| Displa                                                                    | ay unit                                                                          | AV con                                                 | trol unit                                                                                                    | Continuity                                         | Init<br>Continuity |  |   |
|---------------------------------------------------------------------------|----------------------------------------------------------------------------------|--------------------------------------------------------|----------------------------------------------------------------------------------------------------|----------------------------------------------------|--------------------|--|---|
| Connector                                                                 | Terminal                                                                         | Connector                                              | Terminal                                                                                                    | Continuity                                         |                    |  |   |
| M194                                                                      | 20                                                                               | M172                                                   | 50                                                                                                    | Existed                                            |                    |  |   |
| . Check c                                                                 | ontinuity be                                                                     | tween display                                          | y unit harnes                                                                                                    | s connector ar                                     | d ground.          |  |   |
|                                                                           |                                                                                  |                                                        |                                                                                                    |                                                    |                    |  |   |
| Displa                                                                    | ay unit                                                                          |                                                        |                                                                                                    | Continuity                                         |                    |  |   |
| Connector                                                                 | Terminal                                                                         | Gro                                                    | ound                                                                                                    | Continuity                                         |                    |  |   |
| M194                                                                      | 20                                                                               | -                                                      |                                                                                                    | Not existed                                        |                    |  |   |
| the inspec                                                                | tion result n                                                                    | ormal?                                                 | 4                                                                                                    |                                                    |                    |  |   |
| YES >> (                                                                  | GO TO 2.                                                                         |                                                        |                                                                                                    |                                                    |                    |  |   |
| NO >> I                                                                   | Repair harn                                                                      | ess or conne                                           | ctor.                                                                                                    |                                                    |                    |  |   |
| CHECK V                                                                   | FRTICAL S                                                                        | SYNCHRONI                                              | ZING (VP) S                                                                                                    | IGNAL                                              |                    |  |   |
|                                                                           |                                                                                  |                                                        | ( )                                                                                                    |                                                    |                    |  |   |
| . Connect                                                                 | t display uni                                                                    | t connector a                                          | and AV contro                                                                                                    | ol unit connecto                                   | or.                |  |   |
| Connect<br>Turn ign                                                       | t display uni<br>ition switch                                                    | t connector a<br>ON.                                   | and AV contro                                                                                                    | ol unit connecto                                   | or.                |  |   |
| Connect<br>Turn ign<br>Check s                                            | t display uni<br>ition switch<br>ignal betwee                                    | t connector a<br>ON.<br>en display ur                  | and AV contro                                                                                                    | ol unit connector                                  | or.<br>round.      |  |   |
| . Connect<br>. Turn ign<br>. Check s                                      | t display uni<br>ition switch<br>ignal betwee                                    | t connector a<br>ON.<br>en display ur                  | and AV contro                                                                                                    | ol unit connecto                                   | or.<br>round.      |  |   |
| Connect<br>Turn ign<br>Check s                                            | t display uni<br>ition switch<br>ignal betwee                                    | t connector a<br>ON.<br>en display ur                  | and AV contro                                                                                                    | ol unit connecto                                   | or.<br>round.      |  |   |
| Connect<br>Turn ign<br>Check s<br>(+<br>Displa                            | t display uni<br>ition switch<br>ignal betwee<br>+)                              | t connector a<br>ON.<br>en display ur<br>(–)           | and AV contro<br>nit harness co<br>Refer                                                                                           | ol unit connector<br>onnector and g                | or.<br>round.      |  |   |
| Connect<br>Turn ign<br>Check s<br>(+<br>Displa<br>Connector               | t display uni<br>ition switch<br>ignal betwee<br>+)<br>ay unit<br>Terminal       | t connector a<br>ON.<br>en display ur<br>(–)           | and AV contro<br>nit harness co<br>Refer                                                                                           | ol unit connector<br>onnector and g                | or.<br>round.      |  |   |
| Connect<br>Turn ign<br>Check s<br>(+<br>Displa<br>Connector               | t display uni<br>ition switch<br>ignal betwee<br>+)<br>ay unit<br>Terminal       | t connector a<br>ON.<br>en display ur<br>(–)           | nd AV contro<br>nit harness co<br>Refer                                                                                            | ol unit connector<br>onnector and g<br>rence value | or.<br>round.<br>  |  |   |
| Connect<br>Turn ign<br>Check s<br>(+<br>Displa<br>Connector               | t display uni<br>ition switch<br>ignal betwee<br>+)<br>ay unit<br>Terminal       | t connector a<br>ON.<br>en display ur<br>(–)           | nd AV contro<br>nit harness co<br>Refer                                                                                            | ol unit connector<br>onnector and g<br>rence value | or.<br>round.      |  |   |
| Connect<br>Turn ign<br>Check s<br>(+<br>Displa<br>Connector               | t display uni<br>ition switch<br>ignal between<br>+)<br>ay unit<br>Terminal      | t connector a<br>ON.<br>en display ur<br>(–)           | and AV contro<br>nit harness co<br>Refer                                                                                           | ol unit connector<br>onnector and g<br>rence value | or.<br>round.<br>  |  |   |
| Connect<br>Turn ign<br>Check s<br>(+<br>Displa<br>Connector<br>M194       | t display uni<br>ition switch<br>ignal between<br>+)<br>ay unit<br>Terminal      | t connector a<br>ON.<br>en display un<br>(–)<br>Ground | and AV contro<br>nit harness co<br>Refer                                                                                           | ol unit connector<br>onnector and g<br>rence value | or.<br>round.<br>  |  |   |
| Connect<br>Turn ign<br>Check s<br>(+<br>Displa<br>Connector<br>M194       | t display uni<br>ition switch<br>ignal betwee<br>+)<br>ay unit<br>Terminal       | t connector a<br>ON.<br>en display un<br>(–)<br>Ground | nd AV contro<br>nit harness co<br>Refer                                                                                            | ol unit connector<br>onnector and g<br>rence value | or.<br>round.      |  |   |
| Connect<br>Turn ign<br>Check s<br>(+<br>Displa<br>Connector               | t display uni<br>ition switch<br>ignal between<br>+)<br>ay unit<br>Terminal      | t connector a<br>ON.<br>en display ur<br>(–)<br>Ground | (V)<br>(V)<br>4<br>0<br>4<br>0<br>4<br>0<br>4<br>0<br>4<br>4<br>0<br>4<br>4<br>4<br>4<br>4<br>4<br>4<br>4<br>4<br>4<br>4<br>4<br>4 | ol unit connector<br>onnector and g<br>rence value | or.<br>round.<br>  |  | F |
| Connect<br>Turn ign<br>Check s<br>(+<br>Displa<br>Connector<br>M194       | t display uni<br>ition switch<br>ignal betwee<br>+)<br>ay unit<br>Terminal<br>20 | t connector a<br>ON.<br>en display un<br>(–)<br>Ground | and AV contro<br>nit harness co<br>Refer                                                                                           | ol unit connector<br>onnector and g<br>rence value | or.<br>round.      |  | ŀ |
| . Connect<br>. Turn ign<br>. Check s<br>(+<br>Displa<br>Connector<br>M194 | t display uni<br>ition switch<br>ignal betwee<br>+)<br>ay unit<br>Terminal<br>20 | t connector a<br>ON.<br>en display un<br>(–)<br>Ground | and AV contro<br>nit harness co<br>Refer                                                                                           | ol unit connector<br>onnector and g<br>rence value | or.<br>round.      |  | ł |

Р

# VERTICAL SYNCHRONIZING (VP) SIGNAL CIRCUIT DIAGNOSIS > [BASE AUDIO WITH COLOR DISPLAY]

INFOID:000000009721648

INFOID:000000009721649

А

В

D

### COMPOSITE IMAGE SIGNAL CIRCUIT

#### < DTC/CIRCUIT DIAGNOSIS >

# COMPOSITE IMAGE SIGNAL CIRCUIT

### Description

AV control unit that inputs the camera image signal and AUX image signal transmits the composite image signal to the display unit.

### Diagnosis Procedure

INFOID:000000009721651

INFOID:000000009721650

# 1. CHECK CONTINUITY COMPOSITE IMAGE SIGNAL CIRCUIT

- 1. Turn ignition switch OFF.
- 2. Disconnect AV control unit connector and display unit connector.
- 3. Check continuity between AV control unit harness connector and display unit harness connector.

| AV cor    | ntrol unit | Displa    | ay unit  | Continuity |
|-----------|------------|-----------|----------|------------|
| Connector | Terminal   | Connector | Terminal | Continuity |
| M172      | 47         | M194      | 15       | Existed    |

4. Check continuity between AV control unit harness connector and ground.

| AV cor    | trol unit |        | Continuity  |
|-----------|-----------|--------|-------------|
| Connector | Terminal  | Ground | Continuity  |
| M172      | 47        |        | Not existed |

Is the inspection result normal?

YES >> GO TO 2.

NO >> Repair harness or connector.

2. CHECK COMPOSITE IMAGE SIGNAL

1. Connect AV control unit connector and display unit connector.

2. Turn ignition switch ON.

3. Check signal between AV control unit harness connector and ground.

| (+)<br>AV control unit |          | (–)    | Condition                          | Reference value                                                                                                    |
|------------------------|----------|--------|------------------------------------|----------------------------------------------------------------------------------------------------|
| Connector              | Terminal |        |                                    |                                                                                                    |
| M172                   | 47       | Ground | At camera image is dis-<br>played. | (V) $(V)$ $(V)$ |

Is the inspection result normal?

YES >> Replace display unit. Refer to <u>AV-150, "Exploded View"</u>.

NO >> Replace AV control unit. Refer to <u>AV-149</u>, "Exploded View".

### **AUX IMAGE SIGNAL CIRCUIT**

#### < DTC/CIRCUIT DIAGNOSIS >

# AUX IMAGE SIGNAL CIRCUIT

### Description

- Transmits the image signal of AUX device from auxiliary input jacks to AV control unit.
- AV control unit transmits the image signal that is input to the display unit.

### **Diagnosis Procedure**

INFOID:000000009721653

INFOID:000000009721652

А

В

D

Е

F

Н

- 1. CHECK CONTINUITY AUX IMAGE SIGNAL CIRCUIT
- Turn ignition switch OFF.
   Disconnect auxiliary input jacks connect
- Disconnect auxiliary input jacks connector and AV control unit connector.
   Check continuity between auxiliary input jacks harness connector and AV control unit harness connector.

| Auxiliary i | nput jacks | AV con    | trol unit | Continuity |
|-------------|------------|-----------|-----------|------------|
| Connector   | Terminal   | Connector | Terminal  | Continuity |
| M253        | 7          | M173      | 61        | Existed    |

4. Check continuity between auxiliary input jacks harness connector and ground.

| Auxiliary | input jacks |        | Continuity  |
|-----------|-------------|--------|-------------|
| Connector | Terminal    | Ground | Continuity  |
| M253      | 7           | -      | Not existed |

Is the inspection result normal?

YES >> GO TO 2.

NO >> Repair harness or connector.

2. CHECK AUX IMAGE SIGNAL

- 1. Connect auxiliary input jacks connector and AV control unit connector.
- 2. Turn ignition switch ON.
- 3. Check signal between auxiliary input jacks harness connector and ground.

| (<br>Auxiliarv | (+)<br>input jacks | (-)    | Condition                  | Reference value                             |
|----------------|--------------------|--------|----------------------------|---------------------------------------------|
| Connector      | Terminal           |        |                            |                                             |
| M253           | 7                  | Ground | At AUX image is displayed. | (V)<br>0.4<br>−0.4<br>••••40µs<br>SKIB2251J |

Is the inspection result normal?

YES >> Replace AV control unit. Refer to <u>AV-149, "Exploded View"</u>.

NO >> Check that there is no malfunction in the external device.

Ρ

### **CAMERA IMAGE SIGNAL CIRCUIT**

#### < DTC/CIRCUIT DIAGNOSIS >

### CAMERA IMAGE SIGNAL CIRCUIT

### Description

- AV control unit outputs camera power supply to rear view camera and inputs camera image signal from rear view camera when the reverse signal is input.
- AV control unit transmits the camera image signal to the display unit.

### **Diagnosis Procedure**

INFOID:000000009721655

INFOID:000000009721654

### 1. CHECK CONTINUITY CAMERA POWER SUPPLY CIRCUIT

- 1. Turn ignition switch OFF.
- 2. Disconnect AV control unit connector and rear view camera connector.
- 3. Check continuity between AV control unit harness connector and rear view camera harness connector.

| AV con    | ntrol unit | Rear vie  | w camera | Continuity |
|-----------|------------|-----------|----------|------------|
| Connector | Terminal   | Connector | Terminal | Continuity |
| M173      | 73         | D192      | 1        | Existed    |

4. Check continuity between AV control unit harness connector and ground.

| AV con    | itrol unit |        | Continuity  |
|-----------|------------|--------|-------------|
| Connector | Terminal   | Ground | Continuity  |
| M173      | 73         |        | Not existed |

Is inspection result normal?

YES >> GO TO 2.

NO >> Repair harness or connector.

**2.**CHECK VOLTAGE CAMERA POWER SUPPLY

1. Connect AV control unit connector and rear view camera connector.

2. Turn ignition switch ON.

3. Shift the selector lever to "R".

4. Check voltage between AV control unit harness connector and ground.

| (+)<br>AV control unit |          | (–) Condition |                           | Voltage<br>(Approx.) |  |
|------------------------|----------|---------------|---------------------------|----------------------|--|
| Connector              | Terminal |               |                           | (                    |  |
| M173                   | 73       | Ground        | Selector lever is in "R". | 6.0 V                |  |

#### Is inspection result normal?

YES >> GO TO 3.

NO >> Replace AV control unit. Refer to <u>AV-149</u>, "Exploded View".

**3.**CHECK CONTINUITY CAMERA IMAGE SIGNAL CIRCUIT

1. Turn ignition switch OFF.

- 2. Disconnect AV control unit connector and rear view camera connector.
- 3. Check continuity between AV control unit harness connector and rear view camera harness connector.

| AV control unit |          | Rear vie  | w camera | Continuity |
|-----------------|----------|-----------|----------|------------|
| Connector       | Terminal | Connector | Terminal | Continuity |
| M173            | 62       | D192      | 3        | Existed    |

4. Check continuity between AV control unit harness connector and ground.

### CAMERA IMAGE SIGNAL CIRCUIT

#### < DTC/CIRCUIT DIAGNOSIS >

|                                                                                  | trol unit                                                      |                                                   |                                       |                               |                                 | А   |
|----------------------------------------------------------------------------------|----------------------------------------------------------------|---------------------------------------------------|---------------------------------------|-------------------------------|---------------------------------|-----|
|                                                                                  | Terminal                                                       | Gro                                               | hund                                  | Conti                         | nuity                           |     |
| M173                                                                             | 62                                                             |                                                   | Junu                                  | Not ex                        | visted                          |     |
| ls inspection                                                                    | result norm                                                    | al?                                               |                                       | 1101.07                       |                                 | В   |
| YES >><br>NO >><br>4.CHECK (                                                     | GO TO 4.<br>Repair harne<br>CAMERA IM                          | ess or conne<br>AGE SIGNA                         | ector.<br>L                           |                               |                                 | С   |
| <ol> <li>Connec</li> <li>Turn igr</li> <li>Shift the</li> <li>Check s</li> </ol> | t AV control<br>hition switch<br>selector lev<br>hignal betwee | unit connect<br>ON.<br>er to "R".<br>en AV contro | or and rear v<br>I unit harnes        | iew came<br>s connect         | ra connector.<br>or and ground. | D   |
| (1                                                                               | +)                                                             |                                                   |                                       |                               |                                 | . – |
| AV cor                                                                           | trol unit                                                      | (-)                                               | Condi                                 | tion                          | Reference value                 |     |
| Connector                                                                        | Terminal                                                       |                                                   |                                       |                               |                                 | F   |
| M173                                                                             | 62                                                             | Ground                                            | At camera ima played.                 | age is dis-                   |                                 | G   |
|                                                                                  |                                                                |                                                   | 1                                     |                               | -0.4                            | Н   |
| Is inspection<br>YES >><br>NO >>                                                 | <u>result norm</u><br>Replace AV<br>Replace rea                | <u>al?</u><br>control unit.<br>r view came        | Refer to <u>AV-</u><br>ra. Refer to A | <u>149, "Exp</u><br>V-159, "E | loded View".<br>xploded View".  | I   |
|                                                                                  |                                                                |                                                   |                                       |                               |                                 | J   |
|                                                                                  |                                                                |                                                   |                                       |                               |                                 | K   |
|                                                                                  |                                                                |                                                   |                                       |                               |                                 | L   |
|                                                                                  |                                                                |                                                   |                                       |                               |                                 | Μ   |
|                                                                                  |                                                                |                                                   |                                       |                               |                                 | AV  |
|                                                                                  |                                                                |                                                   |                                       |                               |                                 | 0   |
|                                                                                  |                                                                |                                                   |                                       |                               |                                 | Ρ   |
|                                                                                  |                                                                |                                                   |                                       |                               |                                 |     |

### DISK EJECT SIGNAL CIRCUIT

#### < DTC/CIRCUIT DIAGNOSIS >

### DISK EJECT SIGNAL CIRCUIT

### Description

The eject signal is output to AV control unit when the eject switch of multifunction switch is pressed.

#### Diagnosis Procedure

INFOID:000000009721657

INFOID:000000009721656

[BASE AUDIO WITH COLOR DISPLAY]

### 1. CHECK CONTINUITY DISK EJECT SIGNAL CIRCUIT

- 1. Turn ignition switch OFF.
- 2. Disconnect multifunction switch connector and AV control unit connector.
- 3. Check continuity between multifunction switch harness connector and AV control unit harness connector.

| Multifunction switch |          | AV con    | itrol unit | Continuity |
|----------------------|----------|-----------|------------|------------|
| Connector            | Terminal | Connector | Terminal   | Continuity |
| M125                 | 14       | M174      | 96         | Existed    |

4. Check continuity between multifunction switch harness connector and ground.

| Multifunc | tion switch |        | Continuity  |  |
|-----------|-------------|--------|-------------|--|
| Connector | Terminal    | Ground | Continuity  |  |
| M125      | 14          |        | Not existed |  |
|           |             |        |             |  |

Is the inspection result normal?

YES >> GO TO 2.

NO >> Repair harness or connector.

2. CHECK AV CONTROL UNIT VOLTAGE

1. Connect multifunction switch connector and AV control unit connector.

2. Turn ignition switch ON.

3. Check voltage between AV control unit harness connector and ground.

| (+)<br>AV control unit |          | (-)    | Condition                 | Voltage<br>(Approx.)                    |  |
|------------------------|----------|--------|---------------------------|-----------------------------------------|--|
| Connector              | Terminal |        |                           | (,,,,,,,,,,,,,,,,,,,,,,,,,,,,,,,,,,,,,, |  |
| M17/                   | 96       | Ground | Pressing the eject switch | 0 V                                     |  |
| 11174                  | 30       | Ground | Except for above          | 5.0 V                                   |  |

Is the inspection result normal?

YES >> Replace preset switch. Refer to <u>AV-155, "Exploded View"</u>.

NO >> Replace AV control unit. Refer to <u>AV-149</u>, "Exploded View".

### MICROPHONE SIGNAL CIRCUIT

#### < DTC/CIRCUIT DIAGNOSIS >

### MICROPHONE SIGNAL CIRCUIT

### Description

Supply power from TEL adapter unit to microphone. The microphone transmits the sound/voice to the TEL adapter unit.

#### Diagnosis Procedure

INFOID:000000009721659

INFOID:000000009721658

А

D

Н

Κ

Μ

AV

Ρ

# 1. CHECK CONTINUITY BETWEEN TEL ADAPTER UNIT AND MICROPHONE CIRCUIT

- 1. Turn ignition switch OFF.
- 2. Disconnect TEL adapter unit connector and microphone connector.
- 3. Check continuity between TEL adapter unit harness connector and microphone harness connector.

| TerminalsConnectorTerminals71398R202294                                                                                             | TEL ada   | pter unit | Micro     | phone     | Continuity |
|----------------------------------------------------------------------------------------------------|-----------|-----------|-----------|-----------|------------|
| 7         1           39         8         R20         2         Existed           29         4         Existed         1         1 | Connector | Terminals | Connector | Terminals | Continuity |
| 39         8         R20         2         Existed           29         4         4         4                                       |           | 7         |           | 1         |            |
| 29 4                                                                                                    | B39       | 8         | R20       | 2         | Existed    |
|                                                                                                    |           | 29        |           | 4         | 1          |

4. Check continuity between TEL adapter unit harness connector and ground.

| TEL adapter unit |           |        | Continuity  |
|------------------|-----------|--------|-------------|
| Connector        | Terminals | Ground | Continuity  |
| P20              | 7         | Ground | Not ovisted |
| D39              | 29        |        | Not existed |

Is the inspection result normal?

YES >> GO TO 2.

NO >> Repair harness or connector.

2. CHECK VOLTAGE MICROPHONE VCC

- 1. Connect TEL adapter unit connector.
- 2. Turn ignition switch ON.
- 3. Check voltage between TEL adapter unit harness connector.

| (*        | +)                      | (   | Maltara |          |
|-----------|-------------------------|-----|---------|----------|
|           | Voltage<br>(Approx.)    |     |         |          |
| Connector | Terminal Connector Term |     |         | ( TT - ) |
| B39       | 29                      | B39 | 8       | 5.0 V    |

#### Is the inspection result normal?

YES >> GO TO 3.

| NO           | >> Replace TEL adapter unit. Refer to AV-162. "Removal and Installation". |
|--------------|---------------------------------------------------------------------------|
| $\mathbf{O}$ |                                                                           |

#### **3.**CHECK MICROPHONE SIGNAL

1. Connect microphone connector.

2. Check signal between TEL adapter unit harness connector.

### **MICROPHONE SIGNAL CIRCUIT**

#### < DTC/CIRCUIT DIAGNOSIS >

| (         | +)       | (*         | -)       |               |                                                                       |
|-----------|----------|------------|----------|---------------|-----------------------------------------------------------------------|
|           | I EL ada | apter unit |          | Condition     | Reference value                                                       |
| Connector | Terminal | Connector  | Terminal |               |                                                                       |
| B39       | 7        | B39        | 8        | give a voice. | (V)<br>2.5<br>2.0<br>1.5<br>1.5<br>0.5<br>0<br>• • • 2ms<br>PKIB5037J |

Is the inspection result normal?

 >> Replace TEL adapter unit. Refer to <u>AV-162, "Removal and Installation"</u>.
 >> Replace microphone. Refer to <u>AV-164, "Exploded View"</u>. YES

NO

### **CONTROL SIGNAL CIRCUIT**

[BASE AUDIO WITH COLOR DISPLAY]

# < DTC/CIRCUIT DIAGNOSIS >

# CONTROL SIGNAL CIRCUIT

### Description

TEL adapter unit identifies the vehicle model according to the control signal and performs the control.

| Di | agnosis Procedure                                                       | INFOID:000000009721661 |
|----|-------------------------------------------------------------------------|------------------------|
| 1. | CHECK CONTINUITY CONTROL SIGNAL CIRCUIT                                 | С                      |
| 1. | Turn ignition switch OFF.                                               |                        |
| 2. | Disconnect TEL adapter unit connector.                                  |                        |
| 3. | Check continuity between TEL adapter unit harness connector and ground. | D                      |

| TEL ada   | apter unit | Ground | Continuity |
|-----------|------------|--------|------------|
| Connector | Terminals  |        |            |
| B39       | 20         | Ground | Evictod    |
|           | 24         |        | EXISTED    |

Is the inspection result normal?

YES >> Replace TEL adapter unit. Refer to <u>AV-162, "Removal and Installation"</u>.

NO >> Repair harness or connector.

J

Κ

А

В

Е

F

INFOID:000000009721660

AV

Μ

0

#### < DTC/CIRCUIT DIAGNOSIS >

# STEERING SWITCH SIGNAL A CIRCUIT

### Description

Transmits the steering switch signal to AV control unit.

#### Diagnosis Procedure

**1.**CHECK STEERING SWITCH SIGNAL A CIRCUIT

- 1. Turn ignition switch OFF.
- 2. Disconnect AV control unit connector and spiral cable connector.
- 3. Check continuity between AV control unit harness connector and spiral cable harness connector.

| AV control unit |          | Spiral cable |          | Continuity |
|-----------------|----------|--------------|----------|------------|
| Connector       | Terminal | Connector    | Terminal | Continuity |
| M171            | 6        | M33          | 24       | Existed    |

4. Check continuity between AV control unit harness connector and ground.

| AV control unit |          |        | Continuity  |
|-----------------|----------|--------|-------------|
| Connector       | Terminal | Ground | Continuity  |
| M171            | 6        |        | Not existed |
|                 |          | 10     |             |

Is the inspection result normal?

YES >> GO TO 2.

NO >> Repair harness or connector.

2. CHECK SPIRAL CABLE

#### Check spiral cable.

Is the inspection result normal?

YES >> GO TO 3.

NO >> Replace spiral cable. Refer to <u>SR-15, "Exploded View"</u> (except for Mexico) or <u>SR-42, "Exploded View"</u> (for Mexico).

### **3.**CHECK AV CONTROL UNIT VOLTAGE

- 1. Connect AV control unit connector and spiral cable connector.
- 2. Turn ignition switch ON.
- 3. Check voltage between AV control unit harness connector.

| (+)             |          | (-)       |                      |          |
|-----------------|----------|-----------|----------------------|----------|
| AV control unit |          |           | Voltage<br>(Approx.) |          |
| Connector       | Terminal | Connector | Terminal             | ( 11 - ) |
| M171            | 6        | M171      | 15                   | 3.3 V    |

Is the inspection result normal?

YES >> GO TO 4.

NO >> Replace AV control unit. Refer to <u>AV-149</u>, "Exploded View".

**4.**CHECK STEERING SWITCH

1. Turn ignition switch OFF.

- 2. Check steering switch. Refer to AV-137, "Component Inspection".
- Is the inspection result normal?
- YES >> INSPECTION END
- NO >> Replace steering switch. Refer to <u>AV-156, "Exploded View"</u>.

INFOID:000000009721662

INFOID:000000009721663

#### STEERING SWITCH SIGNAL A CIRCUIT SIS > [BASE AUDIO WITH COLOR DISPLAY]

#### < DTC/CIRCUIT DIAGNOSIS >

### **Component Inspection**

🔬 🌈 switch ON

INFOID:000000009721664

А

F

Н

J

Κ

#### Measure the resistance between the steering switch connector terminals 14 to 17 and 15 to 17.

Standard

Between terminals 14 and 17

MENU DOWN switch ON

MENU UP switch ON

SOURCE switch ON

: Approx. 716 – 730 Ω : Approx. 318 – 324 Ω : Approx. 120 – 122 Ω : Approx. 0 Ω

: Approx. 0  $\Omega$ 

Between terminals 15 and 17

| switch ON          | : Approx. 318 – 324 Ω |
|--------------------|-----------------------|
| VOL UP switch ON   | : Approx. 120 – 122 Ω |
| VOL DOWN switch ON | : Approx. 0 $\Omega$  |

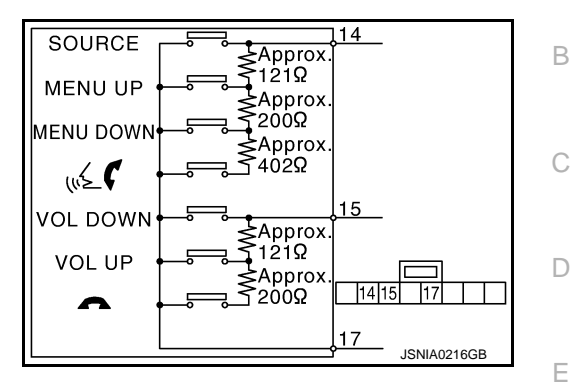

AV

\_\_\_\_\_

0

#### < DTC/CIRCUIT DIAGNOSIS >

# STEERING SWITCH SIGNAL B CIRCUIT

### Description

Transmits the steering switch signal to AV control unit.

#### Diagnosis Procedure

**1.**CHECK STEERING SWITCH SIGNAL B CIRCUIT

- 1. Turn ignition switch OFF.
- 2. Disconnect AV control unit connector and spiral cable connector.
- 3. Check continuity between AV control unit harness connector and spiral cable harness connector.

| AV control unit |          | Spiral cable |          | Continuity |
|-----------------|----------|--------------|----------|------------|
| Connector       | Terminal | Connector    | Terminal | Continuity |
| M171            | 16       | M33          | 31       | Existed    |

4. Check continuity between AV control unit harness connector and ground.

| AV control unit |          |        | Continuity  |
|-----------------|----------|--------|-------------|
| Connector       | Terminal | Ground | Continuity  |
| M171            | 16       |        | Not existed |
|                 |          | 10     | •           |

Is the inspection result normal?

YES >> GO TO 2.

NO >> Repair harness or connector.

2. CHECK SPIRAL CABLE

#### Check spiral cable.

Is the inspection result normal?

YES >> GO TO 3.

NO >> Replace spiral cable. Refer to <u>SR-15, "Exploded View"</u> (except for Mexico) or <u>SR-42, "Exploded View"</u> (for Mexico).

### 3.CHECK AV CONTROL UNIT VOLTAGE

- 1. Connect AV control unit connector and spiral cable connector.
- 2. Turn ignition switch ON.
- 3. Check voltage between AV control unit harness connector.

| (+)             |          | (–)       |                      |          |
|-----------------|----------|-----------|----------------------|----------|
| AV control unit |          |           | Voltage<br>(Approx.) |          |
| Connector       | Terminal | Connector | Terminal             | ( TT - ) |
| M171            | 16       | M171      | 15                   | 3.3 V    |

Is the inspection result normal?

YES >> GO TO 4.

NO >> Replace AV control unit. Refer to <u>AV-149</u>, "Exploded View".

**4.**CHECK STEERING SWITCH

1. Turn ignition switch OFF.

- 2. Check steering switch. Refer to AV-139. "Component Inspection".
- Is the inspection result normal?
- YES >> INSPECTION END
- NO >> Replace steering switch. Refer to <u>AV-156, "Exploded View"</u>.

INFOID:000000009721665

INFOID:000000009721666

### STEERING SWITCH SIGNAL B CIRCUIT

#### < DTC/CIRCUIT DIAGNOSIS >

# [BASE AUDIO WITH COLOR DISPLAY]

### **Component Inspection**

🔬 🌈 switch ON

INFOID:000000009721667

А

F

Н

J

Κ

#### Measure the resistance between the steering switch connector terminals 14 to 17 and 15 to 17.

Standard

Between terminals 14 and 17

MENU DOWN switch ON

MENU UP switch ON

SOURCE switch ON

| : Approx. 716 – 730 Ω |
|-----------------------|
| : Approx. 318 – 324 Ω |
| : Approx. 120 – 122 Ω |
| : Approx. 0 Ω         |
|                       |

Between terminals 15 and 17

| Switch ON          | : Approx. 318 – 324 $\Omega$ |
|--------------------|------------------------------|
| VOL UP switch ON   | : Approx. 120 – 122 $\Omega$ |
| VOL DOWN switch ON | : Approx. 0 $\Omega$         |

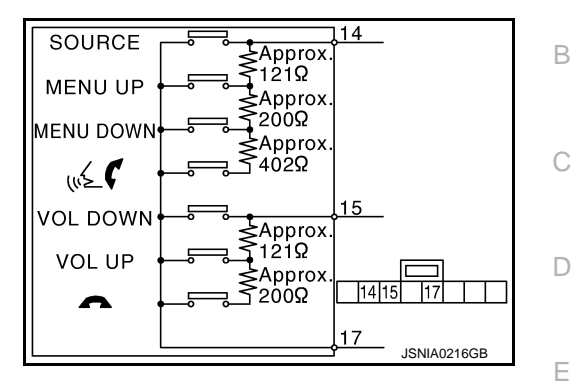

AV

0

Ρ

### **STEERING SWITCH GROUND CIRCUIT**

#### < DTC/CIRCUIT DIAGNOSIS >

### STEERING SWITCH GROUND CIRCUIT

#### Description

Transmits the steering switch signal to AV control unit.

#### **Diagnosis** Procedure

INFOID:000000009721669

INFOID:000000009721668

### 1. CHECK STEERING SWITCH SIGNAL GROUND CIRCUIT

- 1. Turn ignition switch OFF.
- 2. Disconnect AV control unit connector and spiral cable connector.
- 3. Check continuity between AV control unit harness connector and spiral cable harness connector.

| AV control unit |          | Spiral cable |          | Continuity |
|-----------------|----------|--------------|----------|------------|
| Connector       | Terminal | Connector    | Terminal | Continuity |
| M171            | 15       | M33          | 33       | Existed    |

#### 4. Connect AV control unit connector.

Is the inspection result normal?

YES >> GO TO 2.

- NO >> Repair harness or connector.
- 2. CHECK SPIRAL CABLE

#### Check spiral cable.

Is the inspection result normal?

YES >> GO TO 3.

NO >> Replace spiral cable. Refer to <u>SR-15, "Exploded View"</u> (except for Mexico) or <u>SR-42, "Exploded View"</u> (for Mexico).

# 3. CHECK GROUND CIRCUIT

1. Connect AV control unit connector.

2. Check continuity between AV control unit harness connector and ground.

| AV control unit |          |        | Continuity |
|-----------------|----------|--------|------------|
| Connector       | Terminal | Ground | Continuity |
| M171            | 15       |        | Existed    |

Is the inspection result normal?

YES >> GO TO 4.

NO >> Replace AV control unit. Refer to <u>AV-149</u>, "Exploded View".

**4.**CHECK STEERING SWITCH

- 1. Turn ignition switch OFF.
- 2. Check steering switch. Refer to AV-140. "Component Inspection".

Is the inspection result normal?

YES >> INSPECTION END

NO >> Replace steering switch. Refer to <u>AV-156, "Exploded View"</u>.

#### Component Inspection

INFOID:000000009721670

Measure the resistance between the steering switch connector terminals 14 to 17 and 15 to 17.

# STEERING SWITCH GROUND CIRCUIT

#### < DTC/CIRCUIT DIAGNOSIS >

# [BASE AUDIO WITH COLOR DISPLAY]

#### Standard 114 SOURCE Approx. 121Ω Approx. 200Ω Approx. Between terminals 14 and 17 MENU UP 🔬 🌈 switch ON : Approx. 716 – 730 Ω MENU DOWN MENU DOWN switch ON : Approx. 318 – 324 Ω Approx 402Ω (1125 MENU UP switch ON : Approx. 120 – 122 Ω SOURCE switch ON : Approx. 0 $\Omega$ 15 VOL DOWN Approx. 121Ω Approx. 200Ω VOL UP Between terminals 15 and 17 17 14 15 0 : Approx. 318 – 324 $\Omega$ switch ON <u>17</u> JSNIA0216GB VOL UP switch ON : Approx. 120 – 122 Ω VOL DOWN switch ON : Approx. 0 $\Omega$

Μ

А

В

С

D

Е

F

Н

J

Κ

AV

0

Ρ

# SYMPTOM DIAGNOSIS MULTI AV SYSTEM SYMPTOMS

### Symptom Table

INFOID:000000009721671

### OPERATION

| Symptoms                                                           | Check items                                                                                                    | Probable malfunction location                                                                                                    |
|--------------------------------------------------------------------|----------------------------------------------------------------------------------------------------|----------------------------------------------------------------------------------------------------|
| Multifunction switch and preset<br>switch operation does not work. | <ul> <li>All switches cannot be operated.</li> <li>"MULTI AV" is displayed on system selection screen when the CONSULT is started.</li> </ul>          | <ul> <li>Multifunction switch power supply and ground circuit.</li> <li>AV communication circuit between AV control unit and<br/>multifunction switch.</li> <li>Perform "Self Diagnostic Result" of "MULTI AV" with<br/>CONSULT. Refer to <u>AV-65, "CONSULT Function"</u>.</li> </ul> |
|                                                                    | <ul> <li>All switches cannot be operated.</li> <li>"MULTI AV" is not displayed on system selection screen when the CON-SULT is initialized.</li> </ul> | AV control unit power supply and ground circuit malfunc-<br>tion. Refer to <u>AV-118</u> , " <u>AV CONTROL UNIT</u> : <u>Diagnosis</u><br><u>Procedure</u> ".                                                                                                    |
|                                                                    | Only specified switch cannot be operated.                                                                                                    | Multifunction switch or preset switch malfunction.<br>Perform multifunction switch and preset switch self-di-<br>agnosis function. Refer to <u>AV-56. "On Board Diagnosis</u><br><u>Function"</u> .                                                                                    |
| Fuel economy display is abnor-<br>mal.                             | There is malfunction in the CONSULT<br>"self-diagnosis result" of "MULTI AV".                                                                          | Perform detected DTC diagnosis.<br>Refer to <u>AV-77, "DTC Index"</u> .                                                                                                    |
|                                                                    | There is no malfunction in the CON-<br>SULT "self-diagnosis result" of "MULTI<br>AV".                                                                  | Ignition signal circuit malfunction. (AV control unit)                                                                                                    |

#### RELATED TO HANDS-FREE PHONE

- Before performing diagnosis, confirm that the cellular phone being used by the customer is compatible with the vehicle.
- It is possible that a malfunction is occurring due to a version change of the phone even though the phone is a compatible type. This can be confirmed by changing the cellular phone to another compatible type, and checking that it operates normally. It is important to determine whether the cause of the malfunction is the vehicle or the cellular phone.

#### Check Compatibility

- 1. Make sure the customer's Bluetooth<sup>®</sup> related concern is understood.
- 2. Verify the customer's concern.

#### NOTE:

The customer's phone may be required, depending upon their concern.

3. Write down the customer's phone brand, model, and service provider. **NOTE:** 

It is necessary to know the service provider. On occasion, a given phone may be on the approved list with one provider, but may not be on the approved list with other providers.

- 4. Go to "www.nissanusa.com/bluetooth/".
- a. Using the website's search engine, find out if the customer's phone is on the approved list.
- b. If the customer's phone is NOT on the approved list:

Stop diagnosis here. The customer needs to obtain a Bluetooth<sup>®</sup> phone that is on the approved list before any further action.

- c. If the feature related to the customer's concern shows as "N" (not compatible): Stop diagnosis here. If the customer still wants the feature to function, they will need to get an approved phone showing the feature as "Y" (compatible) in the "Basic Features" list.
- d. If the feature related to the customer's concern shows as "Y" (compatible): Perform diagnosis as per the following table.

#### < SYMPTOM DIAGNOSIS >

### MULTI AV SYSTEM SYMPTOMS

### [BASE AUDIO WITH COLOR DISPLAY]

| Symptoms                                                                                                    | Check items                                                                                                    | Probable malfunction location                                                                                                    |
|----------------------------------------------------------------------------------------------------|----------------------------------------------------------------------------------------------------|----------------------------------------------------------------------------------------------------|
| Does not recognize cellular<br>phone connection. (No con-<br>nection is displayed on the dis-<br>play at the guide.) | Repeat the registration of cellular phone.                                                                                 | TEL adapter unit malfunction.<br>Refer to <u>AV-162, "Removal and Installation"</u> .                                                                                                    |
| Hands-free phone cannot be established.                                                                              | Both the reception and the speech cannot be performed                                                                      | <ul> <li>Perform "Self Diagnostic Result" of "MULTI AV" with CONSULT.<br/>Refer to <u>AV-65, "CONSULT Function"</u>.</li> <li>No malfunction.<br/>TEL adapter unit malfunction.<br/>Refer to <u>AV-162, "Removal and Installation"</u>.</li> <li>Malfunction is detected.<br/>Perform detected DTC diagnosis.<br/>Refer to <u>AV-77, "DTC Index"</u>.</li> </ul> |
| The other party's voice cannot be heard by hands-free phone.                                                         | Steering switch's "🖋 🌈" switch works.                                                                                      | TEL voice signal circuit malfunction between TEL adapt-<br>er unit and AV control unit.                                                                                                    |
|                                                                                                    | Steering switch's " 💉 🌈 " switch do not work.                                                                              | Control signal circuit malfunction.<br>Refer to <u>AV-135, "Diagnosis Procedure"</u> .                                                                                                    |
| Originating sound is not heard<br>by the other party with hands-<br>free phone communication.                        | Sound operation function is normal.                                                                                        | TEL adapter unit malfunction.<br>Refer to <u>AV-162, "Removal and Installation"</u> .                                                                                                    |
|                                                                                                    | Sound operation function does not work.                                                                                    | Microphone signal circuit malfunction.<br>Refer to <u>AV-133</u> , "Diagnosis Procedure".                                                                                                    |
| The system cannot be operat-<br>ed.                                                                                  | Steering switch's "SOURCE", "MENU<br>UP", and "MENU DOWN" switches works,<br>but " $_{w}$ $\checkmark$ " it does not work. | Steering switch malfunction.<br>Replace steering switch. Refer to <u>AV-156. "Exploded</u><br><u>View"</u> .                                                                                                    |
|                                                                                                    | Steering switch's "SOURCE", "MENU<br>UP", "MENU DOWN" and " v ≨                                                            | Steering switch signal B circuit malfunction.<br>Refer to <u>AV-138, "Diagnosis Procedure"</u> .                                                                                                    |
|                                                                                                    | All steering switches do not work.                                                                                         | Steering switch ground circuit malfunction.<br>Refer to <u>AV-140, "Diagnosis Procedure"</u> .                                                                                                    |

#### RELATED TO CAMERA

| Symptoms                                                                                  | Check items                                                                                  | Probable malfunction location                                                                                                    | N  |
|-------------------------------------------------------------------------------------------|----------------------------------------------------------------------------------------------|----------------------------------------------------------------------------------------------------|----|
| Camera image is not shown.<br>(Vehicle width and predictive<br>course line is displayed.) | AUX image is displayed.                                                                      | Camera image signal circuit.<br>Refer to <u>AV-130, "Diagnosis Procedure"</u> .                                                                                         | L  |
|                                                                                           | AUX image is not displayed.                                                                  | Composite image signal circuit.<br>Refer to <u>AV-128</u> , "Diagnosis Procedure".                                                                                      |    |
| Camera image is not shown.<br>(displayed in black and nothing<br>can be displayed)        | _                                                                                            | Horizontal synchronizing (HP) signal circuit malfunc-<br>tion between AV control unit and display unit. Refer to<br><u>AV-126, "Diagnosis Procedure"</u> .              | Μ  |
|                                                                                           |                                                                                              | <ul> <li>Vertical synchronizing (VP) signal circuit malfunction<br/>between AV control unit and display unit. Refer to <u>AV-127</u>, "Diagnosis Procedure".</li> </ul> | AV |
| Camera image does not switch.                                                             | "Reverse" is not turned ON on "Vehicle<br>Signals" screen of "Confirmation/Adjust-<br>ment". | Reverse signal circuit malfunction.                                                                                                    | 0  |
|                                                                                           | "Reverse" is turned ON on "Vehicle Sig-<br>nals"screen of "Confirmation/Adjustment".         | AV control unit malfunction.<br>Replace AV control unit. Refer to <u>AV-149, "Exploded</u><br><u>View"</u> .                                                            | Ρ  |

#### **RELATED TO RGB IMAGE**

#### < SYMPTOM DIAGNOSIS >

# MULTI AV SYSTEM SYMPTOMS

#### [BASE AUDIO WITH COLOR DISPLAY]

| Symptoms                                     | Check items                                                                   | Possible malfunction location / Action to take                                                 |
|----------------------------------------------|-------------------------------------------------------------------------------|------------------------------------------------------------------------------------------------|
| RGB image is not shown.                      | There is malfunction in the CONSULT<br>"self-diagnosis result" of "MULTI AV". | Perform detected DTC diagnosis.<br>Refer to <u>AV-77, "DTC Index"</u> .                        |
|                                              | There is no malfunction in CONSULT "self-diagnosis results" of "MULTI AV".    | Vertical synchronizing (VP) signal circuit.<br>Refer to <u>AV-127, "Diagnosis Procedure"</u> . |
| Color of RGB image is not proper.            | Light blue (Cyan) tint.                                                       | RGB signal (R: red) circuit.<br>Refer to <u>AV-121, "Diagnosis Procedure"</u> .                |
|                                              | Purple (Magenta) tint.                                                        | RGB signal (G: green) circuit.<br>Refer to <u>AV-122</u> , "Diagnosis Procedure".              |
|                                              | Screen looks yellowish.                                                       | RGB signal (B: blue) circuit.<br>Refer to <u>AV-123, "Diagnosis Procedure"</u> .               |
| RGB screen is rolling.                       | _                                                                             | RGB synchronizing signal circuit.<br>Refer to <u>AV-124, "Diagnosis Procedure"</u> .           |
| Fuel economy display is mal-<br>functioning. | There is malfunction in the CONSULT<br>"self-diagnosis result" of "MULTI AV". | Perform detected DTC diagnosis.<br>Refer to <u>AV-77, "DTC Index"</u> .                        |
|                                              | There is no malfunction in CONSULT<br>"self-diagnosis results" of "MULTI AV". | Ignition signal circuit malfunction. (AV control unit)                                         |

### RELATED TO AUDIO

| Symptoms                                                  | Check items                                                                                                    | Probable malfunction location                                                                                                    |
|-----------------------------------------------------------|----------------------------------------------------------------------------------------------------|----------------------------------------------------------------------------------------------------|
| The disk cannot be removed.                               | _                                                                                                    | Disk eject signal circuit malfunction.<br>Refer to <u>AV-132</u> , "Diagnosis Procedure".                                                                                                    |
| No sound comes out or the lev-<br>el of the sound is low. | No sound from all speakers.                                                                                                    | AV control unit power supply and ground circuits malfunc-<br>tion. Refer to <u>AV-118</u> , " <u>AV CONTROL UNIT : Diagnosis</u><br><u>Procedure</u> ".                                                                                                    |
|                                                           | Only a certain speaker (front right, front<br>left, rear right, or rear left, etc.) does not<br>output sound.                                                                                                    | <ul> <li>Poor connector connection of speaker.</li> <li>Sound signal circuit malfunction between AV control unit and speaker.</li> <li>Malfunction in speaker.</li> <li>Malfunction in AV control unit.</li> </ul>                                                                     |
| Noise is mixed with audio.                                | Noise comes out from all speakers.                                                                                                    | Malfunction in AV control unit.                                                                                                    |
|                                                           | Noise comes out only from a certain<br>speaker (front right, front left, rear right,<br>or rear left, etc.).                                                                                                    | <ul> <li>Poor connector connection of speaker.</li> <li>Sound signal circuit malfunction between AV control unit and speaker.</li> <li>Malfunction in speaker.</li> <li>Poor installation of speaker (e.g. backlash and looseness)</li> <li>Malfunction in AV control unit.</li> </ul> |
|                                                           | Noise is mixed with radio only (when the car hits a bump or while driving over bad roads).                                                                                                    | <ul> <li>Poor connector connection of antenna or antenna feeder.</li> <li>Loose antenna base mounting nut. Refer to <u>AV-165</u>. <u>"Exploded View"</u>.</li> </ul>                                                                                                    |
| Radio is not received or poor reception.                  | <ul> <li>Other audio sounds are normal.</li> <li>Any radio cannot be received or poor<br/>reception is caused even after moving<br/>to a service area with good reception<br/>(e.g. a place with clear view and no ob-<br/>stacles generating external noises).</li> </ul> | <ul> <li>Antenna amp. ON signal circuit malfunction.</li> <li>Poor connector connection of antenna or antenna feeder.</li> <li>Loose antenna base mounting nut. Refer to <u>AV-165.</u><br/><u>"Exploded View"</u>.</li> </ul>                                                         |
# **MULTI AV SYSTEM SYMPTOMS**

#### < SYMPTOM DIAGNOSIS >

#### [BASE AUDIO WITH COLOR DISPLAY]

| Symptoms                         | Check items                                                                                                  | Probable malfunction location                                                                                                    |
|----------------------------------|----------------------------------------------------------------------------------------------------|----------------------------------------------------------------------------------------------------|
| Satellite radio is not received. | There is malfunction in the CONSULT self-diagnosis result.<br>Refer to <u>AV-65, "CONSULT Function"</u> .    | <ul> <li>Malfunction in antenna, antenna feeder, or AV control unit. Perform DTC diagnosis. Refer to <u>AV-77, "DTC In-dex"</u>.</li> <li>Poor continuity in antenna feeder.</li> <li>Poor connector connection of antenna or antenna feeder.</li> </ul> |
|                                  | There is no malfunction in the CONSULT self-diagnosis result.<br>Refer to <u>AV-65, "CONSULT Function"</u> . | <ul> <li>Poor continuity in antenna feeder.</li> <li>Poor connector connection of antenna or antenna feeder.</li> <li>Loose satellite radio antenna mounting nut.<br/>Refer to <u>AV-165, "Exploded View"</u>.</li> </ul>                                |

# RELATED TO USB **NOTE**:

Check that there is no malfunction of USB equipment main body before performing a diagnosis.

| Symptoms                                               | Check items | Possible malfunction location / Action to take                                |   |
|--------------------------------------------------------|-------------|-------------------------------------------------------------------------------|---|
| iPod <sup>®</sup> or USB memory can not be recognized. | _           | <ul><li>USB harness malfunction.</li><li>USB connector malfunction.</li></ul> | F |

 $\mathsf{iPod}^{\texttt{®}}$  is a trademark of Apple inc., registered in the U.S. and other countries.

#### RELATED TO STEERING SWITCH

| Symptoms                                                             | Probable malfunction location                                                                      | Н   |
|----------------------------------------------------------------------|----------------------------------------------------------------------------------------------------|-----|
| None of the steering switch operations work.                         | Steering switch ground circuit malfunction.<br>Refer to <u>AV-140</u> , "Diagnosis Procedure".     |     |
| Only specified switch cannot be operated.                            | Steering switch malfunction.<br>Replace steering switch. Refer to <u>AV-156. "Exploded View"</u> . |     |
| "SOURCE", "MENU UP", "MENU DOWN", " 📢 🌈 " switches are not operated. | Steering switch signal A circuit.<br>Refer to <u>AV-136, "Diagnosis Procedure"</u> .               | J   |
| "VOL UP", "VOL DOWN", " " " switches are not operated.               | Steering switch signal B circuit.<br>Refer to <u>AV-138, "Diagnosis Procedure"</u> .               | _   |
|                                                                      |                                                                                                    | — K |

# RELATED TO AUXILIARY INPUT **NOTE**:

Check that there is no malfunction of AUX equipment main body before performing a diagnosis.

| Symptoms                                           | Check items                                         | Probable malfunction location                                                                  |    |
|----------------------------------------------------|-----------------------------------------------------|------------------------------------------------------------------------------------------------|----|
| No voice sound is heard when AUX mode is selected. | Voice sound is heard when other modes are selected. | AUX sound signal circuit.                                                                      | M  |
| Image is not displayed when AUX mode is selected.  | Camera image is displayed.                          | AUX image signal circuit malfunction.<br>Refer to <u>AV-129</u> , "Diagnosis Procedure".       |    |
|                                                    | Camera image is not displayed.                      | Composite image signal circuit malfunction.<br>Refer to <u>AV-128, "Diagnosis Procedure"</u> . | AV |

0

L

Ε

G

## NORMAL OPERATING CONDITION

[BASE AUDIO WITH COLOR DISPLAY]

INFOID:000000009721672

# NORMAL OPERATING CONDITION

# Description

**BASIC OPERATIONS** 

| Symptom                                                        | Possible cause                                                           | Possible solution                                                          |
|----------------------------------------------------------------|--------------------------------------------------------------------------|----------------------------------------------------------------------------|
|                                                                | The brightness is at the lowest setting.                                 | Adjust the brightness of the display.                                      |
| No image is displayed.                                         | The systems in the video mode.                                           | Press "DISC-AUX" to change the mode.                                       |
|                                                                | The display is turned off.                                               | Press "☀/ఎ OFF" to turn on the display.                                    |
| Screen not clear.                                              | Contrast setting is not appropriate.                                     | Adjust the contrast of the display.                                        |
| The screen is too dim. The move-<br>ment is slow.              | The temperature in the interior of the vehicle is low.                   | Wait until the interior of the vehicle has warmed up.                      |
| Some pixels in the display are darker or brighter than others. | This condition is an inherent characteristic of liquid crystal displays. | This is not a malfunction.                                                 |
| Some menu items cannot be se-<br>lected.                       | Some menu items become unavailable while the vehicle is driven.          | Park the vehicle in a safe location, and then operate the multi AV system. |

#### RELATED TO VOICE RECOGNITION

#### Related to Telephone

The system should respond correctly to all voice commands without difficulty. If problems are encountered, try the following solutions.

Where the solutions are listed by number, try each solution in turn, starting with number 1, until the problem is resolved.

| Symptom                                               | Solution                                                                                                    |
|-------------------------------------------------------|----------------------------------------------------------------------------------------------------|
|                                                       | 1. Ensure that the command is valid.                                                                                                    |
|                                                       | 2. Ensure that the command is spoken after the tone.                                                                                                    |
|                                                       | 3. Speak clearly without pausing between words and at level appropriate to the ambient noise level in the vehicle.                                                                                                    |
| System fails to interpret the com-<br>mand correctly. | 4. Ensure that the ambient noise level is not excessive (for example, windows open or defroster on).<br><b>NOTE:</b><br>If it is the point to use the phone, it is likely that the voice commands will not be recognized.                                 |
|                                                       |                                                                                                    |
|                                                       | 5. If more than one command was said at a time, try saying the commands separately.                                                                                                    |
|                                                       | 6. If the system consistently fails to recognize commands, the voice training procedure should be carried out to improve the recognition response for the speaker. See "Speaker adaptation (SA) mode" earlier in this section. Refer to "OWNER'S MANUAL". |
| The system consistently selects                       | 1. Ensure that the phone book entry name requested matches what was originally stored. This can be confirmed by using the "List Names" command.                                                                                                    |
| the wrong voicetag                                    | 2. Replace one of the names being confused with a new name.                                                                                                    |

#### RELATED TO AUDIO

- The majority of the audio malfunctions are the result of outside causes (bad CD/cassette, electromagnetic interference, etc.). Check the symptoms below to diagnose the malfunction.
- The vehicle itself can be a source of noise if noise prevention parts or electrical equipment is malfunctioning. Check if noise is caused and/or changed by engine speed, ignition switch turned to each position, and operation of each piece of electrical equipment, and then determine the cause.
   NOTE:
- CD-R is not guaranteed to play because they can contain compressed audio (MP3, WMA) or could be incorrectly mastered by the customer on a computer.
- Check if the CDs carry the Compact Disc Logo. If not, the disc is not mastered to the "red book" Compact Disc Standard and may not play.

#### NORMAL OPERATING CONDITION

#### < SYMPTOM DIAGNOSIS >

| Symptom                                                             | Cause and Counter measure                                                                                                    |
|---------------------------------------------------------------------|----------------------------------------------------------------------------------------------------|
|                                                                     | Check if the CD was inserted correctly.                                                                                                    |
|                                                                     | Check if the CD is scratched or dirty.                                                                                                    |
|                                                                     | Check if there is condensation inside the player, and if there is, wait until the condensation is gone (about 1 hour) before using the player.                                                                               |
|                                                                     | If there is a temperature increase error, the player will play correctly after it returns to the normal temperature.                                                                                                    |
|                                                                     | If there is a mixture of music CD files (CD-DA data) and MP3/WMA files on a CD, only the music CD files (CD-DA data) will be played.                                                                                         |
| Cannot play                                                         | Files with extensions other than ".MP3 (.mp3)" or ".WMA (.wma)" cannot be played. In addition, the character codes and number of characters for folder names and file names should be in compliance with the specifications. |
|                                                                     | Check if the disc or the file is generated in an irregular format, This may occur depending on the variation or the setting of MP3/WMA writing applications or other text editing applications.                              |
|                                                                     | Check if the finalization process, such as session close and disc close, is done for the disc.                                                                                                    |
|                                                                     | Check if the CD is protected by copyright.                                                                                                    |
|                                                                     | Disks recorded in live file system format are not supported. (For Microsoft Windows Vista, check the settings.)                                                                                                    |
| Poor sound quality                                                  | Check if the CD is scratched or dirty.                                                                                                    |
| It takes a relatively long time before<br>the music starts playing. | If there are many folder or file levels on the MP3/WMA CD, or if it is a multisession disc, some time may be required before the music starts playing.                                                                       |
| Music cuts off or skips                                             | The writing software and hardware combination might not match, or the writing speed, writing depth, writing width might not match the specifications. Try using the slowest writing speed.                                   |
| Skipping with high bit rate files                                   | Skipping may occur with large quantities if data such as for high bit rate data.                                                                                                    |
| Move immediately to the next song when playing                      | When a non-MP3/WMA file has been given an extension of ".MP3 (.mp3)" or ".WMA (.wma)" when play is prohibited by copyright protection, the player will skip to the next song.                                                |
| The songs do not play back in the desired order.                    | The playback order is the order in which the files were written by the software, so the files might not play in the desired order.                                                                                           |
| Poor reception only from a certain radio broadcast station.         | Check incoming radio wave signal strength of applicable broadcast station.                                                                                                    |
| Buzz/rattle sound from speaker                                      | The majority of rattle sounds are not indicative of an issue with the speaker, usually something nearby the speaker is causing the rattle.                                                                                   |

Noise resulting from variations in field strength, such as fading noise and multi-path noise, or external noise from trains and other sources, is not a malfunction.

#### NOTE:

- Fading noise: This noise occurs because of variations in the field strength in a narrow range due to mountains or buildings blocking the signal.
- Multi-path noise: This noise results from a time difference between the broadcast waves directly from the station arriving at the antenna and the waves reflected by mountains or buildings.

#### **RELATED TO HANDS-FREE PHONE**

Μ

Ρ

# NORMAL OPERATING CONDITION

#### < SYMPTOM DIAGNOSIS >

# [BASE AUDIO WITH COLOR DISPLAY]

| Symptom                                                                                                 | Cause and Counter measure                                                                                                    |
|----------------------------------------------------------------------------------------------------|----------------------------------------------------------------------------------------------------|
| Does not recognize cellular phone connection. (No connection is displayed on the display at the guide.) | Some Bluetooth <sup>®</sup> enabled cellular phones may not be recognized<br>by the in-vehicle phone module. Refer to "RELATED TO HANDS-<br>FREE PHONE (Check Compatibility)" of MULTI AV SYSTEM<br>SYMPTOM.                                                                                                    |
| Cannot use hands-free phone                                                                             | <ul> <li>Customer will not be able to use a hands-free phone under the following conditions.</li> <li>The vehicle is outside of the telephone service area.</li> <li>The vehicle is in an area where it is difficult to receive radio waves; such as in a tunnel, in an underground parking garage, near a tall building or in a mountainous area.</li> <li>The cellular phone is locked to prevent it from being dialed.</li> <li><b>NOTE:</b></li> <li>While a cellular phone is connected through the Bluetooth<sup>®</sup> wireless connection, the battery power of the cellular phone may discharge quicker than usual. The Bluetooth<sup>®</sup> Hands-Free Phone System cannot charge cellular phones.</li> </ul> |
| The other party's voice cannot be heard by hands-free phone.                                            | When the radio wave condition is not ideal or ambient sound is too loud, it may be difficult to hear the other person's voice during a call.                                                                                                    |
| Poor sound quality                                                                                      | Do not place the cellular phone in an area surrounded by metal or<br>far away from the in-vehicle phone module to prevent tone quality<br>degradation and wireless connection disruption.                                                                                                    |

А

# REMOVAL AND INSTALLATION AV CONTROL UNIT

# Exploded View

#### CAUTION:

Before replacing AV control unit, perform "Read/Write Configuration" to save or print current vehicle specification. For details, refer to <u>AV-105, "Description"</u>.

#### REMOVAL

Refer to IP-14, "Exploded View".

#### DISASSEMBLY

INFOID:000000009721673

D

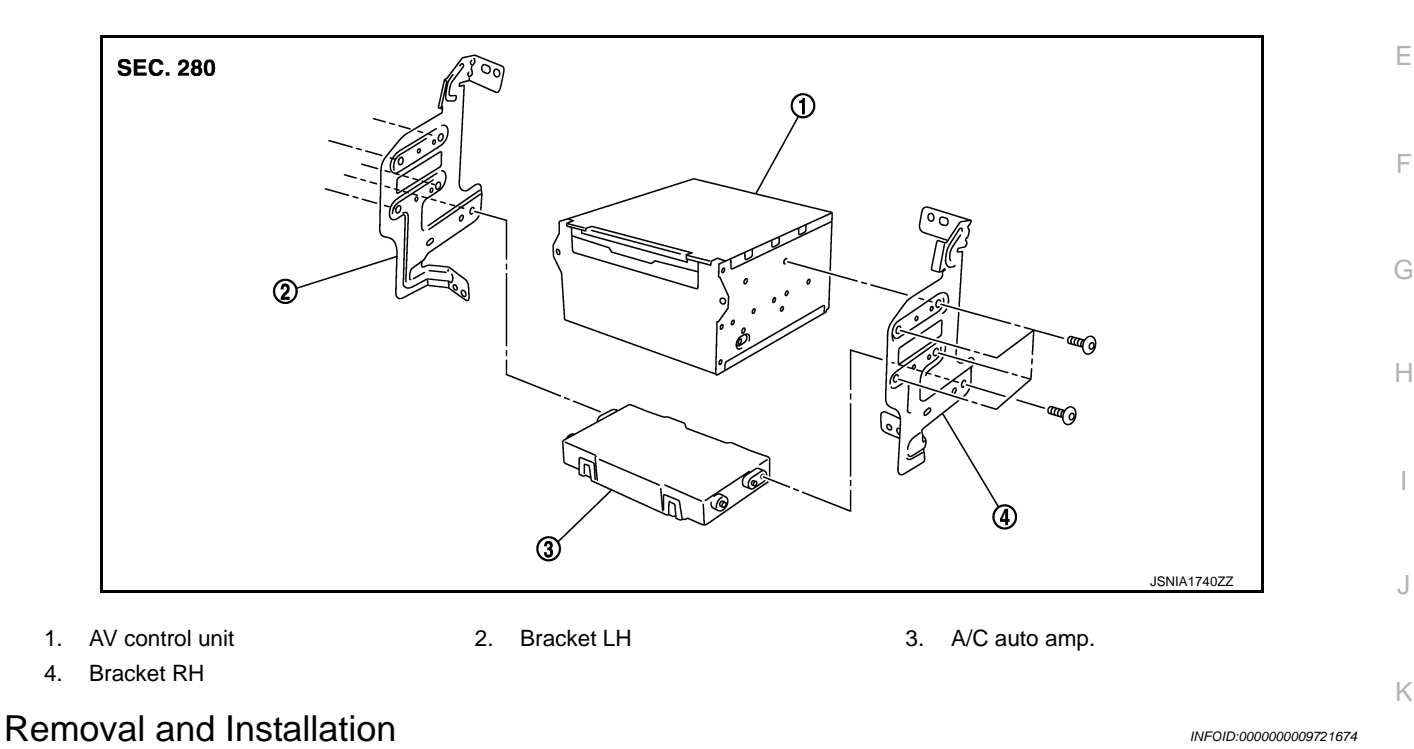

#### REMOVAL

#### CAUTION:

Before replacing AV control unit, perform "Read/Write Configuration" to save or print current vehicle specification. For details, refer to <u>AV-105, "Description"</u>.

- 1. Remove cluster lid C. Refer to IP-14, "Exploded View".
- 2. Remove AV control unit with an A/C auto amp. as a single unit from the vehicle.
- 3. Remove bracket screws, and then remove AV control unit.

#### INSTALLATION

Install in the reverse order of removal.

#### CAUTION:

Be sure to perform "Read/Write Configuration" when replacing AV control unit. For details, refer to <u>AV-</u><u>376, "Work Procedure"</u>.

L

Μ

AV

# < REMOVAL AND INSTALLATION > DISPLAY UNIT

# Exploded View

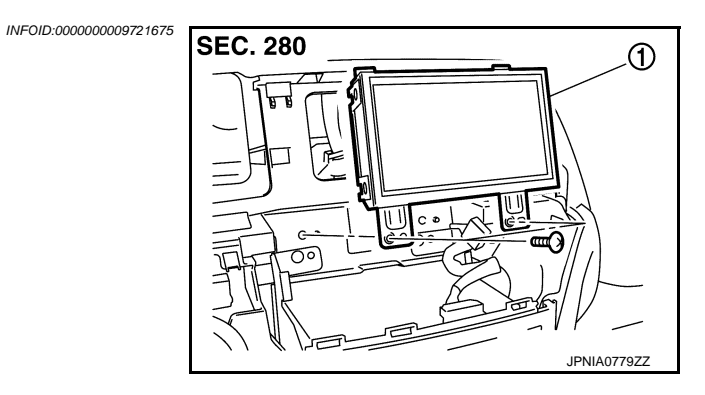

1. Display unit

#### Removal and Installation

INFOID:000000009721676

#### REMOVAL

- 1. Remove center ventilator assembly. Refer to IP-14, "Exploded View".
- 2. Remove display unit with bracket as a single unit.

#### INSTALLATION

Install in the reverse order of removal.

### FRONT DOOR SPEAKER

#### [BASE AUDIO WITH COLOR DISPLAY]

#### < REMOVAL AND INSTALLATION > FRONT DOOR SPEAKER

# **Exploded View**

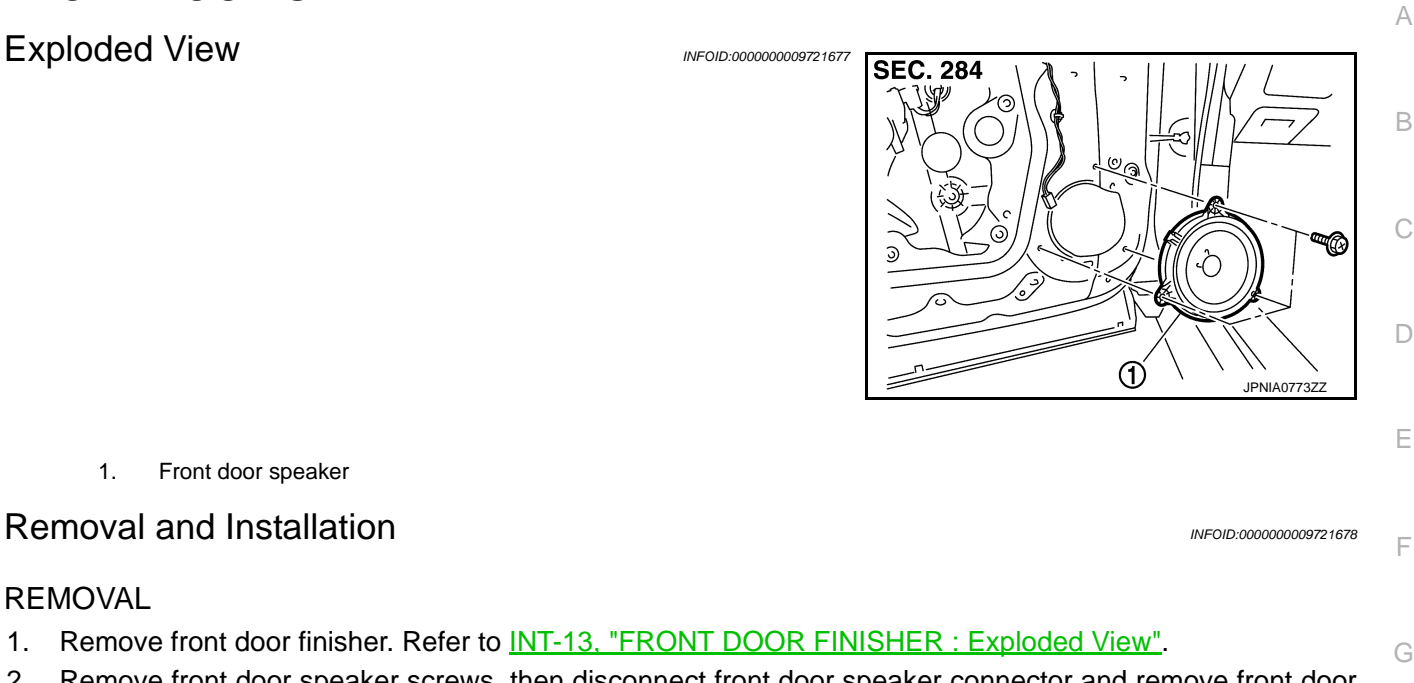

2. Remove front door speaker screws, then disconnect front door speaker connector and remove front door speaker.

#### **INSTALLATION**

1.

REMOVAL

1.

Install in the reverse order of removal.

AV

Μ

F

Н

J

Κ

L

Ο

Ρ

# < REMOVAL AND INSTALLATION >

# REAR DOOR SPEAKER

**Exploded View** 

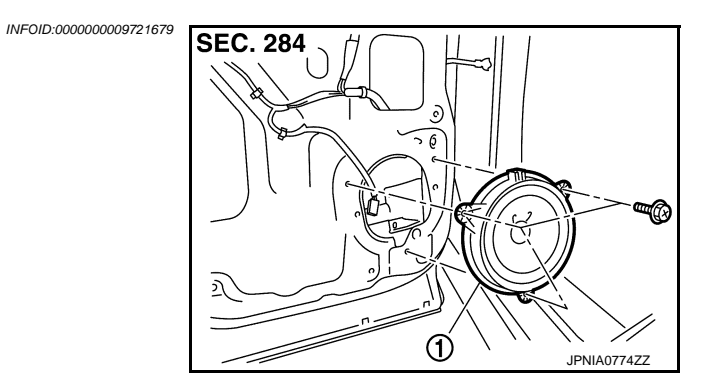

1. Rear door speaker

#### Removal and Installation

INFOID:000000009721680

#### REMOVAL

- 1. Remove rear door finisher. Refer to INT-16, "REAR DOOR FINISHER : Exploded View".
- 2. Remove rear door speaker screws, then disconnect rear door speaker connector and remove rear door speaker.

#### INSTALLATION

Install in the reverse order of removal.

# **FRONT SQUAWKER**

#### [BASE AUDIO WITH COLOR DISPLAY]

#### < REMOVAL AND INSTALLATION > **FRONT SQUAWKER**

Exploded View

1.

INSTALLATION

REMOVAL

1.

2.

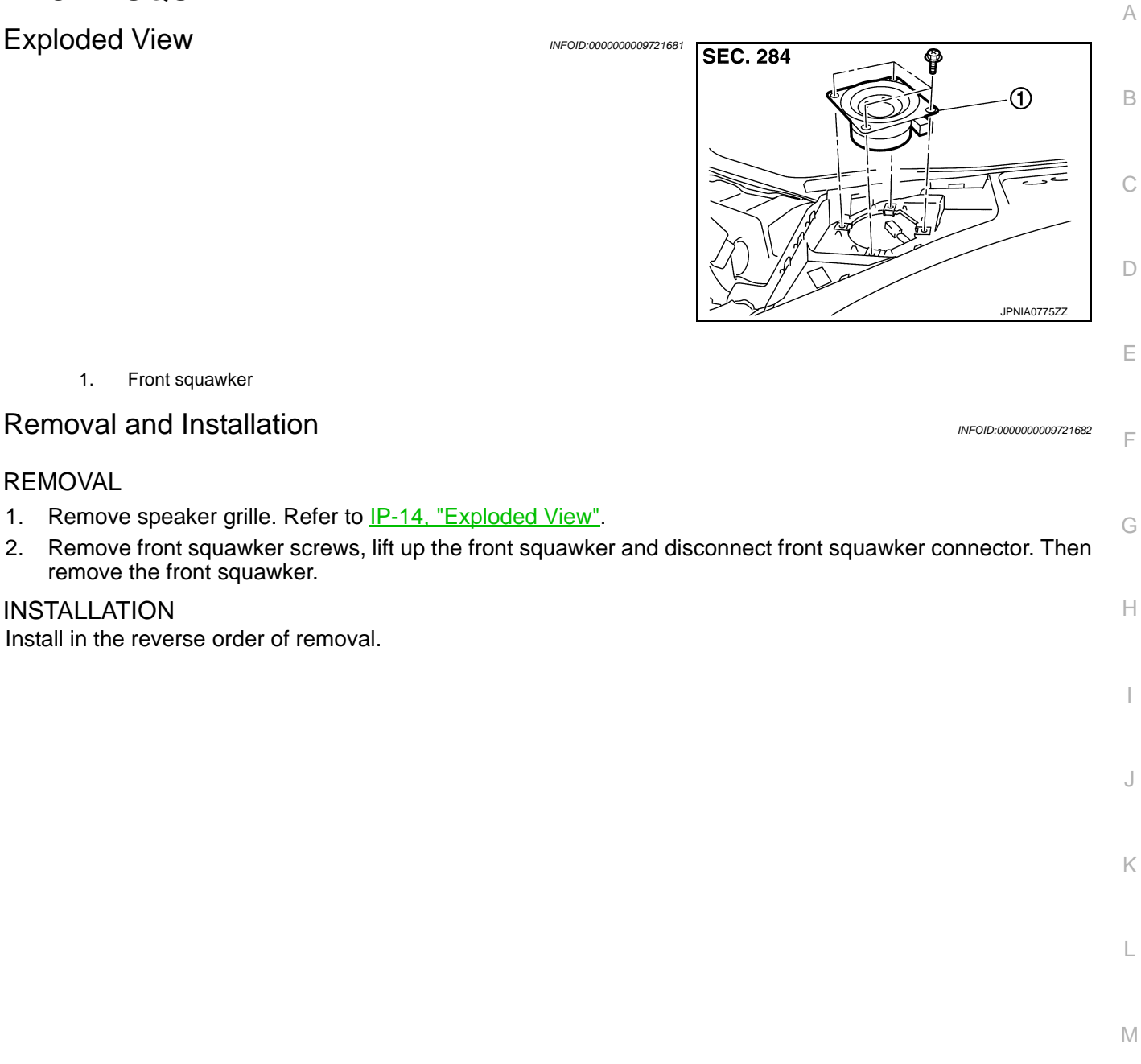

AV

Ο

Ρ

#### **MULTIFUNCTION SWITCH**

# < REMOVAL AND INSTALLATION >

# MULTIFUNCTION SWITCH

**Exploded View** 

REMOVAL Refer to <u>IP-14, "Exploded View"</u>. DISASSEMBLY

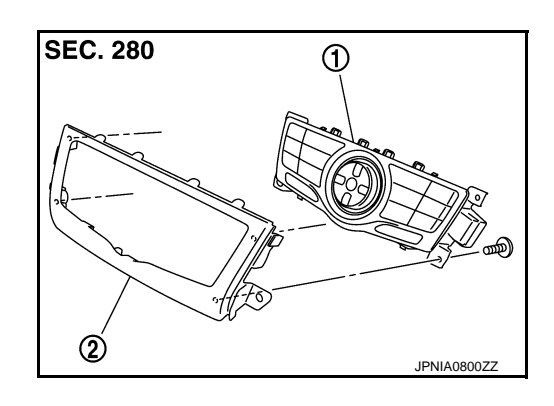

- 1. Multifunction switch
- 2. Cluster lid D

#### Removal and Installation

#### REMOVAL

- 1. Remove cluster lid D. Refer to <u>IP-14, "Exploded View"</u>.
- 2. Remove multifunction switch with center ventilator grille as a single unit.
- 3. Remove multifunction switch screws, remove multifunction switch from cluster lid D.

#### **INSTALLATION**

Install in the reverse order of removal.

[BASE AUDIO WITH COLOR DISPLAY]

INFOID:000000009721683

#### **PRESET SWITCH**

#### < REMOVAL AND INSTALLATION > PRESET SWITCH

# Exploded View

REMOVAL Refer to <u>IP-14, "Exploded View"</u>. DISASSEMBLY

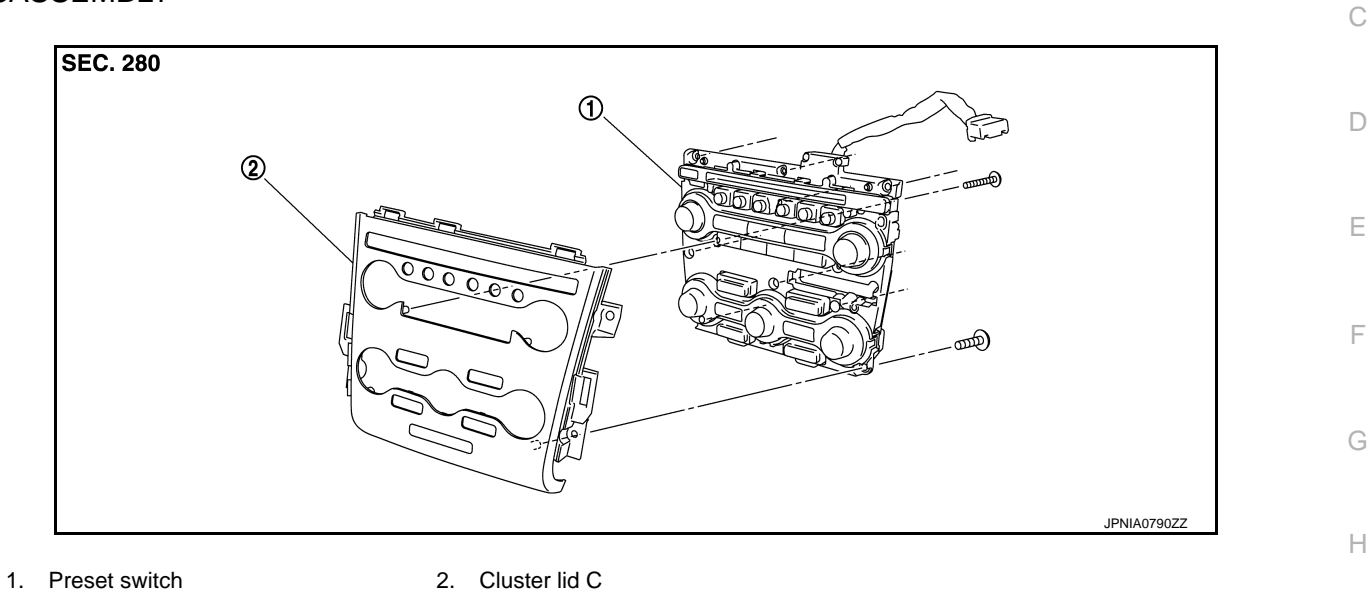

# Removal and Installation

#### REMOVAL

- 1. Remove cluster lid C. Refer to IP-14, "Exploded View".
- 2. Remove preset switch screws (A) (B), remove preset switch (1) from cluster lid C.
  - 1. Preset switch
  - A. Screw
  - B. Screw

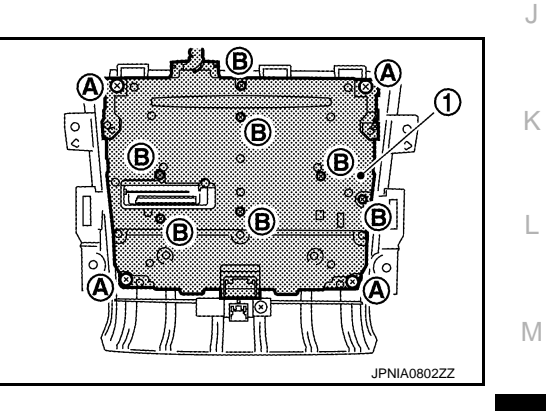

INSTALLATION Install in the reverse order of removal.

AV

А

В

INFOID:000000009721685

INFOID:000000009721686

0

< REMOVAL AND INSTALLATION >

# STEERING SWITCH

Exploded View

Refer to ST-36, "Exploded View".

Removal and Installation

REMOVAL Refer to <u>ST-36, "Removal and Installation"</u>.

INSTALLATION Install in the reverse order of removal. INFOID:000000009721687

## **AUXILIARY INPUT JACKS**

< REMOVAL AND INSTALLATION >

#### [BASE AUDIO WITH COLOR DISPLAY]

# AUXILIARY INPUT JACKS А **Removal and Installation** INFOID:000000009721689 REMOVAL В 1. Remove center console assembly. Refer to IP-22. "Exploded View". 2. Remove auxiliary input jacks mounting screws. С Disconnect connector to remove auxiliary input jacks from lower console assembly. 3. **INSTALLATION** Install in the reverse order of removal. D Е F Н J Κ Μ AV Ο Ρ

< REMOVAL AND INSTALLATION >

# USB CONNECTOR

#### Removal and Installation

REMOVAL

- 1. Remove console finisher assembly. Refer to <u>IP-22, "Exploded View"</u>.
- 2. Press the pawl from the back of lower console assembly to remove USB connector.

#### INSTALLATION

Install in the reverse order of removal.

INFOID:000000009721690

[BASE AUDIO WITH COLOR DISPLAY]

Revision: 2013 August

#### **REAR VIEW CAMERA**

# < REMOVAL AND INSTALLATION >

# REAR VIEW CAMERA

# **Exploded View**

INFOID:000000009721691

А

[BASE AUDIO WITH COLOR DISPLAY]

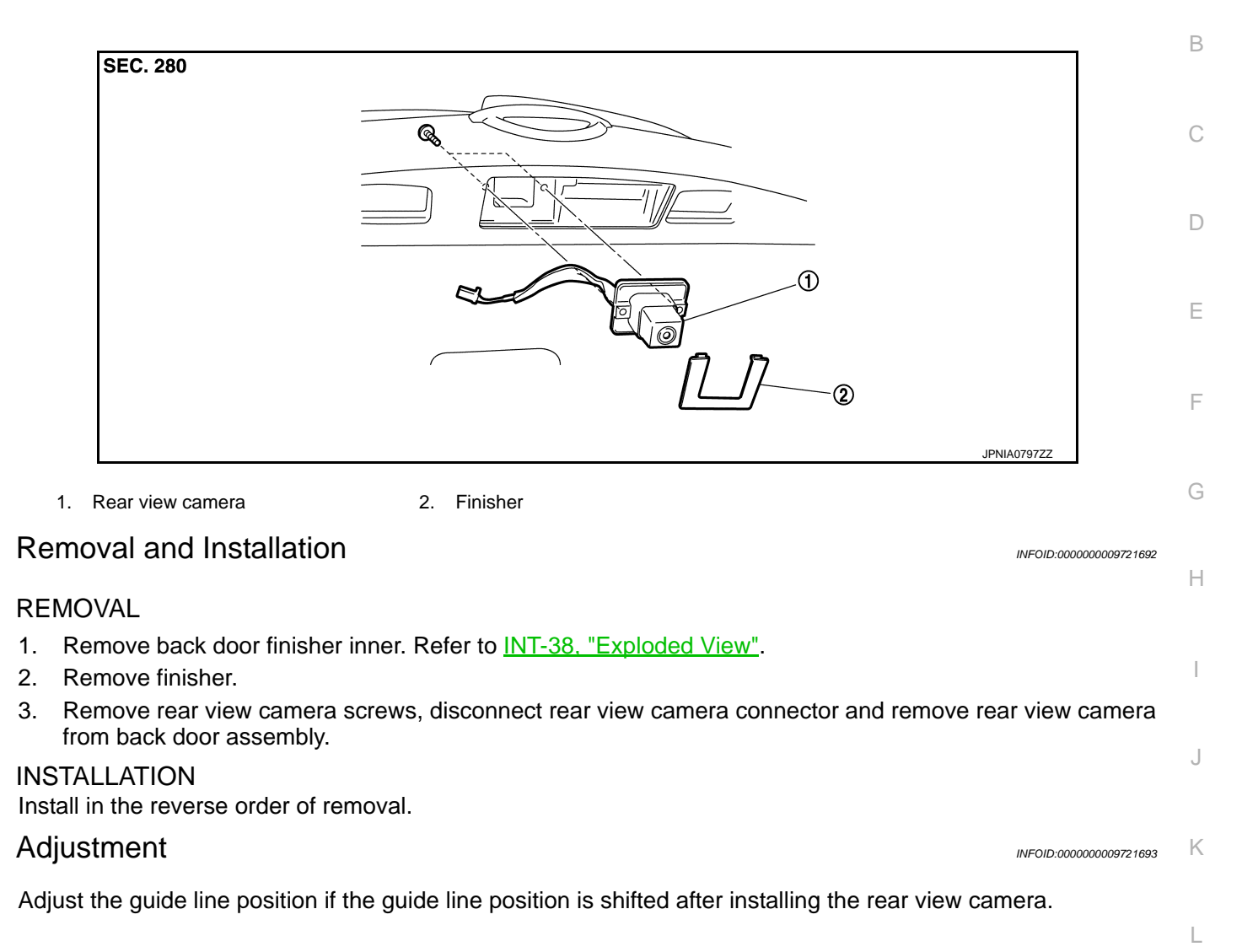

# **REAR VIEW CAMERA**

#### < REMOVAL AND INSTALLATION >

- 1. Draw lines on rearward area of the vehicle passing through the following points: 200 mm (7.87 in) from both sides of the vehicle, and 0.5 m (1.64 ft), 1.0 m (3.28 ft) from the rear end of the bumper.
- 2. Set into "Adjust Guide Lines" mode of "Confirmation/Adjustment" mode.

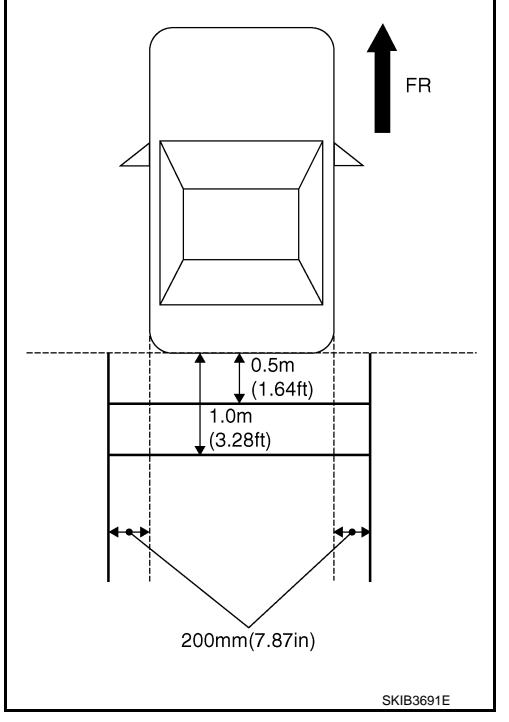

3. Rotate the center dial, and then select the guiding line pattern so that its angle is aligned with the correction line of the rear of the vehicle.

#### Selected pattern

4. Make fine adjustment to the correction line of the rear of the vehicle with up/down/left/right switches so that its position is aligned with the guiding line. Press "OK" switch and record the adjusted guiding line position to the AV control unit.

:7

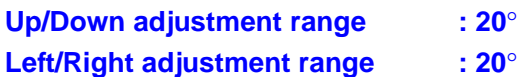

: 20° to 20° : 20° to 20°

# CAUTION:

Never operate other function such as pressing BACK while writing index data.

#### [BASE AUDIO WITH COLOR DISPLAY]

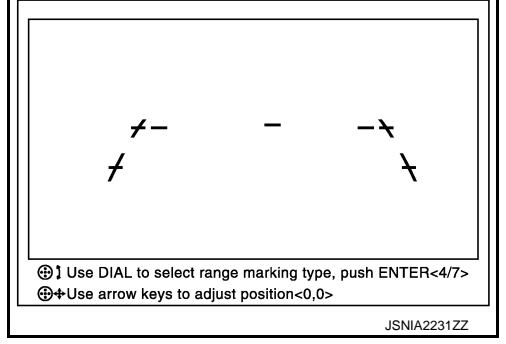

## **STEERING ANGLE SENSOR**

#### < REMOVAL AND INSTALLATION >

# STEERING ANGLE SENSOR

## Exploded View

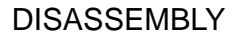

INFOID:000000009721694

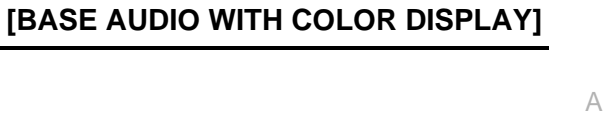

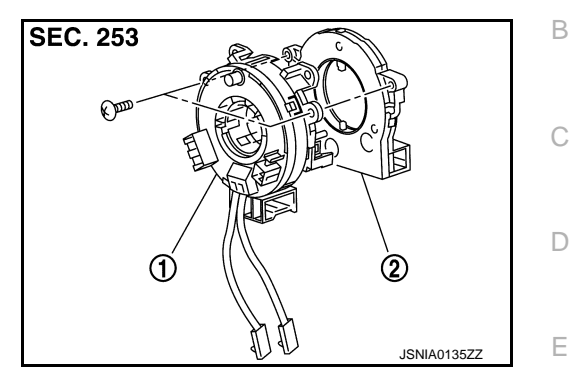

|     | 1.              | Spiral cable                                                                                           |                        |   |
|-----|-----------------|----------------------------------------------------------------------------------------------------|------------------------|---|
|     | 2.              | Steering angle sensor                                                                                  |                        | F |
| Re  | moval           | and Installation                                                                                       | INFOID:000000009721695 |   |
| RE  | MOVAL           | _                                                                                                    |                        | G |
| 1.  | Remov<br>Mexico | ve spiral cable. Refer to <u>SR-15, "Exploded View"</u> (except for Mexico) or <u>SR-42, "Explo</u> ). | <u>oded View"</u> (for | Ц |
| 2.  | Remov           | ve steering angle sensor from spiral cable.                                                            |                        | П |
| INS | TALLA           | TION                                                                                                   |                        |   |
| 1.  | Install         | in the reverse order of removal.                                                                       |                        |   |
| 2.  | Perforr         | n steering angle sensor neutral position adjustment. Refer to <u>AV-65, "CONSULT Fu</u>                | nction".               |   |
|     |                 |                                                                                                    |                        | J |
|     |                 |                                                                                                    |                        |   |

Μ

Κ

L

AV

Ο

#### < REMOVAL AND INSTALLATION >

# [BASE AUDIO WITH COLOR DISPLAY]

# TEL ADAPTER UNIT Exploded View

INFOID:000000009721696

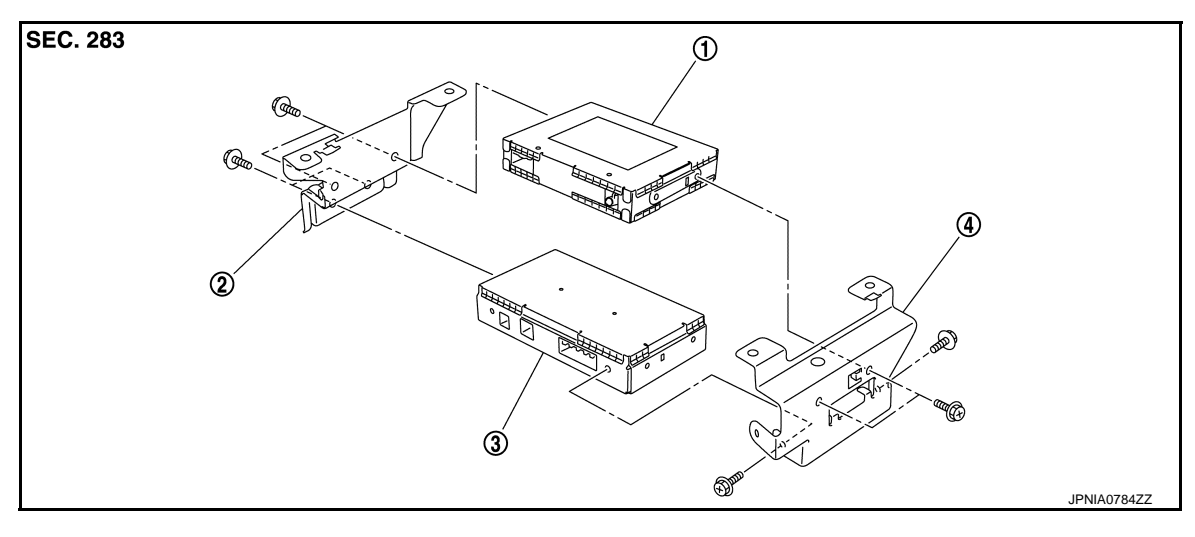

- 1. Satellite radio tuner
- 2. Bracket LH

4. Bracket RH

# Removal and Installation

#### REMOVAL

- 1. Remove luggage floor finisher front. Refer to INT-34, "Exploded View".
- 2. Remove TEL adapter unit (1) with satellite radio tuner as a single unit from the vehicle.
- 3. Remove bracket screws, and them remove TEL adapter unit.

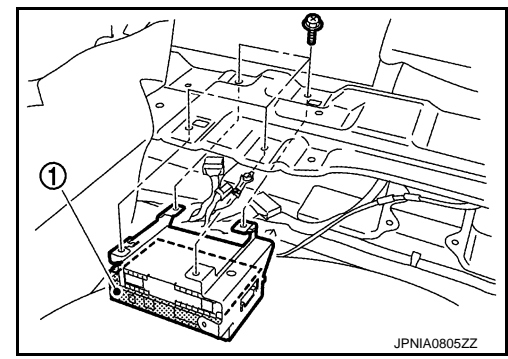

3. TEL adapter unit

INSTALLATION Install in the reverse order of removal.

# < REMOVAL AND INSTALLATION > [BASE AUD] TEL ANTENNA Removal and Installation

INFOID:000000009721698

А

В

С

D

Ε

F

Н

J

Κ

L

Μ

#### REMOVAL

| 1. | Remove luggage floor finisher center (front and rear). Refer to INT-34, "Exploded View". |
|----|------------------------------------------------------------------------------------------|
| 2. | Remove luggage side finisher lower RH. Refer to INT-34, "Exploded View".                 |

- 3. Remove TEL antenna feeder clips.
- 4. Disconnect TEL antenna connector, and them remove TEL antenna.

#### **INSTALLATION**

Install in the reverse order of removal.

0

Ρ

## < REMOVAL AND INSTALLATION > **MICROPHONE**

**Exploded View** 

REMOVAL Refer to INL-123, "Exploded View". DISASSEMBLY

SEC. 283 JSNIA0132Z

1. Microphone

**Removal and Installation** 

INFOID:000000009721700

INFOID:000000009721699

#### REMOVAL

- Remove map lamp. Refer to INL-123, "Exploded View". 1.
- Remove microphone from map lamp. 2.

#### **INSTALLATION**

Install in the reverse order of removal.

#### **ROOF ANTENNA**

#### < REMOVAL AND INSTALLATION >

# [BASE AUDIO WITH COLOR DISPLAY]

# ROOF ANTENNA

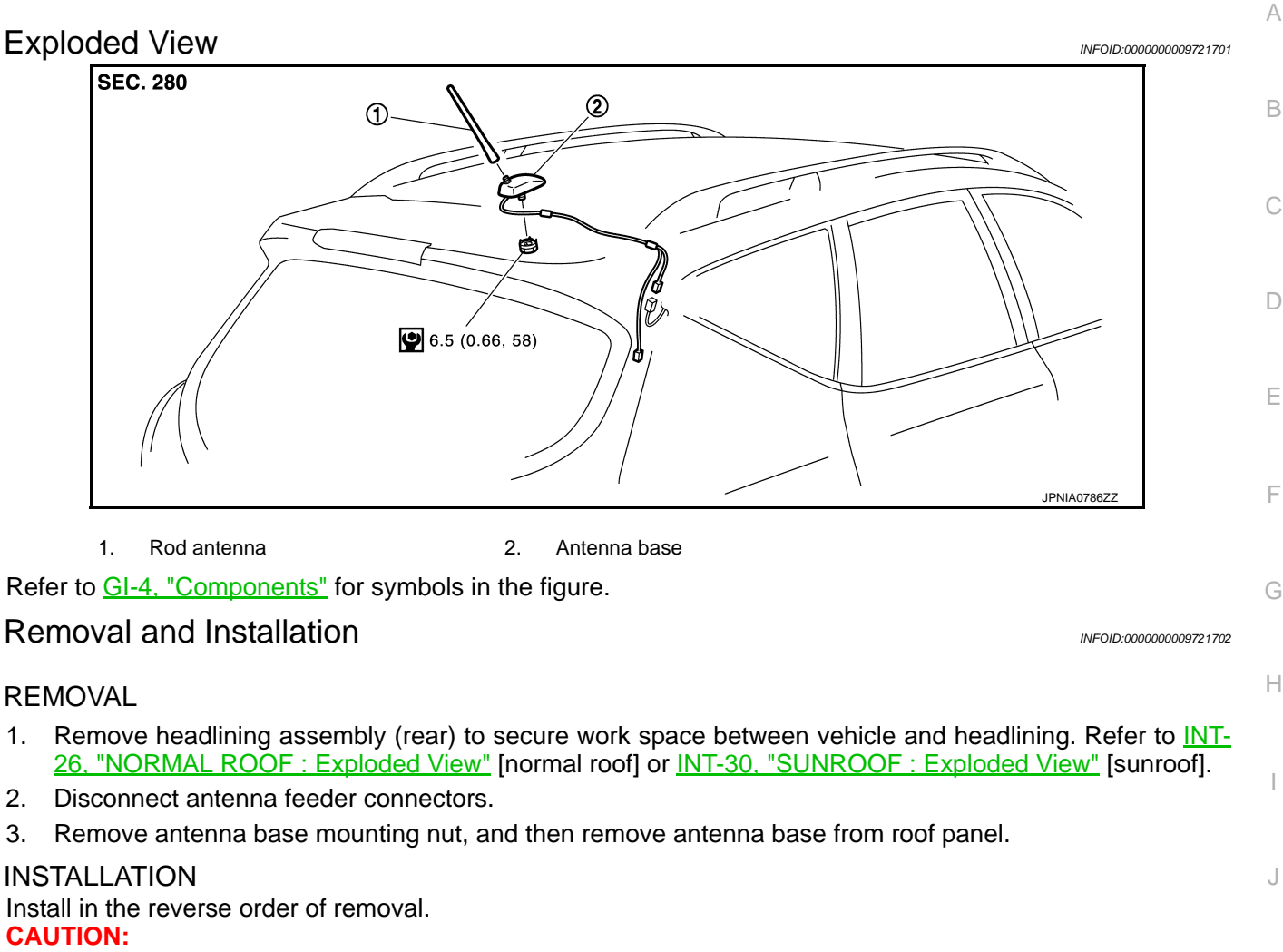

If the antenna base mounting nut is tightened looser than the specified torque, then this will lower the sensitivity of the antenna. On the other hand, if the nut is tightened tighter than the specified torque, then this will deform the roof panel.

L

M

AV

Ο

Ρ

# < REMOVAL AND INSTALLATION >

# SATELLITE RADIO TUNER

# Exploded View

INFOID:000000009721703

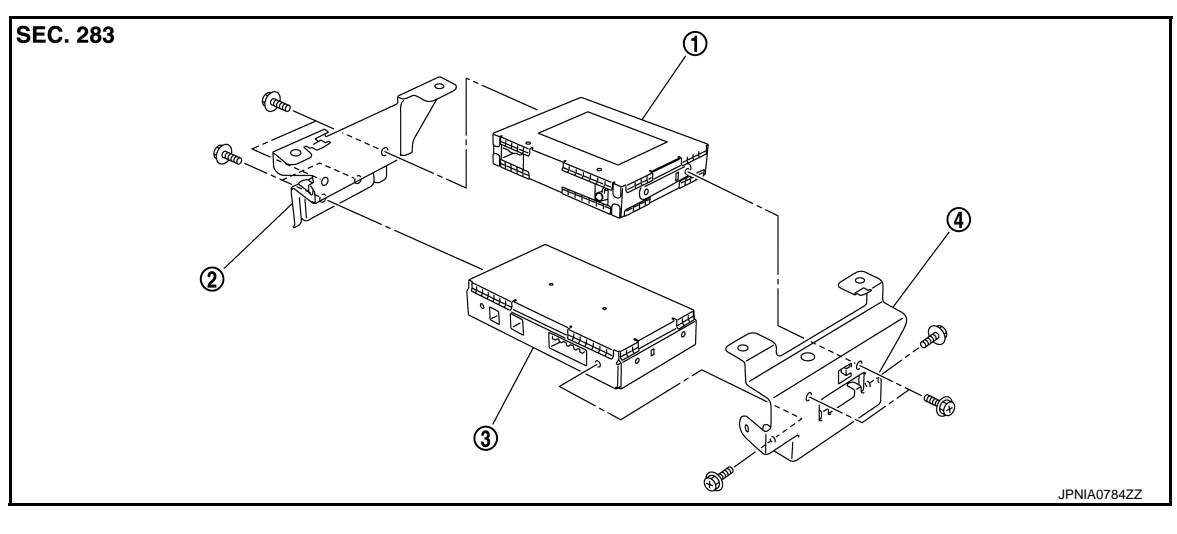

- 1. Satellite radio tuner
- 2. Bracket LH

4. Bracket RH

# Removal and Installation

#### REMOVAL

- 1. Remove luggage floor finisher front. Refer to INT-34, "Exploded View".
- Remove satellite radio tuner (1) with TEL adapter unit as a single unit from the body.

3. Remove bracket screws, and them remove satellite tuner.

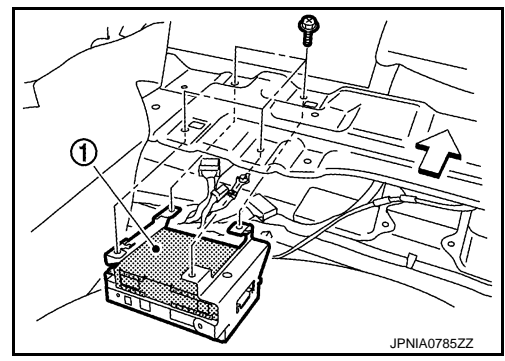

3. TEL adapter unit

INSTALLATION Install in the reverse order of removal.

#### **ANTENNA FEEDER**

# < REMOVAL AND INSTALLATION >

# ANTENNA FEEDER

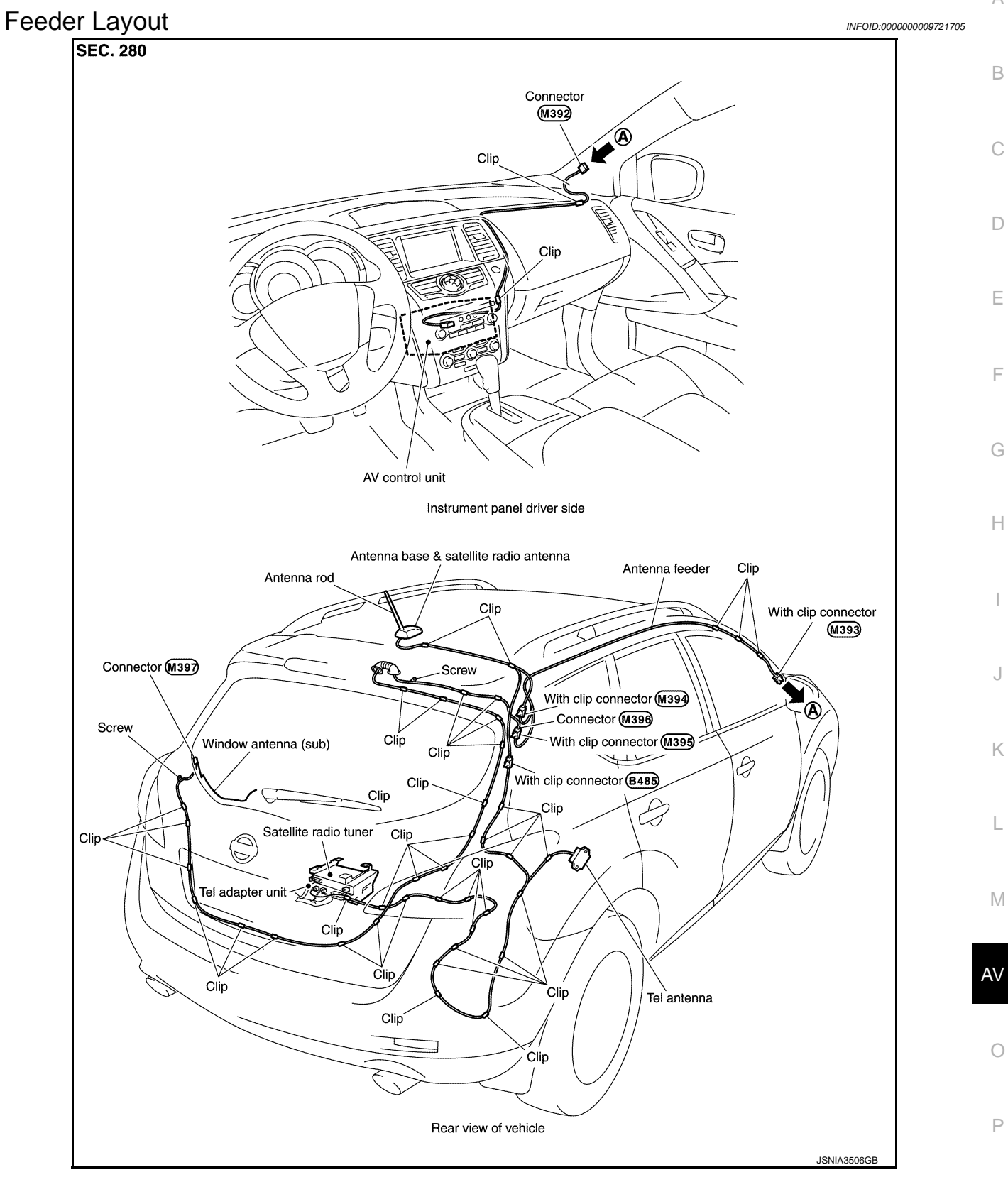

А

# < PRECAUTION > PRECAUTION PRECAUTIONS EXCEPT FOR MEXICO

EXCEPT FOR MEXICO : Precaution for Supplemental Restraint System (SRS) "AIR BAG" and "SEAT BELT PRE-TENSIONER"

The Supplemental Restraint System such as "AIR BAG" and "SEAT BELT PRE-TENSIONER", used along with a front seat belt, helps to reduce the risk or severity of injury to the driver and front passenger for certain types of collision. This system includes seat belt switch inputs and dual stage front air bag modules. The SRS system uses the seat belt switches to determine the front air bag deployment, and may only deploy one front air bag, depending on the severity of a collision and whether the front occupants are belted or unbelted. Information necessary to service the system safely is included in the "SRS AIR BAG" and "SEAT BELT" of this Service Manual.

#### WARNING:

Always observe the following items for preventing accidental activation.

- To avoid rendering the SRS inoperative, which could increase the risk of personal injury or death in the event of a collision that would result in air bag inflation, all maintenance must be performed by an authorized NISSAN/INFINITI dealer.
- Improper maintenance, including incorrect removal and installation of the SRS, can lead to personal injury caused by unintentional activation of the system. For removal of Spiral Cable and Air Bag Module, see "SRS AIR BAG".
- Never use electrical test equipment on any circuit related to the SRS unless instructed to in this Service Manual. SRS wiring harnesses can be identified by yellow and/or orange harnesses or harness connectors.

#### PRECAUTIONS WHEN USING POWER TOOLS (AIR OR ELECTRIC) AND HAMMERS

#### WARNING:

Always observe the following items for preventing accidental activation.

- When working near the Air Bag Diagnosis Sensor Unit or other Air Bag System sensors with the ignition ON or engine running, never use air or electric power tools or strike near the sensor(s) with a hammer. Heavy vibration could activate the sensor(s) and deploy the air bag(s), possibly causing serious injury.
- When using air or electric power tools or hammers, always switch the ignition OFF, disconnect the battery, and wait at least 3 minutes before performing any service.

EXCEPT FOR MEXICO : Precautions for Removing of Battery Terminal

 When removing the 12V battery terminal, turn OFF the ignition switch and wait at least 30 seconds.
 NOTE:

ECU may be active for several tens of seconds after the ignition switch is turned OFF. If the battery terminal is removed before ECU stops, then a DTC detection error or ECU data corruption may occur.

• For vehicles with the 2-batteries, be sure to connect the main battery and the sub battery before turning ON the ignition switch. **NOTE:** 

If the ignition switch is turned ON with any one of the terminals of main battery and sub battery disconnected, then DTC may be detected.

• After installing the 12V battery, always check "Self Diagnosis Result" of all ECUs and erase DTC. **NOTE:** 

The removal of 12V battery may cause a DTC detection error.

EXCEPT FOR MEXICO : Precaution for Trouble Diagnosis

#### AV COMMUNICATION SYSTEM

• Do not apply voltage of 7.0 V or higher to the measurement terminals.

# BATTERY BEF289H

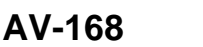

#### Revision: 2013 August

#### PRECAUTIONS

#### [BOSE AUDIO WITHOUT NAVIGATION]

- Use the tester with its open terminal voltage being 7.0 V or less.
- Be sure to turn ignition switch OFF and disconnect the battery cable from the negative terminal before А checking the circuit.

#### EXCEPT FOR MEXICO : Precaution for Harness Repair

#### AV COMMUNICATION SYSTEM

< PRECAUTION >

 Solder the repaired parts, and wrap with tape. [Frays of twisted line must be within 110 mm (4.33 in).]

 Do not perform bypass wire connections for the repair parts. (The spliced wire will become separated and the characteristics of twisted line will be lost.)

# FOR MEXICO

#### FOR MEXICO : Precaution for Supplemental Restraint System (SRS) "AIR BAG" and "SEAT BELT PRE-TENSIONER" INFOID:000000009721710

The Supplemental Restraint System such as "AIR BAG" and "SEAT BELT PRE-TENSIONER", used along with a front seat belt, helps to reduce the risk or severity of injury to the driver and front passenger for certain types of collision. Information necessary to service the system safely is included in the "SRS AIR BAG" and "SEAT BELT" of this Service Manual.

#### WARNING:

Always observe the following items for preventing accidental activation.

- To avoid rendering the SRS inoperative, which could increase the risk of personal injury or death in the event of a collision that would result in air bag inflation, all maintenance must be performed by an authorized NISSAN/INFINITI dealer.
- AV Improper maintenance, including incorrect removal and installation of the SRS, can lead to personal injury caused by unintentional activation of the system. For removal of Spiral Cable and Air Bag Module, see "SRS AIR BAG".
- Never use electrical test equipment on any circuit related to the SRS unless instructed to in this Service Manual. SRS wiring harnesses can be identified by yellow and/or orange harnesses or harness connectors.

PRECAUTIONS WHEN USING POWER TOOLS (AIR OR ELECTRIC) AND HAMMERS

#### WARNING:

Always observe the following items for preventing accidental activation.

 When working near the Air Bag Diagnosis Sensor Unit or other Air Bag System sensors with the ignition ON or engine running, never use air or electric power tools or strike near the sensor(s) with a hammer. Heavy vibration could activate the sensor(s) and deploy the air bag(s), possibly causing serious injury.

AV-169

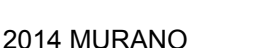

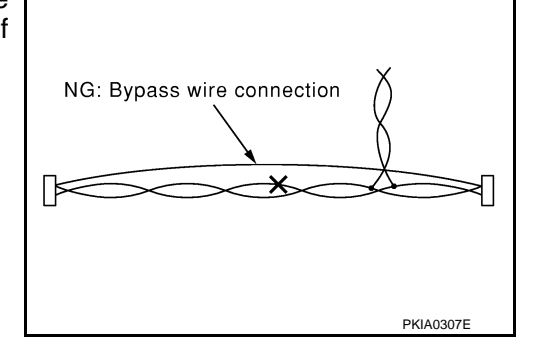

# OK: Soldered and wound with tape Ε PKIA0306E

INFOID:000000009721709

В

F

Н

Ρ

Μ

Κ

twisted line will be lost.)

#### PRECAUTIONS

#### [BOSE AUDIO WITHOUT NAVIGATION]

 When using air or electric power tools or hammers, always switch the ignition OFF, disconnect the battery, and wait at least 3 minutes before performing any service.

# FOR MEXICO : Precautions for Removing of Battery Terminal

When removing the 12V battery terminal, turn OFF the ignition switch and wait at least 30 seconds.

#### NOTE:

< PRECAUTION >

ECU may be active for several tens of seconds after the ignition switch is turned OFF. If the battery terminal is removed before ECU stops, then a DTC detection error or ECU data corruption may occur.

For vehicles with the 2-batteries, be sure to connect the main battery and the sub battery before turning ON the ignition switch. NOTE:

If the ignition switch is turned ON with any one of the terminals of main battery and sub battery disconnected, then DTC may be detected.

After installing the 12V battery, always check "Self Diagnosis Result" of all ECUs and erase DTC. NOTE:

The removal of 12V battery may cause a DTC detection error.

# FOR MEXICO : Precaution for Trouble Diagnosis

#### AV COMMUNICATION SYSTEM

- Do not apply voltage of 7.0 V or higher to the measurement terminals.
- Use the tester with its open terminal voltage being 7.0 V or less.
- · Be sure to turn ignition switch OFF and disconnect the battery cable from the negative terminal before checking the circuit.

#### FOR MEXICO : Precaution for Harness Repair

#### AV COMMUNICATION SYSTEM

 Solder the repaired parts, and wrap with tape. [Frays of twisted line must be within 110 mm (4.33 in).]

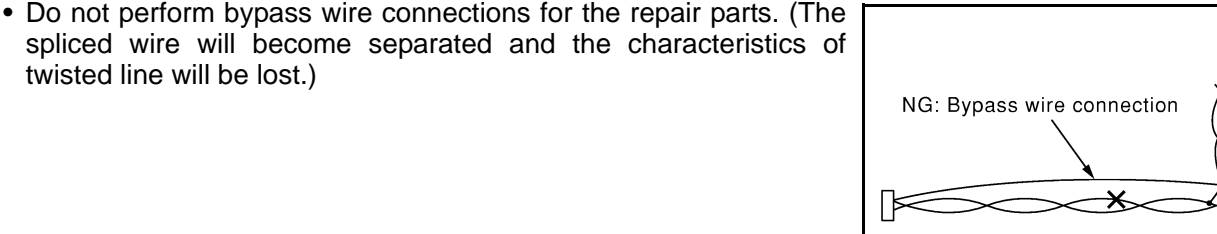

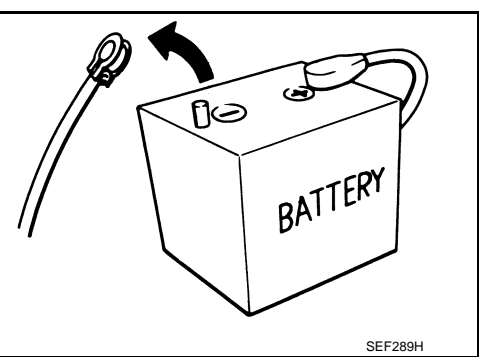

OK: Soldered and wound with tape PKIA0306F

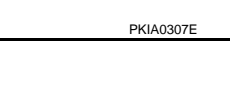

INFOID:000000010137955

INFOID:000000009721713

#### [BOSE AUDIO WITHOUT NAVIGATION]

#### PREPARATION А PREPARATION **Commercial Service Tools** INFOID:000000009721714 В Tool Description С D Power tool Loosening screws Ε PBIC0191E F

Μ

G

Н

J

Κ

L

AV

0

Ρ

< PREPARATION >

# SYSTEM DESCRIPTION COMPONENT PARTS

**Component Parts Location** 

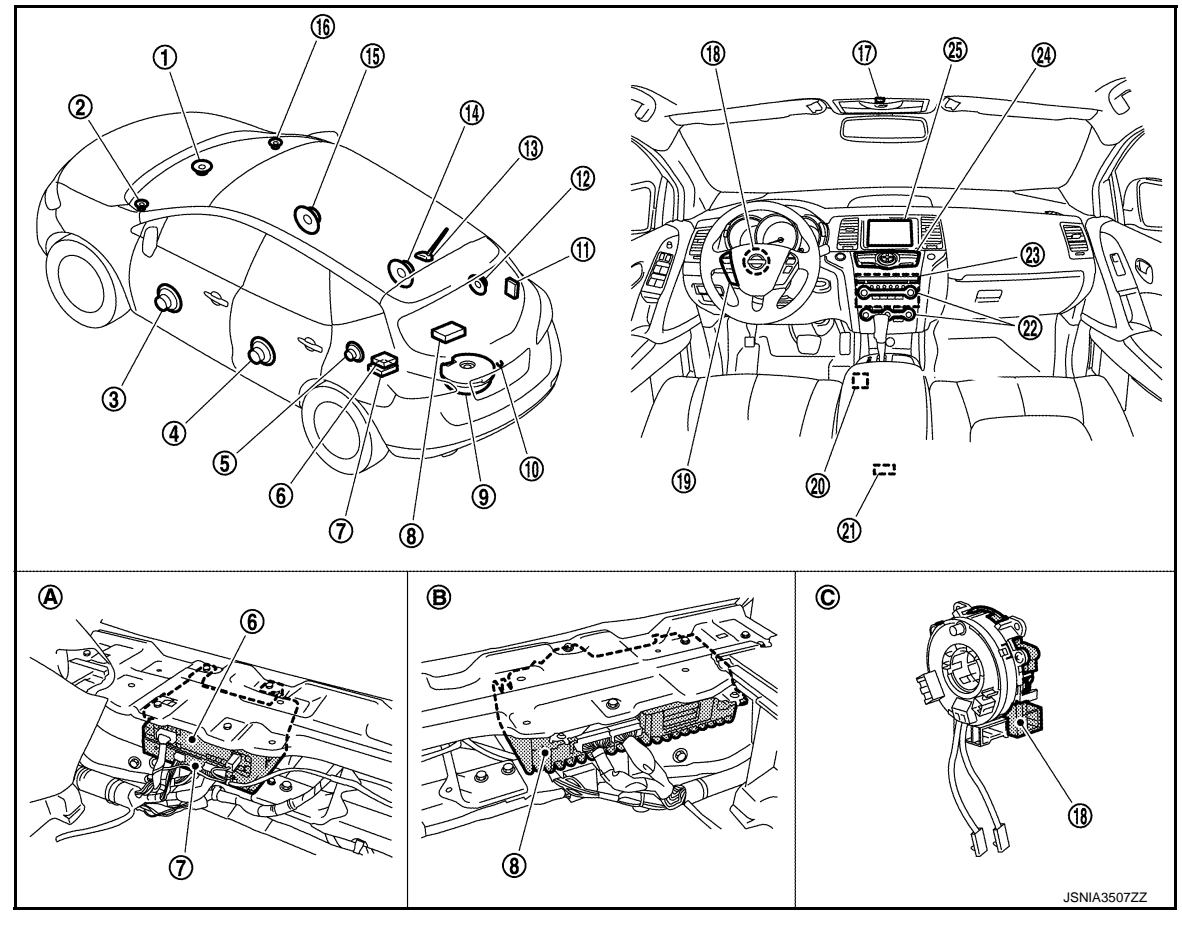

- 1. Center speaker
- 4. Rear door speaker LH
- 7. TEL adapter unit
- 10. Rear view camera
- 13. Antenna base (antenna amp. and satellite radio antenna)
- 16. Front squawker RH
- 19. Steering switch
- 22. Preset switch
- 25. Display unit
- A. Luggage floor finisher is removed con-

- 2. Front squawker LH
- 5. Rear speaker LH
- 8. BOSE amp.
- 11. TEL antenna
- 14. Rear door speaker RH
- 17. Microphone
- 20. USB connector
- 23. AV control unit
- B. Luggage floor finisher is removed condition C. Spi

- 3. Front door speaker LH
- 6. Satellite radio tuner
- 9. Woofer
- 12. Rear speaker RH
- 15. Front door speaker RH
- 18. Steering angle sensor
- 21. Auxiliary input jacks
- 24. Multifunction switch
- C. Spiral cable part

#### < SYSTEM DESCRIPTION >

# **Component Description**

[BOSE AUDIO WITHOUT NAVIGATION]

#### INFOID:000000009721716

А

| Part name             | Description                                                                                                    |
|-----------------------|----------------------------------------------------------------------------------------------------|
| AV control unit       | <ul> <li>It is the master unit of the MULTI AV system, and it is connected to each control unit by communication. It operates each system according to communication signals from the AV control unit.</li> <li>The AV control unit includes the audio, rear view monitor, USB connection and vehicle information functions.</li> <li>It is connected to ECM and combination meter via CAN communication to obtain necessary information for the vehicle information function.</li> <li>It is connected to BCM via CAN communication transmitting/receiving for the vehicle settings function.</li> <li>It inputs the illumination signals that are required for the display dimming control.</li> <li>It inputs the signals for driving status recognition (vehicle speed, reverse and parking brake).</li> <li>It supplies power to the rear camera.</li> <li>Amp. ON signal and sound signal are transmitted to BOSE amp.</li> <li>TEL voice signal is input from TEL adapter unit.</li> </ul> |
| Display unit          | <ul> <li>Display image is controlled by the serial communication from AV control unit.</li> <li>It receives the power (signal VCC and inverter VCC) from the AV control unit and operates.</li> <li>RGB image signal is input from AV control unit (RGB, RGB area and RGB synchronizing).</li> <li>Composite image signals (auxiliary input and camera images) are input from AV control unit.</li> <li>Synchronizing signal (HP, VP) is output to AV control unit.</li> </ul>                                                                                                    |
| BOSE amp.             | Inputs sound signal from AV control unit, and outputs sound signal to each speak-<br>er.                                                                                                    |
| Front door speaker    | <ul><li>Outputs sound signal from BOSE amp.</li><li>Outputs sound (mid and low range).</li></ul>                                                                                                    |
| Rear door speaker     | <ul><li>Outputs sound signal from BOSE amp.</li><li>Outputs sound (mid and low range).</li></ul>                                                                                                    |
| Front squawker        | <ul><li>Outputs sound signal from BOSE amp.</li><li>Outputs sound (high and mid range).</li></ul>                                                                                                    |
| Rear speaker          | <ul><li>Outputs sound signal from BOSE amp.</li><li>Outputs sound (high and mid range).</li></ul>                                                                                                    |
| Center speaker        | <ul><li>Outputs sound signal from BOSE amp.</li><li>Outputs sound (high and mid range).</li></ul>                                                                                                    |
| Woofer                | <ul> <li>Composed of two woofers.</li> <li>Inputs sound signal from BOSE amp.</li> <li>Outputs sound (low range).</li> </ul>                                                                                                    |
| Multifunction switch  | <ul> <li>Operation panel is equipped with the centralized switch where audio and auxiliary input, etc. operations are integrated.</li> <li>Connected with preset switch via harness, and operation signal is transmitted to AV control unit via AV communication.</li> </ul>                                                                                                    |
| Preset switch         | <ul> <li>Operation panel is equipped with the centralized switch where audio and air conditioner, etc. operations are integrated.</li> <li>Connected with multifunction switch via harness, and operation signal is transmitted to AV control unit via AV communication.</li> <li>The disk ejection operating signal is performed by hardwire.</li> </ul>                                                                                                    |
| Rear view camera      | <ul><li>Camera power supply is input from AV control unit.</li><li>The image of vehicle rear view is transmitted to AV control unit.</li></ul>                                                                                                    |
| Steering angle sensor | It is connected to the AV control unit and transmits the steering angle sensor signal via CAN communication.                                                                                                    |
| Steering switch       | <ul> <li>Operations for audio and hands-free phone are possible.</li> <li>Steering switch signal (operation signal) is output to AV control unit.</li> </ul>                                                                                                    |

**COMPONENT PARTS** 

# **COMPONENT PARTS**

#### < SYSTEM DESCRIPTION >

#### [BOSE AUDIO WITHOUT NAVIGATION]

| Part name             | Description                                                                                                    |
|-----------------------|----------------------------------------------------------------------------------------------------|
| Microphone            | <ul> <li>Used for hands-free phone operation.</li> <li>Microphone signal is transmitted to TEL adapter unit.</li> <li>Power (Microphone VCC) is supplied from TEL adapter unit.</li> </ul>                                                                                                    |
| Auxiliary input jacks | Image signal and sound signal of auxiliary input are transmitted to AV control unit.                                                                                                    |
| Antenna base          | <ul> <li>A radio antenna base integrated with radio antenna amp. and satellite radio antenna is adopted.</li> <li>ANTENNA AMP.</li> <li>Radio signal received by rod antenna is amplified and transmitted to AV control unit.</li> <li>Power (antenna amp. ON signal) is supplied from AV control unit.</li> <li>SATELLITE RADIO ANTENNA</li> <li>Receives satellite radio waves and outputs it to Satellite radio tuner.</li> </ul> |
| Satellite radio tuner | <ul> <li>Inputs the satellite radio signal from satellite radio antenna and outputs the sound signal to the AV control unit.</li> <li>It is controlled with the AV control unit and serial communication (communication signal and request signal).</li> </ul>                                                                                                    |
| TEL adapter unit      | <ul> <li>Inputs the TEL voice signal from TEL antenna and outputs it to the AV control unit.</li> <li>It is connected with the AV control unit via AV communication and controlled with the AV control unit.</li> </ul>                                                                                                    |
| TEL antenna           | Receives the TEL voice signal and outputs it to the TEL adapter unit.                                                                                                    |
| USB connector         | Sound signal of USB input is transmitted to AV control unit.                                                                                                    |

#### < SYSTEM DESCRIPTION >

#### [BOSE AUDIO WITHOUT NAVIGATION]

А

F

Κ

# SYSTEM MULTI AV SYSTEM

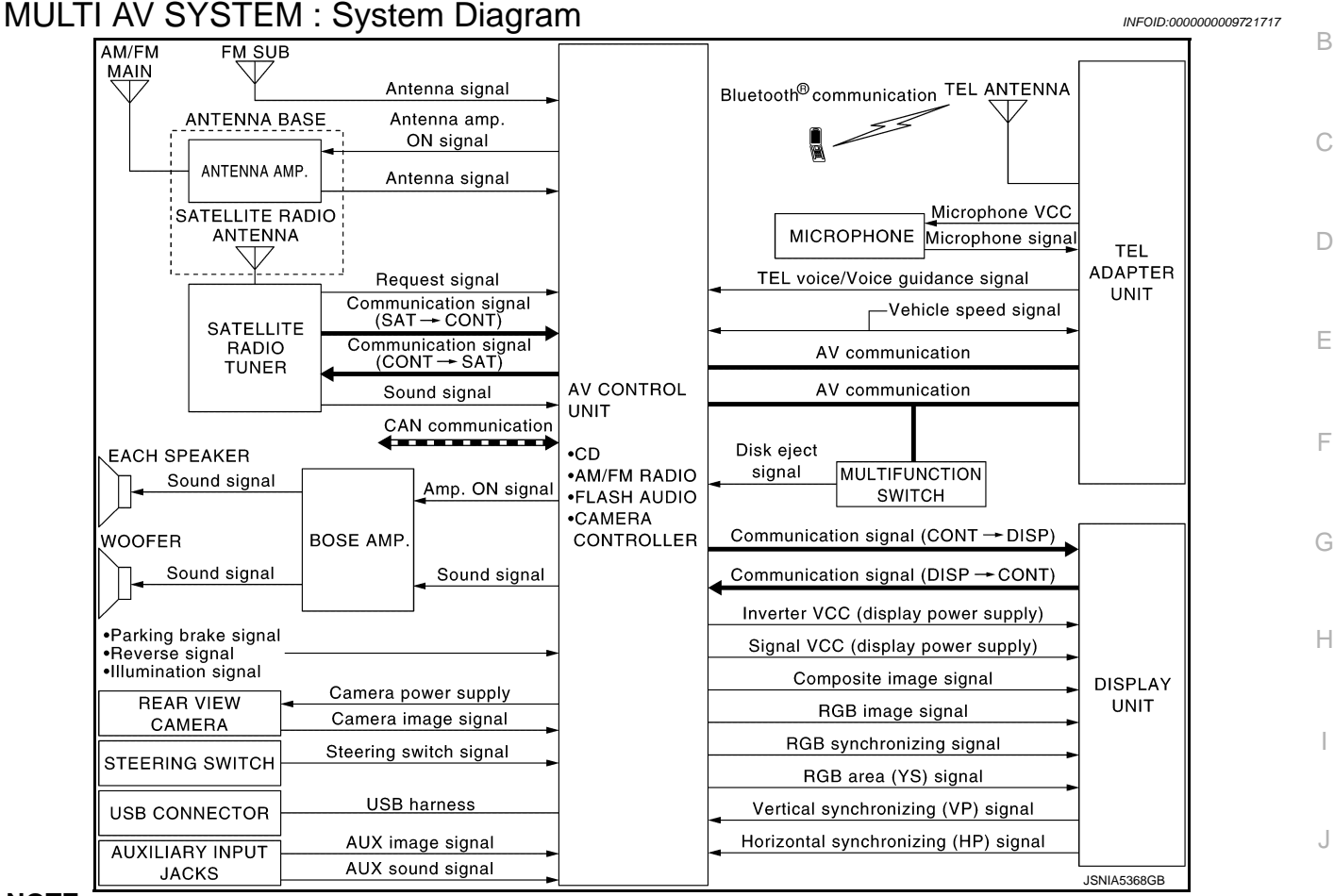

#### NOTE:

- FLASH AUDIO is not used.
- The name MULTIFUNCTION SWITCH indicates the integration of PRESET SWITCH and MULTIFUNCTION SWITCH virtually.
- An antenna base integrated with radio antenna amp. and satellite radio antenna is adopted.

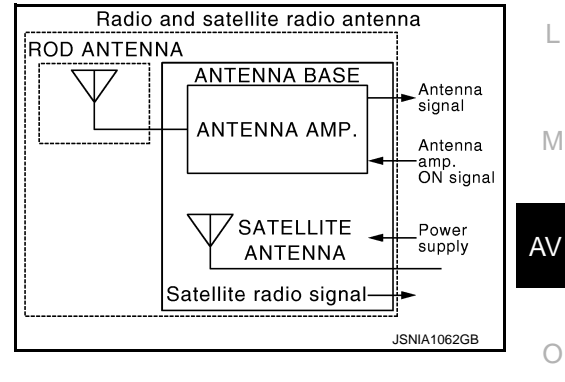

# **MULTI AV SYSTEM : System Description**

Multi AV system means that the following systems are integrated.

| FUNCTION NAME             |
|---------------------------|
| Audio function            |
| Hands-free phone function |
| Auxiliary input function  |

#### SYSTEM

#### < SYSTEM DESCRIPTION >

| FUNCTION NAME                |
|------------------------------|
| Rear view monitor function   |
| Vehicle information function |

#### COMMUNICATION SIGNAL

- AV control unit function by transmitting/receiving data one by one with each unit (slave unit) that configures them completely as a master unit by connecting between units that configure MULTI AV system with two AV communication lines (H, L).
- Two AV communication lines (H, L) adopt a twisted pair line that is resistant to noise.
- AV control unit is connected by CAN communication, and it receives data signal from ECM and combination meter, and computes and displays fuel economy information value with the obtained information. Transmitting/receiving of data signal is performed by BCM. Also, it transmits the required signal of vehicle setting and receives the response signal.
- AV control unit is connected with display unit and serial communication, and it transmits the required signal of display and display control and receives the response signal from display unit.

#### AUDIO FUNCTION

The audio system is equipped with the following functions. Each function is operated with multifunction switch, preset switch, steering switch. Operation status of audio is indicated at display.

| FUNCTION        |
|-----------------|
| AM/FM radio     |
| Satellite radio |
| CD              |
| USB connection  |

#### **Operating Signal**

Audio system operation can be performed with multifunction switch, preset switch or steering switch.

- Operating signal is transmitted to AV control unit with AV communication when it is operated by multifunction switch or preset switch. The disk ejection operating signal is performed by hardwire.
- Operating signal is transmitted to AV control unit with steering switch signal when it is operated by steering switch.

#### Screen Display

- Switching of display is performed with serial communication between display unit and AV control unit.
- The image signal to display operating condition is performed with RGB image signal, RGB area signal and RGB image synchronizing signal.

#### AM/FM Radio Mode

- AM/FM radio tuner is built into AV control unit.
- AM/FM radio wave is received by rod antenna, next it is amplified by antenna amp., and finally it is input to AV control unit.
- FM radio wave is received by FM sub antenna, and it is transmitted to the AV control unit directly. The FM sub antenna is installed on the back door window glass.
- AV control unit outputs audio signal to BOSE amp. The signal is also outputted from BOSE amp. to woofer and each speaker.

#### Satellite Radio Mode

- Satellite radio tuner is controlled by communication signal and request signal with AV control unit.
- Sound signal (satellite radio) is received by satellite radio antenna (antenna base) and transmitted to AV control unit via satellite radio tuner.
- AV control unit outputs audio signal (satellite radio) to BOSE amp. The signal is also outputted from BOSE amp. to woofer and each speaker.

#### CD Mode

- CD function is built into AV control unit.
- AV control unit outputs audio signal to BOSE amp. The signal is also outputted from BOSE amp. to woofer and each speaker when CD is inserted to AV control unit.

**USB** Connection Function

#### SYSTEM

#### < SYSTEM DESCRIPTION >

[BOSE AUDIO WITHOUT NAVIGATION]

А

Н

Κ

L

Μ

AV

Ρ

- Connecting iPod<sup>®</sup> or USB memory allows the driver to play iPod<sup>®</sup> music files or USB memory-stored music files.
- Sound signals of music files stored in iPod<sup>®</sup> or USB memory is transmitted from the USB connector to the AV control unit.
- AV control unit outputs sound signal to BOSE amp. The signal is also outputted from BOSE amp. to woofer and each speaker.
- iPod<sup>®</sup> is recharged when connected to USB connector.
- Only files that meet the following conditions will be played.

|                   | Music file     |   |
|-------------------|----------------|---|
| File format       | "MP3", "WMA"   | D |
| File extension    | ".mp3", ".wma" |   |
| Maximum file size | 800 MB         |   |

#### NOTE:

- iPod<sup>®</sup> is a trademark of Apple inc., registered in the U.S. and other countries.
- Image signals cannot be received from iPod<sup>®</sup> or USB memory.
- Use the enclosed USB harness when connecting iPod<sup>®</sup> to USB connector.

#### HANDS-FREE PHONE SYSTEM

- TEL adapter unit is controlled with AV communication from AV control unit.
- The connection between cellular phone and TEL adapter unit is performed with Bluetooth<sup>®</sup> communication.
- The voice guidance signal is input from the TEL adapter unit to the AV control unit, and output to the front speaker via BOSE amp. when operating the cellular phone.
- TEL adapter unit has the on board self-diagnosis function. Refer to AV-190, "On Board Diagnosis Function".

#### When A Call Is Originated

- Spoken voice sound output from the microphone (microphone signal) is input to TEL adapter unit.
- TEL adapter unit outputs to cellular phone with Bluetooth<sup>®</sup> communication as a TEL voice signal.
- Voice sound is then heard at the other party.

#### When Receiving A Call

- Voice sound is input to own cellular phone from the other party.
- TEL voice signal is input to TEL adapter unit by establishing Bluetooth<sup>®</sup> communication from cellular phone, and the signal is output to front speaker via BOSE amp.

#### AUXILIARY INPUT FUNCTION

- Image and sound can be output from an external device by connecting a device with auxiliary input jacks.
- AUX image signals are transmitted to the display unit via the AV control unit.
- AUX sound signals are transmitted to BOSE amp. via AV control unit. The signal is also outputted from BOSE amp. to woofer and each speaker.

#### REAR VIEW MONITOR FUNCTION

#### Camera Image Operation Principle

- The AV control unit supplies power to the rear view camera when receiving a reverse signal.
- The rear view camera transmits camera images to the AV control unit when power is supplied from the AV control unit.
- The AV control unit transmits a warning message, fixed guide lines, and predictive course lines to the display unit by RGB image signals. Rear view monitor images are displayed by combining the RGB image signals and the camera image signals from the rear view camera.
- Predictive course lines are controlled by a steering angle sensor signal received the AV control unit via CAN communication.

#### VEHICLE INFORMATION FUNCTION

- Status of audio, climate control system, fuel economy and maintenance are displayed.
- AV control unit displays the fuel consumption status while receiving data signal through CAN communication from ECM and combination meter.
- AV control unit is connected to BCM via CAN communication transmitting/receiving for the vehicle settings function.

# AV-177

## **DIAGNOSIS SYSTEM (AV CONTROL UNIT)**

#### < SYSTEM DESCRIPTION >

# DIAGNOSIS SYSTEM (AV CONTROL UNIT)

#### Description

- The AV control unit diagnosis function starts up with multifunction switch operation and the AV control unit performs a diagnosis for each unit in the system during the on board diagnosis.
- Perform a CONSULT diagnosis if the on board diagnosis does not start, e.g., the screen does not display anything, the multifunction switch does not function, etc.

#### On Board Diagnosis Function

#### MULTIFUNCTION SWITCH AND PRESET SWITCH SELF-DIAGNOSIS FUNCTION

The ON/OFF operation (continuity) of each switch in the multifunction switch and preset switch can be checked.

#### Self-diagnosis Mode

- Press the "BACK" switch and the "UP" switch of the 8-direction switches within 10 seconds after turning the ignition switch from OFF to ACC and hold them for 3 seconds or more. Then the buzzer sounds, all indicators of the preset switch illuminate, and the self-diagnosis mode starts.
- The continuity of each switch at the ON position can be checked by pressing the switch. The buzzer sounds if the switch is normal. **NOTE:**

The hazard switch and disk eject switch cannot be checked.

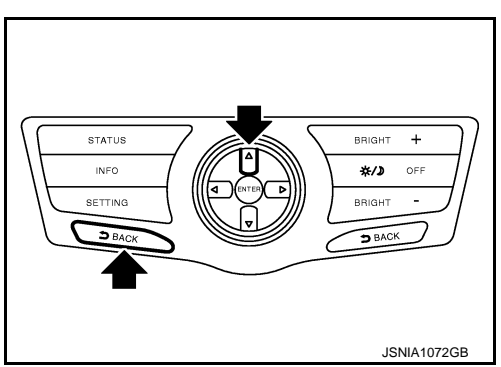

#### Finishing Self-diagnosis Mode

Self-diagnosis mode is canceled when turning the ignition switch OFF.

#### ON BOARD DIAGNOSIS

Description

- The trouble diagnosis function has a self-diagnosis mode for conducting trouble diagnosis automatically and a confirmation/adjustment mode for operating manually.
- Self-diagnosis mode performs the AV control unit diagnosis and the connection diagnosis between each of the units that make up the system, and it indicates the results to the display.
- The confirmation/adjustment mode allows the technician to check, modify or adjust the vehicle signals and set values, as well as to monitor the system error records and system communication status. The checking, modifying or adjusting generally require human intervention and judgment (the system cannot make judgment automatically).

On Board Diagnosis Item

| Mode           | Description                                                                                                    |
|----------------|----------------------------------------------------------------------------------------------------|
| Self Diagnosis | <ul> <li>AV control unit diagnosis.</li> <li>Diagnoses the connections across system components, between AV control unit and each unit.</li> </ul> |

INFOID:000000009721719

# DIAGNOSIS SYSTEM (AV CONTROL UNIT)

#### < SYSTEM DESCRIPTION >

# [BOSE AUDIO WITHOUT NAVIGATION]

|                             | Mode                       | Description                                                                                                    |  |
|-----------------------------|----------------------------|----------------------------------------------------------------------------------------------------|--|
| Confirmation/<br>Adjustment | Display Diagnosis          | The following check functions are available: color tone check by color bar display and white display, light and shade check by gray scale display.                                                         |  |
|                             | Vehicle Signals            | Diagnosis of signals can be performed for vehicle speed, parking brake, lights, ignition and reverse.                                                                                                    |  |
|                             | Speaker Test               | The connection of a speaker can be confirmed by test tone.                                                                                                    |  |
|                             | Climate Control            | Start auto air conditioner system self-diagnosis.                                                                                                    |  |
|                             | Error History              | The system malfunction and the frequency when occurring in the past are displayed. When the malfunctioning item is selected, the time and place that the selected malfunction last occurred are displayed. |  |
|                             | Camera Cont.               | <ul> <li>Guiding line position that overlaps rear view camera image can be adjusted.</li> <li>Configuration stored in the AV control unit can be checked.</li> </ul>                                       |  |
|                             | Vehicle CAN Diagnosis      | The transmitting/receiving of CAN communication can be monitored.                                                                                                    |  |
|                             | AV COMM Diagnosis          | The communication condition of each unit of Multi AV system can be mon-<br>itored.                                                                                                    |  |
|                             | Delete Unit Connection Log | Erase the connection history of unit and error history.                                                                                                    |  |
|                             | Initialize Settings        | Initializes the AV control unit memory.                                                                                                    |  |

#### STARTING PROCEDURE

- 1. Start the engine.
- 2. Turn the audio system OFF.
- While pressing the "SETTING" button, turn the volume control dial clockwise or counterclockwise for 40 clicks or more. (When the self-diagnosis mode is started, the trouble diagnosis initial screen is displayed.)
  - Shifting from current screen to previous screen is performed by pressing "BACK" button.

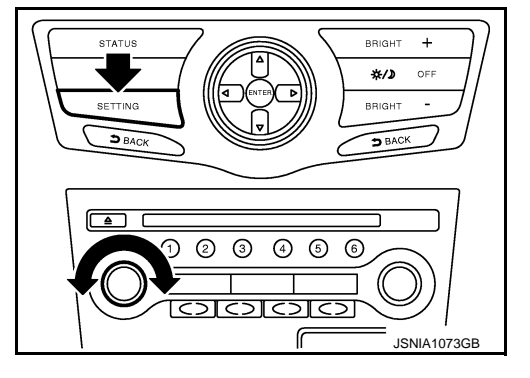

Н

Κ

Ρ

4. Items of "Self Diagnosis" and "Confirmation/Adjustment" can be selected on the trouble diagnosis initial screen.

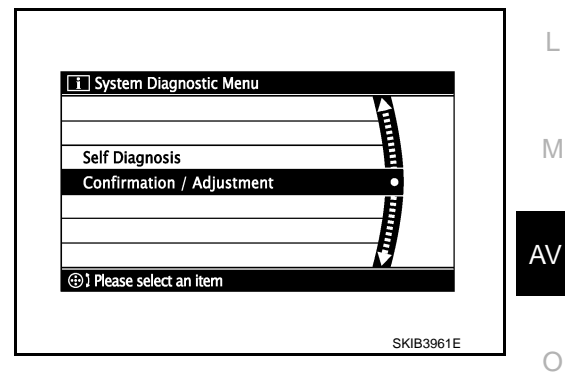

#### SELF-DIAGNOSIS MODE

- 1. Start the self-diagnosis function and select "Self Diagnosis".
- Self-diagnosis subdivision screen is displayed, and the self-diagnosis mode starts.
- The bar graph visible on the center of the self-diagnosis subdivision screen indicates progress of the trouble diagnosis.

Adjustment" can be

#### DIAGNOSIS SYSTEM (AV CONTROL UNIT) ON > [BOSE AUDIO WITHOUT NAVIGATION]

#### < SYSTEM DESCRIPTION >

2. Diagnosis results are displayed after the self-diagnosis is completed. The unit names and the connection lines are color-coded according to the diagnostic results.

| Diagnosis results      | Unit  | Connec-<br>tion line |
|------------------------|-------|----------------------|
| Normal                 | Green | Green                |
| Connection malfunction | Gray  | Yellow               |
| Unit malfunction Note  | Red   | Green                |

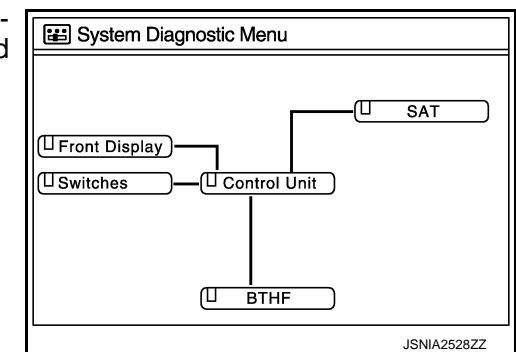

#### NOTE:

Control unit (AV control unit) and is displayed in red.

- Replace AV control unit if "Self-Diagnosis did not run because of a control unit malfunction" is indicated. The symptom is AV control unit internal error. Refer to <u>AV-276</u>, "Exploded View".
- If multiple errors occur at the same time for a single unit, the screen switch colors are determined according to the following order of priority: red > gray.
- The comments of the self-diagnosis results can be viewed with a component in the diagnosis result screen.

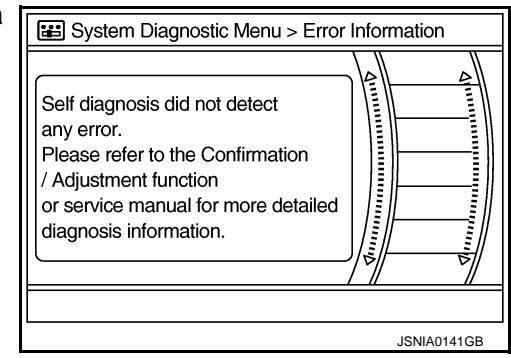

Detection Range of Self-diagnosis Mode

- The self-diagnosis mode allows the technician to diagnose the connection in the communication line between AV control unit and each unit and the internal operation of the AV control unit.
- Because the start condition of diagnosis function is a switch operation, the on board diagnosis function cannot be started up if any malfunction is detected in the communication circuit between AV control unit and multifunction switch.

#### SELF-DIAGNOSIS RESULTS

Check the applicable display at the following table, and then repair the malfunctioning parts.

Only Unit Part Is Displayed In Red.

| Screen switch | Description                                                                  | Possible malfunction location / Action to take                                                                                                 |
|---------------|------------------------------------------------------------------------------|----------------------------------------------------------------------------------------------------|
| Control unit  | Malfunction is detected in AV control unit power supply and ground circuits. | Check AV control unit power supply and<br>ground circuits. When detecting no mal-<br>function in those components, replace AV<br>control unit. |

A Connecting Cable Between Units Is Displayed In Yellow.
| Area with yellow connection lines            | Description                                                                                                    | Possible malfunction location / Action to take                                                                                                    | A           |
|----------------------------------------------|----------------------------------------------------------------------------------------------------|----------------------------------------------------------------------------------------------------|-------------|
| Control unit $\Leftrightarrow$ Front Display | Malfunction is detected in serial communi-<br>cation circuits between AV control unit and<br>display unit.                                                                                                    | Serial communication circuits between AV control unit and display unit.                                                                                                    | В           |
| Control unit ⇔ SAT                           | <ul> <li>When either one of the following items is detected:</li> <li>satellite radio tuner power supply and ground circuit are malfunctioning.</li> <li>communication circuits between AV control unit and satellite radio tuner are malfunctioning.</li> <li>request signal circuit between AV control unit and satellite radio tuner are malfunctioning.</li> </ul> | <ul> <li>Satellite radio tuner power supply and ground circuit.<br/>Refer to <u>AV-246</u>, "SATELLITE RADIO<br/><u>TUNER : Diagnosis Procedure"</u>.</li> <li>Communication circuit between AV control unit and satellite radio tuner.</li> <li>Request signal circuit between AV control unit and satellite radio tuner.</li> </ul> | C<br>D<br>E |
| Control unit ⇔ BTHF                          | <ul> <li>When either one of the following items is detected:</li> <li>TEL adapter unit power supply and ground circuits are malfunctioning.</li> <li>AV communication circuits between AV control unit and TEL adapter unit are malfunctioning.</li> </ul>                                                                                                    | <ul> <li>TEL adapter unit power supply and ground circuits.<br/>Refer to <u>AV-247, "TEL ADAPTER UNIT :</u><br/><u>Diagnosis Procedure"</u>.</li> <li>AV communication circuits between AV control unit and TEL adapter unit.</li> </ul>                                                                                              | F           |

#### CONFIRMATION/ADJUSTMENT MODE

- 1. Start the diagnosis function and select "Confirmation/Adjustment". The confirmation/adjustment mode indicates where each item can be checked or adjusted.
- 2. Select each switch on the "Confirmation/Adjustment Mode" screen to display the relevant trouble diagnosis screen. Press the "BACK" switch to return to the initial Confirmation/Adjustment Mode screen.

|            | System Diagnostic Menu > Confirmation / Adjustment |
|------------|----------------------------------------------------|
| 4          | UP                                                 |
|            | Display Diagnosis                                  |
| Ō          | Vehicle Signals                                    |
|            | Speaker Test                                       |
|            | Climate Control                                    |
|            | Error History                                      |
|            | 1/9 DOWN                                           |
| <b>@</b> 1 | Please select an item                              |
|            | JSNIA0147GB                                        |

L

Κ

Н

M

AV

0

Ρ

## < SYSTEM DESCRIPTION >

**Display Diagnosis** 

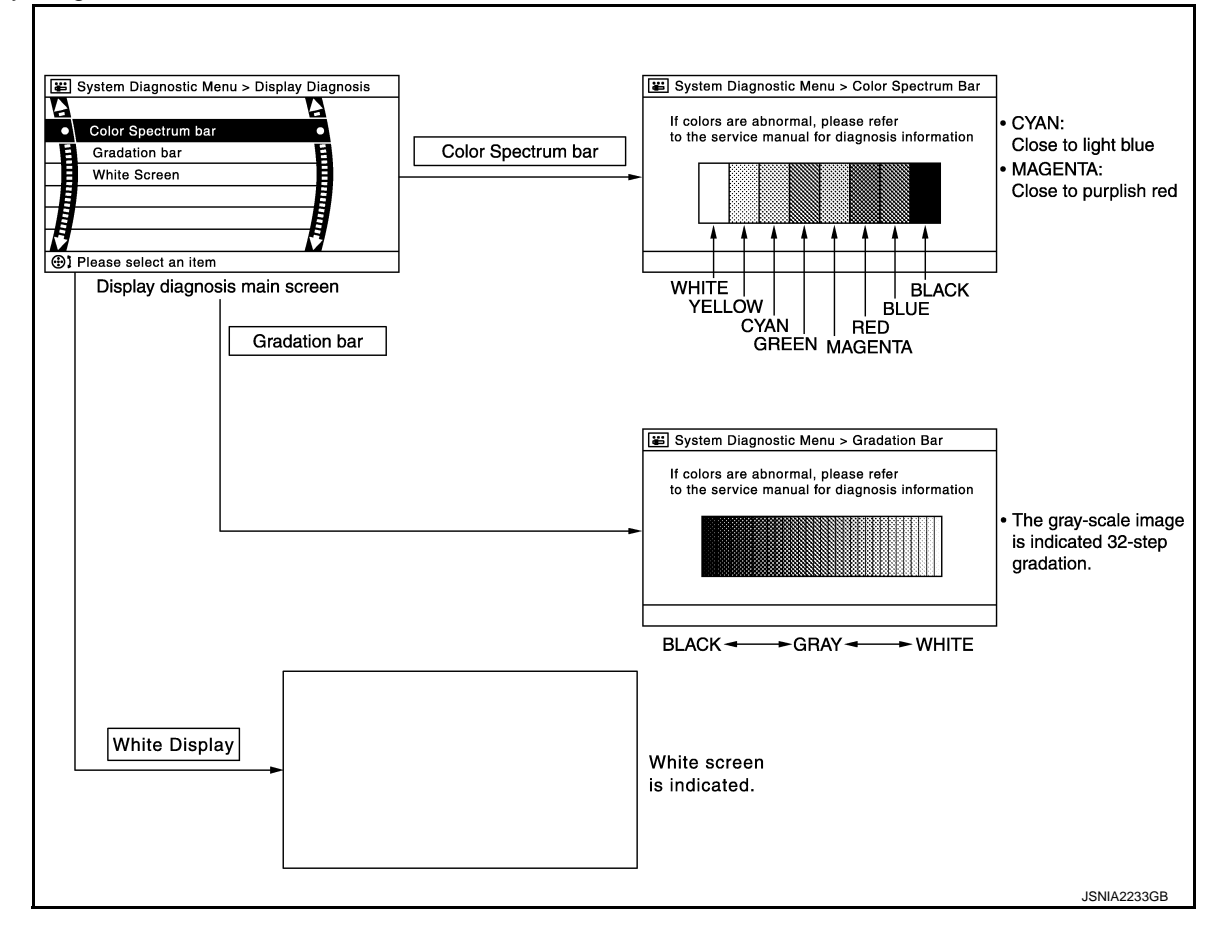

#### Vehicle Signals

A comparison check can be made of each actual vehicle signal and the signals recognized by the system.

| 📰 S | system Diagnostic | Menu > Vehicle S | ignals      |
|-----|-------------------|------------------|-------------|
|     |                   |                  |             |
|     | Vehicle speed     | OFF              |             |
|     | Parking brake     | ON               |             |
|     | Lights            | OFF              |             |
|     | Ignition          | ON               |             |
|     | Reverse           | OFF              |             |
|     |                   |                  |             |
|     |                   |                  |             |
|     |                   |                  | JSNIA0149GB |

| Diagnosis item | Display | Vehicle status                     | Remarks                                               |
|----------------|---------|------------------------------------|-------------------------------------------------------|
| Vehiele aneed  | ON      | Vehicle speed > 0 km/h (0 MPH)     |                                                       |
| venicie speed  | OFF     | Vehicle speed = 0 km/h (0 MPH)     | Changes in indication may be delayed. This is normal  |
| Parking broke  | ON      | Parking brake is applied.          | Changes in indication may be delayed. This is normal. |
| Parking brake  | OFF     | Parking brake is released.         |                                                       |
| Lighto         | ON      | Lighting switch is ON              |                                                       |
| Lights         | OFF     | Lighting switch is OFF             |                                                       |
| Ignition       | ON      | Ignition switch is ON              |                                                       |
| Ignition       | OFF     | Ignition switch is in ACC position | —                                                     |

#### < SYSTEM DESCRIPTION >

[BOSE AUDIO WITHOUT NAVIGATION]

| Diagnosis item | Display | Vehicle status                                 | Remarks                                               | ٨ |
|----------------|---------|------------------------------------------------|-------------------------------------------------------|---|
|                | ON      | Selector lever is in R position                |                                                       | A |
| Reverse        | OFF     | Selector lever is in any position other than R | Changes in indication may be delayed. This is normal. | R |

#### Speaker Test

Select "Speaker Test" to display the Speaker Diagnosis screen. Press "Start" to generate a test tone in a speaker. Press "Start" again to generate a test tone in the next speaker. Press "End" to stop the test tones.

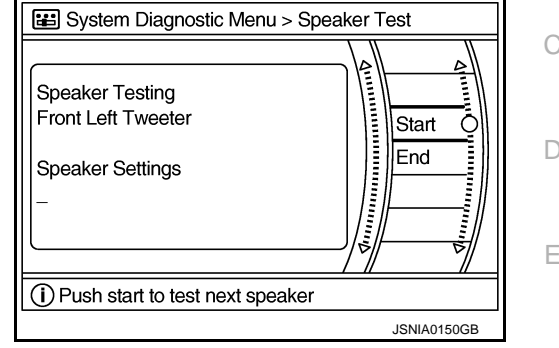

Climate Control

Refer to "HEATER & AIR CONDITIONING CONTROL SYSTEM" for details.

Error History

The self-diagnosis results are judged depending on whether any error occurs from when "Self-diagnosis" is selected until the self-diagnosis results are displayed.

However, the diagnosis results are judged normal if an error has occurred before the ignition switch is turned ON and then no error has occurred until the self-diagnosis start. Check the "Error Record" to detect any error H that may have occurred before the self-diagnosis start because of this situation.

The error record displays the time and place of the most recent occurrence of that error. However, take note of the following points.

The frequency of occurrence is displayed in a count up manner. The actual count up method differs depending on the error item.

Count up method A

- The counter resets to 0 if an error occurs when ignition switch is turned ON. The counter increases by 1 if the condition is normal at a next ignition ON cycle.
- The counter upper limit is 39. Any counts exceeding 39 are ignored." The counter can be reset (no error record display) with the "Delete log" switch or CONSULT.

Count up method B

- The counter increases by 1 if an error occurs when ignition switch is ON. The counter will not decrease even if the condition is normal at the next ignition ON cycle.
- The counter upper limit is 50. Any counts exceeding 50 are ignored. "The counter can be reset (no error record display) with the "Delete log" switch or CONSULT.

| Display type of occur-<br>rence frequency | Error history display item                                                           |    |
|-------------------------------------------|--------------------------------------------------------------------------------------|----|
| Count up method A                         | CAN communication line, control unit (CAN), AV communication line, control unit (AV) | AV |
| Count up method B                         | Other than the above                                                                 |    |

 $\cap$ 

Μ

Κ

#### DIAGNOSIS SYSTEM (AV CONTROL UNIT) ON > [BOSE AUDIO WITHOUT NAVIGATION]

#### < SYSTEM DESCRIPTION >

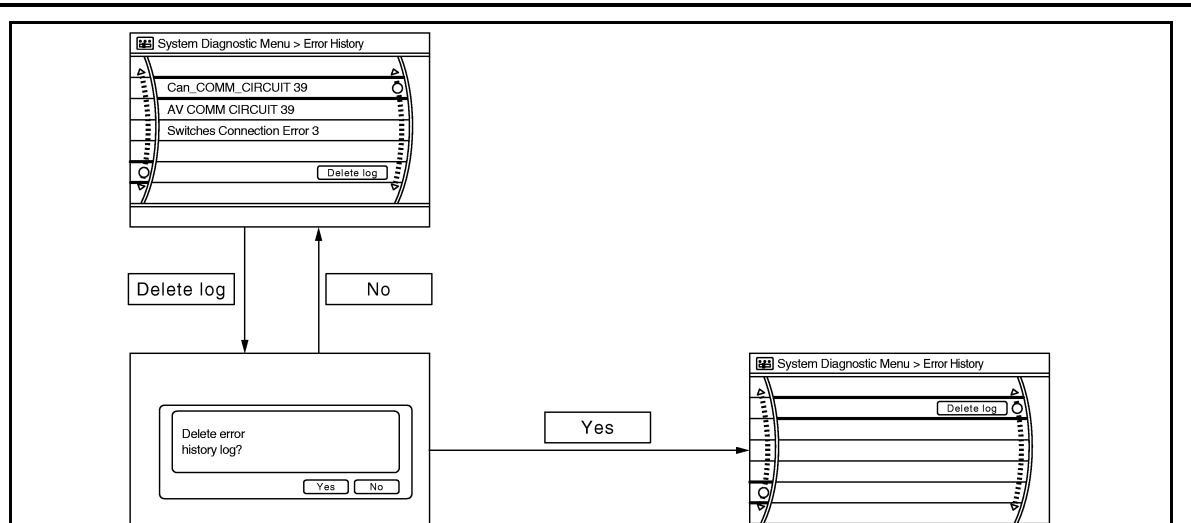

Error item

Some error items may be displayed simultaneously according to the cause. If some error items are displayed simultaneously, the detection of the cause can be performed by the combination of display items

| Error item                                                          | Description                                                                                                    | Possible malfunction factor/Action to take                                                                                                    |
|---------------------------------------------------------------------|----------------------------------------------------------------------------------------------------|----------------------------------------------------------------------------------------------------|
| CAN COMM CIRCUIT                                                    | CAN communication malfunction is detect-<br>ed.                                                                                                    | Perform diagnosis with CONSULT, and<br>then repair the malfunctioning parts accord-<br>ing to the diagnosis results.<br>Refer to <u>AV-187, "CONSULT Function"</u> .                                                                                                    |
| CONTROL UNIT (CAN)                                                  | CAN initial diagnosis malfunction is detected.                                                                                                    |                                                                                                    |
| CONTROL UNIT (AV)                                                   | AV communication circuit initial diagnosis malfunction is detected.                                                                                                    | Replace the AV control unit if the malfunc-<br>tion occurs constantly.                                                                                                    |
| FLASH-ROM Error Of Control Unit                                     | All control unit malfunction is detected                                                                                                    | Relef to AV-276, Exploded view.                                                                                                    |
| CAN Controller Memory Error                                         | AV control unit manufaction is detected.                                                                                                    |                                                                                                    |
| Steer. Angle Sensor Calibration                                     | Predictive course line center position ad-<br>justment of the steering angle sensor is in-<br>complete.                                                                                                    | Adjust the predictive course line center po-<br>sition of the steering angle sensor.<br>Refer to <u>AV-187, "CONSULT Function"</u> .                                                                                                    |
| Front Display Connection Error                                      | <ul> <li>When either one of the following items are detected:</li> <li>display unit power supply and ground circuits are malfunctioning.</li> <li>serial communication circuits between AV control unit and display unit are malfunctioning.</li> </ul>                                                                                                    | <ul> <li>Display unit power supply and ground circuits.<br/>Refer to <u>AV-244, "DISPLAY UNIT : Diagnosis Procedure"</u>.</li> <li>Serial communication circuits between AV control unit and display unit.</li> </ul>                                                                                                    |
| XM Connection Error                                                 | <ul> <li>When either one of the following items is detected:</li> <li>satellite radio tuner power supply and ground circuits are malfunctioning.</li> <li>communication circuits between AV control unit and satellite radio tuner are malfunctioning.</li> <li>request signal circuit between AV control unit and satellite radio tuner are malfunctioning.</li> </ul> | <ul> <li>Satellite radio tuner power supply and ground circuits.<br/>Refer to <u>AV-246. "SATELLITE RADIO</u><u>TUNER : Diagnosis Procedure"</u>.</li> <li>Communication circuits between AV control unit and satellite radio tuner.</li> <li>Request signal circuit between AV control unit and satellite radio tuner.</li> </ul> |
| <ul><li>AV COMM CIRCUIT</li><li>Switches Connection Error</li></ul> | <ul> <li>When either one of the following items are detected:</li> <li>multifunction switch power supply and ground circuits are malfunctioning.</li> <li>AV communication circuits between AV control unit and multifunction switch are malfunctioning.</li> </ul>                                                                                                    | <ul> <li>Multifunction switch power supply and ground circuits.</li> <li>AV communication circuits between AV control unit and multifunction switch.</li> </ul>                                                                                                    |

JSNIA0151GB

#### < SYSTEM DESCRIPTION >

# [BOSE AUDIO WITHOUT NAVIGATION]

| Error item                                                                                                | Description                                                                                                    | Possible malfunction factor/Action to take                                                                                                    | ٨ |
|----------------------------------------------------------------------------------------------------|----------------------------------------------------------------------------------------------------|----------------------------------------------------------------------------------------------------|---|
| <ul><li>AV COMM CIRCUIT</li><li>H/F Unit Connection Error</li></ul>                                       | <ul> <li>When either one of the following items are detected:</li> <li>TEL adapter unit power supply and ground circuits are malfunctioning.</li> <li>AV communication circuits between AV control unit and TEL adapter unit are malfunctioning.</li> </ul> | <ul> <li>TEL adapter unit power supply and ground circuits.<br/>Refer to <u>AV-247</u>. "<u>TEL ADAPTER UNIT</u>: <u>Diagnosis Procedure</u>".</li> <li>AV communication circuits between AV control unit and TEL adapter unit.</li> </ul> | B |
| <ul> <li>AV COMM CIRCUIT</li> <li>Switches Connection Error</li> <li>H/F Unit Connection Error</li> </ul> | AV communication circuits between AV control unit and multifunction switch are malfunctioning.                                                                                                    | AV communication circuits between AV control unit and multifunction switch.                                                                                                    | С |

#### Camera Cont.

The two functions of "Adjust Guide Lines", "Display Factory configuration" are available.

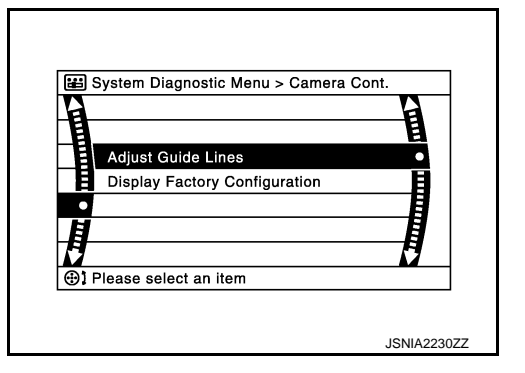

Adjust Guide Lines

• Use this mode to adjust the guide line display position of the rear view monitor if necessary after removing the rear view monitor camera.

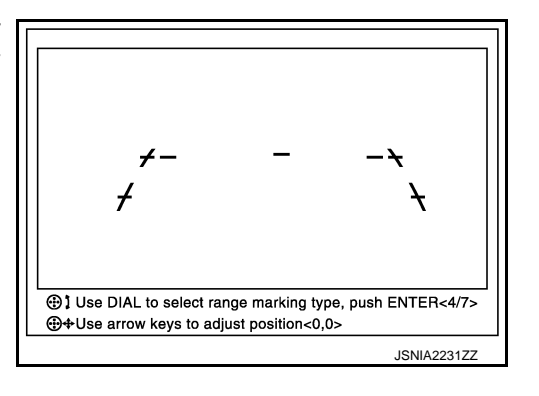

Display Factory configuration

Configuration stored in the AV control unit can be checked.

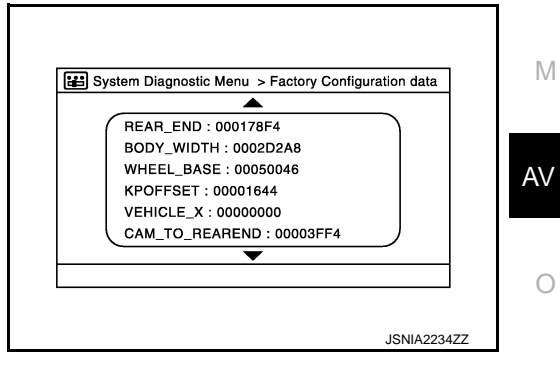

Vehicle CAN Diagnosis

Ρ

D

Ε

F

Н

Κ

L

#### < SYSTEM DESCRIPTION >

- CAN communication status and error counter is displayed.
- The error counter displays "OK" if any malfunction was not detected in the past and displays "0" if a malfunction is detected. It increases by 1 if the condition is normal at the next ignition switch ON cycle. The upper limit of the counter is 39.
- The error counter is erased if "Reset" is pressed.

| Items       | Display (Current) | Malfunction counter<br>(Past) |
|-------------|-------------------|-------------------------------|
| Tx(HVAC)    | OK / ???          | OK / 0 – 39                   |
| Rx(ECM)     | OK / ???          | OK / 0 – 39                   |
| Rx(Cluster) | OK / ???          | OK / 0 – 39                   |
| Rx(BCM)     | OK / ???          | OK / 0 – 39                   |
| Rx(HVAC)    | OK / ???          | OK / 0 – 39                   |
| Rx(USM)     | OK / ???          | OK / 0 – 39                   |
| Rx(VDC)     | OK / ???          | OK / 0 – 39                   |
| Rx(STRG)    | OK / ???          | OK / 0 – 39                   |

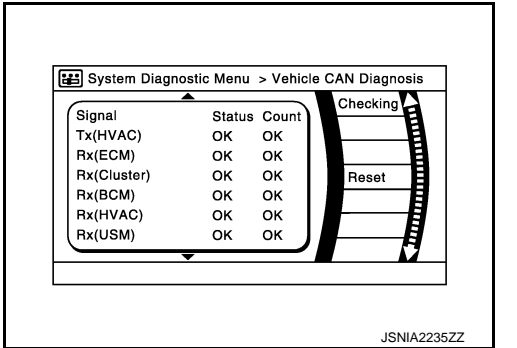

[BOSE AUDIO WITHOUT NAVIGATION]

#### NOTE:

"???" indicates UNKWN.

#### AV COMM Diagnosis

- Displays the communication status between AV control unit (master unit) and each unit.
- The error counter displays "OK" if any malfunction was not detected in the past and displays "0" if a malfunction is detected. It increases by 1 if the condition is normal at the next ignition switch ON cycle. The upper limit of the counter is 39.
- The error counter is erased if "Reset" is pressed.

| Items               | Status<br>(Current) | Counter<br>(Past) |
|---------------------|---------------------|-------------------|
| C Tx(ITM-PrimarySW) | OK / ???            | OK / 0 – 39       |
| C Rx(PrimarySW-ITM) | OK / ???            | OK / 0 – 39       |
| C Rx(BTHF-ITM)      | OK / ???            | OK / 0 – 39       |

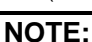

"???" indicates UNKWN.

#### **Delete Unit Connection Log**

Deletes any unit connection records and error records from the AV control unit memory. (Clear the records of the unit that has been removed.)

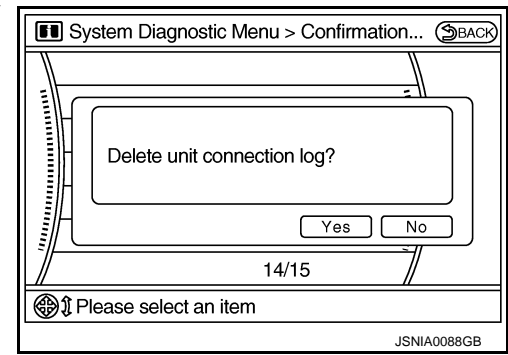

Initialize Settings

Signal StatusCount C Tx(ITM-SW) OK OK C Rx(PrimarySW-ITM) OK OK C Rx(BTHF-ITM) OK OK JSNIA2505ZZ

#### < SYSTEM DESCRIPTION >

"User Data Initialization" and "Accessory Number Initialization" are possible.

#### **CAUTION:**

- Never perform Accessory Number Initialization except when configuration is unsuccessful.
- Accessory Number Initialization requires configuration. For details, refer to <u>AV-231, "Description"</u>.

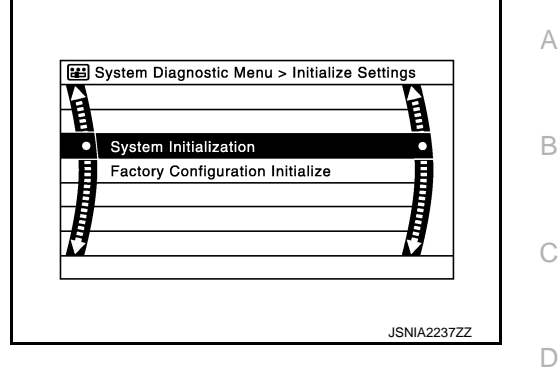

INFOID:0000000009721721

Е

Κ

Μ

# CONSULT Function

#### CONSULT FUNCTIONS

CONSULT performs the following functions via the communication with the AV control unit.

| Diagnosis mode         | Description                                                                                                    |
|------------------------|----------------------------------------------------------------------------------------------------|
| Ecu Identification     | The part number of AV control unit can be checked.                                                                                                    |
| Self Diagnostic Result | Performs a diagnosis on the AV control unit and a connection diagnosis for the communication circuit of the Multi AV system, and displays the current and past malfunctions collectively. |
| Data Monitor           | The diagnosis of vehicle signal that is input to the AV control unit can be performed.                                                                                                    |
| Work Support           | Steering angle sensor can be adjusted.                                                                                                    |
| Configuration          | <ul> <li>Read and save the vehicle specification.</li> <li>Write the vehicle specification when replacing AV control unit.</li> </ul>                                                     |

#### **AV Communication**

When "AV communication" of "CAN Diag Support Monitor" is selected, the following function will be performed.

| AV communication | AV&NAVI C/U | Displays the communication status from AV control unit to each unit as well as the error counter. | , |
|------------------|-------------|---------------------------------------------------------------------------------------------------|---|
|                  | AUDIO       | Displays the AV control unit communication status and the error counter.                          |   |

#### ECU IDENTIFICATION

The part number of AV control unit is displayed.

#### SELF DIAGNOSIS RESULT

- In CONSULT self-diagnosis, self-diagnosis results and error history are displayed collectively.
- The current malfunction indicates "CRNT". The past malfunction indicates "PAST".
- The timing is displayed as "0" if any of the error codes [U1000], [U1010], [U1300] and [U1310] is detected. The counter increases by 1 if the condition is normal at the next ignition switch ON cycle.

#### Self-diagnosis Results Display Item

| Error item                 | Description                                                         | Possible malfunction factor/Action to take                                                                                                    |   |
|----------------------------|---------------------------------------------------------------------|----------------------------------------------------------------------------------------------------|---|
| CAN COMM CIRCUIT [U1000]   | CAN communication malfunction is de-<br>tected.                     | Perform diagnosis with CONSULT, and<br>then repair the malfunctioning parts ac-<br>cording to the diagnosis results.<br>Refer to <u>AV-233, "Diagnosis Procedure"</u> . |   |
| CONTROL UNIT (CAN) [U1010] | CAN initial diagnosis malfunction is de-<br>tected.                 |                                                                                                    |   |
| CONTROL UNIT (AV) [U1310]  | AV communication circuit initial diagnosis malfunction is detected. | Replace the AV control unit if the malfunc-<br>tion occurs constantly.                                                                                                  | Р |
| Cont Unit [U1200]          | AV control unit malfunction is detected                             | - Refer to <u>Av-270, Exploded view</u> .                                                                                                    |   |
| CAN CONT [U1216]           | Av control unit manufiction is detected.                            |                                                                                                    |   |

#### < SYSTEM DESCRIPTION >

# [BOSE AUDIO WITHOUT NAVIGATION]

| Error item                                                                                               | Description                                                                                                    | Possible malfunction factor/Action to take                                                                                                    |  |
|----------------------------------------------------------------------------------------------------|----------------------------------------------------------------------------------------------------|----------------------------------------------------------------------------------------------------|--|
| ST ANGLE SEN CALIB [1232]                                                                                | Predictive course line center position ad-<br>justment of the steering angle sensor is in-<br>complete.                                                                                                    | Adjust the predictive course line center<br>position of the steering angle sensor.<br>Refer to <u>BRC-9</u> , "ADJUSTMENT OF<br><u>STEERING ANGLE SENSOR NEUTRAL</u><br><u>POSITION : Special Repair Requirement"</u> .                                                                                                    |  |
| FRONT DISP CONN [U1243]                                                                                  | <ul> <li>When either one of the following items are detected:</li> <li>display unit power supply and ground circuits are malfunctioning.</li> <li>serial communication circuits between AV control unit and display unit are malfunctioning.</li> </ul>                                                                                                    | <ul> <li>Display unit power supply and ground circuits.<br/>Refer to <u>AV-244</u>, "<u>DISPLAY UNIT</u> : <u>Di-agnosis Procedure</u>".</li> <li>Serial communication circuits between AV control unit and display unit.</li> </ul>                                                                                                    |  |
| SAT CONN [U1255]                                                                                         | <ul> <li>When either one of the following items is detected:</li> <li>satellite radio tuner power supply and ground circuits are malfunctioning.</li> <li>communication circuits between AV control unit and satellite radio tuner are malfunctioning.</li> <li>request signal circuit between AV control unit and satellite radio tuner are malfunctioning.</li> </ul> | <ul> <li>Satellite radio tuner power supply and ground circuits.<br/>Refer to <u>AV-246</u>, "SATELLITE RADIO<br/><u>TUNER : Diagnosis Procedure</u>".</li> <li>Communication circuits between AV control unit and satellite radio tuner.</li> <li>Request signal circuit between AV control unit and satellite radio tuner.</li> </ul> |  |
| <ul> <li>AV COMM CIRCUIT [U1300]</li> <li>SWITCH CONN [U1240]</li> </ul>                                 | <ul> <li>When either one of the following items are detected:</li> <li>multifunction switch power supply and ground circuits are malfunctioning.</li> <li>AV communication circuits between AV control unit and multifunction switch are malfunctioning.</li> </ul>                                                                                                    | <ul> <li>Multifunction switch power supply and ground circuits.</li> <li>AV communication circuits between AV control unit and multifunction switch.</li> </ul>                                                                                                    |  |
| <ul> <li>AV COMM CIRCUIT [U1300]</li> <li>HAND FREE CONN [U1256]</li> </ul>                              | <ul> <li>When either one of the following items are detected:</li> <li>TEL adapter unit power supply and ground circuits are malfunctioning.</li> <li>AV communication circuits between AV control unit and TEL adapter unit are malfunctioning.</li> </ul>                                                                                                    | <ul> <li>TEL adapter unit power supply and ground circuits.<br/>Refer to <u>AV-247</u>, "<u>TEL ADAPTER UNIT</u><br/><u>: Diagnosis Procedure</u>".</li> <li>AV communication circuits between AV control unit and TEL adapter unit.</li> </ul>                                                                                         |  |
| <ul> <li>AV COMM CIRCUIT [U1300]</li> <li>SWITCH CONN [U1240]</li> <li>HAND FREE CONN [U1256]</li> </ul> | AV communication circuits between AV control unit and multifunction switch are malfunctioning.                                                                                                    | AV communication circuits between AV control unit and multifunction switch.                                                                                                    |  |

# DATA MONITOR **NOTE**:

The following table includes information (items) inapplicable to this vehicle. For information (items) applicable to this vehicle, refer to CONSULT display items.

ALL SIGNALS

- Displays the status of the following vehicle signals inputted into the AV control unit.
- For each signal, actual signal can be compared with the condition recognized on the system.

| Display Item   | Display | Vehicle status                | Remarks                                       |  |
|----------------|---------|-------------------------------|-----------------------------------------------|--|
|                | On      | Vehicle speed >0 km/h (0 MPH) |                                               |  |
| VIICE OF DISIG | Off     | Vehicle speed =0 km/h (0 MPH) | Changes in indication may be delayed. This is |  |
|                | On      | Parking brake is applied.     | normal.                                       |  |
|                | Off     | Parking brake is released.    |                                               |  |

#### DIAGNOSIS SYSTEM (AV CONTROL UNIT) ON > [BOSE AUDIO WITHOUT NAVIGATION]

#### < SYSTEM DESCRIPTION >

| Display Item | Display | Vehicle status                                 | Remarks                                       | ^ |
|--------------|---------|------------------------------------------------|-----------------------------------------------|---|
|              | On      | Lighting switch is ON.                         |                                               | P |
|              | Off     | Lighting switch is OFF.                        |                                               |   |
|              | On      | Ignition switch is ON                          |                                               | В |
|              | Off     | Ignition switch is in ACC position             |                                               |   |
|              | On      | Selector lever is in R position                | Changes in indication may be delayed. This is |   |
| REV SIG      | Off     | Selector lever is in any position other than R | normal.                                       |   |

#### SELECTION FROM MENU

Allows the technician to select which vehicle signals should be displayed and displays the status of the selected vehicle signals.

| Item to be selected | Description  |  |
|---------------------|--------------|--|
| VHCL SPD SIG        |              |  |
| PKB SIG             |              |  |
| ILLUM SIG           | is selected. |  |
| IGN SIG             |              |  |
| REV SIG             |              |  |

#### WORK SUPPORT

Adjusts the neutral position of the steering angle sensor.

#### CAUTION:

For vehicles with VDC, adjust the steering angle sensor neutral position on the ABS actuator control unit side.

| Item                       | Description                                                |   |
|----------------------------|------------------------------------------------------------|---|
| ST ANGLE SENSOR ADJUSTMENT | Adjusts the neutral position of the steering angle sensor. | , |

#### CONFIGURATION

Configuration includes functions as follows.

| Function                 |                    | Description                                                                                                   |
|--------------------------|--------------------|----------------------------------------------------------------------------------------------------|
| Read/Write Configuration | Before Replace ECU | Allows the reading of vehicle specification written in AV control unit to store the specification in CONSULT. |
|                          | After Replace ECU  | Allows the writing of the vehicle information stored in CONSULT into the AV control unit.                     |
| Manual Configuration     |                    | Allows the writing of the vehicle specification into the AV control unit by hand.                             |

Е

F

Н

Κ

## DIAGNOSIS SYSTEM (TEL ADAPTER UNIT)

#### < SYSTEM DESCRIPTION >

# DIAGNOSIS SYSTEM (TEL ADAPTER UNIT)

#### Description

During on board diagnosis the diagnosis function of TEL adapter unit starts with the operation of the steering switch and performs the diagnosis when ignition switch ACC.

## On Board Diagnosis Function

INFOID:000000009721723

INFOID:000000009721722

#### ON BOARD DIAGNOSIS ITEM

The on board diagnosis has 3 modes: the self-diagnosis mode that performs the trouble diagnosis, the speaker adaptation data deleting mode and the hands-free phone system initialization mode. **CAUTION:** 

- Perform the diagnosis with the vehicle stopped.
- Perform STEP2 if necessary.

| STEP  | MODE                                   | Description                                                                                                    |  |
|-------|----------------------------------------|----------------------------------------------------------------------------------------------------|--|
| STEP1 | Self-diagnosis                         | The self-diagnosis mode performs the microphone test and<br>the diagnosis of TEL adapter unit, TEL antenna and steering<br>unit, and then reads out the results with the sound and indi-<br>cates them on the display. |  |
| STEP2 | Speaker adaptation data deleting       | The speaker adaptation data deleting mode can delete the speaker adaptation data.                                                                                                    |  |
|       | Hands-free phone system initialization | Hands-free phone system initialization mode can perform the initialization of hands-free phone system.                                                                                                    |  |

#### Self-diagnosis results

Self-diagnosis mode reads out the self-diagnosis results.

NOTE:

• Error count is read out simultaneously when reading out the DTC name.

• The errors are read out continuously when some errors occur at the same time.

#### Self-diagnosis results

| DTC       | DTC name                               | Possible causes  |  |  |  |
|-----------|----------------------------------------|------------------|--|--|--|
| DTC 10000 | INTERNAL FAILURE                       | TEL adapter unit |  |  |  |
| DTC 01000 | DTC 01000 ANT. SHORT TO BATT OR OPEN   |                  |  |  |  |
| DTC 00100 |                                        |                  |  |  |  |
| DTC 00010 | Stooring switch                        |                  |  |  |  |
| DTC 00001 | Steering Switch                        |                  |  |  |  |
| DTC 00000 | THERE ARE NO FAILURE RECORDS TO REPORT | _                |  |  |  |

The Details of Error Count

The error count guides "0" when the error occurs. The next time it counts up "1" if it is normal with the ignition switch ON. It continues the count up unless the initialization of hands-free phone system is performed.

## DIAGNOSIS SYSTEM (TEL ADAPTER UNIT)

#### < SYSTEM DESCRIPTION >

# [BOSE AUDIO WITHOUT NAVIGATION]

#### FLOW CHART OF TROUBLE DIAGNOSIS

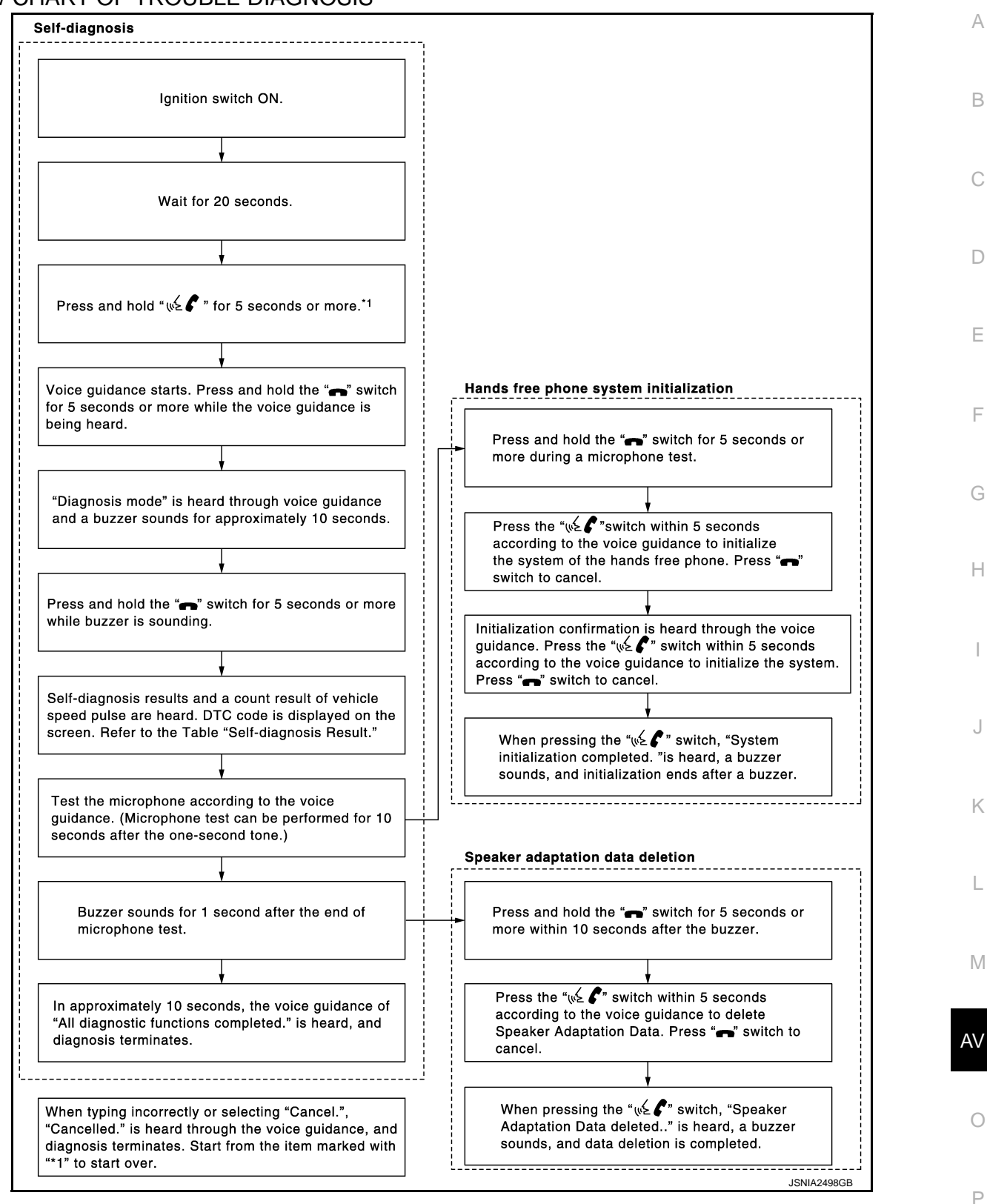

[BOSE AUDIO WITHOUT NAVIGATION]

# ECU DIAGNOSIS INFORMATION

AV CONTROL UNIT

#### Reference Value

INFOID:000000009721724

#### VALUES ON THE DIAGNOSIS TOOL

#### NOTE:

The following table includes information (items) inapplicable to this vehicle. For information (items) applicable to this vehicle, refer to CONSULT display items.

#### CONSULT MONITOR ITEM

| Monitor Item |                        | Condition                                      | Value/Status |
|--------------|------------------------|------------------------------------------------|--------------|
|              | Ignition switch        | Vehicle speed > 0 km/h (0 MPH)                 | On           |
| VIICE OF DIG | ON                     | Vehicle speed = 0 km/h (0 MPH)                 | Off          |
|              | Ignition switch        | Parking brake is applied.                      | On           |
| FRB 31G      | ON                     | Parking brake is released.                     | Off          |
|              | Ignition switch<br>ON  | Lighting switch is ON                          | On           |
| ILLOW SIG    |                        | Lighting switch is OFF                         | Off          |
|              | Ignition switch<br>ON  | _                                              | On           |
|              | Ignition switch<br>ACC | _                                              | Off          |
| REV SIG      | Ignition switch        | Selector lever is in R position                | On           |
|              | ON                     | Selector lever is in any position other than R | Off          |

#### **TERMINAL LAYOUT**

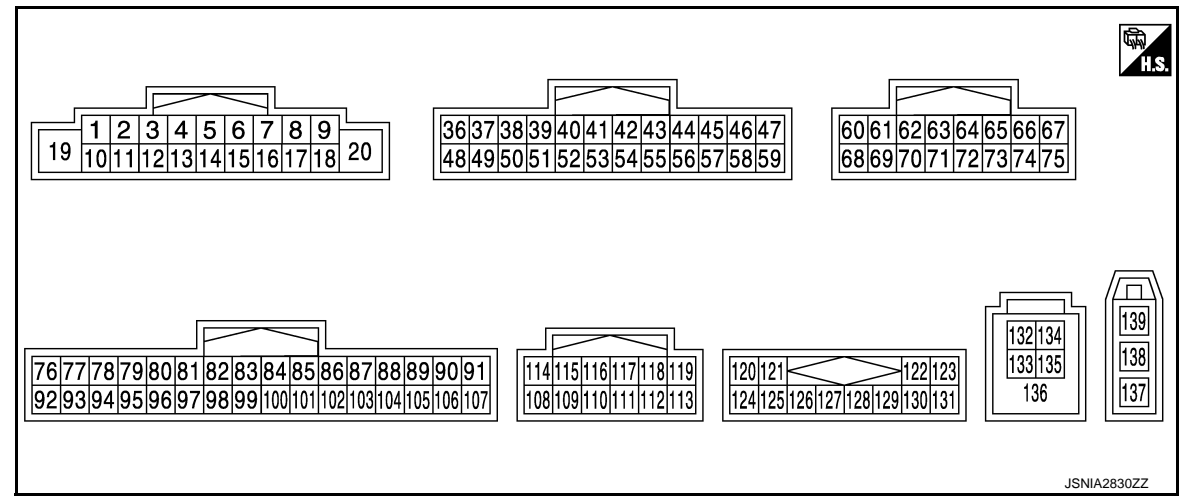

#### PHYSICAL VALUES

#### < ECU DIAGNOSIS INFORMATION >

| Teri<br>(Wire | minal<br>e color) | Description                             |                  | Condition                 |                                       | Condition Reference value                                              |              | Reference value | А |
|---------------|-------------------|-----------------------------------------|------------------|---------------------------|---------------------------------------|------------------------------------------------------------------------|--------------|-----------------|---|
| +             | _                 | Signal name                             | Input/<br>Output |                           | Condition                             | (Approx.)                                                              | В            |                 |   |
|               |                   |                                         |                  |                           | Keep pressing SOURCE switch.          | 0 V                                                                    |              |                 |   |
|               |                   |                                         |                  | Ignition                  | Keep pressing MENU UP switch.         | 0.7 V                                                                  | С            |                 |   |
| 6<br>(BR)     | 15<br>(L)         | Steering switch signal A                | Input            | switch<br>ON              | Keep pressing MENU<br>DOWN switch.    | 1.3 V                                                                  | D            |                 |   |
|               |                   |                                         |                  |                           | Keep pressing 💉 🗲<br>switch           | 2.0 V                                                                  | D            |                 |   |
|               |                   |                                         |                  |                           | Except for above.                     | 3.3 V                                                                  | Ε            |                 |   |
| 7<br>(W)      | Ground            | ACC power supply                        | Input            | Ignition<br>switch<br>ACC | _                                     | Battery voltage                                                        | F            |                 |   |
| 9             |                   |                                         |                  | Ignition                  | Lighting switch is OFF.               | 0 V                                                                    | 1            |                 |   |
| (R)           | Ground            | Illumination signal                     | Input            | switch<br>OFF             | Lighting switch is ON.                | 12.0 V                                                                 | 0            |                 |   |
|               |                   |                                         |                  |                           | Keep pressing VOL DOWN switch.        | 0 V                                                                    | G            |                 |   |
| 16<br>(G)     | 15<br>(L)         | Steering switch signal B                | Input            | Ignition<br>switch        | Keep pressing VOL UP switch.          | 0.7 V                                                                  | Н            |                 |   |
| (-)           |                   |                                         |                  | ON                        | Keep pressing 🗪 switch.               | 1.3 V                                                                  |              |                 |   |
|               |                   |                                         |                  |                           | Except for above.                     | 3.3 V                                                                  |              |                 |   |
| 19<br>(Y)     | Ground            | Battery power supply                    | Input            | lgnition<br>switch<br>OFF | _                                     | Battery voltage                                                        | J            |                 |   |
| 20<br>(B)     | Ground            | Ground                                  | _                | lgnition<br>switch<br>ON  | _                                     | 0 V                                                                    |              |                 |   |
| 36<br>(GR)    | Ground            | Signal VCC                              | Output           | Ignition<br>switch<br>ACC | _                                     | 9.0 V                                                                  | r.           |                 |   |
| 37<br>(SB)    | Ground            | Signal ground                           | _                | lgnition<br>switch<br>OFF | _                                     | 0 V                                                                    | L            |                 |   |
| 38<br>(G)     | Ground            | Horizontal synchronizing<br>(HP) signal | Input            | lgnition<br>switch<br>ON  |                                       | (V)<br>4<br>0<br>+ + 20µs<br>5KiB3601E                                 | M<br>AV<br>O |                 |   |
| 39<br>(L)     | Ground            | Communication signal<br>(DISP→CONT)     | Input            | lgnition<br>switch<br>ON  | When adjusting display<br>brightness. | (V)<br>6<br>4<br>2<br>0<br>•••••1ms<br>•••••1ms<br>••••••1ms<br>•••••• | Ρ            |                 |   |

#### < ECU DIAGNOSIS INFORMATION >

| Terr<br>(Wire)  | minal<br>e color) | Description                   |                  | Condition                |                                                                                                    | Condition Reference value                                                                                                    |  | Reference value |
|-----------------|-------------------|-------------------------------|------------------|--------------------------|----------------------------------------------------------------------------------------------------|----------------------------------------------------------------------------------------------------|--|-----------------|
| +               | _                 | Signal name                   | Input/<br>Output |                          | Condition                                                                                                    | (Approx.)                                                                                                    |  |                 |
|                 |                   |                               |                  |                          | At RGB image is displayed.                                                                                                    | 5.0 V                                                                                                    |  |                 |
| 40<br>(W)<br>41 | Ground            | RGB area (YS) signal          | Output           | Ignition<br>switch<br>ON | At AUX image is displayed.                                                                                                    | (V)<br>4<br>2<br>0<br>★<br>★<br>2<br>0<br>★<br>★<br>2<br>0<br>★<br>★<br>4<br>0<br>★<br>4<br>0<br>★<br>4<br>0<br>★<br>4<br>0<br>★<br>4<br>0<br>★<br>4<br>0<br>★<br>4<br>0<br>★<br>4<br>0<br>★<br>4<br>0<br>★<br>4<br>0<br>★<br>4<br>0<br>★<br>4<br>0<br>★<br>4<br>0<br>★<br>4<br>0<br>★<br>4<br>0<br>★<br>5<br>★<br>5<br>★<br>★<br>5<br>★<br>5<br>★<br>★<br>5<br>★<br>★<br>★<br>5<br>★<br>★<br>★<br>★<br>★<br>★<br>★<br>★<br>★<br>★<br>★<br>★<br>★ |  |                 |
|                 |                   |                               |                  |                          |                                                                                                    |                                                                                                    |  |                 |
| 42<br>(B)       | Ground            | RGB synchronizing signal      | Output           | lgnition<br>switch<br>ON |                                                                                                    | (V)<br>4<br>0<br>→ 20µs<br>SKIB3603E                                                                                                    |  |                 |
| 43<br>(G)       | Ground            | RGB signal (R: red)           | Output           | Ignition<br>switch<br>ON | Start Confirmation/Adjust-<br>ment mode, and then dis-<br>play color bar by selecting<br>"Color Spectrum Bar" on<br>Display Diagnosis screen. | (V)<br>0.4<br>0<br>-0.4<br>-0.4<br>••••••••••••••••••••••••••••••••••••                                                                                                    |  |                 |
| 44<br>(L)       | Ground            | RGB signal (G: green)         | Output           | Ignition<br>switch<br>ON | Start Confirmation/Adjust-<br>ment mode, and then dis-<br>play color bar by selecting<br>"Color Spectrum Bar" on<br>Display Diagnosis screen. | (V)<br>0.4<br>0<br>-0.4<br>(V)<br>0<br>0<br>0<br>0<br>0<br>0<br>0<br>0<br>0<br>0<br>0<br>0<br>0                                                                                                    |  |                 |
| 45<br>(Y)       | Ground            | RGB signal (B: blue)          | Output           | Ignition<br>switch<br>ON | Start Confirmation/Adjust-<br>ment mode, and then dis-<br>play color bar by selecting<br>"Color Spectrum Bar" on<br>Display Diagnosis screen. | (V)<br>0.4<br>0<br>1.4<br>0<br>1.4<br>1.4<br>1.4<br>1.4<br>1.4<br>1.4<br>1.4<br>1.4                                                                                                    |  |                 |
| 46<br>(V)       | Ground            | Composite image signal ground |                  | Ignition<br>switch<br>ON |                                                                                                    | 0 V                                                                                                    |  |                 |
| 47<br>(LG)      | Ground            | Composite image signal        | Output           | Ignition<br>switch<br>ON | At camera image is dis-<br>played.                                                                                                    | (V)<br>0.4<br>0<br>-0.4<br>* 40µs<br>SKIB2251J                                                                                                    |  |                 |

#### < ECU DIAGNOSIS INFORMATION >

| Terr<br>(Wire) | Terminal Description |                                       |                  | - Condition               |                                       | Reference value                                         | А           |
|----------------|----------------------|---------------------------------------|------------------|---------------------------|---------------------------------------|---------------------------------------------------------|-------------|
| +              | _                    | Signal name                           | Input/<br>Output | •                         | Condition                             | (Approx.)                                               |             |
| 48<br>(Y)      | Ground               | Inverter VCC                          | Output           | Ignition<br>switch<br>ACC | _                                     | 9.0 V                                                   | В           |
| 49<br>(BR)     | Ground               | Inverter ground                       |                  | lgnition<br>switch<br>OFF | _                                     | 0 V                                                     | С           |
| 50<br>(R)      | Ground               | Vertical synchronizing (VP)<br>signal | Input            | lgnition<br>switch<br>ON  |                                       | (V)<br>4<br>0<br>••••4ms<br>SKIB3598E                   | D<br>E<br>F |
| 51<br>(P)      | Ground               | Communication signal<br>(CONT→DISP)   | Output           | lgnition<br>switch<br>ON  | When adjusting display<br>brightness. | (V)<br>6<br>2<br>0<br>••••••••••••••••••••••••••••••••• | G           |
| 52             | —                    | Shield                                | —                | —                         | —                                     | _                                                       | -           |
| 57             | —                    | Shield                                | —                | _                         | —                                     | —                                                       |             |
| 58             | —                    | Shield                                | —                | _                         | —                                     | —                                                       |             |
| 61<br>(Y)      | Ground               | AUX image signal                      | Input            | lgnition<br>switch<br>ON  | At AUX image is displayed.            | (V)<br>0.4<br>0<br>−0.4<br>+ 40µs<br>SKIB2251J          | J<br>K<br>L |
| 62<br>(R)      | Ground               | Camera image signal                   | Input            | lgnition<br>switch<br>ON  | At camera image is dis-<br>played.    | (V)<br>0.4<br>0<br>−0.4<br>•••40µs<br>SKIB2251J         | M           |
| 69<br>(BR)     | Ground               | AUX image signal ground               |                  | lgnition<br>switch<br>ON  | _                                     | 0 V                                                     | 0           |
| 70             |                      | Shield                                | _                | _                         | _                                     | _                                                       |             |
| 71             |                      | Shield                                | _                | _                         |                                       |                                                         | Р           |
| 72<br>(LG)     | Ground               | Camera ground                         |                  | Ignition<br>switch<br>ON  | _                                     | 0 V                                                     |             |
| 73<br>(V)      | Ground               | Camera power supply                   | Output           | Ignition<br>switch<br>ON  | Selector lever is in "R" position.    | 6.0 V                                                   |             |

## < ECU DIAGNOSIS INFORMATION >

| Teri<br>(Wire | minal<br>e color) | Description                        |                  |                          | Condition                                                     | Reference value                                                                                                    |
|---------------|-------------------|------------------------------------|------------------|--------------------------|---------------------------------------------------------------|----------------------------------------------------------------------------------------------------|
| +             | _                 | Signal name                        | Input/<br>Output |                          | Condition                                                     | (Approx.)                                                                                                    |
| 76<br>(LG)    | _                 | AV communication signal (L)        | Input/<br>Output | _                        | _                                                             | _                                                                                                    |
| 77<br>(SB)    | _                 | AV communication signal<br>(H)     | Input/<br>Output | _                        | —                                                             | _                                                                                                    |
| 78<br>(LG)    |                   | AV communication signal (L)        | Input/<br>Output |                          | _                                                             | _                                                                                                    |
| 79<br>(SB)    |                   | AV communication signal (H)        | Input/<br>Output |                          | _                                                             | _                                                                                                    |
| 80<br>(P)     |                   | CAN-L                              | Input/<br>Output |                          | _                                                             | _                                                                                                    |
| 81<br>(L)     |                   | CAN-H                              | Input/<br>Output |                          | _                                                             | _                                                                                                    |
| 82<br>(V)     | Ground            | Switch ground                      | _                | Ignition<br>switch<br>ON | _                                                             | 0 V                                                                                                    |
| 86            | —                 | Shield                             | —                | _                        | _                                                             | _                                                                                                    |
| 87<br>(R)     | 88<br>(L)         | TEL voice signal                   | Input            | Ignition<br>switch<br>ON | During voice guide output<br>with the w≨ ✔ switch<br>pressed. | (V)<br>1<br>0<br>-1<br>• • • 2ms<br>SKIB3609E                                                                                                    |
| 92<br>(V)     | Ground            | Vehicle speed signal (8-<br>pulse) | Input            | Ignition<br>switch<br>ON | When vehicle speed is ap-<br>prox. 40 km/h (25 MPH)           | NOTE:<br>The maximum voltage varies de-<br>pending on the specification<br>(destination unit).<br>0<br>0<br>0<br>0<br>0<br>0<br>0<br>0<br>0<br>0<br>0<br>0<br>0 |
| 93            | Ground            | Parking brake signal               | Input            | Ignition<br>switch       | Parking brake is applied.                                     | 4.5 V                                                                                                    |
| (LG)          |                   | , ,<br>,                           |                  | ON                       | Parking brake is released.                                    | 0 V                                                                                                    |
| 94            | Ground            | Reverse signal                     | Input            | Ignition<br>switch       | Selector lever is in R posi-<br>tion.                         | 12.0 V                                                                                                    |
| (SB)          |                   |                                    |                  | ON                       | Selector lever is in other than R position.                   | 0 V                                                                                                    |
| 95<br>(G)     | Ground            | Ignition signal                    | Input            | Ignition<br>switch<br>ON | _                                                             | Battery voltage                                                                                                    |
| 96            | Ground            | Disk eject signal                  | Input            | Ignition<br>switch       | Pressing the eject switch.                                    | 0 V                                                                                                    |
| (W)           | Ground            | Disk eject signal                  | input            | ON                       | Except for above.                                             | 5.0 V                                                                                                    |

# < ECU DIAGNOSIS INFORMATION > \_\_\_\_

## [BOSE AUDIO WITHOUT NAVIGATION]

| Terı<br>(Wire | minal<br>e color) | Description           |                  |                           | Condition                       | Reference value                                                           | A           |
|---------------|-------------------|-----------------------|------------------|---------------------------|---------------------------------|---------------------------------------------------------------------------|-------------|
| +             | _                 | Signal name           | Input/<br>Output |                           | Condition                       | (Approx.)                                                                 | _           |
| 103<br>(B)    | 102<br>(W)        | AUX sound signal LH   | Input            | lgnition<br>switch<br>ON  | When AUX mode is select-<br>ed. | (V)<br>1<br>0<br>-1<br>••••2ms<br>SKIB3609E                               | B<br>C<br>D |
| 104<br>(R)    | 102<br>(W)        | AUX sound signal RH   | Input            | lgnition<br>switch<br>ON  | When AUX mode is select-<br>ed. | (V)<br>1<br>0<br>-1<br>+ 2ms<br>SKIB3609E                                 | E<br>F      |
| 108<br>(LG)   | 114<br>(V)        | Sound signal rear RH  | Output           | lgnition<br>switch<br>ON  | Sound output.                   | (V)<br>1<br>0<br>-1<br>-1<br>-1<br>-1<br>-1<br>-1<br>-1<br>-1<br>-1<br>-1 | G           |
| 109<br>(W)    | 115<br>(B)        | Sound signal front RH | Output           | lgnition<br>switch<br>ON  | Sound output.                   | (V)<br>1<br>0<br>-1<br>-1<br>-1<br>-1<br>-1<br>-2ms<br>SKIB3609E          | J           |
| 110<br>(P)    | Ground            | Amp. ON signal        | Output           | Ignition<br>switch<br>ACC | _                               | 12.0 V                                                                    | L           |
| 111<br>(B)    | _                 | Shield                | _                | _                         | _                               | _                                                                         | M           |
| 112<br>(R)    | 118<br>(L)        | Sound signal rear LH  | Output           | lgnition<br>switch<br>ON  | Sound output.                   | (V)<br>1<br>0<br>−1<br>+ 2ms<br>SKIB3609E                                 | AV<br>O     |
| 113<br>(R)    | 119<br>(G)        | Sound signal front LH | Output           | lgnition<br>switch<br>ON  | Sound output.                   | (V)<br>1<br>0<br>-1<br>-1<br>SKIB3609E                                    | Ρ           |

#### < ECU DIAGNOSIS INFORMATION >

| (Wire                                                                                   | ninai<br>color)  | Description                                                                                                    |                  |                                                      | Condition                                                                                                    | Reference value                                               |
|-----------------------------------------------------------------------------------------|------------------|----------------------------------------------------------------------------------------------------|------------------|------------------------------------------------------|----------------------------------------------------------------------------------------------------|---------------------------------------------------------------|
| +                                                                                       | _                | Signal name                                                                                                    | Input/<br>Output | Condition                                            |                                                                                                    | (Approx.)                                                     |
| 120<br>(G)                                                                              | 124<br>(B)       | Satellite radio sound signal<br>LH                                                                                                    | Input            | lgnition<br>switch<br>ON                             | When satellite radio mode is selected.                                                                                         | (V)<br>1<br>0<br>-1<br>• • 2ms<br>SKIB3609E                   |
| 121<br>(W)                                                                              | 125<br>(R)       | Satellite radio sound signal<br>RH                                                                                                    | Output           | Ignition<br>switch<br>ON                             | When satellite radio mode<br>is selected                                                                                       | (V)<br>1<br>0<br>-1<br>* 2ms<br>SKIB3609E                     |
| 122<br>(B)                                                                              | Ground           | Communication signal<br>(CONT→SAT)                                                                                                    | Output           | Ignition<br>switch<br>ON                             | When satellite radio mode is selected.                                                                                         | (V)<br>10<br>0<br>-10<br>-10<br>-10<br>-10<br>-10<br>-10<br>- |
| 126                                                                                     |                  | Shield                                                                                                    |                  |                                                      | —                                                                                                    | —                                                             |
| 127                                                                                     |                  | Shield                                                                                                    |                  |                                                      |                                                                                                    |                                                               |
|                                                                                         |                  | Chicia                                                                                                    |                  |                                                      |                                                                                                    |                                                               |
| 129<br>(R)                                                                              | Ground           | Request signal<br>(SAT→CONT)                                                                                                    | Input            | Ignition<br>switch<br>ON                             | When satellite radio mode is selected.                                                                                         | (V)<br>10<br>-10<br>-10<br>-10<br>-10<br>-10<br>-10<br>-10    |
| 129<br>(R)<br>130<br>(W)                                                                | Ground           | Request signal<br>(SAT→CONT)<br>Communication signal<br>(SAT→CONT)                                                                                             | Input            | Ignition<br>switch<br>ON<br>Ignition<br>switch<br>ON | When satellite radio mode<br>is selected.<br>When satellite radio mode<br>is selected.                                         | (V)<br>10<br>0<br>-10<br>-10<br>-10<br>-10<br>-10<br>-10<br>- |
| 129<br>(R)<br>130<br>(W)<br>132<br>(G)                                                  | Ground           | Request signal<br>(SAT→CONT)<br>Communication signal<br>(SAT→CONT)<br>USB ground                                                                               | Input            | Ignition<br>switch<br>ON<br>Ignition<br>switch<br>ON | When satellite radio mode<br>is selected.<br>When satellite radio mode<br>is selected.                                         |                                                               |
| 129<br>(R)<br>130<br>(W)<br>132<br>(G)<br>133<br>(W)                                    | Ground<br>Ground | Request signal<br>(SAT $\rightarrow$ CONT)<br>Communication signal<br>(SAT $\rightarrow$ CONT)<br>USB ground<br>USB D– signal                                  | Input            | Ignition<br>switch<br>ON<br>Ignition<br>switch<br>ON | When satellite radio mode<br>is selected.<br>When satellite radio mode<br>is selected.                                         |                                                               |
| 129<br>(R)<br>130<br>(W)<br>132<br>(G)<br>133<br>(W)<br>134<br>(R)                      | Ground<br>Ground | Request signal<br>(SAT→CONT)<br>Communication signal<br>(SAT→CONT)<br>USB ground<br>USB D– signal<br>V BUS signal                                              | Input            | Ignition<br>switch<br>ON<br>Ignition<br>switch<br>ON | When satellite radio mode<br>is selected.<br>When satellite radio mode<br>is selected.<br>                                     |                                                               |
| 129<br>(R)<br>130<br>(W)<br>132<br>(G)<br>133<br>(W)<br>134<br>(R)<br>135<br>(L)        | Ground<br>Ground | Request signal<br>(SAT $\rightarrow$ CONT)<br>Communication signal<br>(SAT $\rightarrow$ CONT)<br>USB ground<br>USB D– signal<br>V BUS signal<br>USB D+ signal | Input<br>Input   | Ignition<br>switch<br>ON<br>Ignition<br>switch<br>ON | When satellite radio mode<br>is selected.<br>When satellite radio mode<br>is selected.<br>—<br>—<br>—<br>—<br>—                |                                                               |
| 129<br>(R)<br>130<br>(W)<br>132<br>(G)<br>133<br>(W)<br>134<br>(R)<br>135<br>(L)<br>136 | Ground<br>Ground | Request signal<br>(SAT→CONT)<br>Communication signal<br>(SAT→CONT)<br>USB ground<br>USB D– signal<br>V BUS signal<br>USB D+ signal<br>Shield                   | Input<br>Input   | Ignition<br>switch<br>ON<br>Ignition<br>switch<br>ON | When satellite radio mode<br>is selected.<br>When satellite radio mode<br>is selected.<br>—<br>—<br>—<br>—<br>—<br>—<br>—<br>— |                                                               |

#### < ECU DIAGNOSIS INFORMATION >

## [BOSE AUDIO WITHOUT NAVIGATION]

| Terminal<br>(Wire color) |   | Description            |                  | Condition                |   | Reference value | A |
|--------------------------|---|------------------------|------------------|--------------------------|---|-----------------|---|
| +                        | - | Signal name            | Input/<br>Output | Condition                |   | (Approx.)       |   |
| 138                      |   | AM - FM main           | Input            | —                        | _ | —               | В |
| 139                      | _ | Antenna amp. ON signal | Output           | lgnition<br>switch<br>ON | _ | 12.0 V          | С |

# DTC Index

INFOID:000000009721725

D

# SELF-DIAGNOSIS RESULTS DISPLAY ITEM

| DTC                     | Display item                                                                                             | Refer to                      | -   |
|-------------------------|----------------------------------------------------------------------------------------------------|-------------------------------|-----|
| U1000                   | CAN COMM CIRCUIT [U1000]                                                                                 | AV-233, "Diagnosis Procedure" | - L |
| U1010                   | CONTROL UNIT (CAN) [1010]                                                                                | AV-234, "DTC Logic"           | -   |
| U1200                   | Cont Unit [U1200]                                                                                        | AV-235, "DTC Logic"           | F   |
| U1216                   | CAN CONT [U1216]                                                                                         | AV-236, "DTC Logic"           | _   |
| U1232                   | ST ANGLE SEN CALIB [1232]                                                                                | AV-237, "Diagnosis Procedure" | _   |
| U1243                   | FRONT DISP CONN [U1243]                                                                                  | AV-238, "Diagnosis Procedure" | G   |
| U1255                   | SAT CONN [U1255]                                                                                         | AV-240, "Diagnosis Procedure" | _   |
| U1310                   | CONTROL UNIT (AV) [U1310]                                                                                | AV-243, "DTC Logic"           | H   |
| U1300<br>U1240          | <ul><li>AV COMM CIRCUIT [U1300]</li><li>SWITCH CONN [U1240]</li></ul>                                    |                               | -   |
| U1300<br>U1256          | <ul><li>AV COMM CIRCUIT [U1300]</li><li>HAND FREE CONN [U1256]</li></ul>                                 | AV-242, "Description"         | I   |
| U1300<br>U1240<br>U1256 | <ul> <li>AV COMM CIRCUIT [U1300]</li> <li>SWITCH CONN [U1240]</li> <li>HAND FREE CONN [U1256]</li> </ul> |                               | J   |

Κ

L

Μ

AV

0

Ρ

## < ECU DIAGNOSIS INFORMATION >

# DISPLAY UNIT

**Reference Value** 

**TERMINAL LAYOUT** 

INFOID:000000009721726

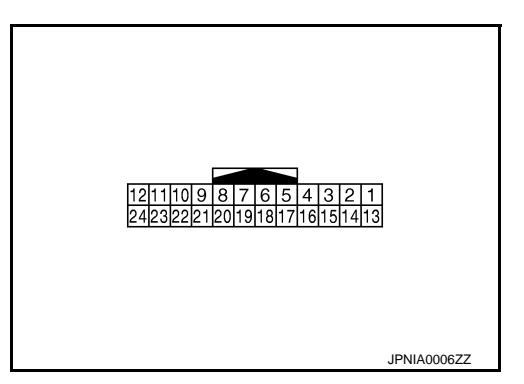

#### PHYSICAL VALUES

| Terr<br>(Wire | minal<br>color) | Description                             |                  |                           | Condition                                                                                                    | Reference value                                                                                 |  |
|---------------|-----------------|-----------------------------------------|------------------|---------------------------|----------------------------------------------------------------------------------------------------|-------------------------------------------------------------------------------------------------|--|
| +             | -               | Signal name                             | Input/<br>Output |                           | Condition                                                                                                    | (Approx.)                                                                                       |  |
| 1<br>(B)      | Ground          | Ground                                  | _                | Ignition<br>switch<br>ON  | _                                                                                                    | 0 V                                                                                             |  |
| 2<br>(Y)      | Ground          | Inverter VCC                            | Input            | Ignition<br>switch<br>ACC | _                                                                                                    | 9.0 V                                                                                           |  |
| 3<br>(GR)     | Ground          | Signal VCC                              | Input            | Ignition<br>switch<br>ACC | _                                                                                                    | 9.0 V                                                                                           |  |
| 4<br>(V)      | Ground          | Composite image signal ground           | _                | Ignition<br>switch<br>ON  | _                                                                                                    | 0 V                                                                                             |  |
| 5             |                 | Shield                                  |                  |                           | _                                                                                                    | _                                                                                               |  |
| 6<br>(L)      | Ground          | RGB signal (G: green)                   | Input            | lgnition<br>switch<br>ON  | Start Confirmation/Adjust-<br>ment mode, and then dis-<br>play color bar by selecting<br>"Color Spectrum Bar" on<br>Display Diagnosis screen. | (V)<br>0.4<br>0<br>-0.4<br>(V)<br>0<br>0<br>0<br>0<br>0<br>0<br>0<br>0<br>0<br>0<br>0<br>0<br>0 |  |
| 7             | —               | Shield                                  | —                | _                         | _                                                                                                    | —                                                                                               |  |
| 8<br>(G)      | Ground          | Horizontal synchronizing<br>(HP) signal | Output           | lgnition<br>switch<br>ON  | _                                                                                                    | (V)<br>4<br>0<br>+ 20µs<br>5KIB3601E                                                            |  |

# **DISPLAY UNIT**

#### < ECU DIAGNOSIS INFORMATION >

| lerr<br>Wire) | ninal<br>color) | Description                         |                  |                          | Condition                                                                                                    | Reference value                                                                                                    | А            |
|---------------|-----------------|-------------------------------------|------------------|--------------------------|----------------------------------------------------------------------------------------------------|----------------------------------------------------------------------------------------------------|--------------|
| +             | _               | Signal name                         | Input/<br>Output |                          | Condition                                                                                                    | (Approx.)                                                                                                    |              |
|               |                 |                                     |                  |                          | At RGB image is displayed.                                                                                                    | 5.0 V                                                                                                    | В            |
| 9<br>(W)      | Ground          | RGB area (YS) signal                | Input            | Ignition<br>switch<br>ON | At AUX image is displayed.                                                                                                    | (V)<br>6<br>4<br>2<br>0<br>+++200,µs<br>−++200,µs<br>−+KIB4948J                                                                                     | C            |
| 11<br>(P)     | Ground          | Communication signal<br>(CONT→DISP) | Input            | Ignition<br>switch<br>ON | When adjusting display<br>brightness.                                                                                                    | (V)<br>6<br>2<br>0<br>•••••1ms<br>•••••1ms<br>••••••1ms<br>••••••1ms                                                                                | E<br>F       |
| 13<br>(BR)    | Ground          | Inverter ground                     | _                | Ignition<br>switch<br>ON |                                                                                                    | 0 V                                                                                                    | 9            |
| 14<br>(SB)    | Ground          | Signal ground                       | _                | Ignition<br>switch<br>ON | _                                                                                                    | 0 V                                                                                                    | Η            |
| 15<br>(LG)    | Ground          | Composite image signal              | Input            | Ignition<br>switch<br>ON | At camera image is dis-<br>played.                                                                                                    | (V)<br>0.4<br>0<br>−0.4<br>••••40µs<br>SKIB2251J                                                                                                    | J            |
| 17<br>(G)     | Ground          | RGB signal (R: red)                 | Input            | lgnition<br>switch<br>ON | Start Confirmation/Adjust-<br>ment mode, and then dis-<br>play color bar by selecting<br>"Color Spectrum Bar" on<br>Display Diagnosis screen. | (V)<br>0.4<br>0<br>-0.4<br>$+40\mu$ s<br>SKIB2238J                                                                                                  | L            |
| 18<br>(Y)     | Ground          | RGB signal (B: blue)                | Input            | Ignition<br>switch<br>ON | Start Confirmation/Adjust-<br>ment mode, and then dis-<br>play color bar by selecting<br>"Color Spectrum Bar" on<br>Display Diagnosis screen. | $ \begin{array}{c} (V) \\ 0.4 \\ 0 \\ \hline \\ -0.4 \\ \hline \\ \hline \\ \hline \\ \hline \\ \hline \\ \hline \\ \hline \\ \hline \\ \hline \\ $ | AV<br>O<br>P |

# **DISPLAY UNIT**

#### < ECU DIAGNOSIS INFORMATION >

| Terr<br>(Wire | ninal<br>color) | Description                           |                  |                          | Condition                             | Reference value                                                     |
|---------------|-----------------|---------------------------------------|------------------|--------------------------|---------------------------------------|---------------------------------------------------------------------|
| +             | -               | Signal name                           | Input/<br>Output |                          | Condition                             | (Approx.)                                                           |
| 19<br>(B)     | Ground          | RGB synchronizing signal              | Input            | Ignition<br>switch<br>ON |                                       | (V)<br>4<br>0<br>→ 20µs<br>SKIB3603E                                |
| 20<br>(R)     | Ground          | Vertical synchronizing (VP)<br>signal | Output           | Ignition<br>switch<br>On | _                                     | (V)<br>4<br>0<br>•••• 4ms<br>SKIB3598E                              |
| 21            | —               | Shield                                | —                | —                        | —                                     | —                                                                   |
| 22<br>(L)     | Ground          | Communication signal<br>(DISP→CONT)   | Output           | Ignition<br>switch<br>ON | When adjusting display<br>brightness. | (V)<br>6<br>2<br>0<br>•••••1ms<br>•••••1ms<br>••••••••••••••••••••• |
| 23            |                 | Shield                                |                  |                          | —                                     |                                                                     |

#### [BOSE AUDIO WITHOUT NAVIGATION] < ECU DIAGNOSIS INFORMATION >

# BOSE AMP.

**Reference Values** 

INFOID:000000009721727

А

## **TERMINAL LAYOUT**

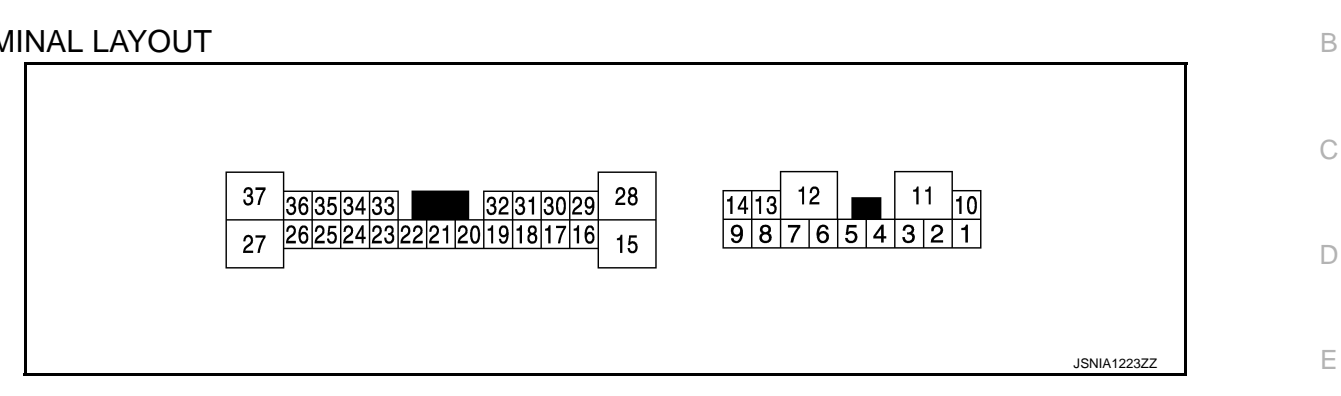

#### PHYSICAL VALUES

| Terı<br>(Wire | minal<br>e color) | Description                         |                  |                           | Condition    | Reference value                                                           |
|---------------|-------------------|-------------------------------------|------------------|---------------------------|--------------|---------------------------------------------------------------------------|
| +             | -                 | Signal name                         | Input/<br>Output |                           | Condition    | (Approx.)                                                                 |
| 1<br>(LG)     | 2<br>(V)          | Sound signal front squawk-<br>er LH | Output           | Ignition<br>switch<br>ON  | Sound output | (V)<br>1<br>0<br>-1<br>-1<br>-1<br>-1<br>-1<br>-1<br>-1<br>-1<br>-1<br>-1 |
| 4<br>(P)      | 3<br>(L)          | Sound signal front squawk-<br>er RH | Output           | Ignition<br>switch<br>ON  | Sound output | (V)<br>1<br>0<br>-1<br>• 2ms<br>SKIB3609E                                 |
| 7<br>(B)      | Ground            | Ground                              |                  | Ignition<br>switch<br>ON  | _            | 0 V                                                                       |
| 10<br>(SB)    | Ground            | Battery power supply                | Input            | Ignition<br>switch<br>OFF |              | Battery voltage                                                           |
| 11<br>(GR)    | Ground            | Battery power supply                | Input            | Ignition<br>switch<br>OFF |              | Battery voltage                                                           |
| 12<br>(B)     | Ground            | Ground                              | _                | Ignition<br>switch<br>ON  | _            | 0 V                                                                       |
| 13<br>(GR)    | 8<br>(BR)         | Sound signal woofer                 | Output           | Ignition<br>switch<br>ON  | Sound output | (V)<br>1<br>0<br>-1<br>• • 2ms<br>SKIB3609E                               |

# BOSE AMP.

#### < ECU DIAGNOSIS INFORMATION >

| Terr<br>(Wire) | ninal<br>color) | Description                           |                  |                           |              | Reference value                             |
|----------------|-----------------|---------------------------------------|------------------|---------------------------|--------------|---------------------------------------------|
| +              | _               | Signal name                           | Input/<br>Output |                           | Condition    | (Approx.)                                   |
| 14<br>(L)      | 9<br>(O)        | Sound signal rear door<br>speaker RH  | Output           | lgnition<br>switch<br>ON  | Sound output | (V)<br>1<br>0<br>-1<br>+2ms<br>SKIB3609E    |
| 16<br>(GR)     | 17<br>(BR)      | Sound signal rear speaker             | Output           | lgnition<br>switch<br>ON  | Sound output | (V)<br>1<br>0<br>-1<br>+ 2ms<br>SKIB3609E   |
| 18<br>(W)      | 19<br>(B)       | Sound signal front door<br>speaker LH | Output           | Ignition<br>switch<br>ON  | Sound output | (V)<br>1<br>0<br>-1<br>-2ms<br>SKIB3609E    |
| 20<br>(SB)     | Ground          | Amp. ON signal                        | Input            | Ignition<br>switch<br>ACC | _            | 12.0 V                                      |
| 24<br>(GR/V)   | 23<br>(W/L)     | Sound signal rear LH                  | Input            | lgnition<br>switch<br>ON  | Sound output | (V)<br>1<br>0<br>-1<br>• 2ms<br>SKIB3609E   |
| 26<br>(GR/V)   | 25<br>(W/L)     | Sound signal rear RH                  | Input            | Ignition<br>switch<br>ON  | Sound output | (V)<br>1<br>0<br>-1<br>• 2ms<br>SKIB3609E   |
| 28<br>(G)      | 15<br>(R)       | Sound signal rear door<br>speaker LH  | Output           | lgnition<br>switch<br>ON  | Sound output | (V)<br>1<br>0<br>-1<br>• • 2ms<br>SKIB3609E |

# BOSE AMP.

# < ECU DIAGNOSIS INFORMATION >

#### [BOSE AUDIO WITHOUT NAVIGATION]

| lerr<br>Wire) | ninal<br>color) | Description                           |                  |                          | Condition    | Reference value                                                           | А           |
|---------------|-----------------|---------------------------------------|------------------|--------------------------|--------------|---------------------------------------------------------------------------|-------------|
| +             | _               | Signal name                           | Input/<br>Output |                          | Condition    | (Approx.)                                                                 |             |
| 29<br>(V)     | 30<br>(P)       | Sound signal center speak-<br>er      | Output           | Ignition<br>switch<br>ON | Sound output | (V)<br>1<br>0<br>-1<br>+ 2ms<br>SKIB3609E                                 | B<br>C<br>D |
| 31<br>(BR)    | 32<br>(Y)       | Sound signal front door<br>speaker RH | Output           | Ignition<br>switch<br>ON | Sound output | (V)<br>1<br>0<br>-1<br>-1<br>-1<br>-1<br>-1<br>-1<br>-1<br>-1<br>-1<br>-1 | E           |
| 33<br>(W/R)   | 34<br>(B/R)     | Sound signal front RH                 | Input            | Ignition<br>switch<br>ON | Sound output | (V)<br>1<br>0<br>-1<br>+ 2ms<br>SKIB3609E                                 | G           |
| 35<br>(W/R)   | 36<br>(B/R)     | Sound signal front LH                 | Input            | Ignition<br>switch<br>ON | Sound output | (V)<br>1<br>0<br>-1<br>-1<br>-1<br>-1<br>-1<br>-1<br>-1<br>-1<br>-1<br>-1 | J           |

L

M

AV

0

Ρ

## < ECU DIAGNOSIS INFORMATION >

# SATELLITE RADIO TUNER

### **Reference Value**

TERMINAL LAYOUT

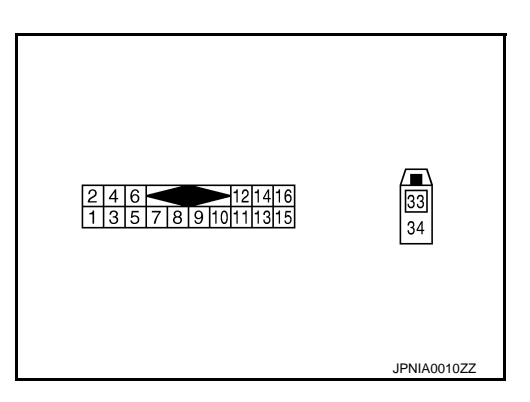

#### PHYSICAL VALUES

| Terr        | ninal      | Description                        |                  |                          |                                        | Deference volue                                |
|-------------|------------|------------------------------------|------------------|--------------------------|----------------------------------------|------------------------------------------------|
| +           | _          | Signal name                        | Input/<br>Output |                          | Condition                              | (Approx.)                                      |
| 2<br>(Y/L)  | 1<br>(W/L) | Satellite radio sound signal<br>LH | Output           | Ignition<br>switch<br>ON | When satellite radio mode is selected. | (V)<br>1<br>0<br>-1<br>+ 2ms<br>SKIB3609E      |
| 4<br>(BR/L) | 3<br>(Y/G) | Satellite radio sound signal<br>RH | Output           | Ignition<br>switch<br>ON | When satellite radio mode is selected  | (V)<br>1<br>-1<br>• 2ms<br>SKIB3609E           |
| 5           | —          | Shield                             | _                | —                        | —                                      | —                                              |
| 6           | —          | Shield                             |                  | —                        | —                                      | _                                              |
| 8<br>(R/W)  | Ground     | Request signal<br>(SAT→CONT)       | Output           | Ignition<br>switch<br>ON | When satellite radio mode is selected  | (V)<br>10<br>0<br>-10<br>• + 10ms<br>SKIA9299J |
| 9<br>(R/L)  | Ground     | Communication signal<br>(SAT→CONT) | Output           | Ignition<br>switch<br>ON | When satellite radio mode is selected  | (V)<br>10<br>0<br>-10<br>→ + 1ms<br>SKIA9300J  |

# SATELLITE RADIO TUNER

#### < ECU DIAGNOSIS INFORMATION >

## [BOSE AUDIO WITHOUT NAVIGATION]

| Terr       | minal  | Description                         |                  |                           |                                       | Poforonoo voluo                               | ^ |
|------------|--------|-------------------------------------|------------------|---------------------------|---------------------------------------|-----------------------------------------------|---|
| +          | _      | Signal name                         | Input/<br>Output |                           | Condition                             | (Approx.)                                     | A |
| 10<br>(B)  | Ground | Communication signal<br>(CONT→SAT)  | Input            | Ignition<br>switch<br>ON  | When satellite radio mode is selected | (V)<br>10<br>0<br>-10<br>• • 1ms<br>SKIA9301J | B |
| 12<br>(V)  | Ground | Battery power supply                | Input            | Ignition<br>switch<br>OFF | _                                     | Battery voltage                               | D |
| 15<br>(B)  | Ground | Ground                              |                  | Ignition<br>switch<br>ON  | _                                     | 0 V                                           | E |
| 16<br>(GR) | Ground | ACC power supply                    | Input            | Ignition<br>switch<br>ACC | _                                     | Battery voltage                               | F |
| 33         |        | Satellite radio antenna sig-<br>nal | Input            |                           | _                                     | _                                             | G |

Н

J

Κ

L

Μ

0

Ρ

## < ECU DIAGNOSIS INFORMATION >

# TEL ADAPTER UNIT

## **Reference Value**

| TERN | /INAL | LAYOU | Т |
|------|-------|-------|---|
|      |       |       |   |

INFOID:000000009721729

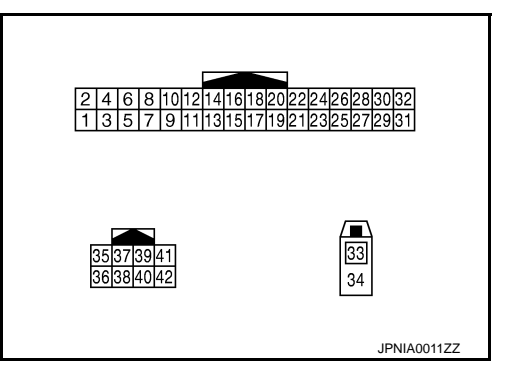

#### PHYSICAL VALUES

| Terr<br>(Wire | ninal<br>color) | Description          |                  |                           | Condition                                                              | Reference value                                                   |
|---------------|-----------------|----------------------|------------------|---------------------------|------------------------------------------------------------------------|-------------------------------------------------------------------|
| +             | _               | Signal name          | Input/<br>Output |                           | Condition                                                              | (Approx.)                                                         |
| 1<br>(V)      | Ground          | Battery power supply | Input            | Ignition<br>switch<br>OFF | _                                                                      | Battery voltage                                                   |
| 2<br>(GR)     | Ground          | ACC power supply     | Input            | Ignition<br>switch<br>ACC | _                                                                      | Battery voltage                                                   |
| 3<br>(R)      | Ground          | Ignition signal      | Input            | Ignition<br>switch<br>ON  | _                                                                      | Battery voltage                                                   |
| 4<br>(B/W)    | Ground          | Ground               |                  | Ignition<br>switch<br>ON  | _                                                                      | 0 V                                                               |
| 5             |                 | Shield               | _                | —                         | _                                                                      | _                                                                 |
| 6             | _               | Shield               | _                | _                         | —                                                                      | _                                                                 |
| 7<br>(R/W)    | 8<br>(R/L)      | Microphone signal    | Input            | Ignition<br>switch<br>ON  | Give a voice                                                           | (V)<br>2.5<br>2.0<br>1.5<br>1.0<br>0.5<br>0<br>★ 2ms<br>PKiB5037J |
| 9<br>(B/R)    | 10<br>(W/R)     | TEL voice signal     | Output           | Ignition<br>switch<br>ON  | During voice guide output with the $\sqrt{2}$ <b>C</b> switch pressed. | (V)<br>1<br>0<br>-1<br>• • 2ms<br>SKIB3609E                       |
| 20<br>(B)     | Ground          | Control signal       | Input            | Ignition<br>switch<br>ON  | _                                                                      | 0 V                                                               |

# **TEL ADAPTER UNIT**

#### < ECU DIAGNOSIS INFORMATION >

### [BOSE AUDIO WITHOUT NAVIGATION]

| Terr<br>(Wire) | minal<br>color) | Description                       |                  |                          | Condition                                           | Reference value                                                                                                    | А           |
|----------------|-----------------|-----------------------------------|------------------|--------------------------|-----------------------------------------------------|----------------------------------------------------------------------------------------------------|-------------|
| +              | -               | Signal name                       | Input/<br>Output |                          | Condition                                           | (Approx.)                                                                                                    |             |
| 24<br>(B/W)    | Ground          | Control signal                    | Input            | Ignition<br>switch<br>ON | _                                                   | 0 V                                                                                                    | В           |
| 28<br>(BR)     | Ground          | Vehicle speed signal<br>(8-pulse) | Input            | Ignition<br>switch<br>ON | When vehicle speed is ap-<br>prox. 40 km/h (25 MPH) | NOTE:<br>The maximum voltage varies de-<br>pending on the specification<br>(destination unit).<br>0<br>0<br>0<br>0<br>0<br>JSNIA0012GB | C<br>D<br>E |
| 29<br>(B)      | 8<br>(R/L)      | Microphone VCC                    | Output           | Ignition<br>switch<br>ON | _                                                   | 5.0 V                                                                                                    | F           |
| 33             | _               | TEL antenna signal                | Input/<br>Output | —                        | _                                                   | _                                                                                                    | G           |
| 34             |                 | Shield                            |                  |                          | _                                                   | _                                                                                                    | Ц           |
| 35<br>(SB)     | _               | AV communication signal (H)       | Input/<br>Output | _                        | _                                                   | _                                                                                                    | П           |
| 36<br>(LG)     |                 | AV communication signal (L)       | Input/<br>Output | _                        | _                                                   | _                                                                                                    | I           |
| 40<br>(G)      |                 | AV communication signal<br>(H)    | Input/<br>Output | _                        | _                                                   | _                                                                                                    |             |
| 42<br>(GR)     | _               | AV communication signal (L)       | Input/<br>Output | _                        | _                                                   | _                                                                                                    | J           |

Κ

L

Μ

AV

0

Ρ

# WIRING DIAGRAM BOSE AUDIO WITHOUT NAVIGATION

## Wiring Diagram

INFOID:000000009721730

#### NOTE:

The name MULTIFUNCTION SWITCH indicates the integration of PRESET SWITCH and MULTIFUNCTION SWITCH virtually.

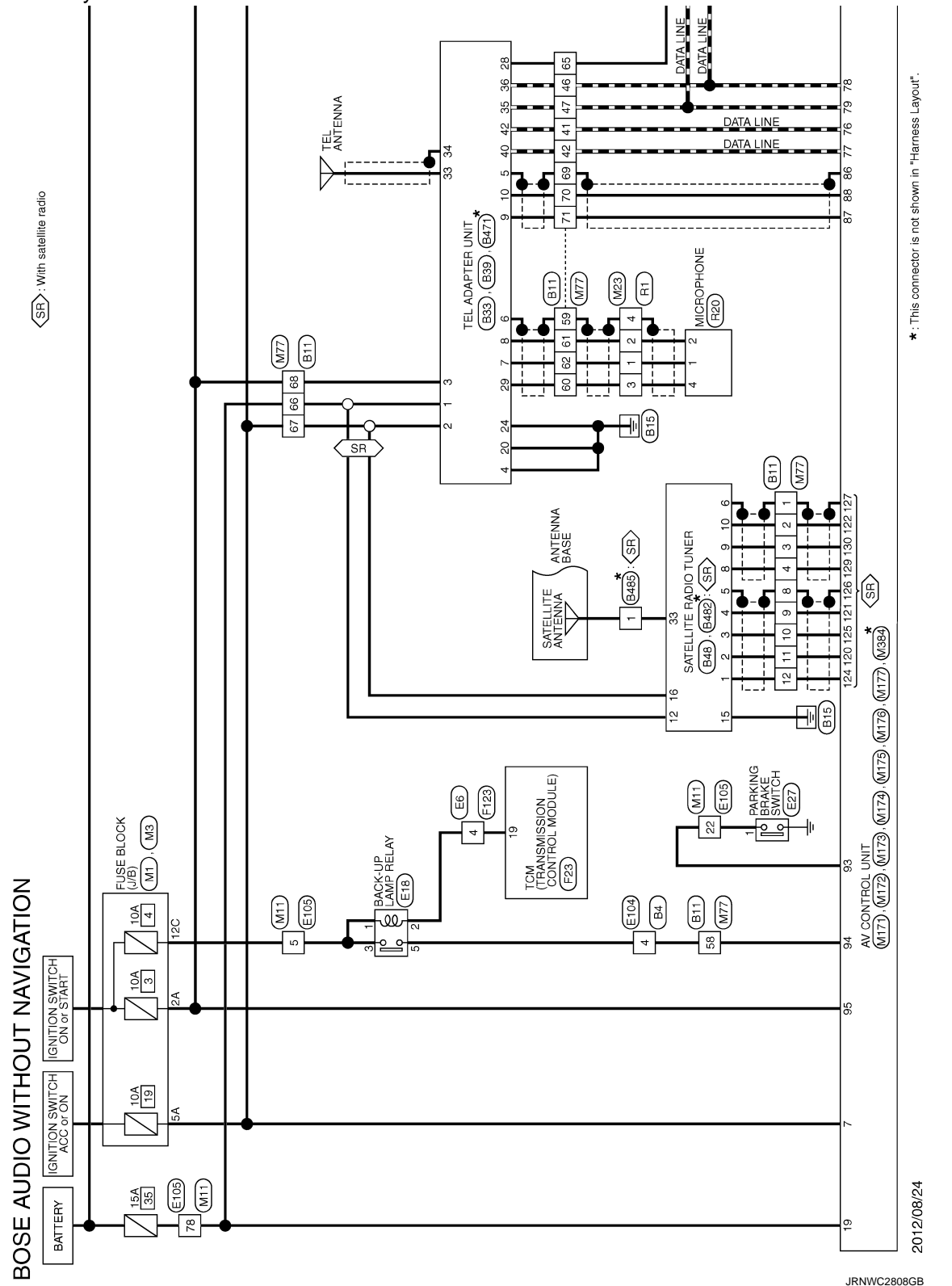

## **BOSE AUDIO WITHOUT NAVIGATION** [BOSE AUDIO WITHOUT NAVIGATION]

< WIRING DIAGRAM >

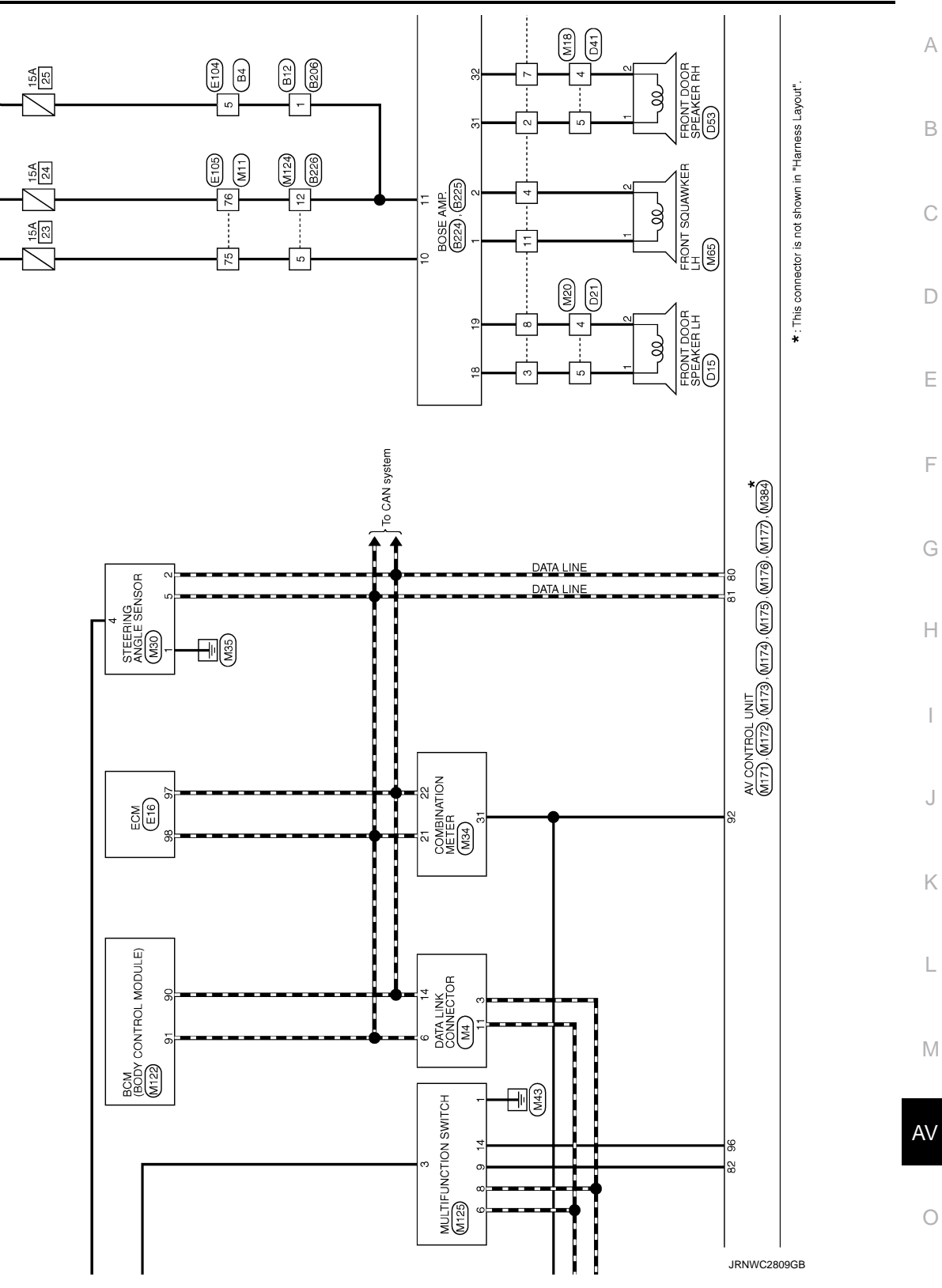

Ρ

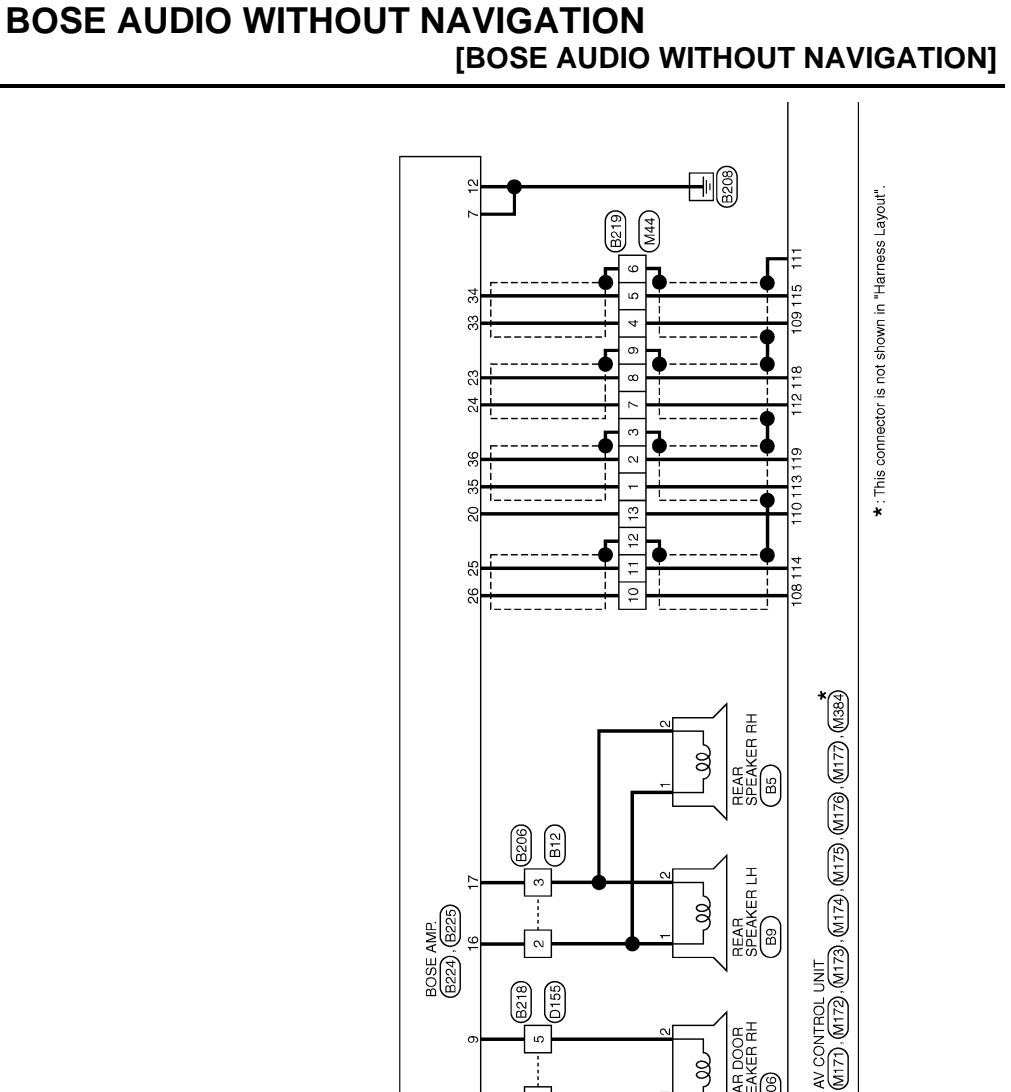

ą

REAR SPEAKER LH B9 g

REAR DOOR SPEAKER RH D106 

REAR DOOR SPEAKER LH D86 -99

CENTER SPEAKER M66 ą

B200 B12

3218) D155

4

10

9

M124 B226

B206

B12

D81

B3

BOSE AMP. B224), B225

4

80

39

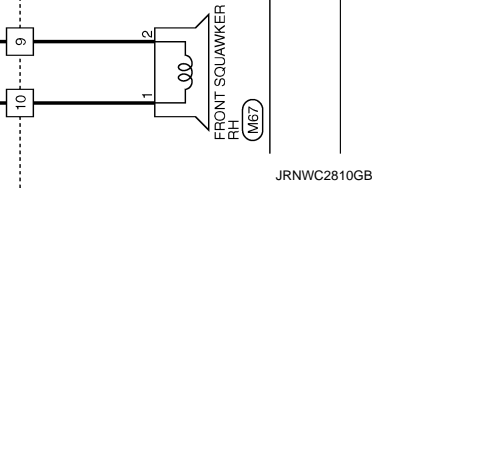

B12 B206

4

15

13

WOOFER B89

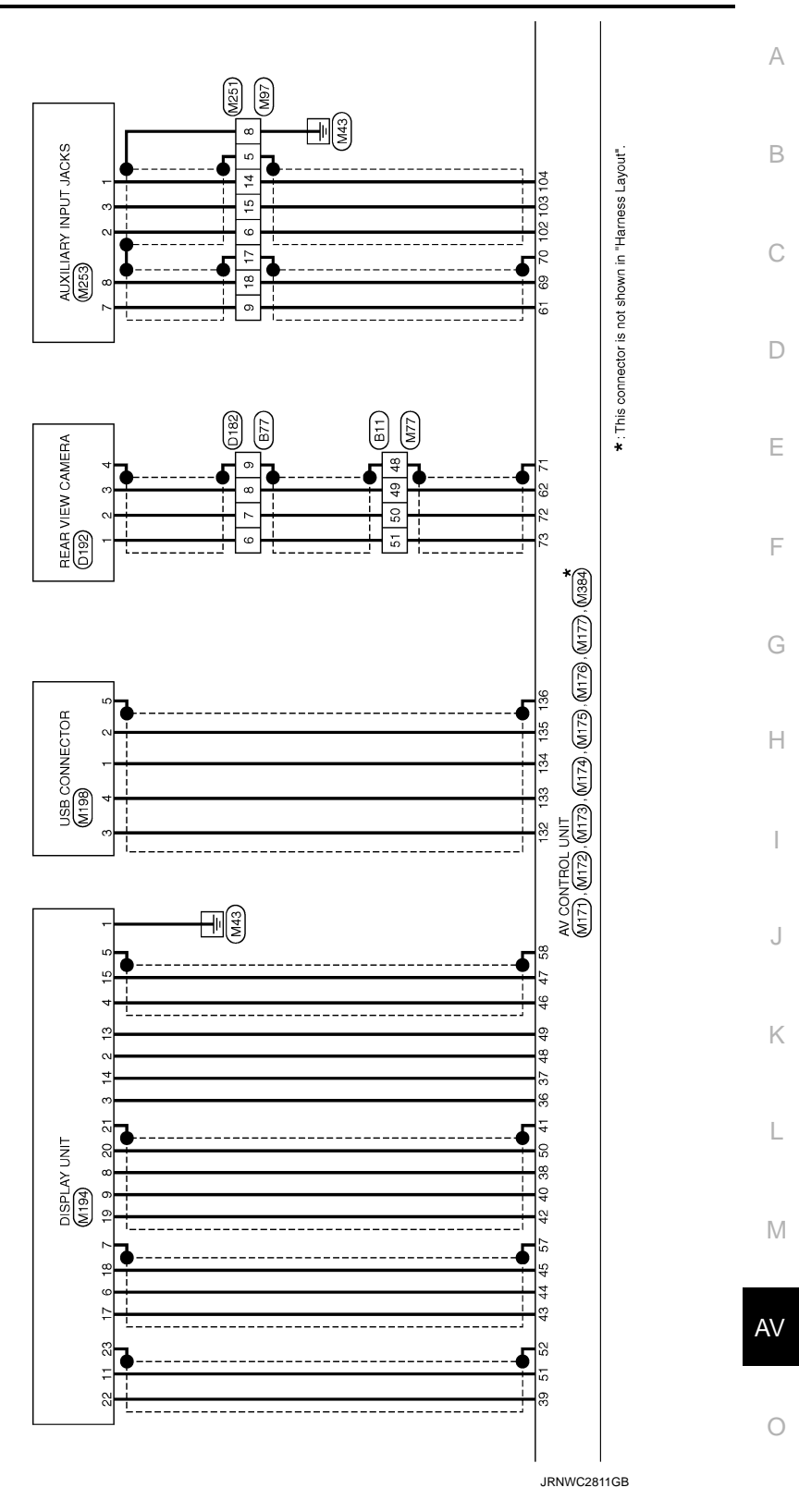

Ρ

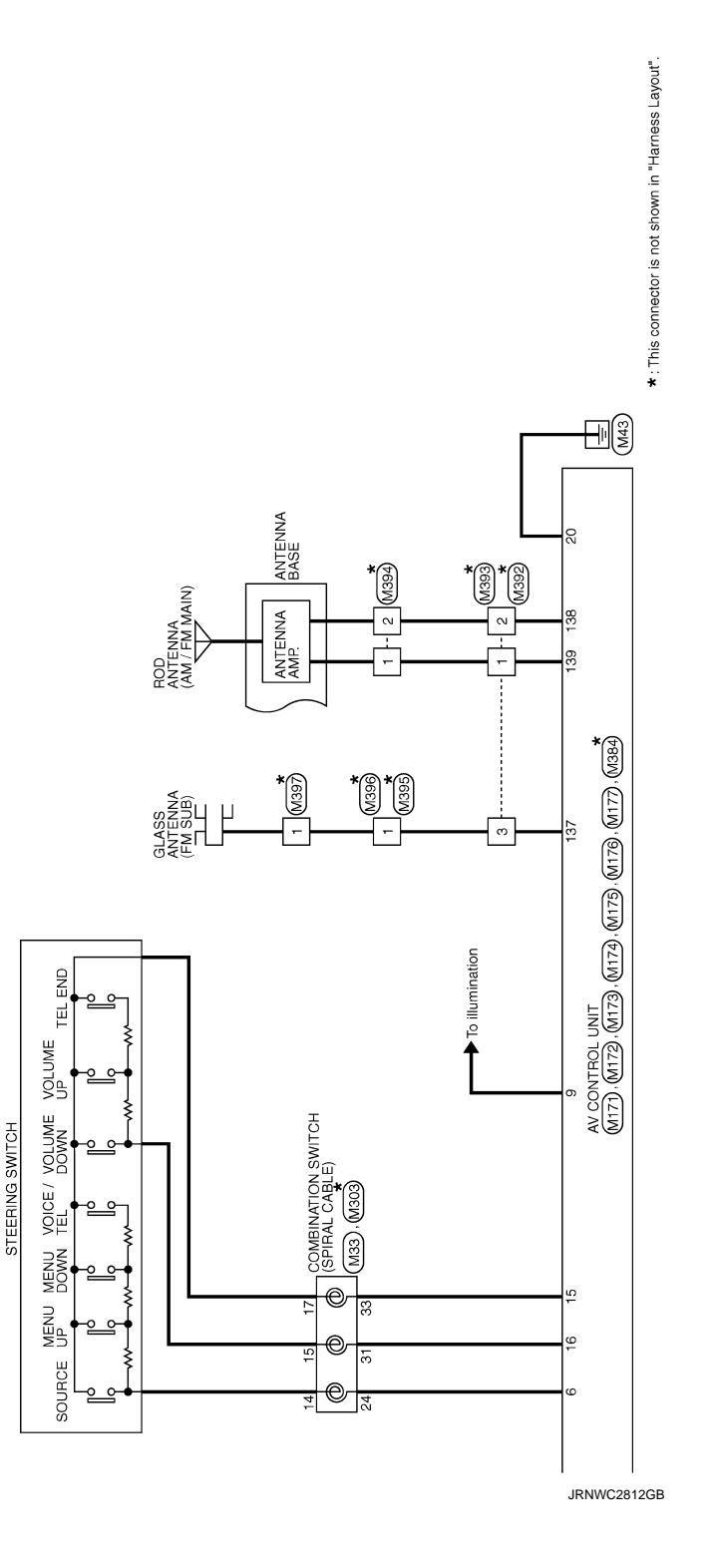

| Connector No. B3                            |                                     |                                              |         |        |  |
|---------------------------------------------|-------------------------------------|----------------------------------------------|---------|--------|--|
|                                             | - 8                                 | Connector No. B11                            | 42 0    | -      |  |
|                                             | - TO F                              | March TO March                               | 46 (    | 1      |  |
| Connector Name WIRE TO WIRE                 |                                     | Connector Name WIRE TO WIRE                  | 46      | -      |  |
| Connector Type TK10FW-NS8                   | -                                   | Connector Type TH80MW-CS19                   | 47<br>S | -      |  |
|                                             | 12 BR -                             |                                              | 47      | -      |  |
| E                                           | 13 P -                              |                                              | 48 G    |        |  |
| [<br>[                                      | 14 BR -                             |                                              | 48 SHI  | - ELD  |  |
|                                             | 15 0 -                              |                                              | 49      |        |  |
|                                             | 16 G                                |                                              | 49<br>B | ·      |  |
| 18 17 15 14 13 12 11                        |                                     |                                              | 50      |        |  |
|                                             |                                     |                                              | 205     | -      |  |
|                                             | Connactor No BE                     | )<br>]                                       |         |        |  |
| T1 P-1 Of                                   |                                     | T                                            | 5       |        |  |
| No. March Signal Name [Specification]       | Connector Name REAR SPEAKER RH      | Nimital Color Of Signal Name [Specification] |         |        |  |
|                                             |                                     | INO. WILE                                    | 70      | 1      |  |
| -                                           | Connector Type TKU2FBR              | 1 SHIELD =                                   | 22      | -      |  |
| 4 LG –                                      | 4                                   | 2 B –                                        | 54 L    | - 5    |  |
| - 2                                         |                                     | 3 R/L -                                      | 55 B    |        |  |
| 7 16                                        |                                     | 4 R/W -                                      | 56      |        |  |
| -<br>-                                      |                                     | ;<br>;<br>;                                  |         | ,<br>, |  |
|                                             |                                     |                                              | 10      |        |  |
| =1 SB -                                     | 1 2                                 | 7 V -                                        | 58      | 1      |  |
| 12 G -                                      |                                     | 8 SHIELD -                                   | 29      |        |  |
| 13 V                                        |                                     | 9 BR/L -                                     | 29 SHI  | ELD -  |  |
| 14 GR -                                     |                                     | 10 Y/G -                                     | 09      | ,<br>, |  |
|                                             | Tarminal Color Of                   | 11 V/I =                                     | ,<br>UA |        |  |
| j c                                         | Mo Mice Signal Name [Specification] | 12 I I I I I I I I I I I I I I I I I I I     | 3 3     |        |  |
|                                             |                                     | - T/M ZI                                     | 5       |        |  |
|                                             | - 28                                | 13 L -                                       | 97 H    | -      |  |
|                                             | 2 GR -                              | 14 BR –                                      | e3      | - 9    |  |
|                                             |                                     | 15 SB -                                      | 64      | -      |  |
| Connector No. B4                            |                                     | 16 BR -                                      | 65<br>B | -      |  |
|                                             | Connector No. Ro                    | - v Ct                                       | 65      |        |  |
| Connector Name WIRE TO WIRE                 |                                     | * 40 V                                       | 3       |        |  |
|                                             | Connector Name REAR SPEAKER LH      | 18 26                                        | 99      |        |  |
| Connector Type NS16MW-CS                    |                                     | 19 R -                                       | 99      |        |  |
| ſ                                           | Connector Type TK02FBR              | 20 P -                                       | 67 0    | 1      |  |
| E                                           |                                     | 21 16 -                                      | 67      | -      |  |
| AHP I                                       | £                                   | 2 3                                          | 5       |        |  |
| 13. 1 2 3 1 1 2 2 1 2 1 2 1 2 1 2 1 2 1 2 1 |                                     | - M 77                                       | g :     | -      |  |
|                                             | 2<br>2                              | 23 Y =                                       | 89      | -      |  |
| 2 0 10 11 12 12 13 14 15 15                 |                                     | 24 GR –                                      | HS 69   | ELD -  |  |
|                                             | 2 1                                 | 25 Y -                                       | 70 W    |        |  |
|                                             |                                     |                                              |         | -      |  |
|                                             |                                     |                                              |         |        |  |
| -                                           |                                     |                                              | 7/      | -      |  |
| Terminal Color Of cimel Manue [Canadian]    |                                     | 30 P -                                       | 73 L    |        |  |
| No. Wire Signal Name Specification          | Terminal Color Of                   | 31 BR -                                      | 74 S    | -      |  |
| 9                                           | No Mire Signal Name [Specification] |                                              | 75      |        |  |
|                                             |                                     | 27 DI                                        | 2       |        |  |
|                                             | - 26                                | 34 SB                                        | 9/      |        |  |
| 3 W                                         | 2 GR -                              | 35 SHIELD -                                  | 77      | I.     |  |
| 4 R -                                       |                                     | 36 G -                                       | 79      |        |  |
| -                                           |                                     | 37 16 -                                      | 08      |        |  |
|                                             |                                     | - OF                                         | 5       |        |  |
|                                             |                                     |                                              | 5 8     |        |  |
| 7 L L -                                     |                                     | 41 GR -                                      | 82      | -      |  |
|                                             |                                     |                                              | 8       |        |  |

JRNWC8938GB

Ο

А

В

С

D

Е

F

G

Н

J

Κ

L

Μ

AV

## BOSE AUDIO WITHOUT NAVIGATION [BOSE AUDIO WITHOUT NAVIGATION]

Revision: 2013 August

| BOS      | E AU    | IDIO WITHOUT NAVIGATION     |                                         |            |                              |           |          |                                                                                                    |                |                                           |  |
|----------|---------|-----------------------------|-----------------------------------------|------------|------------------------------|-----------|----------|----------------------------------------------------------------------------------------------------|----------------|-------------------------------------------|--|
| 83       | BR      | -                           | Connect                                 | or No.     | B33                          | Connector | No. B    | 48                                                                                                    | 9 SHIEI        | - 0                                       |  |
| 84       | 0       | -                           | Connects                                | or Name    | TEL ADAPTER LINIT            | Connector | Name S   | ATELLITE RADIO TUNER                                                                                            | 10 W           | -                                         |  |
| 85       | σ       |                             |                                         |            |                              |           |          |                                                                                                    | =              | ı                                         |  |
| 86       | BS      | -                           | Connect                                 | or Type    | TH08FW-NH                    | Connector | Type A   | 16FW                                                                                                    | 12 V           |                                           |  |
| 87       | œ       |                             | ģ                                       |            |                              | ģ         |          |                                                                                                    |                |                                           |  |
| 88       | σ       | 1                           | B                                       |            |                              | B         |          |                                                                                                    |                |                                           |  |
| 68       | ß       | '                           | N.                                      |            | R                            | 2         |          |                                                                                                    | Connector No.  | B89                                       |  |
| 6        | >       |                             |                                         |            |                              | 2         |          |                                                                                                    |                |                                           |  |
| 91       | σ       | -                           |                                         |            | 35                           |           |          |                                                                                                    | Connector Name | WOOFER                                    |  |
| 92       | BR      | 1                           |                                         |            | 20 40 42                     |           |          | 1 3 5 8 9 10 15                                                                                                 | Connector Type | RS02FGY                                   |  |
| 93       | σ       |                             |                                         |            | JO 44 44                     |           |          |                                                                                                    | ç              |                                           |  |
| 94       | >       | ,                           |                                         |            |                              |           |          |                                                                                                    | ß              |                                           |  |
| 95       | BR      |                             | Terminal                                | I Color Of | C [C                         | Terminal  | Color Of | []                                                                                                    | e la           |                                           |  |
| 96       | GR      | 1                           | No.                                     | Wire       | olgnar Marrie Lopecification | No.       | Wire     | Dignal Matter Cohecilication                                                                                    | 221            |                                           |  |
| 97       | æ       |                             | 35                                      | SB         | AV COMM (H)                  | -         | M/L      | SATELLITE RADIO SOUND SIGNAL LH (-)                                                                             |                | (2 1)                                     |  |
| 86       | P       | T                           | 36                                      | P          | AV COMM (L)                  | 2         | ۲/۲      | SATELLITE RADIO SOUND SIGNAL LH (+)                                                                             |                |                                           |  |
| 66       | 0       |                             | 40                                      | 0          | AV COMM (H)                  | ~         | 7/G      | SATELLITE RADIO SOUND SIGNAL RH (-)                                                                             |                |                                           |  |
|          |         |                             | 42                                      | ß          | AV COMM (L)                  | 4         | BR/L     | SATELLITE RADIO SOUND SIGNAL RH (+)                                                                             |                |                                           |  |
|          |         |                             | ]                                       |            |                              | ۍ         | SHIFLD   | SHIFLD                                                                                                    | Terminal Color | Of                                        |  |
| Connecto | vr No.  | 812                         |                                         |            |                              | g         | SHIFLD   | SHIELD                                                                                                    | No. Wire       | Signal Name [Specification]               |  |
|          |         |                             | Connecte                                | or No      | R20                          | a         | W/d      | BEOLIEST (SAT- CONT)                                                                                            | 1/H            | WOFFFR+                                   |  |
| Connecto | or Name | WIRE TO WIRE                |                                         |            |                              | , ,       | 1/4      | COMM (SAT- CONT)                                                                                                | - c            | WOFFFR-                                   |  |
| Connect  | w Tune  | NC16EM CC                   | Connect                                 | or Name    | TEL ADAPTER UNIT             | , ç       | 2        | COMM (CONT - SAT)                                                                                               |                |                                           |  |
| Colling  | a i khe | INSIDEW-CS                  | Connecto                                | or Tyne    | тиззем-ми                    | <u></u>   | n >      | COMM (CONI- SAL)                                                                                                |                |                                           |  |
| ¢.       |         |                             |                                         | 246. 10    |                              | 2 3       | • •      | OPOLIEN CONTRACT                                                                                                | Concertor No.  | 1000                                      |  |
| ALL A    |         |                             | ą                                       |            |                              | 0         | 20 (     | GROUND                                                                                                    | CONTRECTOR NO. | BZU6                                      |  |
| H-S-H-S  |         |                             | ALL ALL ALL ALL ALL ALL ALL ALL ALL ALL |            |                              | 16        | GR       | ACC                                                                                                    | Connector Name | WIRE TO WIRE                              |  |
|          |         | 6F 4F 2F 1F                 | SH                                      |            | K                            |           |          |                                                                                                    |                |                                           |  |
|          |         | 135 145 05 85               |                                         |            |                              |           |          |                                                                                                    | Connector Type | NS16MW-CS                                 |  |
|          |         |                             |                                         |            |                              | Connector | No.      |                                                                                                    | Æ              |                                           |  |
|          |         |                             |                                         |            |                              | Connector | Name W   | IRE TO WIRE                                                                                                    | 王子             | •                                         |  |
| Terminal | Color O | 04                          |                                         |            |                              | Connector | Type T   | K12MW                                                                                                    | <u>ю</u> н     | 7 6 5 4 3 2 1                             |  |
| No.      | Wire    | Signal Name [Specification] | Terminal                                | I Color Of |                              |           |          |                                                                                                    |                | 10 12 12 12 12 12 12 12 12 12 12 12 12 12 |  |
| -        | 0       |                             | No.                                     | Wire       | Signal Name [Specification]  | ß         |          |                                                                                                    |                | 0 A 11 11 71 21 41 CI 01                  |  |
| 2        | SB      | 1                           |                                         | >          | BATTERY                      | Ĩ         |          |                                                                                                    |                |                                           |  |
| 3        | GR      | 1                           | 2                                       | GR         | ACC                          | 2         |          | 1 2 - 3 4 5                                                                                                    |                |                                           |  |
| œ        | 0       | 1                           | 8                                       | œ          | IGNITION                     |           |          | R 7 R 0 10 11 12                                                                                                | Terminal Color | Of Simul Name [Canaification]             |  |
| 6        | 9       |                             | 4                                       | B/W        | GROUND                       |           |          |                                                                                                    | No. Wire       |                                           |  |
| 10       | BR      | -                           | ۍ                                       | SHIELD     | SHIELD                       |           |          |                                                                                                    | 1 GR           | I                                         |  |
| =        | ٩       | 1                           | 9                                       | SHIELD     | SHIELD                       |           |          |                                                                                                    | 2 GR           | 1                                         |  |
| 12       | LG      |                             | 2                                       | R/W        | MICROPHONE SIGNAL            | Terminal  | Color Of | Contraction of the second second second second second second second second second second second second second s | 3 BR           | Т                                         |  |
| 5        | 0       | 1                           |                                         | R/L        | MICROPHONE GND               | No.       | Wire     | olgnal Name [opecification]                                                                                     | •              | 1                                         |  |
| 4        | B/W     | 1                           | 6                                       | B/R        | TEL VOICE SIGNAL (+)         | -         | ΓC       | 1                                                                                                    | 9 W            | 1                                         |  |
| 15       | B/R     | 1                           | 10                                      | W/R        | TEL VOICE SIGNAL (-)         | 2         | ٩        | T                                                                                                    | 10 V           | 1                                         |  |
|          |         |                             | 20                                      | 8          | CONTROL SIGNAL               | е<br>С    | _        | ,                                                                                                    | -1<br>1        | ı                                         |  |
|          |         |                             | 24                                      | B/W        | CONTROL SIGNAL               | 4         | Υ        | -                                                                                                    | 12 G           | -                                         |  |
|          |         |                             | 28                                      | BR         | VEHICLE SPEED (8-PULSE)      | 5         | W        | -                                                                                                    | 13 R           | -                                         |  |
|          |         |                             | 29                                      |            | MICROPHONE VCC               | 9         | R/L      | -                                                                                                    | 14 BR          | 1                                         |  |
|          |         |                             |                                         |            |                              | 2         | W/A      |                                                                                                    | 15 GR          |                                           |  |

JRNWC8939GB
#### BOSE AUDIO WITHOUT NAVIGATION [BOSE AUDIO WITHOUT NAVIGATION]

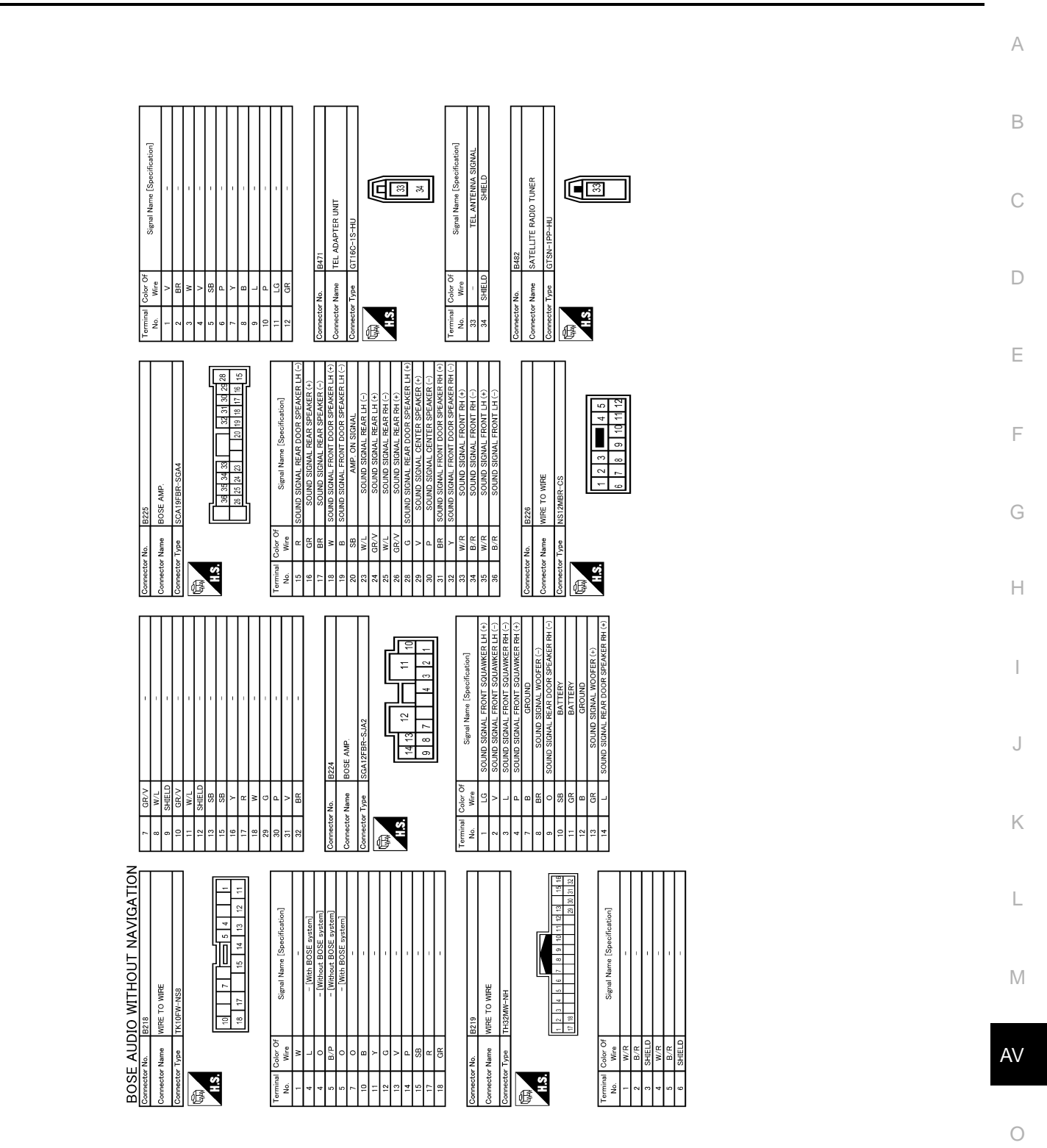

JRNWC8940GB

Ρ

46

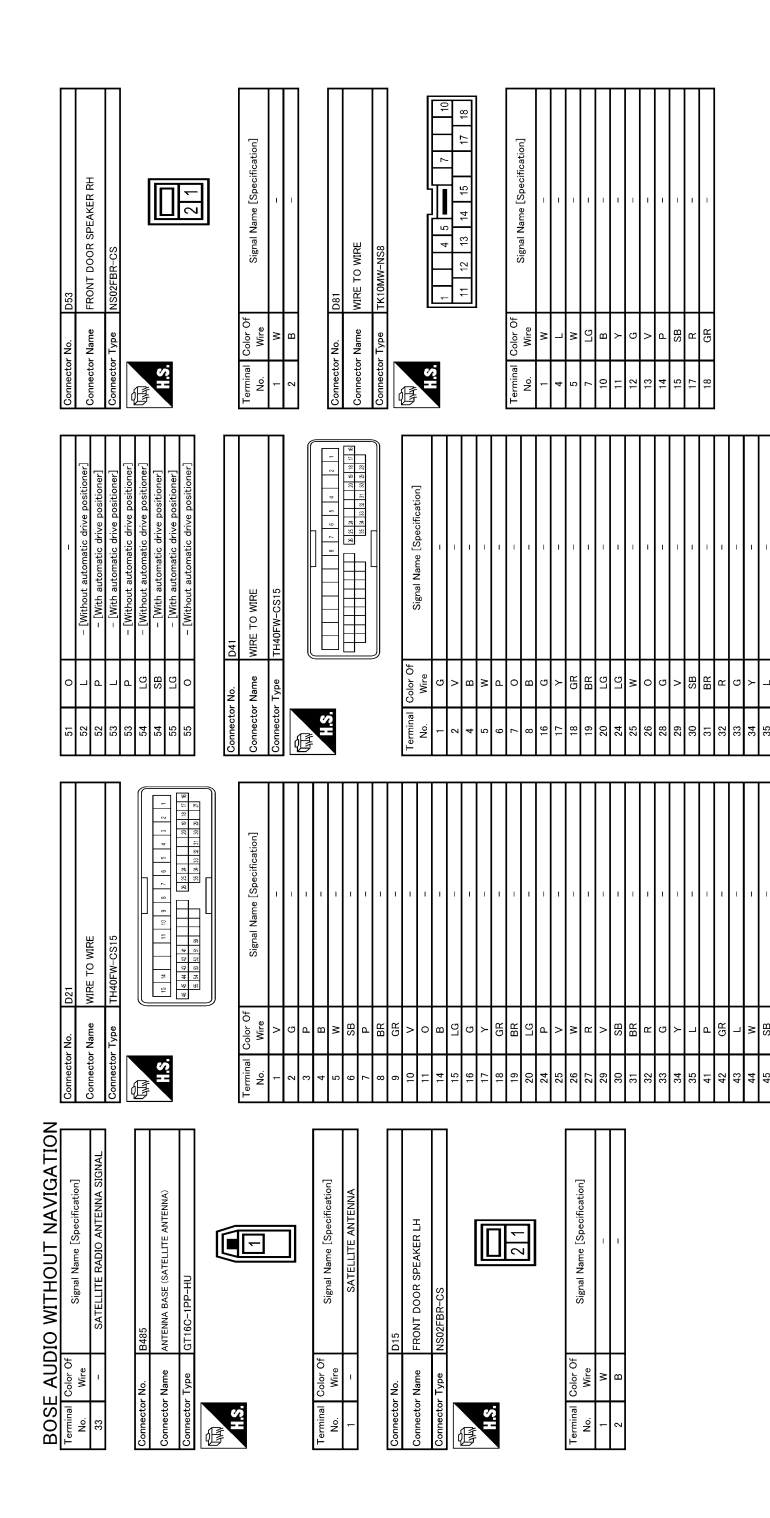

JRNWC8941GB

#### **BOSE AUDIO WITHOUT NAVIGATION** [BOSE AUDIO WITHOUT NAVIGATION]

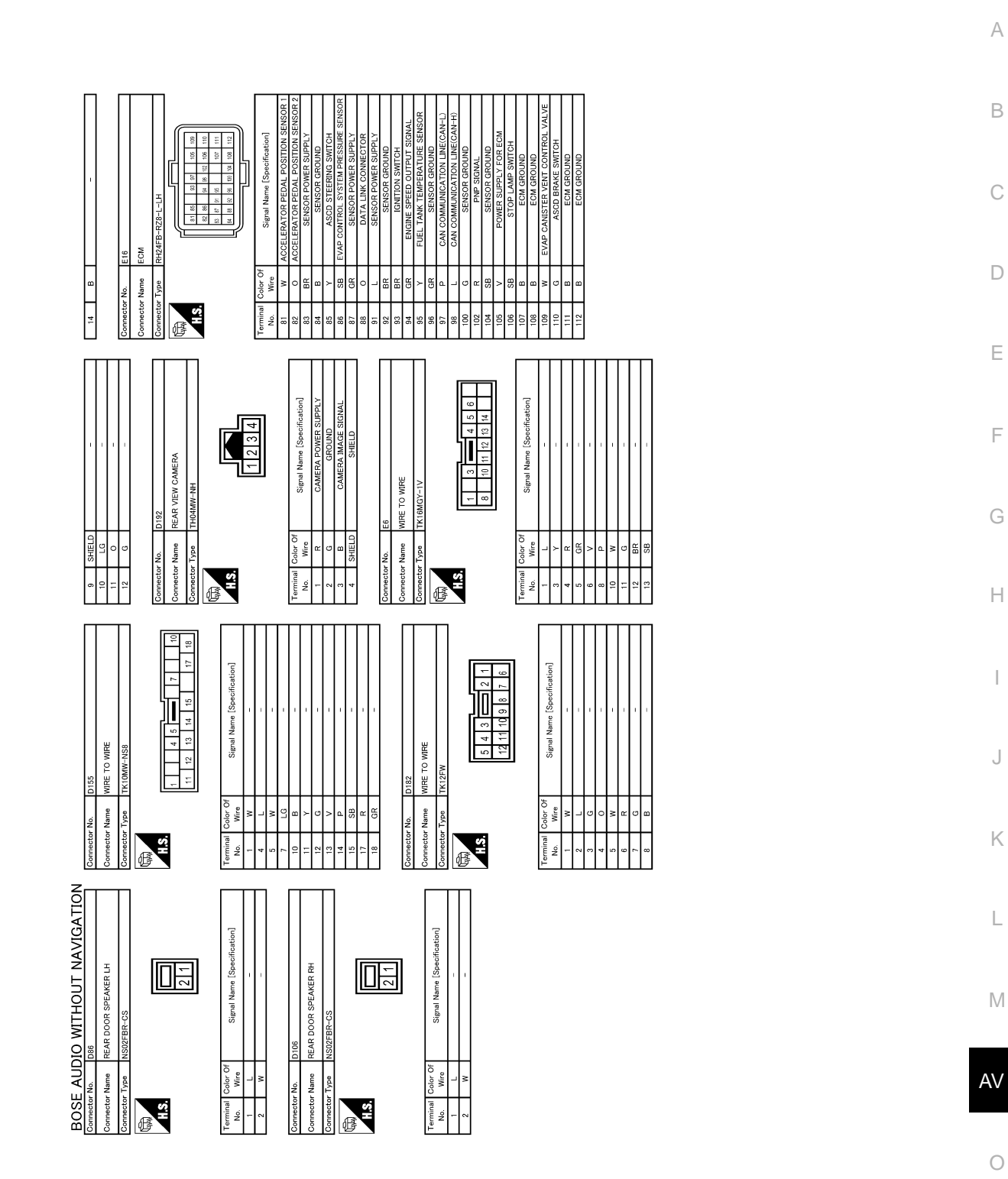

Ο

F

J

L

JRNWC8942GB

Ρ

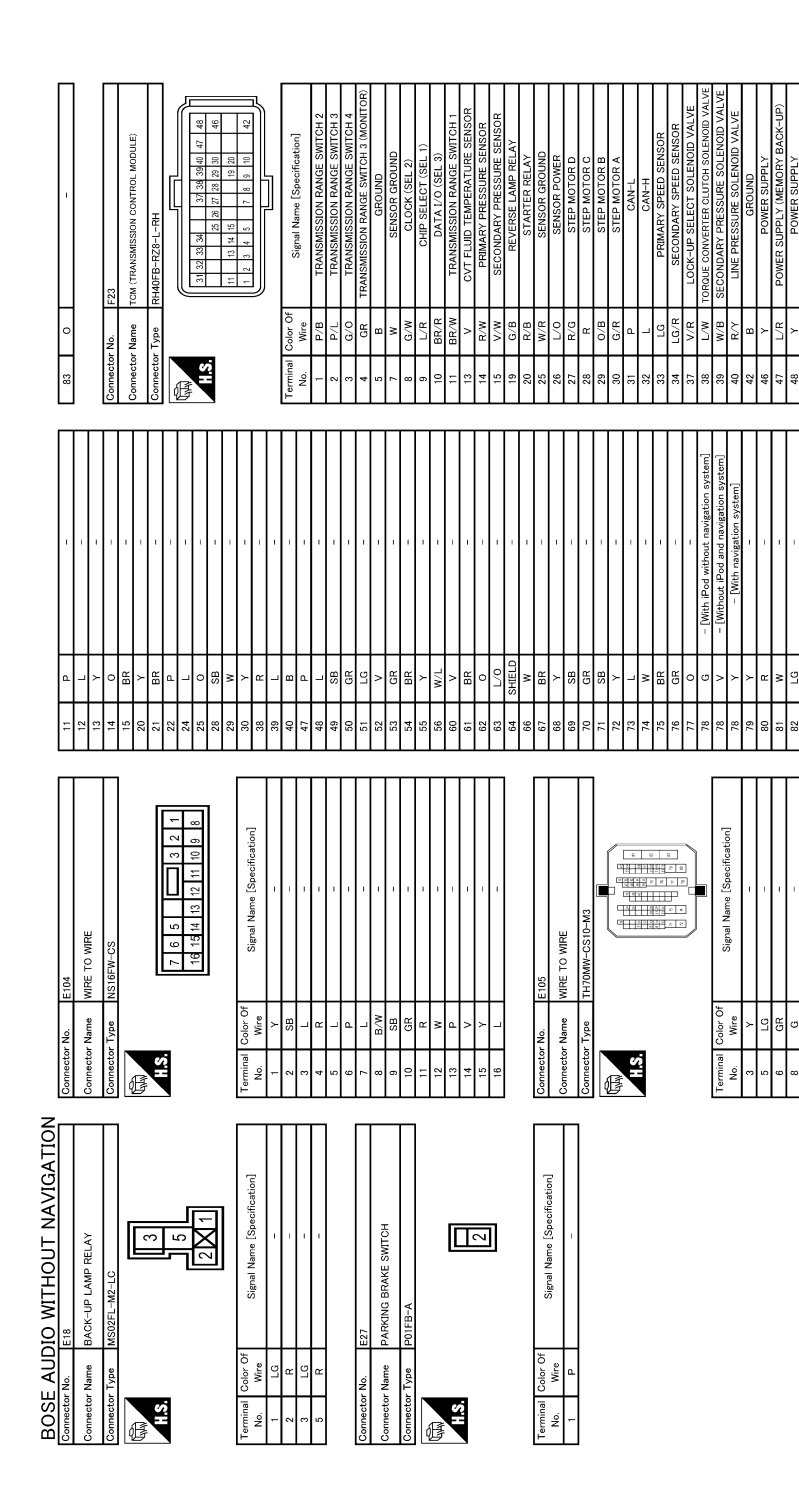

JRNWC8943GB

#### BOSE AUDIO WITHOUT NAVIGATION [BOSE AUDIO WITHOUT NAVIGATION]

| 84610<br>84610<br>8 % % % % % % % % % % % % % % % % % % %                                                                                                    | R         C         C         C           W         W         -         -         -           B(0         -         -         -         -           Mm         Mm         -         -         -         -           Nume         MRE         -         -         -         -           Nume         MRE         -         -         -         -           Nume         MRE         -         -         -         -         -           Nume         MRE         -         -         -         -         -         -         -         -         -         -         -         -         -         -         -         -         -         -         -         -         -         -         -         -         -         -         -         -         -         -         -         -         -         -         -         -         -         -         -         -         -         -         -         -         -         -         -         -         -         -         -         -         -         -         -         -         -         -                                            |
|----------------------------------------------------------------------------------------------------|----------------------------------------------------------------------------------------------------|
| 64<br>65<br>67<br>68<br>69<br>69<br>69<br>71<br>71<br>71<br>73<br>73<br>73                                                                                                    | 77<br>78<br>88<br>88<br>88<br>88<br>88<br>88<br>88<br>88<br>88<br>88<br>88<br>8                                                                                                    |
| me Wite To Write<br>Write To Write<br>HH70FW-CS10-M3<br>HH70FW-CS10-M3<br>HH70FW-CS10-                                                                                                    | er         F         -         -         -         -         -         -         -         -         -         -         -         -         -         -         -         -         -         -         -         -         -         -         -         -         -         -         -         -         -         -         -         -         -         -         -         -         -         -         -         -         -         -         -         -         -         -         -         -         -         -         -         -         -         -         -         -         -         -         -         -         -         -         -         -         -         -         -         -         -         -         -         -         -         -         -         -         -         -         -         -         -         -         -         -         -         -         -         -         -         -         -         -         -         -         -         -         -         -         -         -         -         -         -         -         - |
| Connector Nam<br>Connector Typ                                                                                                    | Teaminal<br>Mon.         Oil           Abr.         Minus           Abr.         Minus                                                                                                    |
| Connector No. M3<br>Connector Name<br>FUSE BLOCK (J/S)<br>Connector Type NS12FW-CS<br>Connector Type<br>A<br>Connector Type<br>A<br>Connector Type<br>Connector Type<br>Conn | Terminal<br>No.     Color Of<br>Signal Name (Specification)       100     81       100     81       100     81       100     81       100     81       100     81       100     81       100     81       100     81       100     91       100     80                                                                                                    |
| Connector A. C. 1120<br>Connector Name WRE TO WRE<br>Connector Type IN(8FG)-1/V                                                                                                    | Terminal<br>No.         Calic Of<br>No.         Signal Maree [Seconfraction]           No.         Vie         -         -           3         0.R         -         -         -           6         1.R         -         -         -           11         19.V         1         -         -           12         1         1         -         -           13         1         0         P         -           14         1         1         -         -           14         1         0         -         -           14         1         0         N         -         -           Connector Name         LUSE BLOCK (J/B)         -         -         -           Connector Name         NS06FW-M2         -         -         -           Connector Name         NS06FW-M2         -         -         -           Connector Name         No.         No.         No.         -           Samo         V         -         -         -         -           A         V         -         -         -         -           Samo         No. <t< td=""></t<>                                   |

JRNWC8944GB

Ρ

Ο

А

В

С

D

Е

F

G

Н

J

Κ

L

Μ

AV

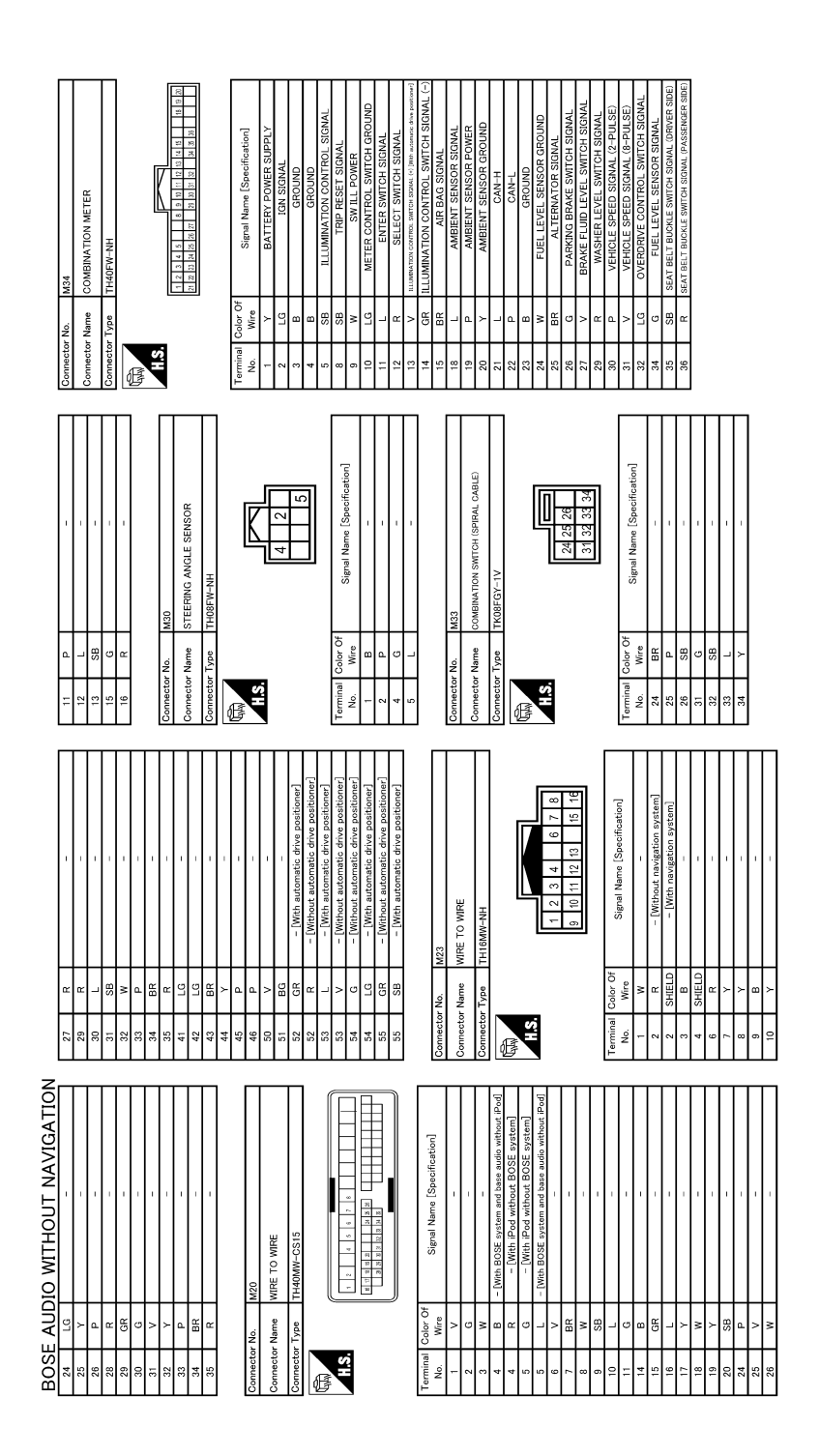

JRNWC8945GB

JRNWC8946GB

Ρ

Ο

А

В

С

D

Е

F

G

Н

J

Κ

L

Μ

AV

|                               |                            |                                     | -                     | 7                         |            |            |                        |             |                     |                                      |                    |                                 |                                             | _                                  |                                           |                        |                        |                         |                  | _                                            | _                                        |                    |                 | 1      |                           |                                  | _      | _                         |                    |                                            |      | -                        |               |                                               |    | Г                                        |                                      | г                                                               |                                                             | Ŧ                                                                                                    | <u>e</u>                                | <u> </u>       | _                          | _                        |                                                                | _                                                              | 그                                          | 1                                  |
|-------------------------------|----------------------------|-------------------------------------|-----------------------|---------------------------|------------|------------|------------------------|-------------|---------------------|--------------------------------------|--------------------|---------------------------------|---------------------------------------------|------------------------------------|-------------------------------------------|------------------------|------------------------|-------------------------|------------------|----------------------------------------------|------------------------------------------|--------------------|-----------------|--------|---------------------------|----------------------------------|--------|---------------------------|--------------------|--------------------------------------------|------|--------------------------|---------------|-----------------------------------------------|----|------------------------------------------|--------------------------------------|-----------------------------------------------------------------|-------------------------------------------------------------|----------------------------------------------------------------------------------------------------|-----------------------------------------|----------------|----------------------------|--------------------------|----------------------------------------------------------------|----------------------------------------------------------------|--------------------------------------------|------------------------------------|
|                               | Connector No. M125         | Connector Name MULTIFUNCTION SWITCH |                       | Connector Type TH16FW-NH  | ģ          | Lykky.     |                        |             | 92 91               |                                      | 103 102 100 100 89 |                                 | Terminal Color Of Simul Name [Secretion]    | No. Wire Olgian Name Lopeonication | 1 B GROUND                                | 3 W ACC                | 4 R ILL                | 5 B ILL CONT            | 6 SB AV COMM (H) | 8 LG AV COMM (L)                             | 9 V SW GND                               | 14 W EJECT SIGNAL  |                 |        | Connector No. M171        | Consistent Name AV CONTROL LINIT |        | Connector Type TH18FW-CS2 | ą                  | (duth)                                     | Hs   |                          | 1 2 3 4 5 6 7 | 19 10 11 12 13 14 15 16 20                    |    | Tarminal Color Of                        | No. Wire Signal Name [Specification] | 2 G SOURD SIZINAL FRONT DOOR SPEAKER AND FRONT SIZUARCER LIT(+) | 3 R SOUND SOMAL FRONT DOOR SPEAKER AND FRONT SOURMERLIA (-) | 4 LG SOUND SIGNAL REAR DOOR SPEAKER LH (                                                                                                    | 5 Y SOUND SIGNAL REAR DOOR SPEAKER LH ( | 6 BR STRG SW A | 7 W ACC [With BOSE system] | 9 R ILLUMINATION         | 11 W SOUND SIGNAL FRONT DODR SPEAKER AND FROMT SQUARKER RH (+) | 12 L SOUND SIGNAL FRONT DOOR SPEAKER AND FRONT SOURNEER RH (~) | 13 GR SOUND SIGNAL REAR DOOR SPEAKER RH (+ | 14 D COUNT DEAD DOOD CDEAVED DH (- |
|                               | 82 BR IGN RELAY (F/B) CONT | 83 P KEYLESS ENTRY RECEIVER COMM    | 87 R COMBI SW INPUT 5 | 88 GR COMBI SW INPUT 3    | 90 P CAN-L | 91 L CAN-H | 92 R KEY SLOT ILL CONT | 93 P ON IND | 95 L ACC RELAY CONT | 96 Y CVT SHIFT SELECTOR POWER SUPPLY | 99 V SHIFT P       | 100 P PASSENGER DOOR REQUEST SW | 101 W DRIVER DOOR REQUEST SW                | 102 Y BLOWER RELAY CONT            | 103 L KEYLESS ENTRY RECEIVER POWER SUPPLY | 107 0 COMBI SW INPUT 1 | 108 P COMBI SW INPUT 4 | 109 SB COMBI SW INPUT 2 | 110 G HAZARD SW  |                                              |                                          | Connector No. M124 | Commission Name |        | Connector Type NS12FBR-CS | ą                                |        |                           |                    | 12 11 10 9 8 7 6                           |      |                          |               | Terminal Color Of Signal Name [Specification] |    | - c                                      | - u                                  | - × +                                                           | 5 BR -                                                      | 6 GR –                                                                                                    | 7 W –                                   |                | -<br>-                     | 10 BR -                  | 11 LG -                                                        | 12 R –                                                         |                                            |                                    |
|                               | Connector No. M97          | Connector Name WIRE TO WIRE         |                       | Connector Type TH18FW-CS2 | Ó          | (ANA)      |                        |             | 2 3 4 5 6 7 9 7     | 19 44 40 42 44 45 48 20              |                    |                                 | Terminal Color Of Simul Name [Samification] | No. Wire Ognammania Lopectineation | 1 W -                                     | 4 W -                  | 5 SHIELD -             | 6 W -                   | 8 B              | - × 6                                        | 10 B -                                   | 13 SHIELD -        | 14 R –          | 15 B - | 17 SHIELD -               | 18 BR -                          |        |                           | Connector No. M122 | Connector Name BCM (BODY CONTROL MODIII E) |      | Connector Type TH40FB-NH | đ             | MHTA                                          | S. | 21 21 21 21 21 21 21 21 21 21 21 21 21 2 |                                      |                                                                 |                                                             | Terminal Color Of Color Of Col | No. Wire Specification]                 | 72 B ROOM ANT- | 73 W ROOM ANT+             | 74 Y PASSENGER DOOR ANT- | 75 LG PASSENGER DOOR ANT+                                      | 76 V DRIVER DOOR ANT-                                          | 77 P DRIVER DOOR ANT+                      | OD CD NATE ANT AND                 |
| 30SE AUDIO WITHOUT NAVIGATION | 66 L L –                   | 66 Y -                              | 67 G –                | 67 W -                    | 68 BG -    | 68 G -     | 69 SHIELD -            | 70 L –      | 71 P -              | 72 LG -                              | 73 Y -             | 74 R -                          | 75 P –                                      | 76 L –                             | 77 BR -                                   | 79 B                   | 80 W -                 | 81 L                    | 82 L – –         | 83 GR – [Without automatic drive positioner] | 83 W – [With automatic drive positioner] | 84 R -             | 85 V -          | 86 W - | 87 R -                    | 88 G -                           | 89 B - | 90 V -                    | 91 G –             | 92 BR –                                    | 93 P | 94 V -                   | 95 W -        | 96 SB                                         | %  |                                          |                                      |                                                                 |                                                             |                                                                                                    |                                         |                |                            |                          |                                                                |                                                                |                                            |                                    |
|                               |                            |                                     |                       |                           |            |            |                        |             |                     |                                      | 1                  | L                               |                                             |                                    |                                           |                        |                        | _                       |                  |                                              |                                          |                    |                 |        |                           |                                  |        |                           |                    |                                            |      | _                        |               |                                               | 1  | 1                                        | 1                                    |                                                                 |                                                             |                                                                                                    |                                         |                |                            |                          |                                                                |                                                                |                                            |                                    |

JRNWC8947GB

| 124     E     SATELLITE RADIO SOUND SIGNAL INI (-)<br>125       125     SHELD     SOUND SIGNAL INI (-)<br>120       129     SHELD     SHELD       120     N     NITT       120     N     NITT       120     NITT     COMM (SAT- CONT)       120     N     VOIT POLITY       120     N     NITT       120     N     NITT       120     NITT     COMM (SAT- CONT)       120     NITT     COMM (SAT- CONT)       120     NITT     COMM (SAT- CONT)       121     NITT     COMM (SAT- CONT)       122     NITT     NITT       123     NITT     NITT       124     USB CHARL     SIGNAL       125     NITT     NITT       126     USB CHARL     SIGNAL       128     NITT     NITT       121     NITT     NITT       121     NITT     NITT       121     NITT     NITT       121     NITT     NITT                                                                                                    | Terminal<br>(2)         Color Of<br>(2)         Color Of<br>(2)< |
|----------------------------------------------------------------------------------------------------|----------------------------------------------------------------------------------------------------|
| 85         C         TONITION           100         B         AUX SOUND SIGNAL DH (s)           100         B         AUX SOUND SIGNAL DH (s)           100         B         AUX SOUND SIGNAL DH (s)           000         B         AUX SOUND SIGNAL DH (s)           0000         B         AUX SOUND SIGNAL DH (s)           000         B         AUX SOUND SIGNAL DH (s)           0000         B         AUX SOUND SIGNAL DH (s)           0000         B         AUX SOUND SIGNAL DH (s)           0000         B         AUX SOUND SIGNAL DH (s)           0000         B         AUX SOUND SIGNAL DH (s)           0000         COUNTS         Count DE SIGNAL DH (s)           0000         SIGNAL SIGNAL DH (s)         Interverter The Signal DH (s)           111         B         SOUND SIGNAL DH (s)           111         B         SOUND SIGNAL REAR HI (s)           111         B         SOUND SIGNAL REAR HI (s)           111         B         SOUND SIGNAL REAR HI (s)           111         B         SOUND SIGNAL REAR HI (s)           111         B         SOUND SIGNAL REAR HI (s)           111         B         SOUND SIGNAL REAR HI (s)           1                                                                                                  | Commeter Type       A12FW       Interference       Interference       Interference       Same Same Same Same Reich       Interference       Same Same Same Reich       Interference       Same Same Same Reich       Interference       Same Same Same Reich       Interference       Same Same Same Reich       Interference       Interference       Interference       Count ICONF - SAT                                                                                                    |
| Connector No.         M173           Connector Yana         V CONTROL UNIT           Connector Types         V CONTROL UNIT           Connector Types         M173           Connector Types         M173           Connector Types         M173           Connector Types         M174           Connector Types         M174           March         Signal Name [Sacoff-action]           Signal Name [Sacoff-action]         Signal Name [Sacoff-action]           March         Signal Name [Sacoff-action]           Signal Name [Sacoff-action]         Signal Name [Sacoff-action]           March         Signal Name [Sacoff-action]           March         Signal Name [Sacoff-action]           March         Signal Name [Sacoff-action]           Signal Name [Sacoff-action]         Signal Name [Sacoff-action]           March         Signal Name [Sacoff-action]         Signal Name [Sacoff-action]           March         Signal Name [Sacoff-action]         Signal Name [Sacoff-action]           March         Signal Name [Sacoff-action]         Signal Name [Sacoff-action]           March         Signal Name [Sacoff-action]         Signal Name [Sacoff-action]           March         Signal Name [Sacoff-action]         Signal Name [Sacoff-action] | No.         Wree         Optimum control           79         LG         AV COMM (1)           79         LG         AV COMM (1)           79         LG         AV COMM (1)           79         SG         AV COMM (1)           79         SG         AV COMM (1)           70         SG         AV COMM (1)           71         SG         AV COMM (1)           79         SG         AV COMM (1)           80         LG         AV COMM (1)           81         L         CMA+1           82         LL         SM (20)           83         L         CMA+1           84         L         TELVOICE SIGNAL (5)           82         L         VENDICE SIGNAL (5)           82         L         VENDICE SIGNAL (5)           83         L         VENDICE SIGNAL (5)           84         SI         VENDICE SIGNAL (5)           93         SI         VENDICE SIGNAL (5)           94         SI         PARNUE BIOLE SIGNAL (5)                                                                                                    |
| BOSE ADDIO WITHOUT NAVIGATION<br>10         BOSE ADDIO WITHOUT NAVIGATION<br>2000           10         10         5170.6 s/m g         500.100           20         0         100.010         100.010         100.010           20         0         0         0         0         0         0         0         0         0         0         0         0         0         0         0         0         0         0         0         0         0         0         0         0         0         0         0         0         0         0         0         0         0         0         0         0         0         0         0         0         0         0         0         0         0         0         0         0         0         0         0         0         0         0         0         0         0         0         0         0         0         0         0         0         0         0         0         0         0         0         0         0         0         0         0         0         0         0         0         0         0         0         0         0         0         0         0                                                                                                             | 57 SHELD<br>B B - HELD                                                                                                    |

BOSE AUDIO WITHOUT NAVIGATION

< WIRING DIAGRAM >

# [BOSE AUDIO WITHOUT NAVIGATION]

JRNWC8948GB

Ρ

Ο

А

В

С

D

Е

F

G

Н

J

Κ

L

Μ

AV

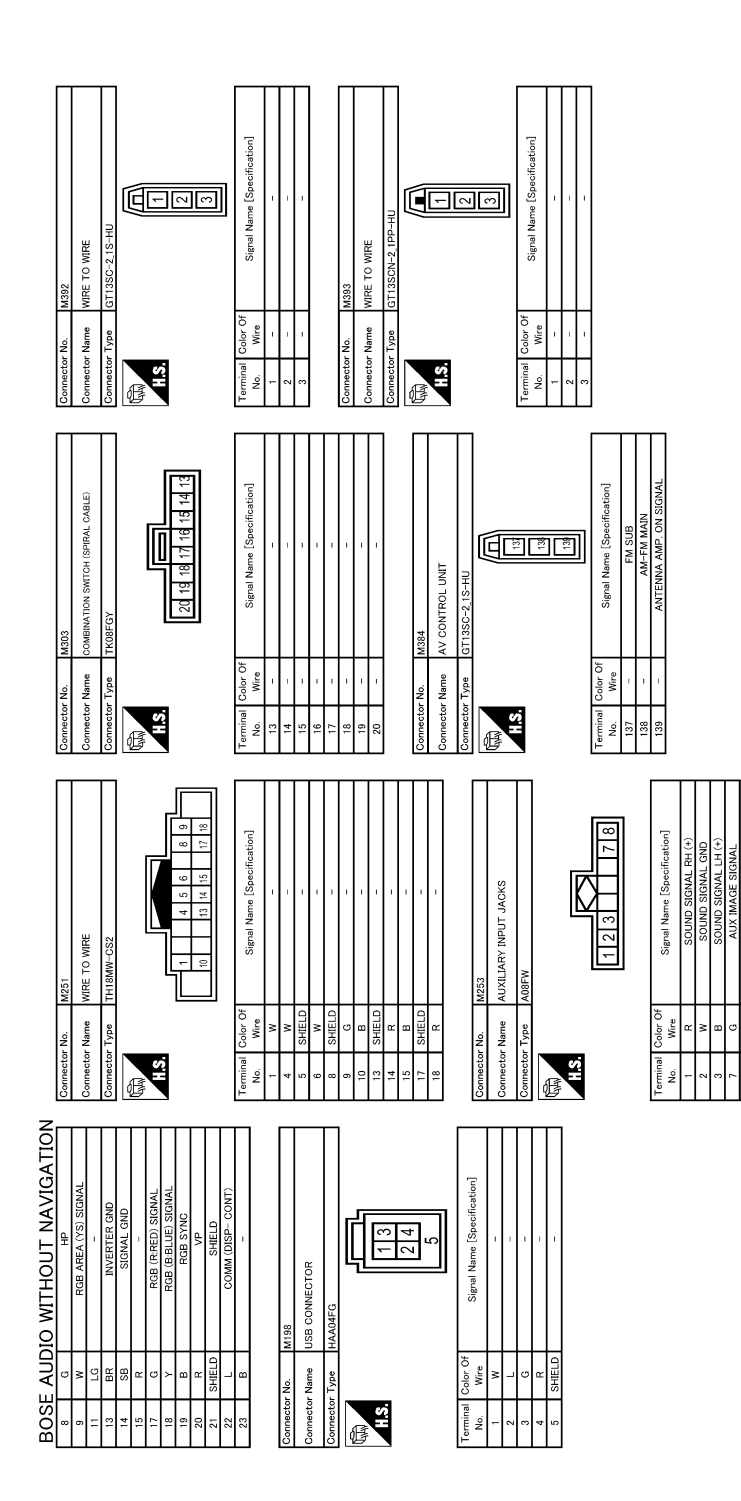

JRNWC8949GB

| < WIRING DIAGRAM >                                                                                                    | [BOSE AUDIO WITHOUT NAVIGATION]                     |
|----------------------------------------------------------------------------------------------------|-----------------------------------------------------|
|                                                                                                    | A                                                   |
|                                                                                                    | В                                                   |
|                                                                                                    | C                                                   |
|                                                                                                    | D                                                   |
| Dol<br>Control of the second second sec                                                                                                    | E                                                   |
| DIE                                                                                                    | F                                                   |
| B.R. B.R. R20<br>R. M. R20<br>R. M. R20<br>M.M300H-M. R20<br>M.M300H-M. M.M300H-M. M.M300H-M. M.M300H-M. M. M300H-M. M. M300H-M. M. M300H-M. M. M300H-M. M. M300H-M. M. M300H-M. M300H-M. M300H                                                                                                    | G                                                   |
| 15<br>16<br>10<br>1<br>15<br>16<br>16<br>16<br>16<br>16<br>16<br>16<br>16<br>16<br>16                                                                                                    | Н                                                   |
| e (Speelfration)<br>                                                                                                    | Mutation of the statemal                            |
| M     Sterail Nam       M097     M097       M097     LLASS ANTENIAA (0)       M016     LLASS ANTENIAA (0)       M016     LLASS ANTENIAA (0)       M016     LLASS ANTENIAA (0)       M016     LLASS ANTENIAA (0)       M016     LLASS ANTENIAA (0)       M016     LLASS ANTENIAA (0)       M016     LLASS ANTENIAA (0)       M016     LLASS ANTENIAA (0)       M016     LLASS ANTENIAA (0)       M016     LLASS ANTENIAA (0)       M016     LLASS (0)                                                                                                    |                                                     |
| Terminal     Color     Unres       No.     0     0       Connector     Non     0       Connector     Non     0       Connector     Non     0       Connector     Non     0       Connector     Non     0       Connector     Non     0       Connector     Non     0       Connector     Non     0       Connector     Non     0       Connector     Non     0       Connector     Non     0       Mine     Non     1                                                                                                    | 11日<br>11日<br>11日<br>11日<br>11日<br>11日<br>11日<br>11 |
| AVIGATION<br>a AMP?)<br>offication]<br>offication]                                                                                                    | L                                                   |
| NUTHOUT A<br>RENA. BASE (ANTENN<br>33GOH-1, IPP-HU<br>33GOH-1, IPP-HU<br>ANTENNA. AMP. 5<br>AMPHAM. 5<br>AMPHAM. 5 |                                                     |
| No.         AUDIO           No.         No.           No.         No.           Type         GT1           Type         GT1           No.         No.           No.         No.           No.         No.           No.         No.           No.         No.           No.         No.           No.         No.           No.         No.           No.         No.           No.         No.           No.         No.                                                                                                    | AV                                                  |
| Demeter<br>Remain<br>Remain<br>Remai                                                                                              |                                                     |

**BOSE AUDIO WITHOUT NAVIGATION** 

JRNWC8950GB

Ρ

Ο

# BASIC INSPECTION DIAGNOSIS AND REPAIR WORK FLOW

#### Work Flow

INFOID:000000009721731

### OVERALL SEQUENCE

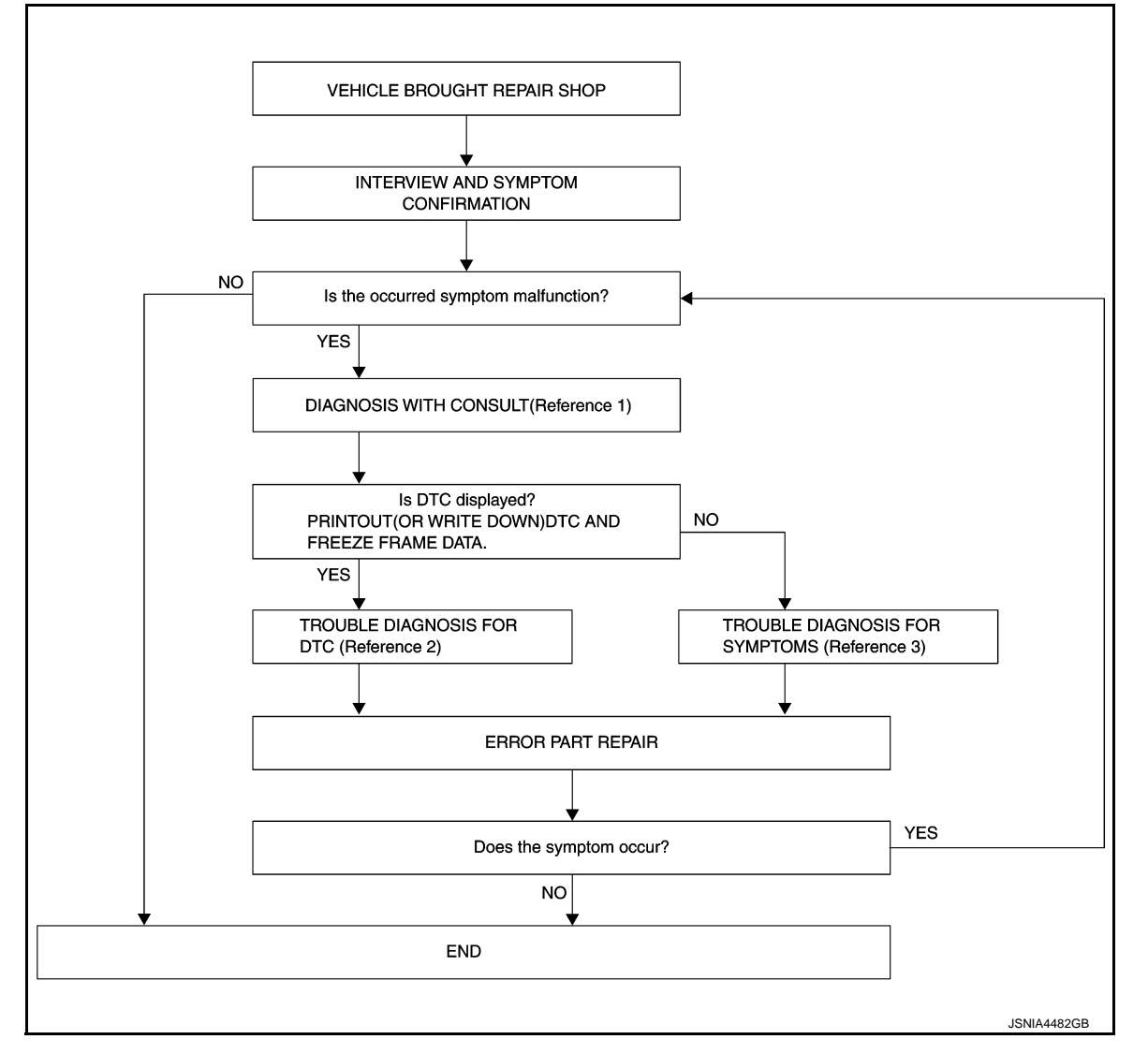

- Reference 1... Refer to AV-187, "CONSULT Function".
- Reference 2... Refer to <u>AV-199, "DTC Index"</u>.
- Reference 3... Refer to <u>AV-269, "Symptom Table"</u>.

#### DETAILED FLOW

**1.** INTERVIEW AND SYMPTOM CONFIRMATION

Check the malfunction symptoms by performing the following items.

- Interview the customer to obtain the malfunction information (conditions and environment when the malfunction occurred).
- Check the symptom.

Is the occurred symptom malfunction?

YES >> GO TO 2. NO >> INSPECTION END

2. DIAGNOSIS WITH CONSULT

## DIAGNOSIS AND REPAIR WORK FLOW

| < BASIC INSPECTION >                                                                                                    | [BOSE AUDIO WITHOUT NAVIGATION]                      |
|----------------------------------------------------------------------------------------------------|------------------------------------------------------|
| 1. Connect CONSULT and perform a self-diagnosis for "MULTI<br>NOTE:                                                                                                    | AV". Refer to <u>AV-187, "CONSULT Function"</u> . A  |
| <ul> <li>Skip to step 4 of the diagnosis procedure if "MULTLAV" is no</li> <li>When DTC is detected, follow the instructions below:</li> <li>Record DTC and Freeze Frame Data.</li> </ul> | ot displayed.                                        |
| Is DTC displayed?                                                                                                    | В                                                    |
| YES >> GO TO 3.<br>NO >> GO TO 4.                                                                                                    | C                                                    |
| <b>3.</b> TROUBLE DIAGNOSIS FOR DTC                                                                                                    |                                                      |
| <ol> <li>Check the DTC indicated in the self-diagnosis results.</li> <li>Perform the relevant diagnosis referring to the DTC Index. R</li> </ol>                                          | Refer to <u>AV-199, "DTC Index"</u> .                |
| >> GO TO 5.                                                                                                    |                                                      |
| <b>4.</b> TROUBLE DIAGNOSIS FOR SYMPTOMS                                                                                                    | E                                                    |
| Perform the relevant diagnosis referring to the diagnosis char<br>Table".                                                                                                    | rt by symptom. Refer to <u>AV-269, "Symptom</u><br>F |
| >> GO TO 5.                                                                                                    |                                                      |
| <b>5.</b> ERROR PART REPAIR                                                                                                    | G                                                    |
| <ol> <li>Repair or replace the identified malfunctioning parts.</li> <li>Perform a self-diagnosis for "MULTI AV" with CONSULT.<br/>NOTE:</li> </ol>                                       | Н                                                    |
| Erase the stored self-diagnosis results after repairing or re has been indicated in the self-diagnosis results.                                                                           | placing the relevant components if any DTC           |
| 3. Check that the symptom does not occur.                                                                                                    | I                                                    |
| VES >> GO TO 1                                                                                                    |                                                      |
| NO >> INSPECTION END                                                                                                    | J                                                    |
|                                                                                                    |                                                      |
|                                                                                                    | K                                                    |

Μ

L

AV

0

Ρ

#### ADDITIONAL SERVICE WHEN REPLACING (AV CONTROL UNIT) < BASIC INSPECTION > [BOSE AUDIO WITHOUT NAVIGATION]

## ADDITIONAL SERVICE WHEN REPLACING (AV CONTROL UNIT)

#### Description

INFOID:000000009721732

#### BEFORE REPLACEMENT

When replacing AV control unit, save or print current vehicle specification with CONSULT configuration before replacement.

#### AFTER REPLACEMENT

#### **CAUTION:**

When replacing AV control unit, you must perform "After Replace ECU" or "Manual Configuration" with CONSULT.

- Complete the procedure of "After Replace ECU" or "Manual Configuration" in order.
- If you set incorrect "After Replace ECU" or "Manual Configuration", incidents might occur.
- Configuration is different for each vehicle model. Confirm configuration of each vehicle model.

#### Work Procedure

INFOID:000000009721733

#### **1.**SAVING VEHICLE SPECIFICATION

CONSULT Configuration

Perform "Before Replace ECU" to save or print current vehicle specification. Refer to <u>AV-231, "Description"</u>. **NOTE:** 

If "Before Replace ECU" can not be used, use the "Manual Configuration".

>> GO TO 2.

2.REPLACE AV CONTROL UNIT

Replace AV control unit. Refer to AV-276, "Exploded View".

>> GO TO 3.

3.WRITING VEHICLE SPECIFICATION

CONSULT Configuration Perform "After Replace ECU" or "Manual Configuration" to write vehicle specification. Refer to <u>AV-231</u>, "Work <u>Procedure"</u>.

#### >> GO TO 4.

#### **4.**OPERATION CHECK

Check that the operation of the AV control unit and camera images (fixed guide lines and predictive course lines) are normal.

>> WORK END

# CONFIGURATION (AV CONTROL UNIT)

### < BASIC INSPECTION >

# CONFIGURATION (AV CONTROL UNIT)

# Description

- Since vehicle specifications are not included in the AV control unit after replacement, it is required to write vehicle specifications with CONSULT.
- Configuration has three functions as follows.

| F                                                                                               | unction                                                          | Description                                                                                                   |
|-------------------------------------------------------------------------------------------------|------------------------------------------------------------------|----------------------------------------------------------------------------------------------------|
|                                                                                                 | Before Replace ECU                                               | Allows the reading of vehicle specification written in AV control unit to store the specification in CONSULT. |
| Read/while Configuration                                                                        | After Replace ECU                                                | Allows the writing of the vehicle information stored in CONSULT into the AV control unit.                     |
| Manual Configuration                                                                            |                                                                  | Allows the writing of the vehicle specification into the AV control unit by hand.                             |
| Work Procedure                                                                                  |                                                                  | INFOID:00000009721735                                                                                         |
| 1.WRITE VEHICLE SPE                                                                             | CIFICATION                                                       |                                                                                                    |
| CONSULT Configuration                                                                           | on<br>n into AV control unit.                                    |                                                                                                    |
| To write vehicle specific<br>To write vehicle specific<br><b>2.</b> WRITE STORED DAT            | ation stored in CONSULT<br>ation into the AV control u<br>A      | into the AV control unit>>GO TO 2.<br>Init by hand>>GO TO 3.                                                  |
| CONSULT Configuration<br>Select "After Replace EC<br>Replace ECU" function in                   | on<br>CU" in "Read/Write Config<br>to the AV control unit.       | guration." Write data stored in CONSULT with the "Before                                                      |
| >> GO TO 4                                                                                      |                                                                  |                                                                                                    |
| 3. MANUALLY WRITE V                                                                             | EHICLE SPECIFICATION                                             | ١                                                                                                    |
| CONSULT Configuration<br>Perform "Manual Configuration<br>trol unit. Refer to <u>AV-231</u>     | on<br>Iration." Refer to the Con<br>, "Configuration List".      | figuration List to write vehicle specification into the AV con-                                               |
| If selection items are not                                                                      | displayed on the CONSU                                           | LT screen, touch "NEXT."                                                                                      |
| >> GO TO 4.                                                                                     |                                                                  |                                                                                                    |
| 4. OPERATION CHECK                                                                              |                                                                  | -                                                                                                    |
| Check that the operation lines) are normal.                                                     | of the AV control unit ar                                        | nd camera images (fixed guide lines and predictive course                                                     |
| >> WORK END                                                                                     |                                                                  |                                                                                                    |
| Configuration List                                                                              |                                                                  | INFOID:00000009721736                                                                                         |
| CAUTION:<br>Grasp vehicle specifica<br>tions are misread.<br>NOTE:<br>• The items shown in this | i <b>tions precisely. The con</b><br>s list depend on vehicle sp | ntrol of ECU may not function normally if the specifica-                                                      |

• The config list may not be displayed depending on vehicle specifications. This is not a malfunction.

А

INFOID:000000009721734

#### < BASIC INSPECTION >

| MANUAL SE       | TTING ITEM          | Detail                                                             |  |  |  |  |
|-----------------|---------------------|--------------------------------------------------------------------|--|--|--|--|
| Items           | Setting value       | Detail                                                             |  |  |  |  |
| STEEDING        | LHD                 | LHD models                                                         |  |  |  |  |
| STEERING        | RHD                 | RHD models                                                         |  |  |  |  |
|                 | REAR CAMERA         | With rear view monitor system                                      |  |  |  |  |
| CAMERA SYSTEM   | REAR+SIDE           | With rear view monitor system and front-side view monitor function |  |  |  |  |
|                 | BASE                | Without BOSE system                                                |  |  |  |  |
| SCOND STOLEN    | BOSE                | With BOSE system                                                   |  |  |  |  |
| MICROPHONE      | DIRECTIONAL MIC     | With directional microphone*                                       |  |  |  |  |
|                 | NON-DIRECTIONAL MIC | With non-directional microphone*                                   |  |  |  |  |
| AFFORDARI E ITS | WITH                | With BSW and LDW                                                   |  |  |  |  |
| ATTORDADEL ITO  | WITHOUT             | Without BSW and LDW                                                |  |  |  |  |

\*: In the following table, find an illustration that the (A) part matches the vehicle and select microphone type.

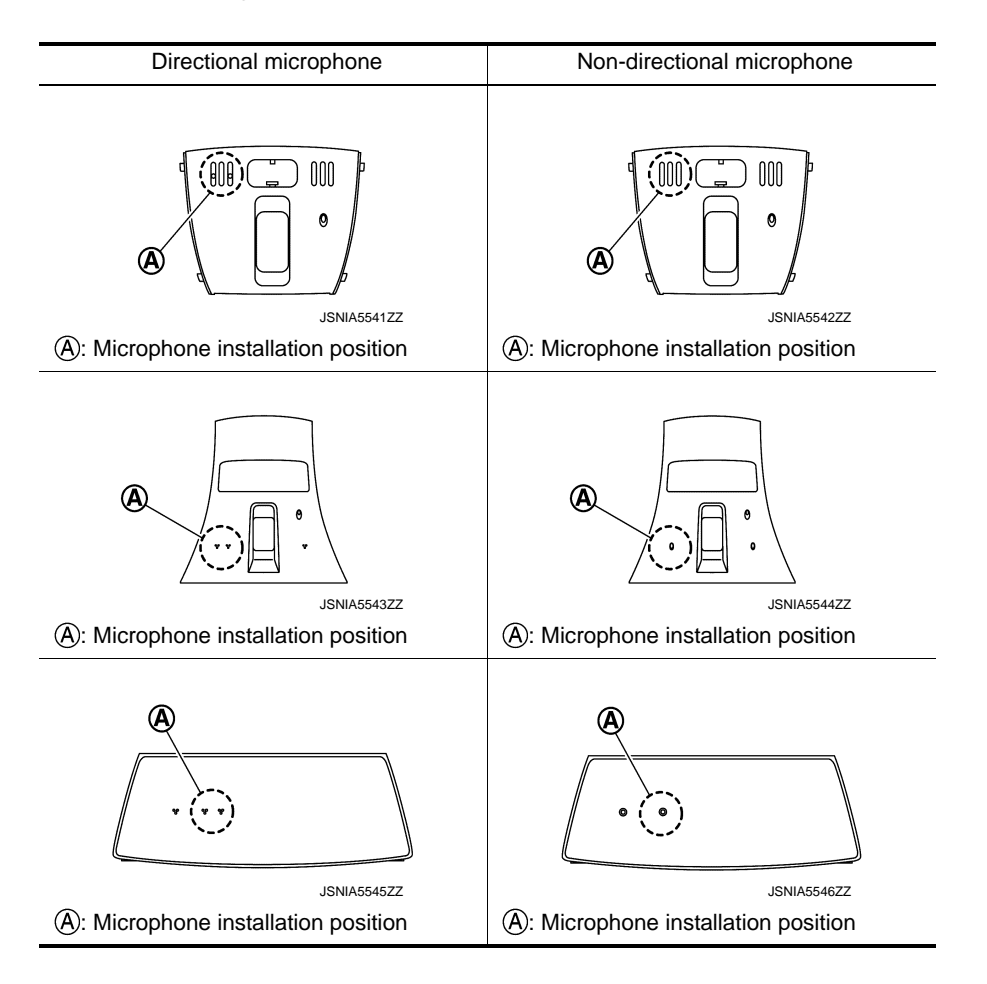

# DTC/CIRCUIT DIAGNOSIS U1000 CAN COMM CIRCUIT

## Description

INFOID:000000009721737 B

INFOID:000000009721738

INFOID:000000009721739

А

Ε

Н

CAN (Controller Area Network) is a serial communication line for real-time application. It is an on-vehicle multiplex communication line with high data communication speed and excellent error detection ability. Many electronic control units are equipped onto a vehicle, and each control unit shares information and links with other control units during operation (not independently). In CAN communication, control units are connected with 2 communication lines (CAN-H, CAN-L) allowing a high rate of information transmission with less wiring. Each control unit transmits/receives data but selectively reads required data only.

## **DTC Logic**

#### DTC DETECTION LOGIC

| DTC   | Display contents of CON-<br>SULT | DTC detection condition                                                                          | Probable malfunction location | F |
|-------|----------------------------------|--------------------------------------------------------------------------------------------------|-------------------------------|---|
| U1000 | CAN COMM CIRCUIT<br>[U1000]      | AV control unit is not transmitting or receiving CAN communication signal for 2 seconds or more. | CAN communication system.     | 0 |

### Diagnosis Procedure

## **1.**PERFORM SELF-DIAGNOSTIC

- 1. Turn ignition switch ON and wait for 2 seconds or more.
- 2. Check "Self Diagnostic Result" of "MULTI AV".
- Is "CAN COMM CIRCUIT" displayed?
- YES >> Refer to LAN-18, "Trouble Diagnosis Procedure".
- NO >> Refer to <u>GI-44, "Intermittent Incident"</u>.

Μ

Κ

L

Р

# U1010 CONTROL UNIT (CAN)

#### < DTC/CIRCUIT DIAGNOSIS >

# U1010 CONTROL UNIT (CAN)

# DTC Logic

INFOID:000000009721740

## DTC DETECTION LOGIC

| DTC   | Display contents of CON-<br>SULT | DTC detection condition                        | Probable malfunction factor                                                                                    |
|-------|----------------------------------|------------------------------------------------|----------------------------------------------------------------------------------------------------|
| U1010 | CONTROL UNIT (CAN)<br>[U1010]    | CAN initial diagnosis malfunction is detected. | Replace the AV control unit if the malfunction occurs constantly.<br>Refer to <u>AV-276, "Exploded View"</u> . |

## **U1200 AV CONTROL UNIT**

#### < DTC/CIRCUIT DIAGNOSIS >

# U1200 AV CONTROL UNIT

Display contents of

CONSULT

Cont Unit

[U1200]

# DTC Logic

DTC

U1200

INFOID:000000009721741

| DTC detection condition                  | Possible malfunction factor                                                                                         |
|------------------------------------------|----------------------------------------------------------------------------------------------------|
| AV control unit malfunction is detected. | Replace the AV control unit if the mal-<br>function occurs constantly.<br>Refer to <u>AV-276, "Exploded View"</u> . |
|                                          |                                                                                                    |
|                                          |                                                                                                    |
|                                          |                                                                                                    |
|                                          |                                                                                                    |
|                                          |                                                                                                    |
|                                          |                                                                                                    |
|                                          |                                                                                                    |
|                                          |                                                                                                    |
|                                          |                                                                                                    |
|                                          |                                                                                                    |
|                                          |                                                                                                    |
|                                          |                                                                                                    |
|                                          |                                                                                                    |
|                                          |                                                                                                    |

А

## **U1216 AV CONTROL UNIT**

#### < DTC/CIRCUIT DIAGNOSIS >

# U1216 AV CONTROL UNIT

INFOID:000000009721742

# DTC Logic

| DTC   | Display contents of<br>CONSULT | DTC detection condition                  | Possible malfunction factor                                                                                         |
|-------|--------------------------------|------------------------------------------|----------------------------------------------------------------------------------------------------|
| U1216 | CAN CONT<br>[U1216]            | AV control unit malfunction is detected. | Replace the AV control unit if the mal-<br>function occurs constantly.<br>Refer to <u>AV-276, "Exploded View"</u> . |

#### U1232 STEERING ANGLE SENSOR S > [BOSE AUDIO WITHOUT NAVIGATION]

### < DTC/CIRCUIT DIAGNOSIS >

# U1232 STEERING ANGLE SENSOR

# DTC Logic

INFOID:000000009721743

А

| DTC    | Display contents of<br>CONSULT                                              | DTC detection condition                                                                                   | Possible malfunction factor                                                               |
|--------|-----------------------------------------------------------------------------|----------------------------------------------------------------------------------------------------|-------------------------------------------------------------------------------------------|
| U1232  | ST ANGLE SEN CALIB<br>[1232]                                                | Predictive course line center position adjustment of the steering angle sensor is incomplete.             | Adjust the predictive course line cen-<br>ter position of the steering angle sen-<br>sor. |
| Diagn  | osis Procedure                                                              |                                                                                                    | INFOID:00000009721744                                                                     |
| 1.ADJ  | UST THE PREDICTIV                                                           | E COURSE LINE CENTER POSITION OF THE                                                                      | STEERING ANGLE SENSOR                                                                     |
| When L | J1232 is detected, adj                                                      | ust the predictive course line center position of t                                                       | he steering angle sensor.                                                                 |
|        | >> Adjusts the steer<br>side. Refer to <u>BF</u><br><u>Special Repair R</u> | ing angle sensor neutral position on ABS actuato<br>RC-9. "ADJUSTMENT OF STEERING ANGLE S<br>equirement". | or and electrical unit (control unit)<br>ENSOR NEUTRAL POSITION :                         |
|        |                                                                             |                                                                                                    |                                                                                           |
|        |                                                                             |                                                                                                    |                                                                                           |
|        |                                                                             |                                                                                                    |                                                                                           |
|        |                                                                             |                                                                                                    |                                                                                           |
|        |                                                                             |                                                                                                    |                                                                                           |
|        |                                                                             |                                                                                                    |                                                                                           |
|        |                                                                             |                                                                                                    |                                                                                           |
|        |                                                                             |                                                                                                    |                                                                                           |
|        |                                                                             |                                                                                                    |                                                                                           |
|        |                                                                             |                                                                                                    |                                                                                           |
|        |                                                                             |                                                                                                    |                                                                                           |
|        |                                                                             |                                                                                                    |                                                                                           |

### **U1243 DISPLAY UNIT**

### < DTC/CIRCUIT DIAGNOSIS >

## U1243 DISPLAY UNIT

## DTC Logic

INFOID:000000009721745

[BOSE AUDIO WITHOUT NAVIGATION]

| DTC   | Display contents of<br>CONSULT | DTC detection condition                                                                                                    | Possible malfunction factor                                                                                                    |
|-------|--------------------------------|----------------------------------------------------------------------------------------------------|----------------------------------------------------------------------------------------------------|
| U1243 | FRONT DISP CONN<br>[U1243]     | <ul> <li>When either one of the following items are detected:</li> <li>display unit power supply and ground circuits are mal-<br/>functioning.</li> <li>serial communication circuits between display unit and<br/>AV control unit are malfunctioning.</li> </ul> | <ul> <li>Display unit power supply and<br/>ground circuits.</li> <li>Serial communication circuits be-<br/>tween display unit and AV control<br/>unit.</li> </ul> |

### **Diagnosis Procedure**

INFOID:000000009721746

## 1. CHECK DISPLAY UNIT POWER SUPPLY AND GROUND CIRCUIT

Check display unit power supply and ground circuit. Refer to <u>AV-244, "DISPLAY UNIT : Diagnosis Procedure"</u>. Is the inspection result normal?

YES >> GO TO 2.

NO >> Repair malfunctioning parts.

2. CHECK CONTINUITY COMMUNICATION CIRCUIT

- 1. Turn ignition switch OFF.
- 2. Disconnect display unit connector and AV control unit connector.
- 3. Check continuity between display unit harness connector and AV control unit harness connector.

| Display unit |           | AV control unit |           | Continuity |  |
|--------------|-----------|-----------------|-----------|------------|--|
| Connector    | Terminals | Connector       | Terminals | Continuity |  |
| M104         | 11        | M172            | 51        | Existed    |  |
| 101194       | 22        | 101172          | 39        | Existed    |  |

4. Check continuity between display unit harness connector and ground.

| Display unit |           |        |             |
|--------------|-----------|--------|-------------|
| Connector    | Terminals | Cround | Continuity  |
| M104         | 11        | Gibana | Not evicted |
| 101194       | 12        |        | NOT EXISTED |

Is the inspection result normal?

YES >> GO TO 3.

NO >> Repair harness or connector.

**3.**CHECK COMMUNICATION SIGNAL

1. Connect display unit connector and AV control unit connector.

2. Turn ignition switch ON.

3. Check signal between display unit harness connector and ground.

### **U1243 DISPLAY UNIT**

#### < DTC/CIRCUIT DIAGNOSIS >

#### [BOSE AUDIO WITHOUT NAVIGATION]

| (         | +)       |        |                                         |                                               | ŀ |
|-----------|----------|--------|-----------------------------------------|-----------------------------------------------|---|
| Displ     | ay unit  | (-)    | Condition                               | Reference value                               |   |
| Connector | Terminal |        |                                         |                                               | F |
| M194      | 11       | Ground | When adjusting display bright-<br>ness. | (V)<br>6<br>4<br>2<br>0<br>++1ms<br>PKIB5039J | ( |

Is the inspection result normal?

YES >> GO TO 4.

NO >> Replace AV control unit. Refer to <u>AV-276, "Exploded View"</u>.

4. CHECK COMMUNICATION SIGNAL

Check signal between display unit harness connector and ground.

| (-<br>Displa | +)       | (_)    | Condition                               | Reference value                                                                                              | G |
|--------------|----------|--------|-----------------------------------------|----------------------------------------------------------------------------------------------------|---|
| Connector    | Torminal |        | Condition                               |                                                                                                    |   |
| Connector    | Terminal |        |                                         |                                                                                                    | F |
| M194         | 22       | Ground | When adjusting display bright-<br>ness. | (V)<br>6<br>4<br>2<br>0<br>0<br>0<br>0<br>0<br>0<br>0<br>0<br>0<br>0<br>0<br>0<br>0<br>0<br>0<br>0<br>0<br>0 | J |

Is the inspection result normal?

YES >> INSPECTION END

NO >> Replace display unit. Refer to <u>AV-277, "Exploded View"</u>.

Μ

L

Κ

Е

F

0

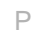

### **U1255 SATELLITE RADIO TUNER**

#### < DTC/CIRCUIT DIAGNOSIS >

[BOSE AUDIO WITHOUT NAVIGATION]

# U1255 SATELLITE RADIO TUNER

### DTC Logic

INFOID:000000009721747

| DTC   | Display contents of<br>CONSULT | DTC Detection Condition                                                                                                    | Possible causes                                                                                                    |
|-------|--------------------------------|----------------------------------------------------------------------------------------------------|----------------------------------------------------------------------------------------------------|
| U1255 | SAT CONN<br>[U1255]            | <ul> <li>When either one of the following items is detected:</li> <li>satellite radio tuner power supply and ground circuit are malfunctioning.</li> <li>communication circuits between AV control unit and satellite radio tuner are malfunctioning.</li> <li>request signal circuit between AV control unit and satellite radio tuner are malfunctioning.</li> </ul> | <ul> <li>Satellite radio tuner power supply<br/>and ground circuit.<br/>Refer to <u>AV-246</u>. "SATELLITE RA-<br/><u>DIO TUNER : Diagnosis Proce-<br/>dure"</u>.</li> <li>Communication circuit between AV<br/>control unit and satellite radio tun-<br/>er.</li> <li>Request signal circuit between AV<br/>control unit and satellite radio tun-<br/>er.</li> </ul> |

#### Diagnosis Procedure

INFOID:000000009721748

## 1. CHECK SATELLITE RADIO TUNER POWER SUPPLY AND GROUND CIRCUIT

Check satellite radio tuner power supply and ground circuit. Refer to <u>AV-246, "SATELLITE RADIO TUNER :</u> <u>Diagnosis Procedure"</u>.

Is the inspection result normal?

YES >> GO TO 2.

NO >> Repair malfunctioning parts.

2. CHECK CONTINUITY COMMUNICATION CIRCUIT AND REQUEST SIGNAL CIRCUIT

1. Turn ignition switch OFF.

2. Disconnect AV control unit connector and satellite radio tuner connector.

3. Check continuity between AV control unit harness connector and satellite radio tuner harness connector.

| AV cor    | AV control unit Satellite ra |           | adio tuner | Continuity |
|-----------|------------------------------|-----------|------------|------------|
| Connector | Terminals                    | Connector | Terminals  | Continuity |
|           | 122                          | 10        |            |            |
| M176      | 129                          | B48       | 8          | Existed    |
|           | 130                          |           | 9          |            |

4. Check continuity between AV control unit harness connector.

| AV cor    | ntrol unit |        | Continuity  |
|-----------|------------|--------|-------------|
| Connector | Terminals  | *      | Continuity  |
|           | 122        | Ground |             |
| M176      | 129        |        | Not existed |
|           | 130        |        |             |

Is the inspection result normal?

YES >> GO TO 3.

NO >> Repair harness or connector.

**3.**CHECK AV CONTROL UNIT VOLTAGE

1. Connect AV control unit connector.

2. Turn ignition switch ON.

3. Check signal between AV control unit harness connector and ground.

## **U1255 SATELLITE RADIO TUNER**

#### < DTC/CIRCUIT DIAGNOSIS >

| (-                                                                                                    | +)                                                                                        |                                                     |                                       | A            |
|----------------------------------------------------------------------------------------------------|-------------------------------------------------------------------------------------------|-----------------------------------------------------|---------------------------------------|--------------|
| AV con                                                                                                    | trol unit                                                                                 | (-)                                                 | Voltage                               |              |
| Connector                                                                                                    | Terminals                                                                                 |                                                     | (Αρριολ.)                             | В            |
| M176                                                                                                    | 129                                                                                       | Ground                                              | 7.0 V                                 |              |
| WT76                                                                                                    | 130                                                                                       | Giouna                                              | 7.0 V                                 |              |
| Is the inspection                                                                                                  | n result normal                                                                           | <u>?</u>                                            |                                       | С            |
| YES >> GC<br>NO >> Re<br>4.CHECK SAT                                                                               | TO 4.<br>place AV contro<br>ELLITE RADIO                                                  | ol unit. Refer to <u>A</u><br>D TUNER VOLTA         | AV-276, "Exploded View".<br>AGE       | D            |
| <ol> <li>Turn ignitio</li> <li>Disconnect</li> <li>Connect sa</li> <li>Turn ignitio</li> <li>Check sign</li> </ol> | n switch OFF.<br>AV control unit<br>Itellite radio tun<br>n switch ON.<br>al between sate | t connector.<br>er connector.<br>ellite radio tuner | harness connector and grour           | E<br>J.<br>F |
| (-                                                                                                    | +)                                                                                        |                                                     |                                       |              |
| Satellite r                                                                                                    | adio tuner                                                                                | (-)                                                 | Voltage<br>(Approx.)                  | 0            |
| Connector                                                                                                    | Terminal                                                                                  | -                                                   | (//pp/ox.)                            | G            |
| B48                                                                                                    | 10                                                                                        | Ground                                              | 7.0 V                                 |              |
| Is the inspection<br>YES >> INS<br>NO >> Re                                                                        | n result normal<br>SPECTION ENI<br>place satellite r                                      | <u>?</u><br>D<br>adio tuner. Refei                  | r to <u>AV-297, "Exploded View"</u> . | H            |

Μ

J

Κ

L

AV

0

#### < DTC/CIRCUIT DIAGNOSIS >

## U1300 AV COMM CIRCUIT

### Description

INFOID:000000009721749

U1300 is indicated when malfunction occurs in communication signal of multi AV system. Indicated simultaneously, without fail, with the malfunction of control units connected to AV control unit with communication line. Determine the possible malfunction cause from the table below.

#### SELF-DIAGNOSIS RESULTS DISPLAY ITEM

| DTC                     | Display contents of<br>CONSULT                                                                                       | DTC detection condition                                                                                                    | Possible malfunction factor                                                                                                    |
|-------------------------|----------------------------------------------------------------------------------------------------|----------------------------------------------------------------------------------------------------|----------------------------------------------------------------------------------------------------|
| U1300<br>U1240          | <ul> <li>AV COMM CIRCUIT<br/>[U1300]</li> <li>SWITCH CONN<br/>[U1240]</li> </ul>                                     | <ul> <li>When either one of the following items are detected:</li> <li>multifunction switch power supply and ground circuits are malfunctioning.</li> <li>AV communication circuits between AV control unit and multifunction switch are malfunctioning.</li> </ul> | <ul> <li>Multifunction switch power supply<br/>and ground circuits.</li> <li>AV communication circuits between<br/>AV control unit and multifunction<br/>switch.</li> </ul> |
| U1300<br>U1256          | <ul> <li>AV COMM CIRCUIT<br/>[U1300]</li> <li>HAND FREE CONN<br/>[U1256]</li> </ul>                                  | <ul> <li>When either one of the following items are detected:</li> <li>TEL adapter unit power supply and ground circuits are malfunctioning.</li> <li>AV communication circuits between AV control unit and TEL adapter unit are malfunctioning.</li> </ul>         | <ul> <li>TEL adapter unit power supply and ground circuits.</li> <li>AV communication circuits between AV control unit and TEL adapter unit.</li> </ul>                     |
| U1300<br>U1240<br>U1256 | <ul> <li>AV COMM CIRCUIT<br/>[U1300]</li> <li>SWITCH CONN<br/>[U1240]</li> <li>HAND FREE CONN<br/>[U1256]</li> </ul> | AV communication circuits between AV control unit and multifunction switch are malfunctioning.                                                                                                    | AV communication circuits between AV control unit and multifunction switch.                                                                                                 |

#### **U1310 AV CONTROL UNIT** [BOSE AUDIO WITHOUT NAVIGATION]

#### < DTC/CIRCUIT DIAGNOSIS >

# U1310 AV CONTROL UNIT

DTC Logic

DTC

U1310

INFOID:000000009721750

А

| Display contents of<br>CONSULT | DTC detection condition                                             | Possible malfunction factor                                                                                         |
|--------------------------------|---------------------------------------------------------------------|----------------------------------------------------------------------------------------------------|
| CONTROL UNIT (AV)<br>[U1310]   | An initial diagnosis error is detected in AV communication circuit. | Replace the AV control unit if the mal-<br>function occurs constantly.<br>Refer to <u>AV-276, "Exploded View"</u> . |
|                                |                                                                     |                                                                                                    |
|                                |                                                                     |                                                                                                    |
|                                |                                                                     |                                                                                                    |
|                                |                                                                     |                                                                                                    |
|                                |                                                                     |                                                                                                    |
|                                |                                                                     |                                                                                                    |
|                                |                                                                     |                                                                                                    |
|                                |                                                                     |                                                                                                    |
|                                |                                                                     |                                                                                                    |
|                                |                                                                     |                                                                                                    |
|                                |                                                                     |                                                                                                    |
|                                |                                                                     |                                                                                                    |

Ρ

### POWER SUPPLY AND GROUND CIRCUIT

[BOSE AUDIO WITHOUT NAVIGATION]

INFOID:000000009721751

#### < DTC/CIRCUIT DIAGNOSIS >

## POWER SUPPLY AND GROUND CIRCUIT AV CONTROL UNIT

### AV CONTROL UNIT : Diagnosis Procedure

1.CHECK FUSE

Check for blown fuses.

| Power source              | Fuse No. |
|---------------------------|----------|
| Battery                   | 35       |
| Ignition switch ACC or ON | 19       |

Is the inspection result normal?

YES >> GO TO 2.

NO >> Be sure to eliminate cause of malfunction before installing new fuse.

### 2. CHECK POWER SUPPLY CIRCUIT

Check voltage between AV control unit harness connectors and ground.

| Signal name          | Connector No. | Terminal No. | Ignition switch position | Value (Approx.) |
|----------------------|---------------|--------------|--------------------------|-----------------|
| Battery power supply | M171          | 19           | OFF                      | Battery voltage |
| ACC power supply     |               | 7            | ACC                      | Battery voltage |

Is the inspection result normal?

YES >> GO TO 3.

NO >> Check harness between AV control unit and fuse.

# 3. CHECK GROUND CIRCUIT

1. Turn ignition switch OFF.

2. Disconnect AV control unit connectors.

3. Check continuity between AV control unit harness connectors and ground.

| Signal name | Connector No. | Terminal No. | Ignition switch position | Continuity |
|-------------|---------------|--------------|--------------------------|------------|
| Ground      | M171          | 20           | OFF                      | Existed    |

Is the inspection result normal?

YES >> INSPECTION END

NO >> Repair harness or connector.

#### DISPLAY UNIT

**DISPLAY UNIT : Diagnosis Procedure** 

INFOID:000000009721752

1.CHECK POWER SUPPLY CIRCUIT (DISPLAY SIDE)

Check voltage between display unit harness connector and ground.

| Signal name  | Connector No. | Terminal No. | Ignition switch position | Value (Approx.) |  |
|--------------|---------------|--------------|--------------------------|-----------------|--|
| Inverter VCC | M104          | 2            |                          | 0.0.1/          |  |
| Signal VCC   | 101134        | 3            | ACC                      | 9.0 V           |  |

Is the inspection result normal?

YES >> GO TO 4.

NO >> GO TO 2.

2. CHECK POWER SUPPLY CIRCUIT (CONTINUITY)

1. Turn ignition switch OFF.

2. Disconnect AV control unit connector and display unit connector.

3. Check continuity between AV control unit harness connector and display unit harness connector.

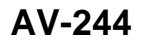

## < DTC/CIRCUIT DIAGNOSIS >

| AV cor                | ntrol unit    | Displ          | ay unit       | Continuit        | -              |                          |                                                                                                    |  |  |
|-----------------------|---------------|----------------|---------------|------------------|----------------|--------------------------|----------------------------------------------------------------------------------------------------|--|--|
| Connector             | Terminal      | Connector      | Terminal      | Continuity       |                |                          |                                                                                                    |  |  |
| M170                  | 48            | M104           | 2             | Existed          | -              |                          |                                                                                                    |  |  |
| 101172                | 36            | 101134         | 3             | Existed          | _              |                          |                                                                                                    |  |  |
| 4. Check              | continuity b  | etween dis     | play unit ha  | rness conr       | ector an       | d ground.                |                                                                                                    |  |  |
| Displ                 | av unit       |                |               |                  |                |                          |                                                                                                    |  |  |
| Connector             | Terminal      |                | Continuity    |                  |                |                          |                                                                                                    |  |  |
|                       | 2             | Ground         | Not existed   |                  |                |                          |                                                                                                    |  |  |
| M194                  | 3             |                | Not existed   |                  |                |                          |                                                                                                    |  |  |
| ls the inspe          | ction result  | normal?        |               |                  |                |                          |                                                                                                    |  |  |
| YFS >>                | GO TO 3       | <u>normar:</u> |               |                  |                |                          |                                                                                                    |  |  |
| NO >>                 | Repair hai    | rness or cor   | nnector.      |                  |                |                          |                                                                                                    |  |  |
| <b>3.</b> снеск       | POWER S       | UPPLY CIR      | CUIT (AV C    | CONTROL          | UNIT SI        | DE)                      |                                                                                                    |  |  |
| 1. Conne              | ct the AV co  | ontrol unit h  | arness con    | nector           |                | ,                        |                                                                                                    |  |  |
| 2. Turn ig            | nition switc  | h ACC.         |               |                  |                |                          |                                                                                                    |  |  |
| 3. Check              | voltage bet   | ween AV co     | ontrol unit h | arness con       | nector a       | nd ground.               |                                                                                                    |  |  |
|                       |               | 1              | 1             |                  |                |                          |                                                                                                    |  |  |
| (                     | +)            | -              | Ignition sw   | itch Voltac      | ie (An-        |                          |                                                                                                    |  |  |
| AV cor                | itrol unit    | (-)            | position      |                  | ox.)           |                          |                                                                                                    |  |  |
| Connector             | Terminal      |                |               |                  |                |                          |                                                                                                    |  |  |
| M172                  | 48            | Ground         | ACC           | 9.0              | ) V            |                          |                                                                                                    |  |  |
|                       | 36            |                |               | 9.0              | ) V            |                          |                                                                                                    |  |  |
| Is the inspe          | ection result | normal?        |               |                  |                |                          |                                                                                                    |  |  |
| YES >>                | INSPECT       | ION END        | oit Dofor to  |                  | volodod        | View"                    |                                                                                                    |  |  |
|                       |               |                |               | <u>AV-270, E</u> | <u>xpioded</u> |                          |                                                                                                    |  |  |
| +.CHECK               | GROUND        |                |               |                  |                |                          |                                                                                                    |  |  |
| 1. Turn ig            | nition switc  | h OFF.         | otor          |                  |                |                          |                                                                                                    |  |  |
| 2. Discon<br>3. Check | continuity b  | etween dis     | plav unit ha  | rness conr       | ector an       | d around.                |                                                                                                    |  |  |
|                       |               |                |               |                  |                |                          |                                                                                                    |  |  |
| Signal                | name          | Connec         | tor No.       | Termina          | I No.          | Ignition switch position | Continuity                                                                                                    |  |  |
| Gro                   | und           | M19            | 94            | 1                |                | OFF                      | Existed                                                                                                    |  |  |
| ls the inspe          | ection result | normal?        |               |                  |                |                          |                                                                                                    |  |  |
| YES >>                | INSPECT       | ON END         |               |                  |                |                          | The second second second second second second second second second second second second second second second se |  |  |
|                       | Repair hai    | rness or cor   | nnector.      |                  |                |                          |                                                                                                    |  |  |
| 503E A                | IVIP.         |                |               |                  |                |                          |                                                                                                    |  |  |
| BOSE AI               | MP. : Dia     | gnosis P       | rocedure      |                  |                |                          | INFOID:000000009721753                                                                                          |  |  |
|                       |               | 0              |               |                  |                |                          |                                                                                                    |  |  |
|                       |               |                |               |                  |                |                          |                                                                                                    |  |  |
| Check for t           | nown iuses    | •              |               |                  |                |                          |                                                                                                    |  |  |
|                       |               | Power source   |               |                  |                | Fuse No.                 |                                                                                                    |  |  |
|                       |               |                |               |                  |                | 23                       |                                                                                                    |  |  |
|                       |               | Battery        |               |                  |                | 24                       |                                                                                                    |  |  |
|                       |               |                |               |                  |                | 25                       |                                                                                                    |  |  |

#### Is the inspection result normal?

### POWER SUPPLY AND GROUND CIRCUIT

< DTC/CIRCUIT DIAGNOSIS >

#### YES >> GO TO 2.

#### NO >> Be sure to eliminate cause of malfunction before installing new fuse.

### 2. CHECK POWER SUPPLY CIRCUIT

Check voltage between BOSE amp. harness connector and ground.

| Signal name          | Connector No. | Terminal No. | Ignition switch position | Value (Approx.) |  |
|----------------------|---------------|--------------|--------------------------|-----------------|--|
| Battery power supply | B224          | 10           | OFF                      | Battery voltage |  |
|                      | 0224          | 11           | en en                    |                 |  |

Is the inspection result normal?

YES >> GO TO 3.

NO >> Check harness between BOSE amp. and fuse.

### **3.**CHECK GROUND CIRCUIT

1. Turn ignition switch OFF.

2. Disconnect BOSE amp. connector.

3. Check continuity between BOSE amp. harness connector and ground.

| Signal name | Connector No. | Terminal No. | Ignition switch position | Continuity |  |
|-------------|---------------|--------------|--------------------------|------------|--|
| Ground      | B224          | 7            | OFF                      | Evisted    |  |
| Ground      | DZZY          | 12           |                          | Existed    |  |

Is the inspection result normal?

YES >> INSPECTION END

NO >> Repair harness or connector.

SATELLITE RADIO TUNER

### SATELLITE RADIO TUNER : Diagnosis Procedure

INFOID:000000009721754

## **1.**CHECK FUSE

Check for blown fuses.

| Power source              | Fuse No. |
|---------------------------|----------|
| Battery                   | 35       |
| Ignition switch ACC or ON | 19       |

Is the inspection result normal?

YES >> GO TO 2.

NO >> Be sure to eliminate cause of malfunction before installing new fuse.

## 2.CHECK POWER SUPPLY CIRCUIT

Check voltage between satellite radio tuner harness connector and ground.

| Signal name          | (+)<br>Satellite radio tuner |          | (-)    | Ignition switch position | Voltage         |  |
|----------------------|------------------------------|----------|--------|--------------------------|-----------------|--|
|                      | Connector                    | Terminal |        |                          | (********)      |  |
| Battery power supply | D10                          | 12       | Ground | OFF                      | Potton voltago  |  |
| ACC power supply     | D40                          | 16       | Giouna | ACC                      | Ballery Vollage |  |

Is the inspection result normal?

YES >> INSPECTION END

NO >> Check harness between satellite radio tuner and fuse.

TEL ADAPTER UNIT

#### POWER SUPPLY AND GROUND CIRCUIT DSIS > [BOSE AUDIO WITHOUT NAVIGATION]

#### < DTC/CIRCUIT DIAGNOSIS >

# TEL ADAPTER UNIT : Diagnosis Procedure

INFOID:000000009721755

А

# 1.CHECK FUSE

Check for blown fuses.

|                                                                                             | Power source                                              |               |             | Fuse No.                 |                 |
|---------------------------------------------------------------------------------------------|-----------------------------------------------------------|---------------|-------------|--------------------------|-----------------|
|                                                                                             | Battery                                                   |               | 35          |                          |                 |
| Ignition switch ACC or ON                                                                   |                                                           |               |             | 19                       |                 |
| Is the inspection resu                                                                      | It normal?                                                |               |             |                          |                 |
| YES >> GO TO 2<br>NO >> Be sure to<br>2.CHECK POWER S                                       | o eliminate cause of m<br>SUPPLY CIRCUIT                  | alfunction b  | efore insta | alling new fuse.         |                 |
| Check voltage betwee                                                                        | en TEL adapter unit ha                                    | irness conne  | ector and   | ground.                  |                 |
| Signal name                                                                                 | Connector No.                                             | Termina       | al No.      | Ignition switch position | Value (Approx.) |
| Battery power supply                                                                        | Baa                                                       | 1             |             | OFF                      | Dettersuelterse |
| ACC power supply                                                                            | В 39                                                      | 2             |             | ACC                      | Battery voltage |
| s the inspection resu                                                                       | It normal?                                                |               |             |                          |                 |
| YES >> GO TO 3<br>NO >> Check ha<br>3.CHECK GROUND                                          | Irness between TEL ad<br>CIRCUIT                          | dapter unit a | nd fuse.    |                          |                 |
| <ol> <li>Turn ignition swite</li> <li>Disconnect TEL a</li> <li>Check continuity</li> </ol> | ch OFF.<br>adapter unit connector.<br>between TEL adapter | unit harness  | connecto    | or and ground.           |                 |
| Signal name                                                                                 | Connector No.                                             | Termina       | al No.      | Ignition switch position | Continuity      |

| Signal name | Connector No. | Terminal No. | Ignition switch position | Continuity |   |
|-------------|---------------|--------------|--------------------------|------------|---|
| Ground      | B39           | 4            | OFF                      | Existed    | J |
|             |               |              |                          |            |   |

Is the inspection result normal?

YES >> INSPECTION END

NO >> Repair harness or connector.

L

Κ

M

0

Ρ

#### < DTC/CIRCUIT DIAGNOSIS >

# RGB (R: RED) SIGNAL CIRCUIT

## Description

Transmit the image displayed with AV control unit with RGB image signal to the display unit.

### **Diagnosis Procedure**

INFOID:000000009721757

INFOID:000000009721756

[BOSE AUDIO WITHOUT NAVIGATION]

# **1.**CHECK CONTINUITY RGB (R: RED) SIGNAL CIRCUIT

- 1. Turn ignition switch OFF.
- 2. Disconnect AV control unit connector and display unit connector.
- 3. Check continuity between AV control unit harness connector and display unit harness connector.

| AV con    | AV control unit |           | ay unit  | Continuity |
|-----------|-----------------|-----------|----------|------------|
| Connector | Terminal        | Connector | Terminal | Continuity |
| M172      | 43              | M194      | 17       | Existed    |

4. Check continuity between display unit harness connector and ground.

| Display unit |          |        | Continuity  |  |  |
|--------------|----------|--------|-------------|--|--|
| Connector    | Terminal | Ground | Continuity  |  |  |
| M194         | 17       |        | Not existed |  |  |
|              |          |        |             |  |  |

Is inspection result normal?

YES >> GO TO 2.

NO >> Repair harness or connector.

2.CHECK RGB (R: RED) SIGNAL

1. Connect AV control unit connector and display unit connector.

- 2. Turn ignition switch ON.
- 3. Check signal between display unit harness connector and ground.

| (+)<br>Display unit |          | (-)    | Condition                                                                                                    | Reference value                                          |
|---------------------|----------|--------|----------------------------------------------------------------------------------------------------|----------------------------------------------------------|
| Connector           | Terminal | -      |                                                                                                    |                                                          |
| M194                | 17       | Ground | Start confirmation/adjust-<br>ment mode, and then dis-<br>play color bar by<br>selecting "Color Spec-<br>trum Bar" on DISPLAY<br>DIAGNOSIS screen. | $ \begin{array}{c} (V) \\ 0.4 \\ 0 \\ -0.4 \end{array} $ |

Is inspection result normal?

YES >> Replace display unit. Refer to <u>AV-277, "Exploded View"</u>.

NO >> Replace AV control unit. Refer to <u>AV-276</u>, "Exploded View".

## **RGB (G: GREEN) SIGNAL CIRCUIT**

[BOSE AUDIO WITHOUT NAVIGATION]

SKIB2236J

#### < DTC/CIRCUIT DIAGNOSIS >

# RGB (G: GREEN) SIGNAL CIRCUIT

### Description

Transmit the image displayed with AV control unit with RGB image signal to the display unit.

#### **Diagnosis** Procedure

# **1.**CHECK CONTINUITY RGB (G: GREEN) SIGNAL CIRCUIT

- 1. Turn ignition switch OFF.
- 2. Disconnect AV control unit connector and display unit connector.
- 3. Check continuity between AV control unit harness connector and display unit harness connector.

|       | AV con | trol unit | Displa    | ay unit  | Continuity |
|-------|--------|-----------|-----------|----------|------------|
| Conne | ector  | Terminal  | Connector | Terminal | Continuity |
| M1    | 72     | 44        | M194      | 6        | Existed    |

4. Check continuity between display unit harness connector and ground.

| Displa                                                         | ay unit                                        |                                    | Oant                                                                        | · · · · · ·             |    |
|----------------------------------------------------------------|------------------------------------------------|------------------------------------|-----------------------------------------------------------------------------|-------------------------|----|
| Connector                                                      | Terminal                                       | Gr                                 | round                                                                       | nuity                   |    |
| M194                                                           | 6                                              |                                    | Not e                                                                       | xisted                  |    |
| Is inspection                                                  | result norm                                    | al?                                |                                                                             |                         |    |
| YES >><br>NO >>                                                | GO TO 2.<br>Repair harne                       | ess or conn                        | ector.                                                                      |                         |    |
| 2.CHECK F                                                      | RGB (G: GR                                     | EEN) SIGN                          | AL                                                                          |                         |    |
| <ol> <li>Connect</li> <li>Turn ign</li> <li>Check s</li> </ol> | t AV control<br>hition switch<br>hignal betwee | unit connec<br>ON.<br>en display u | tor and display unit cor                                                    | inector.<br>and ground. |    |
| (·                                                             | +)                                             |                                    |                                                                             |                         |    |
| Displa                                                         | ay unit                                        | (-)                                | Condition                                                                   | Reference val           | ue |
| Connector                                                      | Terminal                                       |                                    |                                                                             |                         |    |
| M194                                                           | 6                                              | Ground                             | Start confirmation/adjust-<br>ment mode, and then dis-<br>play color bar by |                         |    |

Is inspection result normal?

YES >> Replace display unit. Refer to <u>AV-277, "Exploded View"</u>.

NO >> Replace AV control unit. Refer to <u>AV-276, "Exploded View"</u>.

selecting "Color Spec-

trum Bar" on DISPLAY DIAGNOSIS screen.

AV

Μ

А

В

С

D

F

INFOID:000000009721758

INFOID:000000009721759

Ρ

### **RGB (B: BLUE) SIGNAL CIRCUIT**

#### < DTC/CIRCUIT DIAGNOSIS >

# RGB (B: BLUE) SIGNAL CIRCUIT

#### Description

Transmit the image displayed with AV control unit with RGB image signal to the display unit.

#### Diagnosis Procedure

INFOID:000000009721761

INFOID:000000009721760

# **1.**CHECK CONTINUITY RGB (B: BLUE) SIGNAL CIRCUIT

- 1. Turn ignition switch OFF.
- 2. Disconnect AV control unit connector and display unit connector.
- 3. Check continuity between AV control unit harness connector and display unit harness connector.

| AV con    | trol unit | Displa    | Continuity |            |
|-----------|-----------|-----------|------------|------------|
| Connector | Terminal  | Connector | Terminal   | Continuity |
| M172      | 45        | M194      | 18         | Existed    |

4. Check continuity between display unit harness connector and ground.

| Displa    | ay unit  |        | Continuity  |
|-----------|----------|--------|-------------|
| Connector | Terminal | Ground | Continuity  |
| M194      | 18       |        | Not existed |
|           |          | 10     |             |

Is inspection result normal?

YES >> GO TO 2.

NO >> Repair harness or connector.

2. CHECK RGB (B: BLUE) SIGNAL

1. Connect AV control unit connector and display unit connector.

- 2. Turn ignition switch ON.
- 3. Check signal between display unit harness connector and ground.

| (+)          |          |        |                                                                                                    |                                                                                                    |
|--------------|----------|--------|----------------------------------------------------------------------------------------------------|----------------------------------------------------------------------------------------------------|
| Display unit |          | (–)    | Condition                                                                                                    | Reference value                                                                                                    |
| Connector    | Terminal |        |                                                                                                    |                                                                                                    |
| M194         | 18       | Ground | Start confirmation/adjust-<br>ment mode, and then dis-<br>play color bar by<br>selecting "Color Spec-<br>trum Bar" on DISPLAY<br>DIAGNOSIS screen. | $ \begin{array}{c} (V) \\ 0.4 \\ 0 \\ -0.4 \end{array} + \begin{array}{c} 0 \\ + 10 \\ + 10 \\ + 10 \\ -0.4 \end{array} + \begin{array}{c} 0 \\ + 10 \\ + 10 \\ + 10 \\ - 10 \\ - 10 $ |

Is inspection result normal?

YES >> Replace display unit. Refer to <u>AV-277, "Exploded View"</u>.

NO >> Replace AV control unit. Refer to <u>AV-276, "Exploded View"</u>.

#### RGB SYNCHRONIZING SIGNAL CIRCUIT ISIS > [BOSE AUDIO WITHOUT NAVIGATION]

### < DTC/CIRCUIT DIAGNOSIS >

# RGB SYNCHRONIZING SIGNAL CIRCUIT

#### Description

Transmit the RGB synchronizing signal to the display unit so as to synchronize the RGB image displayed with AV control unit.

## Diagnosis Procedure

# 1. CHECK CONTINUITY RGB SYNCHRONIZING SIGNAL CIRCUIT

- 1. Turn ignition switch OFF.
- 2. Disconnect AV control unit connector and display unit connector.
- 3. Check continuity between AV control unit harness connector and display unit harness connector.

| AV cor                                         | AV control unit Display unit                                                    |                                     | 0               |             |  |  |
|------------------------------------------------|---------------------------------------------------------------------------------|-------------------------------------|-----------------|-------------|--|--|
| Connector                                      | Terminal                                                                        | Connector                           | Terminal        | Continuity  |  |  |
| M172                                           | 42                                                                              | M194                                | 19              | Existed     |  |  |
| 4. Check c                                     | <ol> <li>Check continuity between display unit harness connector and</li> </ol> |                                     |                 |             |  |  |
| Displa                                         | ay unit                                                                         |                                     |                 | Continuity  |  |  |
| Connector                                      | Terminal                                                                        | Ground                              |                 | ,           |  |  |
| M194                                           | 19                                                                              |                                     |                 | Not existed |  |  |
| Is the inspect<br>YES >><br>NO >><br>2.CHECK I | <u>ction result n</u><br>GO TO 2.<br>Repair harno<br>RGB SYNCH                  | ormal?<br>ess or conne<br>IRONIZING | ctor.<br>SIGNAL |             |  |  |

1. Connect AV control unit connector and display unit connector.

2. Turn ignition switch ON.

3. Check signal between display unit harness connector and ground.

| Connector     Terminal       M194     19     Ground     (V)<br>4<br>0<br>++20 µs       SKIB3603E | (+)<br>Display unit |          | (-)    | Reference value                         |
|--------------------------------------------------------------------------------------------------|---------------------|----------|--------|-----------------------------------------|
| M194 19 Ground<br>(V)<br>4<br>0<br>+ 20 µs<br>SKIB3603E                                          | Connector           | Terminal |        |                                         |
|                                                                                                  | M194                | 19       | Ground | (V)<br>4<br>0<br>→ + 20 µs<br>SKIB3603E |

Is the inspection result normal?

YES >> Replace display unit. Refer to <u>AV-277, "Exploded View"</u>.

NO >> Replace AV control unit. Refer to <u>AV-276, "Exploded View"</u>.

INFOID:000000009721762

А

D

Е

F

Н

INEO/D:000000009721763

Μ

Κ

L

0

### **RGB AREA (YS) SIGNAL CIRCUIT**

#### < DTC/CIRCUIT DIAGNOSIS >

# RGB AREA (YS) SIGNAL CIRCUIT

### Description

Transmits the display area of RGB image displayed by AV control unit with RGB area (YS) signal to display unit.

## **Diagnosis Procedure**

INFOID:000000009721765

INFOID:000000009721764

## **1.**CHECK CONTINUITY RGB AREA (YS) SIGNAL CIRCUIT

- 1. Turn ignition switch OFF.
- 2. Disconnect AV control unit connector and display unit connector.
- 3. Check continuity between AV control unit harness connector and display unit harness connector.

| AV cor    | ntrol unit | Displa    | ay unit  | Continuity |
|-----------|------------|-----------|----------|------------|
| Connector | Terminal   | Connector | Terminal | Continuity |
| M172      | 40         | M194      | 9        | Existed    |

4. Check continuity between display unit harness connector and ground.

| Display unit |          |        | Continuity  |
|--------------|----------|--------|-------------|
| Connector    | Terminal | Ground | Continuity  |
| M194         | 9        |        | Not existed |

Is the inspection result normal?

YES >> GO TO 2.

NO >> Repair harness or connector.

**2.**CHECK RGB AREA (YS) SIGNAL

1. Connect AV control unit connector and display unit connector.

2. Turn ignition switch ON.

3. Check signal between display unit harness connector and ground.

| (+)<br>Display unit |          | (-)    | Condition                  | Reference value<br>(Approx.)                       |
|---------------------|----------|--------|----------------------------|----------------------------------------------------|
| Connector           | Terminal |        |                            |                                                    |
|                     |          |        | At RGB image is displayed. | 5.0 V                                              |
| M194                | 9        | Ground | At AUX image is displayed. | (V)<br>6<br>4<br>2<br>0<br>++200 µ s<br>−+KIB4948J |

Is the inspection result normal?

YES >> Replace display unit. Refer to <u>AV-277, "Exploded View"</u>.

NO >> Replace AV control unit. Refer to <u>AV-276, "Exploded View"</u>.
#### Display unit Reference value (-) Connector Terminal (V)M194 8 Ground SKIB3601E Is the inspection result normal? YES >> Replace AV control unit. Refer to AV-276, "Exploded View". NO >> Replace display unit. Refer to AV-277, "Exploded View".

Connect display unit connector and AV control unit connector. 1.

- 2. Turn ignition switch ON.
- 3.

### AV-253

#### **2014 MURANO**

| < DTC/CIRCUIT DIAGNOSIS > | [BOSE AUDIO WIT     |
|---------------------------|---------------------|
| HORIZONTAL SYNCHRONIZING  | (HP) SIGNAL CIRCUIT |

### Description

F

4.

In composite image (AUX and camera image), transmit the vertical synchronizing (VP) signal and horizontal synchronizing (HP) signal from display unit to AV control unit so as to synchronize the RGB images displayed with AV control unit such as the image quality adjusting menu, etc.

### **Diagnosis** Procedure

### 1. CHECK CONTINUITY HORIZONTAL SYNCHRONIZING (HP) SIGNAL CIRCUIT

- 1. Turn ignition switch OFF.
- 2. Disconnect display unit connector and AV control unit connector.
- 3. Check continuity between display unit harness connector and AV control unit harness connector.
- Е Display unit AV control unit Continuity Connector Terminal Connector Terminal F M194 8 M172 38 Existed Check continuity between display unit harness connector and ground. Display unit Continuity Connector Terminal Ground Н M194 8 Not existed Is the inspection result normal? YES >> GO TO 2. NO >> Repair harness or connector. 2.CHECK HORIZONTAL SYNCHRONIZING (HP) SIGNAL Check signal between display unit harness connector and ground. Κ (+) Μ AV
  - Ρ

А

D

INFOID:000000009721766

INFOID:000000009721767

HORIZONTAL SYNCHRONIZING (HP) SIGNAL CIRCUIT [BOSE AUDIO WITHOUT NAVIGATION]

### VERTICAL SYNCHRONIZING (VP) SIGNAL CIRCUIT

#### < DTC/CIRCUIT DIAGNOSIS >

[BOSE AUDIO WITHOUT NAVIGATION]

### VERTICAL SYNCHRONIZING (VP) SIGNAL CIRCUIT

### Description

In composite image (AUX and camera image), transmit the vertical synchronizing (VP) signal and horizontal synchronizing (HP) signal from display unit to AV control unit so as to synchronize the RGB images displayed with AV control unit such as the image quality adjusting menu, etc.

### **Diagnosis Procedure**

INFOID:000000009721769

INFOID:000000009721768

### 1. CHECK CONTINUITY VERTICAL SYNCHRONIZING (VP) SIGNAL CIRCUIT

- 1. Turn ignition switch OFF.
- 2. Disconnect display unit connector and AV control unit connector.
- 3. Check continuity between display unit harness connector and AV control unit harness connector.

| Display unit |          | AV control unit |          | Continuity |
|--------------|----------|-----------------|----------|------------|
| Connector    | Terminal | Connector       | Terminal | Continuity |
| M194         | 20       | M172            | 50       | Existed    |

4. Check continuity between display unit harness connector and ground.

| Displa    | ay unit  |        | Continuity  |  |
|-----------|----------|--------|-------------|--|
| Connector | Terminal | Ground | Continuity  |  |
| M194      | 20       |        | Not existed |  |

Is the inspection result normal?

YES >> GO TO 2.

NO >> Repair harness or connector.

2. CHECK VERTICAL SYNCHRONIZING (VP) SIGNAL

1. Connect display unit connector and AV control unit connector.

2. Turn ignition switch ON.

3. Check signal between display unit harness connector and ground.

| (·<br>Displa | +)<br>ay unit | (-)    | Reference value                         |
|--------------|---------------|--------|-----------------------------------------|
| Connector    | Terminal      |        |                                         |
| M194         | 20            | Ground | (V)<br>4<br>0<br>• • • 4ms<br>SKIB3598E |

Is the inspection result normal?

YES >> Replace AV control unit. Refer to <u>AV-276, "Exploded View"</u>.

NO >> Replace display unit. Refer to <u>AV-277, "Exploded View"</u>.

### COMPOSITE IMAGE SIGNAL CIRCUIT

#### < DTC/CIRCUIT DIAGNOSIS >

### COMPOSITE IMAGE SIGNAL CIRCUIT

### Description

AV control unit that inputs the camera image signal and AUX image signal transmits the composite image signal nal to the display unit.

### Diagnosis Procedure

### $1. {\sf CHECK} \ {\sf CONTINUITY} \ {\sf COMPOSITE} \ {\sf IMAGE} \ {\sf SIGNAL} \ {\sf CIRCUIT}$

- 1. Turn ignition switch OFF.
- 2. Disconnect AV control unit connector and display unit connector.
- 3. Check continuity between AV control unit harness connector and display unit harness connector.

| AV con    | trol unit | Display unit |          | Continuity |
|-----------|-----------|--------------|----------|------------|
| Connector | Terminal  | Connector    | Terminal | Continuity |
| M172      | 47        | M194         | 15       | Existed    |

4. Check continuity between AV control unit harness connector and ground.

| Connector         Terminal         Ground         Containing           M172         47         Not existed | AV cor    | AV control unit |        | Continuity  |
|----------------------------------------------------------------------------------------------------|-----------|-----------------|--------|-------------|
| M172 47 Not existed                                                                                        | Connector | Terminal        | Ground | Continuity  |
|                                                                                                    | M172      | 47              |        | Not existed |

Is the inspection result normal?

YES >> GO TO 2.

NO >> Repair harness or connector.

2. CHECK COMPOSITE IMAGE SIGNAL

1. Connect AV control unit connector and display unit connector.

2. Turn ignition switch ON.

3. Check signal between AV control unit harness connector and ground.

| (•        | +)      |        |                                    |                                                  | - |
|-----------|---------|--------|------------------------------------|--------------------------------------------------|---|
| AV con    |         | (-)    | Condition                          | Reference value                                  |   |
| Connector | reminal |        |                                    |                                                  | - |
| M172      | 47      | Ground | At camera image is dis-<br>played. | (V)<br>0.4<br>0<br>−0.4<br>• + 40µs<br>SKiB2251J |   |

Is the inspection result normal?

YES >> Replace display unit. Refer to <u>AV-277, "Exploded View"</u>.

NO >> Replace AV control unit. Refer to AV-276, "Exploded View".

Ρ

А

D

Е

F

Н

INFOID:000000009721770

INFOID-000000009721771

### AUX IMAGE SIGNAL CIRCUIT

#### < DTC/CIRCUIT DIAGNOSIS >

### AUX IMAGE SIGNAL CIRCUIT

### Description

• Transmits the image signal of AUX device from auxiliary input jacks to AV control unit.

AV control unit transmits the image signal that is input to the display unit.

### Diagnosis Procedure

INFOID:000000009721773

INFOID:000000009721772

### 1. CHECK CONTINUITY AUX IMAGE SIGNAL CIRCUIT

- 1. Turn ignition switch OFF.
- 2. Disconnect auxiliary input jacks connector and AV control unit connector.
- 3. Check continuity between auxiliary input jacks harness connector and AV control unit harness connector.

| Auxiliary | input jacks | AV cor    | itrol unit | Continuity |
|-----------|-------------|-----------|------------|------------|
| Connector | Terminal    | Connector | Terminal   | Continuity |
| M253      | 7           | M173      | 61         | Existed    |

4. Check continuity between auxiliary input jacks harness connector and ground.

| Auxiliary i | nput jacks |        | Continuity  |  |
|-------------|------------|--------|-------------|--|
| Connector   | Terminal   | Ground | Continuity  |  |
| M253        | 7          |        | Not existed |  |

Is the inspection result normal?

YES >> GO TO 2.

NO >> Repair harness or connector.

**2.**CHECK AUX IMAGE SIGNAL

1. Connect auxiliary input jacks connector and AV control unit connector.

2. Turn ignition switch ON.

3. Check signal between auxiliary input jacks harness connector and ground.

| (+) Auxiliary input jacks Connector Terminal |   | (-)    | Condition                  | Reference value                                           |
|----------------------------------------------|---|--------|----------------------------|-----------------------------------------------------------|
| M253                                         | 7 | Ground | At AUX image is displayed. | (V)<br>0.4<br>0<br>−0.4<br>••••40 <i>μ</i> s<br>ski62251J |

Is the inspection result normal?

YES >> Replace AV control unit. Refer to <u>AV-276, "Exploded View"</u>.

NO >> Check that there is no malfunction in the external device.

### CAMERA IMAGE SIGNAL CIRCUIT

#### < DTC/CIRCUIT DIAGNOSIS >

### CAMERA IMAGE SIGNAL CIRCUIT

### Description

- AV control unit outputs camera power supply to rear view camera and inputs camera image signal from rear view camera when the reverse signal is input.
- AV control unit transmits the camera image signal to the display unit.

### **Diagnosis Procedure**

### 1. CHECK CONTINUITY CAMERA POWER SUPPLY CIRCUIT

- 1. Turn ignition switch OFF.
- 2. Disconnect AV control unit connector and rear view camera connector.
- 3. Check continuity between AV control unit harness connector and rear view camera harness connector.

|                   |               |               |                |                  |                | E   |
|-------------------|---------------|---------------|----------------|------------------|----------------|-----|
| AV con            | trol unit     | Rear vie      | w camera       | Continuity       |                |     |
| Connector         | Terminal      | Connector     | Terminal       | Continuity       |                |     |
| M173              | 73            | D192          | 1              | Existed          |                | F   |
| 4. Check c        | ontinuity bet | tween AV co   | ntrol unit har | ness connector   | and ground.    | G   |
| AV con            | trol unit     |               |                | Continuity       |                | 0   |
| Connector         | Terminal      | Gro           | ound           | Continuity       |                |     |
| M173              | 73            |               |                | Not existed      |                | Н   |
| Is inspection     | result norm   | al?           |                |                  | _              |     |
| YES >>            | GO TO 2.      |               |                |                  |                |     |
| NO >>             | Repair harne  | ess or conne  | ector.         |                  |                | 1   |
| 2.CHECK           | OLTAGE C      | AMERA PO      | WER SUPPL      | Y                |                |     |
| 1. Connect        | AV control    | unit connect  | or and rear v  | view camera con  | nector.        | J   |
| 2. Turn ign       | ition switch  | ON.           |                |                  |                |     |
| 4 Check v         | oltage betwe  | er to R.      | rol unit harne | ess connector an | nd around      |     |
|                   | enage series  |               |                |                  |                | K   |
| (-                | +)            |               |                |                  |                |     |
| AV con            | trol unit     | (-)           | Condi          | tion             | Voltage        | L   |
| Connector         | Terminal      |               |                |                  | (Approx.)      |     |
| M173              | 73            | Ground        | Selector lever | r is in "R".     | 6.0 V          |     |
| Is inspection     | result norm   | al?           |                |                  |                | M   |
| YES >>            | GO TO 3.      |               |                |                  |                |     |
| NO >>             | Replace AV    | control unit. | Refer to AV-   | 276, "Exploded   | <u>View"</u> . | ٨١/ |
| <b>3.</b> CHECK 0 | CONTINUIT     | Y CAMERA      | IMAGE SIGN     | NAL CIRCUIT      |                | AV  |
| 1. Turn ign       | ition switch  | OFF.          |                |                  |                |     |
| 2. Disconn        | ect AV contr  | ol unit conne | ector and rea  | ar view camera c | connector.     | 0   |

3. Check continuity between AV control unit harness connector and rear view camera harness connector.

| AV control unit |          | Rear view camera |          | Continuity |
|-----------------|----------|------------------|----------|------------|
| Connector       | Terminal | Connector        | Terminal | Continuity |
| M173            | 62       | D192             | 3        | Existed    |

4. Check continuity between AV control unit harness connector and ground.

Ρ

А

В

С

D

INFOID:000000009721774

INFOID:000000009721775

### CAMERA IMAGE SIGNAL CIRCUIT

#### < DTC/CIRCUIT DIAGNOSIS >

| Continuity  |        | AV control unit |           |
|-------------|--------|-----------------|-----------|
| Continuity  | Ground | Terminal        | Connector |
| Not existed |        | 62              | M173      |

Is inspection result normal?

YES >> GO TO 4.

NO >> Repair harness or connector.

4. CHECK CAMERA IMAGE SIGNAL

- 1. Connect AV control unit connector and rear view camera connector.
- 2. Turn ignition switch ON.
- 3. Shift the selector lever to "R".

4. Check signal between AV control unit harness connector and ground.

| (·<br>AV cor | +)<br>Itrol unit | (-)    | Condition                          | Reference value                             |
|--------------|------------------|--------|------------------------------------|---------------------------------------------|
| Connector    | Terminal         |        |                                    |                                             |
| M173         | 62               | Ground | At camera image is dis-<br>played. | (V)<br>0. 4<br>-0. 4<br>• 40μs<br>SkiB2251J |

Is inspection result normal?

YES >> Replace AV control unit. Refer to <u>AV-276, "Exploded View"</u>.

NO >> Replace rear view camera. Refer to <u>AV-290, "Exploded View"</u>.

### **DISK EJECT SIGNAL CIRCUIT**

#### < DTC/CIRCUIT DIAGNOSIS >

### **DISK EJECT SIGNAL CIRCUIT**

### Description

The eject signal is output to AV control unit when the eject switch of multifunction switch is pressed.

### **Diagnosis** Procedure

INFOID:000000009721777

INFOID:000000009721776

А

В

С

F

### 1. CHECK CONTINUITY DISK EJECT SIGNAL CIRCUIT

- 1. Turn ignition switch OFF.
- 2. Disconnect multifunction switch connector and AV control unit connector.
- D Check continuity between multifunction switch harness connector and AV control unit harness connector. 3.

| Multifunc | tion switch | AV con    | trol unit | Continuity |
|-----------|-------------|-----------|-----------|------------|
| Connector | Terminal    | Connector | Terminal  | Continuity |
| M125      | 14          | M174      | 96        | Existed    |

Check continuity between multifunction switch harness connector and ground. 4.

| Multifunct                                                     | tion switch                                     |                                          |                                                            | -                   |   |
|----------------------------------------------------------------|-------------------------------------------------|------------------------------------------|------------------------------------------------------------|---------------------|---|
| Connector                                                      | Terminal                                        | Ground                                   | d Continuity                                               |                     |   |
| M125                                                           | 14                                              | -                                        | Not existed                                                | _                   |   |
| s the inspec                                                   | ction result r                                  | ormal?                                   |                                                            | -                   |   |
| YES >><br>NO >>                                                | GO TO 2.<br>Repair harn                         | ess or connecto                          | Dr.                                                        |                     |   |
| 2.CHECK A                                                      | AV CONTRO                                       | DL UNIT VOLTA                            | GE                                                         |                     |   |
| <ol> <li>Connect</li> <li>Turn ign</li> <li>Check v</li> </ol> | t multifunction<br>ition switch<br>roltage betw | on switch conne<br>ON.<br>een AV control | ctor and AV control unit cor<br>unit harness connector and | nnector.<br>ground. | _ |
| (-                                                             | +)                                              | 4                                        |                                                            | Voltage             |   |
| AV con                                                         | trol unit                                       | (-)                                      | Condition                                                  | (Approx.)           |   |
| Connector                                                      | Terminal                                        |                                          |                                                            |                     |   |
| M174                                                           | 06                                              | Ground                                   | Pressing the eject switch                                  | 0 V                 | - |
| IVI I 7 4                                                      | 90                                              | Ground                                   | Except for above                                           | 5.0 V               | _ |
| s the inspec                                                   | tion result r                                   | ormal?                                   |                                                            |                     | - |
| YES >>                                                         | Replace pre                                     | set switch Refe                          | er to AV-286 "Exploded Vie                                 | ۹W"                 |   |

YES >> Replace preset switch. Refer to AV-286, "Exploded View".

>> Replace AV control unit. Refer to AV-276, "Exploded View". NO

AV

### MICROPHONE SIGNAL CIRCUIT

#### < DTC/CIRCUIT DIAGNOSIS >

### MICROPHONE SIGNAL CIRCUIT

### Description

Supply power from TEL adapter unit to microphone. The microphone transmits the sound/voice to the TEL adapter unit.

### Diagnosis Procedure

INFOID:000000009721779

INFOID:000000009721778

### 1. CHECK CONTINUITY BETWEEN TEL ADAPTER UNIT AND MICROPHONE CIRCUIT

- 1. Turn ignition switch OFF.
- 2. Disconnect TEL adapter unit connector and microphone connector.
- 3. Check continuity between TEL adapter unit harness connector and microphone harness connector.

| TEL adapter unit |           | Microphone |           | Continuity |            |
|------------------|-----------|------------|-----------|------------|------------|
|                  | Connector | Terminals  | Connector | Terminals  | Continuity |
|                  |           | 7          |           | 1          |            |
|                  | B39       | 8          | R20       | 2          | Existed    |
|                  |           | 29         |           | 4          |            |

4. Check continuity between TEL adapter unit harness connector and ground.

| TEL adapter unit |           |        | Continuity  |
|------------------|-----------|--------|-------------|
| Connector        | Terminals | Ground | Continuity  |
| B30              | 7         | Clound | Not oxisted |
| D39              | 29        |        | NOT EXISTED |

Is the inspection result normal?

YES >> GO TO 2.

NO >> Repair harness or connector.

2. CHECK VOLTAGE MICROPHONE VCC

- 1. Connect TEL adapter unit connector.
- 2. Turn ignition switch ON.
- 3. Check voltage between TEL adapter unit harness connector.

| (         | +)       | (          |                      |                    |
|-----------|----------|------------|----------------------|--------------------|
| TEL ada   |          | apter unit | Voltage<br>(Approx.) |                    |
| Connector | Terminal | Connector  | Terminal             | (* + F · • · · · ) |
| B39       | 29       | B39        | 8                    | 5.0 V              |

Is the inspection result normal?

YES >> GO TO 3.

NO >> Replace TEL adapter unit. Refer to <u>AV-293, "Removal and Installation"</u>.

### **3.**CHECK MICROPHONE SIGNAL

1. Connect microphone connector.

2. Check signal between TEL adapter unit harness connector.

### MICROPHONE SIGNAL CIRCUIT

#### < DTC/CIRCUIT DIAGNOSIS >

### [BOSE AUDIO WITHOUT NAVIGATION]

| TEL adapter unit     Condition     Reference value       Connector     Terminal     Connector     Terminal       B39     7     B39     8     give a voice. | (+        | -)       | (-         | -)       |               |                                                                     | A |
|----------------------------------------------------------------------------------------------------|-----------|----------|------------|----------|---------------|---------------------------------------------------------------------|---|
| Connector       Terminal       Connector       Terminal         B39       7       B39       8       give a voice.                                          |           | TEL ada  | apter unit |          | Condition     | Reference value                                                     |   |
| B39 7 B39 8 give a voice.                                                                                                    | Connector | Terminal | Connector  | Terminal |               |                                                                     | P |
|                                                                                                    | B39       | 7        | B39        | 8        | give a voice. | (V)<br>2.5<br>2.0<br>1.5<br>1.0<br>0.5<br>0<br>• + 2ms<br>PKIB5037J | C |

| YES | >> Replace TEL adapter unit. Refer to AV-293. "Removal and Installation". |
|-----|---------------------------------------------------------------------------|
| NO  | >> Replace microphone. Refer to <u>AV-295, "Exploded View"</u> .          |

AV

Μ

Е

F

G

Н

J

Κ

L

0

#### < DTC/CIRCUIT DIAGNOSIS >

### CONTROL SIGNAL CIRCUIT

### Description

TEL adapter unit identifies the vehicle model according to the control signal and performs the control.

#### **Diagnosis** Procedure

INFOID:000000009721781

INFOID:000000009721780

### 1. CHECK CONTINUITY CONTROL SIGNAL CIRCUIT

- 1. Turn ignition switch OFF.
- 2. Disconnect TEL adapter unit connector.
- 3. Check continuity between TEL adapter unit harness connector and ground.

| TEL ada     | apter unit |        | Continuity |
|-------------|------------|--------|------------|
| Connector   | Terminals  | Ground | Continuity |
| <b>B</b> 30 | 20         | Glound | Existed    |
| D39         | 24         |        | LAISIEU    |

Is the inspection result normal?

YES >> Replace TEL adapter unit. Refer to <u>AV-293, "Removal and Installation"</u>.

NO >> Repair harness or connector.

### STEERING SWITCH SIGNAL A CIRCUIT

#### < DTC/CIRCUIT DIAGNOSIS >

### STEERING SWITCH SIGNAL A CIRCUIT

#### А Description INFOID:000000009721782 Transmits the steering switch signal to AV control unit. В **Diagnosis** Procedure INFOID:000000009721783 1. CHECK STEERING SWITCH SIGNAL A CIRCUIT Turn ignition switch OFF. 1. Disconnect AV control unit connector and spiral cable connector. 2. Check continuity between AV control unit harness connector and spiral cable harness connector. D 3. AV control unit Spiral cable Continuity E Connector Terminal Connector Terminal M171 6 M33 24 Existed Check continuity between AV control unit harness connector and ground. 4. AV control unit Continuity Connector Terminal Ground M171 6 Not existed Is the inspection result normal? Н YES >> GO TO 2. NO >> Repair harness or connector. 2.CHECK SPIRAL CABLE Check spiral cable. Is the inspection result normal? YES >> GO TO 3. NO >> Replace spiral cable. Refer to <u>SR-15. "Exploded View"</u> (except for Mexico) or <u>SR-42. "Exploded</u> View" (for Mexico). **3.**CHECK AV CONTROL UNIT VOLTAGE Κ 1. Connect AV control unit connector and spiral cable connector. 2. Turn ignition switch ON. L Check voltage between AV control unit harness connector. 3. (-) (+) Μ Voltage AV control unit (Approx.) Connector Terminal Connector Terminal AV M171 6 M171 15 3.3 V Is the inspection result normal? YES >> GO TO 4. NO >> Replace AV control unit. Refer to AV-276, "Exploded View". **4.**CHECK STEERING SWITCH Turn ignition switch OFF. 1. Check steering switch. Refer to AV-264, "Component Inspection". 2. Is the inspection result normal? YES >> INSPECTION END NO >> Replace steering switch. Refer to <u>AV-287, "Exploded View"</u>.

## < DTC/CIRCUIT DIAGNOSIS >

### **Component Inspection**

INFOID:000000009721784

#### Measure the resistance between the steering switch connector terminals 14 to 17 and 15 to 17.

Standard

Between terminals 14 and 17

| 🔬 🌈 switch ON               | : Approx. 716 – 730 $\Omega$ |
|-----------------------------|------------------------------|
| MENU DOWN switch ON         | : Approx. 318 – 324 Ω        |
| MENU UP switch ON           | : Approx. 120 – 122 Ω        |
| SOURCE switch ON            | : Approx. 0 $\Omega$         |
| Between terminals 15 and 17 |                              |
| switch ON                   | : Approx. 318 – 324 $\Omega$ |
| VOL UP switch ON            | : Approx. 120 – 122 Ω        |
| VOL DOWN switch ON          | : Approx. 0 $\Omega$         |
|                             |                              |

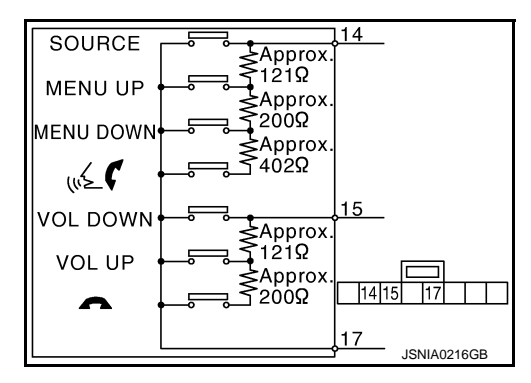

### STEERING SWITCH SIGNAL B CIRCUIT

[BOSE AUDIO WITHOUT NAVIGATION]

#### < DTC/CIRCUIT DIAGNOSIS >

### STEERING SWITCH SIGNAL B CIRCUIT

#### А Description INFOID:000000009721785 Transmits the steering switch signal to AV control unit. В **Diagnosis** Procedure INFOID:000000009721786 1. CHECK STEERING SWITCH SIGNAL B CIRCUIT Turn ignition switch OFF. 1. Disconnect AV control unit connector and spiral cable connector. 2. Check continuity between AV control unit harness connector and spiral cable harness connector. D 3. AV control unit Spiral cable Continuity E Connector Terminal Connector Terminal M171 31 16 M33 Existed Check continuity between AV control unit harness connector and ground. 4. AV control unit Continuity Connector Terminal Ground M171 16 Not existed Is the inspection result normal? Н YES >> GO TO 2. NO >> Repair harness or connector. 2.CHECK SPIRAL CABLE Check spiral cable. Is the inspection result normal? YES >> GO TO 3. NO >> Replace spiral cable. Refer to <u>SR-15. "Exploded View"</u> (except for Mexico) or <u>SR-42. "Exploded</u> View" (for Mexico). **3.**CHECK AV CONTROL UNIT VOLTAGE Κ 1. Connect AV control unit connector and spiral cable connector. 2. Turn ignition switch ON. L Check voltage between AV control unit harness connector. 3. (-) (+) M Voltage AV control unit (Approx.) Connector Terminal Connector Terminal M171 M171 15 3.3 V 16 Is the inspection result normal? YES >> GO TO 4. NO >> Replace AV control unit. Refer to AV-276, "Exploded View". **4.**CHECK STEERING SWITCH Turn ignition switch OFF. 1. Check steering switch. Refer to AV-266, "Component Inspection". 2. Is the inspection result normal? YES >> INSPECTION END NO >> Replace steering switch. Refer to <u>AV-287, "Exploded View"</u>.

## < DTC/CIRCUIT DIAGNOSIS >

### **STEERING SWITCH SIGNAL B CIRCUIT** [BOSE AUDIO WITHOUT NAVIGATION]

### **Component Inspection**

INFOID:000000009721787

#### Measure the resistance between the steering switch connector terminals 14 to 17 and 15 to 17.

Standard

Between terminals 14 and 17

| w witch ON<br>MENU DOWN switch ON<br>MENU UP switch ON | : Approx. 716 – 730 Ω<br>: Approx. 318 – 324 Ω<br>: Approx. 120 – 122 Ω |
|--------------------------------------------------------|-------------------------------------------------------------------------|
| SOURCE switch ON                                       | : Approx. 0 Ω                                                           |
| Between terminals 15 and 17                            |                                                                         |
| switch ON                                              | : Approx. 318 – 324 Ω                                                   |
| VOL UP switch ON                                       | : Approx. 120 – 122 Ω                                                   |
| VOL DOWN switch ON                                     | : Approx. 0 Ω                                                           |
|                                                        |                                                                         |

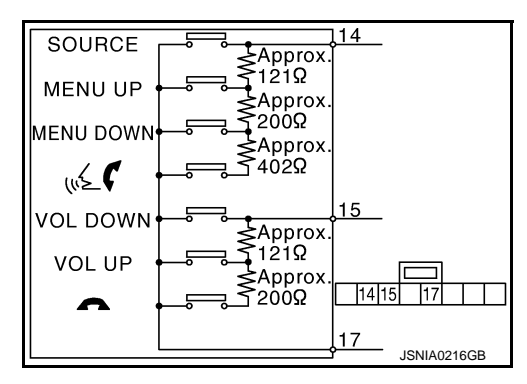

### STEERING SWITCH GROUND CIRCUIT SIS > [BOSE AUDIO WITHOUT NAVIGATION]

### < DTC/CIRCUIT DIAGNOSIS >

### STEERING SWITCH GROUND CIRCUIT

| Description                                                                                      |                                            |                               |                                                                     | INFOID:000000009721788  | A  |
|--------------------------------------------------------------------------------------------------|--------------------------------------------|-------------------------------|---------------------------------------------------------------------|-------------------------|----|
| Transmits the steering                                                                           | switch signal to                           | AV control                    | l unit.                                                             |                         | D  |
| Diagnosis Procedu                                                                                | Ire                                        |                               |                                                                     |                         | D  |
|                                                                                                  |                                            |                               |                                                                     | INFOID.00000009721789   |    |
| 1.CHECK STEERING                                                                                 | SWITCH SIGN                                | IAL GROU                      | IND CIRCUIT                                                         |                         | С  |
| <ol> <li>Trun ignition switch</li> <li>Disconnect AV con</li> <li>Check continuity be</li> </ol> | OFF.<br>trol unit connec<br>etween AV cont | ctor and spi<br>trol unit har | iral cable connector.<br>rness connector and spiral cable harness c | onnector.               | D  |
| AV control unit                                                                                  | Spiral c                                   | able                          | Continuity                                                          |                         | _  |
| Connector Terminal                                                                               | Connector                                  | Terminal                      | Communy                                                             |                         | E  |
| M171 15                                                                                          | M33                                        | 33                            | Existed                                                             |                         |    |
| 4. Connect AV contro                                                                             | unit connector                             |                               |                                                                     |                         | F  |
| Is the inspection result                                                                         | normal?                                    |                               |                                                                     |                         |    |
| YES >> GO TO 2.                                                                                  | less or connec                             | tor                           |                                                                     |                         | 0  |
|                                                                                                  | RI E                                       |                               |                                                                     |                         | G  |
|                                                                                                  | DEL                                        |                               |                                                                     |                         |    |
| Is the inspection result                                                                         | oormal?                                    |                               |                                                                     |                         | Н  |
| YES >> GO TO 3.                                                                                  |                                            |                               |                                                                     |                         |    |
| NO >> Replace sp                                                                                 | iral cable. Refe                           | er to <u>SR-18</u>            | 5. "Exploded View" (except for Mexico) or                           | <u>SR-42, "Exploded</u> | I  |
|                                                                                                  |                                            |                               |                                                                     |                         |    |
|                                                                                                  |                                            |                               |                                                                     |                         |    |
| <ol> <li>Connect AV contro</li> <li>Check continuity be</li> </ol>                               | unit connector<br>tween AV cont            | :<br>trol unit har            | rness connector and ground.                                         |                         | J  |
|                                                                                                  |                                            |                               |                                                                     |                         |    |
| AV control unit                                                                                  |                                            |                               | Continuity                                                          |                         | Κ  |
| Connector Terminal                                                                               | Grou                                       | nd                            | Continuity                                                          |                         |    |
| M171 15                                                                                          |                                            |                               | Existed                                                             |                         | I  |
| Is the inspection result                                                                         | normal?                                    |                               |                                                                     |                         |    |
| YES >> GO TO 4.                                                                                  | control unit P                             | Pofor to $\Lambda /$          | 276 "Exploded View"                                                 |                         |    |
|                                                                                                  |                                            |                               | -270, Exploded view.                                                |                         | Μ  |
|                                                                                                  |                                            | 7                             |                                                                     | <b>_</b>                |    |
| Le the inspection result                                                                         | Refer to <u>AV-26</u>                      | 7, Compor                     | nent inspection.                                                    |                         | AV |
| YES >> INSPECTION                                                                                |                                            |                               |                                                                     |                         |    |
| NO >> Replace st                                                                                 | eering switch. F                           | Refer to AV                   | -287, "Exploded View".                                              |                         |    |
| Component Inspec                                                                                 | ction                                      |                               |                                                                     | INFOID:000000009721790  | 0  |
| Measure the resistance                                                                           | between the s                              | teering swi                   | itch connector terminals 14 to 17 and 15 to                         | 17.                     | Р  |

## STEERING SWITCH GROUND CIRCUIT

#### < DTC/CIRCUIT DIAGNOSIS >

## [BOSE AUDIO WITHOUT NAVIGATION]

#### Standard

Between terminals 14 and 17

✓ ✓ switch ON
 MENU DOWN switch ON
 MENU UP switch ON
 SOURCE switch ON

Between terminals 15 and 17

switch ON

VOL UP switch ON VOL DOWN switch ON : Approx. 716 – 730 Ω : Approx. 318 – 324 Ω : Approx. 120 – 122 Ω : Approx. 0 Ω

: Approx. 318 – 324  $\Omega$ 

: Approx. 120 – 122  $\Omega$ 

: Approx. 0  $\Omega$ 

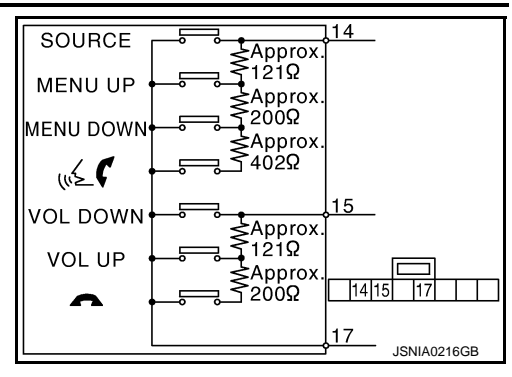

### [BOSE AUDIO WITHOUT NAVIGATION]

### SYMPTOM DIAGNOSIS MULTI AV SYSTEM SYMPTOMS

### Symptom Table

### OPERATION

INFOID:0000000009721791

А

L

Μ

Ρ

| Symptoms                                                        | Check items                                                                                                    | Probable malfunction location                                                                                                    |
|-----------------------------------------------------------------|----------------------------------------------------------------------------------------------------|----------------------------------------------------------------------------------------------------|
|                                                                 | <ul> <li>All switches cannot be operated.</li> <li>"MULTI AV" is displayed on system selection screen when the CONSULT is started.</li> </ul>               | <ul> <li>Multifunction switch power supply and ground circuit.</li> <li>AV communication circuit between AV control unit and<br/>multifunction switch.</li> <li>Perform "Self Diagnostic Result" of "MULTI AV" with<br/>CONSULT. Refer to <u>AV-187, "CONSULT Function"</u>.</li> </ul> |
| Multifunction switch and preset switch operation does not work. | <ul> <li>All switches cannot be operated.</li> <li>"MULTI AV" is not displayed on system selection screen when the CON-<br/>SULT is initialized.</li> </ul> | AV control unit power supply and ground circuit malfunc-<br>tion. Refer to <u>AV-244, "AV CONTROL UNIT : Diagnosis</u><br><u>Procedure"</u> .                                                                                                    |
|                                                                 | Only specified switch cannot be operated.                                                                                                    | Multifunction switch or preset switch malfunction.<br>Perform multifunction switch and preset switch self-di-<br>agnosis function. Refer to <u>AV-178, "On Board Diagnosis</u><br><u>Function"</u> .                                                                                    |
| Fuel economy display is abnor-<br>mal.                          | There is malfunction in the CONSULT<br>"self-diagnosis result" of "MULTI AV".                                                                               | Perform detected DTC diagnosis.<br>Refer to <u>AV-199, "DTC Index"</u> .                                                                                                    |
|                                                                 | There is no malfunction in the CON-<br>SULT "self-diagnosis result" of "MULTI<br>AV".                                                                       | Ignition signal circuit malfunction. (AV control unit)                                                                                                    |

### RELATED TO HANDS-FREE PHONE

- Before performing diagnosis, confirm that the cellular phone being used by the customer is compatible with the vehicle.
- It is possible that a malfunction is occurring due to a version change of the phone even though the phone is
   a compatible type. This can be confirmed by changing the cellular phone to another compatible type, and
   checking that it operates normally. It is important to determine whether the cause of the malfunction is the
   vehicle or the cellular phone.

Check Compatibility

- 1. Make sure the customer's  $\mathsf{Bluetooth}^{\mathbb{R}}$  related concern is understood.
- 2. Verify the customer's concern. **NOTE:**

The customer's phone may be required, depending upon their concern.

3. Write down the customer's phone brand, model, and service provider. **NOTE:** 

It is necessary to know the service provider. On occasion, a given phone may be on the approved list with one provider, but may not be on the approved list with other providers.

- 4. Go to "www.nissanusa.com/bluetooth/".
- a. Using the website's search engine, find out if the customer's phone is on the approved list.
- b. If the customer's phone is NOT on the approved list: Stop diagnosis here. The customer needs to obtain a Bluetooth<sup>®</sup> phone that is on the approved list before any further action.
- c. If the feature related to the customer's concern shows as "N" (not compatible): Stop diagnosis here. If the customer still wants the feature to function, they will need to get an approved phone showing the feature as "Y" (compatible) in the "Basic Features" list.
- d. If the feature related to the customer's concern shows as "Y" (compatible): Perform diagnosis as per the following table.

#### < SYMPTOM DIAGNOSIS >

### MULTI AV SYSTEM SYMPTOMS

### [BOSE AUDIO WITHOUT NAVIGATION]

| Symptoms                                                                                                    | Check items                                                                                                    | Probable malfunction location                                                                                                    |
|----------------------------------------------------------------------------------------------------|----------------------------------------------------------------------------------------------------|----------------------------------------------------------------------------------------------------|
| Does not recognize cellular<br>phone connection. (No con-<br>nection is displayed on the dis-<br>play at the guide.) | Repeat the registration of cellular phone.                                                                                     | TEL adapter unit malfunction.<br>Refer to <u>AV-293, "Removal and Installation"</u> .                                                                                                    |
| Hands-free phone cannot be established.                                                                              | Both the reception and the speech cannot be performed                                                                          | <ul> <li>Perform "Self Diagnostic Result" of "MULTI AV" with CONSULT.<br/>Refer to <u>AV-187</u>, "<u>CONSULT Function</u>".</li> <li>No malfunction.<br/>TEL adapter unit malfunction.<br/>Refer to <u>AV-293</u>, "<u>Removal and Installation</u>".</li> <li>Malfunction is detected.<br/>Perform detected DTC diagnosis.<br/>Refer to <u>AV-199</u>, "<u>DTC Index</u>".</li> </ul> |
| The other party's voice cannot be heard by hands-free phone.                                                         | Steering switch's "丈 🌈" switch works.                                                                                          | TEL voice signal circuit malfunction between TEL adapter unit and AV control unit.                                                                                                    |
|                                                                                                    | Steering switch's " $\sqrt{2}$ $\checkmark$ " switch do not work.                                                              | Control signal circuit malfunction.<br>Refer to <u>AV-262, "Diagnosis Procedure"</u> .                                                                                                    |
| Originating sound is not heard<br>by the other party with hands-<br>free phone communication.                        | Sound operation function is normal.                                                                                            | TEL adapter unit malfunction.<br>Refer to <u>AV-293, "Removal and Installation"</u> .                                                                                                    |
|                                                                                                    | Sound operation function does not work.                                                                                        | Microphone signal circuit malfunction.<br>Refer to <u>AV-260</u> , "Diagnosis Procedure".                                                                                                    |
|                                                                                                    | Steering switch's "SOURCE", "MENU<br>UP", and "MENU DOWN" switches works,<br>but " $\sqrt{2}$ $\checkmark$ " it does not work. | Steering switch malfunction.<br>Replace steering switch. Refer to <u>AV-287, "Exploded</u><br><u>View"</u> .                                                                                                    |
| The system cannot be operated.                                                                                       | Steering switch's "SOURCE", "MENU<br>UP", "MENU DOWN" and " 4 7" switch-<br>es do not work.                                    | Steering switch signal B circuit malfunction.<br>Refer to <u>AV-265, "Diagnosis Procedure"</u> .                                                                                                    |
|                                                                                                    | All steering switches do not work.                                                                                             | Steering switch ground circuit malfunction.<br>Refer to <u>AV-267, "Diagnosis Procedure"</u> .                                                                                                    |

#### **RELATED TO CAMERA**

| Symptoms                                                                           | Check items                                                                                  | Probable malfunction location                                                                                                    |
|------------------------------------------------------------------------------------|----------------------------------------------------------------------------------------------|----------------------------------------------------------------------------------------------------|
| Camera image is not shown.                                                         | AUX image is displayed.                                                                      | Camera image signal circuit.<br>Refer to <u>AV-257, "Diagnosis Procedure"</u> .                                                                                                    |
| course line is displayed.)                                                         | AUX image is not displayed.                                                                  | Composite image signal circuit.<br>Refer to <u>AV-255</u> , "Diagnosis Procedure".                                                                                                    |
| Camera image is not shown.<br>(displayed in black and nothing<br>can be displayed) |                                                                                              | <ul> <li>Horizontal synchronizing (HP) signal circuit malfunction between AV control unit and display unit. Refer to <u>AV-253, "Diagnosis Procedure"</u>.</li> <li>Vertical synchronizing (VP) signal circuit malfunction between AV control unit and display unit. Refer to <u>AV-254, "Diagnosis Procedure"</u>.</li> </ul> |
| Camera image does not switch.                                                      | "Reverse" is not turned ON on "Vehicle<br>Signals" screen of "Confirmation/Adjust-<br>ment". | Reverse signal circuit malfunction.                                                                                                    |
|                                                                                    | "Reverse" is turned ON on "Vehicle Sig-<br>nals"screen of "Confirmation/Adjustment".         | AV control unit malfunction.<br>Replace AV control unit. Refer to <u>AV-276, "Exploded</u><br><u>View"</u> .                                                                                                    |

#### **RELATED TO RGB IMAGE**

#### < SYMPTOM DIAGNOSIS >

### MULTI AV SYSTEM SYMPTOMS

### [BOSE AUDIO WITHOUT NAVIGATION]

| Symptoms                          | Check items                                                                   | Possible malfunction location / Action to take                                                 | A |
|-----------------------------------|-------------------------------------------------------------------------------|------------------------------------------------------------------------------------------------|---|
| PCP image is not shown            | There is malfunction in the CONSULT<br>"self-diagnosis result" of "MULTI AV". | Perform detected DTC diagnosis.<br>Refer to <u>AV-199, "DTC Index"</u> .                       | _ |
| KGB image is not shown.           | There is no malfunction in CONSULT "self-diagnosis results" of "MULTI AV".    | Vertical synchronizing (VP) signal circuit.<br>Refer to <u>AV-254, "Diagnosis Procedure"</u> . | В |
|                                   | Light blue (Cyan) tint.                                                       | RGB signal (R: red) circuit.<br>Refer to <u>AV-248, "Diagnosis Procedure"</u> .                | C |
| Color of RGB image is not proper. | Purple (Magenta) tint.                                                        | RGB signal (G: green) circuit.<br>Refer to <u>AV-249, "Diagnosis Procedure"</u> .              | _ |
|                                   | Screen looks yellowish.                                                       | RGB signal (B: blue) circuit.<br>Refer to <u>AV-250, "Diagnosis Procedure"</u> .               | D |
| RGB screen is rolling.            | _                                                                             | RGB synchronizing signal circuit.<br>Refer to <u>AV-251, "Diagnosis Procedure"</u> .           | E |
| Fuel economy display is mal-      | There is malfunction in the CONSULT<br>"self-diagnosis result" of "MULTI AV". | Perform detected DTC diagnosis.<br>Refer to <u>AV-199, "DTC Index"</u> .                       | _ |
| functioning.                      | There is no malfunction in CONSULT<br>"self-diagnosis results" of "MULTI AV". | Ignition signal circuit malfunction. (AV control unit)                                         | F |

### RELATED TO AUDIO

| Symptoms                                                  | Check items                                                                                                    | Probable malfunction location                                                                                                    |
|-----------------------------------------------------------|----------------------------------------------------------------------------------------------------|----------------------------------------------------------------------------------------------------|
| The disk cannot be removed.                               | _                                                                                                    | Disk eject signal circuit malfunction.<br>Refer to <u>AV-259, "Diagnosis Procedure"</u> .                                                                                                    |
|                                                           | No sound from all speakers.                                                                                                    | <ul> <li>BOSE amp. ON signal circuit malfunction.</li> <li>BOSE amp. power supply and ground circuits malfunction.</li> <li>Refer to <u>AV-245</u>, "BOSE AMP. : Diagnosis Procedure".</li> </ul>                                                                                                    |
| No sound comes out or the lev-<br>el of the sound is low. | Only a certain speaker (front right, front<br>left, rear right, or rear left, etc.) does not<br>output sound.                                                                                                    | <ul> <li>Poor connector connection of speaker.</li> <li>Sound signal circuit malfunction between AV control unit and BOSE amp.</li> <li>Sound signal circuit malfunction between BOSE amp. and speaker.</li> <li>Malfunction in speaker.</li> <li>Malfunction in AV control unit.</li> <li>Malfunction in BOSE amp.</li> </ul>                                                                     |
|                                                           | Noise comes out from all speakers.                                                                                                    | <ul><li>Malfunction in AV control unit.</li><li>Malfunction in BOSE amp.</li></ul>                                                                                                    |
| Noise is mixed with audio.                                | Noise comes out only from a certain<br>speaker (front right, front left, rear right,<br>or rear left, etc.).                                                                                                    | <ul> <li>Poor connector connection of speaker.</li> <li>Sound signal circuit malfunction between AV control unit and BOSE amp.</li> <li>Sound signal circuit malfunction between BOSE amp. and speaker.</li> <li>Malfunction in speaker.</li> <li>Poor installation of speaker (e.g. backlash and looseness)</li> <li>Malfunction in AV control unit.</li> <li>Malfunction in BOSE amp.</li> </ul> |
|                                                           | Noise is mixed with radio only (when the car hits a bump or while driving over bad roads).                                                                                                    | <ul> <li>Poor connector connection of antenna or antenna feeder.</li> <li>Loose antenna base mounting nut. Refer to <u>AV-296,</u><br/><u>"Exploded View"</u>.</li> </ul>                                                                                                    |
| Radio is not received or poor reception.                  | <ul> <li>Other audio sounds are normal.</li> <li>Any radio cannot be received or poor<br/>reception is caused even after moving<br/>to a service area with good reception<br/>(e.g. a place with clear view and no ob-<br/>stacles generating external noises).</li> </ul> | <ul> <li>Antenna amp. ON signal circuit malfunction.</li> <li>Poor connector connection of antenna or antenna feeder.</li> <li>Loose antenna base mounting nut. Refer to <u>AV-296,</u><br/><u>"Exploded View"</u>.</li> </ul>                                                                                                    |

### **MULTI AV SYSTEM SYMPTOMS**

#### < SYMPTOM DIAGNOSIS >

#### [BOSE AUDIO WITHOUT NAVIGATION]

| Symptoms                         | Check items                                                                                                   | Probable malfunction location                                                                                                    |
|----------------------------------|----------------------------------------------------------------------------------------------------|----------------------------------------------------------------------------------------------------|
| Satellite radio is not received. | There is malfunction in the CONSULT self-diagnosis result.<br>Refer to <u>AV-187, "CONSULT Function"</u> .    | <ul> <li>Malfunction in antenna, antenna feeder, or AV control unit. Perform DTC diagnosis. Refer to <u>AV-199. "DTC In-dex"</u>.</li> <li>Poor continuity in antenna feeder.</li> <li>Poor connector connection of antenna or antenna feeder.</li> </ul> |
|                                  | There is no malfunction in the CONSULT self-diagnosis result.<br>Refer to <u>AV-187, "CONSULT Function"</u> . | <ul> <li>Poor continuity in antenna feeder.</li> <li>Poor connector connection of antenna or antenna feeder.</li> <li>Loose satellite radio antenna mounting nut.<br/>Refer to <u>AV-296, "Exploded View"</u>.</li> </ul>                                 |

## RELATED TO USB **NOTE:**

Check that there is no malfunction of USB equipment main body before performing a diagnosis.

| Symptoms                                               | Check items | Possible malfunction location / Action to take                                |
|--------------------------------------------------------|-------------|-------------------------------------------------------------------------------|
| iPod <sup>®</sup> or USB memory can not be recognized. | _           | <ul><li>USB harness malfunction.</li><li>USB connector malfunction.</li></ul> |

 $\mathsf{iPod}^{\texttt{®}}$  is a trademark of Apple inc., registered in the U.S. and other countries.

### RELATED TO STEERING SWITCH

| Symptoms                                                             | Probable malfunction location                                                                      |
|----------------------------------------------------------------------|----------------------------------------------------------------------------------------------------|
| None of the steering switch operations work.                         | Steering switch ground circuit malfunction.<br>Refer to <u>AV-267</u> , "Diagnosis Procedure".     |
| Only specified switch cannot be operated.                            | Steering switch malfunction.<br>Replace steering switch. Refer to <u>AV-287, "Exploded View"</u> . |
| "SOURCE", "MENU UP", "MENU DOWN", " 📢 🌈 " switches are not operated. | Steering switch signal A circuit.<br>Refer to <u>AV-263, "Diagnosis Procedure"</u> .               |
| "VOL UP", "VOL DOWN", " " " switches are not operated.               | Steering switch signal B circuit.<br>Refer to <u>AV-265</u> , "Diagnosis Procedure".               |

## RELATED TO AUXILIARY INPUT **NOTE**:

Check that there is no malfunction of AUX equipment main body before performing a diagnosis.

| Symptoms                                           | Check items                                         | Probable malfunction location                                                                  |
|----------------------------------------------------|-----------------------------------------------------|------------------------------------------------------------------------------------------------|
| No voice sound is heard when AUX mode is selected. | Voice sound is heard when other modes are selected. | AUX sound signal circuit.                                                                      |
| Image is not displayed when                        | Camera image is displayed.                          | AUX image signal circuit malfunction.<br>Refer to <u>AV-256, "Diagnosis Procedure"</u> .       |
| AUX mode is selected.                              | Camera image is not displayed.                      | Composite image signal circuit malfunction.<br>Refer to <u>AV-255, "Diagnosis Procedure"</u> . |

#### NORMAL OPERATING CONDITION [BOSE AUDIO WITHOUT NAVIGATION]

### NORMAL OPERATING CONDITION

### Description

### **BASIC OPERATIONS**

А

В

INFOID:000000009721792

| Symptom                                                             | Possible cause                                                           | Possible solution                                                          |
|---------------------------------------------------------------------|--------------------------------------------------------------------------|----------------------------------------------------------------------------|
|                                                                     | The brightness is at the lowest setting.                                 | Adjust the brightness of the display.                                      |
| No image is displayed.                                              | The systems in the video mode.                                           | Press "DISC-AUX" to change the mode.                                       |
|                                                                     | The display is turned off.                                               | Press "≹/ <b>)</b> OFF" to turn on the display.                            |
| Screen not clear.                                                   | Contrast setting is not appropriate.                                     | Adjust the contrast of the display.                                        |
| The screen is too dim. The move-<br>ment is slow.                   | The temperature in the interior of the vehicle is low.                   | Wait until the interior of the vehicle has warmed up.                      |
| Some pixels in the display are dark-<br>er or brighter than others. | This condition is an inherent characteristic of liquid crystal displays. | This is not a malfunction.                                                 |
| Some menu items cannot be se-<br>lected.                            | Some menu items become unavailable while the vehicle is driven.          | Park the vehicle in a safe location, and then operate the multi AV system. |

### RELATED TO VOICE RECOGNITION

#### Related to Telephone

The system should respond correctly to all voice commands without difficulty. If problems are encountered, try the following solutions.

Where the solutions are listed by number, try each solution in turn, starting with number 1, until the problem is resolved.

| Symptom                                               | Solution                                                                                                    |
|-------------------------------------------------------|----------------------------------------------------------------------------------------------------|
| System fails to interpret the com-<br>mand correctly. | 1. Ensure that the command is valid.                                                                                                    |
|                                                       | 2. Ensure that the command is spoken after the tone.                                                                                                    |
|                                                       | 3. Speak clearly without pausing between words and at level appropriate to the ambient noise level in the vehicle.                                                                                                    |
|                                                       | <ul> <li>4. Ensure that the ambient noise level is not excessive (for example, windows open or defroster on).</li> <li>NOTE:</li> <li>If it is too noisy to use the phone, it is likely that the voice commands will not be recognized</li> </ul>         |
|                                                       | 5. If more than one command was said at a time, try saying the commands separately.                                                                                                    |
|                                                       | 6. If the system consistently fails to recognize commands, the voice training procedure should be carried out to improve the recognition response for the speaker. See "Speaker adaptation (SA) mode" earlier in this section. Refer to "OWNER'S MANUAL". |
| The system consistently selects the wrong voicetag    | 1. Ensure that the phone book entry name requested matches what was originally stored. This can be confirmed by using the "List Names" command.                                                                                                    |
|                                                       | 2. Replace one of the names being confused with a new name.                                                                                                    |

#### RELATED TO AUDIO

- The majority of the audio malfunctions are the result of outside causes (bad CD/cassette, electromagnetic interference, etc.). Check the symptoms below to diagnose the malfunction.
- The vehicle itself can be a source of noise if noise prevention parts or electrical equipment is malfunctioning. Check if noise is caused and/or changed by engine speed, ignition switch turned to each position, and operation of each piece of electrical equipment, and then determine the cause.
   NOTE:
- CD-R is not guaranteed to play because they can contain compressed audio (MP3, WMA) or could be incorrectly mastered by the customer on a computer.
- Check if the CDs carry the Compact Disc Logo. If not, the disc is not mastered to the "red book" Compact Disc Standard and may not play.

Ρ

### NORMAL OPERATING CONDITION

#### < SYMPTOM DIAGNOSIS >

| Symptom                                                          | Cause and Counter measure                                                                                                    |  |
|------------------------------------------------------------------|----------------------------------------------------------------------------------------------------|--|
|                                                                  | Check if the CD was inserted correctly.                                                                                                    |  |
|                                                                  | Check if the CD is scratched or dirty.                                                                                                    |  |
|                                                                  | Check if there is condensation inside the player, and if there is, wait until the condensation is gone (about 1 hour) before using the player.                                                                               |  |
|                                                                  | If there is a temperature increase error, the player will play correctly after it returns to the normal temperature.                                                                                                    |  |
|                                                                  | If there is a mixture of music CD files (CD-DA data) and MP3/WMA files on a CD, only the music CD files (CD-DA data) will be played.                                                                                         |  |
| Cannot play                                                      | Files with extensions other than ".MP3 (.mp3)" or ".WMA (.wma)" cannot be played. In addition, the character codes and number of characters for folder names and file names should be in compliance with the specifications. |  |
|                                                                  | Check if the disc or the file is generated in an irregular format, This may occur depending on the variation or the setting of MP3/WMA writing applications or other text editing applications.                              |  |
|                                                                  | Check if the finalization process, such as session close and disc close, is done for the disc.                                                                                                    |  |
|                                                                  | Check if the CD is protected by copyright.                                                                                                    |  |
|                                                                  | Disks recorded in live file system format are not supported. (For Microsoft Windows Vista, check the settings.)                                                                                                    |  |
| Poor sound quality                                               | Check if the CD is scratched or dirty.                                                                                                    |  |
| It takes a relatively long time before the music starts playing. | If there are many folder or file levels on the MP3/WMA CD, or if it is a multisession disc, some time may be required before the music starts playing.                                                                       |  |
| Music cuts off or skips                                          | The writing software and hardware combination might not match, or the writing speed, writing depth, writing width might not match the specifications. Try using the slowest writing speed.                                   |  |
| Skipping with high bit rate files                                | Skipping may occur with large quantities if data such as for high bit rate data.                                                                                                    |  |
| Move immediately to the next song when playing                   | When a non-MP3/WMA file has been given an extension of ".MP3 (.mp3)" or ".WMA (.wma)" when play is prohibited by copyright protection, the player will skip to the next song.                                                |  |
| The songs do not play back in the desired order.                 | The playback order is the order in which the files were written by the software, so the files might not play in the desired order.                                                                                           |  |
| Poor reception only from a certain radio broadcast station.      | Check incoming radio wave signal strength of applicable broadcast station.                                                                                                    |  |
| Buzz/rattle sound from speaker                                   | The majority of rattle sounds are not indicative of an issue with the speaker, usually something nearby the speaker is causing the rattle.                                                                                   |  |

Noise resulting from variations in field strength, such as fading noise and multi-path noise, or external noise from trains and other sources, is not a malfunction.

#### NOTE:

- Fading noise: This noise occurs because of variations in the field strength in a narrow range due to mountains or buildings blocking the signal.
- Multi-path noise: This noise results from a time difference between the broadcast waves directly from the station arriving at the antenna and the waves reflected by mountains or buildings.

#### **RELATED TO HANDS-FREE PHONE**

### NORMAL OPERATING CONDITION

#### < SYMPTOM DIAGNOSIS >

### [BOSE AUDIO WITHOUT NAVIGATION]

| Symptom                                                                                                 | Cause and Counter measure                                                                                                    |  |
|----------------------------------------------------------------------------------------------------|----------------------------------------------------------------------------------------------------|--|
| Does not recognize cellular phone connection. (No connection is displayed on the display at the guide.) | Some Bluetooth <sup>®</sup> enabled cellular phones may not be recognized<br>by the in-vehicle phone module. Refer to "RELATED TO HANDS-<br>FREE PHONE (Check Compatibility)" of MULTI AV SYSTEM<br>SYMPTOM.                                                                                                    |  |
| Cannot use hands-free phone                                                                             | <ul> <li>Customer will not be able to use a hands-free phone under the following conditions.</li> <li>The vehicle is outside of the telephone service area.</li> <li>The vehicle is in an area where it is difficult to receive radio waves; such as in a tunnel, in an underground parking garage, near a tall building or in a mountainous area.</li> <li>The cellular phone is locked to prevent it from being dialed.</li> </ul> |  |
|                                                                                                    | While a cellular phone is connected through the Bluetooth <sup>®</sup> wire-<br>less connection, the battery power of the cellular phone may dis-<br>charge quicker than usual. The Bluetooth <sup>®</sup> Hands-Free Phone<br>System cannot charge cellular phones.                                                                                                    |  |
| The other party's voice cannot be heard by hands-free phone.                                            | When the radio wave condition is not ideal or ambient sound is too loud, it may be difficult to hear the other person's voice during a call.                                                                                                    |  |
| Poor sound quality                                                                                      | Do not place the cellular phone in an area surrounded by metal or<br>far away from the in-vehicle phone module to prevent tone quality<br>degradation and wireless connection disruption.                                                                                                    |  |

Н

J

Κ

### Μ

L

0

[BOSE AUDIO WITHOUT NAVIGATION]

## REMOVAL AND INSTALLATION AV CONTROL UNIT

### Exploded View

INFOID:000000009721793

#### CAUTION:

Before replacing AV control unit, perform "Read/Write Configuration" to save or print current vehicle specification. For details, refer to <u>AV-231, "Description"</u>.

#### REMOVAL

Refer to IP-14, "Exploded View".

#### DISASSEMBLY

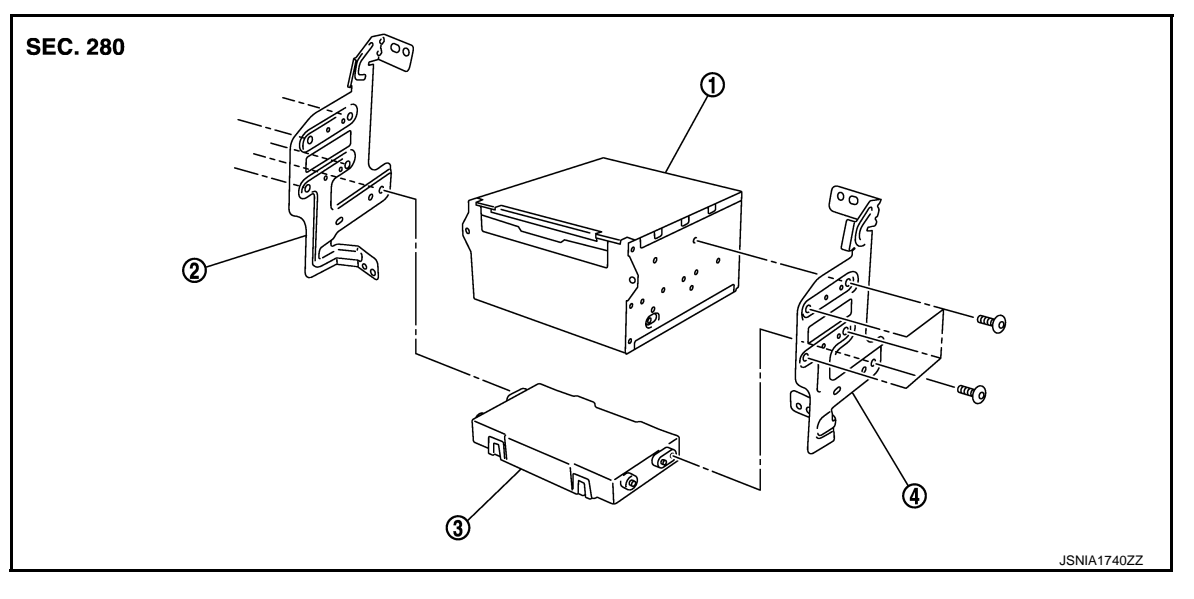

1. AV control unit

2. Bracket LH

3. A/C auto amp.

4. Bracket RH

### Removal and Installation

INFOID:000000009721794

#### REMOVAL

#### CAUTION:

Before replacing AV control unit, perform "Read/Write Configuration" to save or print current vehicle specification. For details, refer to <u>AV-231, "Description"</u>.

- 1. Remove cluster lid C. Refer to IP-14, "Exploded View".
- 2. Remove AV control unit with an A/C auto amp. as a single unit from the vehicle.
- 3. Remove bracket screws, and then remove AV control unit.

#### INSTALLATION

Install in the reverse order of removal.

#### CAUTION:

Be sure to perform "Read/Write Configuration" when replacing AV control unit. For details, refer to <u>AV-231, "Work Procedure"</u>.

# < REMOVAL AND INSTALLATION > DISPLAY UNIT

## Exploded View

1.

**INSTALLATION** 

REMOVAL

2.

Display unit

1. Remove center ventilator assembly.

Install in the reverse order of removal.

Remove display unit with bracket as

**Removal and Installation** 

|                                          | А |
|------------------------------------------|---|
| INFOID:000000009721795 SEC. 280          | B |
| JPNIA0779ZZ                              | D |
|                                          | Е |
| INFOID:000000009721796                   | F |
| Refer to <u>IP-14, "Exploded View"</u> . | G |
| a single unit.                           | Н |
|                                          |   |
|                                          |   |
|                                          | J |
|                                          | K |

Μ

L

AV

0

### FRONT DOOR SPEAKER

### Exploded View

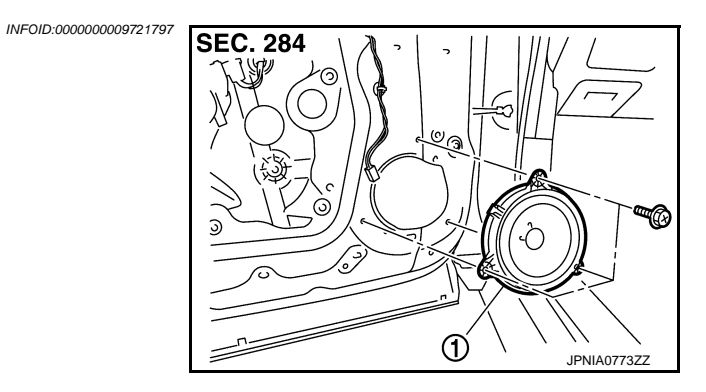

1. Front door speaker

### Removal and Installation

INFOID:000000009721798

#### REMOVAL

- 1. Remove front door finisher. Refer to INT-13, "FRONT DOOR FINISHER : Exploded View".
- 2. Remove front door speaker screws, then disconnect front door speaker connector and remove front door speaker.

### INSTALLATION

Install in the reverse order of removal.

### **REAR DOOR SPEAKER**

### < REMOVAL AND INSTALLATION >

## [BOSE AUDIO WITHOUT NAVIGATION]

## REAR DOOR SPEAKER

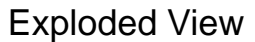

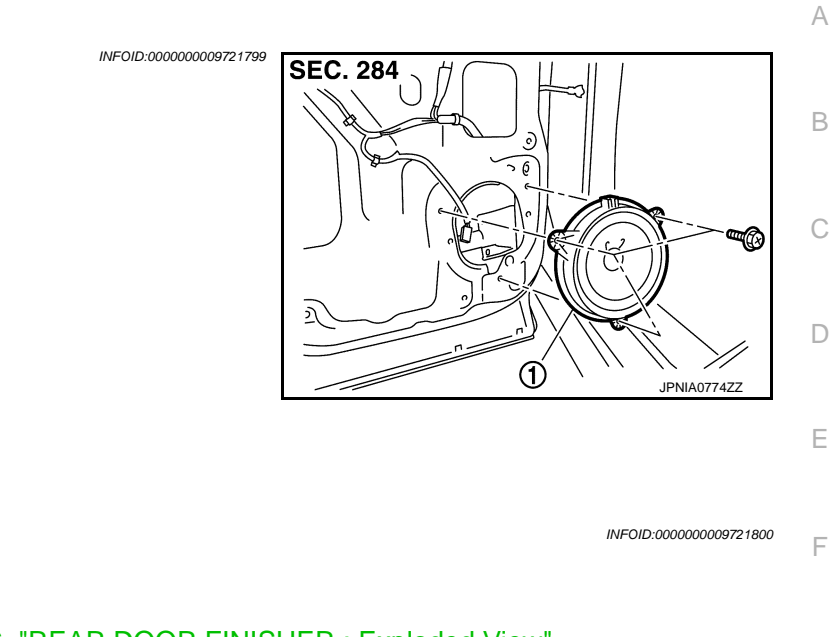

- REMOVAL
- 1. Remove rear door finisher. Refer to INT-16, "REAR DOOR FINISHER : Exploded View".
- 2. Remove rear door speaker screws, then disconnect rear door speaker connector and remove rear door speaker.

#### INSTALLATION

1.

Install in the reverse order of removal.

Rear door speaker

**Removal and Installation** 

AV

Μ

Κ

L

Н

0

Ρ

## FRONT SQUAWKER

Exploded View

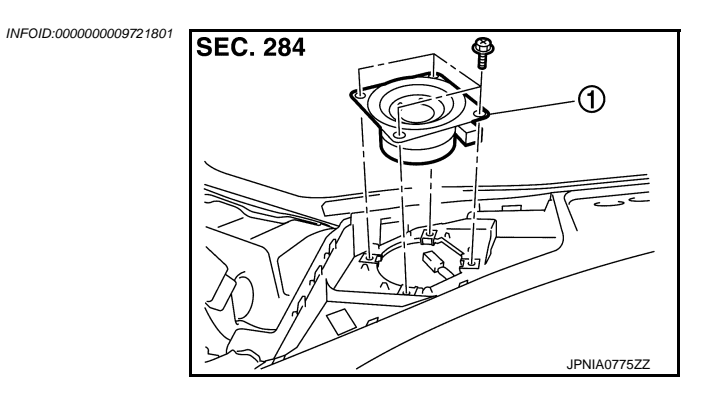

1. Front squawker

### Removal and Installation

REMOVAL

- 1. Remove speaker grille. Refer to IP-14, "Exploded View".
- 2. Remove front squawker screws, lift up the front squawker and disconnect front squawker connector. Then remove the front squawker.

#### INSTALLATION

Install in the reverse order of removal.

INFOID:000000009721802

### [BOSE AUDIO WITHOUT NAVIGATION]

# **REAR SPEAKER**

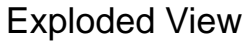

1.

2.

**INSTALLATION** 

REMOVAL

1.

2.

Rear speaker

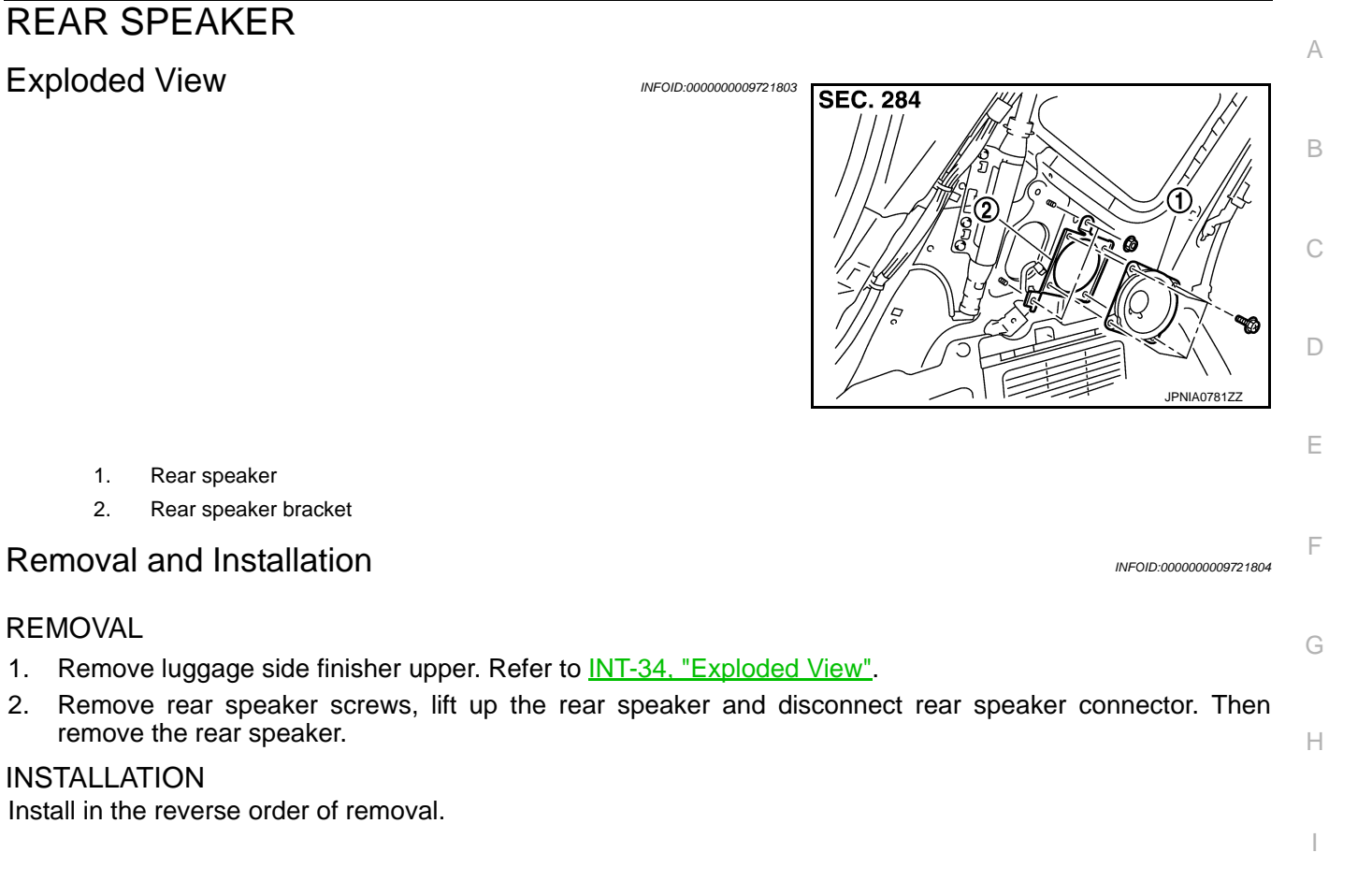

J

Κ

L

Μ

AV

Ο

Ρ

## Exploded View

**CENTER SPEAKER** 

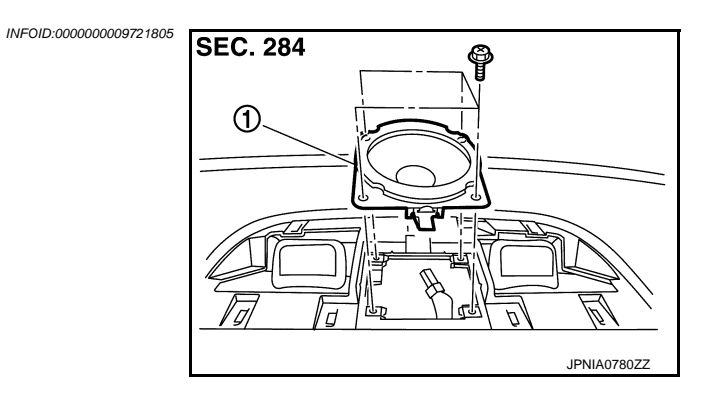

1. Center speaker

### Removal and Installation

REMOVAL

- 1. Remove center speaker grille. Refer to IP-14, "Exploded View".
- 2. Remove center speaker screws, lift up the center speaker and disconnect center speaker connector. Then remove the center speaker.

#### INSTALLATION

Install in the reverse order of removal.

INFOID:000000009721806

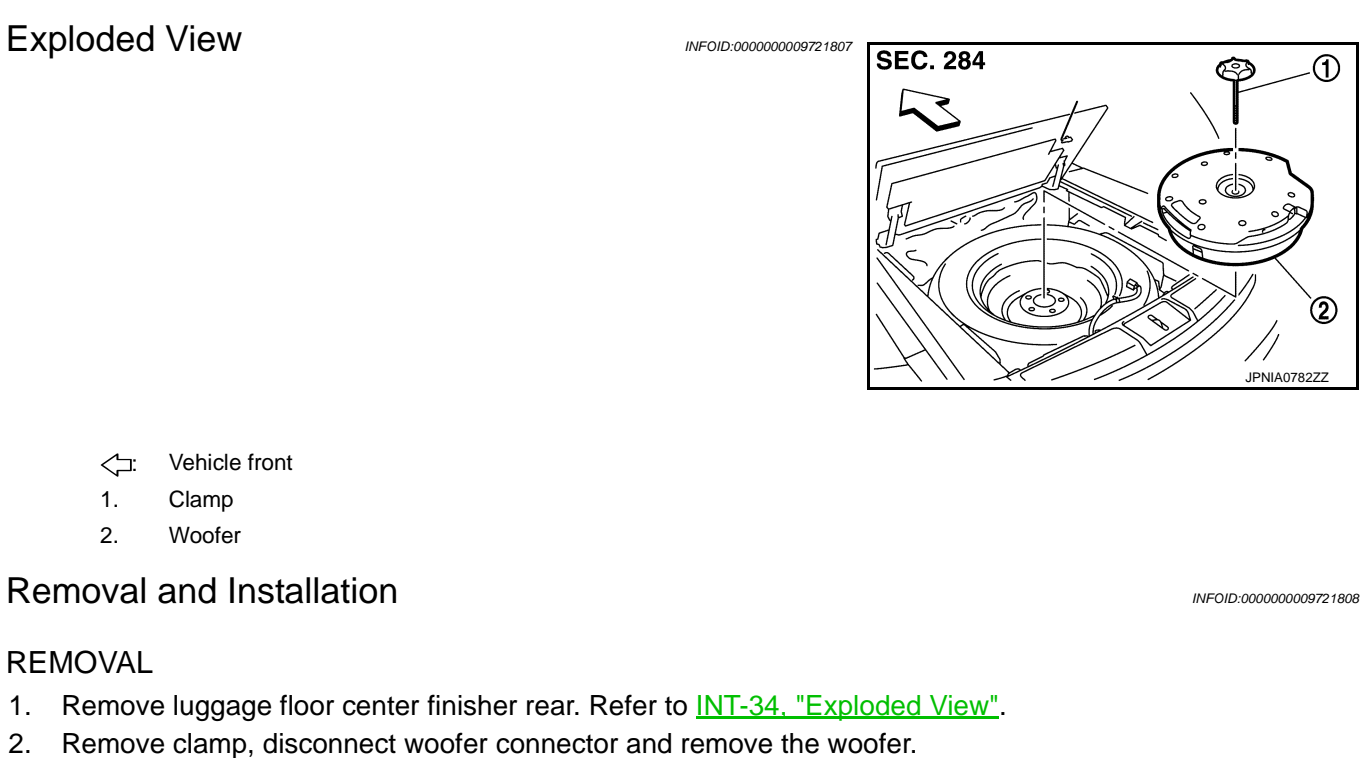

### **INSTALLATION**

2.

Install in the reverse order of removal.

AV

Μ

А

В

С

D

Ε

F

Н

J

Κ

1

2

Ο

Ρ

# BOSE AMP.

Exploded View

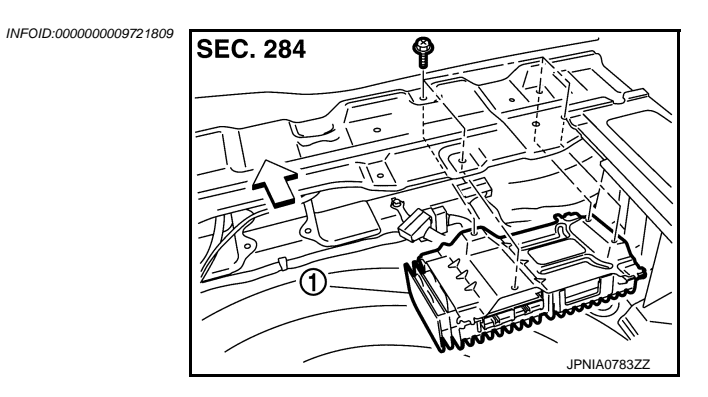

- <⊐: Vehicle front
- 1. BOSE amp.

### Removal and Installation

INFOID:000000009721810

### REMOVAL

- 1. Remove luggage floor center finisher front. Refer to <u>INT-34, "Exploded View"</u>.
- 2. Remove BOSE amp. screws, disconnect BOSE amp. connector and remove the BOSE amp.

#### INSTALLATION

Install in the reverse order of removal.

### MULTIFUNCTION SWITCH [BOSE AUDIO WITHOUT NAVIGATION]

## < REMOVAL AND INSTALLATION >

### MULTIFUNCTION SWITCH

Exploded View

REMOVAL Refer to <u>IP-14, "Exploded View"</u>. DISASSEMBLY

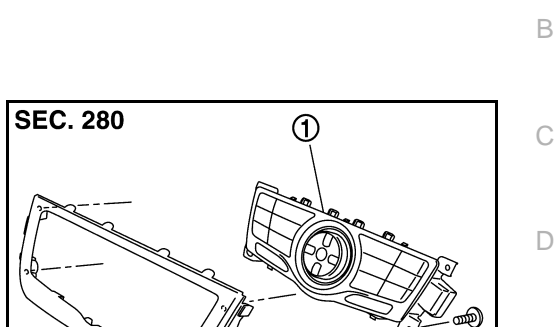

Ó

|      | 1.<br>2.   | Multifunction switch<br>Cluster lid D                                          |                        |
|------|------------|--------------------------------------------------------------------------------|------------------------|
| Re   | moval      | and Installation                                                               | INFOID:000000009721812 |
| RE   | MOVAL      |                                                                                |                        |
| 1.   | Remov      | e cluster lid D. Refer to IP-14, "Exploded View".                              |                        |
| 2.   | Remov      | e multifunction switch with center ventilator grille as a single unit.         |                        |
| 3.   | Remov      | e multifunction switch screws, remove multifunction switch from cluster lid D. |                        |
| INS  | TALLA      | TION                                                                           |                        |
| Inst | all in the | e reverse order of removal.                                                    |                        |
|      |            |                                                                                |                        |
|      |            |                                                                                |                        |

Ε

F

G

Н

J

Κ

L

Μ

AV

Ο

Ρ

INFOID:000000009721811

JPNIA0800ZZ

А

### < REMOVAL AND INSTALLATION > PRESET SWITCH

### [BOSE AUDIO WITHOUT NAVIGATION]

Exploded View

INFOID:000000009721813

INFOID:000000009721814

### REMOVAL

Refer to IP-14, "Exploded View".

### DISASSEMBLY

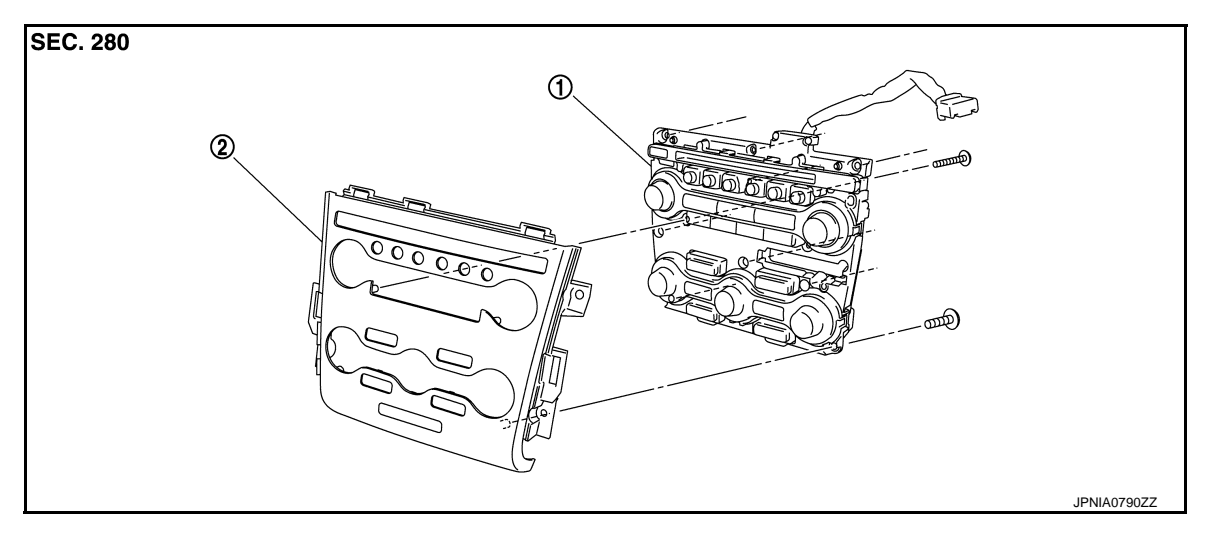

1. Preset switch

2. Cluster lid C

### Removal and Installation

### REMOVAL

- 1. Remove cluster lid C. Refer to IP-14, "Exploded View".
- 2. Remove preset switch screws (A) (B), remove preset switch (1) from cluster lid C.
  - 1. Preset switch
  - A. Screw
  - B. Screw

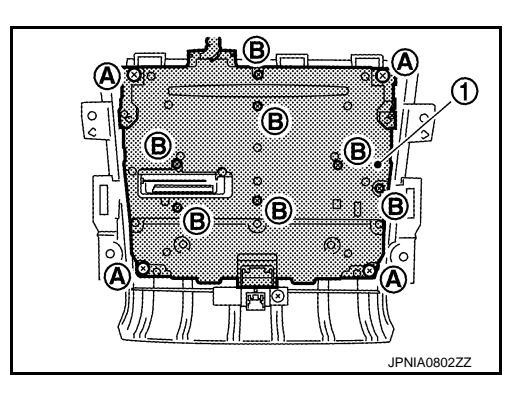

INSTALLATION Install in the reverse order of removal.

| STEERING SWITCH                                                |                        | Λ |
|----------------------------------------------------------------|------------------------|---|
| Exploded View                                                  | INFOID:000000009721815 | ~ |
| Refer to ST-36, "Exploded View".                               |                        | В |
| Removal and Installation                                       | INFOID:000000009721816 |   |
| REMOVAL<br>Refer to <u>ST-36, "Removal and Installation"</u> . |                        | С |
| INSTALLATION<br>Install in the reverse order of removal.       |                        | D |
|                                                                |                        |   |

AV

Μ

Е

F

G

Н

J

Κ

L

0

Ρ

### AUXILIARY INPUT JACKS

Removal and Installation

### REMOVAL

- 1. Remove center console assembly. Refer to IP-22. "Exploded View".
- 2. Remove auxiliary input jacks mounting screws.
- 3. Disconnect connector to remove auxiliary input jacks from lower console assembly.

#### INSTALLATION

Install in the reverse order of removal.

INFOID:000000009721817

[BOSE AUDIO WITHOUT NAVIGATION]
# < REMOVAL AND INSTALLATION > [BOSE AU USB CONNECTOR

|                                                                                                    |                        | Λ |
|----------------------------------------------------------------------------------------------------|------------------------|---|
| Removal and Installation                                                                                                    | INFOID:000000009721818 | ~ |
| REMOVAL                                                                                                    |                        | В |
| <ol> <li>Remove console finisher assembly. Refer to <u>IP-22, "Exploded View"</u>.</li> <li>Press the pawl from the back of lower console assembly to remove USB connector.</li> </ol> |                        |   |
| INSTALLATION                                                                                                    |                        | С |
| Install in the reverse order of removal.                                                                                                    |                        |   |
|                                                                                                    |                        | D |
|                                                                                                    |                        | _ |
|                                                                                                    |                        |   |

M

F

G

Н

J

Κ

L

AV

0

Ρ

# < REMOVAL AND INSTALLATION >

# REAR VIEW CAMERA

# **Exploded View**

INFOID:000000009721819

[BOSE AUDIO WITHOUT NAVIGATION]

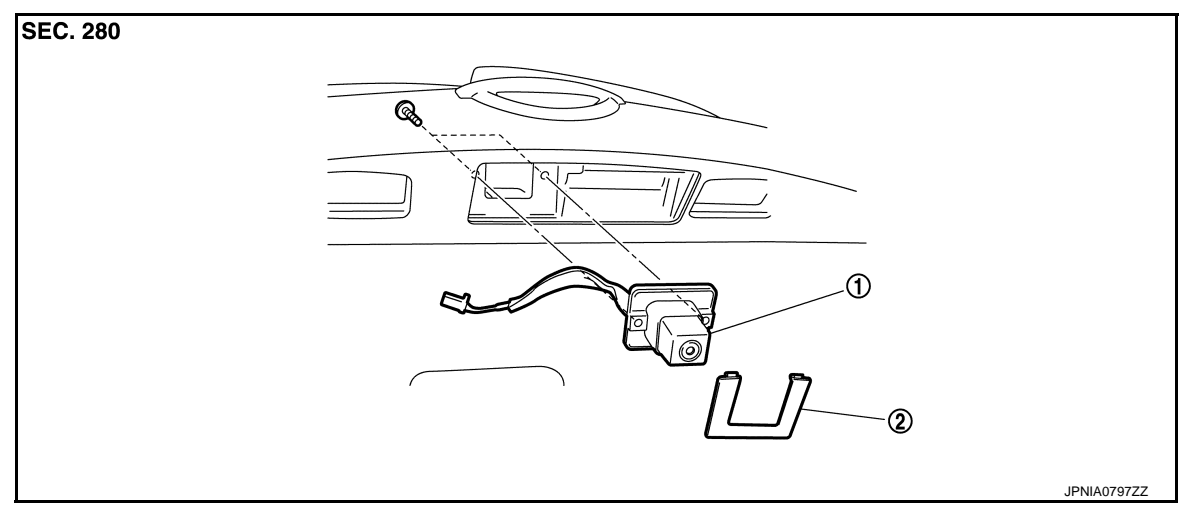

- 1. Rear view camera
- 2. Finisher

# Removal and Installation

INFOID:000000009721820

#### REMOVAL

- 1. Remove back door finisher inner. Refer to INT-38, "Exploded View".
- 2. Remove finisher.
- 3. Remove rear view camera screws, disconnect rear view camera connector and remove rear view camera from back door assembly.

#### INSTALLATION

Install in the reverse order of removal.

#### Adjustment

INFOID:000000009721821

Adjust the guide line position if the guide line position is shifted after installing the rear view camera.

# **REAR VIEW CAMERA**

#### < REMOVAL AND INSTALLATION >

- 1. Draw lines on rearward area of the vehicle passing through the following points: 200 mm (7.87 in) from both sides of the vehicle, and 0.5 m (1.64 ft), 1.0 m (3.28 ft) from the rear end of the bumper.
- 2. Set into "Adjust Guide Lines" mode of "Confirmation/Adjustment" mode.

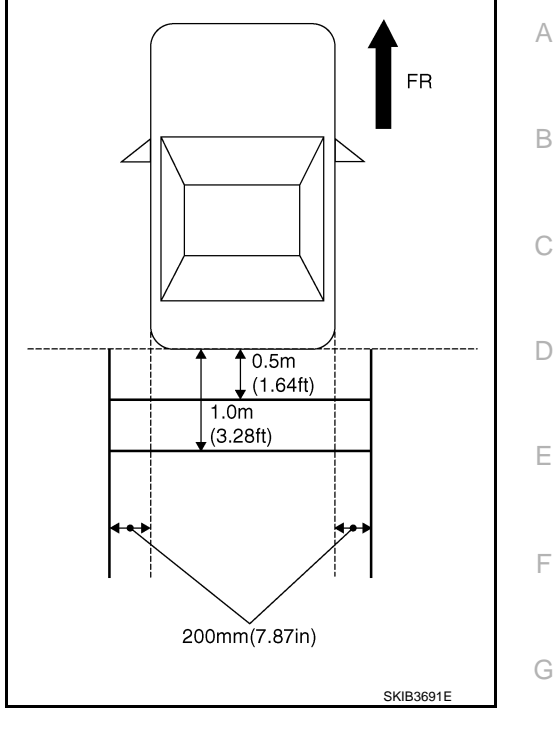

3. Rotate the center dial, and then select the guiding line pattern so that its angle is aligned with the correction line of the rear of the vehicle.

#### Selected pattern

4. Make fine adjustment to the correction line of the rear of the vehicle with up/down/left/right switches so that its position is aligned with the guiding line. Press "OK" switch and record the adjusted guiding line position to the AV control unit.

:7

Up/Down adjustment range : 20 Left/Right adjustment range : 20

: 20° to 20° : 20° to 20°

#### CAUTION:

Never operate other function such as pressing BACK while writing index data.

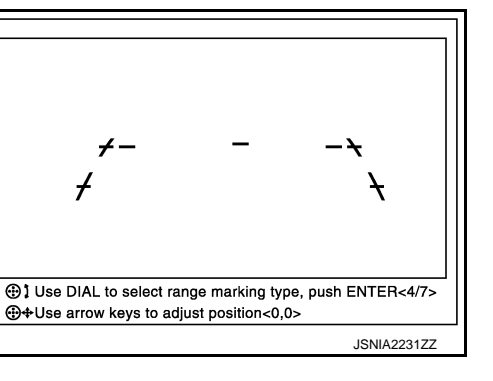

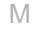

Κ

L

Н

AV

0

#### [BOSE AUDIO WITHOUT NAVIGATION]

#### **STEERING ANGLE SENSOR**

#### < REMOVAL AND INSTALLATION >

# STEERING ANGLE SENSOR

# **Exploded View**

#### DISASSEMBLY

INFOID:000000009721822

INFOID:000000009721823

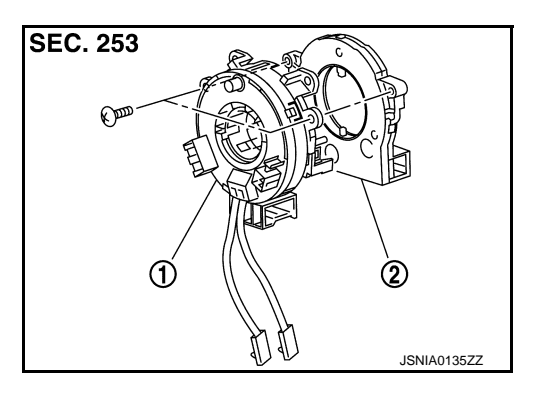

[BOSE AUDIO WITHOUT NAVIGATION]

- 1. Spiral cable
- 2. Steering angle sensor

#### Removal and Installation

#### REMOVAL

- 1. Remove spiral cable. Refer to <u>SR-15, "Exploded View"</u> (except for Mexico) or <u>SR-42, "Exploded View"</u> (for Mexico).
- 2. Remove steering angle sensor from spiral cable.

#### INSTALLATION

- 1. Install in the reverse order of removal.
- 2. Perform steering angle sensor neutral position adjustment. Refer to AV-187, "CONSULT Function".

#### TEL ADAPTER UNIT [BOSE AUDIO WITHOUT NAVIGATION]

#### < REMOVAL AND INSTALLATION >

# TEL ADAPTER UNIT

# **Exploded View**

INFOID:000000009721824

А

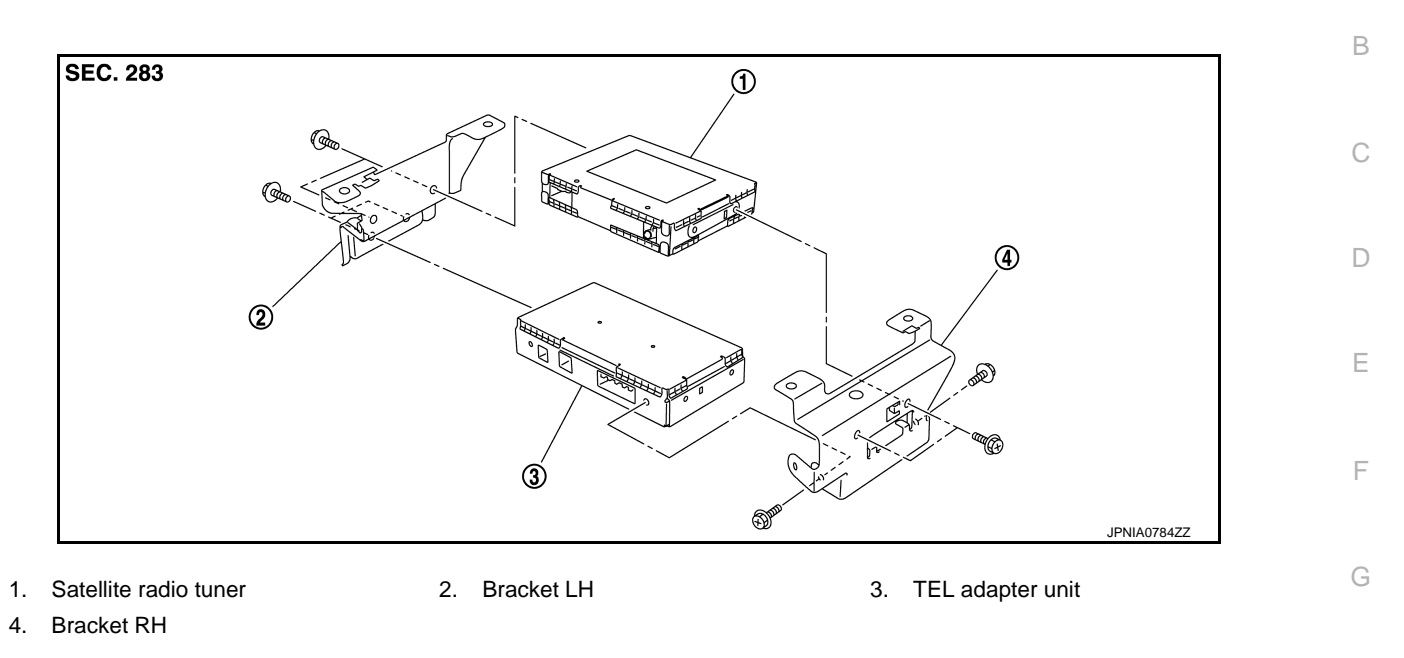

# Removal and Installation

#### REMOVAL

- 1. Remove luggage floor finisher front. Refer to INT-34, "Exploded View".
- 2. Remove TEL adapter unit (1) with satellite radio tuner as a single unit from the vehicle.
- 3. Remove bracket screws, and them remove TEL adapter unit.

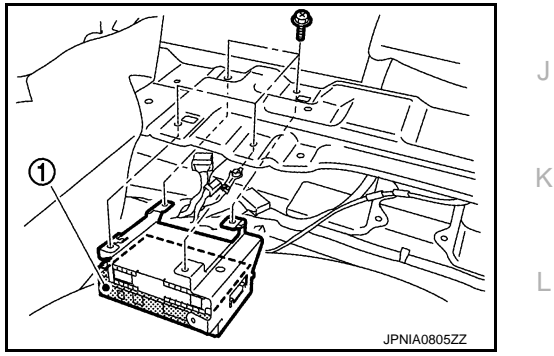

INSTALLATION Install in the reverse order of removal.

Μ

Н

INFOID:000000009721825

< REMOVAL AND INSTALLATION >

# TEL ANTENNA

#### Removal and Installation

INFOID:000000009721826

[BOSE AUDIO WITHOUT NAVIGATION]

#### REMOVAL

- 1. Remove luggage floor finisher center (front and rear). Refer to INT-34, "Exploded View".
- 2. Remove luggage side finisher lower RH. Refer to INT-34, "Exploded View".
- 3. Remove TEL antenna feeder clips.
- 4. Disconnect TEL antenna connector, and them remove TEL antenna.

#### INSTALLATION

Install in the reverse order of removal.

# < REMOVAL AND INSTALLATION > **MICROPHONE**

**Exploded View** 

REMOVAL Refer to INL-123, "Exploded View". DISASSEMBLY

|          | INFOID:00000009721827 |  |
|----------|-----------------------|--|
|          |                       |  |
|          |                       |  |
|          |                       |  |
|          |                       |  |
| 0.000    |                       |  |
| SEC. 283 |                       |  |
| 1/1/     |                       |  |
|          |                       |  |

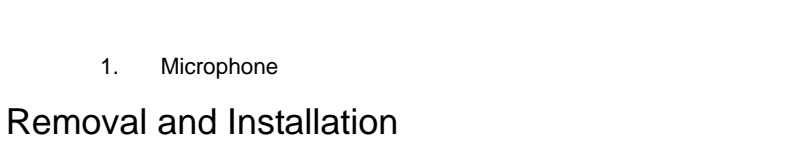

# REMOVAL

1. Remove map lamp. Refer to INL-123, "Exploded View". Remove microphone from map lamp. 2. **INSTALLATION** 

Install in the reverse order of removal.

[BOSE AUDIO WITHOUT NAVIGATION]

А

В

С

D

Е

F

Н

J

Κ

Μ

AV

Ο

Ρ

JSNIA0132ZZ

INFOID:000000009721828

#### **ROOF ANTENNA**

## < REMOVAL AND INSTALLATION >

# [BOSE AUDIO WITHOUT NAVIGATION]

# ROOF ANTENNA

# Exploded View

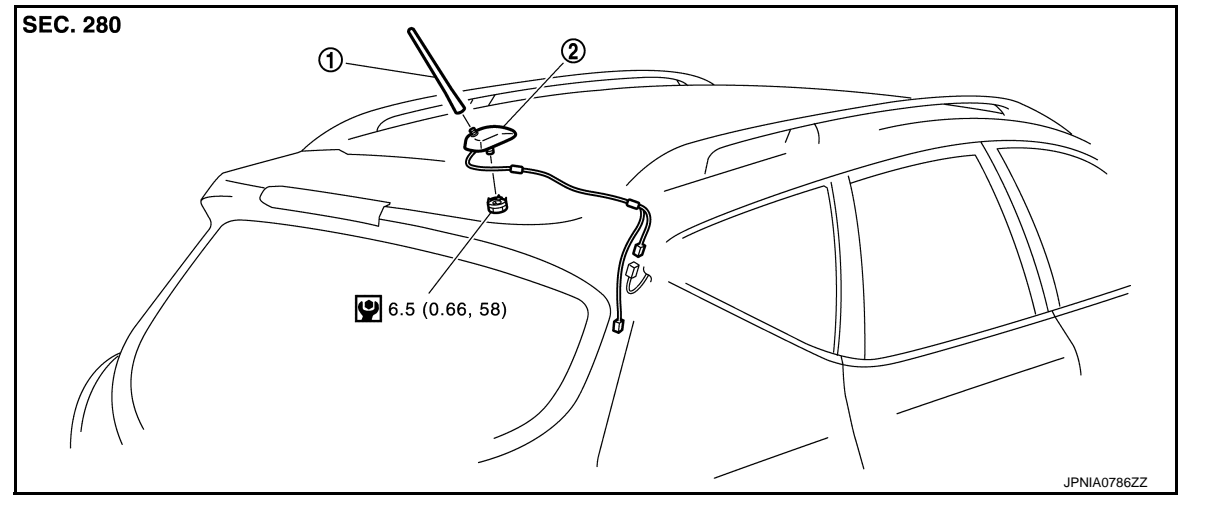

1.Rod antenna2.Antenna base

Refer to <u>GI-4, "Components"</u> for symbols in the figure.

#### Removal and Installation

INFOID:000000009721830

INFOID:000000009721829

#### REMOVAL

- 1. Remove headlining assembly (rear) to secure work space between vehicle and headlining. Refer to <u>INT-26, "NORMAL ROOF : Exploded View"</u> [normal roof] or <u>INT-30, "SUNROOF : Exploded View"</u> [sunroof].
- 2. Disconnect antenna feeder connectors.
- 3. Remove antenna base mounting nut, and then remove antenna base from roof panel.

#### INSTALLATION

Install in the reverse order of removal.

#### CAUTION:

If the antenna base mounting nut is tightened looser than the specified torque, then this will lower the sensitivity of the antenna. On the other hand, if the nut is tightened tighter than the specified torque, then this will deform the roof panel.

# < REMOVAL AND INSTALLATION >

# SATELLITE RADIO TUNER

# **Exploded View**

INFOID:000000009721831

А

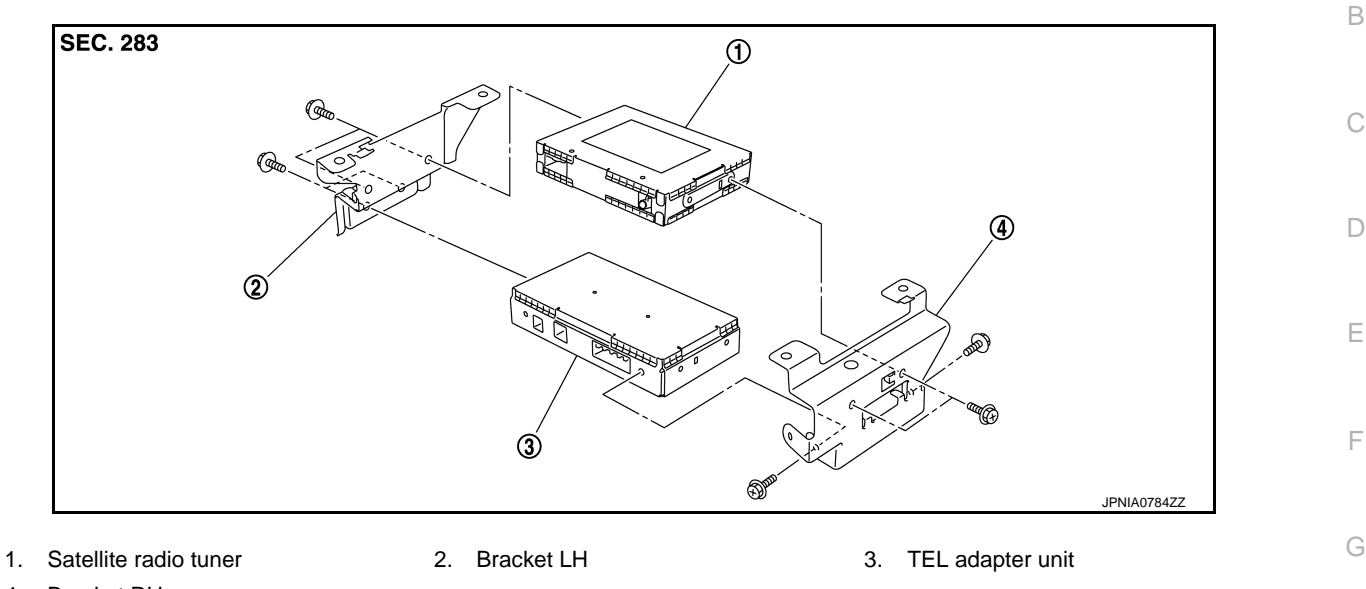

4. Bracket RH

# Removal and Installation

#### REMOVAL

- 1. Remove luggage floor finisher front. Refer to INT-34, "Exploded View".
- 2. Remove satellite radio tuner (1) with TEL adapter unit as a single unit from the body.

∠::: Vehicle front

3. Remove bracket screws, and them remove satellite tuner.

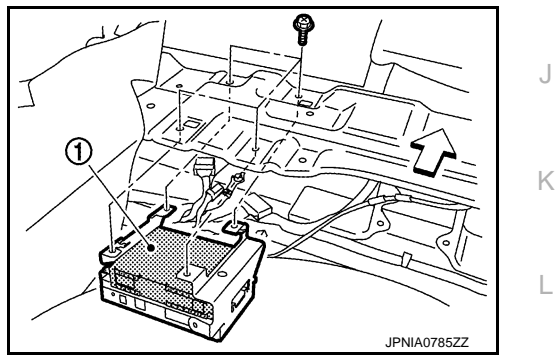

INSTALLATION Install in the reverse order of removal.

AV

Μ

Н

INFOID:000000009721832

Ρ

# [BOSE AUDIO WITHOUT NAVIGATION]

# ANTENNA FEEDER

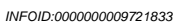

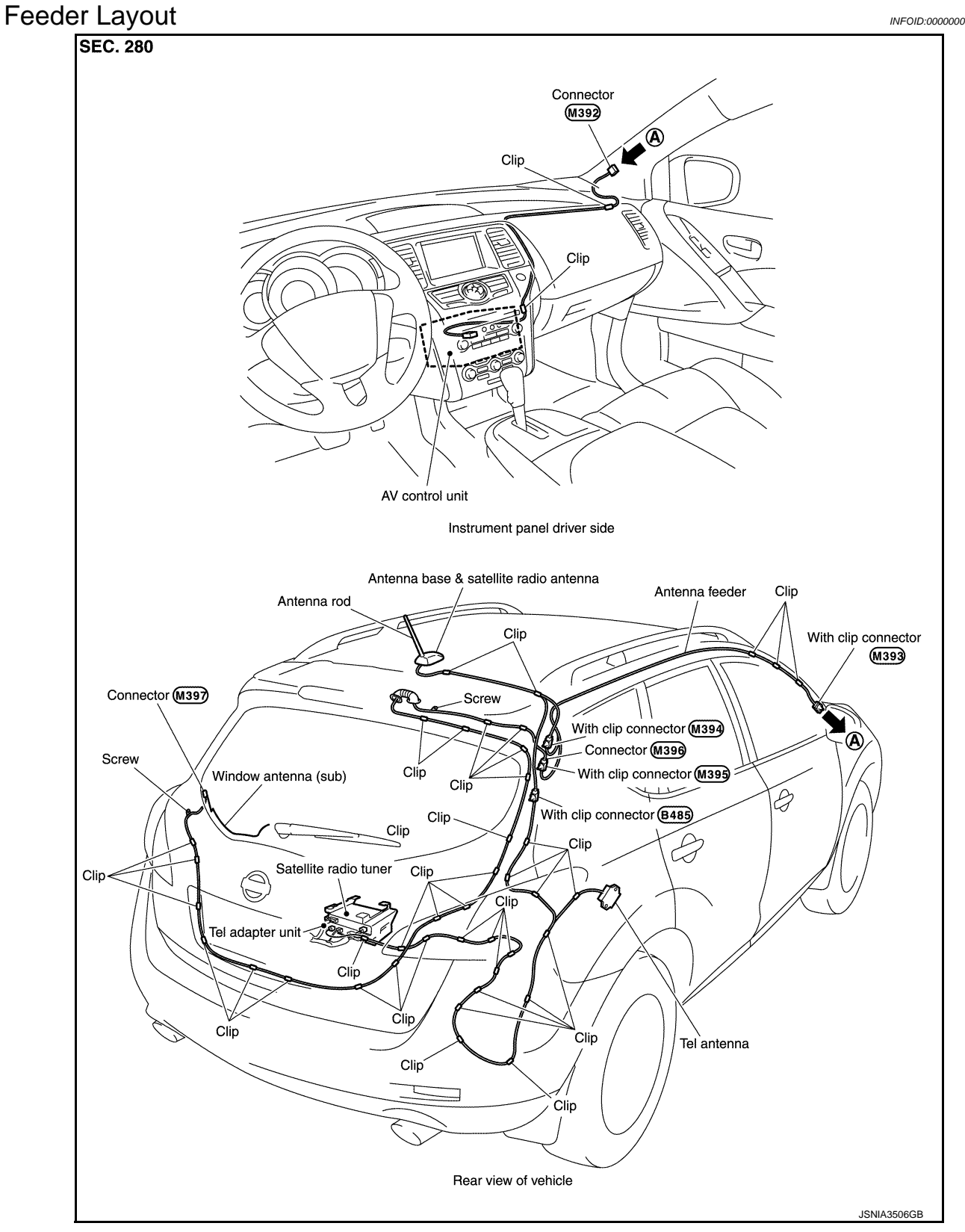

А

D

Е

F

# < PRECAUTION > PRECAUTION PRECAUTIONS

# EXCEPT FOR MEXICO

# EXCEPT FOR MEXICO : Precaution for Supplemental Restraint System (SRS) "AIR BAG" and "SEAT BELT PRE-TENSIONER"

The Supplemental Restraint System such as "AIR BAG" and "SEAT BELT PRE-TENSIONER", used along with a front seat belt, helps to reduce the risk or severity of injury to the driver and front passenger for certain types of collision. This system includes seat belt switch inputs and dual stage front air bag modules. The SRS system uses the seat belt switches to determine the front air bag deployment, and may only deploy one front air bag, depending on the severity of a collision and whether the front occupants are belted or unbelted. Information necessary to service the system safely is included in the "SRS AIR BAG" and "SEAT BELT" of this Service Manual.

#### WARNING:

Always observe the following items for preventing accidental activation.

- To avoid rendering the SRS inoperative, which could increase the risk of personal injury or death in the event of a collision that would result in air bag inflation, all maintenance must be performed by an authorized NISSAN/INFINITI dealer.
- Improper maintenance, including incorrect removal and installation of the SRS, can lead to personal injury caused by unintentional activation of the system. For removal of Spiral Cable and Air Bag Module, see "SRS AIR BAG".
- Never use electrical test equipment on any circuit related to the SRS unless instructed to in this Service Manual. SRS wiring harnesses can be identified by yellow and/or orange harnesses or harness
   H connectors.

#### PRECAUTIONS WHEN USING POWER TOOLS (AIR OR ELECTRIC) AND HAMMERS

#### WARNING:

Always observe the following items for preventing accidental activation.

- When working near the Air Bag Diagnosis Sensor Unit or other Air Bag System sensors with the ignition ON or engine running, never use air or electric power tools or strike near the sensor(s) with a hammer. Heavy vibration could activate the sensor(s) and deploy the air bag(s), possibly causing serious injury.
- When using air or electric power tools or hammers, always switch the ignition OFF, disconnect the battery, and wait at least 3 minutes before performing any service.

## EXCEPT FOR MEXICO : Precautions for Removing of Battery Terminal

 When removing the 12V battery terminal, turn OFF the ignition switch and wait at least 30 seconds.
 NOTE:

ECU may be active for several tens of seconds after the ignition switch is turned OFF. If the battery terminal is removed before ECU stops, then a DTC detection error or ECU data corruption may occur.

• For vehicles with the 2-batteries, be sure to connect the main battery and the sub battery before turning ON the ignition switch. **NOTE:** 

If the ignition switch is turned ON with any one of the terminals of main battery and sub battery disconnected, then DTC may be detected.

• After installing the 12V battery, always check "Self Diagnosis Result" of all ECUs and erase DTC. **NOTE:** 

The removal of 12V battery may cause a DTC detection error.

EXCEPT FOR MEXICO : Precaution for Trouble Diagnosis

#### AV COMMUNICATION SYSTEM

• Do not apply voltage of 7.0 V or higher to the measurement terminals.

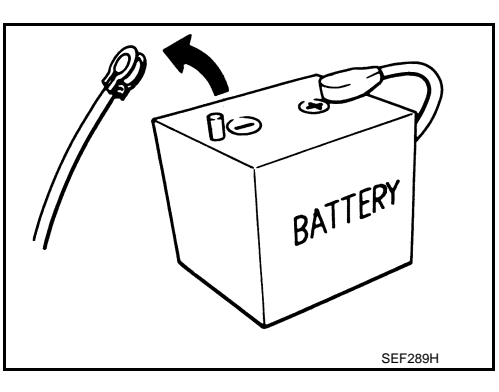

Ρ

L

M

AV

INFOID:000000009721836

INFOID:000000010137979

AV-299

# PRECAUTIONS

#### < PRECAUTION >

INFOID:000000009721837

- Use the tester with its open terminal voltage being 7.0 V or less.
- Be sure to turn ignition switch OFF and disconnect the battery cable from the negative terminal before checking the circuit.

# EXCEPT FOR MEXICO : Precaution for Harness Repair

# AV COMMUNICATION SYSTEM

• Solder the repaired parts, and wrap with tape. [Frays of twisted line must be within 110 mm (4.33 in).]

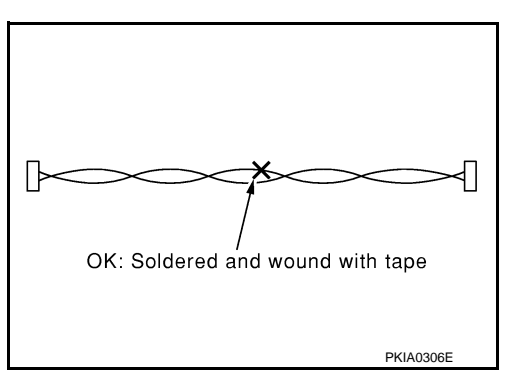

 Do not perform bypass wire connections for the repair parts. (The spliced wire will become separated and the characteristics of twisted line will be lost.)

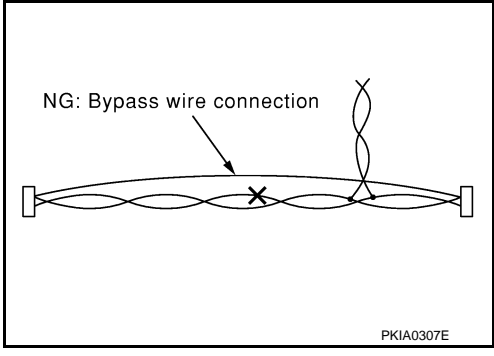

# FOR MEXICO

# FOR MEXICO : Precaution for Supplemental Restraint System (SRS) "AIR BAG" and "SEAT BELT PRE-TENSIONER"

The Supplemental Restraint System such as "AIR BAG" and "SEAT BELT PRE-TENSIONER", used along with a front seat belt, helps to reduce the risk or severity of injury to the driver and front passenger for certain types of collision. Information necessary to service the system safely is included in the "SRS AIR BAG" and "SEAT BELT" of this Service Manual.

#### WARNING:

Always observe the following items for preventing accidental activation.

- To avoid rendering the SRS inoperative, which could increase the risk of personal injury or death in the event of a collision that would result in air bag inflation, all maintenance must be performed by an authorized NISSAN/INFINITI dealer.
- Improper maintenance, including incorrect removal and installation of the SRS, can lead to personal injury caused by unintentional activation of the system. For removal of Spiral Cable and Air Bag Module, see "SRS AIR BAG".
- Never use electrical test equipment on any circuit related to the SRS unless instructed to in this Service Manual. SRS wiring harnesses can be identified by yellow and/or orange harnesses or harness connectors.

PRECAUTIONS WHEN USING POWER TOOLS (AIR OR ELECTRIC) AND HAMMERS

#### WARNING:

Always observe the following items for preventing accidental activation.

• When working near the Air Bag Diagnosis Sensor Unit or other Air Bag System sensors with the ignition ON or engine running, never use air or electric power tools or strike near the sensor(s) with a hammer. Heavy vibration could activate the sensor(s) and deploy the air bag(s), possibly causing serious injury.

## PRECAUTIONS

#### [BOSE AUDIO WITH NAVIGATION]

• When using air or electric power tools or hammers, always switch the ignition OFF, disconnect the battery, and wait at least 3 minutes before performing any service.

# FOR MEXICO : Precautions for Removing of Battery Terminal

 When removing the 12V battery terminal, turn OFF the ignition switch and wait at least 30 seconds.
 NOTE:

ECU may be active for several tens of seconds after the ignition switch is turned OFF. If the battery terminal is removed before ECU stops, then a DTC detection error or ECU data corruption may occur.

For vehicles with the 2-batteries, be sure to connect the main battery and the sub battery before turning ON the ignition switch.
 NOTE:

If the ignition switch is turned ON with any one of the terminals of main battery and sub battery disconnected, then DTC may be detected.

After installing the 12V battery, always check "Self Diagnosis Result" of all ECUs and erase DTC.
 NOTE:

The removal of 12V battery may cause a DTC detection error.

# FOR MEXICO : Precaution for Trouble Diagnosis

#### AV COMMUNICATION SYSTEM

< PRECAUTION >

- Do not apply voltage of 7.0 V or higher to the measurement terminals.
- Use the tester with its open terminal voltage being 7.0 V or less.
- Be sure to turn ignition switch OFF and disconnect the battery cable from the negative terminal before checking the circuit.

## FOR MEXICO : Precaution for Harness Repair

#### AV COMMUNICATION SYSTEM

 Solder the repaired parts, and wrap with tape. [Frays of twisted line must be within 110 mm (4.33 in).]

 Do not perform bypass wire connections for the repair parts. (The spliced wire will become separated and the characteristics of twisted line will be lost.)

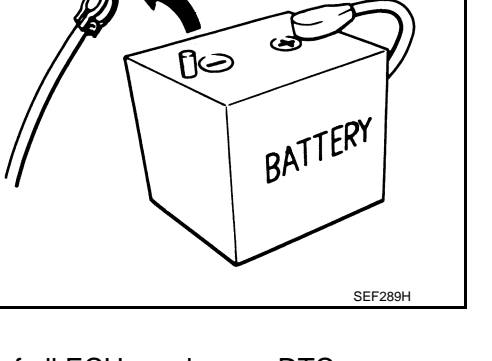

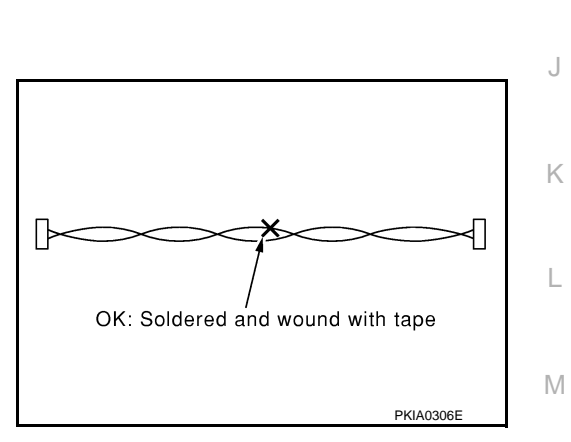

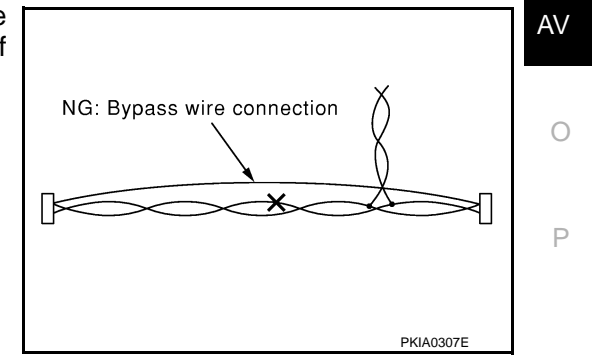

F

INFOID:000000010137980

INFOID:000000009721840

INFOID:000000009721841

А

D

Ε

Н

# < PREPARATION > PREPARATION

# PREPARATION

# **Commercial Service Tools**

INFOID:000000009721842

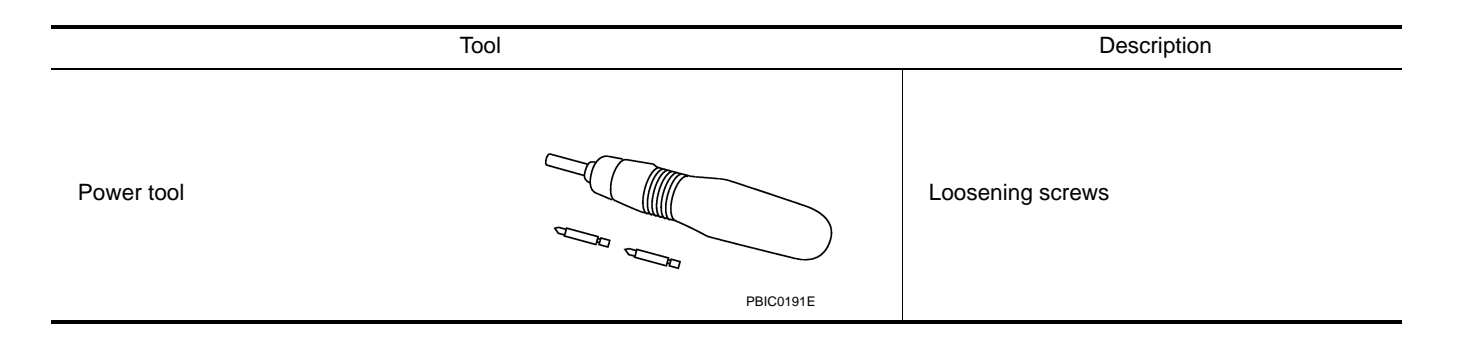

# [BOSE AUDIO WITH NAVIGATION]

# < SYSTEM DESCRIPTION >

#### А

С

D

Ε

F

Н

Κ

L

Μ

AV

0

Ρ

SYSTEM DESCRIPTION **COMPONENT PARTS** 

**Component Parts Location** 

INFOID:000000009721843 В

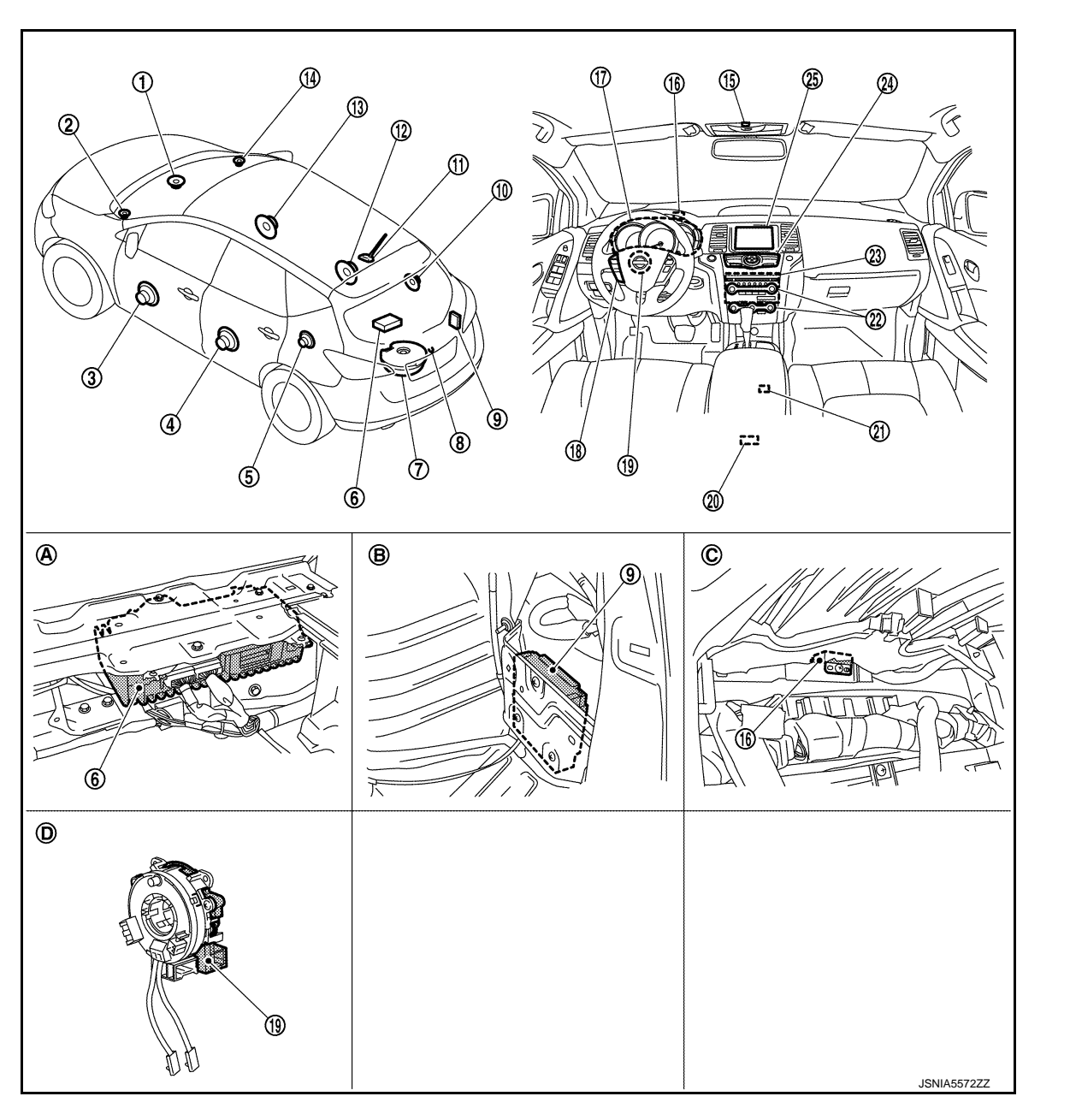

- Center speaker 1.
- Rear door speaker LH 4.
- 7. Woofer
- 10. Rear speaker RH
- 13. Front door speaker RH
- 16. GPS antenna
- 19. Steering angle sensor
- 22. Preset switch
- 25. Display unit

- 2. Front squawker LH
- Rear speaker LH 5.
- 8. Rear view camera
- Antenna base (antenna amp. and 11. satellite radio antenna)
- 14. Front squawker RH
- 17. Combination meter
- 20. Auxiliary input jacks
- 23. AV control unit

- Front door speaker LH 3.
- BOSE amp. 6.
- Camera control unit (Models with 9. LDW and BSW)
- 12. Rear door speaker RH
- 15. Microphone
- 18. Steering switch
- 21. USB connector
- 24. Multifunction switch

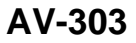

#### < SYSTEM DESCRIPTION >

- A. Luggage floor center finisher removed condition
- D. Spiral cable part

# **Component Description**

B. Luggage side finisher lower RH is removed condition C.

Combination meter removed condition

INFOID:000000009721844

| Part name                                        | Description                                                                                                    |
|--------------------------------------------------|----------------------------------------------------------------------------------------------------|
| AV control unit                                  | <ul> <li>Integrates hard disk drive (HDD) allowing map data and music data to be stored.<br/>(Models with music box)</li> <li>Integrates hard disk drive (HDD) allowing map data to be stored. (Models without music box)</li> <li>It is the master unit of the MULTI AV system, and it is connected to each control unit by communication. It operates each system according to communication signals from the AV control unit.</li> <li>The AV control unit includes the audio, rear view monitor, hands-free phone, voice control, navigation, USB connection, DVD play, satellite radio and vehicle information functions.</li> <li>It is connected to ECM and combination meter via CAN communication to obtain necessary information for the vehicle information function.</li> <li>It is connected to BCM via CAN communication transmitting/receiving for the vehicle settings function.</li> <li>It inputs the signals for driving status recognition (vehicle speed, reverse and parking brake).</li> <li>The RGB digital image signal and composite image signal are output to display unit.</li> <li>It supplies power to rear view camera. (Models without LDW and BSW)</li> <li>Amp. ON signal and sound signal are transmitted to BOSE amp.</li> <li>Update of map data is performed with the DVD-ROM.</li> </ul> |
| Display unit                                     | <ul> <li>Display image is controlled by the serial communication from AV control unit.</li> <li>RGB digital image signal is input from AV control unit.</li> <li>Composite image signal is input from AV control unit.</li> <li>Camera image signal is input from rear view camera. (Models without LDW and BSW)</li> <li>Camera image signal is input from camera control unit. (Models with LDW and BSW)</li> <li>Touch panel function can be operated for each system by touching a display directly.</li> </ul>                                                                                                    |
| Camera control unit<br>(Models with LDW and BSW) | <ul> <li>It supplies power to rear view camera.</li> <li>The image of vehicle rear view is transmitted to display unit.</li> <li>Controls the LDW and BSW system. Refer to the following.</li> <li>LDW system: <u>DAS-12, "System Description"</u></li> <li>BSW system: <u>DAS-109, "System Description"</u></li> </ul>                                                                                                    |
| BOSE amp.                                        | Inputs sound signal from AV control unit, and outputs sound signal to each speaker.                                                                                                    |
| Front door speaker                               | <ul><li>Outputs sound signal from BOSE amp.</li><li>Outputs sound (mid and low range).</li></ul>                                                                                                    |
| Rear door speaker                                | <ul><li>Outputs sound signal from BOSE amp.</li><li>Outputs sound (mid and low range).</li></ul>                                                                                                    |
| Front squawker                                   | <ul><li>Outputs sound signal from BOSE amp.</li><li>Outputs sound (high and mid range).</li></ul>                                                                                                    |
| Rear speaker                                     | <ul><li>Outputs sound signal from BOSE amp.</li><li>Outputs sound (high and mid range).</li></ul>                                                                                                    |
| Center speaker                                   | <ul><li>Outputs sound signal from BOSE amp.</li><li>Outputs sound (high and mid range).</li></ul>                                                                                                    |
| Woofer                                           | <ul><li>Composed of two woofers.</li><li>Inputs sound signal from BOSE amp.</li><li>Outputs sound (low range).</li></ul>                                                                                                    |

# **COMPONENT PARTS**

#### < SYSTEM DESCRIPTION >

#### [BOSE AUDIO WITH NAVIGATION]

| Part name                                   | Description                                                                                                    |  |
|---------------------------------------------|----------------------------------------------------------------------------------------------------|--|
| Multifunction switch                        | <ul> <li>Operation panel is equipped with the centralized switch where audio, auxiliary input and navigation, etc. operations are integrated.</li> <li>Connected with preset switch via harness, and operation signal is transmitted to AV control unit via AV communication.</li> </ul>                                                                                                    |  |
| Preset switch                               | <ul> <li>Operation panel is equipped with the centralized switch where audio and air conditioner, etc. operations are integrated.</li> <li>Connected with multifunction switch via harness, and operation signal is transmitted to AV control unit via AV communication.</li> <li>The disk ejection operating signal is performed by hardwire.</li> </ul>                                                            |  |
| Rear view camera                            | <ul> <li>Models without LDW and BSW</li> <li>Camera power supply is input from AV control unit.</li> <li>The image of vehicle rear view is transmitted to display unit.<br/>Models with LDW and BSW</li> <li>Camera power supply is input from camera control unit.</li> <li>The image of vehicle rear view is transmitted to camera control unit.</li> </ul>                                                        |  |
| Steering angle sensor                       | It is connected to the AV control unit and transmits the steering angle sensor signal via CAN communication.                                                                                                    |  |
| Steering switch                             | <ul> <li>Operations for audio, hands-free phone, voice control and navigation, etc. are possible.</li> <li>Steering switch signal (operation signal) is output to AV control unit.</li> </ul>                                                                                                    |  |
| Microphone                                  | <ul> <li>Used for hands-free phone function and voice recognition function.</li> <li>Microphone signal is transmitted to AV control unit.</li> <li>Power (Microphone VCC) is supplied from AV control unit.</li> </ul>                                                                                                    |  |
| Auxiliary input jacks                       | Image signal and sound signal of auxiliary input are transmitted to AV control unit.                                                                                                    |  |
| GPS antenna                                 | GPS signal is received and transmitted to AV control unit.                                                                                                    |  |
| Antenna base                                | <ul> <li>A radio antenna base integrated with radio antenna amp. and satellite radio antenna is adopted.<br/>ANTENNA AMP.</li> <li>Radio signal received by rod antenna is amplified and transmitted to AV control unit.</li> <li>Power (antenna amp. ON signal) is supplied from AV control unit.<br/>SATELLITE RADIO ANTENNA</li> <li>Receives satellite radio waves and outputs it to AV control unit.</li> </ul> |  |
| USB connector                               | Image signal <sup>*1</sup> and sound signal of USB input is transmitted to AV control unit.                                                                                                    |  |
| Combination meter (Models with BSW and LDW) | Receives buzzer output signal from camera control unit via CAN communication and sounds the buzzer.                                                                                                    |  |

\*1: Image signals cannot be received from  $iPod^{\textcircled{R}}$ .

AV

Μ

0

#### < SYSTEM DESCRIPTION >

# SYSTEM MULTI AV SYSTEM

# MULTI AV SYSTEM : System Diagram

INFOID:000000009721845

#### NOTE:

- The name MULTIFUNCTION SWITCH indicates the integration of PRESET SWITCH and MULTIFUNCTION SWITCH virtually.
- An antenna base integrated with radio antenna amp. and satellite radio antenna is adopted.

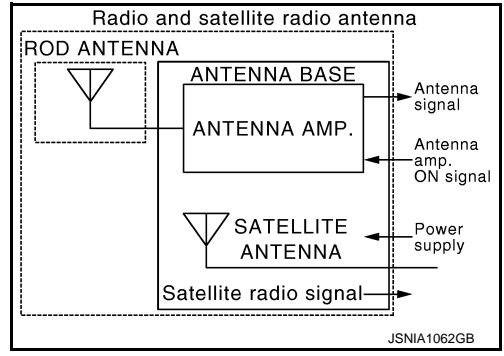

#### MODELS WITH LDW AND BSW

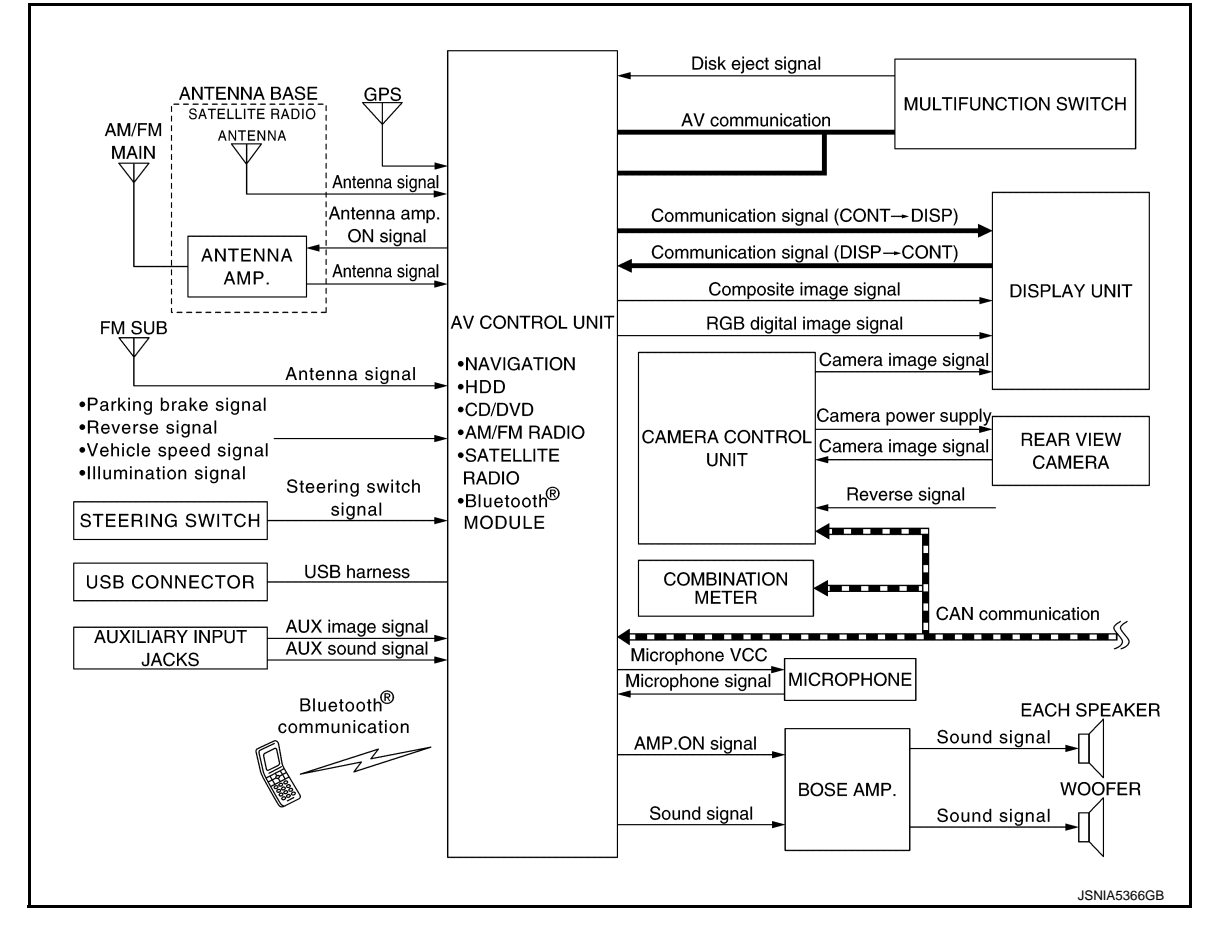

#### [BOSE AUDIO WITH NAVIGATION]

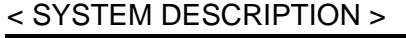

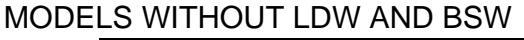

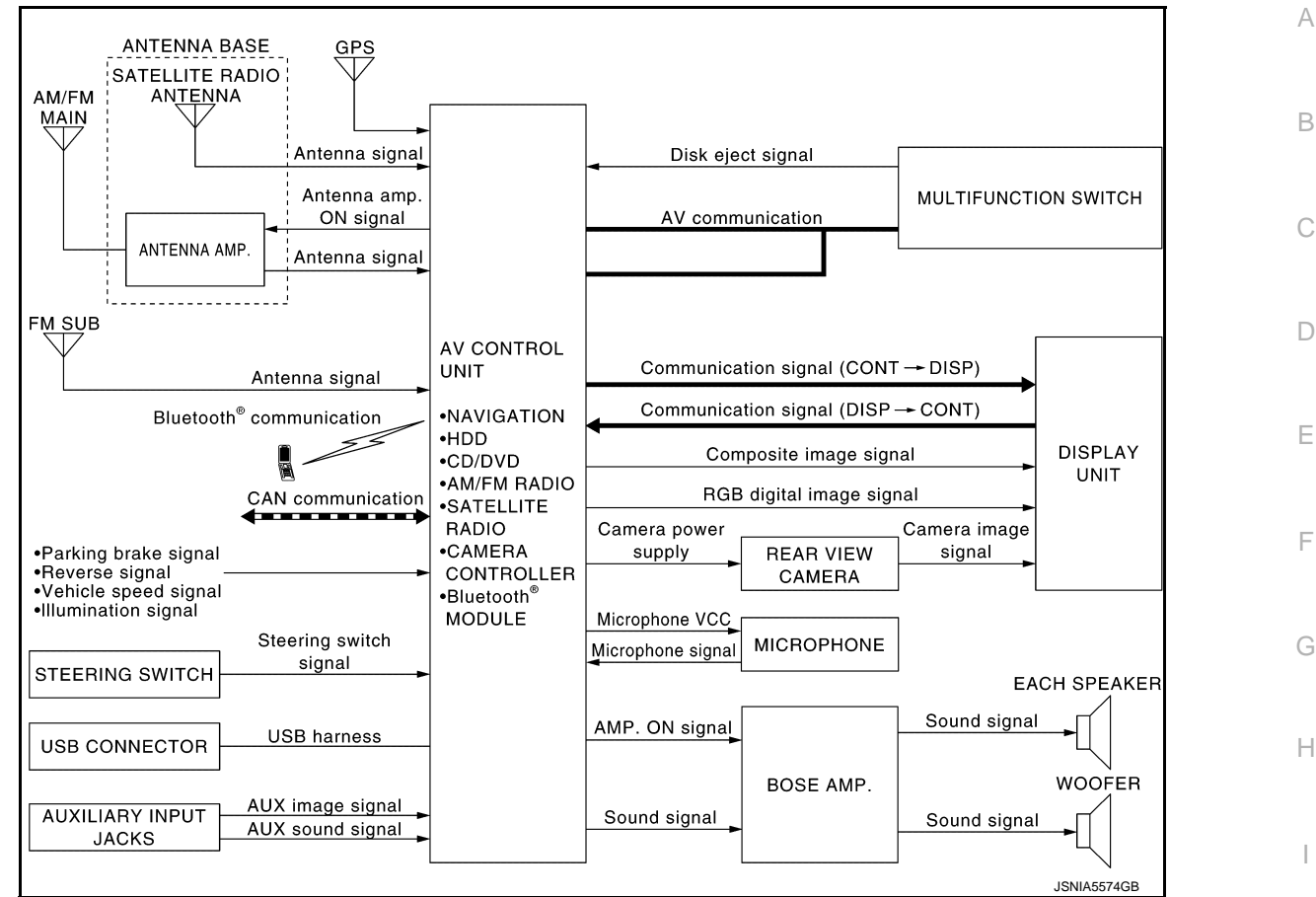

# MULTI AV SYSTEM : System Description

Multi AV system means that the following systems are integrated.

| FUNCTION NAME                |
|------------------------------|
| Navigation system function   |
| Audio function               |
| DVD play function            |
| Hands-free phone function    |
| Auxiliary input function     |
| USB connection function      |
| Voice recognition function   |
| Touch panel function         |
| Rear view monitor function   |
| Vehicle information function |

#### COMMUNICATION SIGNAL

- AV control unit function by transmitting/receiving data one by one with each unit (slave unit) that configures them completely as a master unit by connecting between units that configure MULTI AV system with two AV communication lines (H, L).
- Two AV communication lines (H, L) adopt a twisted pair line that is resistant to noise.
- AV control unit is connected by CAN communication, and it receives data signal from ECM and combination meter, and computes and displays fuel economy information value with the obtained information. Transmitting/receiving of data signal is performed by BCM. Also, it transmits the required signal of vehicle setting and receives the response signal.

INFOID:000000009721846

Μ

Ρ

# SYSTEM

#### < SYSTEM DESCRIPTION >

• AV control unit is connected with display unit and serial communication, and it transmits the required signal of display and display control and receives the response signal from display unit.

#### NAVIGATION SYSTEM FUNCTION

#### Description

- The AV control unit controls navigation function while GPS tuner has built-in map data, GYRO (angle speed sensor), on the HDD (Hard Disk Drive).
- The AV control unit inputs operation signal with communication signal, through display (touch panel) and multifunction switch and steering switch.
- Guide sound is output to front speaker through BOSE amp. from AV control unit when operating navigation system.
- A vehicle position is calculated with the GYRO (angle speed sensor), vehicle sensor, signal from GPS satellite and map data stored on HDD (Hard Disk Drive), and transmits the map image signal (RGB image, RGB area, RGB image synchronizing) to the display.

#### **Position Detection Principle**

The navigation system periodically calculates the current vehicle position according to the following three types of signals.

- Travel distance of the vehicle as determined by the vehicle speed sensor
- Vehicle turning angle determined by the gyroscope (angular speed sensor)
- The travel direction of the vehicle determined by the GPS antenna (GPS information)

The current position of the vehicle is then identified by comparing the calculated vehicle position with map data, which is stored in the HDD (Hard Disk Drive) (map-matching), and indicated on the screen with a current location mark. More accurate data is used by comparing position detection results from GPS to the map-matching.

The current position is calculated by detecting the travel distance from the previous calculation point, and its direction change.

Travel distance

The travel distance is generated from the vehicle speed sensor input signal. The automatic distance correction function is adopted for preventing a miss-detection of the travel distance because of tire wear etc.

Travel direction

The gyroscope (angular velocity sensor) and GPS antenna (GPS information) generate the change of the travel direction. Both have advantages and disadvantages as per the following descriptions.

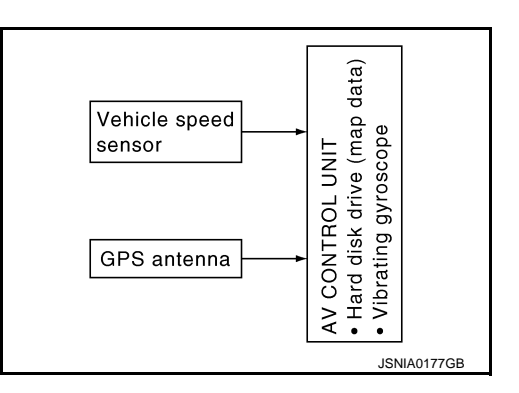

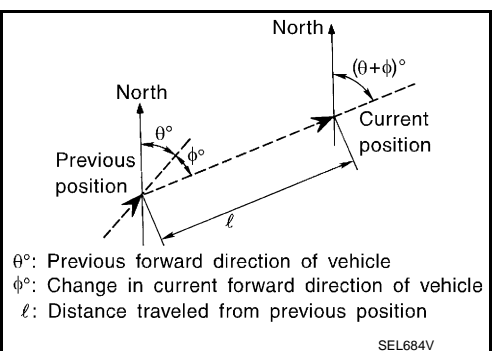

| Туре                                | Advantage                                                 | Disadvantage                                                               |
|-------------------------------------|-----------------------------------------------------------|----------------------------------------------------------------------------|
| Gyroscope (angular velocity sensor) | The turning angle is precisely detected.                  | Errors are accumulated when driving a long dis-<br>tance without stopping. |
| GPS antenna (GPS informa-<br>tion)  | The travel direction (North/South/East/West) is detected. | The travel direction is not precisely detected when driving slowly.        |

Input signals are prioritized in each situation. However, this order of priority may change in accordance with more detailed travel conditions so that the travel direction is detected more accurately.

Map-matching

# < SYSTEM DESCRIPTION >

Map-matching repositions the vehicle on the road map when a new location is judged to be more accurate. This is done by comparing the current vehicle position (calculated by the normal position detection method) from the map data stored in the HDD (Hard Disk Drive).

There is a possibility that the vehicle position may not be corrected in the following case, and when vehicle is driven over a certain distance or time in which GPS information is hard to receive. Correct manually the current location mark on the screen.

 In map-matching, several alternative routes are prepared and prioritized in addition to the road judged as currently driving on. Therefore, due to errors in the distance and/or direction, an incor-

rect road may be prioritized, and the current location mark may be repositioned to the incorrect road.

If two roads are running in parallel, they are of the same priority. Therefore, the current location mark may appear on either of them alternately, depending on maneuvering of the steering wheel and configuration of the road, etc.

• Map-matching does not function correctly when road on which the vehicle is driving is new, etc. and not recorded in the map data. Also, map-matching does not function correctly when road pattern stored in the map data and the actual road pattern are different due to repair, etc.

Therefore, the map-matching function judges other road as a currently driving road if the road is not in the map, and displays the current location mark on it. Later, the current location mark may be repositioned to the road if the correct road is detected.

• Effective range for comparing the vehicle position and travel direction calculated by the distance and direction with the road data is limited. Therefore, correction by map-matching is not possible

when there is an excessive gap between current vehicle position and the position on the map.

#### GPS (Global Positioning System)

GPS (Global Positioning System) is developed for and is controlled by the US Department of Defense. The system utilizes GPS satellites (NAVSTAR), transmitting out radio waves while flying on an orbit around the earth at an altitude of approximately 21,000 km (13,049 mile).

The receiver calculates the travel position in three dimensions (latitude/longitude/altitude) according to the time lag of the radio waves that four or more GPS satellites transmit (three-dimensional positioning). The GPS receiver calculates the travel position in two dimensions (latitude/longitude) with the previous altitude data if the GPS receiver receives only three radio waves (two-dimensional positioning). GPS position correction is not performed while stopping the vehicle.

Accuracy of the GPS will deteriorate under the following conditions:

- In two-dimensional positioning, GPS accuracy will deteriorate when altitude of the vehicle position changes.
- The position of GPS satellite affects GPS detection precision. The position detection may not be precisely performed.

AV-309

# GPS satellite

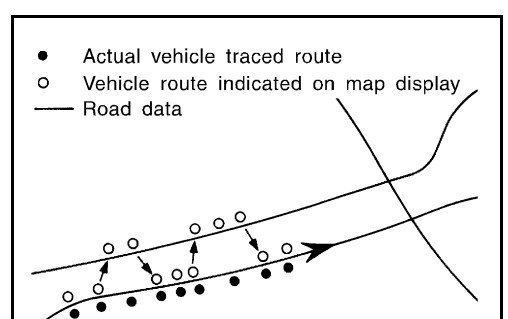

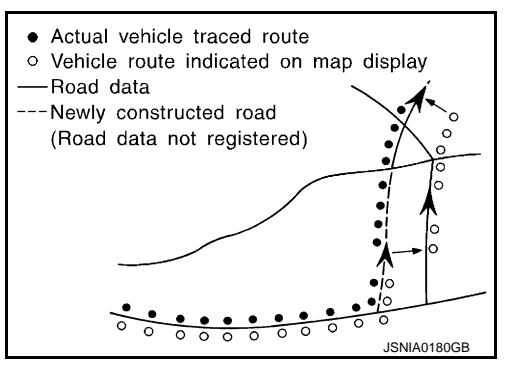

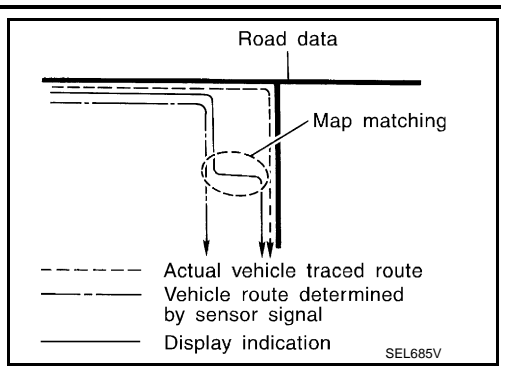

[BOSE AUDIO WITH NAVIGATION]

А

D

Ε

Н

M

SEL686\

# SYSTEM

#### < SYSTEM DESCRIPTION >

• The position detection is not performed if GPS receiver does not receive radio waves from GPS satellites. (Inside a tunnel, parking in a building, under an elevated highway etc.) GPS receiver may not receive radio waves from GPS satellites if any object is placed on the GPS antenna.

#### NOTE:

- The detection result has an error of approximately 10 m (32.81 ft) even with a high-precision three dimensional positioning.
- There may be cases when the accuracy is lowered and radio waves are stopped intentionally because the GPS satellite signal is controlled by the US trace control center.

#### AUDIO FUNCTION

The audio system is equipped with the following functions. Each function is operated with multifunction switch, preset switch, touch panel, steering switch or voice recognition. Operation status of audio is indicated at display.

| FUNCTION                                 |  |  |  |
|------------------------------------------|--|--|--|
| AM/FM radio                              |  |  |  |
| Satellite radio                          |  |  |  |
| CD                                       |  |  |  |
| Bluetooth <sup>®</sup> audio             |  |  |  |
| Music Box (Hard Disk Drive) <sup>*</sup> |  |  |  |
| Speed sensitive volume                   |  |  |  |
|                                          |  |  |  |

#### \*: For Mexico

#### **Operating Signal**

Audio system operation can be performed with multifunction switch, preset switch, steering switch, touch panel function or voice recognition function.

- Operating signal is transmitted to AV control unit with AV communication when it is operated by multifunction switch or preset switch. The disk ejection operating signal is performed by hardwire.
- Operating signal is transmitted to AV control unit with steering switch signal when it is operated by steering switch.

#### Screen Display

Switching of display is performed with serial communication between display unit and AV control unit.

#### AM/FM Radio Mode

- AM/FM radio tuner is built into AV control unit.
- AM/FM radio wave is received by rod antenna, next it is amplified by antenna amp., and finally it is input to AV control unit.
- FM radio wave is received by FM sub antenna, and it is transmitted to the AV control unit directly. The FM sub antenna is installed on the back door window glass.
- Audio signal is input to BOSE amp. and BOSE amp. outputs to woofer and each speaker for AV control unit.

#### Satellite Radio Mode

- Satellite radio tuner is built into AV control unit.
- Sound signal (satellite radio) is received by satellite radio antenna and transmitted to AV control unit (satellite radio antenna is built into antenna base.). AV control unit outputs sound signal to BOSE amp. The signal is also outputted from BOSE amp. to woofer and each speaker.

#### CD Mode

- CD function is built into AV control unit.
- AV control unit outputs audio signal to BOSE amp., and BOSE amp. outputs to woofer and each speaker when CD is inserted to AV control unit.

#### Bluetooth<sup>®</sup> Audio Mode

- Bluetooth<sup>®</sup> audio function is built into AV control unit.
- When the Bluetooth<sup>®</sup> audio is connected to the portable audio equipped with the Bluetooth<sup>®</sup> communication compliant profile via Bluetooth<sup>®</sup> communication, it can be play the music data in the portable audio.
- A maximum of five Bluetooth<sup>®</sup> devices including the audio devices and cellular phones can be registered in the AV control unit.
- AV control unit outputs audio signal to BOSE amp., and BOSE amp. outputs to woofer and each speaker.

| <ul> <li>Music Box Mode (for Mexico)</li> <li>Music CD data is stored on HDD that is built into AV control unit, and it can be played.</li> <li>AV control unit outputs music (sound signal) that is stored on HDD to BOSE amp., and BOSE amp. outputs to woofer and each speaker.</li> </ul>                                                                                                    | A |
|----------------------------------------------------------------------------------------------------|---|
| <ul> <li>Speed Sensitive Volume</li> <li>Volume level of this system gone up and down automatically in proportion to the vehicle speed.</li> <li>The control level can be selected by the customer.</li> </ul>                                                                                                    | В |
| <ul> <li>DVD PLAY FUNCTION</li> <li>DVD is played by inserting DVD into the AV control unit.</li> <li>DVD image signals are transmitted to the display unit (except for Mexico), and DVD sound signals are transmitted to woofer and each speaker via BOSE amp.</li> </ul>                                                                                                    | C |
| <ul> <li>HANDS-FREE PHONE FUNCTION</li> <li>AV control unit includes hands-free phone function.</li> <li>Hands-free communication can be operated by connecting using Bluetooth<sup>®</sup> communication with cellular phone</li> </ul>                                                                                                    | Е |
| <ul> <li>Operation is performed by steering switch, and operating condition is indicated on display.</li> <li>Guide sound that is heard during operation is input from AV control unit to BOSE amp., and is output from front speaker and center speaker.</li> </ul>                                                                                                    | F |
| When A Call Is Originated<br>Spoken voice sound output from the microphone (microphone signal) is input to AV control unit. AV control unit<br>outputs to cellular phone with Bluetooth <sup>®</sup> communication as a TEL voice signal. Voice sound is then heard at<br>the other party.                                                                                                    | G |
| When Receiving A Call<br>Voice sound is input to own cellular phone from the other party. TEL voice signal is output to front speaker and<br>center speaker from BOSE amp. via AV control unit by establishing Bluetooth <sup>®</sup> communication from cellular<br>phone.                                                                                                    | H |
| <ul> <li>AUXILIARY INPUT FUNCTION</li> <li>Image and sound can be output from an external device by connecting a device with auxiliary input jacks.</li> <li>AUX image signals are transmitted to the display unit via the AV control unit.</li> <li>AUX sound signals are transmitted to BOSE amp. via AV control unit. The signal is also outputted from BOSE amp. to woofer and each speaker.</li> </ul>                                                                                                    | J |
| USB CONNECTION FUNCTION                                                                                                    | Κ |
| <ul> <li>Connecting iPod<sup>®</sup> or USB memory allows the driver to play iPod<sup>®</sup> music files or USB memory-stored music files, video data, and image viewer data.</li> <li>Sound signals of music files stored in iPod<sup>®</sup> or USB memory are transmitted from the USB connector to the AV control unit. The AV control unit transmits the sound signals to woofer and each speaker via BOSE amp.</li> <li>Video signals and image viewer file signals are transmitted from the USB connector to the AV control unit. The AV control unit transmits the sound signals to woofer and each speaker via BOSE amp.</li> </ul> | L |
| <ul> <li>iPod<sup>®</sup> is recharged when connected to USB connector.</li> </ul>                                                                                                    |   |

• Only files that meet the following conditions will be played.

|                   | Music file                     | Video file              | Image viewer file |   |
|-------------------|--------------------------------|-------------------------|-------------------|---|
| File format       | "MP3", "WMA", "AAC", "M4A"     | "DivX", "MPEG4 (ASF)"   | "JPEG"            |   |
| File extension    | ".mp3", ".wma", ".aac", ".m4a" | ".divx", ".afs", ".avi" | ".jpg", ".jpeg"   | 0 |
| Maximum file size | 2 GB                           | 2 GB                    | 2 MB              |   |

#### NOTE:

- $iPod^{\mathbb{R}}$  is a trademark of Apple inc., registered in the U.S. and other countries.
- Image signals cannot be received from iPod<sup>®</sup>.
- Use the enclosed USB harness when connecting iPod<sup>®</sup> to USB connector.
- If a video-sound codec combination is not satisfied, its video file may not be played.

## VOICE RECOGNITION FUNCTION

< SYSTEM DESCRIPTION >

• Each operation of multi AV system can be performed by inputting sound to microphone.

# AV-311

AV

Ρ

• Start of sound recognition system can be performed by steering switch.

#### TOUCH PANEL SYSTEM

Each operation of multi AV system can be performed by directly touching a display.

#### REAR VIEW MONITOR FUNCTION (MODELS WITHOUT LDW AND BSW)

#### Camera Image Operation Principle

- The AV control unit supplies power to the rear view camera when receiving a reverse signal.
- The rear view camera transmits camera images to the display unit when power is supplied from the AV control unit.
- The AV control unit transmits a warning message, fixed guide lines, and predictive course lines to the display unit by RGB digital image signals. Rear view monitor images are displayed by combining the RGB digital image signals and the camera image signals from the rear view camera.
- Predictive course lines are controlled by a steering angle sensor signal received the AV control unit via CAN communication.

#### REAR VIEW MONITOR FUNCTION (MODELS WITH LDW AND BSW)

- This system is equipped with wide-angle high-resolution camera on the rear of the vehicle.
- Rear-wide view function is adopted.
- AV control unit renders the "View" switch and warning message on display.

#### Operation Description

Rear view monitor screen transition

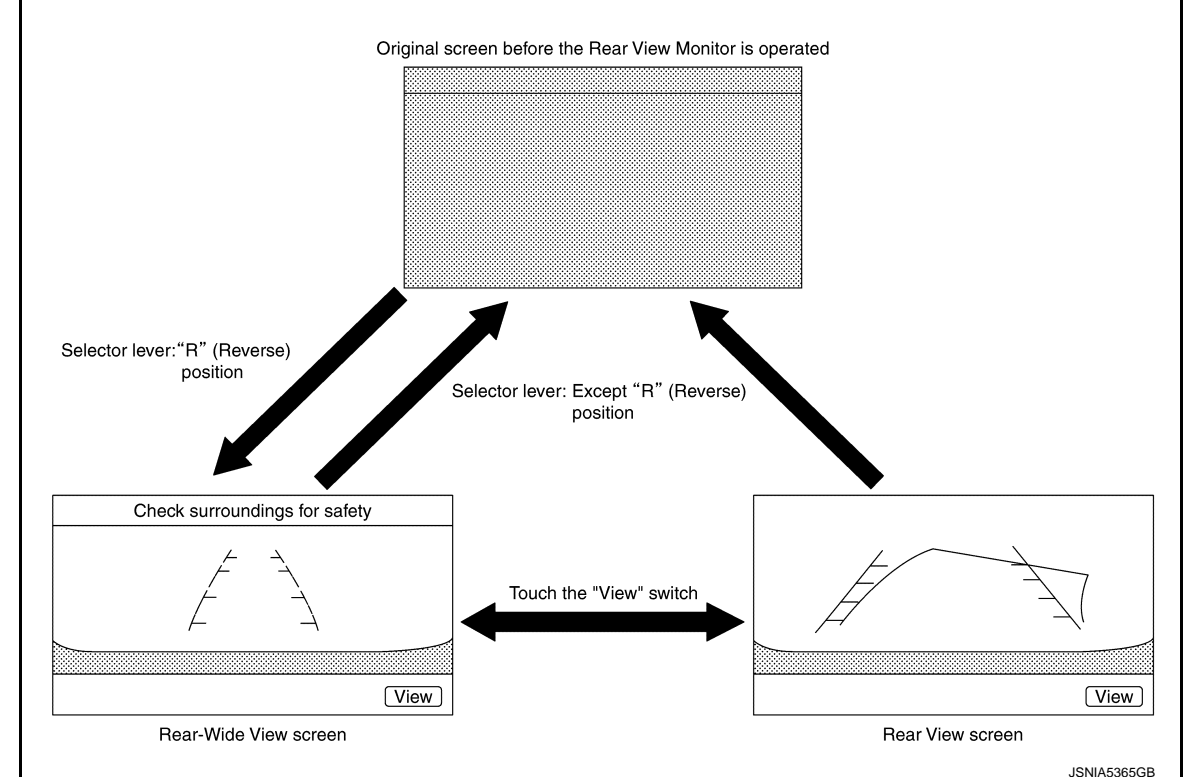

- Rear view monitor is displayed on the display when shifting position is reverse.
- Rear view/rear-wide view can be switched by "View" switch (touch switch) while rear view/rear-wide view is displayed.
- In permanent OFF, MOD is not operative until MOD is switched to ON by "Driver Assistance" screen.
- When camera control unit receives reverse signal, while shift position is R position, camera control unit reads image signal from rear view camera.
- When camera control unit reads image signal from rear view camera, superimposes camera image, vehicle width guide lines, predicted course line, and "MOD" icon, and then outputs them to display.

REAR VIEW

- The rear view image is from the rear view camera.
- When the selector lever is in the reverse position, the rear view is displayed. The rear-wide view function allows the display of an image with a 180° horizontal angle.

# AV-312

#### SYSTEM

#### < SYSTEM DESCRIPTION >

#### [BOSE AUDIO WITH NAVIGATION]

А

В

L

Μ

AV

- Display the vehicle width guiding line and vehicle distance guiding line in rear view and display the predictive course line according to the steering angle (except when using the rear-wide view function).
- The predictive course line is not displayed at the steering neutral position.
- Camera control unit is connected to the steering angle sensor and receives the steering angle signal via CAN communication.
- Camera control unit controls the direction and distance of predictive course line according to the sensor signal from steering angle sensor.

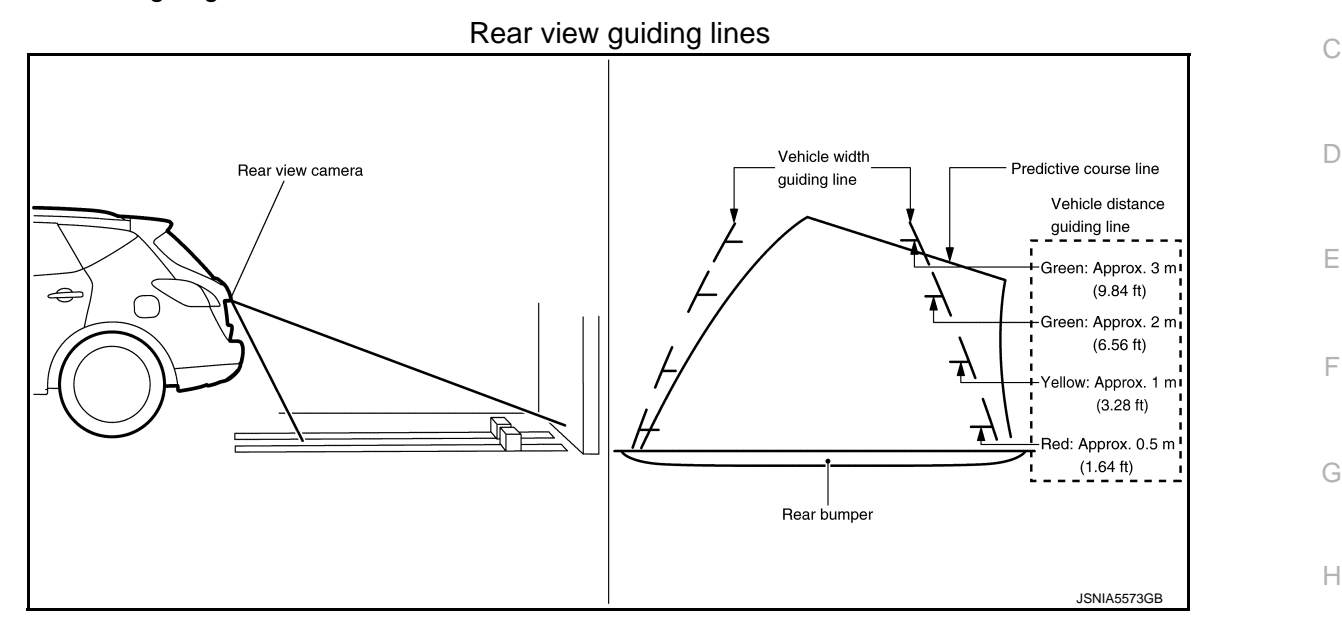

Moving Object Detection (MOD)

- Moving Object Detection (MOD) is a function that notifies the driver of the presence of moving objects in the area around the vehicle. MOD detects moving objects from camera image, illuminates frame of view in yellow whenever "MOD" icon is displayed in blue, and sounds buzzer in combination meter.
- MOD detects moving objects while camera image is displayed on display.
- Camera control unit performs the following process when moving objects are detected.
- Superimposes yellow frame line on camera image signal and outputs them to front display.
- Transmits buzzer output signal to combination meter via CAN communication so that buzzer in combination meter sounds.
- Camera control unit detects moving objects from camera image according to an image recognition method called optical flow.
- MOD does not detect a background as a moving object when the vehicle moves (when whole screen moves), but detects a moving object when an actual moving object is displayed on screen.
- MOD can be set to permanent OFF by the following operation.
- Permanent OFF: MOD is switched to off by "Settings"→"Driver Assistance"→"Moving Object Detection (MOD)".
- Color of "MOD" icon indicates whether or not MOD is operative. "MOD" icon is displayed as shown in the following table. When MOD is operative, "MOD" icon is displayed in blue. When MOD is not operative, "MOD" icon is displayed in gray or orange. MOD icon is not displayed when MOD is off (permanent off) by "Settings"→"Driver Assistance"→"Moving Object Detection (MOD)".
- MOD illuminates frame of view in yellow and sounds buzzer, when any of the conditions in the following table are satisfied.

| Operation Condition          |                                                   | - View where MOD is operative                        |  |
|------------------------------|---------------------------------------------------|------------------------------------------------------|--|
| Shift position Vehicle speed |                                                   |                                                      |  |
| R position                   | 0 km/h (0 MPH) or more - less than 8 km/h (5 MPH) | <ul><li> Rear view</li><li> Rear-wide view</li></ul> |  |

• MOD does not operate or stops operation when any of the conditions in the following table are satisfied. "MOD" icon is displayed in gray or orange.

# SYSTEM

| Operation stop condition                              | "MOD" icon<br>color | Note                                                                                                   |
|-------------------------------------------------------|---------------------|----------------------------------------------------------------------------------------------------|
| Back door is open.                                    | Gray                | Operation of rear view and rear-wide view stops when back door is open.                                |
| Rear view camera instal-<br>lation angle is incorrect | Gray                | Operation of rear view and rear-wide view stops when rear view camera installation angle is incorrect. |
| Rear view camera image is abnormal (Temporary)        | Gray                | Operation of rear view and rear-wide view stops when camera image is temporarily abnormal.             |
| System malfunction                                    | Orange              | Refer to AV-352, "DTC Index"                                                                           |

Camera Image Operation Principle

- When the selector lever is in the reverse position, camera control unit receives the reverse signal, supplies the power to each camera, and inputs the camera image from each camera.
- Camera control unit superimposes the camera image, predicted course line, vehicle width guiding lines, "MOD" icon, and outputs them to the display unit.
- Predictive course lines are controlled by a steering angle sensor signal received the steering angle sensor via CAN communication.

#### VEHICLE INFORMATION FUNCTION

- Status of audio, climate control system, fuel economy, maintenance and navigation are displayed.
- AV control unit displays the fuel consumption status while receiving data signal through CAN communication from ECM and combination meter.
- AV control unit is connected to BCM via CAN communication transmitting/receiving for the vehicle settings function.

#### < SYSTEM DESCRIPTION >

# DIAGNOSIS SYSTEM (AV CONTROL UNIT)

#### Description

- The AV control unit diagnosis function starts up with multifunction switch operation and the AV control unit performs a diagnosis for each unit in the system during the on board diagnosis.
- Perform a CONSULT diagnosis if the on board diagnosis does not start, e.g., the screen does not display anything, the multifunction switch does not function, etc.

# On Board Diagnosis Function

#### MULTIFUNCTION SWITCH AND PRESET SWITCH SELF-DIAGNOSIS FUNCTION

The ON/OFF operation (continuity) of each switch in the multifunction switch and preset switch can be checked.

#### Self-diagnosis Mode

- Press the "BACK" switch and the "UP" switch of the 8-direction switches within 10 seconds after turning the ignition switch from OFF to ACC and hold them for 3 seconds or more. Then the buzzer sounds, all indicators of the preset switch illuminate, and the self-diagnosis mode starts.
- The continuity of each switch at the ON position can be checked by pressing the switch. The buzzer sounds if the switch is normal. **NOTE:**

The hazard switch and disk eject switch cannot be checked.

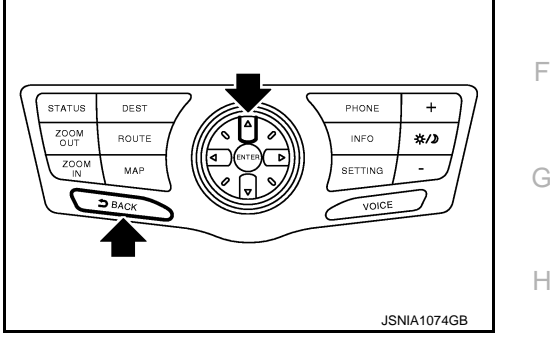

Finishing Self-diagnosis Mode

Self-diagnosis mode is canceled when turning the ignition switch OFF.

#### ON BOARD DIAGNOSIS

Description

- The trouble diagnosis function has a self-diagnosis mode for conducting trouble diagnosis automatically and a confirmation/adjustment mode for operating manually.
- The self-diagnosis mode performs diagnoses on the AV control unit, connections between system components as well as connections between AV control unit and GPS antenna. Then it displays the diagnosis results on the display.
- The confirmation/adjustment mode allows the technician to check, modify or adjust the vehicle signals and set values, as well as to monitor the system error records and system communication status. The checking, modifying or adjusting generally require human intervention and judgment (the system cannot make judgment automatically).

On Board Diagnosis Item

M

L

| Mode           | Description                                                                                                    |    |
|----------------|----------------------------------------------------------------------------------------------------|----|
| Self Diagnosis | <ul> <li>AV control unit diagnosis.</li> <li>Diagnoses the connections across system components, between AV control unit and GPS antenna.</li> </ul> | AV |

0

P

INFOID:000000009721847

INFOID:000000009721848

А

D

Е

#### < SYSTEM DESCRIPTION >

# [BOSE AUDIO WITH NAVIGATION]

|               | Mode                                |                                 | Description                                                                                                    |  |
|---------------|-------------------------------------|---------------------------------|----------------------------------------------------------------------------------------------------|--|
|               | Display Diagnosis                   |                                 | The following check functions are available: color tone check by color<br>bar display and white display, light and shade check by gray scale dis-<br>play and touch panel calibration response check.            |  |
|               | Vehicle Signals                     |                                 | Diagnosis of signals can be performed for vehicle speed, parking brake, lights, ignition and reverse.                                                                                                    |  |
|               | Speaker Test                        |                                 | The connection of a speaker can be confirmed by test tone.                                                                                                    |  |
|               | Climate Control                     |                                 | Start auto air conditioner system self-diagnosis.                                                                                                    |  |
|               |                                     | Steering Angle Ad-<br>justment  | When there is a difference between the actual turning angle and the vehicle mark turning angle, it can be adjusted.                                                                                              |  |
|               | Navigation                          | Speed Calibration               | When there is a difference between the current location mark and the ac-<br>tual location, it can be adjusted.                                                                                                   |  |
|               |                                     | XM SAT Subscrip-<br>tion Status | The XM NavTraffic subscription status can be checked.                                                                                                    |  |
|               | Error History                       |                                 | The system malfunction and the frequency when occurring in the past<br>are displayed. When the malfunctioning item is selected, the time and<br>place that the selected malfunction last occurred are displayed. |  |
| Confirmation/ | Synchronizer FES Clock              |                                 | _                                                                                                    |  |
| Adjustment    | Vehicle CAN Diagnosis               |                                 | The transmitting/receiving of CAN communication can be monitored.                                                                                                    |  |
|               | AV COMM Diagnosis                   |                                 | The communication condition of each unit of Multi AV system can be monitored.                                                                                                    |  |
|               | Handsfree Phone                     |                                 | The received volume adjustment of hands-free phone, microphone speaker check, and erase memory can be performed.                                                                                                 |  |
|               | Camera (Models without BSW and LDW) |                                 | The four functions of "Correct Draw Line of Rear view Camera", "Alter/<br>Confirm Configuration", "Reset Configuration" and "Camera Syst Type"<br>are available.                                                 |  |
|               |                                     | XM NaviTrffic                   | Change Channel                                                                                                    |  |
|               |                                     | XM NavWeather                   | <ul> <li>Any necessary channels required to receive traffic information from<br/>the satellite radio system can be set.</li> </ul>                                                                               |  |
|               | XIM                                 | XM CGS                          | Change Application ID                                                                                                    |  |
|               |                                     | Diag                            | <ul> <li>Any application ID's required to receive traffic information from the<br/>satellite radio system can be set.</li> </ul>                                                                                 |  |
|               | Delete Unit Connection Log          |                                 | Erase the connection history of unit and error history.                                                                                                    |  |
|               | Initialize Settings                 |                                 | Initializes the AV control unit memory.                                                                                                    |  |
|               | Version Information                 |                                 | Version information of the AV control unit is displayed.                                                                                                    |  |

#### STARTING PROCEDURE

- 1. Start the engine.
- 2. Turn the audio system OFF.
- 3. While pressing the "SETTING" button, turn the volume control dial clockwise or counterclockwise for 40 clicks or more. (When the self-diagnosis mode is started, the trouble diagnosis initial screen is displayed.)
  - Shifting from current screen to previous screen is performed by pressing "BACK" button.

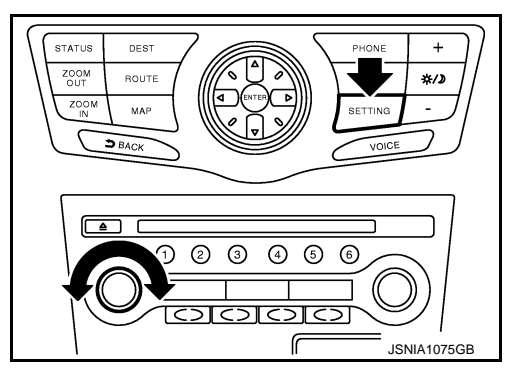

#### < SYSTEM DESCRIPTION >

 Items of "Self Diagnosis" and "Confirmation/Adjustment" can be selected on the trouble diagnosis initial screen.

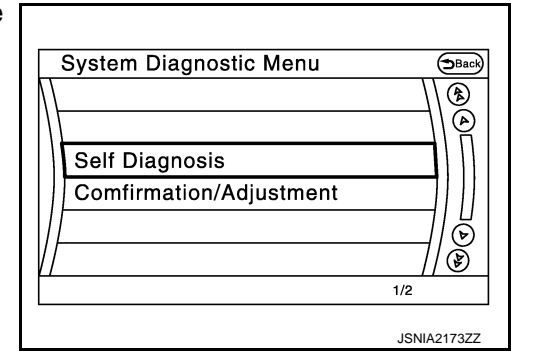

#### SELF-DIAGNOSIS MODE

- 1. Start the self-diagnosis function and select "Self Diagnosis".
- Self-diagnosis subdivision screen is displayed, and the self-diagnosis mode starts.
- The bar graph visible on the center of the self-diagnosis subdivision screen indicates progress of the trouble diagnosis.
- 2. Diagnosis results are displayed after the self-diagnosis is completed. The unit names and the connection lines are color-coded according to the diagnostic results.

| Diagnosis results                | Unit  | Connec-<br>tion line |
|----------------------------------|-------|----------------------|
| Normal                           | Green | Green                |
| Connection malfunction           | Gray  | Yellow               |
| Unit malfunction <sup>Note</sup> | Red   | Green                |

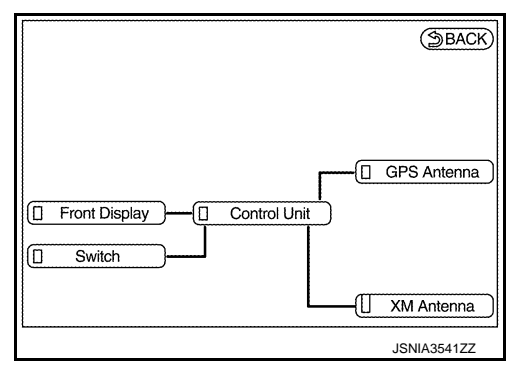

#### NOTE:

Control unit (AV control unit) is displayed in red.

- Replace AV control unit if "Self-Diagnosis did not run because of a control unit malfunction" is indicated. The symptom is AV control unit internal error. Refer to <u>AV-448</u>, "<u>Exploded View</u>".
- If multiple errors occur at the same time for a single unit, the screen switch colors are determined according to the following order of priority: red > gray.
- The comments of the self-diagnosis results can be viewed with a component in the diagnosis result screen.

| System Diagnostic Menu   Error Info                                                                                                    | rma | tion SBACK  |   |
|----------------------------------------------------------------------------------------------------|-----|-------------|---|
| Detected connection error(s) are<br>shown below. Please refer to the<br>Confirmation /Adjustment function<br>or service manual for more<br>detailed diagnosis information.<br>Control unit |     |             | Ĩ |
|                                                                                                    |     | JPNIA1787ZZ |   |

Detection Range of Self-diagnosis Mode

- The self-diagnosis mode allows the technician to diagnose the connection in the communication line between AV control unit and each unit and the internal operation of the AV control unit.
- Because the start condition of diagnosis function is a switch operation, the on board diagnosis function cannot be started up if any malfunction is detected in the communication circuit between AV control unit and multifunction switch.

#### SELF-DIAGNOSIS RESULTS

Check the applicable display at the following table, and then repair the malfunctioning parts.

Only Unit Part Is Displayed In Red.

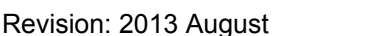

В

А

Ε

F

Н

P

#### < SYSTEM DESCRIPTION >

|       | -     |      |        |       |
|-------|-------|------|--------|-------|
| [BOSE | AUDIO | WITH | NAVIGA | TION] |

| Screen switch | Description                                                                  | Possible malfunction location / Action to take                                                                                                 |
|---------------|------------------------------------------------------------------------------|----------------------------------------------------------------------------------------------------|
| Control Unit  | Malfunction is detected in AV control unit power supply and ground circuits. | Check AV control unit power supply and<br>ground circuits. When detecting no mal-<br>function in those components, replace AV<br>control unit. |

A Connecting Cable Between Units Is Displayed In Yellow.

| Area with yellow connection lines | Description                                                                                | Possible malfunction location / Action to take                          |
|-----------------------------------|--------------------------------------------------------------------------------------------|-------------------------------------------------------------------------|
| Control unit ⇔ Front Display      | Serial communication circuits between AV control unit and display unit are malfunctioning. | Serial communication circuits between AV control unit and display unit. |
| Control unit ⇔ GPS Antenna        | GPS antenna connection malfunctions detected.                                              | GPS antenna                                                             |
| Control unit ⇔ XM Antenna         | Satellite radio antenna connection malfunc-<br>tion is detected.                           | Satellite radio antenna disconnection                                   |

#### CONFIRMATION/ADJUSTMENT MODE

- 1. Start the diagnosis function and select "Confirmation/Adjustment". The confirmation/adjustment mode indicates where each item can be checked or adjusted.
- Select each switch on the "Confirmation/Adjustment Mode" screen to display the relevant trouble diagnosis screen. Press the "Back" switch to return to the initial Confirmation/Adjustment Mode screen.

| System Diagnostic Menu Confirmation/Ad (Back) |
|-----------------------------------------------|
| Display Diagnosis                             |
| Vehicle Signals                               |
| Climate Control                               |
| Navigation                                    |
| │//Error History ││ 🛱 │                       |
| //Synchronise FES Clock • ON// 🖲              |
| 1/13                                          |
| JSNIA2175ZZ                                   |

#### < SYSTEM DESCRIPTION >

# [BOSE AUDIO WITH NAVIGATION]

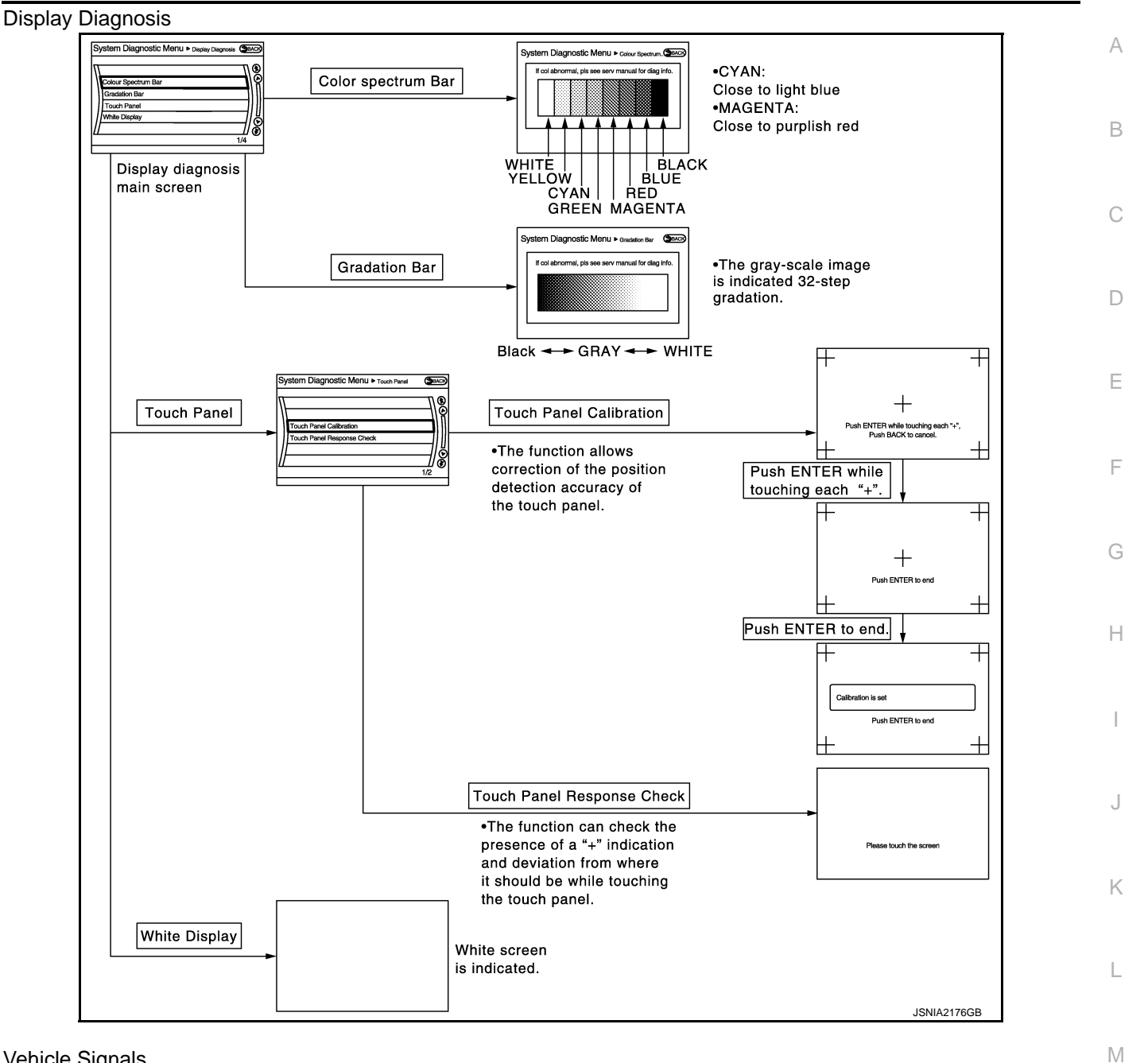

Vehicle Signals

A comparison check can be made of each actual vehicle signal and the signals recognized by the system.

| Vehicle speed<br>Parking brake<br>Lights<br>Ignition<br>Reverse<br>Side view Switch<br>Room Lamp | OFF<br>ON<br>OFF<br>OFF<br>OFF<br>OFF |  |
|--------------------------------------------------------------------------------------------------|---------------------------------------|--|
|--------------------------------------------------------------------------------------------------|---------------------------------------|--|

Revision: 2013 August

AV

Ρ

#### < SYSTEM DESCRIPTION >

[BOSE AUDIO WITH NAVIGATION]

| Diagnosis item | Display | Vehicle status                                 | Remarks                                               |  |
|----------------|---------|------------------------------------------------|-------------------------------------------------------|--|
| Vahiela spood  | ON      | Vehicle speed >= 8 km/h (5 MPH)                |                                                       |  |
| venicie speed  | OFF     | Vehicle speed < 8 km/h (5 MPH)                 | Changes in indication may be delayed. This is normal  |  |
| Parking broko  | ON      | Parking brake is applied.                      | - Changes in indication may be delayed. This is norm  |  |
| Faiking blake  | OFF     | Parking brake is released.                     |                                                       |  |
| Lighto         | ON      | Lighting switch is ON                          |                                                       |  |
| Lights         | OFF     | Lighting switch is OFF                         |                                                       |  |
| Ignition       | ON      | Ignition switch is ON                          |                                                       |  |
| Ignition       | OFF     | Ignition switch is in ACC position             |                                                       |  |
|                | ON      | Selector lever is in R position                |                                                       |  |
| Reverse        | OFF     | Selector lever is in any position other than R | Changes in indication may be delayed. This is normal. |  |
| SIDE VIEW SW   | OFF     | _                                              | This item is displayed, but cannot be monitored.      |  |
| ROOM LAMP      | OFF     | _                                              | This item is displayed, but cannot be monitored.      |  |

#### Speaker Test

Select "SPEAKER DIAGNOSIS" to display the Speaker Diagnosis screen. Press "Start" to generate a test tone in a speaker. Press "Start" to generate a test tone in the next speaker. Press "Stop" to stop the test tones.

| System Diagnostic Menu⊳ <sub>spa</sub>                    | eaker Test (Back) |
|-----------------------------------------------------------|-------------------|
| Speaker Testing<br>Front Left Tweeter<br>Speaker Settings | Start<br>Stop     |
|                                                           | JPNIA1828ZZ       |

**Climate Control** 

Refer to "HEATER & AIR CONDITIONING CONTROL SYSTEM" for details.

Navigation

STEERING ANGLE ADJUSTMENT

The steering angle output value detected with the gyroscope is adjusted.

| System Diagnostic Menu | Steering Angle_ |
|------------------------|-----------------|
| Left turn 🧲            |                 |
| Right turn <-          |                 |
|                        | €€              |
|                        | 1/3             |
|                        | JSNIA2179ZZ     |

SPEED CALIBRATION

#### < SYSTEM DESCRIPTION >

During normal driving, distance error caused by tire wear and tire pressure change is automatically adjusted for by the automatic distance correction function. This function, on the other hand, is for immediate adjustment, in cases such as driving with tire chain fitted on tires.

# System Diagnostic Menu≻<sub>Speed Calibration</sub> Speed Calibration <u>- 2.5%</u>+ Set

[BOSE AUDIO WITH NAVIGATION]

XM SAT SUBSCRIPTION STATUS

The XM NavTraffic subscription status can be checked.

Error History

The self-diagnosis results are judged depending on whether any error occurs from when "Self-diagnosis" is selected until the self-diagnosis results are displayed.

However, the diagnosis results are judged normal if an error has occurred before the ignition switch is turned ON and then no error has occurred until the self-diagnosis start. Check the "Error Record" to detect any error that may have occurred before the self-diagnosis start because of this situation.

The error record displays the time and place of the most recent occurrence of that error. However, take note of the following points.

- If there is a malfunction with the GPS antenna circuit board in the AV control unit, the correct date and time of occurrence may not be able to be displayed.
- Place of the error occurrence is represented by the position of the current location mark at the time an error occurred. If current location mark has deviated from the correct position, then the place of the error occurrence cannot be located correctly.
- The frequency of occurrence is displayed in a count up manner. The actual count up method differs depending on the error item.

Count up method A

- The counter resets to 0 if an error occurs when ignition switch is turned ON. The counter increases by 1 if the condition is normal at a next ignition ON cycle.
- The counter upper limit is 39. Any counts exceeding 39 are ignored." The counter can be reset (no error record display) with the "Delete log" switch or CONSULT.

Count up method B

- The counter increases by 1 if an error occurs when ignition switch is ON. The counter will not decrease even if the condition is normal at the next ignition ON cycle.
- The counter upper limit is 50. Any counts exceeding 50 are ignored. "The counter can be reset (no error record display) with the "Delete log" switch or CONSULT.

| Display type of occur-<br>rence frequency | Error history display item                                                           | Ņ |
|-------------------------------------------|--------------------------------------------------------------------------------------|---|
| Count up method A                         | CAN communication line, control unit (CAN), AV communication line, control unit (AV) |   |
| Count up method B                         | Other than the above                                                                 |   |

J

L

А

D

Е

(b) (b)

1/2

JSNIA2180ZZ

# DIAGNOSIS SYSTEM (AV CONTROL UNIT) < SYSTEM DESCRIPTION > [BOSE AUDIO WITH NAVIGATION]

#### System Diagnostic Menu>Error History BACK 33.50.54N / 119.14.20W AV COMM CIRCUIT 0 (1) Select any item on ً⊘ Amplifier Connection Error 1 "Error History" screen Delete log Previous 00.00.00.00 1/3 Delete log No System Diagnostic Menu > Error History System Diagnostic Menu>Error History 8 ) () AV COMM CIRCUIT 0 Delete log Yes Delete error history log? Yes No Ŭ B 2/2 1/1 JPNIA1788GE

#### Error item

Some error items may be displayed simultaneously according to the cause. If some error items are displayed simultaneously, the detection of the cause can be performed by the combination of display items

| Error item                        | Description Possible malfunction factor/Action to                   |                                                                                                    |  |
|-----------------------------------|---------------------------------------------------------------------|----------------------------------------------------------------------------------------------------|--|
| CAN COMM CIRCUIT                  | CAN communication malfunction is detect-<br>ed.                     | Perform diagnosis with CONSULT, and<br>then repair the malfunctioning parts accord-<br>ing to the diagnosis results.<br>Refer to <u>AV-327, "CONSULT Function"</u> .                                 |  |
| CONTROL UNIT (CAN)                | CAN initial diagnosis malfunction is detected.                      |                                                                                                    |  |
| CONTROL UNIT (AV)                 | AV communication circuit initial diagnosis malfunction is detected. |                                                                                                    |  |
| FLASH-ROM Error Of Control Unit   |                                                                     |                                                                                                    |  |
| Connection Of Gyro                |                                                                     | Replace the AV control unit if the malfunc-<br>tion occurs constantly.                                                                                                    |  |
| Connection of G Sensor            |                                                                     |                                                                                                    |  |
| CAN Controller Memory Error       | I Controller Memory Error                                           |                                                                                                    |  |
| Bluetooth Module Connection Error | Av control unit manunction is detected.                             |                                                                                                    |  |
| Sub CPU Connection Error          | Sub CPU Connection Error                                            |                                                                                                    |  |
| iPod authentification chip error  |                                                                     |                                                                                                    |  |
| Audio connection error            |                                                                     |                                                                                                    |  |
| DSP Connection Error              |                                                                     | • If a disc can be played, then there is a                                                                                                    |  |
| DSP Communication Error           | AV control unit malfunction is detected.                            | <ul> <li>possibility of the detection of a temporary malfunction.</li> <li>Replace the AV control unit if the malfunction occurs constantly.<br/>Refer to <u>AV-448</u>, "Exploded View".</li> </ul> |  |
| HDD Connection Error              |                                                                     | If the music box function has no malfunc-                                                                                                    |  |
| HDD Read Error                    |                                                                     | tions, then there is a possibility of the de-                                                                                                    |  |
| HDD Write Error                   | AV control unit malfunction is detected.                            | <ul> <li>tection of a temporary malfunction.</li> <li>Replace the AV control unit if the mal-</li> </ul>                                                                                             |  |
| HDD Communication Error           |                                                                     | function occurs constantly.                                                                                                    |  |
| HDD Access Error                  |                                                                     | Refer to <u>AV-448, "Exploded View"</u> .                                                                                                    |  |
| GPS Communication Error           |                                                                     | An intermittent error caused by strong ra-                                                                                                    |  |
| GPS ROM Error                     |                                                                     | dio interference may be detected unless<br>any symptom (GPS reception error etc.)                                                                                                    |  |
| GPS RAM Error                     | GPS malfunction is detected.                                        | <ul> <li>Replace the AV control unit if the mal-<br/>function occurs constantly.<br/>Refer to <u>AV-448</u>, "<u>Exploded View</u>".</li> </ul>                                                      |  |
| GPS RTC Error                     |                                                                     |                                                                                                    |  |

#### < SYSTEM DESCRIPTION >

#### [BOSE AUDIO WITH NAVIGATION]

| Error item                                                             | Description                                                                                                    | Possible malfunction factor/Action to take                                                                                                    |  |
|------------------------------------------------------------------------|----------------------------------------------------------------------------------------------------|----------------------------------------------------------------------------------------------------|--|
| Unfinished configuration                                               | The writing of configuration data is incomplete.                                                                                                    | Write configuration data with CONSULT.                                                                                                    |  |
| USB Controller Communication Error                                     | USB connection malfunction is detected.                                                                                                    | Check that the connection to the USB con-<br>nector is normal.                                                                                                    |  |
| DVD Mechanism Communication Error                                      | AV control unit malfunction is detected.                                                                                                    | <ul> <li>If DVD can be played, then there is a possibility of the detection of a temporary malfunction.</li> <li>Replace the AV control unit if the malfunction occurs constantly.<br/>Refer to <u>AV-448</u>, "Exploded View".</li> </ul> |  |
| Steer. Angle Sensor Calibration                                        | Predictive course line center position ad-<br>justment of the steering angle sensor is in-<br>complete.                                                                                                    | Adjust the predictive course line center po-<br>sition of the steering angle sensor.<br>Refer to <u>AV-327, "CONSULT Function"</u> .                                                                                                    |  |
| Front Display Connection Error                                         | <ul> <li>When either one of the following items are detected:</li> <li>display unit power supply and ground circuits are malfunctioning.</li> <li>serial communication circuits between AV control unit and display unit are malfunctioning.</li> </ul>               | <ul> <li>Display unit power supply and ground circuits.</li> <li>Serial communication circuits between AV control unit and display unit.</li> </ul>                                                                                        |  |
| AM/FM antenna amplifier short to ground                                | Radio antenna amp. ON signal circuit mal-                                                                                                    | Radio antenna amp. ON signal circuit be-                                                                                                    |  |
| AM/FM antenna amplifier open                                           | function is detected.                                                                                                    | tween AV control unit and antenna base.                                                                                                    |  |
| Ext_Amp_ON output terminal short to<br>ground                          | BOSE amp. ON signal circuit malfunction is detected.                                                                                                    | BOSE amp. ON signal circuit between AV control unit and BOSE amp.                                                                                                    |  |
| Ext_Amp_ON output terminal :open                                       |                                                                                                    |                                                                                                    |  |
| GPS Antenna Error                                                      | GPS antenna connection malfunction is detected.                                                                                                    | Check the connection of the GPS antenna connector.                                                                                                    |  |
| USB electric current Error                                             | Detection of overcurrent in USB connector.                                                                                                    | Check USB harness between the AV con-<br>trol unit and USB connector.                                                                                                    |  |
| XM Antenna Connection Error                                            | Satellite radio antenna connection malfunc-<br>tion is detected.                                                                                                    | Satellite radio antenna disconnection.                                                                                                    |  |
| <ul> <li>AV COMM CIRCUIT</li> <li>Switches Connection Error</li> </ul> | <ul> <li>When either one of the following items are detected:</li> <li>multifunction switch power supply and ground circuits were malfunctioning.</li> <li>AV communication circuits between AV control unit and multifunction switch were malfunctioning.</li> </ul> | <ul> <li>Multifunction switch power supply and ground circuits.</li> <li>AV communication circuits between AV control unit and multifunction switch.</li> </ul>                                                                            |  |

#### Vehicle CAN Diagnosis

- CAN communication status and error counter is displayed.
- The error counter displays "OK" if any malfunction was not detected in the past and displays "0" if a malfunction is detected. It increases by 1 if the condition is normal at the next ignition switch ON cycle. The upper limit of the counter is 39.
- The error counter is erased if "Reset" is pressed.

| Items       | Display (Current) | Malfunction counter<br>(Past) |
|-------------|-------------------|-------------------------------|
| Tx(HVAC)    | OK / ???          | OK / 0 – 39                   |
| Rx(ECM)     | OK / ???          | OK / 0 – 39                   |
| Rx(Cluster) | OK / ???          | OK / 0 – 39                   |
| Rx(BCM)     | OK / ???          | OK / 0 – 39                   |
| Rx(HVAC)    | OK / ???          | OK / 0 – 39                   |

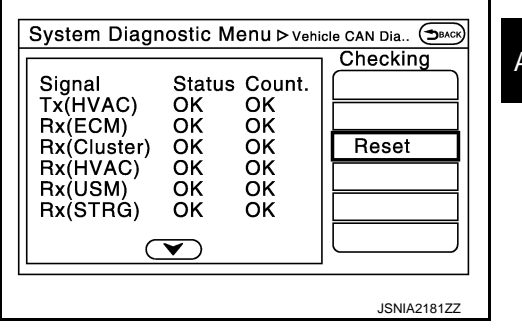

AV

Μ

Ρ

#### < SYSTEM DESCRIPTION >

| V | CONTROL UNIT)                |
|---|------------------------------|
|   | [BOSE AUDIO WITH NAVIGATION] |

| Items    | Display (Current) Malfunction co<br>(Past) |             |
|----------|--------------------------------------------|-------------|
| Rx(USM)  | OK / ???                                   | OK / 0 – 39 |
| Rx(STRG) | OK / ???                                   | OK / 0 – 39 |

#### NOTE:

"???" indicates UNKWN.

**AV COMM Diagnosis** 

- Displays the communication status between AV control unit (master unit) and each unit.
- The error counter displays "OK" if any malfunction was not detected in the past and displays "0" if a malfunction is detected. It increases by 1 if the condition is normal at the next ignition switch ON cycle. The upper limit of the counter is 39.
- The error counter is erased if "Reset" is pressed.

| Items               | Status<br>(Current) | Counter<br>(Past) |
|---------------------|---------------------|-------------------|
| C Tx(ITM–PrimarySW) | OK / ???            | OK / 0 – 39       |
| C Rx(PrimarySW–ITM) | OK / ???            | OK / 0 – 39       |

| Signal              | Status | Count | Checking |
|---------------------|--------|-------|----------|
| C Tx(ITM-PrimarySW) | OK     | OK    |          |
| C Rx(PrimarySW-ITM) | ок     | ок    | Reset    |
|                     |        |       |          |
|                     |        |       |          |
|                     |        |       | l        |

#### NOTE:

"???" indicates UNKWN

#### Hands-Free Phone

The hands-free phone reception volume adjustment and microphone and speaker test functions are also available.

|             | System Diagnostic Menu ⊳Hands-free phone 🤆 | BACK  |
|-------------|--------------------------------------------|-------|
| $\Lambda$   |                                            | (*    |
| $  \rangle$ |                                            | Ø     |
| $  \rangle$ | Hands-free Volume Adjustment               |       |
|             | Voice Microphone Test • OK                 |       |
|             |                                            | 6     |
|             | //                                         | ĕ     |
|             | 1/2                                        |       |
|             | JSNIA2 <sup>-</sup>                        | 183ZZ |

#### Camera (Models without BSW and LDW)

The four functions of "Correct Draw Line of Rear view Camera", "Alter/Confirm Configuration", "Reset Configuration" and "Camera Syst Type" are available.

| System Diagnostic Menu ⊳ Camera Cont. ⊃BACK) |
|----------------------------------------------|
|                                              |
| Correct Draw Line of Rear view Camera        |
| Alter/Confirm Configuration                  |
| Reset Configuration                          |
| Camera Syst Type Rear Camera                 |
|                                              |
| 1/4                                          |
| JSNIA2184ZZ                                  |

Correct Draw Line of Rear view Camera
#### < SYSTEM DESCRIPTION >

• Use this mode to adjust the guide line display position of the rear view monitor if necessary after removing the rear view monitor camera.

# [BOSE AUDIO WITH NAVIGATION]

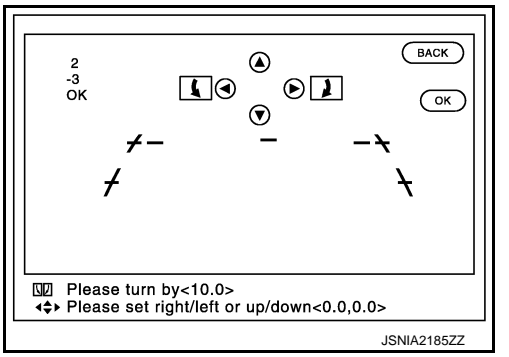

Alter/Confirm Configuration

 Configuration stored in the AV control unit can be checked and modified.

| System Diagnostic Mer | 1U ▷ Alter/Confirm C (Эмск) |
|-----------------------|-----------------------------|
| Predi. Course Lines   | With                        |
| Rear Coeff. K         | -133446.7                   |
| Rear Coeff. F         | 0.0016960                   |
| Rear Coeff. P1        | 0.000046                    |
| // Rear Coeff. P2     | 0.0000056 // 🕅              |
|                       | 1/37                        |
|                       | JSNIA2186ZZ                 |

Configuration list

| Setting item        | Setting   | Setting item        | Setting   |
|---------------------|-----------|---------------------|-----------|
| Predi. Course Lines | With      | Total Length        | 0.0000000 |
| Rear Coeff. K       | -80000.00 | Steering Gear Ratio | 18.252000 |
| Rear Coeff. F       | 0.0011760 | Side Coeff. K       |           |
| Rear Coeff. P1      | 0.0000072 | Side Coeff. F       |           |
| Rear Coeff. P2      | 0.0000056 | Side Coeff. P1      |           |
| Rear Coeff. C1      | 800.0000  | Side Coeff. P2      |           |
| Rear Coeff. C2      | 480.00000 | Side Coeff. C1      |           |
| Rear Coeff. D1      | 485.00000 | Side Coeff. C2      |           |
| Rear Coeff. D2      | 394.00000 | Side Coeff. D1      |           |
| Car Width           | 1.8970000 | Side Coeff. D2      | 0.0000000 |
| Rear Offset         | 0.0260000 | Side Offset         |           |
| Rear Height         | 0.9927000 | Overall Height      |           |
| Rear L/R Angle      | 0.0000000 | Side L/R Angle      |           |
| Rear Up/Dn Angle    | 47.400001 | Side Up/Dn Angle    |           |
| Rear Roll Angle     | 0.0000000 | Side Roll Angle     |           |
| Bumper Rear Dist.   | 0.1127000 | Side Front End Dist |           |
| Bumper Rear Ax Dist | 1.0030000 | Total Width         |           |
| Steer. Max Angle    | 560.61016 | —                   | —         |
| Min. Turning Rad.   | 5.8000002 | —                   | —         |
| Wheelbase           | 2.8250000 | —                   | —         |

**Reset Configuration** 

5NIA2185ZZ

G

Н

F

А

В

С

D

Ε

K

J

M

L

AV

0

### < SYSTEM DESCRIPTION >

• Configuration stored in the AV control unit can be initialized.

# [BOSE AUDIO WITH NAVIGATION] Γ

| System Diagnostic ⊳ Camera Cont.           |
|--------------------------------------------|
| C Do you want to initialise camera system? |
| Camera Syst Type Rear Camera               |
| 3/4                                        |
| JSNIA2187ZZ                                |

Camera Syst Type • Type of camera system is selectable.

| System Diagnostic Menu ⊳ Camera Syst Type (⊃ | BACK         |
|----------------------------------------------|--------------|
|                                              | $\mathbb{P}$ |
| Without Camera • ON                          |              |
| With Rearview Camera • ON                    |              |
| With Rear + Sideview Camera • ON             |              |
|                                              | 5            |
|                                              | ð            |
| 2/3                                          |              |
| JSNIA2188                                    | 3ZZ          |

**Delete Unit Connection Log** 

Deletes any unit connection records and error records from the AV control unit memory. (Clear the records of the unit that has been removed.)

| System Diagnostic Menu ▷ Confirmation/Ad         ● ON         ● ON <t< th=""></t<> |
|----------------------------------------------------------------------------------------------------|
| 12/14                                                                                                    |
| JSNIA2189ZZ                                                                                                    |

**Initialize Settings** 

#### < SYSTEM DESCRIPTION >

# [BOSE AUDIO WITH NAVIGATION]

"User Data Initialization" and "Accessory Number Initialization" are possible.

#### CAUTION:

- Never perform Accessory Number Initialization except when configuration is unsuccessful.
- Accessory Number Initialization requires configuration. For details, refer to <u>AV-376, "Description"</u>.

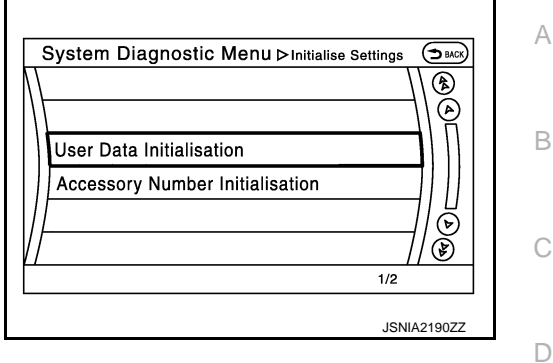

Version Information Version information of the AV control unit is displayed.

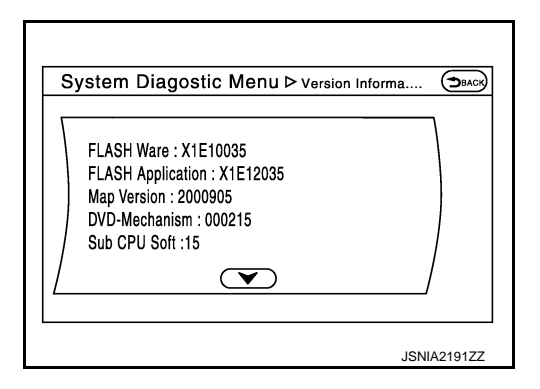

# **CONSULT** Function

#### INFOID:000000009721849

Ε

F

## CONSULT FUNCTIONS

CONSULT performs the following functions via the communication with the AV control unit.

| Diagnosis mode         | Description                                                                                                    |   |
|------------------------|----------------------------------------------------------------------------------------------------|---|
| Ecu Identification     | The part number of AV control unit can be checked.                                                                                                    |   |
| Self Diagnostic Result | Performs a diagnosis on the AV control unit and a connection diagnosis for the communication circuit of the Multi AV system, and displays the current and past malfunctions collectively. |   |
| Data Monitor           | The diagnosis of vehicle signal that is input to the AV control unit can be performed.                                                                                                    | k |
| Work Support           | Steering angle sensor can be adjusted.                                                                                                    |   |
| Configuration          | <ul><li>Read and save the vehicle specification.</li><li>Write the vehicle specification when replacing AV control unit.</li></ul>                                                        | L |

#### AV Communication

When "AV communication" of "CAN Diag Support Monitor" is selected, the following function will be performed.

|                  | AV/&NAV/LC/LL | Displays the communication status from AV control unit to each unit as well as the error |
|------------------|---------------|------------------------------------------------------------------------------------------|
| AV communication |               | counter.                                                                                 |
|                  | AUDIO         | Displays the AV control unit communication status and the error counter.                 |

#### ECU IDENTIFICATION

The part number of AV control unit is displayed.

#### SELF DIAGNOSIS RESULT

• In CONSULT self-diagnosis, self-diagnosis results and error history are displayed collectively.

- The current malfunction indicates "CRNT". The past malfunction indicates "PAST".
- The timing is displayed as "0" if any of the error codes [U1000], [U1010], [U1300] and [U1310] is detected. The counter increases by 1 if the condition is normal at the next ignition switch ON cycle.

Self-diagnosis Results Display Item

Ρ

Μ

### < SYSTEM DESCRIPTION >

| Error item                  | Description                                                                                                    | Possible malfunction factor/Action to take                                                                                                    |
|-----------------------------|----------------------------------------------------------------------------------------------------|----------------------------------------------------------------------------------------------------|
| CAN COMM CIRCUIT [U1000]    | CAN communication malfunction is detected.                                                                                                    | Refer to <u>AV-379, "AV CONTROL UNIT :</u><br><u>Diagnosis Procedure"</u> .                                                                                                    |
| CONTROL UNIT (CAN) [U1010]  | CAN initial diagnosis malfunction is detected.                                                                                                    |                                                                                                    |
| CONTROL UNIT (AV) [U1310]   | AV communication circuit initial diagnosis malfunction is detected.                                                                                                    |                                                                                                    |
| Cont Unit [U1200]           |                                                                                                    |                                                                                                    |
| GYRO NO CONN [U1201]        |                                                                                                    | Replace the AV control unit if the malfunc-                                                                                                    |
| G-SENSOR NO CONN [U1202]    |                                                                                                    | tion occurs constantly.                                                                                                    |
| CAN CONT [U1216]            |                                                                                                    | Relef to <u>AV-446, Exploded view</u> .                                                                                                    |
| BLUETOOTH MODULE [U1217]    | Av control unit manufaction is detected.                                                                                                    |                                                                                                    |
| SUB CPU CONN [U1228]        |                                                                                                    |                                                                                                    |
| iPod CERTIFICATION [U1229]  |                                                                                                    |                                                                                                    |
| Built-in AUDIO CONN [U122E] |                                                                                                    |                                                                                                    |
| HDD CONN [U1218]            |                                                                                                    | If the music box function has no mal-                                                                                                    |
| HDD READ [U1219]            |                                                                                                    | functions, then there is a possibility of the detection of a temporary malfunc-                                                                                                    |
| HDD WRITE [U121A]           | AV control unit malfunction is detected.                                                                                                    | tion.                                                                                                    |
| HDD COMM [U121B]            |                                                                                                    | Replace the AV control unit if the mal-<br>function occurs constantly.                                                                                                    |
| HDD ACCESS [U121C]          |                                                                                                    | Refer to <u>AV-448, "Exploded View"</u> .                                                                                                    |
| GPS COMM [U1204]            |                                                                                                    | An intermittent error caused by strong                                                                                                    |
| GPS ROM [U1205]             |                                                                                                    | radio interference may be detected un-                                                                                                    |
| GPS RAM [U1206]             | GPS malfunction is detected.                                                                                                    | etc.) occurs.                                                                                                    |
| GPS RTC [U1207]             |                                                                                                    | <ul> <li>Replace the AV control unit if the mal-<br/>function occurs constantly.</li> <li>Refer to <u>AV-448</u>, "Exploded View".</li> </ul>                                                                                              |
| USB CONTROLLER [U1225]      | USB connection malfunction is detected.                                                                                                    | Check that the connection to the USB con-<br>nector is normal.                                                                                                    |
| DSP CONN [U121D]            |                                                                                                    | • If a disc can be played, then there is a                                                                                                    |
| DSP COMM [U121E]            | AV control unit malfunction is detected.                                                                                                    | <ul> <li>possibility of the detection of a temporary malfunction.</li> <li>Replace the AV control unit if the malfunction occurs constantly.<br/>Refer to <u>AV-448</u>, "Exploded View".</li> </ul>                                       |
| DVD COMM [U1227]            | AV control unit malfunction is detected.                                                                                                    | <ul> <li>If DVD can be played, then there is a possibility of the detection of a temporary malfunction.</li> <li>Replace the AV control unit if the malfunction occurs constantly.<br/>Refer to <u>AV-448</u>, "Exploded View".</li> </ul> |
| CONFIG UNFINISH [U122A]     | The writing of configuration data is incomplete.                                                                                                    | Write configuration data with CONSULT.                                                                                                    |
| ST ANGLE SEN CALIB [U1232]  | Predictive course line center position ad-<br>justment of the steering angle sensor is in-<br>complete.                                                                                                    | Adjust the predictive course line center po-<br>sition of the steering angle sensor.<br>Refer to <u>BRC-9, "ADJUSTMENT OF</u><br><u>STEERING ANGLE SENSOR NEUTRAL</u><br><u>POSITION : Special Repair Requirement"</u> .                   |
| FRONT DISP CONN [U1243]     | <ul> <li>When either one of the following items are detected:</li> <li>display unit power supply and ground circuits are malfunctioning.</li> <li>serial communication circuits between AV control unit and display unit are malfunctioning.</li> </ul> | <ul> <li>Display unit power supply and ground circuits.</li> <li>Serial communication circuits between AV control unit and display unit.</li> </ul>                                                                                        |

#### < SYSTEM DESCRIPTION >

## [BOSE AUDIO WITH NAVIGATION]

| Error item                                                               | Description                                                                                                    | Possible malfunction factor/Action to take                                                                                                    |
|--------------------------------------------------------------------------|----------------------------------------------------------------------------------------------------|----------------------------------------------------------------------------------------------------|
| GPS ANTENNA CONN [U1244]                                                 | GPS antenna connection malfunction is detected.                                                                                                    | Check the connection of the GPS antenna connector.                                                                                                    |
| XM ANTENNA CONN [U1258]                                                  | Satellite radio antenna connection mal-<br>function is detected.                                                                                                    | Satellite radio antenna disconnection.                                                                                                    |
| USB OVERCURRENT [U1263]                                                  | Detection of overcurrent in USB connect-<br>er.                                                                                                    | Check USB harness between the AV con-<br>trol unit and USB connector.                                                                                           |
| ANTENNA AMP TERMINAL<br>[OPEN or SHORT]<br>[U1264]                       | Radio antenna amp. ON signal circuit mal-<br>function is detected.                                                                                                    | Radio antenna amp. ON signal circuit be-<br>tween AV control unit and antenna amp.                                                                              |
| AMP ON TERMINAL<br>[GND-SHORT or VB-SHORT]<br>[U1265]                    | BOSE amp. ON signal circuit malfunction is detected.                                                                                                    | BOSE amp. ON signal circuit between AV control unit and BOSE amp.                                                                                               |
| <ul> <li>AV COMM CIRCUIT [U1300]</li> <li>SWITCH CONN [U1240]</li> </ul> | <ul> <li>When either one of the following items are detected:</li> <li>multifunction switch power supply and ground circuits are malfunctioning.</li> <li>AV communication circuits between AV control unit and multifunction switch are malfunctioning.</li> </ul> | <ul> <li>Multifunction switch power supply and ground circuits.</li> <li>AV communication circuits between AV control unit and multifunction switch.</li> </ul> |

# DATA MONITOR **NOTE**:

The following table includes information (items) inapplicable to this vehicle. For information (items) applicable to this vehicle, refer to CONSULT display items.

#### ALL SIGNALS

• Displays the status of the following vehicle signals inputted into the AV control unit.

• For each signal, actual signal can be compared with the condition recognized on the system.

| Display Item | Display | Vehicle status                                 | Remarks                                          |  |
|--------------|---------|------------------------------------------------|--------------------------------------------------|--|
|              | On      | Vehicle speed >= 8 km/h (5 MPH)                |                                                  |  |
| VHCL SPD SIG | Off     | Vehicle speed < 8 km/h (5 MPH)                 | Changes in indication may be delayed. This is    |  |
|              | On      | Parking brake is applied.                      | normal.                                          |  |
| PKD SIG      | Off     | Parking brake is released.                     |                                                  |  |
|              | On      | Lighting switch is ON                          |                                                  |  |
| ILLUW SIG    | Off     | Lighting switch is OFF                         |                                                  |  |
|              | On      | Ignition switch is ON                          |                                                  |  |
| IGN SIG      | Off     | Ignition switch is in ACC position             |                                                  |  |
|              | On      | Selector lever is in R position                | Changes is indication may be delayed. This is    |  |
| REV SIG Of   | Off     | Selector lever is in any position other than R | normal.                                          |  |
| SIDE VIEW SW | Off     | _                                              | This item is displayed, but cannot be monitored. |  |
| ROOM LAMP    | Off     |                                                | This item is displayed, but cannot be monitored. |  |

#### SELECTION FROM MENU

Allows the technician to select which vehicle signals should be displayed and displays the status of the selected vehicle signals.

Ρ

G

Н

| Item to be selected | Description                  |
|---------------------|------------------------------|
| VHCL SPD SIG        |                              |
| PKB SIG             |                              |
| ILLUM SIG           |                              |
| IGN SIG             | The same as when "ALL SIGNAL |
| REV SIG             |                              |
| SIDE VIEW SW        |                              |
| ROOM LAMP           |                              |

#### WORK SUPPORT

Adjusts the neutral position of the steering angle sensor.

#### **CAUTION:**

For vehicles with VDC, adjust the steering angle sensor neutral position on the ABS actuator control unit side.

| Item                       | Description                                                |
|----------------------------|------------------------------------------------------------|
| ST ANGLE SENSOR ADJUSTMENT | Adjusts the neutral position of the steering angle sensor. |

#### CONFIGURATION

Configuration includes functions as follows.

| Function                 |                    | Description                                                                                                   |  |
|--------------------------|--------------------|----------------------------------------------------------------------------------------------------|--|
| Poad/Write Configuration | Before Replace ECU | Allows the reading of vehicle specification written in AV control unit to store the specification in CONSULT. |  |
| Read/while Configuration | After Replace ECU  | Allows the writing of the vehicle information stored in CONSULT into the AV control unit.                     |  |
| Manual Configuration     |                    | Allows the writing of the vehicle specification into the AV control unit by hand.                             |  |

## < SYSTEM DESCRIPTION >

# DIAGNOSIS SYSTEM (CAMERA CONTROL UNIT)

# **CONSULT** Function

INFOID:000000009721850

А

В

Н

J

Κ

Ρ

[BOSE AUDIO WITH NAVIGATION]

## CONSULT FUNCTIONS

CONSULT performs the following functions via the CAN communication with the camera control unit.

| Diagnosis mode          | Description                                                                                                    |  |
|-------------------------|----------------------------------------------------------------------------------------------------|--|
| ECU Identification      | Camera control unit part number can be identified.                                                                                                    |  |
| Self Diagnostic Results | Camera control unit diagnosis is performed. Current and previous malfunctions are displayed collectively.                                                                                                    |  |
| Data Monitor            | Diagnosis of vehicle signal that is received by camera control unit can be performed.                                                                                                    |  |
| Work Support            | <ul> <li>Target line calibration of rear wide view can be performed.</li> <li>Display of predicted course line can be switched to ON/OFF.</li> <li>Calibration and initialization of rear view camera can be performed.</li> <li>Neutral position adjustment of steering angle sensor can be performed.</li> <li>Calibration for LDW and BSW can be performed.</li> <li>Displays causes of system cancellation occurred during system control.</li> </ul> |  |
| Active Test             | Enables an operational check of a load by transmitting a driving signal from the camera control unit to the load.                                                                                                    |  |
| Configuration           | <ul> <li>The vehicle specification that is written in camera control unit can be displayed or stored.</li> <li>The vehicle specification can be written when camera control unit is replaced.</li> </ul>                                                                                                    |  |

#### ECU IDENTIFICATION

Camera control unit part number can be identified.

#### SELF DIAGNOSIS RESULT

Refer to AV-352, "DTC Index".

- In CONSULT self-diagnosis, self-diagnosis results and error history are displayed collectively.
- The current malfunction indicates "CRNT". The past malfunction indicates "PAST".
- The timing is displayed as "0" if any of the error codes [U1000] and [U1010] is detected. The counter increases by 1 if the condition is normal at the next ignition switch ON cycle.

#### Freeze Frame Data (FFD)

The following vehicle status is recorded when DTC is detected and is displayed on CONSULT.

| Item name                                                                                                    | Display content                                                                                                    |  |
|----------------------------------------------------------------------------------------------------|----------------------------------------------------------------------------------------------------|--|
| IGN counter<br>(0 to 39)<br>Numerical<br>is detected<br>• When "0<br>• When ar<br>detected<br><b>NOTE:</b><br>Each tim<br>When nu<br>nosis is e | Numerical value is displayed indicating the number of times that ignition switch is turned ON after the DTC is detected.                                                                    |  |
|                                                                                                    | • When "0" is displayed, it indicates that the system is presently malfunctioning.                                                                                                    |  |
|                                                                                                    | <ul> <li>When any numerical number other than "0" is displayed, it indicates that system malfunction in the past is detected, but the system is presently normal.</li> <li>NOTE:</li> </ul> |  |
|                                                                                                    | Each time when ignition switch turns OFF $\rightarrow$ ON, numerical number increases from $1\rightarrow 2\rightarrow 338\rightarrow 39$ .                                                  |  |
|                                                                                                    | When number of times exceeds 39, numeric display does not increase and 39 is displayed until self-diag-<br>nosis is erased.                                                                 |  |

# DATA MONITOR **NOTE**:

The following table includes information (items) inapplicable to this vehicle. For information (items) applicable to this vehicle, refer to CONSULT display items.

- Displays the status of the following vehicle signals inputted into the camera control unit.
- For each signal, actual signal can be compared with the condition recognized on the system.

| Display Item                       | Remarks                                                                                              |
|------------------------------------|----------------------------------------------------------------------------------------------------|
| ST ANGLE SENSOR SIGNAL<br>[ON/OFF] | Receiving status of steering angle signal received from steering angle sensor is switched to ON/OFF. |
| REVERSE SIGNAL<br>[ON/OFF]         | Receiving status of reverse signal received from AV control unit is displayed by ON/OFF.             |

#### < SYSTEM DESCRIPTION >

| Display Item                        | Remarks                                                                                                    |  |
|-------------------------------------|----------------------------------------------------------------------------------------------------|--|
| VEHICLE SPEED SIGNAL<br>[ON/OFF]    | Receiving status of vehicle speed signal received from ABS actuator control unit is displayed by ON/OFF.                                           |  |
| ILL<br>[ON/OFF]                     | Receiving status of dimmer signal received from BCM is displayed by ON/OFF.                                                                        |  |
| CAMERA SWITCH SIGNAL<br>[ON/OFF]    | Receiving status of camera switch signal received from AV control unit is displayed by ON/<br>OFF.                                                 |  |
| CAMERA OFF SIGNAL<br>[ON/OFF]       | Receiving status of camera OFF signal received from AV control unit is displayed by ON/OFF.                                                        |  |
| ITS SW 1<br>[ON/OFF]                | Indicates the state of the warning system switch as seen by the camera control unit.                                                               |  |
| ITS SW 1 IND<br>[ON/OFF]            | Indicates the state of the warning system switch indicator output.                                                                                 |  |
| ST ANGLE SENSOR TYPE<br>[ABSOLUTE]  | Input type of steering angle sensor is displayed.<br><b>NOTE:</b><br>For this vehicle, "Absolute" is displayed.                                    |  |
| STEERING GEAR RATIO TYPE<br>[TYPE1] | Type of steering gear ratio is displayed.<br><b>NOTE:</b><br>For this vehicle, "TYPE 1" is displayed.                                              |  |
| STEERING POSITION<br>[LHD]          | Steering position is displayed.<br><b>NOTE:</b><br>For this vehicle, "LHD" is displayed.                                                           |  |
| WASH SW<br>[ON/OFF]                 | Indicates [On/Off] status of the washer switch signal input                                                                                        |  |
| REAR CAMERA IMAGE SIGNAL<br>[OK/NG] | Input status of rear view camera image signal is displayed by OK/NG in real time.                                                                  |  |
| R-CAMERA COMM STATUS<br>[OK/NG]     | Communication status with rear camera is displayed by OK/NG in real time.                                                                          |  |
| R-CAMERA COMM LINE<br>[OK/NG]       | Status of communication line with rear camera is displayed by OK/NG in real time.                                                                  |  |
| TURN SIGNAL<br>[ON/OFF]             | Indicates [On/Off] status of the turn signal input                                                                                                 |  |
| ITS SW 2<br>[No setting]            | Indicates the status of warning systems switch as seen by the camera control unit.<br><b>NOTE:</b><br>For this vehicle, "No setting" is displayed. |  |
| PUMP COMM STATUS<br>[OK/NG]         | Communication status with pump control unit is displayed by OK/NG in real time.                                                                    |  |
| ITS SW 2 IND<br>[No setting]        | Indicates the status of warning systems switch indicator output.<br><b>NOTE:</b><br>For this vehicle, "No setting" is displayed.                   |  |

### WORK SUPPORT

| Display Item                                  | Remarks                                                                                                    |
|-----------------------------------------------|----------------------------------------------------------------------------------------------------|
| REAR WIDE-VIEW FIXED GUIDE<br>LINE CORRECTION | The position of rear wide view guiding line can be changed.                                                                                                    |
| PREDICTIVE COURSE LINE DIS-<br>PLAY           | ON/OFF setting of predictive course line can be performed.                                                                                                    |
| INITIALIZE CAMERA IMAGE CALI-<br>BRATION      | The calibration can be initialized to factory shipment condition.<br><b>NOTE:</b><br>Calibration of camera image caused by misalignment of the camera installation position is per-<br>formed. |

#### < SYSTEM DESCRIPTION >

# [BOSE AUDIO WITH NAVIGATION]

D

Е

J

Κ

| Display Item                          | Remarks                                                                                                    | Δ |
|---------------------------------------|----------------------------------------------------------------------------------------------------|---|
| STEERING ANGLE SENSOR AD-<br>JUSTMENT | Steering angle sensor neutral position can be adjusted and registered.<br>CAUTION:<br>For vehicles with VDC, adjust the steering angle sensor neutral position on the ABS ac-<br>tuator control unit side. Refer to <u>BRC-9</u> , "ADJUSTMENT OF STEERING ANGLE SENSOR<br><u>NEUTRAL POSITION : Special Repair Requirement</u> ". |   |
| REAR CAMERA ITS                       | Calibration for LDW/BSW can be performed.                                                                                                    |   |
| CAUSE OF LDW CANCEL                   | Displays causes of automatic system cancellation occurred during control of the LDW system.                                                                                                    | С |
| CAUSE OF BSW CANCEL                   | Displays causes of automatic system cancellation occurred during control of the BSW system.                                                                                                    |   |

#### NOTE:

• Causes of the maximum five cancellations (system cancel) are displayed.

• The displayed cancellation causes display the number of the ignition switch ON/OFF up to 254. It is fixed to 254 if it is over 254. It returns to 0 when the same cancellation cause is detected again.

Display Items for The Cause of LDW/BSW Cancel

| Cause of cancellation | Description                                                           |   |
|-----------------------|-----------------------------------------------------------------------|---|
| REAR CAMERA DIRTY     | Rear view camera lens is dirty.                                       | F |
| TRUNK OPEN            | Back door is open.                                                    |   |
| TRAILER HITCH ON      | Towing (by attaching a trailer).                                      | G |
| R CAMERA COMM ERR     | Communication error between camera control unit and rear view camera. |   |
| LOW WASH FLUID        | Washer fluid level is low.                                            |   |
| LO TMP(AIR WIPING)    | Ambient temperature drops to -20 °C (-4 °F) or less.                  | H |
| LO TMP(WSH WIPING)    | Ambient temperature drops to -20 °C (-4 °F) or less.                  |   |
| NO RECORD             | -                                                                     |   |

#### ACTIVE TEST

#### CAUTION:

- Never perform "Active Test" while driving the vehicle.
- The "Active Test" cannot be performed when the following systems warning indicator is illuminated.
- Lane departure warning lamp
- BSW warning lamp
- Shift the selector lever to "P" position, and then perform the test.

| Test items        | Description                                                                 |  |
|-------------------|-----------------------------------------------------------------------------|--|
| LED LH INDICATOR  | BSW indicator LH can be illuminated by ON/OFF operations as necessary.      |  |
| LED RH INDICATOR  | BSW indicator RH can be illuminated by ON/OFF operations as necessary.      |  |
| WASH ACTIVE       | Camera washer can be operated by ON/OFF operations as necessary.            |  |
| AIR ACTIVE        | Camera blower can be operated by ON/OFF operations as necessary.            |  |
| AIR & WASH ACTIVE | Camera blower and washer can be operated by ON/OFF operations as necessary. |  |

#### LED LH INDICATOR

| Test item        | Operation | Description                                                          | BSW indicator LH | C |
|------------------|-----------|----------------------------------------------------------------------|------------------|---|
| LED LH INDICATOR | Off       | Stops transmitting the BSW indicator LH signal below to end the test | OFF              |   |
|                  | On        | Transmits the BSW indicator LH signal to the BSW indicator           | ON               | F |

LED RH INDICATOR

# DIAGNOSIS SYSTEM (CAMERA CONTROL UNIT) IPTION > [BOSE AUDIO WITH NAVIGATION]

#### < SYSTEM DESCRIPTION >

| Test item        | Operation | Description                                                          | BSW indicator RH |
|------------------|-----------|----------------------------------------------------------------------|------------------|
| LED RH INDICATOR | Off       | Stops transmitting the BSW indicator RH signal below to end the test | OFF              |
|                  | On        | Transmits the BSW indicator RH signal to the BSW indicator           | ON               |

#### WASH ACTIVE

| Test item   | Operation | Description                                                                                  | Rear view camera washer |
|-------------|-----------|----------------------------------------------------------------------------------------------|-------------------------|
| WASH ACTIVE | Off       | Stops transmitting the rear view camera washer signal below to end the test                  | OFF                     |
|             | On        | Transmits the rear view camera washer signal to the pump control unit via communication line | ON                      |

#### AIR ACTIVE

| Test item  | Operation | Description                                                                                    | Rear view camera air blower |
|------------|-----------|------------------------------------------------------------------------------------------------|-----------------------------|
| AIR ACTIVE | Off       | Stops transmitting the rear view camera air blow signal below to end the test                  | OFF                         |
|            | On        | Transmits the rear view camera air blow signal to the pump control unit via communication line | ON                          |

#### AIR & WASHER ACTIVE

| Test item                | Operation | Description                                                                                             | Rear view camera air blower<br>and washer |
|--------------------------|-----------|----------------------------------------------------------------------------------------------------|-------------------------------------------|
| AIR & WASHER AC-<br>TIVE | Off       | Stops transmitting the rear view camera air blow / washer signal below to end the test                  | OFF                                       |
|                          | On        | Transmits the rear view camera air blow / washer signal to the pump control unit via communication line | ON                                        |

## CONFIGURATION

Configuration includes functions as follows.

| Fur                      | oction             | Description                                                                                                    |  |
|--------------------------|--------------------|----------------------------------------------------------------------------------------------------|--|
| Deed/Mrite Configuration | Before Replace ECU | Allows the reading of vehicle specification written in camera con-<br>trol unit to store the specification in CONSULT. |  |
| Read/White Conliguration | After Replace ECU  | Allows the writing of the vehicle information stored in CONSULT into the camera control unit.                          |  |
| Manual Configuration     |                    | Allows the writing of the vehicle specification into the camera con-<br>trol unit by hand.                             |  |

## < ECU DIAGNOSIS INFORMATION >

# ECU DIAGNOSIS INFORMATION AV CONTROL UNIT

## **Reference Value**

## VALUES ON THE DIAGNOSIS TOOL

#### NOTE:

С The following table includes information (items) inapplicable to this vehicle. For information (items) applicable to this vehicle, refer to CONSULT display items.

#### CONSULT MONITOR ITEM

| Monitor Item |                        | Condition                                             | Value/Status |   |
|--------------|------------------------|-------------------------------------------------------|--------------|---|
|              | Ignition switch        | Vehicle speed >= 8 km/h (5 MPH)                       | On           |   |
| VICE SPD SIG | ON                     | Vehicle speed < 8 km/h (5 MPH)                        | Off          | E |
|              | Ignition switch        | Parking brake is applied.                             | On           |   |
| PKD SIG      | ON                     | Parking brake is released.                            | Off          |   |
|              | Ignition switch        | Lighting switch is ON                                 | On           | ŀ |
| ILLUM SIG    | ON                     | Lighting switch is OFF                                | Off          |   |
|              | Ignition switch<br>ON  | _                                                     | On           | ( |
| IGN SIG      | Ignition switch<br>ACC | _                                                     | Off          | - |
| DEV SIC      | Ignition switch        | Selector lever is in R position                       | On           |   |
| REV SIG      | ON                     | Selector lever is in any position other than R        | Off          |   |
| SIDE VIEW SW | Ignition switch<br>ON  | This item is displayed, but cannot be moni-<br>tored. | Off          |   |
| ROOM LAMP    | Ignition switch<br>ON  | This item is displayed, but cannot be moni-<br>tored. | Off          |   |

#### **TERMINAL LAYOUT**

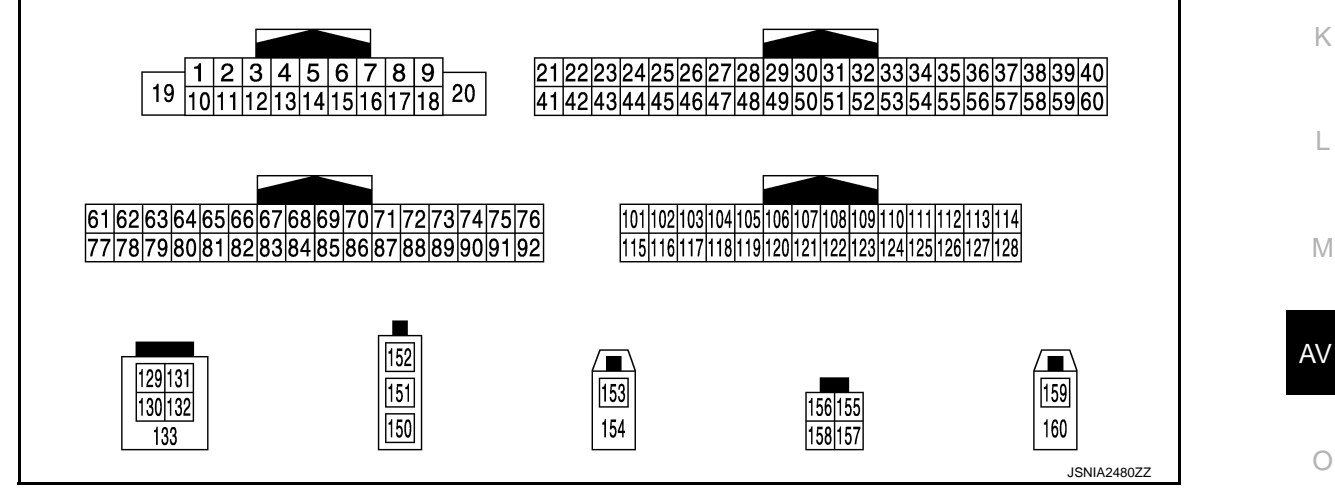

#### PHYSICAL VALUES

А

INFOID:000000009721851 В

## < ECU DIAGNOSIS INFORMATION >

| Terminal<br>(Wire color) |                                  | Description              |                  | Condition                 |                                    | Reference value                              |
|--------------------------|----------------------------------|--------------------------|------------------|---------------------------|------------------------------------|----------------------------------------------|
| +                        | _                                | Signal name              | Input/<br>Output | Condition                 |                                    | (Approx.)                                    |
| 1<br>(P)                 | Ground                           | Amp. ON signal           | Input            | Ignition<br>switch<br>ON  | _                                  | 12.0 V                                       |
| 2<br>(G)                 | 3<br>(R)                         | Sound signal front LH    | Output           | Ignition<br>switch<br>ON  | Sound output                       | (V)<br>1<br>0<br>-1<br>-1<br>-1<br>SKIB3609E |
| 4<br>(O)                 | 5<br>(SB)                        | Sound signal rear LH     | Output           | Ignition<br>switch<br>ON  | Sound output                       | (V)<br>1<br>0<br>-1<br>+ 2ms<br>SKIB3609E    |
|                          | 6 15<br>(BR) (L) Steering switch |                          |                  |                           | Keep pressing SOURCE switch.       | 0 V                                          |
|                          |                                  | Steering switch signal A | Input            | lgnition<br>switch<br>ON  | Keep pressing MENU UP switch.      | 1.0 V                                        |
| 6<br>(BR)                |                                  |                          |                  |                           | Keep pressing MENU<br>DOWN switch. | 2.0 V                                        |
| ( )                      |                                  |                          |                  |                           | Keep pressing 🟑 switch             | 3.0 V                                        |
|                          |                                  |                          |                  |                           | Keep pressing ENTER switch.        | 4.0 V                                        |
|                          |                                  |                          |                  |                           | Except for above.                  | 5.0 V                                        |
| 7<br>(W)                 | Ground                           | ACC power supply         | Input            | Ignition<br>switch<br>ACC | _                                  | Battery voltage                              |
| 10<br>(B)                |                                  | Shield                   | _                | _                         | _                                  | _                                            |
| 11<br>(B)                | 12<br>(W)                        | Sound signal front RH    | Output           | Ignition<br>switch<br>ON  | Sound output                       | (V)<br>1<br>0<br>-1<br>••••2ms<br>SKIB3609E  |
| 13<br>(V)                | 14<br>(LG)                       | Sound signal rear RH     | Output           | Ignition<br>switch<br>ON  | Sound output                       | (V)<br>1<br>0<br>-1<br>+ + 2ms<br>SKIB3609E  |

## < ECU DIAGNOSIS INFORMATION >

| (Wire color) |        | Description                   |                  |                           | Condition                               | Reference value                                | А     |
|--------------|--------|-------------------------------|------------------|---------------------------|-----------------------------------------|------------------------------------------------|-------|
| +            | -      | Signal name                   | Input/<br>Output | Condition                 |                                         | (Approx.)                                      |       |
|              |        |                               |                  |                           | Keep pressing VOL DOWN switch.          | 0 V                                            | В     |
| 16           | 15     | Steering switch signal B      | Input            | Ignition                  | Keep pressing VOL UP switch.            | 1.0 V                                          | С     |
| (G)          | (L)    | Steering switch signal b      | mput             | ON                        | Keep pressing 🌈 switch.                 | 2.0 V                                          | _     |
|              |        |                               |                  | Keep pressing 🗲 switch.   | 3.0 V                                   | D                                              |       |
|              |        |                               |                  |                           | Except for above.                       | 5.0 V                                          | _     |
| 19<br>(Y)    | Ground | Battery power supply          | Input            | lgnition<br>switch<br>OFF | _                                       | Battery voltage                                | Е     |
| 20<br>(B)    | Ground | Ground                        | _                | lgnition<br>switch<br>ON  | _                                       | 0 V                                            | F     |
| 22           | Ground | Camera power supply           | Output           | Ignition<br>switch        | Selector lever is in "R" posi-<br>tion. | 6.0 V                                          |       |
| (v)          |        |                               |                  | ON                        | Except for above.                       | 0 V                                            | G     |
| 26<br>(Y)    | Ground | AUX image signal              | Input            | Ignition<br>switch<br>ON  | At AUX image is displayed.              | (V)<br>0.4<br>0<br>−0.4<br>+ 40µs<br>SKIB2251J | H     |
| 29           | 0      | <b>B</b> ill state to all     |                  | Ignition                  | Pressing the eject switch.              | 0 V                                            | J     |
| (W)          | Ground | DISK eject signal             | Input            | Switch                    | Except for above.                       | 5.0 V                                          |       |
| 42<br>(LG)   | Ground | Camera ground                 | _                | Ignition<br>switch<br>ON  | _                                       | 0 V                                            | K     |
| 46<br>(BR)   | Ground | AUX image signal ground       | _                | lgnition<br>switch<br>ON  | _                                       | 0 V                                            | L     |
| 47           | —      | Shield                        | —                | —                         | —                                       | —                                              | - N.A |
| 49<br>(V)    | Ground | Switch ground                 | _                | lgnition<br>switch<br>ON  | _                                       | 0 V                                            | IVI   |
| 65           | Ground | Parking broke signal          | Input            | Ignition                  | Parking brake is applied.               | 4.5 V                                          | AV    |
| (LG)         | Gibuna | Farking brake signal          | input            | ON                        | Parking brake is released.              | 0 V                                            |       |
| 67<br>(BR)   | Ground | Composite image signal ground |                  | lgnition<br>switch<br>ON  | _                                       | 0 V                                            | 0     |
| 68<br>(GR)   | Ground | Composite image signal        | Output           | Ignition<br>switch<br>ON  | At DVD image is displayed.              | (V)<br>0.4<br>0<br>−0.4<br>++40µs<br>SKIB2251J | Ρ     |

# < ECU DIAGNOSIS INFORMATION >

| (Wire color) |          | Description                         |                  | O an altiture            |                                                     | Reference value                                                                                         |
|--------------|----------|-------------------------------------|------------------|--------------------------|-----------------------------------------------------|----------------------------------------------------------------------------------------------------|
| +            | -        | Signal name                         | Input/<br>Output | Condition                |                                                     | (Approx.)                                                                                               |
| 72<br>(B)    | Ground   | Microphone VCC                      | Output           | Ignition<br>switch<br>ON | _                                                   | 5.0 V                                                                                                   |
| 73<br>(R)    | Ground   | Communication signal<br>(CONT→DISP) | Output           | Ignition<br>switch<br>ON | When adjusting display<br>brightness.               | (V)<br>6<br>2<br>0<br>0<br>0<br>0<br>0<br>0<br>0<br>0<br>0<br>0<br>0<br>0<br>0<br>0<br>0<br>0<br>0<br>0 |
| 74<br>(P)    |          | CAN-L                               | Input/<br>Output |                          | _                                                   | _                                                                                                    |
| 75<br>(LG)   |          | AV communication signal (L)         | Input/<br>Output |                          | _                                                   | _                                                                                                    |
| 76<br>(LG)   |          | AV communication signal (L)         | Input/<br>Output |                          | _                                                   | _                                                                                                    |
| 79           | <u> </u> |                                     |                  | Ignition                 | Lighting switch is OFF.                             | 0 V                                                                                                    |
| (R)          | Ground   | Illumination signal                 | Input            | switch<br>OFF            | Lighting switch is ON.                              | 12.0 V                                                                                                  |
| 80<br>(G)    | Ground   | Ignition signal                     | Input            | lgnition<br>switch<br>ON | _                                                   | Battery voltage                                                                                         |
| 81           | Ground   | d Reverse signal                    | Input            | Ignition                 | Selector lever is in R position.                    | 12.0 V                                                                                                  |
| (SB)         | Cround   | Neverse signal                      | input            | ON                       | Selector lever is in other than R position.         | 0 V                                                                                                    |
| 82<br>(V)    | Ground   | Vehicle speed signal (8-<br>pulse)  | Input            | Ignition<br>switch<br>ON | When vehicle speed is ap-<br>prox. 40 km/h (25 MPH) | NOTE:<br>The maximum voltage varies depending on the specification (destination unit).                  |
| 83           | —        | Shield                              |                  |                          | _                                                   | _                                                                                                    |
| 87<br>(W)    | 71       | Microphone signal                   | Input            | Ignition<br>switch<br>ON | Give a voice                                        | (V)<br>2. 5<br>2. 0<br>1. 5<br>1. 0<br>0. 5<br>0<br>• • • 2ms<br>PKIB5037J                              |
| 88           | _        | Shield                              | _                | _                        | _                                                   | _                                                                                                    |

## < ECU DIAGNOSIS INFORMATION >

| (Wire color) |            |                                     | Condition        |                          | Reference value                           |                                                                           |      |
|--------------|------------|-------------------------------------|------------------|--------------------------|-------------------------------------------|---------------------------------------------------------------------------|------|
| +            | _          | Signal name                         | Input/<br>Output | Condition                |                                           | (Approx.)                                                                 |      |
| 89<br>(G)    | Ground     | Communication signal<br>(DISP→CONT) | Input            | lgnition<br>switch<br>ON | When adjusting display brightness.        | (V)<br>6<br>4<br>2<br>0<br>••••••1ms<br>••••••1ms<br>•••••••••••••••••••  | C    |
| 90<br>(L)    | _          | CAN-H                               | Input/<br>Output | _                        | _                                         | —                                                                         |      |
| 91<br>(SB)   | _          | AV communication signal (H)         | Input/<br>Output | _                        | _                                         |                                                                           | E    |
| 92<br>(SB)   | _          | AV communication signal<br>(H)      | Input/<br>Output |                          |                                           | _                                                                         | F    |
| 104<br>(B)   | 119<br>(W) | AUX sound signal LH                 | Input            | lgnition<br>switch<br>ON | When AUX mode is select-<br>ed.           | (V)<br>1<br>0<br>-1<br>••••2ms<br>SKIB3609E                               | G    |
| 117          |            | Shield                              |                  |                          | —                                         | —                                                                         | I    |
| 118<br>(R)   | 119<br>(W) | AUX sound signal RH                 | Input            | lgnition<br>switch<br>ON | When AUX mode is select-<br>ed.           | (V)<br>1<br>0<br>-1<br>-1<br>-1<br>-1<br>-1<br>-1<br>-1<br>-1<br>-1<br>-1 | J    |
| 129<br>(G)   |            | USB ground                          |                  |                          | _                                         |                                                                           | L    |
| 130<br>(W)   | _          | USB D– signal                       | _                |                          |                                           | _                                                                         |      |
| 131<br>(R)   | _          | V BUS signal                        | _                | _                        | _                                         | _                                                                         | M    |
| 132<br>(L)   | _          | USB D+ signal                       | _                |                          | _                                         | _                                                                         | A) / |
| 133          | _          | Shield                              | _                | _                        | _                                         |                                                                           | AV   |
| 150          | _          | FM sub                              | Input            | _                        | —                                         | _                                                                         |      |
| 151          | _          | AM-FM main                          | Input            |                          | _                                         | _                                                                         | 0    |
| 152          | Ground     | Antenna amp. ON signal              | Input            | Ignition<br>switch<br>ON |                                           | 12.0 V                                                                    | P    |
| 153          | Ground     | GPS antenna signal                  | Input            | lgnition<br>switch<br>ON | Not connected GPS anten-<br>na connector. | 5.0 V                                                                     |      |
| 154          | —          | Shield                              | —                | —                        | —                                         | —                                                                         |      |
| 157          | Ground     | RGB digital image signal<br>(–)     | Output           | lgnition<br>switch<br>ON | Not connected connector.                  | 3.0 V                                                                     |      |

#### < ECU DIAGNOSIS INFORMATION >

| Terminal<br>(Wire color) |        | Description                         |                  | Condition                |                          | Reference value |  |
|--------------------------|--------|-------------------------------------|------------------|--------------------------|--------------------------|-----------------|--|
| +                        | _      | Signal name                         | Input/<br>Output | Condition                |                          | (Approx.)       |  |
| 158                      | Ground | RGB digital image signal<br>(+)     | Output           | Ignition<br>switch<br>ON | Not connected connector. | 3.0 V           |  |
| 159                      | _      | Satellite radio antenna sig-<br>nal | Input            | —                        | _                        | _               |  |

## Fail-Safe

INFOID:000000009721852

When the ambiance temperature becomes extremely low or extremely high, AV control unit displays the message and limits the AV control unit function.

#### FAIL-SAFE CONDITIONS

When the ambiance temperature is -20°C (-4°F) or lower, or when it is 70°C (158°F) or higher

#### Display

The messages displayed on fail-safe conditions are as shown below:

| Fail-safe mode               | Display (display of the fail-safe condition)                                                                                 |
|------------------------------|----------------------------------------------------------------------------------------------------|
| When HDD temperature is low  | HDD system is experiencing problems due to extreme low temperature.<br>Normal operation will resume when temperature rises.  |
| When HDD temperature is high | HDD system is experiencing problems due to extreme high temperature.<br>Normal operation will resume when temperature drops. |

## DESCRIPTION OF CONTROLS

| Function             |           | When Fail-safe Function is activated                                                                                                    |
|----------------------|-----------|----------------------------------------------------------------------------------------------------|
| Air conditioner      | Operation | Only multifunction switch (preset switch) can be operated.                                                                                                    |
|                      | Display   | <ul><li>LED of multifunction switch (preset switch) illuminates.</li><li>Aimed temperature, blow angle, and flow rate are displayed in simplified mode.</li></ul> |
| Audio                | Operation | Only ON/OFF and volume control operations by multifunction switch (preset switch) are possible.                                                                   |
| Addio                | Display   | No display ("Fail-safe mode" is displayed)                                                                                                    |
| Camora               | Operation | Image tone cannot be controlled.                                                                                                    |
| Camera               | Display   | Cannot be superimposed. (warning display, tone control display)                                                                                                   |
| Hands-free phone     | Operation | Cannot be operated.                                                                                                    |
| Navigation Operation |           | Cannot be operated.                                                                                                    |
| Self diagnosis       |           | The display in simplified mode of fail-safe condition                                                                                                    |
| CONSULT diagnosis    |           | Cannot be operated.                                                                                                    |

#### Ability Operation Mode

There is an ability operation mode for Fail-safes due to low or high ambiance temperature.

If HDD data can be read, fail-safe is shown, then normal displays are displayed only for functions which can be operated.

#### RELEASE CONDITIONS OF FAIL-SAFE

Fail-safe is released on following conditions and normal mode is restored.

When The Temperature of HDD Is Low or High

If the ambient temperature becomes out of fail-safe condition range, normal mode is restored.

## DTC Index

SELF-DIAGNOSIS RESULTS DISPLAY ITEM

INFOID:000000009721853

### < ECU DIAGNOSIS INFORMATION >

## [BOSE AUDIO WITH NAVIGATION]

| DTC            | Display item                                        | Refer to                                             | _   |
|----------------|-----------------------------------------------------|------------------------------------------------------|-----|
| U1000          | CAN COMM CIRCUIT [U1000]                            | AV-379, "AV CONTROL UNIT :<br>Diagnosis Procedure"   | A   |
| U1010          | CONTROL UNIT (CAN) [1010]                           | AV-381, "AV CONTROL UNIT : DTC Logic"                | -   |
| U1200          | Cont Unit [U1200]                                   | AV-384, "DTC Logic"                                  | - B |
| U1201          | GYRO NO CONN [U1201]                                | AV-385, "DTC Logic"                                  | -   |
| U1202          | G-SENSOR NO CONN [U1202]                            | AV-386, "DTC Logic"                                  | С   |
| U1204          | GPS COMM [U1204]                                    | AV-387, "Diagnosis Procedure"                        | _   |
| U1205          | GPS ROM [U1205]                                     | AV-388, "Diagnosis Procedure"                        | _   |
| U1206          | GPS RAM [U1206]                                     | AV-389, "Diagnosis Procedure"                        | D   |
| U1207          | GPS RTC [U1207]                                     | AV-390, "Diagnosis Procedure"                        | -   |
| U1216          | CAN CONT [U1216]                                    | AV-391, "DTC Logic"                                  | E   |
| U1217          | BLUETOOTH MODULE [U1217]                            | AV-392, "DTC Logic"                                  | -   |
| U1218          | HDD CONN [U1218]                                    | AV-393, "Diagnosis Procedure"                        | -   |
| U1219          | HDD READ [U1219]                                    | AV-394, "Diagnosis Procedure"                        | F   |
| U121A          | HDD WRITE [U121A]                                   | AV-395, "Diagnosis Procedure"                        | -   |
| U121B          | HDD COMM [U121B]                                    | AV-396, "Diagnosis Procedure"                        | G   |
| U121C          | HDD ACCESS [U121C]                                  | AV-397, "Diagnosis Procedure"                        | 0   |
| U121D          | DSP CONN [U121D]                                    | AV-398, "Diagnosis Procedure"                        | -   |
| U121E          | DSP COMM [U121E]                                    | AV-399, "Diagnosis Procedure"                        | Н   |
| U1225          | USB CONTROLLER [U1225]                              | AV-400, "DTC Logic"                                  | _   |
| U1227          | DVD COMM [U1227]                                    | AV-401, "Diagnosis Procedure"                        | -   |
| U1228          | SUB CPU CONN [U1228]                                | AV-402, "DTC Logic"                                  | -   |
| U1229          | iPod CERTIFICATION [U1229]                          | AV-403, "DTC Logic"                                  | _   |
| U122A          | CONFIG UNFINISH [U122A]                             | AV-404, "Diagnosis Procedure"                        | J   |
| U122E          | Built-in AUDIO CONN [U122E]                         | AV-405, "DTC Logic"                                  | -   |
| U1232          | ST ANGLE SEN CALIB [1232]                           | AV-406, "AV CONTROL UNIT : Diagnosis Proce-<br>dure" | K   |
| U1243          | FRONT DISP CONN [U1243]                             | AV-407, "Diagnosis Procedure"                        | -   |
| U1244          | GPS ANTENNA CONN [U1244]                            | AV-409, "Diagnosis Procedure"                        | -   |
| U1258          | XM ANTENNA CONN [U1258]                             | AV-410, "Diagnosis Procedure"                        |     |
| U1263          | USB OVERCURRENT [U1263]                             | AV-411, "Diagnosis Procedure"                        | -   |
| U1264          | ANTENNA AMP TERMINAL [OPEN or<br>SHORT] [U1264]     | AV-412, "Diagnosis Procedure"                        | Μ   |
| U1265          | AMP ON TERMINAL [GND-SHORT or VB-<br>SHORT] [U1265] | AV-413, "Diagnosis Procedure"                        | AV  |
| U1310          | CONTROL UNIT (AV) [U1310]                           | AV-418. "DTC Logic"                                  |     |
| U1300<br>U1240 | AV COMM CIRCUIT [U1300]     SWITCH CONN [U1240]     | AV-414, "Description"                                | 0   |

## < ECU DIAGNOSIS INFORMATION >

# DISPLAY UNIT

**Reference Value** 

**TERMINAL LAYOUT** 

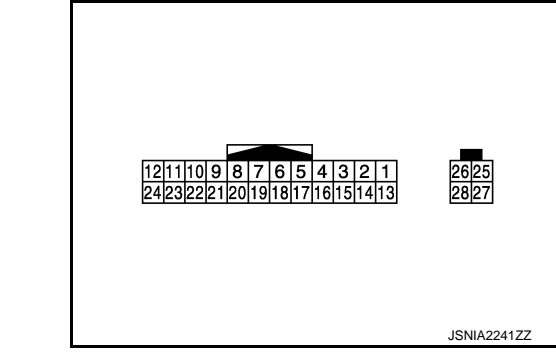

## PHYSICAL VALUES

| Terr<br>(Wire | minal<br>color) | Description                         |                  | Condition                 |                                       | Reference value                                                                                      |  |
|---------------|-----------------|-------------------------------------|------------------|---------------------------|---------------------------------------|----------------------------------------------------------------------------------------------------|--|
| +             | _               | Signal name                         | Input/<br>Output |                           | Condition                             | (Approx.)                                                                                            |  |
| 6             | —               | Shield                              | —                | —                         | —                                     | _                                                                                                    |  |
| 7             | —               | Shield                              |                  |                           | _                                     | _                                                                                                    |  |
| 8<br>(R)      | Ground          | Camera image signal                 | Input            | Ignition<br>switch<br>ON  | At camera image is dis-<br>played.    | (V)<br>0.4<br>0<br>−0.4<br>++40µs<br>SKiB2251J                                                       |  |
| 9<br>(G)      | Ground          | Communication signal<br>(DISP→CONT) | Output           | Ignition<br>switch<br>ON  | When adjusting display brightness.    | (V)<br>6<br>4<br>2<br>0<br>••••1ms<br>••••1ms<br>•••••1ms<br>•••••1ms                                |  |
| 10<br>(R)     | Ground          | Communication signal<br>(CONT→DISP) | Input            | Ignition<br>switch<br>ON  | When adjusting display<br>brightness. | (V)<br>6<br>4<br>2<br>0<br>•••••1ms<br>•••••1ms<br>••••••1ms<br>•••••••••••••••••••••••••••••••••••• |  |
| 11<br>(Y)     | Ground          | Battery power supply                | Input            | Ignition<br>switch<br>OFF | _                                     | Battery voltage                                                                                      |  |
| 12<br>(B)     | Ground          | Ground                              | —                | Ignition<br>switch<br>ON  | _                                     | 0 V                                                                                                  |  |

2014 MURANO

INFOID:000000009721854

# **DISPLAY UNIT**

# < ECU DIAGNOSIS INFORMATION >

## [BOSE AUDIO WITH NAVIGATION]

| Terr<br>(Wire) | color) | Description                     |                  |                           | Condition                  | Reference value | А |
|----------------|--------|---------------------------------|------------------|---------------------------|----------------------------|-----------------|---|
| +              | _      | Signal name                     | Input/<br>Output |                           | Condition                  | (Approx.)       | _ |
|                |        |                                 |                  |                           |                            |                 | В |
| 18<br>(GR)     | Ground | Composite image signal          | Input            | Ignition<br>switch<br>ON  | At DVD image is displayed. |                 | С |
|                |        |                                 |                  |                           |                            | SKIB2251J       | D |
| 19<br>(BR)     | Ground | Composite image signal ground   | _                | Ignition<br>switch<br>ON  | _                          | 0 V             | E |
| 22             | —      | Shield                          | _                | —                         | —                          | —               |   |
| 23<br>(W)      | Ground | ACC power supply                | Input            | Ignition<br>switch<br>ACC | _                          | Battery voltage | F |
| 27             | _      | RGB digital image signal<br>(–) | Input            | _                         | _                          | _               | G |
| 28             |        | RGB digital image signal<br>(+) | Input            |                           |                            | _               |   |

Η

J

Κ

L

Μ

AV

0

# < ECU DIAGNOSIS INFORMATION >

# BOSE AMP.

**Reference Values** 

INFOID:000000009721855

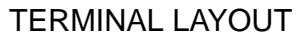

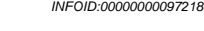

[BOSE AUDIO WITH NAVIGATION]

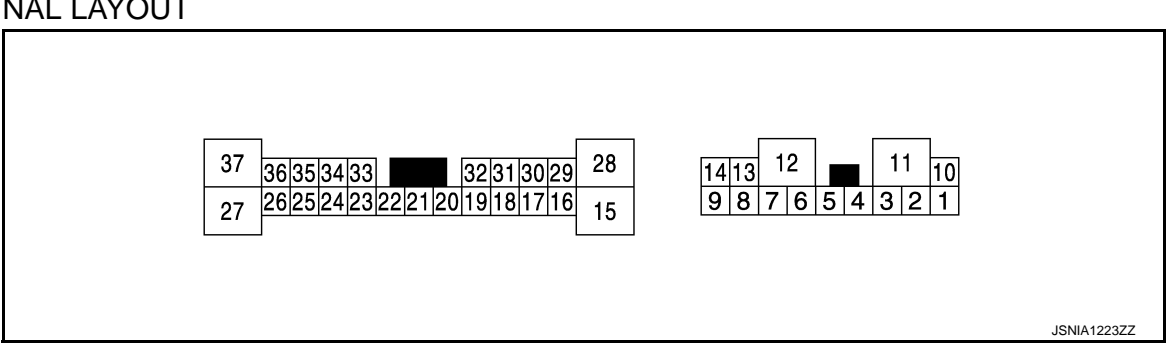

## PHYSICAL VALUES

| Terr<br>(Wire | ninal<br>color) | Description                         |                  | Condition                 |              | Reference value                           |
|---------------|-----------------|-------------------------------------|------------------|---------------------------|--------------|-------------------------------------------|
| +             | _               | Signal name                         | Input/<br>Output |                           | Condition    | (Approx.)                                 |
| 1<br>(LG)     | 2<br>(V)        | Sound signal front squawk-<br>er LH | Output           | Ignition<br>switch<br>ON  | Sound output | (V)<br>1<br>0<br>-1<br>• 2ms<br>SKIB3609E |
| 4<br>(P)      | 3<br>(L)        | Sound signal front squawk-<br>er RH | Output           | Ignition<br>switch<br>ON  | Sound output | (V)<br>1<br>0<br>-1<br>• 2ms<br>SKIB3609E |
| 7<br>(B)      | Ground          | Ground                              | _                | Ignition<br>switch<br>ON  | _            | 0 V                                       |
| 10<br>(SB)    | Ground          | Battery power supply                | Input            | Ignition<br>switch<br>OFF | _            | Battery voltage                           |
| 11<br>(GR)    | Ground          | Battery power supply                | Input            | Ignition<br>switch<br>OFF | _            | Battery voltage                           |
| 12<br>(B)     | Ground          | Ground                              | _                | Ignition<br>switch<br>ON  | _            | 0 V                                       |
| 13<br>(GR)    | 8<br>(BR)       | Sound signal woofer                 | Output           | Ignition<br>switch<br>ON  | Sound output | (V)<br>1<br>0<br>-1<br>* 2ms<br>SKIB3609E |

Revision: 2013 August

# BOSE AMP.

## < ECU DIAGNOSIS INFORMATION >

| Terr<br>(Wire) | ninal<br>color) | Description                           |                  | Condition                 |              | Reference value                                          |             |
|----------------|-----------------|---------------------------------------|------------------|---------------------------|--------------|----------------------------------------------------------|-------------|
| +              | _               | Signal name                           | Input/<br>Output |                           | Condition    | (Approx.)                                                |             |
| 14<br>(L)      | 9<br>(O)        | Sound signal rear door<br>speaker RH  | Output           | Ignition<br>switch<br>ON  | Sound output | (V)<br>1<br>0<br>-1<br>* 2ms<br>SKIB3609E                | C           |
| 16<br>(GR)     | 17<br>(BR)      | Sound signal rear speaker             | Output           | lgnition<br>switch<br>ON  | Sound output | (V)<br>1<br>0<br>-1<br>* 2ms<br>SKIB3609E                | E           |
| 18<br>(W)      | 19<br>(B)       | Sound signal front door<br>speaker LH | Output           | lgnition<br>switch<br>ON  | Sound output | (V)<br>1<br>0<br>-1<br>-1<br>-1<br>-1<br>-1<br>SKIB3609E | G           |
| 20<br>(SB)     | Ground          | Amp. ON signal                        | Input            | Ignition<br>switch<br>ACC | _            | 12.0 V                                                   | 1           |
| 24<br>(GR/V)   | 23<br>(W/L)     | Sound signal rear LH                  | Input            | Ignition<br>switch<br>ON  | Sound output | (V)<br>1<br>0<br>-1<br>+ 2ms<br>SKIB3609E                | J<br>K<br>L |
| 26<br>(GR/V)   | 25<br>(W/L)     | Sound signal rear RH                  | Input            | Ignition<br>switch<br>ON  | Sound output | (V)<br>1<br>0<br>-1<br>• • 2ms<br>SKIB3609E              | M           |
| 28<br>(G)      | 15<br>(R)       | Sound signal rear door<br>speaker LH  | Output           | lgnition<br>switch<br>ON  | Sound output | (V)<br>1<br>0<br>-1<br>+ 2ms<br>SKIB3609E                | O           |

# BOSE AMP.

## < ECU DIAGNOSIS INFORMATION >

| Terr<br>(Wire) | ninal<br>color) | Description                           |                  |                          | Condition    | Reference value                             |
|----------------|-----------------|---------------------------------------|------------------|--------------------------|--------------|---------------------------------------------|
| +              | _               | Signal name                           | Input/<br>Output |                          | Condition    | (Approx.)                                   |
| 29<br>(V)      | 30<br>(P)       | Sound signal center speak-<br>er      | Output           | Ignition<br>switch<br>ON | Sound output | (V)<br>1<br>0<br>-1<br>• 2ms<br>SKIB3609E   |
| 31<br>(BR)     | 32<br>(Y)       | Sound signal front door<br>speaker RH | Output           | Ignition<br>switch<br>ON | Sound output | (V)<br>1<br>0<br>-1<br>• • 2ms<br>SKIB3609E |
| 33<br>(W/R)    | 34<br>(B/R)     | Sound signal front RH                 | Input            | Ignition<br>switch<br>ON | Sound output | (V)<br>1<br>0<br>-1<br>• • 2ms<br>SKIB3609E |
| 35<br>(W/R)    | 36<br>(B/R)     | Sound signal front LH                 | Input            | Ignition<br>switch<br>ON | Sound output | (V)<br>1<br>0<br>-1<br>• • 2ms<br>SKIB3609E |

# < ECU DIAGNOSIS INFORMATION >

# CAMERA CONTROL UNIT

## **Reference Value**

## VALUES ON THE DIAGNOSIS TOOL

#### NOTE:

The following table includes information (items) inapplicable to this vehicle. For information (items) applicable to this vehicle, refer to CONSULT display items.

CONSULT MONITOR ITEM

| Monitor Item                        |                       | Condition                                                                 |            |  |
|-------------------------------------|-----------------------|---------------------------------------------------------------------------|------------|--|
| ST ANGLE SENSOR SIGNAL              | Ignition switch       | When steering angle sensor signal is input                                | ON         |  |
| [ON/OFF]                            | ŌN                    | Other than the above                                                      | OFF        |  |
| REVERSE SIGNAL                      | Ignition switch       | Ignition switch R position                                                |            |  |
| [ON/OFF]                            | ON                    | Other than R position                                                     | OFF        |  |
| VEHICLE SPEED SIGNAL                | Ignition switch       | When vehicle speed is input                                               | ON         |  |
| [ON/OFF]                            | ŌN                    | Other than the above                                                      | OFF        |  |
| ILL                                 | Ignition switch       | When lighting switch is ON                                                | ON         |  |
| [ON/OFF]                            | ON                    | When lighting switch is OFF                                               | OFF        |  |
| CAMERA SWITCH SIGNAL                | Ignition switch       | When camera switch signal is input                                        | ON         |  |
| [ON/OFF]                            | ON                    | Other than the above                                                      | OFF        |  |
| CAMERA OFF SIGNAL                   | Ignition switch       | When camera OFF signal is input                                           | ON         |  |
| [ON/OFF]                            | ŌN                    | Other than the above                                                      | OFF        |  |
| ITS SW 1                            | Ignition switch       | Warning systems switch is ON. (Warning systems ON indicator illuminates.) | ON         |  |
| [ON/OFF]                            | ON                    | Warning systems switch is OFF. (Warning systems ON indicator OFF.)        | OFF        |  |
| ITS SW 1 IND                        | Ignition switch       | Warning systems ON indicator illuminates.                                 | ON         |  |
| [ON/OFF]                            | <b>ON</b>             | Warning systems ON indicator OFF                                          | OFF        |  |
| ST ANGLE SENSOR TYPE<br>[Absolute]  | Ignition switch<br>ON | _                                                                         | Absolute   |  |
| STEERING GEAR RATIO TYPE<br>[TYPE1] | Ignition switch<br>ON | _                                                                         | TYPE1      |  |
| STEERING POSITION<br>[LHD]          | Ignition switch<br>ON | _                                                                         | LHD        |  |
| WASH SW                             | Ignition switch       | When washer switch signal is input                                        | ON         |  |
| [ON/OFF]                            | ON                    | Other than the above                                                      | OFF        |  |
|                                     |                       | When rear camera image signal input status is normal                      | ОК         |  |
| [OK/NG]                             | ON                    | When rear view camera image signal input status is not normal             | NG A       |  |
| R-CAMERA COMM STATUS                | Ignition switch       | When communication status with rear camera is nor-<br>mal                 | ОК         |  |
| [OK/NG]                             | ŌN                    | When communication status with rear camera is not normal                  | NG         |  |
| TURN SIGNAL                         | Ignition switch       | Turn signal is ON                                                         | ON         |  |
| [ON/OFF]                            | ŌN                    | Turn signal is OFF                                                        | OFF        |  |
| ITS SW 2<br>[No setting]            | Ignition switch<br>ON | _                                                                         | No setting |  |

INFOID:000000009721856

В

С

А

#### < ECU DIAGNOSIS INFORMATION >

#### [BOSE AUDIO WITH NAVIGATION]

| Monitor Item                 |                       | Condition                          | Value/Status |
|------------------------------|-----------------------|------------------------------------|--------------|
| PUMP COMM STATUS             | Ignition switch       | When communication signal is input | OK           |
| [OK/NG]                      | ON                    | Other than the above               | NG           |
| ITS SW 2 IND<br>[No setting] | Ignition switch<br>ON | _                                  | No setting   |

## **TERMINAL LAYOUT**

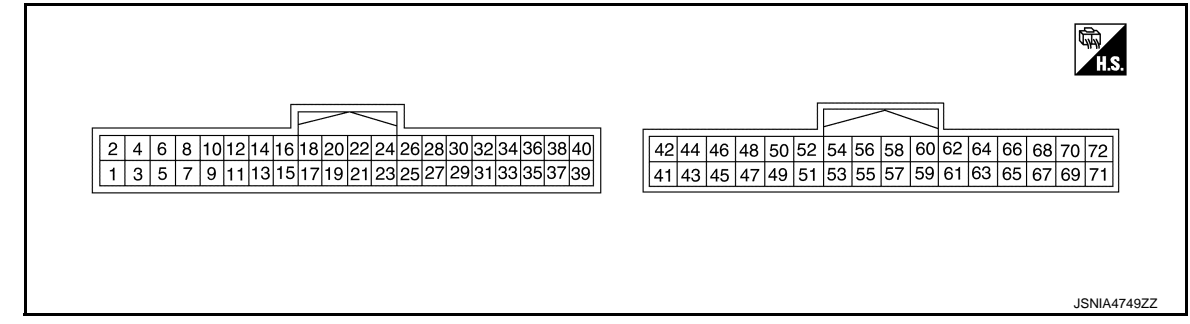

## PHYSICAL VALUES

| Terr<br>(Wire | minal<br>color) | Description          |                  | Condition                 |                                                                         | Standard value | Reference value |
|---------------|-----------------|----------------------|------------------|---------------------------|-------------------------------------------------------------------------|----------------|-----------------|
| +             | _               | Signal name          | Input/<br>Output |                           | Condition                                                               | Standard value | (Approx.)       |
| 1<br>(B)      | Ground          | Ground               |                  | lgnition<br>switch<br>ON  | _                                                                       | 0 - 0.1 V      | 0 V             |
| 2<br>(V)      | 1<br>(B)        | Battery power supply | Input            | lgnition<br>switch<br>OFF | _                                                                       | 9.5 - 16 V     | Battery voltage |
| 3<br>(G)      | 1<br>(B)        | Ignition signal      | Input            | Ignition<br>switch<br>ON  | _                                                                       | 9.5 - 16 V     | Battery voltage |
| 7<br>(R)      | Ground          | BSW indicator LH     | Output           | lgnition<br>switch<br>ON  | Approx. 2 sec. after ignition switch OFF $\Rightarrow$ ON (bulb check). | 5.5 - 16 V     | 6.0 V           |
| 8<br>(G)      | Ground          | BSW indicator RH     | Output           | Ignition<br>switch<br>ON  | Approx. 2 sec. after ignition switch OFF $\Rightarrow$ ON (bulb check)  | 5.5 - 16 V     | 6.0 V           |
| 15            | Ground          | Warning systems ON   | Output           | Ignition<br>switch        | Warning systems ON indi-<br>cator ON                                    | 0 - 0.1 V      | 0 V             |
| (BR)          | Ground          | indicator            | Output           | ON                        | Warning systems ON indi-<br>cator OFF                                   | 9.5 - 16 V     | 12.0 V          |
| 17            | Ground          | Warning systems      | loout            | Ignition                  | When warning systems switch is not pressed                              | 9.5 - 16 V     | 12.0 V          |
| (GR)          | Ground          | switch               | input            | ON                        | When warning systems switch is pressed                                  | 0 - 0.1 V      | 0 V             |
| 25            | 1               |                      |                  | Ignition                  | R position                                                              | 9.5 - 16 V     | 12.0 V          |
| (R)           | (B)             | Reverse signal       | Input            | switch<br>ON              | Other than R position                                                   | 0 - 0.1 V      | 0 V             |
| 27<br>(L)     | _               | CAN-H                | Input/<br>Output | _                         | _                                                                       | _              | _               |
| 28<br>(P)     |                 | CAN-L                | Input/<br>Output | _                         | _                                                                       | _              | _               |

### < ECU DIAGNOSIS INFORMATION >

| lerr<br>(Wire) | ninal<br>color) | Description                                      |                  | Condition                |                 | - Condition St                     |                                       | Standard value | Reference value | А |
|----------------|-----------------|--------------------------------------------------|------------------|--------------------------|-----------------|------------------------------------|---------------------------------------|----------------|-----------------|---|
| +              | _               | Signal name                                      | Input/<br>Output |                          | Condition       | Olandard Value                     | (Approx.)                             |                |                 |   |
|                |                 |                                                  |                  |                          |                 | Input the wavefor<br>with the comm | orm synchronized unication status.    | В              |                 |   |
| 36<br>(W)      | Ground          | Communication signal (CAMERA $\rightarrow$ PUMP) | Output           | Ignition<br>switch<br>ON | _               |                                    |                                       | С              |                 |   |
|                |                 |                                                  |                  |                          |                 | <u>→</u> + 1ms                     | PKIB5039J                             | D              |                 |   |
| 37<br>(SB)     | Ground          | COMM GND                                         | _                | Ignition<br>switch<br>ON |                 | 0 - 0.1 V                          | 0 V                                   | E              |                 |   |
|                |                 |                                                  |                  |                          |                 | Input the wavefor<br>with the comm | orm synchronized<br>unication status. | F              |                 |   |
| 38<br>(V)      | Ground          | Communication sig-<br>nal<br>(PUMP → CAMERA)     | Input            | Ignition<br>switch<br>ON | _               |                                    |                                       | G              |                 |   |
|                |                 |                                                  |                  |                          |                 | → + 1ms                            | PKIB5039J                             | Н              |                 |   |
| 40<br>(R)      | Ground          | Washer level switch                              | Input            | Ignition<br>switch       | Washer is empty | 0 - 0.1 V                          | 0 V                                   |                |                 |   |
|                |                 |                                                  |                  | ON                       |                 | Input the wavefor<br>with the came | orm synchronized<br>ra image signal.  | I              |                 |   |
| 47<br>(B)      | 48              | Camera image signal                              | Output           | Ignition<br>switch<br>ON |                 |                                    |                                       | J              |                 |   |
|                |                 |                                                  |                  |                          |                 | - ' <del>→ •</del> 40 μ            | JSNIA0834GB                           | K              |                 |   |
| 48             | Ground          | Camera image signal<br>ground                    | _                | Ignition<br>switch<br>ON | _               | 0 - 0.1 V                          | 0 V                                   | L              |                 |   |
|                |                 |                                                  |                  |                          |                 | Input the wavefor<br>with the comm | orm synchronized unication status.    | Μ              |                 |   |
| 49<br>(W)      | 52<br>(R/W)     | Rear camera commu-<br>nication signal            | Input/<br>Output | Ignition<br>switch<br>ON |                 | (V)<br>5<br>4<br>3<br>2<br>1<br>0  |                                       | AV             |                 |   |
| 50<br>(R/L)    | 52<br>(R/W)     | Rear camera power supply                         | Output           | Ignition<br>switch<br>ON |                 | 5.0 - 9.0 V                        | 6.0 V                                 | Ρ              |                 |   |
| 52<br>(R/W)    | Ground          | Rear camera ground                               | _                | Ignition<br>switch<br>ON | _               | 0 - 0.1 V                          | 0 V                                   |                |                 |   |

#### < ECU DIAGNOSIS INFORMATION >

| Terr<br>(Wire) | ninal<br>color) | Description                     |                  | Condition                |   | Standard value                    | Reference value                     |
|----------------|-----------------|---------------------------------|------------------|--------------------------|---|-----------------------------------|-------------------------------------|
| +              | _               | Signal name                     | Input/<br>Output |                          |   | (Approx                           |                                     |
|                |                 |                                 |                  |                          |   | Input the wavefo<br>with the came | orm synchronized<br>a image signal. |
| 53<br>(B)      | 54              | Rear camera image<br>signal (+) | Input            | lgnition<br>switch<br>ON |   |                                   | JSNIA0834GB                         |
| 54             | Ground          | Rear camera image<br>signal (–) | _                | Ignition<br>switch<br>ON | _ | 0 - 0.1 V                         | 0 V                                 |

# Fail-Safe

INFOID:000000009721857

| DTC<br>Display contents of CONSULT        | Malfunction detection condition                                                                                                    | Fail-safe condition                                                                                                    |
|-------------------------------------------|----------------------------------------------------------------------------------------------------|----------------------------------------------------------------------------------------------------|
| C1A03<br>VHCL SPEED SE CIRC               | If the vehicle speed signal (wheel speed) from<br>ABS actuator and electric unit (control unit) re-<br>ceived by the camera control unit via CAN com-<br>munication, are inconsistent | <ul><li>LDW system is cancel</li><li>BSW system is cancel</li></ul>                                                                                                    |
| C1A04<br>ABS/TCS/VDC CIRC                 | If a malfunction occurs in the VDC/TCS/ABS system                                                                                                    | <ul><li>LDW system is cancel</li><li>BSW system is cancel</li></ul>                                                                                                    |
| C1A39<br>STRG SEN CIR                     | If the steering angle sensor is malfunction                                                                                                    | <ul><li> LDW system is cancel</li><li> BSW system is cancel</li></ul>                                                                                                    |
| U0122<br>VDC P-RUN DIAGNOSIS              | If camera control unit detects an error signal<br>that is received from ABS actuator and electric<br>unit (control unit) via CAN communication                                        | <ul><li>LDW system is cancel</li><li>BSW system is cancel</li></ul>                                                                                                    |
| U0416<br>VDC CHECKSUM DIAGNOSIS           | If camera control unit detects an error signal<br>that is received from ABS actuator and electric<br>unit (control unit) via CAN communication                                        | <ul><li>LDW system is cancel</li><li>BSW system is cancel</li></ul>                                                                                                    |
| U0428<br>ST ANGLE SENSOR CALIBRA-<br>TION | Neutral position adjustment of steering angle sensor is not complete.                                                                                                    | <ul> <li>Predicted course line is not displayed.</li> <li>MOD (Moving Object Detection) function is stopped.</li> <li>LDW system is stopped.</li> <li>BSW system is stopped.</li> </ul> |

## < ECU DIAGNOSIS INFORMATION >

| DTC<br>Display contents of CONSULT        | Malfunction detection condition                                                                                                    | Fail-safe condition                                                                                                    |
|-------------------------------------------|----------------------------------------------------------------------------------------------------|----------------------------------------------------------------------------------------------------|
| U1000<br>CAN COMM CIRCUIT                 | When camera control unit cannot transmit/re-<br>ceive CAN communication signal continuously<br>for 2 seconds or more.                                                                         | <ul> <li>The following functions are stopped</li> <li>When communication of steering angle<br/>sensor signal is not normal</li> <li>Predicted course line is not displayed.</li> <li>MOD (Moving Object Detection) function is<br/>stopped.</li> <li>LDW system is stopped.</li> <li>BSW system is stopped.</li> <li>Using "SETTING" menu display, switch<br/>each indicator of predicted course line dis-<br/>play and MOD switch to "OFF" (turn OFF)<br/>so that switch operation cannot be per-<br/>formed.</li> <li>When communication of vehicle signal,<br/>wheel speed sensor signal, and shift signal<br/>is not normal</li> <li>Predicted course line is not displayed.</li> <li>MOD (Moving Object Detection) function is<br/>stopped.</li> <li>LDW system is stopped.</li> <li>WS system is stopped.</li> <li>MOD (Moving Object Detection) function is<br/>stopped.</li> <li>USING "SETTING" menu display, switch<br/>each indicator of predicted course line dis-<br/>play and MOD switch to "OFF" (turn OFF)</li> </ul> |
|                                           |                                                                                                    | formed <ul> <li>When communication of sonar signal is not normal</li> <li>Predicted course line is not displayed.</li> </ul> MOD (Moving Object Detection) function is                                                                                                    |
| U1010<br>CONTROL UNIT (CAN)               | CAN initial diagnosis malfunction is detected.                                                                                                    | stopped. <ul> <li>LDW system is stopped.</li> <li>BSW system is stopped.</li> </ul>                                                                                                    |
| U111A<br>REAR CAMERA IMAGE SIGNAL         | No-signal status of rear camera image signal is<br>continued for 500 ms or more while ignition<br>switch is ON.<br><b>NOTE:</b><br>Current malfunction is displayed only and is not<br>saved. | <ul> <li>Camera image is not displayed (Gray screen display).</li> <li>LDW system is stopped.</li> <li>BSW system is stopped.</li> </ul>                                                                                                    |
| U1232<br>ST ANGLE SEN CALIB               | Neutral position adjustment of steering angle<br>sensor is performed. NG signal from steering<br>angle sensor is received.                                                                    | <ul> <li>Predicted course line is not displayed.</li> <li>MOD (Moving Object Detection) function is stopped.</li> <li>LDW system is stopped.</li> <li>BSW system is stopped.</li> <li>Tire icon is stopped.</li> <li>Using "SETTING" menu display, switch each indicator of predicted course line display and MOD switch to "OFF" (turn OFF) so that switch operation cannot be performed.</li> </ul>                                                                                                    |
| U1305<br>CONFIG UNFINISH                  | The vehicle setting of camera control unit is in-<br>complete.<br><b>NOTE:</b><br>Current malfunction is displayed only and is not<br>saved.                                                  | Operation is according to the vehicle setting value as default value.                                                                                                    |
| U1308<br>R-CAMERA (R&L) CALIB JDG-<br>MNT | Camera image calibration is incomplete                                                                                                    | <ul> <li>MOD (Moving Object Detection) function is stopped.</li> <li>LDW system is stopped.</li> <li>BSW system is stopped.</li> </ul>                                                                                                    |

#### < ECU DIAGNOSIS INFORMATION >

[BOSE AUDIO WITH NAVIGATION]

| DTC<br>Display contents of CONSULT | Malfunction detection condition                                                                                                | Fail-safe condition                                                                                                    |
|------------------------------------|----------------------------------------------------------------------------------------------------|----------------------------------------------------------------------------------------------------|
| U1309<br>PUMP INPUT CURRENT JUDGE  | Camera control unit detects the value of current from pump control unit is incorrect                                           | <ul> <li>MOD (Moving Object Detection) function is stopped.</li> <li>LDW system is stopped.</li> <li>BSW system is stopped.</li> </ul> |
| U130B<br>RR CAMERA COMM ERROR      | Camera control unit receives the incorrect com-<br>munication signal from rear view camera                                     | <ul> <li>MOD (Moving Object Detection) function is stopped.</li> <li>LDW system is stopped.</li> <li>BSW system is stopped.</li> </ul> |
| U1310 PUMP ECU JUDGE               | If the pump control unit is malfunction                                                                                        | <ul><li>LDW system is stopped.</li><li>BSW system is stopped.</li></ul>                                                                |
| Other                              | When camera control unit is not normal.                                                                                        | Switch to camera screen is not allowed.                                                                                                |
|                                    | When communication between camera control unit and each camera is not normal.                                                  | On applicable camera screen <u>A</u> marking (Red) is displayed.                                                                       |
|                                    | When communication line between camera<br>control unit and each camera image line are af-<br>fected by electromagnetic noises. | On applicable camera image screen, X display (Blue) is displayed.                                                                      |

# **DTC Inspection Priority Chart**

INFOID:000000009721858

If multiple DTCs are detected simultaneously, check them one by one depending on the following DTC inspection priority chart.

| Priority | Detected items (DTC)                                                                                                    |  |
|----------|----------------------------------------------------------------------------------------------------|--|
| 1        | U1000: CAN COMM CIRCUIT     U1010: CONTROL UNIT (CAN)                                                                                                    |  |
| 2        | U1232: ST ANGLE SEN CALIB     U1305: CONFIG UNFINISH                                                                                                    |  |
| 3        | U0428: ST ANGLE SENSOR CALIBRATION                                                                                                    |  |
| 4        | U130B: RR CAMERA COMM ERROR                                                                                                    |  |
| 5        | U1308: R-CAMERA (R&L) CALIB JDGMNT                                                                                                    |  |
| 6        | <ul> <li>C1A04: ABS/TCS/VDC CIRC</li> <li>C1A39: STRG SEN CIR</li> <li>U0122: VDC P-RUN DIAGNOSIS</li> <li>U0416: VDC CHECKSUM DIAGNOSIS</li> <li>U111A: REAR CAMERA IMAGE SIGNAL</li> <li>U1309: PUMP INPUT CURRENT JUDGE</li> <li>U1310: PUMP ECU JUDGE</li> </ul> |  |
| 7        | C1A03: VHCL SPEED SE CIRC                                                                                                    |  |

# **DTC** Index

INFOID:000000009721859

|       |                             | Warning lamp                        |                     | "MOD" (Mov-                     |                     |  |
|-------|-----------------------------|-------------------------------------|---------------------|---------------------------------|---------------------|--|
| DTC   | CONSULT display             | Lane depar-<br>ture warning<br>lamp | BSW warning<br>lamp | ing Object De-<br>tection) icon | Reference           |  |
| C1A03 | VHCL SPEED SE CIRC          | ON                                  | ON                  | Orange                          | DAS-58, "DTC Logic" |  |
| C1A04 | ABS/TCS/VDC CIRC            | ON                                  | ON                  | Orange                          | DAS-59, "DTC Logic" |  |
| C1A39 | STRG SEN CIR                | ON                                  | ON                  | Orange                          | DAS-60, "DTC Logic" |  |
| U0122 | VDC P-RUN DIAGNOSIS         | ON                                  | ON                  | Orange                          | DAS-61, "DTC Logic" |  |
| U0416 | VDC CHECKSUM DIAGNOSIS      | ON                                  | ON                  | Orange                          | DAS-62, "DTC Logic" |  |
| U0428 | ST ANGLE SENSOR CALIBRATION | ON                                  | ON                  | Orange                          | AV-378, "DTC Logic" |  |

## < ECU DIAGNOSIS INFORMATION >

## [BOSE AUDIO WITH NAVIGATION]

|                     |                             | Warning lamp                        |                     | "MOD" (Mov-                     | Reference                                       | A |
|---------------------|-----------------------------|-------------------------------------|---------------------|---------------------------------|-------------------------------------------------|---|
| DTC CONSULT display |                             | Lane depar-<br>ture warning<br>lamp | BSW warning<br>lamp | ing Object De-<br>tection) icon |                                                 |   |
| U1000               | CAN COMM CIRCUIT            | ON                                  | ON                  | Orange                          | AV-379, "CAMERA<br>CONTROL UNIT :<br>DTC Logic" | В |
| U1010               | CONTROL UNIT (CAN)          | ON                                  | ON                  | Orange                          | AV-381, "CAMERA<br>CONTROL UNIT :<br>DTC Logic" | С |
| U111A               | REAR CAMERA IMAGE SIGNAL    | ON                                  | ON                  | Orange                          | AV-382, "DTC Logic"                             | D |
| U1232               | ST ANGLE SEN CALIB          | ON                                  | ON                  | Orange                          | AV-406, "CAMERA<br>CONTROL UNIT :<br>DTC Logic" | F |
| U1305               | CONFIG UNFINISH             | ON                                  | ON                  | Orange                          | AV-415, "DTC Logic"                             |   |
| U1308               | R-CAMERA (R&L) CALIB JDGMNT | ON                                  | ON                  | Orange                          | DAS-70, "DTC Logic"                             |   |
| U1309               | PUMP INPUT CURRENT JUDGE    | ON                                  | ON                  | Blue                            | DAS-71, "DTC Logic"                             | F |
| U130B               | RR CAMERA COMM ERROR        | ON                                  | ON                  | Orange                          | AV-417, "DTC Logic"                             |   |
| U1310               | PUMP ECU JUDGE              | ON                                  | ON                  | Blue                            | DAS-73, "DTC Logic"                             | G |

Н

J

Κ

L

Μ

AV

0

# WIRING DIAGRAM BOSE AUDIO WITH NAVIGATION

## Wiring Diagram

INFOID:000000009721860

#### NOTE:

The name MULTIFUNCTION SWITCH indicates the integration of PRESET SWITCH and MULTIFUNCTION SWITCH virtually.

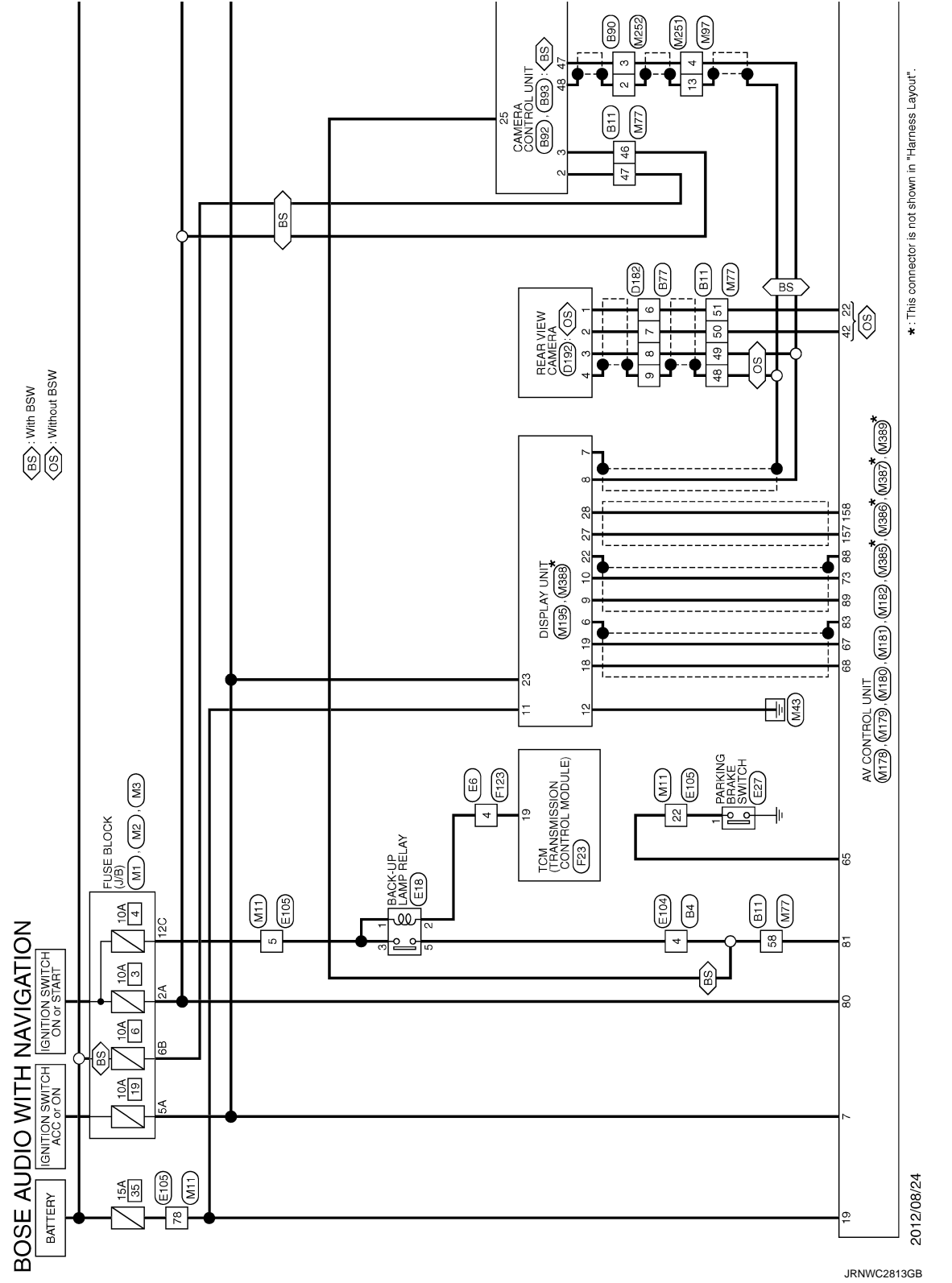

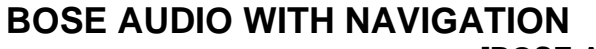

#### < WIRING DIAGRAM >

## [BOSE AUDIO WITH NAVIGATION]

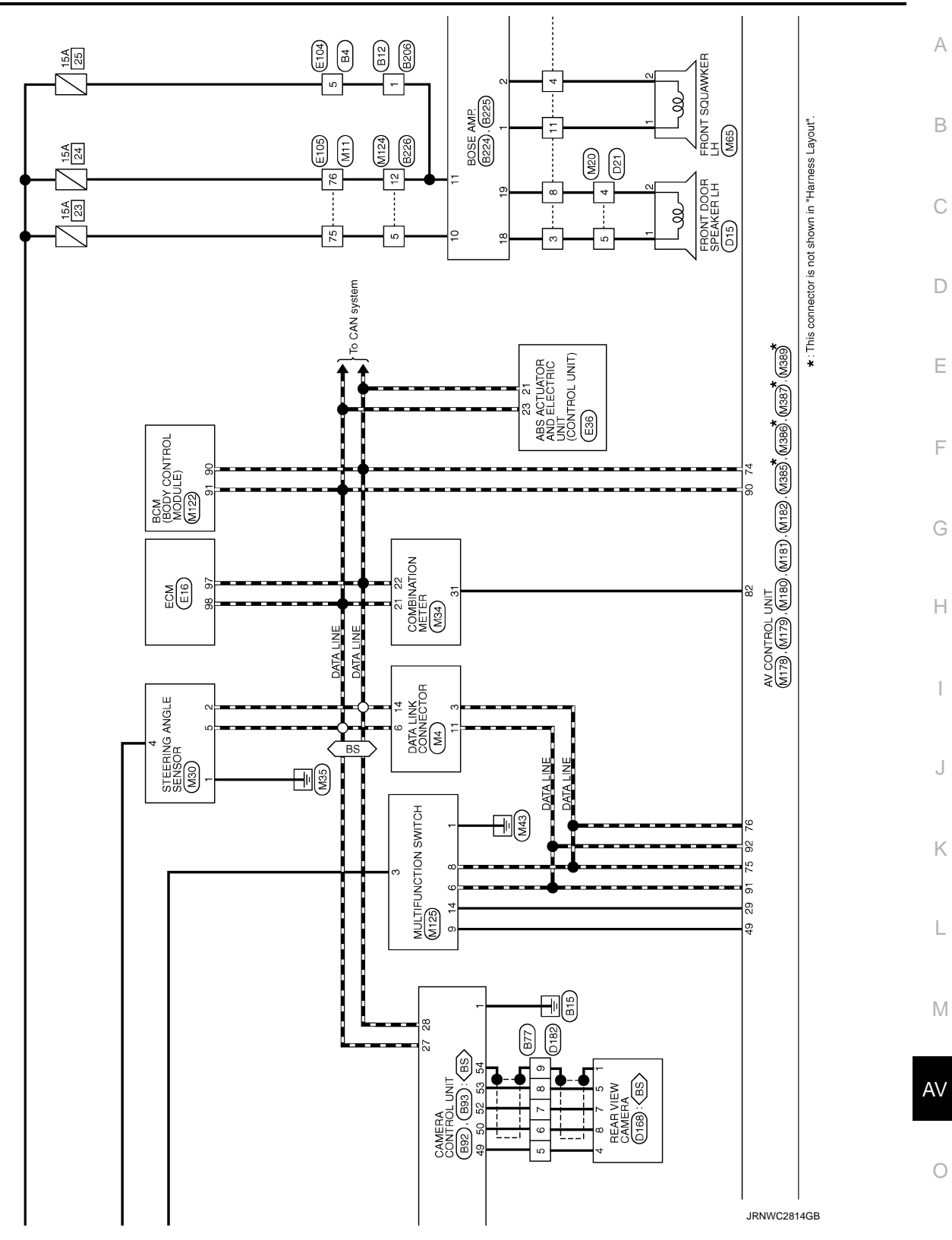

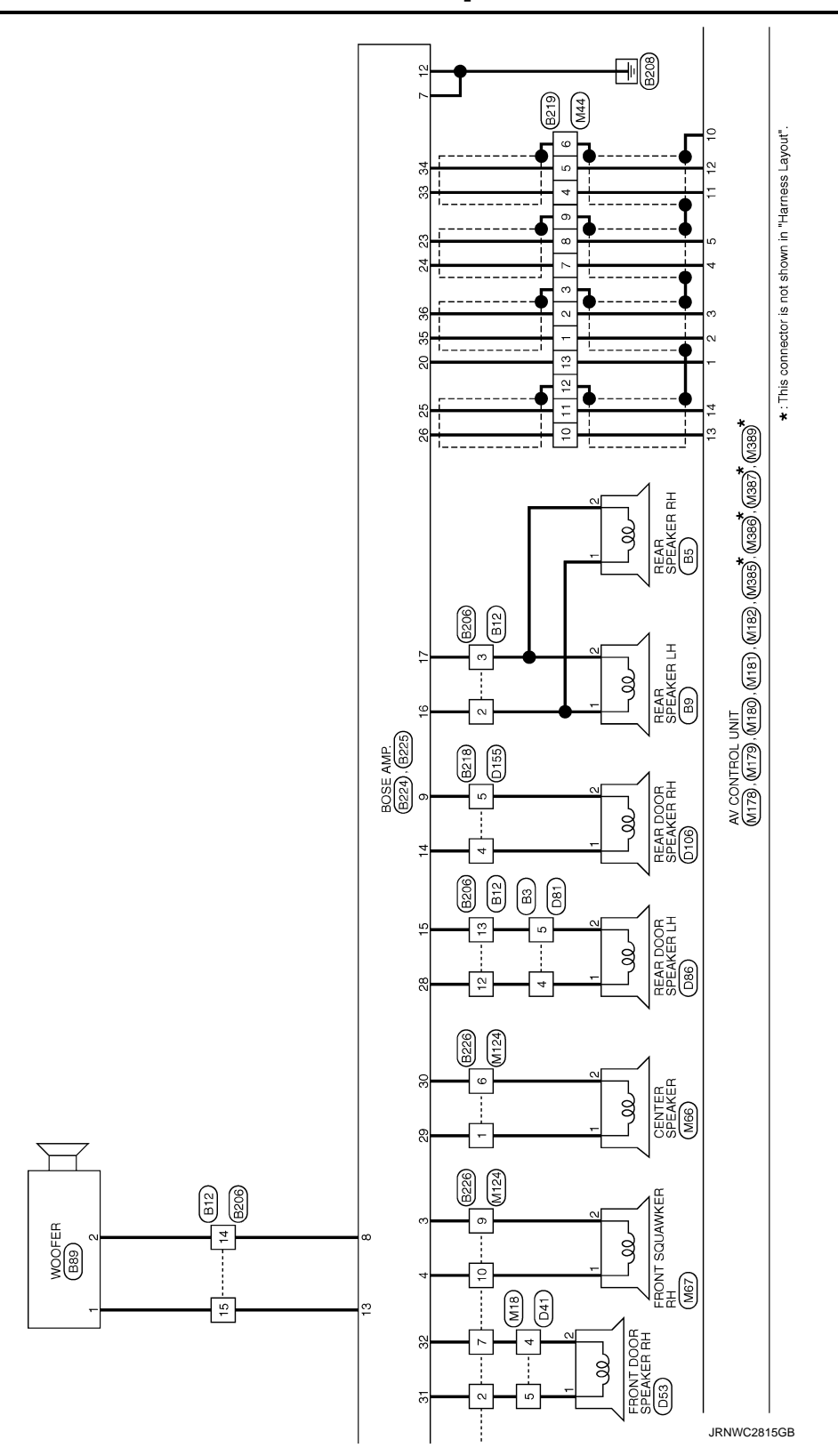

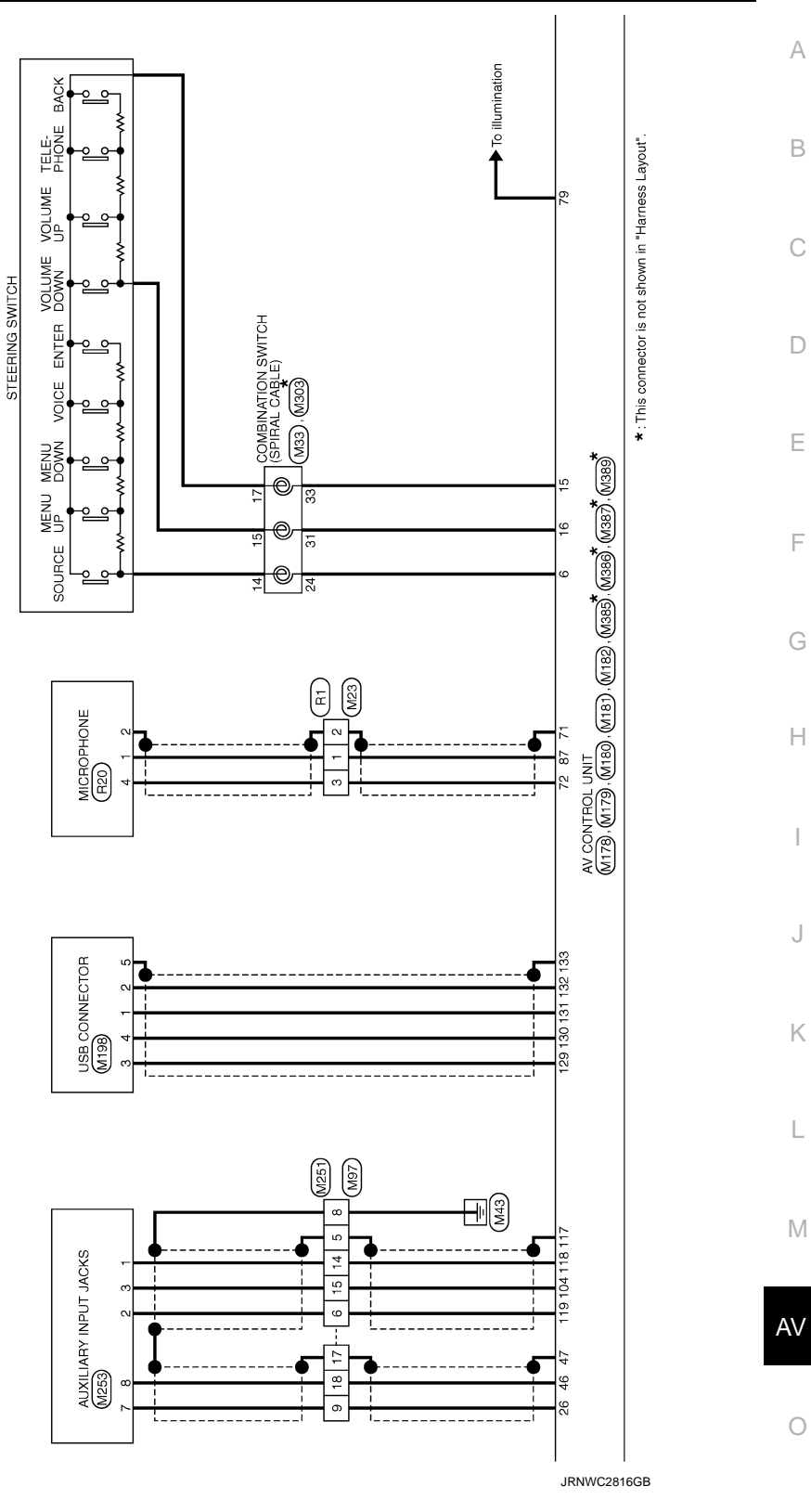

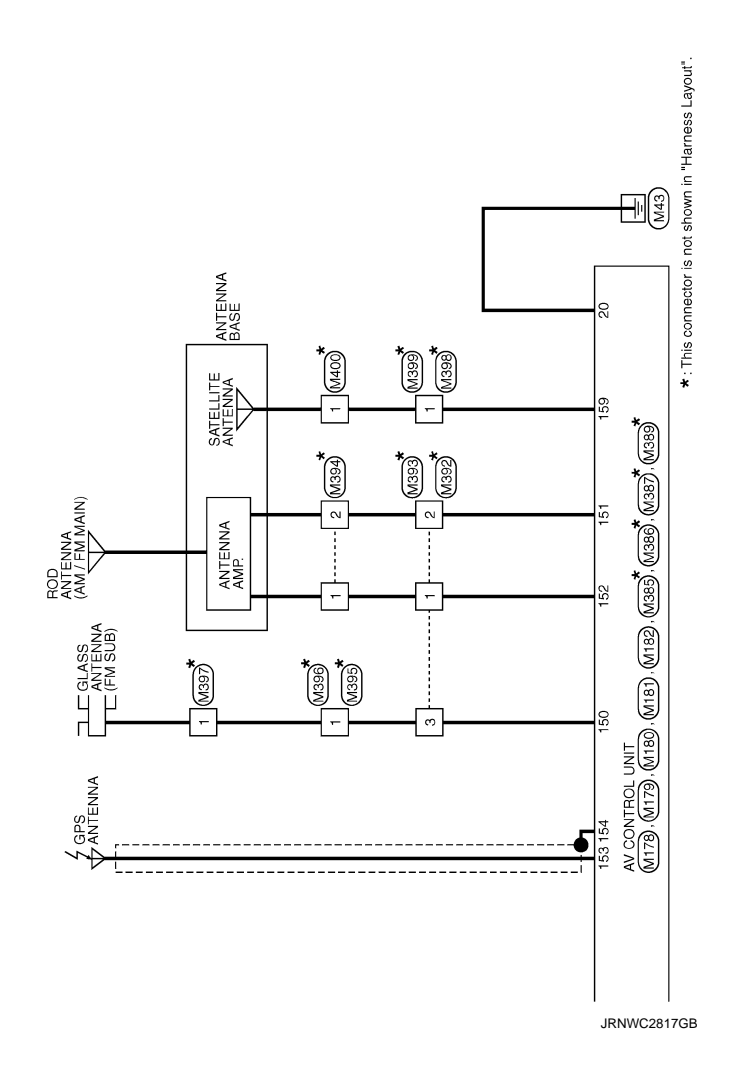

Revision: 2013 August

AV-359

#### 2014 MURANO

JRNWC8951GB

0

Ρ

AV

А

В

С

D

Е

F

G

Н

J

Κ

L

Μ

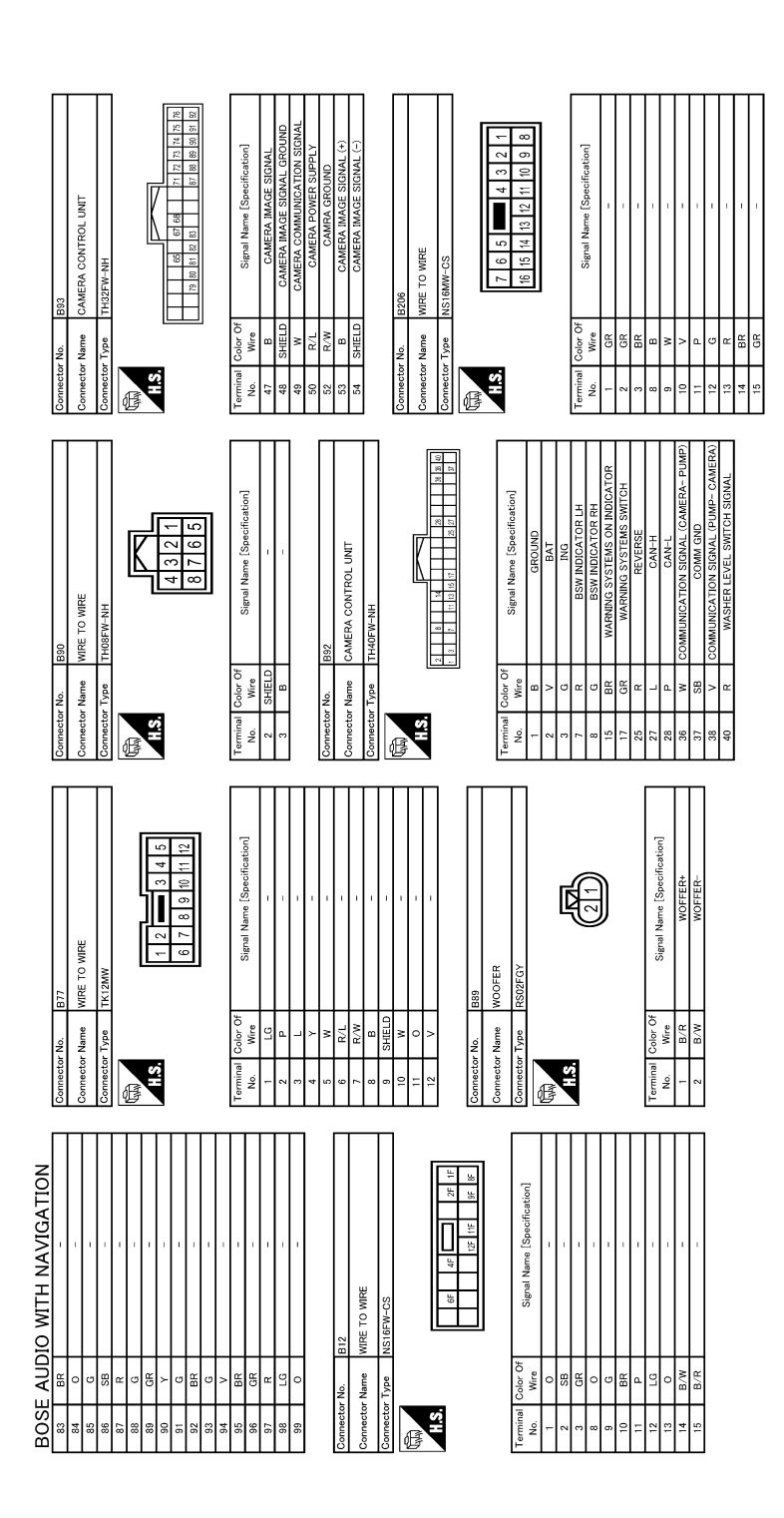

JRNWC8952GB
| Terminal<br>No.         Color of<br>Wree         Signal Name [Specification]           No.         V         -           1         V         -           2         BR         -           4         V         -           5         SB         -           6         P         -           7         P         -           8         B         -           10         P         -                                                                                                    | 11     1.0       12     0.0       12     0.0       12     0.0       12     0.0       13     0.0       14     0.0       15     0.0       10     0.0       11     0.0       12     0.0       1     0.0       1     0.0       1     0.0       1     0.0       1     0.0       1     0.0       1     0.0       1     0.0       1     0.0       1     0.0       1     0.0       1     0.0       1     0.0       1     0.0       1     0.0       1     0.0       1     0.0       1     0.0       1     0.0       1     0.0       1     0.0       1     0.0       1     0.0       1     0.0       1     0.0       1     0.0       1     0.0       1     0.0       1     0.0       1     0.0       1     0.0       1     0.0       <                                                                                                    |  |
|----------------------------------------------------------------------------------------------------|----------------------------------------------------------------------------------------------------|--|
| Oometer Na. 225<br>Ommeter Name BOSE AMP.<br>Connector Type SCA195BR-SGA4<br>MAS                                                                                                    | Twrminal<br>Num         Gene Of<br>Num         Signal Nume (Specification)           10         R         SOUND SIGNAL REAR DOOR SPEAKER LH ()           11         B         R         SOUND SIGNAL REAR EDOOR SPEAKER LH ()           12         B         SOUND SIGNAL REAR EDOOR SPEAKER LH ()           13         B         SOUND SIGNAL REAR EDOOR SPEAKER LH ()           20         SB         SOUND SIGNAL REAR LEAT LH ()           20         B         SOUND SIGNAL REAR LEAT LH ()           20         B         SOUND SIGNAL REAR LEAT LH ()           20         B         SOUND SIGNAL REAR LEAT LH ()           20         B         SOUND SIGNAL REAR LEAT LH ()           20         B         SOUND SIGNAL REAR LEAT LH ()           20         B         SOUND SIGNAL REAR LEAT LH ()           20         B         SOUND SIGNAL REAR LEAT LH ()           20         B         SOUND SIGNAL REAR LEAT LH ()           20         B         SOUND SIGNAL REAR LEAT LH ()           20         B         SOUND SIGNAL REAR LEAT LH ()           20         B         SOUND SIGNAL REAR LEAT LH ()           20         B         SOUND SIGNAL REAR LEAT LH ()           20         B         SOUND SIGNAL REAR LEAT LH () |  |
| 7         GRV         -           8         W/U         -           9         SHELD         -           10         GRV         -           11         W/L         -           12         SHELD         -           13         SHE         -           16         GRV         -           17         W/L         -           18         SH         -           16         Y         -           17         B         -           18         W         -           19         W         -           28         G         - | 00/02         0         -         -         -         -         -         -         -         -         -         -         -         -         -         -         -         -         -         -         -         -         -         -         -         -         -         -         -         -         -         -         -         -         -         -         -         -         -         -         -         -         -         -         -         -         -         -         -         -         -         -         -         -         -         -         -         -         -         -         -         -         -         -         -         -         -         -         -         -         -         -         -         -         -         -         -         -         -         -         -         -         -         -         -         -         -         -         -         -         -         -         -         -         -         -         -         -         -         -         -         -         -         -         -         -         - <td></td>                                                                                                    |  |
| UCES AUDIO WITH NAVIGATION<br>meteor Name Wre To Wre<br>meteor Type TK(GPW-NS)<br>meteor Type TK(GPW-NS)<br>meteor Type TK(GPW-NS)                                                                                                    | mmmin         Jose Or         Signal Name (Specification)           1         w         u         - (White BOSE system)           1         2         0         - (White BOSE system)           1         2         0         - (White BOSE system)           1         2         0         - (White BOSE system)           1         2         0         - (White BOSE system)           1         2         0         - (White BOSE system)           1         2         0         (White BOSE system)           1         2         0         (White BOSE system)           1         2         0                                                                                                    |  |

### [BOSE AUDIO WITH NAVIGATION]

Ο

А

В

С

D

Е

F

G

Н

J

Κ

L

Μ

AV

JRNWC8953GB

Ρ

| E ADDIO WITH MATGATION         I conc of<br>v v       I conc of<br>v v       Difference of<br>v v       Difference of<br>v v                                                                                                    | D53 Connector No. D86 | FRONT DOOR SPEAKER RH Connector Name REAR DOOR SPEAKER LH | NS02FBR-CS Connector Type NS02FBR-CS |   |          |     |   |             |                                         | ] |   | Of Simul Name [Samification] Terminal Color Of Simul Name [Samification] | olgrei Name Lopeunicaturi No. Wire olgrei Name Lopeunicaturi |     | 2 W = |        |        | D81 Connector No. D106 | WIRE TO WIRE Connector Name REAR DOOR SPEAKER RH |         | TK10MW-NS8 Connector Type NS02FBR-CS | Æ |         |         |          | 11 12 13 14 15 17 18 |     |        | Of circul Manue [Consideration] Terminal Color Of circuit Manue [Consideration] |          |        |        | •          | 1       |         |    | 1    | -                                      |                                                       | 1                                                     |                                                          |                | -                                                        |
|----------------------------------------------------------------------------------------------------|-----------------------|-----------------------------------------------------------|--------------------------------------|---|----------|-----|---|-------------|-----------------------------------------|---|---|--------------------------------------------------------------------------|--------------------------------------------------------------|-----|-------|--------|--------|------------------------|--------------------------------------------------|---------|--------------------------------------|---|---------|---------|----------|----------------------|-----|--------|---------------------------------------------------------------------------------|----------|--------|--------|------------|---------|---------|----|------|----------------------------------------|-------------------------------------------------------|-------------------------------------------------------|----------------------------------------------------------|----------------|----------------------------------------------------------|
| Image: Subolic MITH NAVIGATION         Image: Second math manual space/fication in the space/fication in the space/fica | Connector No.         | Connector Name                                            | Connector Type                       |   | F        | S H |   |             |                                         |   |   | Terminal Color Of                                                        | No. Wire                                                     | 1 W | 2 B   |        |        | Connector No.          | Connector Name                                   |         | Connector Type                       | đ | AT A    | s i     |          |                      |     |        | Terminal Color Of                                                               | No. Wire | 1<br>N | 4      | 2          | 7 LG    | 10<br>B | 11 | 12 G | 13 <                                   | 14 P                                                  | 15 SB                                                 | 17 R                                                     | 0 <sup>1</sup> | 0                                                        |
| E AUDIO WITH NAVIGATION       I Coor OI:<br>V     I Concrete No.       V     -       V     - </th <th>D41</th> <th>WIRE TO WIRE</th> <th>TH40FW-CS15</th> <th></th> <th></th> <th></th> <th></th> <th>2 2 8 8 2 8</th> <th>20 a 20 a 20 a 20 a 20 a 20 a 20 a 20 a</th> <th></th> <th></th> <th>Cimal Nama [Saarification]</th> <th>olgran reame Lopecinication (</th> <th>-</th> <th>-</th> <th>-</th> <th>r</th> <th></th> <th>1</th> <th>1</th> <th>-</th> <th>1</th> <th></th> <th>1</th> <th>1</th> <th>,</th> <th>1</th> <th>,</th> <th></th> <th>-</th> <th>1</th> <th>1</th> <th>1</th> <th></th> <th>I</th> <th></th> <th></th> <th></th> <th></th> <th></th> <th></th> <th></th> <th></th>                                                                                                    | D41                   | WIRE TO WIRE                                              | TH40FW-CS15                          |   |          |     |   | 2 2 8 8 2 8 | 20 a 20 a 20 a 20 a 20 a 20 a 20 a 20 a |   |   | Cimal Nama [Saarification]                                               | olgran reame Lopecinication (                                | -   | -     | -      | r      |                        | 1                                                | 1       | -                                    | 1 |         | 1       | 1        | ,                    | 1   | ,      |                                                                                 | -        | 1      | 1      | 1          |         | I       |    |      |                                        |                                                       |                                                       |                                                          |                |                                                          |
| E AUDIO WITH NAVIGATION  I (2000 WITH NAVIGATION  V V B B B B B B B B B B B B B B B B B                                                                                                    | nector No.            | nector Name                                               | nector Type                          |   |          | ť   | 1 |             |                                         |   |   | ninal Color Of                                                           | lo. Wire                                                     | 9   | 2     | 4<br>B | ۵<br>۲ | ۵<br>9                 | 0                                                |         | 9<br>9                               | 7 | 8<br>GR | 9<br>BR | 9 9<br>9 | 2 ≥                  | . 0 | 9<br>9 | A 63                                                                            | 10 SB    | BR     | 2<br>R | 0 :<br>0 : | ¥       | 12 L    |    |      |                                        |                                                       |                                                       |                                                          |                |                                                          |
| E         AUDIO         MTH         NAVIGATION           V         V         V         V         V           V         V         V         V         V </td <td>Conn</td> <td>Com</td> <td>Conn</td> <td></td> <td>ß</td> <td></td> <td></td> <td></td> <td>-</td> <td>_</td> <td>_</td> <td>Terr</td> <td>Ż</td> <td></td> <td></td> <td>4</td> <td></td> <td></td> <td></td> <td>~ <br/>-</td> <td>- <br/>-</td> <td></td> <td>- <br/></td> <td></td> <td></td> <td>1<br/>T</td> <td>1</td> <td></td> <td>2</td> <td>č</td> <td>~</td> <td>° </td> <td></td> <td>~ <br/>-</td> <td>°</td> <td>_</td> <td></td> <td>_</td> <td></td> <td></td> <td></td> <td></td> <td></td>                                                                                                    | Conn                  | Com                                                       | Conn                                 |   | ß        |     |   |             | -                                       | _ | _ | Terr                                                                     | Ż                                                            |     |       | 4      |        |                        |                                                  | ~ <br>- | - <br>-                              |   | - <br>  |         |          | 1<br>T               | 1   |        | 2                                                                               | č        | ~      | °      |            | ~ <br>- | °       | _  |      | _                                      |                                                       |                                                       |                                                          |                |                                                          |
|                                                                                                    | O WITH NAVIGATION     | Signal Name [Specification]                               |                                      |   | 1        |     |   | -           | Т                                       |   | T |                                                                          | -                                                            | 1   | -     | -      |        |                        | 1                                                | 1       | '                                    | 1 |         | 1       |          |                      | 1   |        | -                                                                               |          | Т      | 1      | 1          | '       | T       |    |      | - [Without automatic drive positioner] | <ul> <li>[With automatic drive positioner]</li> </ul> | <ul> <li>[With automatic drive positioner]</li> </ul> | <ul> <li>[Without automatic drive positioner]</li> </ul> |                | <ul> <li>[Without automatic drive positioner]</li> </ul> |
|                                                                                                    | ₫ŗ                    |                                                           | _                                    | + | $\vdash$ | -   | - | -           | ⊢                                       | + | + | -                                                                        | Η                                                            | Н   | Η     | -      |        | _                      |                                                  | ┫       | ┫                                    | + |         | ┥       | _        | t                    | t   | t      | H                                                                               |          | ~      |        | t          | _       |         |    | _    |                                        |                                                       |                                                       | Η                                                        |                | <i>.</i>                                                 |

JRNWC8954GB

| 22         BR         SENSOR GROUND           94         GR         FILALT KINK TERENOLITION SMITCH           94         GR         FILALT KINK TERENOR           95         Y         FILEL TAKK TERENOLITION SMITCH           96         GR         FILALT KINK TERENOR           97         P         CAN COMMUNICATION LINE(CAN-L)           97         P         CAN COMMUNICATION LINE(CAN-L)           100         G         CAN COMMUNICATION LINE(CAN-L)           100         G         PANSOR GROUND           101         S         PENSOR GROUND           102         F         PENSOR GROUND           103         S         PENSOR GROUND           104         SB         POWER SUPPLY FOR ERAUND                                                                                                    | 100         28         51.02 Mar SMITCH           100         8         51.02 Mar SMITCH           100         8         50.00           100         6         50.00           111         6         50.00           112         8         Connector Mar           Connector Mar         61         60.00           0         0         50.00           0         0         60.00           0         0         60.00           0         0         60.00           0         0         60.00                          | Turninal<br>No.         Control         Signal Name [Specification]           1         LG         -         -           2         R         -         -           3         LG         -         -           3         LG         -         -                                                                                                    |                                                                                                    |  |
|----------------------------------------------------------------------------------------------------|----------------------------------------------------------------------------------------------------|----------------------------------------------------------------------------------------------------|----------------------------------------------------------------------------------------------------|--|
| Connector No.         E6           Connector Name         WIRE TO WIRE           Connector Type         WIRE TO WIRE           Connector Type         MI (BM:O'-IV           Mit (BM:O'-IV         International to the second to the second | Terminal         Oldor Of<br>No.         Signal Name [Specification]           1         Wree         Signal Name [Specification]           1         Wree         Signal Name [Specification]           1         V         -           5         CR         -           6         V         -           11         G         -           12         SB         -           13         SB         -           14         B         -           14         B         -                                                 | Connector Name<br>ECIA<br>Connector Type<br>Regrete - r23-L-LH<br>Connector Type<br>Regrete - r23-L-LH<br>Connector Type<br>Regrete - r23-LH<br>Connector Type<br>Regrete - r23-LH<br>Connector Type<br>Reg | No.         Work         Sage memor ispectmentation1           82         0         ACCELERATION FED.A. POSTTION SENSOR 1           82         0         ACCELERATION FED.A. POSTTION SENSOR 1           83         1         MCOLLERATION FED.A. POSTTION SENSOR 1           84         8         SENSOR RADIU           85         5         SENSOR RADIU           86         5         ENSOR RADIUN           81         SENSOR RADIUN         MCOUND           82         5         SENSOR RADIUN           83         0         D.         D.T.A.LLMA RESUBLE SENSOR           81         SENSOR RADIUN         MCOUND           81         SENSOR RADIUN         MCOUND           81         CAR SENSOR RADIUN         MCOUND           81         CAR SENSOR RADIUN         MCOUND           81         CAR SENSOR RADIUN         MCOUND           81         CAR SENSOR RADIUN         MCOUND           82         V.         D.         D.T.A.LLWARE SUBPLY           83         L         A.R.CONBERTOR         MCOUND           84         L         A.R.CONBERTOR         MCOUND           84         L         A.R.CONBERTOR         MCOUND     < |  |
| Oomeetor No.         D182           Connector Nume         WIRE TO WIRE           Connector Type         TK12FW           Elita         1           Elita         1                                                                                                    | Terminal<br>No.         Color Of<br>Wire         Signal Name (Specification)           1         W         -           2         L         -           3         C         -           4         O         -           6         M         -           7         G         -           8         M         -           7         G         -           8         A         -           9         Shift.D         -           10         LG         -           11         L         -           12         G         - | Connector No. D112<br>Connector Nume REAR VEW CAMERA<br>Connector Type TrudoMW-4H1<br>1234                                                                                                    | Tamma<br>More<br>1         Dec<br>Review         Steral Name [Specification]           1         R         CAMERA POWER SUPPLY           2         G         CAMERA MORE<br>GOUND           4         SHELD                                                                                                    |  |
| BOSE AUDIO WITH NAVIGATION<br>Connector Name WIFE TO WIFE<br>Connector Type TKIOWW-NSI<br>Connector Type 13 14 15 17 10<br>11 12 13 14 15 17 10                                                                                                    | Terminal<br>No.         Color Of<br>Ware         Signal Name [Specification]           1         Wre         Signal Name [Specification]           2         V         -           3         V         -           1         P         -           1         P         -           1         Y         -           11         P         -           13         V         -           14         P         -           15         Signal Name [Specification]                                                           | Connector No. 0183<br>Connector Name REAR VIEW CAMERA<br>Connector Type TH08Wn-NH                                                                                                    | Terminal<br>No.         Operation<br>Marc         Signal Marc         Steerification]           1         Synta         VIDE0-<br>4         VIDE0-<br>6         VIDE0-<br>6           7         6         GROUND         ONDE0-<br>6         ONDE0-<br>6           8         R         POWER                                                                                                    |  |

JRNWC8955GB

Ο

А

В

С

D

Е

F

G

Н

J

Κ

L

Μ

AV

#### < WIRING DIAGRAM >

### [BOSE AUDIO WITH NAVIGATION]

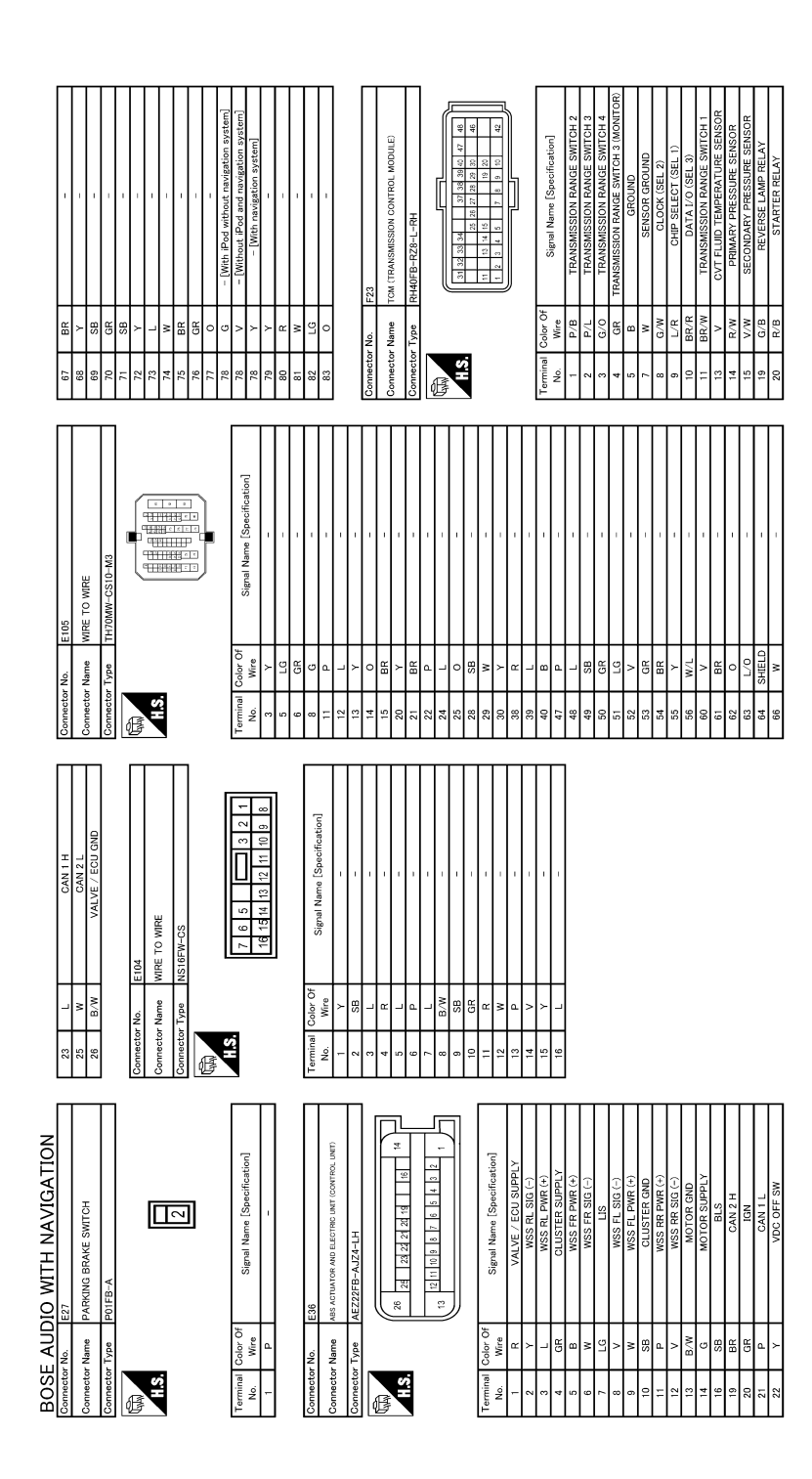

JRNWC8956GB

## **BOSE AUDIO WITH NAVIGATION**

[BOSE AUDIO WITH NAVIGATION]

|                                                                                                    | A      |
|----------------------------------------------------------------------------------------------------|--------|
|                                                                                                    | В      |
|                                                                                                    | С      |
| Commentary Name         M           Commentary Name         M           Commentary Name         M           Commentary Name         M           Commentary Name         M           Anne         M           Anne         M                                                                                                    | D      |
|                                                                                                    | E      |
| PLOCK (J/B)<br>PLOCK (J/B)<br>PLOCK | F      |
| Minute         Control         Mill           minute         Control         Mill           minute         Control         Mill           Minute         No.         Mill           Minute         Control         Mill           Minute         Control         Mill           Minute         Control         Mill           Minute         Control         Mill           Minute         Control         Mill           Minute         Control         Mill           Minute         Control         Mill           Minute         Control         Mill           Minute         Control         Mill           Minute         Control         Mill           Minute         Control         Mill           Minute         Control         Mill           Minute         Control         Mill           Minute         Control         Mill           Minute         Mill         Mill           Minute         Mill         Mill           Minute         Mill         Mill           Minute         Mill         Mill           Minut         Mill         Mill                                                                                                    | G      |
|                                                                                                    | H      |
| AC     AC     AC       AC     AC     AC       AC     AC       AC     AC <td>l<br/>J</td>                                                                                                    | l<br>J |
| Amounted Provided No.         Mit           Immediate No.         Mit           Immediate No.                                                                                                    | K      |
|                                                                                                    | L      |
|                                                                                                    | Μ      |
| BOSE         AUDIC           23         U/0.8           23         U/0.8           23         U/0.8           23         0.18           31         0           32         U/0.8           33         U/0.8           33         U/0.8           33         U/0.8           33         U/0.8           34         U/0           40         R/1           40         R/1           41         U/1           1         U/1           1         U/1           1         U/1           1         U/1           1         U/1           1         U/1           1         U/1           1         U/1           1         U/1           1         U/1           1         0           1         B           1         B           1         B                                                                                                    | AV     |
|                                                                                                    | 0      |

JRNWC8957GB

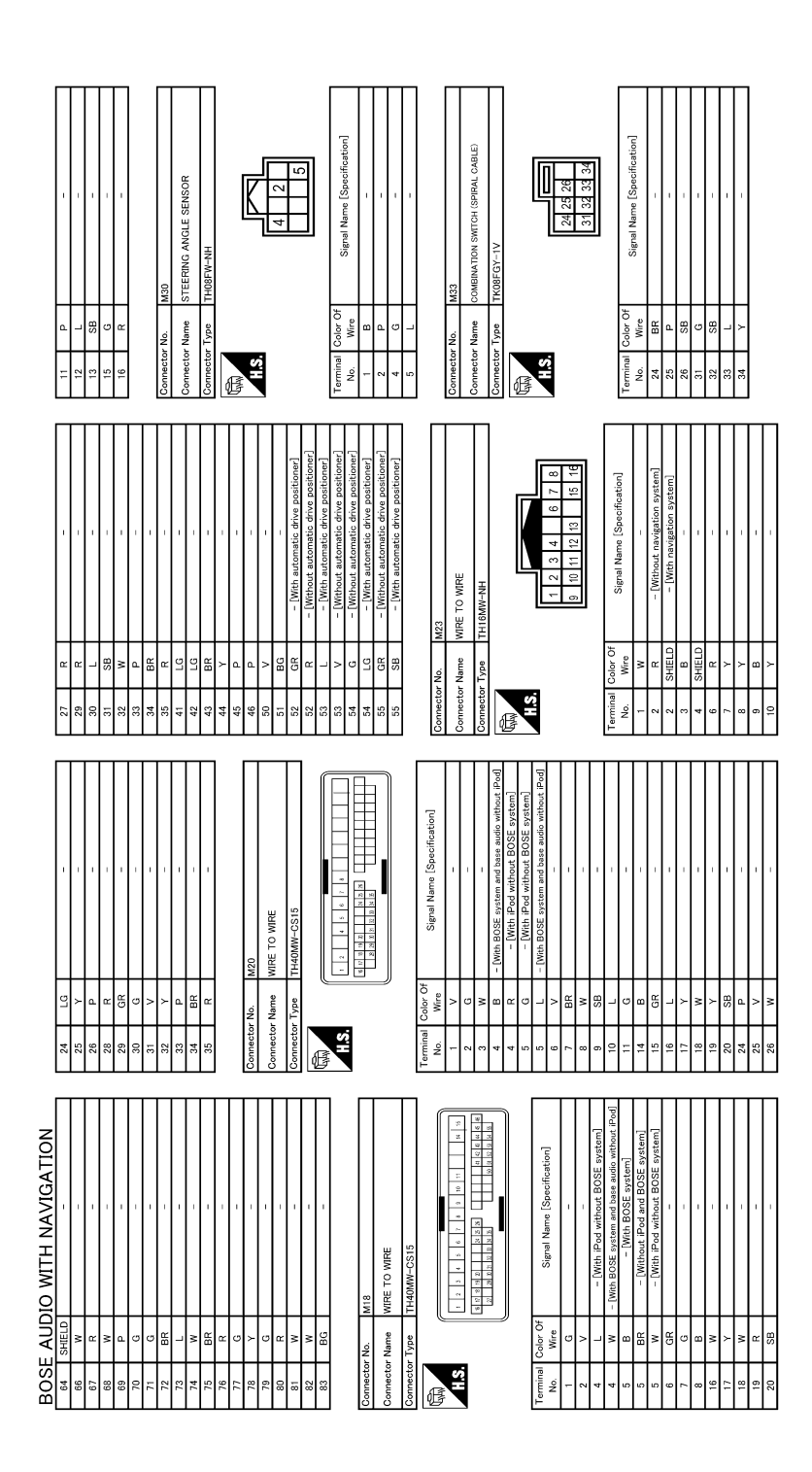

JRNWC8958GB

|      |                                                                                                    | -                                                                                                    |
|------|----------------------------------------------------------------------------------------------------|----------------------------------------------------------------------------------------------------|
|      |                                                                                                    |                                                                                                    |
| 21   | Signal Nume (Specification)<br>- (Min BDSE system and samples index<br>- (Min BDSE system and samples index<br>- (Min BDSE system)<br>- (Min BDSE system)<br>- (Min BD | Signal Name (Specification)                                                                                                    |
| H.S. | Terminal Color Of<br>Nove<br>1 BR<br>2 L<br>2 L<br>Connector Name<br>1 Connector Name<br>Connector Type                                                                                                    | Terminal         Color Of           Non         Mine           No         Mine           1         3           4         N           6         N           7         9           9         9           9         9           10         R           11         0           12         9           13         9           13         9           14         N           15         8           16         8           13         9 |
|      |                                                                                                    |                                                                                                    |

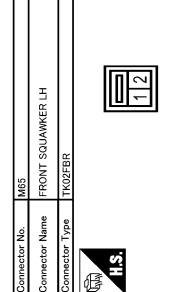

HS.

FRONT SQUAWKER RH

M67

onnector No. mector Name

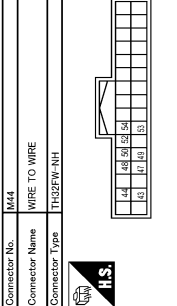

| 10 mm m m m m m m m m m m m m m m m m m | f Signal Name [Specification] | 1 | 1 | - 0    | 1 | 1 | - [0   | 1 | 1 | - 0    |    |
|-----------------------------------------|-------------------------------|---|---|--------|---|---|--------|---|---|--------|----|
|                                         | Color O<br>Wire               | σ | а | SHIELD | ۵ | M | SHIELD | ٦ | я | SHIELD | >  |
| H.S.                                    | minal<br>No.                  | - | 2 | 3      | 4 | G | 9      | 7 |   | 6      | 10 |

\_\_\_\_

Signal Name [Specif

Г

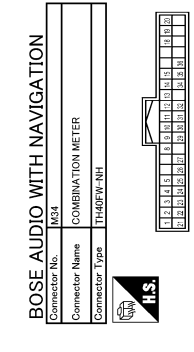

| POL SIGNAL<br>BNAL<br>ER<br>CH GROUND<br>SIGNAL<br>SIGNAL<br>MITCH SIGNAL<br>OF SIGNAL<br>OF SIGNAL<br>OF SIGNAL<br>OF SIGNAL<br>OF SIGNAL | 70.0<br>6<br>6<br>1<br>1<br>1<br>1<br>1<br>1<br>1<br>1<br>1<br>1<br>1<br>1<br>1 | G<br>SHELD<br>SHELD<br>SHELD<br>CG<br>SHELD<br>CG<br>SHELD<br>CG<br>SHELD |   |
|----------------------------------------------------------------------------------------------------|---------------------------------------------------------------------------------|---------------------------------------------------------------------------|---|
| NAL<br>WER<br>DUND                                                                                                    | 15<br>16<br>17                                                                  | р – К »                                                                   |   |
| JOUND                                                                                                    | 29<br>31                                                                        |                                                                           |   |
| AL<br>SIGNAL<br>SIGNAL<br>SIGNAL<br>PULSE)<br>PULSE)<br>PULSE)<br>SH SIGNAL<br>CONAL<br>(ORIVER SIDE)                                      | 32                                                                              | >                                                                         | 1 |

21

H.S.

CENTER SPEAKER

tor Name

Signal Name [Spec

| Signal Name [Specifics | BATTERY POWER SU | IGN SIGNAL | GROUND | GROUND | ILLUMINATION CONTROL | TRIP RESET SIGN | SW ILL POWER | METER CONTROL SWITCH | ENTER SWITCH SIG | SELECT SWITCH SIG | ILLUMINATION CONTROL SHITCH SIGNAL (+) [WIN a | ILLUMINATION CONTROL SWIT | TVNDIS DVB HIV | AMBIENT SENSOR SI | AMBIENT SENSOR PO | AMBIENT SENSOR GR | CAN-H | CAN-L | GROUND | FUEL LEVEL SENSOR G | ALTERNATOR SIGN | PARKING BRAKE SWITCH | BRAKE FLUID LEVEL SWITC | WASHER LEVEL SWITCH | VEHICLE SPEED SIGNAL ( | VEHICLE SPEED SIGNAL ( | OVERDRIVE CONTROL SWIT | ENET FEVEL SENSOR 3 | SEAT BELT BUCKLE SWITCH SIGNA |
|------------------------|------------------|------------|--------|--------|----------------------|-----------------|--------------|----------------------|------------------|-------------------|-----------------------------------------------|---------------------------|----------------|-------------------|-------------------|-------------------|-------|-------|--------|---------------------|-----------------|----------------------|-------------------------|---------------------|------------------------|------------------------|------------------------|---------------------|-------------------------------|
| Color Of<br>Wire       | ×                | ΓG         | 8      | 8      | SB                   | SB              | W            | ΓC                   | L                | я                 | V                                             | GR                        | BR             | _                 | ٩                 | Y                 | L     | Р     | В      | W                   | BR              | 9                    | V                       | Я                   | Р                      | V                      | LG                     | 9                   | SB                            |
| erminal<br>No.         | -                | 2          |        | 4      | 5                    | 8               | 6            | 10                   | 11               | 12                | 13                                            | 14                        | 15             | 18                | 19                | 20                | 21    | 22    | 23     | 24                  | 25              | 26                   | 27                      | 29                  | 30                     | 31                     | 32                     | 34                  | 35                            |

JRNWC8959GB

0

А

В

С

D

Ε

F

G

Н

J

Κ

L

Μ

AV

| 82 BR IGN RELAY (F/B) CONT | 83 P KEYLESS ENTRY RECEIVER COMM                         | 87 R COMBI SW INPUT 5                                                                                                    | 88 GR COMBI SW INPUT 3                                                                                                    | 90 P CAN-L                                                                                                    | 91 L CAN-H                                                                                                    | 92 R KEY SLOT ILL CONT                                                                                                    | 93 P ON IND                                                                                                    | 95 L ACC RELAY CONT                                                                                                    | 96 Y CVT SHIFT SELECTOR POWER SUPPLY                                                                                                    | 99 V SHIFT P                                                                                                    | 100 P PASSENGER DOOR REQUEST SW                                                                                                    | 101 W DRIVER DOOR REQUEST SW                                                                                                    | 102 Y BLOWER RELAY CONT                                                                                                    | 103 L KEYLESS ENTRY RECEIVER POWER SUPPLY                                                                                                    | 107 0 COMBI SW INPUT 1                                                                                                    | 108 P COMBI SW INPUT 4                                                                                                    | 109 SB COMBI SW INPUT 2                                                                                                    | 110 G HAZARD SW                                         |                                                         |                                                         | Connector No. M124                                      | Connector Name WIRE TO WIRE                                                                                                    |                                                                                                    | Connector Type NS12FBR-CS                                                                                                    | Ó                                                                                                    |                                                                                                    |                                                                                                    |                    | 12 11 10 9 8 7 6                                                                                                    |                                                                                                    |                                                                                                    |                                                                                                    | I erminal Golor Of Signal Name [Specification]                                                                                                    | 140. MIE                                                                                                    | - c                                                                                                    |                                                       | × + +                                                                                                    | 5 BR                                                                                                    | 6 GR -                                                                                                    | 7 W -                                                                                                    | -<br>8                                                                                                    | -<br>-                                                                                                    | 10 BR -                                                                                                    | 11 LG -                                                                                                    | 12 R –                                                                                                    |                                                                                                    |                     |                    |  |
|----------------------------|----------------------------------------------------------|----------------------------------------------------------------------------------------------------|----------------------------------------------------------------------------------------------------|----------------------------------------------------------------------------------------------------|----------------------------------------------------------------------------------------------------|----------------------------------------------------------------------------------------------------|----------------------------------------------------------------------------------------------------|----------------------------------------------------------------------------------------------------|----------------------------------------------------------------------------------------------------|----------------------------------------------------------------------------------------------------|----------------------------------------------------------------------------------------------------|----------------------------------------------------------------------------------------------------|----------------------------------------------------------------------------------------------------|----------------------------------------------------------------------------------------------------|----------------------------------------------------------------------------------------------------|----------------------------------------------------------------------------------------------------|----------------------------------------------------------------------------------------------------|---------------------------------------------------------|---------------------------------------------------------|---------------------------------------------------------|---------------------------------------------------------|----------------------------------------------------------------------------------------------------|----------------------------------------------------------------------------------------------------|----------------------------------------------------------------------------------------------------|----------------------------------------------------------------------------------------------------|----------------------------------------------------------------------------------------------------|----------------------------------------------------------------------------------------------------|--------------------|----------------------------------------------------------------------------------------------------|----------------------------------------------------------------------------------------------------|----------------------------------------------------------------------------------------------------|----------------------------------------------------------------------------------------------------|----------------------------------------------------------------------------------------------------|----------------------------------------------------------------------------------------------------|----------------------------------------------------------------------------------------------------|-------------------------------------------------------|----------------------------------------------------------------------------------------------------|----------------------------------------------------------------------------------------------------|----------------------------------------------------------------------------------------------------|----------------------------------------------------------------------------------------------------|----------------------------------------------------------------------------------------------------|----------------------------------------------------------------------------------------------------|----------------------------------------------------------------------------------------------------|----------------------------------------------------------------------------------------------------|----------------------------------------------------------------------------------------------------|----------------------------------------------------------------------------------------------------|---------------------|--------------------|--|
| Connector No. M97          | Connector Name WIRE TO WIRE                              |                                                                                                    | Connector Type TH18FW-CS2                                                                                                    | đ                                                                                                    | (think)                                                                                                    |                                                                                                    |                                                                                                    |                                                                                                    | 19 11 12 13 14 15 16 20                                                                                                    |                                                                                                    |                                                                                                    | Terminal Color Of Simul Manue [Sanaiffication]                                                                                                    | No. Wire Olgren Marine Lopechicación                                                                                                    | 1 W -                                                                                                    | 4 W -                                                                                                    | 5 SHIELD -                                                                                                    | - M 9                                                                                                    | 8 B -                                                   | 9 Y -                                                   | 10 B -                                                  | 13 SHIELD -                                             | 14 R -                                                                                                    | 15 B =                                                                                                    | 17 SHIELD -                                                                                                    | 18 BR -                                                                                                    |                                                                                                    |                                                                                                    | Connector No. M122 | Connector Name RCM (RODY CONTROL MODULE)                                                                                                    |                                                                                                    | Connector Type TH40FB-NH                                                                                                    | đ                                                                                                    | MANTA                                                                                                    | H.S.                                                                                                    | 24 00 00 00 00 00 00 00 00 00 00 00 00 00                                                                                                    | 23 15 16 15 15 15 15 15 15 15 15 15 15 15 15 15       |                                                                                                    |                                                                                                    | Terminal Color Of Standard Control Control Control Color Of Standard Control Control C | No. Wire Signal Name Specification]                                                                                                    | 72 B ROOM ANT-                                                                                                    | 73 W ROOM ANT+                                                                                                    | 74 Y PASSENGER DOOR ANT-                                                                                                    | 75 LG PASSENGER DOOR ANT+                                                                                                    | 76 V DRIVER DOOR ANT-                                                                                                    | 77 P DRIVER DOOR ANT+                                                                                                    | 80 SB NATS ANT AMP. | 81 O NATS ANT AMP. |  |
|                            |                                                          | - 5                                                                                                    | - M 7                                                                                                    | 8 BG -                                                                                                    | 8 G                                                                                                    | 9 SHIELD -                                                                                                    | 0 F   -                                                                                                    | 1 P -                                                                                                    | 2 LG –                                                                                                    | 3 ×                                                                                                    | 4 R –                                                                                                    | 5 P                                                                                                    | e   L   -                                                                                                    | 7 BR -                                                                                                    | - 8 6                                                                                                    | - × 0                                                                                                    | -                                                                                                    | 2 L L –                                                 | 3 GR – [Without automatic drive positioner]             | 3 W – [With automatic drive positioner]                 | 4 R -                                                   | 5 <                                                                                                    | 6 W -                                                                                                    | 7 R -                                                                                                    | 8 G -                                                                                                    | 9 B -                                                                                                    | - × 0                                                                                                    |                    | 2 BR -                                                                                                    |                                                                                                    | 4 V -                                                                                                    | 5 W -                                                                                                    | - 29                                                                                                    |                                                                                                    |                                                                                                    |                                                       |                                                                                                    |                                                                                                    |                                                                                                    |                                                                                                    |                                                                                                    |                                                                                                    |                                                                                                    |                                                                                                    |                                                                                                    |                                                                                                    |                     |                    |  |
| Ű                          |                                                          | Ű                                                                                                    | Ű                                                                                                    | Ű                                                                                                    | Ű                                                                                                    |                                                                                                    |                                                                                                    |                                                                                                    | <u> </u>                                                                                                    | -                                                                                                    |                                                                                                    | 1                                                                                                    |                                                                                                    |                                                                                                    | <u> </u>                                                                                                    | Ĩ                                                                                                    | Ű                                                                                                    | Ű                                                       |                                                         | Ű                                                       | -                                                       | Ĩ                                                                                                    | Ű                                                                                                    | ~                                                                                                    | Ű                                                                                                    | ~                                                                                                    |                                                                                                    | 0,                 | 0,                                                                                                    | 0,                                                                                                    | <i></i>                                                                                                    | ő                                                                                                    |                                                                                                    | Ĩ                                                                                                    | 1                                                                                                    | <u> </u>                                              |                                                                                                    |                                                                                                    |                                                                                                    |                                                                                                    |                                                                                                    |                                                                                                    |                                                                                                    |                                                                                                    |                                                                                                    |                                                                                                    |                     |                    |  |
|                            | -                                                        | -<br>-                                                                                                    |                                                                                                    |                                                                                                    | BR -                                                                                                    | - 10                                                                                                    | SB -                                                                                                    | ×                                                                                                    | ۲ –                                                                                                    | ۰<br>۲                                                                                                    | ۲ – ۲                                                                                                    | N                                                                                                    | BR -                                                                                                    | ۲ – ۲                                                                                                    | -                                                                                                    | 1                                                                                                    | -                                                                                                    | BR -                                                    | - TG                                                    | SB -                                                    | - 9                                                     | - 10                                                                                                    | SB -                                                                                                    | -                                                                                                    | GR -                                                                                                    | SHIELD -                                                                                                    | BR -                                                                                                    | -                  | - FG                                                                                                    | -                                                                                                    | R -                                                                                                    |                                                                                                    | -                                                                                                    | - Ya                                                                                                    | n (                                                                                                    |                                                       |                                                                                                    | SB -                                                                                                    | <br>-                                                                                                    | SHIELD -                                                                                                    | -                                                                                                    | - ~                                                                                                    | Ч                                                                                                    | - M                                                                                                    |                                                                                                    | - ×                                                                                                    |                     |                    |  |
| 1                          | 8                                                        | 6                                                                                                    | 20                                                                                                    | 21                                                                                                    | 22                                                                                                    | 23                                                                                                    | 24                                                                                                    | 25                                                                                                    | 27                                                                                                    | 28                                                                                                    | 30                                                                                                    | 31                                                                                                    | 32                                                                                                    | 34                                                                                                    | 35                                                                                                    | 36                                                                                                    | 37                                                                                                    | 40                                                      | 41                                                      | 42                                                      | 46                                                      | 46                                                                                                    | 47                                                                                                    | 47                                                                                                    | 48                                                                                                    | 48                                                                                                    | 49                                                                                                    | 49                 | 50                                                                                                    | 50                                                                                                    | 51                                                                                                    | 51                                                                                                    | 22                                                                                                    | 3 2                                                                                                    | # 1                                                                                                    | 8 9                                                   | 8 6                                                                                                    | 28                                                                                                    | 59                                                                                                    | 29                                                                                                    | 99                                                                                                    | 60                                                                                                    | 61                                                                                                    | 62                                                                                                    | 63                                                                                                    | 64                                                                                                    | 65                  | 65                 |  |
|                            | 17 V 56 L - Connector No. M97 82 BR 101 RELAY (F/B) CONT | 17         V         -         66         L         -         Connector No.         M87         22         B.R         ION RELAY (F/B) CONT           18         P         -         66         Y         -         06         Y         23         P         KEVLESS ENTRY RECEIVER COMM | 17         V         -         66         L         -         Connector No.         M87         22         BR         T ION RELAY (F/S) CONT           13         P         -         66         V         -         66         Y         50         PR         -         10N RELAY (F/S) CONT           13         P         -         -         67         G         -         Connector Name         VIPE TO WIRE         87         R         COMBIS SN INPULS | 17         V         -         66         L         -         Connector No.         M87         22         BR         R. Liss Ref.A/ (F/B) CONT           19         P         -         66         Y         -         66         Y         Connector Name         WPE TO WRE         87         R         CONBIS SWI NPUT 3           19         P         -         67         -         Connector Name         WPE TO WRE         87         R         CONBIS SWI NPUT 3           20         LG         -         67         -         Connector Type         THIEFW-CS2         28         GR         COMBIS SWI NPUT 3 | 17         V         -         66         L         -         Connector No.         M87         20         B         All ONE (API) CONT           19         P         -         66         V         -         21         22         22         23         P         RCEUES INTER RECEIVENTION           19         P         -         67         G         -         -         06         1         23         P         RCEUES INTER RECEIVENTION           19         P         -         -         0         1         23         P         CONNECT TYPE         11/15/Pr-CS2         29         P         CONNECT TYPE         CONNECT TYPE         21         Y         CONNECT TYPE         CONNECT TYPE | 17         V         -         66         L         -         Connector No.         M87         22         B.R         TION RELIVE/F0.00MT           19         P         -         66         L         -         -         06         Kerkssettime receiver connu           19         P         -         -         67         G         -         -         06         Connector Name           20         LG         -         -         67         G         -         -         0.0481 Stime receiver connu           20         LG         -         -         -         -         -         -         -         -         -         -         -         -         -         -         -         -         -         -         -         -         -         -         -         -         -         -         -         -         -         -         -         -         -         -         -         -         -         -         -         -         -         -         -         -         -         -         -         -         -         -         -         -         -         -         -         - | 17         V         -         60         L         -         Connector No.         M87         Connector No.         M87         Connector No.         Conn | 17         V         -         66         L         -         Connector No.         M87         32         B         R. IN RECIVER COMMIN           19         P         -         -         66         L         -         -         68         EN         F(F) COMT           21         V         -         -         67         G         -         -         60mELG MmE         F         COMELG MME MOLT         F         COMELG MME MULT         2         P         COMELG MME MULT         7         P         COMELG MME MULT         2         P         COMELG MME MULT         7         P         COMELG MME MULT         2         P         COMELG MME MULT         3         P         COMELG MME MULT         3         P         COMELG MME MULT         3         P         COMELG MME MULT         3         P         COMELG MME MULT         3         P         COMELG MME MULT         3         P         COMELG MME MULT         3         P         COMELG MME MULT         3         P         COMELG MME MULT         3         P         COMELG MME MULT         3         P         COMELG MME MULT         3         P         COMELG MME MULT         3         P         COMELG MME MULT         3         P | 17         V         -         0         L         -         Connector No.         M87         Connector No.         M87         Connector No.         M88         MNeUT 1         Connector No.         M93         Connector No.         Connector No.         Connector No.         Connector No. | 17         V         -         66         L         -         Connector No.         M87         2         B         R. IN RECVENCIONAL           19         P         -         -         66         Y         -         -         87         B         R. IN RECRETCOM.           19         P         -         -         67         C         -         -         87         P         KELESS ENTER RECERCIONAL           20         LG         -         -         67         C         -         -         -         -         -         -         -         -         -         -         -         -         -         -         -         -         -         -         -         -         -         -         -         -         -         -         -         -         -         -         -         -         -         -         -         -         -         -         -         -         -         -         -         -         -         -         -         -         -         -         -         -         -         -         -         -         -         -         -         -         - <td>17         V         -         -         Connector No.         M87         M87&lt;</td> <td>17         V         -         Connector No.         M87         Connector No.         M87         Connector No.         Connector No.         M88         Connector No.         Connector No.         Connector No.         Connector No.         Connector No.         Connector N</td> <td>17         V         -         -         -         -         -         -         -         -         -         -         -         -         -         -         -         -         -         -         -         -         -         -         -         -         -         -         -         -         -         -         -         -         -         -         -         -         -         -         -         -         -         -         -         -         -         -         -         -         -         -         -         -         -         -         -         -         -         -         -         -         -         -         -         -         -         -         -         -         -         -         -         -         -         -         -         -         -         -         -         -         -         -         -         -         -         -         -         -         -         -         -         -         -         -         -         -         -         -         -         -         -         -         -         -         -</td> <td>17         V         -         Connector (lo.         M87         Connector (lo.         M87         Conn</td> <td>17         V         -         -         -         -         -         -         -         -         -         -         -         -         -         -         -         -         -         -         -         -         -         -         -         -         -         -         -         -         -         -         -         -         -         -         -         -         -         -         -         -         -         -         -         -         -         -         -         -         -         -         -         -         -         -         -         -         -         -         -         -         -         -         -         -         -         -         -         -         -         -         -         -         -         -         -         -         -         -         -         -         -         -         -         -         -         -         -         -         -         -         -         -         -         -         -         -         -         -         -         -         -         -         -         -         -</td> <td>17         V         -         06         L         -         Connector No.         M87         Connector No.         M87         Connector No.         Conn</td> <td>1         V         -         -         -         -         -         -         -         -         -         -         -         -         -         -         -         -         -         -         -         -         -         -         -         -         -         -         -         -         -         -         -         -         -         -         -         -         -         -         -         -         -         -         -         -         -         -         -         -         -         -         -         -         -         -         -         -         -         -         -         -         -         -         -         -         -         -         -         -         -         -         -         -         -         -         -         -         -         -         -         -         -         -         -         -         -         -         -         -         -         -         -         -         -         -         -         -         -         -         -         -         -         -         -         -         -</td> <td><math display="block"> \begin{array}{ c c c c c c c c c c c c c c c c c c c</math></td> <td><math display="block"> \begin{array}{ c c c c c c c c c c c c c c c c c c c</math></td> <td><math display="block"> \begin{array}{ c c c c c c c c c c c c c c c c c c c</math></td> <td><math display="block"> \begin{array}{ c c c c c c c c c c c c c c c c c c c</math></td> <td>17         V         -         -         -         Connector (k)         M8T         NMT         SIN RECVENCION         NMT         NMT</td> <td>17         V         -         Connector No.         MR: 10 MI: 10 MI</td> <td>17         V         -         -         -         -         -         -         -         -         -         -         -         -         -         -         -         -         -         -         -         -         -         -         -         -         -         -         -         -         -         -         -         -         -         -         -         -         -         -         -         -         -         -         -         -         -         -         -         -         -         -         -         -         -         -         -         -         -         -         -         -         -         -         -         -         -         -         -         -         -         -         -         -         -         -         -         -         -         -         -         -         -         -         -         -         -         -         -         -         -         -         -         -         -         -         -         -         -         -         -         -         -         -         -         -         -</td> <td>1         V         -         Connector No.         MBT         Connector No.         MBT         MBT         MBT         MBT         MBT         MBT         MBT         MBT         <th< td=""><td>17         V         -         -         Connector (k)         M87         Connector (k)         M87         Connector (k)</td><td>17         V         Connector Name<br/>(1)         Wat<br/>(2)         Connector Name<br/>(2)         Wat<br/>(2)         Connector Name<br/>(2)         Connector Name<br/>(2)         Connector Name<br/>(2)         &lt;</td><td>1         V        </td><td>17         V         Constant Mail         Mail         Constant Mail         Mail         Constant Mail         Mail         Constant Mail         Mail         Constant Mail         Mail         Constant Mail         Mail         Constant Mail         Mail         Constant Mail         Mail         Constant Mail         Mail         Constant Mail         Mail         Constant Mail         Mail         Constant Mail         Mail         Constant Mail         Constant Mail         <thconstant mail<="" t<="" td=""><td>1         V         <math>\overline{1}</math>         V         <math>\overline{1}</math> <math>\overline{1}</math> <math>\overline{1}</math> <math>\overline</math></td><td>1         V         matrix         Matrix         Matrit         Matrix</td><td>1         V         -         -         -         -         -         -         -         -         -         -         -         -         -         -         -         -         -         -         -         -         -         -         -         -         -         -         -         -         -         -         -         -         -         -         -         -         -         -         -         -         -         -         -         -         -         -         -         -         -         -         -         -         -         -         -         -         -         -         -         -         -         -         -         -         -         -         -         -         -         -         -         -         -         -         -         -         -         -         -         -         -         -         -         -         -         -         -         -         -         -         -         -         -         -         -         -         -         -         -         -         -         -         -         -         -</td><td>1         V         Conserts/lease         Not         Conserts/lease         Not         Conserts/lease</td><td>1         V         -         -         -         -         -         -         -         -         -         -         -         -         -         -         -         -         -         -         -         -         -         -         -         -         -         -         -         -         -         -         -         -         -         -         -         -         -         -         -         -         -         -         -         -         -         -         -         -         -         -         -         -         -         -         -         -         -         -         -         -         -         -         -         -         -         -         -         -         -         -         -         -         -         -         -         -         -         -         -         -         -         -         -         -         -         -         -         -         -         -         -         -         -         -         -         -         -         -         -         -         -         -         -         -         -</td><td>1         V         Concrete rise         Mail           1         V         -         -         -         -         -         -         -         -         -         -         -         -         -         -         -         -         -         -         -         -         -         -         -         -         -         -         -         -         -         -         -         -         -         -         -         -         -         -         -         -         -         -         -         -         -         -         -         -         -         -         -         -         -         -         -         -         -         -         -         -         -         -         -         -         -         -         -         -         -         -         -         -         -         -         -         -         -         -         -         -         -         -         -         -         -         -         -         -         -         -         -         -         -         -         -         -         -         -         -</td><td><math display="block"> \begin{array}{                                    </math></td><td>1         V         Conserter File         Micro TONE         Micro TONE           1         V         V         &lt;</td><td>1         V         Concented has         Number 10 million         Concented has         Number 10 million         Number 10 million         Number 10 million         Number 10 milli</td><td>1         V         Concenter Ins.         MIC           1         V         V</td><td>1         V         Contracted Na         Normalization         Contracted Na         Normalization         Normalization         Normalization         Normalinatentent         Normalization         <t< td=""><td>1         V         Constant         Constant&lt;</td><td>1         V         Concrete to the image of the image of the image</td><td>1         V         Control to the build of the build of the build o</td><td>1         V         Constraints         Constraints<!--</td--><td>1         V         V</td><td>1         1         1         1         1         1         1         1         1         1         1         1         1         1         1         1         1         1         1         1         1         1         1         1         1         1         1         1         1         1         1         1         1         1         1         1         1         1         1         1         1         1         1         1         1         1         1         1         1         1         1         1         1         1         1         1         1         1         1         1         1         1         1         1         1         1         1         1         1         1         1         1         1         1         1         1         1         1         1         1         1         1         1         1         1         1         1         1         1         1         1         1         1         1         1         1         1         1         1         1         1         1         1         1         1         1         1</td><td></td><td></td><td></td></td></t<></td></thconstant></td></th<></td> | 17         V         -         -         Connector No.         M87         M87< | 17         V         -         Connector No.         M87         Connector No.         M87         Connector No.         Connector No.         M88         Connector No.         Connector No.         Connector No.         Connector No.         Connector No.         Connector N | 17         V         -         -         -         -         -         -         -         -         -         -         -         -         -         -         -         -         -         -         -         -         -         -         -         -         -         -         -         -         -         -         -         -         -         -         -         -         -         -         -         -         -         -         -         -         -         -         -         -         -         -         -         -         -         -         -         -         -         -         -         -         -         -         -         -         -         -         -         -         -         -         -         -         -         -         -         -         -         -         -         -         -         -         -         -         -         -         -         -         -         -         -         -         -         -         -         -         -         -         -         -         -         -         -         -         - | 17         V         -         Connector (lo.         M87         Connector (lo.         M87         Conn | 17         V         -         -         -         -         -         -         -         -         -         -         -         -         -         -         -         -         -         -         -         -         -         -         -         -         -         -         -         -         -         -         -         -         -         -         -         -         -         -         -         -         -         -         -         -         -         -         -         -         -         -         -         -         -         -         -         -         -         -         -         -         -         -         -         -         -         -         -         -         -         -         -         -         -         -         -         -         -         -         -         -         -         -         -         -         -         -         -         -         -         -         -         -         -         -         -         -         -         -         -         -         -         -         -         -         - | 17         V         -         06         L         -         Connector No.         M87         Connector No.         M87         Connector No.         Conn | 1         V         -         -         -         -         -         -         -         -         -         -         -         -         -         -         -         -         -         -         -         -         -         -         -         -         -         -         -         -         -         -         -         -         -         -         -         -         -         -         -         -         -         -         -         -         -         -         -         -         -         -         -         -         -         -         -         -         -         -         -         -         -         -         -         -         -         -         -         -         -         -         -         -         -         -         -         -         -         -         -         -         -         -         -         -         -         -         -         -         -         -         -         -         -         -         -         -         -         -         -         -         -         -         -         -         - | $ \begin{array}{ c c c c c c c c c c c c c c c c c c c$ | $ \begin{array}{ c c c c c c c c c c c c c c c c c c c$ | $ \begin{array}{ c c c c c c c c c c c c c c c c c c c$ | $ \begin{array}{ c c c c c c c c c c c c c c c c c c c$ | 17         V         -         -         -         Connector (k)         M8T         NMT         SIN RECVENCION         NMT         NMT | 17         V         -         Connector No.         MR: 10 MI: 10 MI | 17         V         -         -         -         -         -         -         -         -         -         -         -         -         -         -         -         -         -         -         -         -         -         -         -         -         -         -         -         -         -         -         -         -         -         -         -         -         -         -         -         -         -         -         -         -         -         -         -         -         -         -         -         -         -         -         -         -         -         -         -         -         -         -         -         -         -         -         -         -         -         -         -         -         -         -         -         -         -         -         -         -         -         -         -         -         -         -         -         -         -         -         -         -         -         -         -         -         -         -         -         -         -         -         -         -         - | 1         V         -         Connector No.         MBT         Connector No.         MBT         MBT         MBT         MBT         MBT         MBT         MBT         MBT <th< td=""><td>17         V         -         -         Connector (k)         M87         Connector (k)         M87         Connector (k)</td><td>17         V         Connector Name<br/>(1)         Wat<br/>(2)         Connector Name<br/>(2)         Wat<br/>(2)         Connector Name<br/>(2)         Connector Name<br/>(2)         Connector Name<br/>(2)         &lt;</td><td>1         V        </td><td>17         V         Constant Mail         Mail         Constant Mail         Mail         Constant Mail         Mail         Constant Mail         Mail         Constant Mail         Mail         Constant Mail         Mail         Constant Mail         Mail         Constant Mail         Mail         Constant Mail         Mail         Constant Mail         Mail         Constant Mail         Mail         Constant Mail         Mail         Constant Mail         Constant Mail         <thconstant mail<="" t<="" td=""><td>1         V         <math>\overline{1}</math>         V         <math>\overline{1}</math> <math>\overline{1}</math> <math>\overline{1}</math> <math>\overline</math></td><td>1         V         matrix         Matrix         Matrit         Matrix</td><td>1         V         -         -         -         -         -         -         -         -         -         -         -         -         -         -         -         -         -         -         -         -         -         -         -         -         -         -         -         -         -         -         -         -         -         -         -         -         -         -         -         -         -         -         -         -         -         -         -         -         -         -         -         -         -         -         -         -         -         -         -         -         -         -         -         -         -         -         -         -         -         -         -         -         -         -         -         -         -         -         -         -         -         -         -         -         -         -         -         -         -         -         -         -         -         -         -         -         -         -         -         -         -         -         -         -         -</td><td>1         V         Conserts/lease         Not         Conserts/lease         Not         Conserts/lease</td><td>1         V         -         -         -         -         -         -         -         -         -         -         -         -         -         -         -         -         -         -         -         -         -         -         -         -         -         -         -         -         -         -         -         -         -         -         -         -         -         -         -         -         -         -         -         -         -         -         -         -         -         -         -         -         -         -         -         -         -         -         -         -         -         -         -         -         -         -         -         -         -         -         -         -         -         -         -         -         -         -         -         -         -         -         -         -         -         -         -         -         -         -         -         -         -         -         -         -         -         -         -         -         -         -         -         -         -</td><td>1         V         Concrete rise         Mail           1         V         -         -         -         -         -         -         -         -         -         -         -         -         -         -         -         -         -         -         -         -         -         -         -         -         -         -         -         -         -         -         -         -         -         -         -         -         -         -         -         -         -         -         -         -         -         -         -         -         -         -         -         -         -         -         -         -         -         -         -         -         -         -         -         -         -         -         -         -         -         -         -         -         -         -         -         -         -         -         -         -         -         -         -         -         -         -         -         -         -         -         -         -         -         -         -         -         -         -         -</td><td><math display="block"> \begin{array}{                                    </math></td><td>1         V         Conserter File         Micro TONE         Micro TONE           1         V         V         &lt;</td><td>1         V         Concented has         Number 10 million         Concented has         Number 10 million         Number 10 million         Number 10 million         Number 10 milli</td><td>1         V         Concenter Ins.         MIC           1         V         V</td><td>1         V         Contracted Na         Normalization         Contracted Na         Normalization         Normalization         Normalization         Normalinatentent         Normalization         <t< td=""><td>1         V         Constant         Constant&lt;</td><td>1         V         Concrete to the image of the image of the image</td><td>1         V         Control to the build of the build of the build o</td><td>1         V         Constraints         Constraints<!--</td--><td>1         V         V</td><td>1         1         1         1         1         1         1         1         1         1         1         1         1         1         1         1         1         1         1         1         1         1         1         1         1         1         1         1         1         1         1         1         1         1         1         1         1         1         1         1         1         1         1         1         1         1         1         1         1         1         1         1         1         1         1         1         1         1         1         1         1         1         1         1         1         1         1         1         1         1         1         1         1         1         1         1         1         1         1         1         1         1         1         1         1         1         1         1         1         1         1         1         1         1         1         1         1         1         1         1         1         1         1         1         1         1         1</td><td></td><td></td><td></td></td></t<></td></thconstant></td></th<> | 17         V         -         -         Connector (k)         M87         Connector (k)         M87         Connector (k) | 17         V         Connector Name<br>(1)         Wat<br>(2)         Connector Name<br>(2)         Wat<br>(2)         Connector Name<br>(2)         Connector Name<br>(2)         Connector Name<br>(2)         < | 1         V        | 17         V         Constant Mail         Mail         Constant Mail         Mail         Constant Mail         Mail         Constant Mail         Mail         Constant Mail         Mail         Constant Mail         Mail         Constant Mail         Mail         Constant Mail         Mail         Constant Mail         Mail         Constant Mail         Mail         Constant Mail         Mail         Constant Mail         Mail         Constant Mail         Constant Mail <thconstant mail<="" t<="" td=""><td>1         V         <math>\overline{1}</math>         V         <math>\overline{1}</math> <math>\overline{1}</math> <math>\overline{1}</math> <math>\overline</math></td><td>1         V         matrix         Matrix         Matrit         Matrix</td><td>1         V         -         -         -         -         -         -         -         -         -         -         -         -         -         -         -         -         -         -         -         -         -         -         -         -         -         -         -         -         -         -         -         -         -         -         -         -         -         -         -         -         -         -         -         -         -         -         -         -         -         -         -         -         -         -         -         -         -         -         -         -         -         -         -         -         -         -         -         -         -         -         -         -         -         -         -         -         -         -         -         -         -         -         -         -         -         -         -         -         -         -         -         -         -         -         -         -         -         -         -         -         -         -         -         -         -</td><td>1         V         Conserts/lease         Not         Conserts/lease         Not         Conserts/lease</td><td>1         V         -         -         -         -         -         -         -         -         -         -         -         -         -         -         -         -         -         -         -         -         -         -         -         -         -         -         -         -         -         -         -         -         -         -         -         -         -         -         -         -         -         -         -         -         -         -         -         -         -         -         -         -         -         -         -         -         -         -         -         -         -         -         -         -         -         -         -         -         -         -         -         -         -         -         -         -         -         -         -         -         -         -         -         -         -         -         -         -         -         -         -         -         -         -         -         -         -         -         -         -         -         -         -         -         -</td><td>1         V         Concrete rise         Mail           1         V         -         -         -         -         -         -         -         -         -         -         -         -         -         -         -         -         -         -         -         -         -         -         -         -         -         -         -         -         -         -         -         -         -         -         -         -         -         -         -         -         -         -         -         -         -         -         -         -         -         -         -         -         -         -         -         -         -         -         -         -         -         -         -         -         -         -         -         -         -         -         -         -         -         -         -         -         -         -         -         -         -         -         -         -         -         -         -         -         -         -         -         -         -         -         -         -         -         -         -</td><td><math display="block"> \begin{array}{                                    </math></td><td>1         V         Conserter File         Micro TONE         Micro TONE           1         V         V         &lt;</td><td>1         V         Concented has         Number 10 million         Concented has         Number 10 million         Number 10 million         Number 10 million         Number 10 milli</td><td>1         V         Concenter Ins.         MIC           1         V         V</td><td>1         V         Contracted Na         Normalization         Contracted Na         Normalization         Normalization         Normalization         Normalinatentent         Normalization         <t< td=""><td>1         V         Constant         Constant&lt;</td><td>1         V         Concrete to the image of the image of the image</td><td>1         V         Control to the build of the build of the build o</td><td>1         V         Constraints         Constraints<!--</td--><td>1         V         V</td><td>1         1         1         1         1         1         1         1         1         1         1         1         1         1         1         1         1         1         1         1         1         1         1         1         1         1         1         1         1         1         1         1         1         1         1         1         1         1         1         1         1         1         1         1         1         1         1         1         1         1         1         1         1         1         1         1         1         1         1         1         1         1         1         1         1         1         1         1         1         1         1         1         1         1         1         1         1         1         1         1         1         1         1         1         1         1         1         1         1         1         1         1         1         1         1         1         1         1         1         1         1         1         1         1         1         1         1</td><td></td><td></td><td></td></td></t<></td></thconstant> | 1         V $\overline{1}$ V $\overline{1}$ $\overline{1}$ $\overline{1}$ $\overline$ | 1         V         matrix         Matrix         Matrit         Matrix | 1         V         -         -         -         -         -         -         -         -         -         -         -         -         -         -         -         -         -         -         -         -         -         -         -         -         -         -         -         -         -         -         -         -         -         -         -         -         -         -         -         -         -         -         -         -         -         -         -         -         -         -         -         -         -         -         -         -         -         -         -         -         -         -         -         -         -         -         -         -         -         -         -         -         -         -         -         -         -         -         -         -         -         -         -         -         -         -         -         -         -         -         -         -         -         -         -         -         -         -         -         -         -         -         -         -         - | 1         V         Conserts/lease         Not         Conserts/lease         Not         Conserts/lease | 1         V         -         -         -         -         -         -         -         -         -         -         -         -         -         -         -         -         -         -         -         -         -         -         -         -         -         -         -         -         -         -         -         -         -         -         -         -         -         -         -         -         -         -         -         -         -         -         -         -         -         -         -         -         -         -         -         -         -         -         -         -         -         -         -         -         -         -         -         -         -         -         -         -         -         -         -         -         -         -         -         -         -         -         -         -         -         -         -         -         -         -         -         -         -         -         -         -         -         -         -         -         -         -         -         -         - | 1         V         Concrete rise         Mail           1         V         -         -         -         -         -         -         -         -         -         -         -         -         -         -         -         -         -         -         -         -         -         -         -         -         -         -         -         -         -         -         -         -         -         -         -         -         -         -         -         -         -         -         -         -         -         -         -         -         -         -         -         -         -         -         -         -         -         -         -         -         -         -         -         -         -         -         -         -         -         -         -         -         -         -         -         -         -         -         -         -         -         -         -         -         -         -         -         -         -         -         -         -         -         -         -         -         -         -         - | $ \begin{array}{                                    $ | 1         V         Conserter File         Micro TONE         Micro TONE           1         V         V         < | 1         V         Concented has         Number 10 million         Concented has         Number 10 million         Number 10 million         Number 10 million         Number 10 milli | 1         V         Concenter Ins.         MIC           1         V         V                                                                                                    | 1         V         Contracted Na         Normalization         Contracted Na         Normalization         Normalization         Normalization         Normalinatentent         Normalization <t< td=""><td>1         V         Constant         Constant&lt;</td><td>1         V         Concrete to the image of the image of the image</td><td>1         V         Control to the build of the build of the build o</td><td>1         V         Constraints         Constraints<!--</td--><td>1         V         V</td><td>1         1         1         1         1         1         1         1         1         1         1         1         1         1         1         1         1         1         1         1         1         1         1         1         1         1         1         1         1         1         1         1         1         1         1         1         1         1         1         1         1         1         1         1         1         1         1         1         1         1         1         1         1         1         1         1         1         1         1         1         1         1         1         1         1         1         1         1         1         1         1         1         1         1         1         1         1         1         1         1         1         1         1         1         1         1         1         1         1         1         1         1         1         1         1         1         1         1         1         1         1         1         1         1         1         1         1</td><td></td><td></td><td></td></td></t<> | 1         V         Constant         Constant< | 1         V         Concrete to the image of the image of the image | 1         V         Control to the build of the build of the build o | 1         V         Constraints         Constraints </td <td>1         V         V</td> <td>1         1         1         1         1         1         1         1         1         1         1         1         1         1         1         1         1         1         1         1         1         1         1         1         1         1         1         1         1         1         1         1         1         1         1         1         1         1         1         1         1         1         1         1         1         1         1         1         1         1         1         1         1         1         1         1         1         1         1         1         1         1         1         1         1         1         1         1         1         1         1         1         1         1         1         1         1         1         1         1         1         1         1         1         1         1         1         1         1         1         1         1         1         1         1         1         1         1         1         1         1         1         1         1         1         1         1</td> <td></td> <td></td> <td></td> | 1         V         V | 1         1         1         1         1         1         1         1         1         1         1         1         1         1         1         1         1         1         1         1         1         1         1         1         1         1         1         1         1         1         1         1         1         1         1         1         1         1         1         1         1         1         1         1         1         1         1         1         1         1         1         1         1         1         1         1         1         1         1         1         1         1         1         1         1         1         1         1         1         1         1         1         1         1         1         1         1         1         1         1         1         1         1         1         1         1         1         1         1         1         1         1         1         1         1         1         1         1         1         1         1         1         1         1         1         1         1 |                     |                    |  |

## BOSE AUDIO WITH NAVIGATION

JRNWC8960GB

< WIRING DIAGRAM >

| Terminal         Celer of<br>the base         Signal Mame (Sacetification)           129         Ku         USB OND           131         SHELD         USB OND           132         SHELD         USB OND           133         SHELD         USB OND           134         SHELD         USB OND           135         SHELD         SHELD |  |
|----------------------------------------------------------------------------------------------------|--|
|                                                                                                    |  |
|                                                                                                    |  |
|                                                                                                    |  |

## BOSE AUDIO WITH NAVIGATION

< WIRING DIAGRAM >

### [BOSE AUDIO WITH NAVIGATION]

JRNWC8961GB

Ρ

Ο

А

В

С

D

Е

F

G

Н

J

Κ

L

Μ

AV

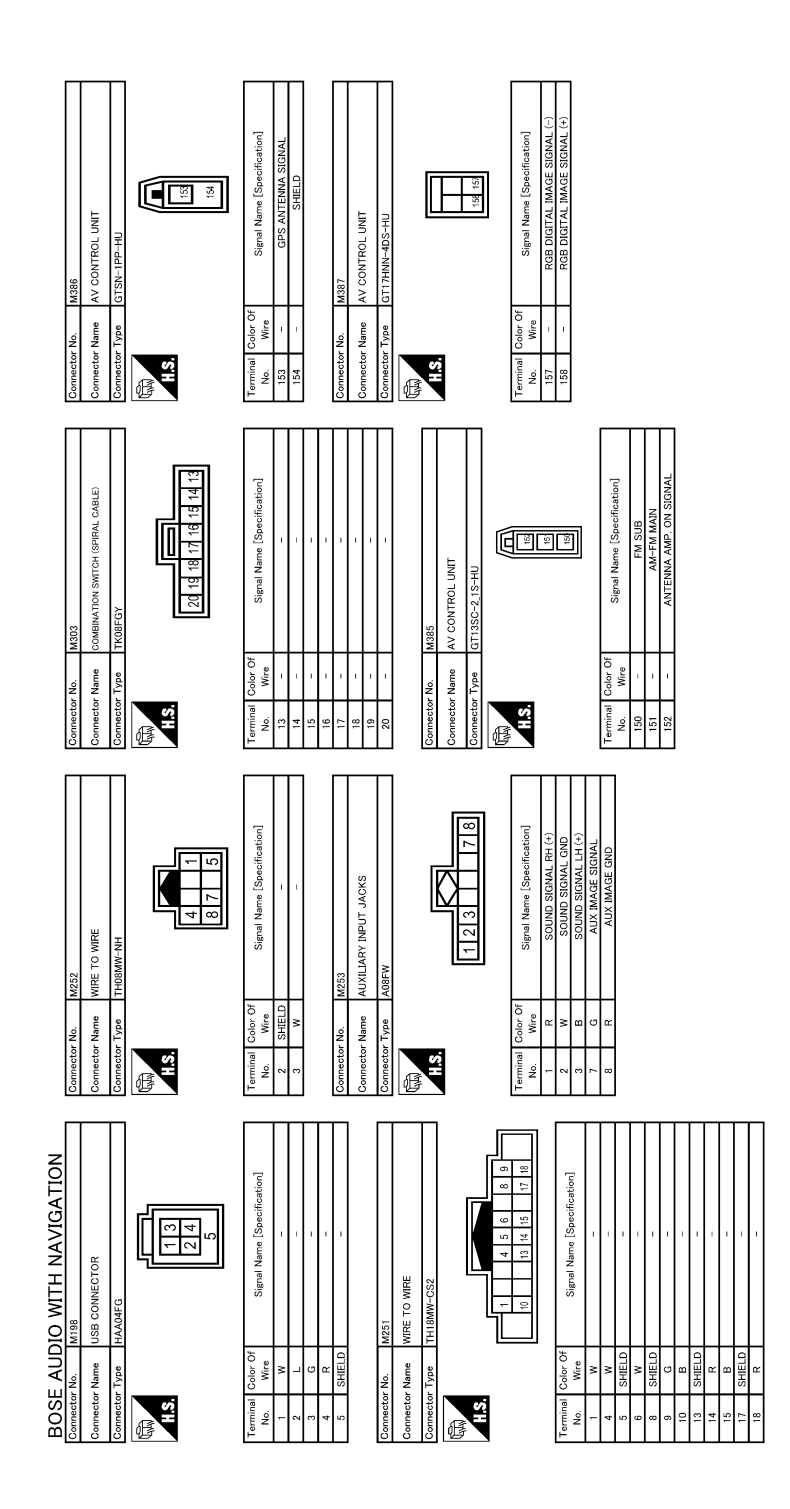

JRNWC8962GB

#### BOSE AUDIO WITH NAVIGATION [BOSE AUDIO WITH NAVIGATION]

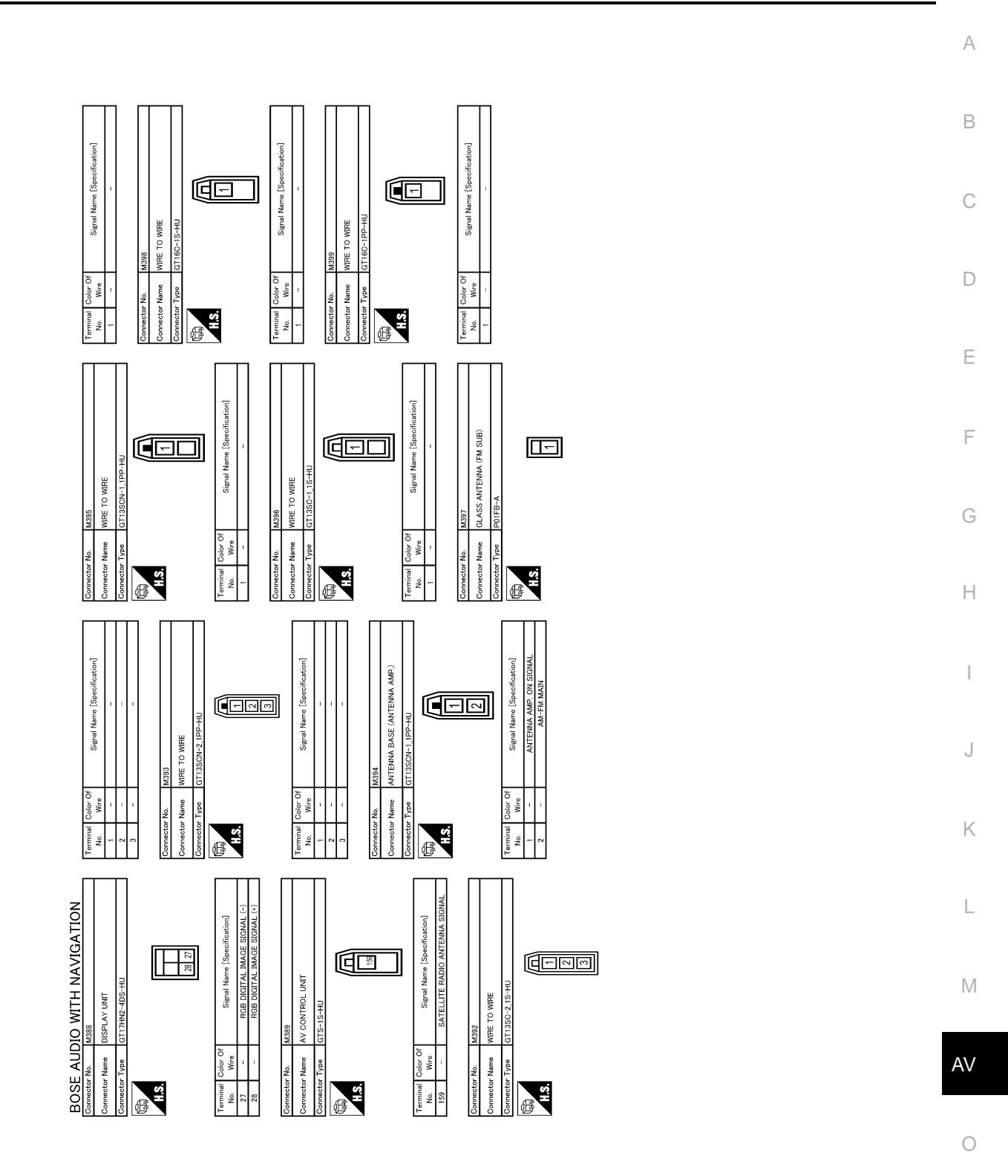

JRNWC8963GB

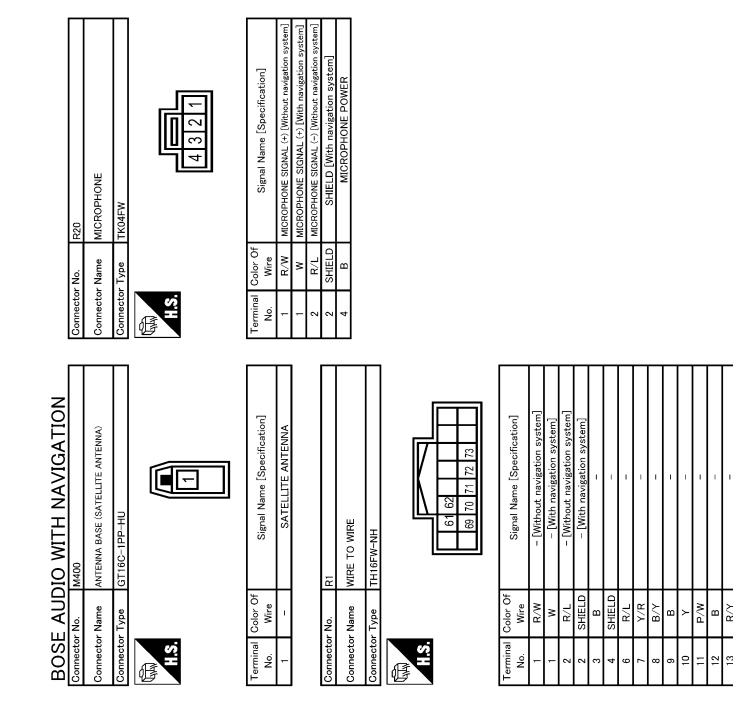

JRNWC8964GB

## BASIC INSPECTION DIAGNOSIS AND REPAIR WORK FLOW

### Work Flow

INFOID:000000009721861 B

А

[BOSE AUDIO WITH NAVIGATION]

OVERALL SEQUENCE

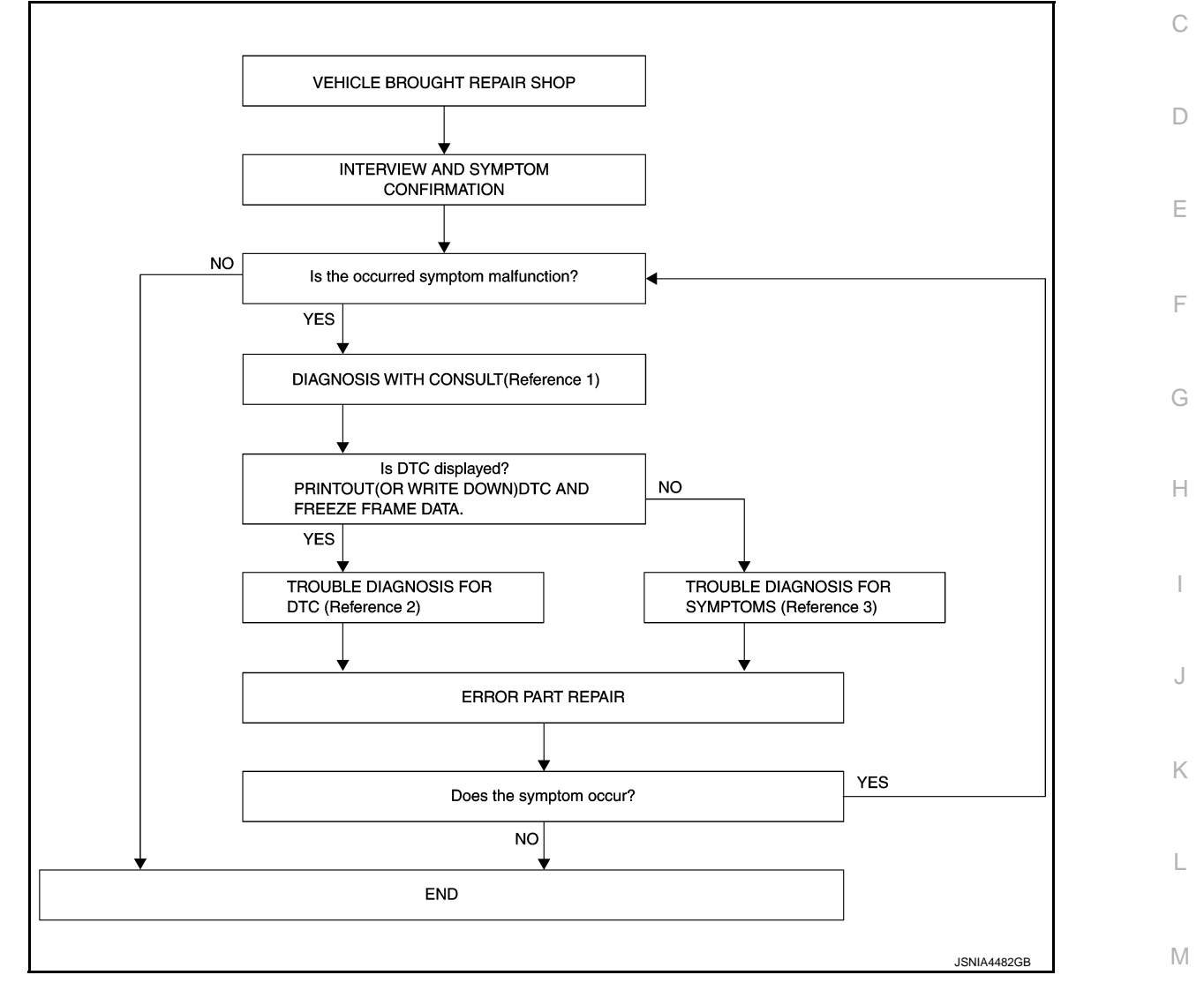

- Reference 1... Refer to <u>AV-327, "CONSULT Function"</u> (AV control unit), and <u>AV-331, "CONSULT Function"</u> [Camera control unit (models with BSW and LDW)].
- Reference 2... Refer to <u>AV-340, "DTC Index"</u> (AV control unit), and <u>AV-352, "DTC Index"</u> [Camera control unit (models with BSW and LDW)].
- Reference 3... Refer to AV-436, "Symptom Table".

DETAILED FLOW

### **1.** INTERVIEW AND SYMPTOM CONFIRMATION

Check the malfunction symptoms by performing the following items.

- Interview the customer to obtain the malfunction information (conditions and environment when the malfunction occurred).
- Check the symptom.

Is the occurred symptom malfunction?

YES >> GO TO 2.

NO >> INSPECTION END

Ρ

#### DIAGNOSIS AND REPAIR WORK FLOW

< BASIC INSPECTION >

### 2. DIAGNOSIS WITH CONSULT

1. Connect CONSULT and perform a self-diagnosis for "MULTI AV" and "AVM" (models with BSW and LDW). Refer to <u>AV-327, "CONSULT Function"</u>.

NOTE:

Skip to step 4 of the diagnosis procedure if "MULTI AV" or "AVM" (models with BSW and LDW) is not displayed.

- 2. When DTC is detected, follow the instructions below:
- Record DTC and Freeze Frame Data.

#### Is DTC displayed?

YES >> GO TO 3.

NO >> GO TO 4.

**3.**TROUBLE DIAGNOSIS FOR DTC

- 1. Check the DTC indicated in the self-diagnosis results.
- 2. Perform the relevant diagnosis referring to the DTC Index. Refer to AV-340, "DTC Index".

#### >> GO TO 5.

#### **4.**TROUBLE DIAGNOSIS FOR SYMPTOMS

Perform the relevant diagnosis referring to the diagnosis chart by symptom. Refer to <u>AV-436</u>, "<u>Symptom</u> <u>Table</u>".

#### >> GO TO 5.

### **5.**ERROR PART REPAIR

- 1. Repair or replace the identified malfunctioning parts.
- 2. Perform a self-diagnosis for "MULTI AV" and "AVM" (models with BSW and LDW) with CONSULT. **NOTE:**

Erase the stored self-diagnosis results after repairing or replacing the relevant components if any DTC has been indicated in the self-diagnosis results.

3. Check that the symptom does not occur.

#### Does the symptom occur?

- YES >> GO TO 1.
- NO >> INSPECTION END

| ADDITIONAL SERVICE WHEN REPLACING (AV CONTROL UNIT)<br>< BASIC INSPECTION > [BOSE AUDIO WITH NAVIGATION]                                                                                                    |
|----------------------------------------------------------------------------------------------------|
| ADDITIONAL SERVICE WHEN REPLACING (AV CONTROL UNIT)                                                                                                    |
| Description INFOID:00000009721862                                                                                                    |
| BEFORE REPLACEMENT<br>When replacing AV control unit, save or print current vehicle specification with CONSULT configuration before<br>replacement.                                                                                                    |
| AFTER REPLACEMENT<br>CAUTION:<br>When replacing AV control unit, you must perform "After Replace ECU" or "Manual Configuration"<br>with CONSULT                                                                                                    |
| <ul> <li>Complete the procedure of "After Replace ECU" or "Manual Configuration" in order.</li> <li>If you set incorrect "After Replace ECU" or "Manual Configuration", incidents might occur.</li> <li>Configuration is different for each vehicle model. Confirm configuration of each vehicle model.</li> </ul> |
| Work Procedure                                                                                                    |
| 1.SAVING VEHICLE SPECIFICATION                                                                                                    |
| <ul> <li>CONSULT Configuration</li> <li>Perform "Before Replace ECU" to save or print current vehicle specification. Refer to <u>AV-376, "Description"</u>.</li> <li>NOTE:</li> <li>If "Before Replace ECU" can not be used, use the "Manual Configuration".</li> </ul>                                            |
| >> GO TO 2.                                                                                                    |
| 2.REPLACE AV CONTROL UNIT                                                                                                    |
| Replace AV control unit. Refer to <u>AV-448, "Exploded View"</u> .                                                                                                    |
| >> GO TO 3.<br>3.WRITING VEHICLE SPECIFICATION                                                                                                    |
| ONSULT Configuration<br>Perform "After Replace ECU" or "Manual Configuration" to write vehicle specification. Refer to <u>AV-376, "Work Procedure"</u> .                                                                                                    |
| >> GO TO 4.                                                                                                    |
| 4.OPERATION CHECK                                                                                                    |
| Check that the operation of the AV control unit and camera images (fixed guide lines and predictive course lines) are normal.                                                                                                    |
| >> WORK END                                                                                                    |

0

Ρ

#### CONFIGURATION (AV CONTROL UNIT) [BOSE AUDIO WITH NAVIGATION]

### < BASIC INSPECTION >

## CONFIGURATION (AV CONTROL UNIT)

### Description

INFOID:000000009721864

- Since vehicle specifications are not included in the AV control unit after replacement, it is required to write vehicle specifications with CONSULT.
- Configuration has three functions as follows.

| Fu                       | nction             | Description                                                                                                   |
|--------------------------|--------------------|----------------------------------------------------------------------------------------------------|
| Road/Write Configuration | Before Replace ECU | Allows the reading of vehicle specification written in AV control unit to store the specification in CONSULT. |
| Read/write Conliguration | After Replace ECU  | Allows the writing of the vehicle information stored in CONSULT into the AV control unit.                     |
| Manual Configuration     |                    | Allows the writing of the vehicle specification into the AV control unit by hand.                             |

### Work Procedure

INFOID:000000009721865

### **1.**WRITE VEHICLE SPECIFICATION

#### CONSULT Configuration

Write vehicle specification into AV control unit.

To write vehicle specification stored in CONSULT into the AV control unit>>GO TO 2. To write vehicle specification into the AV control unit by hand>>GO TO 3.

### 2.WRITE STORED DATA

#### CONSULT Configuration

Select "After Replace ECU" in "Read/Write Configuration." Write data stored in CONSULT with the "Before Replace ECU" function into the AV control unit.

#### >> GO TO 4.

### **3.** MANUALLY WRITE VEHICLE SPECIFICATION

#### CONSULT Configuration

Perform "Manual Configuration." Refer to the Configuration List to write vehicle specification into the AV control unit. Refer to <u>AV-376, "Configuration List"</u>.

#### NOTE:

If selection items are not displayed on the CONSULT screen, touch "NEXT."

#### >> GO TO 4.

#### **4.**OPERATION CHECK

Check that the operation of the AV control unit and camera images (fixed guide lines and predictive course lines) are normal.

#### >> WORK END

#### Configuration List

INFOID:000000009721866

#### CAUTION:

Grasp vehicle specifications precisely. The control of ECU may not function normally if the specifications are misread.

#### NOTE:

- The items shown in this list depend on vehicle specifications.
- The config list may not be displayed depending on vehicle specifications. This is not a malfunction.

### AV-376

## CONFIGURATION (AV CONTROL UNIT)

< BASIC INSPECTION >

| MANUAL S       | ETTING ITEM         | Detail                                                             |  |
|----------------|---------------------|--------------------------------------------------------------------|--|
| Items          | Setting value       | Detail                                                             |  |
| STEEDING       | LHD                 | LHD models                                                         |  |
| STEEKING       | RHD                 | RHD models                                                         |  |
|                | REAR CAMERA         | With rear view monitor system                                      |  |
| CAMERA SYSTEM  | REAR+SIDE           | With rear view monitor system and front-side view monitor function |  |
|                | BASE                | Without BOSE system                                                |  |
| SOUND STSTEM   | BOSE                | With BOSE system                                                   |  |
|                | DIRECTIONAL MIC     | With directional microphone*                                       |  |
| MICROPHONE     | NON-DIRECTIONAL MIC | With non-directional microphone*                                   |  |
|                | WITH                | With BSW and LDW                                                   |  |
| AFFORDABLE 115 | WITHOUT             | Without BSW and LDW                                                |  |

\*: In the following table, find an illustration that the (A) part matches the vehicle and select microphone type.

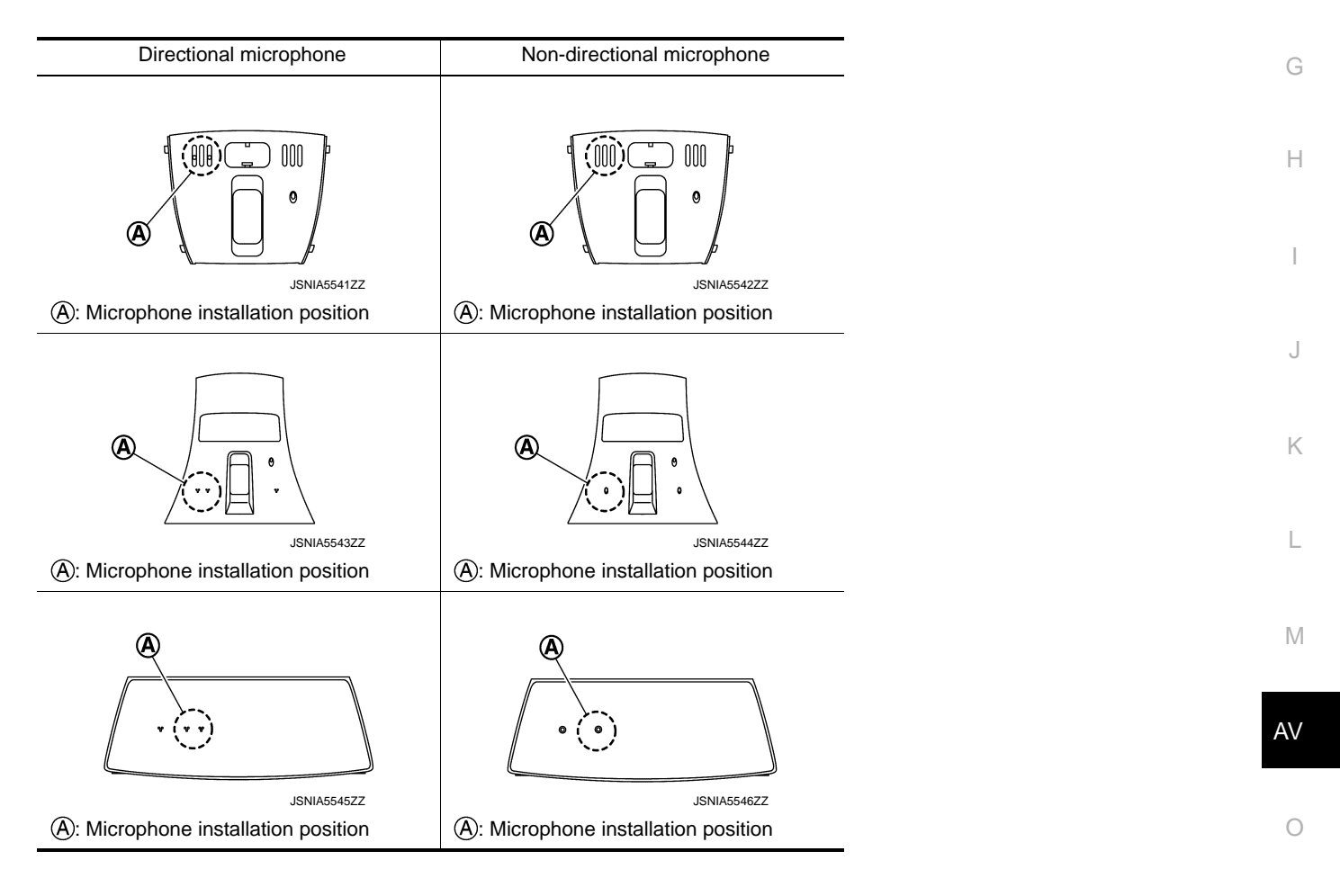

Ρ

## DTC/CIRCUIT DIAGNOSIS U0428 STEERING ANGLE SENSOR

### DTC Logic

INFOID:000000009721867

| DTC   | Trouble diagnosis name         | DTC detecting condition                                                     | Possible causes                                                                                                    |
|-------|--------------------------------|-----------------------------------------------------------------------------|----------------------------------------------------------------------------------------------------|
| U0428 | ST ANGLE SENSOR<br>CALIBRATION | The neutral position adjustment of the steering angle sensor is incomplete. | <ul> <li>Neutral position of steering angle<br/>sensor is not yet adjusted</li> <li>Steering angle sensor</li> </ul> |

#### NOTE:

If DTC "U0428" is detected along with DTC "U1232", first diagnose the DTC "U1232". Refer to <u>AV-406. "CAM-ERA CONTROL UNIT : DTC Logic"</u>.

#### **Diagnosis** Procedure

INFOID:000000009721868

### **1.** ADJUST THE NEUTRAL POSITION OF THE STEERING ANGLE SENSOR

When U0428 is detected, adjust the neutral position of the steering angle sensor.

>> Perform adjustment of the neutral position of the steering angle sensor. Refer to <u>BRC-9</u>, <u>"ADJUSTMENT OF STEERING ANGLE SENSOR NEUTRAL POSITION : Special Repair</u> <u>Requirement"</u>.

#### CAUTION:

For vehicles with VDC, adjust the steering angle sensor neutral position on the ABS actuator control unit side.

### **U1000 CAN COMM CIRCUIT** AV CONTROL UNIT

### AV CONTROL UNIT : Description

CAN (Controller Area Network) is a serial communication line for real-time application. It is an on-vehicle multiplex communication line with high data communication speed and excellent error detection ability. Many electronic control units are equipped onto a vehicle, and each control unit shares information and links with other control units during operation (not independently). In CAN communication, control units are connected with 2 communication lines (CAN-H, CAN-L) allowing a high rate of information transmission with less wiring. Each control unit transmits/receives data but selectively reads required data only. D

CAN Communication Signal Chart. Refer to LAN-29, "CAN Communication Signal Chart".

### AV CONTROL UNIT : DTC Logic

### DTC DETECTION LOGIC

| DTC   | Display contents of CON-<br>SULT | DTC detection condition                                                                                | Probable malfunction location |   |
|-------|----------------------------------|----------------------------------------------------------------------------------------------------|-------------------------------|---|
| U1000 | CAN COMM CIRCUIT<br>[U1000]      | AV control unit is not transmitting or receiving<br>CAN communication signal for 2 seconds or<br>more. | CAN communication system.     | ( |

### AV CONTROL UNIT : Diagnosis Procedure

### **1**.PERFORM SELF-DIAGNOSTIC

- 1 Turn ignition switch ON and wait for 2 seconds or more.
- Check "Self Diagnostic Result" of "MULTI AV". 2.

#### Is "CAN COMM CIRCUIT" displayed?

- YES >> Refer to LAN-18, "Trouble Diagnosis Procedure".
- NO >> Refer to GI-44, "Intermittent Incident".

### CAMERA CONTROL UNIT

### CAMERA CONTROL UNIT : Description

CAN (Controller Area Network) is a serial communication line for real-time application. It is an on-vehicle multiplex communication line with high data communication speed and excellent error detection ability. Many electronic control units are equipped onto a vehicle, and each control unit shares information and links with other control units during operation (not independently). In CAN communication, control units are connected with 2 communication lines (CAN-H, CAN-L) allowing a high rate of information transmission with less wiring. Each control unit transmits/receives data but selectively reads required data only. CAN Communication Signal Chart. Refer to LAN-29. "CAN Communication Signal Chart".

CAMERA CONTROL UNIT : DTC Logic

#### DTC DETECTION LOGIC

| DTC   | Trouble diagnosis name | DTC detecting condition                                                                                        | Possible causes          | 0 |
|-------|------------------------|----------------------------------------------------------------------------------------------------|--------------------------|---|
| U1000 | CAN COMM CIRCUIT       | Camera control unit is not transmitting or re-<br>ceiving CAN communication signal for 2 sec-<br>onds or more. | CAN communication system | P |

#### NOTE:

If "U1000" is detected, first diagnose the CAN communication system.

### CAMERA CONTROL UNIT : Diagnosis Procedure

### **1**.PERFORM THE SELF-DIAGNOSIS

1. Start the engine.

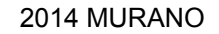

INFOID:000000009721874

Е

Н

Κ

L

Μ

AV

А

В

INFOID:000000009721869

INFOID:000000009721870

INFOID:00000000972187

INFOID:000000009721872

INFOID:000000009721873

### **U1000 CAN COMM CIRCUIT**

#### < DTC/CIRCUIT DIAGNOSIS >

- 2. Turn the LDW system ON, and then wait for 30 seconds or more.
- 3. Perform "All DTC Reading" with CONSULT.

4. Check if the "U1000" is detected as the current malfunction in "Self Diagnostic Result" of "AVM". <u>Is "U1000" detected as the current malfunction?</u>

- YES >> Refer to LAN-18, "Trouble Diagnosis Flow Chart".
- NO >> Refer to GI-44, "Intermittent Incident".

### < DTC/CIRCUIT DIAGNOSIS > U1010 CONTROL UNIT (CAN) AV CONTROL UNIT

### AV CONTROL UNIT : DTC Logic

### DTC DETECTION LOGIC

| DTC   | Display contents of CON-<br>SULT | DTC detection condition                        | Probable malfunction factor                                                                                    | С |
|-------|----------------------------------|------------------------------------------------|----------------------------------------------------------------------------------------------------|---|
| U1010 | CONTROL UNIT (CAN)<br>[U1010]    | CAN initial diagnosis malfunction is detected. | Replace the AV control unit if the malfunction occurs constantly.<br>Refer to <u>AV-448, "Exploded View"</u> . | D |

### CAMERA CONTROL UNIT

### CAMERA CONTROL UNIT : Description

CAN controller controls the communication of CAN communication signal and the error detection.

### CAMERA CONTROL UNIT : DTC Logic

### DTC DETECTION LOGIC

| DTC                                                                             | Trouble diagnosis name                                                                        | DTC detecting condition                                            | Possible causes             |
|---------------------------------------------------------------------------------|-----------------------------------------------------------------------------------------------|--------------------------------------------------------------------|-----------------------------|
| U1010                                                                           | CONTROL UNIT (CAN)                                                                            | CAN initial diagnosis malfunction is detected.                     | Camera control unit         |
| CAME                                                                            | RA CONTROL UN                                                                                 | IIT : Diagnosis Procedure                                          | INFOID:000000009721878      |
| 1.PERF                                                                          | FORM DTC CONFIRMA                                                                             | TION PROCEDURE                                                     |                             |
| <ol> <li>Star</li> <li>Turr</li> <li>Turr</li> <li>Perf</li> <li>Che</li> </ol> | t the engine.<br>h the LDW system ON.<br>form "All DTC Reading"<br>ack if the "U1010" is dete | with CONSULT.                                                      | Diagnostic Result" of "AVM" |
| <u>Is "U101</u><br>YES<br>NO                                                    | 0" detected as the curre<br>>> Replace the camera<br>>> INSPECTION END                        | ent malfunction?<br>a control unit. Refer to <u>AV-464, "Remov</u> | al and Installation".       |
|                                                                                 |                                                                                               |                                                                    |                             |

Μ

А

В

Е

F

INFOID:000000009721875

INFOID:000000009721876

INFOID:000000009721877

AV

0

### **U111A REAR CAMERA IMAGE SIGNAL CIRCUIT**

#### < DTC/CIRCUIT DIAGNOSIS >

### U111A REAR CAMERA IMAGE SIGNAL CIRCUIT

### DTC Logic

INFOID:000000009721879

[BOSE AUDIO WITH NAVIGATION]

#### DTC DETECTION LOGIC

| DTC   | Trouble diagnosis name      | DTC detecting condition                         | Possible causes                                                                                                    |
|-------|-----------------------------|-------------------------------------------------|----------------------------------------------------------------------------------------------------|
| U111A | REAR CAMERA IMAGE<br>SIGNAL | Camera image signal circuit is open or shorted. | <ul> <li>Camera image signal circuit be-<br/>tween rear view camera and cam-<br/>era control unit</li> <li>Camera control unit</li> <li>Rear view camera</li> </ul> |

#### DTC CONFIRMATION PROCEDURE

### 1.PERFORM DTC CONFIRMATION PROCEDURE

- 1. Turn the ignition switch ON.
- 2. Shift the selector lever to "R" position.
- 3. Perform "All DTC Reading" with CONSULT.
- 4. Check if the "U111A" is detected as the current malfunction in "Self Diagnostic Result" of "AVM".

#### Is "U111A" detected as the current malfunction?

- YES >> Refer to <u>AV-382, "Diagnosis Procedure"</u>.
- NO >> Refer to <u>GI-44, "Intermittent Incident"</u>.

#### Diagnosis Procedure

INFOID:000000009721880

### 1. CHECK CONTINUITY REAR VIEW CAMERA POWER SUPPLY AND GROUND CIRCUIT

- 1. Turn ignition switch OFF.
- 2. Disconnect camera control unit connector and rear view camera connector.
- Check continuity between camera control unit harness connector and rear view camera harness connector.

| Camera control unit Rear view camera |           | Camera control unit |           | w camera   | Continuity |
|--------------------------------------|-----------|---------------------|-----------|------------|------------|
| Connector                            | Terminals | Connector           | Terminals | Continuity |            |
| Pop                                  | 50        | D168                | 8         | Existed    |            |
| D93                                  | 52        | 0100                | 7         | Existed    |            |

#### 4. Check continuity between camera control unit harness connector and ground.

| Camera d  | control unit |        | Continuity  |
|-----------|--------------|--------|-------------|
| Connector | Terminal     | Ground | Continuity  |
| B93       | 50           |        | Not existed |

Is inspection result normal?

YES >> GO TO 2.

NO >> Repair harness or connector.

### 2. CHECK VOLTAGE REAR VIEW CAMERA POWER SUPPLY

- 1. Connect camera control unit connector and rear view camera connector.
- 2. Turn ignition switch ON.
- 3. Check voltage between camera control unit harness connector and ground.

### U111A REAR CAMERA IMAGE SIGNAL CIRCUIT

#### < DTC/CIRCUIT DIAGNOSIS >

|                                                                 | Tern                                    | ninal                                 |                         |                                           |                                       | •                                   | А   |
|-----------------------------------------------------------------|-----------------------------------------|---------------------------------------|-------------------------|-------------------------------------------|---------------------------------------|-------------------------------------|-----|
| (+                                                              | -)                                      | (–                                    | )                       | Standard voltage                          | Reference voltage                     |                                     |     |
|                                                                 | Camera c                                | ontrol unit                           |                         | Standard Voltage                          | (Approx.)                             |                                     | В   |
| Connector                                                       | Terminal                                | Connector                             | Terminal                |                                           |                                       |                                     | _   |
| B93                                                             | 50                                      | B93                                   | 52                      | 5.0 - 9.0 V                               | 6.0 V                                 |                                     |     |
| Is inspection                                                   | n result no                             | ormal?                                |                         |                                           |                                       | -                                   | С   |
| YES >>                                                          | GO TO 3.                                | Annora aon                            | trol unit E             | Pofor to AV/ AGA "                        | Domoval and Insta                     | llotion"                            |     |
|                                                                 |                                         |                                       |                         |                                           |                                       | <u>ination</u> .                    | D   |
|                                                                 |                                         |                                       |                         | E SIGNAL CIRCU                            | 11                                    |                                     |     |
| <ol> <li>Turn Ig</li> <li>Discon</li> <li>Check tor.</li> </ol> | nition switt<br>nect came<br>continuity | ch OFF.<br>ra control u<br>between ca | nit conneo<br>Imera con | ctor and rear view<br>trol unit harness c | camera connecto<br>connector and rear | r.<br>r view camera harness connec- | E   |
| Camera                                                          | control unit                            | Rea                                   | r view came             | ra                                        | uity                                  |                                     | F   |
| Connector                                                       | Terminal                                | s Connec                              | tor Tern                | ninals                                    |                                       |                                     |     |
| B93                                                             | 53                                      | D168                                  |                         | 5 Existe                                  | d                                     |                                     | G   |
|                                                                 | 54                                      | 2.00                                  |                         | 1                                         |                                       |                                     |     |
| 4. Check                                                        | continuity                              | between ca                            | mera con                | trol unit harness c                       | onnector and grou                     | und.                                | Ц   |
|                                                                 |                                         |                                       |                         |                                           |                                       |                                     |     |
| Camera                                                          |                                         |                                       |                         | Continu                                   | uity                                  |                                     |     |
| Connector                                                       | Terminal                                | S                                     | Ground                  |                                           |                                       |                                     |     |
| B93                                                             | 54                                      |                                       |                         | Not exis                                  | sted                                  |                                     |     |
| le inspectio                                                    | n result no                             | rmal?                                 |                         |                                           |                                       |                                     | J   |
| YES >>                                                          | • GO TO 4.                              |                                       |                         |                                           |                                       |                                     | 0   |
| NO >>                                                           | Repair ha                               | arness or co                          | nnector.                |                                           |                                       |                                     |     |
| 4.CHECK                                                         | CAMERA                                  | IMAGE SIG                             | SNAL                    |                                           |                                       |                                     | Κ   |
| 1. Conne                                                        | ct camera                               | control unit                          | connecto                | r and rear view ca                        | mera connector.                       |                                     |     |
| 2. Turn ig                                                      | nition swite                            | ch ON.                                | ra control              | unit harnaan aann                         | aatar                                 |                                     | L   |
| 3. Check                                                        | signal betw                             | veen camer                            | a control               | unit namess conn                          | lector.                               |                                     |     |
|                                                                 | -                                       | Terminal                              |                         |                                           |                                       |                                     |     |
|                                                                 | (+)                                     |                                       | (-)                     |                                           |                                       |                                     | IVI |
|                                                                 | Came                                    | ra control unit                       |                         | Ref                                       | erence value                          |                                     |     |
| Connector                                                       | Termina                                 | I Connec                              | tor Terr                | minal                                     |                                       |                                     | AV  |
|                                                                 |                                         |                                       |                         |                                           |                                       |                                     |     |
| B93                                                             | 53                                      | B93                                   | Ę                       | 54 (V)<br>1<br>0                          |                                       |                                     | 0   |
|                                                                 |                                         |                                       |                         | -1                                        | 40 μ s                                |                                     | Ρ   |
| Is inspectio                                                    | n result no                             | ormal?                                | 1                       |                                           |                                       |                                     |     |

YES >> Replace camera control unit. Refer to <u>AV-464, "Removal and Installation"</u>.
 NO >> Replace rear view camera. Refer to <u>AV-466, "Removal and Installation (Models without BSW and</u>)

LDW)".

### **U1200 AV CONTROL UNIT**

### < DTC/CIRCUIT DIAGNOSIS >

### U1200 AV CONTROL UNIT

[BOSE AUDIO WITH NAVIGATION]

### DTC Logic

INFOID:000000009721881

| DTC   | Display contents of<br>CONSULT | DTC detection condition                  | Possible malfunction factor                                                                                         |
|-------|--------------------------------|------------------------------------------|----------------------------------------------------------------------------------------------------|
| U1200 | Cont Unit<br>[U1200]           | AV control unit malfunction is detected. | Replace the AV control unit if the mal-<br>function occurs constantly.<br>Refer to <u>AV-448</u> , "Exploded View". |

#### **U1201 AV CONTROL UNIT** [BOSE AUDIO WITH NAVIGATION]

#### < DTC/CIRCUIT DIAGNOSIS >

### U1201 AV CONTROL UNIT

### DTC Logic

DTC

U1201

INFOID:000000009721882

| Display contents of<br>CONSULT | DTC detection condition                  | Possible malfunction factor                                                                                         |
|--------------------------------|------------------------------------------|----------------------------------------------------------------------------------------------------|
| GYRO NO CONN<br>[U1201]        | AV control unit malfunction is detected. | Replace the AV control unit if the mal-<br>function occurs constantly.<br>Refer to <u>AV-448, "Exploded View"</u> . |
|                                |                                          |                                                                                                    |
|                                |                                          |                                                                                                    |
|                                |                                          |                                                                                                    |
|                                |                                          |                                                                                                    |
|                                |                                          |                                                                                                    |
|                                |                                          |                                                                                                    |
|                                |                                          |                                                                                                    |
|                                |                                          |                                                                                                    |
|                                |                                          |                                                                                                    |
|                                |                                          |                                                                                                    |
|                                |                                          |                                                                                                    |
|                                |                                          |                                                                                                    |
|                                |                                          |                                                                                                    |
|                                |                                          |                                                                                                    |

А

### **U1202 AV CONTROL UNIT**

### < DTC/CIRCUIT DIAGNOSIS >

### U1202 AV CONTROL UNIT

### DTC Logic

INFOID:000000009721883

| DTC   | Display contents of<br>CONSULT | DTC detection condition                  | Possible malfunction factor                                                                                         |
|-------|--------------------------------|------------------------------------------|----------------------------------------------------------------------------------------------------|
| U1202 | G-SENSOR NO CONN<br>[U1202]    | AV control unit malfunction is detected. | Replace the AV control unit if the mal-<br>function occurs constantly.<br>Refer to <u>AV-448, "Exploded View"</u> . |

### U1204 AV CONTROL UNIT

### Description

INFOID:000000009721884

А

An intermittent error caused by strong radio interference may be detected unless any symptoms (GPS reception error, etc.) occur. Replace the AV control unit if the malfunction occurs constantly. Refer to <u>AV-448</u>. "<u>Exploded View</u>".

### DTC Logic

INFOID:000000009721885

| DTC   | Display contents of<br>CONSULT | DTC detection condition      | Possible malfunction factor                                                                                                    | C |
|-------|--------------------------------|------------------------------|----------------------------------------------------------------------------------------------------|---|
| U1204 | GPS CONN<br>[U1204]            | GPS malfunction is detected. | An intermittent error caused by strong<br>radio interference may be detected<br>unless any symptom (GPS reception<br>error, etc.) occurs.<br>Replace the AV control unit if the mal-<br>function occurs constantly.<br>Refer to <u>AV-448</u> , " <u>Exploded View</u> ". | F |

### Diagnosis Procedure

INFOID:000000009721886

### **1.**PERFORM THE SELF-DIAGNOSIS

- 1. Delete the "Self Diagnostic Results" of "MULTI AV". Turn ignition switch OFF.
- 2. Turn ignition switch ON. Perform the self-diagnosis again.
- 3. Check that the DTC is detected again.

#### Is any DTC detected?

- YES >> Replace AV control unit. Refer to <u>AV-448, "Exploded View"</u>.
- NO >> An intermittent error caused by strong radio interference may be detected unless any symptom (GPS reception error, etc.) occurs.

J

Κ

Н

M

L

AV

 $\sim$ 

Ρ

### U1205 AV CONTROL UNIT

### Description

INFOID:000000009721887

[BOSE AUDIO WITH NAVIGATION]

An intermittent error caused by strong radio interference may be detected unless any symptoms (GPS reception error, etc.) occur. Replace the AV control unit if the malfunction occurs constantly. Refer to <u>AV-448</u>. "<u>Exploded View</u>".

### DTC Logic

INFOID:000000009721888

| DTC   | Display contents of<br>CONSULT | DTC detection condition      | Possible malfunction factor                                                                                                    |
|-------|--------------------------------|------------------------------|----------------------------------------------------------------------------------------------------|
| U1205 | GPS ROM<br>[U1205]             | GPS malfunction is detected. | An intermittent error caused by strong<br>radio interference may be detected<br>unless any symptom (GPS reception<br>error, etc.) occurs.<br>Replace the AV control unit if the mal-<br>function occurs constantly.<br>Refer to <u>AV-448, "Exploded View"</u> . |

### Diagnosis Procedure

INFOID:000000009721889

### **1.**PERFORM THE SELF-DIAGNOSIS

- 1. Delete the "Self Diagnostic Results" of "MULTI AV". Turn ignition switch OFF.
- 2. Turn ignition switch ON. Perform the self-diagnosis again.
- 3. Check that the DTC is detected again.

#### Is any DTC detected?

- YES >> Replace AV control unit. Refer to <u>AV-448, "Exploded View"</u>.
- NO >> An intermittent error caused by strong radio interference may be detected unless any symptom (GPS reception error, etc.) occurs.

### U1206 AV CONTROL UNIT

### Description

INFOID:000000009721890

А

An intermittent error caused by strong radio interference may be detected unless any symptoms (GPS reception error, etc.) occur. Replace the AV control unit if the malfunction occurs constantly. Refer to <u>AV-448</u>. "<u>Exploded View</u>".

### DTC Logic

INFOID:000000009721891

| DTC   | Display contents of<br>CONSULT | DTC detection condition      | Possible malfunction factor                                                                                                    | C |
|-------|--------------------------------|------------------------------|----------------------------------------------------------------------------------------------------|---|
| U1206 | GPS RAM<br>[U1206]             | GPS malfunction is detected. | An intermittent error caused by strong<br>radio interference may be detected<br>unless any symptom (GPS reception<br>error, etc.) occurs.<br>Replace the AV control unit if the mal-<br>function occurs constantly.<br>Refer to <u>AV-448</u> , " <u>Exploded View</u> ". | F |

### Diagnosis Procedure

INFOID:000000009721892

### **1.**PERFORM THE SELF-DIAGNOSIS

- 1. Delete the "Self Diagnostic Results" of "MULTI AV". Turn ignition switch OFF.
- 2. Turn ignition switch ON. Perform the self-diagnosis again.
- 3. Check that the DTC is detected again.

#### Is any DTC detected?

- YES >> Replace AV control unit. Refer to <u>AV-448, "Exploded View"</u>.
- NO >> An intermittent error caused by strong radio interference may be detected unless any symptom (GPS reception error, etc.) occurs.

J

Κ

Н

# L

M

### **U1207 AV CONTROL UNIT**

### Description

INFOID:000000009721893

[BOSE AUDIO WITH NAVIGATION]

An intermittent error caused by strong radio interference may be detected unless any symptoms (GPS reception error, etc.) occur. Replace the AV control unit if the malfunction occurs constantly. Refer to <u>AV-448</u>. "<u>Exploded View</u>".

### DTC Logic

INFOID:000000009721894

| DTC   | Display contents of<br>CONSULT | DTC detection condition      | Possible malfunction factor                                                                                                    |
|-------|--------------------------------|------------------------------|----------------------------------------------------------------------------------------------------|
| U1207 | GPS RTC<br>[U1207]             | GPS malfunction is detected. | An intermittent error caused by strong<br>radio interference may be detected<br>unless any symptom (GPS reception<br>error, etc.) occurs.<br>Replace the AV control unit if the mal-<br>function occurs constantly.<br>Refer to <u>AV-448, "Exploded View"</u> . |

### Diagnosis Procedure

INFOID:000000009721895

### **1.**PERFORM THE SELF-DIAGNOSIS

- 1. Delete the "Self Diagnostic Results" of "MULTI AV". Turn ignition switch OFF.
- 2. Turn ignition switch ON. Perform the self-diagnosis again.
- 3. Check that the DTC is detected again.

#### Is any DTC detected?

- YES >> Replace AV control unit. Refer to <u>AV-448, "Exploded View"</u>.
- NO >> An intermittent error caused by strong radio interference may be detected unless any symptom (GPS reception error, etc.) occurs.

### **U1216 AV CONTROL UNIT**

#### < DTC/CIRCUIT DIAGNOSIS >

### U1216 AV CONTROL UNIT

Display contents of

CONSULT

CAN CONT

[U1216]

### DTC Logic

DTC

U1216

INFOID:000000009721896

А

| AV control unit malfunction is detected.         Replace the AV control unit if th function occurs constantly.           Refer to AV-448. "Exploded Vie         Refer to AV-448." | Replace the AV control unit if the m<br>function occurs constantly.<br>Refer to AV-448. "Exploded View". |
|----------------------------------------------------------------------------------------------------|----------------------------------------------------------------------------------------------------|
|                                                                                                    |                                                                                                    |
|                                                                                                    |                                                                                                    |
|                                                                                                    |                                                                                                    |
|                                                                                                    |                                                                                                    |
|                                                                                                    |                                                                                                    |
|                                                                                                    |                                                                                                    |
|                                                                                                    |                                                                                                    |
|                                                                                                    |                                                                                                    |
|                                                                                                    |                                                                                                    |
|                                                                                                    |                                                                                                    |
|                                                                                                    |                                                                                                    |
|                                                                                                    |                                                                                                    |
|                                                                                                    |                                                                                                    |
|                                                                                                    |                                                                                                    |
|                                                                                                    |                                                                                                    |
|                                                                                                    |                                                                                                    |
|                                                                                                    |                                                                                                    |
|                                                                                                    |                                                                                                    |
|                                                                                                    |                                                                                                    |
|                                                                                                    |                                                                                                    |
|                                                                                                    |                                                                                                    |
|                                                                                                    |                                                                                                    |
|                                                                                                    |                                                                                                    |

### **U1217 AV CONTROL UNIT**

### < DTC/CIRCUIT DIAGNOSIS >

### U1217 AV CONTROL UNIT

### [BOSE AUDIO WITH NAVIGATION]

INFOID:000000009721897

### DTC Logic

| DTC   | Display contents of<br>CONSULT | DTC detection condition                  | Possible malfunction factor                                                                                         |
|-------|--------------------------------|------------------------------------------|----------------------------------------------------------------------------------------------------|
| U1217 | BLUETOOTH MODULE<br>[U1217]    | AV control unit malfunction is detected. | Replace the AV control unit if the mal-<br>function occurs constantly.<br>Refer to <u>AV-448, "Exploded View"</u> . |

#### U1218 AV CONTROL UNIT [BOSE AUDIO WITH NAVIGATION]

#### < DTC/CIRCUIT DIAGNOSIS >

### U1218 AV CONTROL UNIT

### DTC Logic

INFOID:000000009721898

А

| DTC       | Display contents of<br>CONSULT                                                 | DTC detection condition                                                                                                    | Possible malfunction factor                                                                                                    |
|-----------|--------------------------------------------------------------------------------|----------------------------------------------------------------------------------------------------|----------------------------------------------------------------------------------------------------|
| U1218     | HDD CONN<br>[U1218]                                                            | AV control unit malfunction is detected.                                                                                                    | <ul> <li>If the music box function has no malfunctions, then there is a possibility of the detection of a temporary malfunction.</li> <li>Replace the AV control unit if the malfunction occurs constantly. Refer to <u>AV-448</u>. "Exploded View".</li> </ul> |
| Diagno    | osis Procedure                                                                 |                                                                                                    | INF01D:00000009721899                                                                                                    |
| 1.сне     | CK MUSIC BOX FUN                                                               | ICTION                                                                                                    |                                                                                                    |
|           | boy function normal                                                            | 0                                                                                                    |                                                                                                    |
| YES<br>NO | <ul> <li>&gt;&gt; Malfunction may</li> <li>&gt;&gt; Replace AV cont</li> </ul> | <u>rest for the second second se</u> |                                                                                                    |
|           |                                                                                |                                                                                                    |                                                                                                    |
|           |                                                                                |                                                                                                    |                                                                                                    |
|           |                                                                                |                                                                                                    |                                                                                                    |
|           |                                                                                |                                                                                                    |                                                                                                    |
|           |                                                                                |                                                                                                    |                                                                                                    |
|           |                                                                                |                                                                                                    |                                                                                                    |
|           |                                                                                |                                                                                                    |                                                                                                    |
|           |                                                                                |                                                                                                    |                                                                                                    |

Ρ

#### U1219 AV CONTROL UNIT [BOSE AUDIO WITH NAVIGATION]

#### < DTC/CIRCUIT DIAGNOSIS >

### U1219 AV CONTROL UNIT

### DTC Logic

INFOID:000000009721900

| DTC   | Display contents of<br>CONSULT | DTC detection condition                  | Possible malfunction factor                                                                                                    |
|-------|--------------------------------|------------------------------------------|----------------------------------------------------------------------------------------------------|
| U1219 | HDD READ<br>[U1219]            | AV control unit malfunction is detected. | <ul> <li>If the music box function has no malfunctions, then there is a possibility of the detection of a temporary malfunction.</li> <li>Replace the AV control unit if the malfunction occurs constantly. Refer to <u>AV-448</u>. "Exploded View".</li> </ul> |

### **Diagnosis Procedure**

INFOID:000000009721901

### **1.**CHECK MUSIC BOX FUNCTION

Is music box function normal?

YES >> Malfunction may be detected transitory.

NO >> Replace AV control unit. Refer to <u>AV-448, "Exploded View"</u>.

#### U121A AV CONTROL UNIT [BOSE AUDIO WITH NAVIGATION]

#### < DTC/CIRCUIT DIAGNOSIS >

### **U121A AV CONTROL UNIT**

### DTC Logic

INFOID:000000009721902

| DTC                         | Display contents of<br>CONSULT                                      | DTC detection condition                                                                    | Possible malfunction factor                                                                                                    |
|-----------------------------|---------------------------------------------------------------------|--------------------------------------------------------------------------------------------|----------------------------------------------------------------------------------------------------|
| U121A                       | HDD WRITE<br>[U121A]                                                | AV control unit malfunction is detected.                                                   | <ul> <li>If the music box function has no malfunctions, then there is a possibility of the detection of a temporary malfunction.</li> <li>Replace the AV control unit if the malfunction occurs constantly. Refer to <u>AV-448</u>, "Exploded View".</li> </ul> |
| Diagn                       | osis Procedure                                                      |                                                                                            | INFOID:00000009721903                                                                                                    |
| <b>І.</b> сне               | CK MUSIC BOX FUN                                                    | ICTION                                                                                     |                                                                                                    |
|                             |                                                                     |                                                                                            |                                                                                                    |
| <u>s music</u><br>YES<br>NO | <u>&gt; box function normal</u> > Malfunction may > Replace AV cont | <u>?</u><br>be detected transitory.<br>rol unit. Refer to <u>AV-448, "Exploded View"</u> . |                                                                                                    |
|                             |                                                                     |                                                                                            |                                                                                                    |
|                             |                                                                     |                                                                                            |                                                                                                    |
|                             |                                                                     |                                                                                            |                                                                                                    |
|                             |                                                                     |                                                                                            |                                                                                                    |
|                             |                                                                     |                                                                                            |                                                                                                    |
|                             |                                                                     |                                                                                            |                                                                                                    |
|                             |                                                                     |                                                                                            |                                                                                                    |
|                             |                                                                     |                                                                                            |                                                                                                    |

Ρ

#### U121B AV CONTROL UNIT [BOSE AUDIO WITH NAVIGATION]

### < DTC/CIRCUIT DIAGNOSIS >

### **U121B AV CONTROL UNIT**

### DTC Logic

INFOID:000000009721904

| DTC   | Display contents of<br>CONSULT | DTC detection condition                  | Possible malfunction factor                                                                                                    |
|-------|--------------------------------|------------------------------------------|----------------------------------------------------------------------------------------------------|
| U121B | HDD COMM<br>[U121B]            | AV control unit malfunction is detected. | <ul> <li>If the music box function has no malfunctions, then there is a possibility of the detection of a temporary malfunction.</li> <li>Replace the AV control unit if the malfunction occurs constantly. Refer to <u>AV-448</u>. "Exploded View".</li> </ul> |

### **Diagnosis Procedure**

INFOID:000000009721905

### 1. CHECK MUSIC BOX FUNCTION

Is music box function normal?

YES >> Malfunction may be detected transitory.

NO >> Replace AV control unit. Refer to <u>AV-448, "Exploded View"</u>.
## **U121C AV CONTROL UNIT**

### < DTC/CIRCUIT DIAGNOSIS >

## **U121C AV CONTROL UNIT**

# DTC Logic

INFOID:000000009721906

А

| DTC       | Display contents of<br>CONSULT           | DTC detection condition                                                                    | Possible malfunction factor                                                                                                    |
|-----------|------------------------------------------|--------------------------------------------------------------------------------------------|----------------------------------------------------------------------------------------------------|
| U121C     | HDD ACCESS<br>[U121C]                    | AV control unit malfunction is detected.                                                   | <ul> <li>If the music box function has no malfunctions, then there is a possibility of the detection of a temporary malfunction.</li> <li>Replace the AV control unit if the malfunction occurs constantly. Refer to <u>AV-448</u>, "Exploded View".</li> </ul> |
| Diagn     | osis Procedure                           |                                                                                            | INFOID:000000009721907                                                                                                    |
| 1.сне     | CK MUSIC BOX FUN                         | ICTION                                                                                     |                                                                                                    |
|           | a hav function normal                    | 2                                                                                          |                                                                                                    |
| YES<br>NO | >> Malfunction may<br>>> Replace AV cont | <u>:</u><br>be detected transitory.<br>rol unit. Refer to <u>AV-448, "Exploded View"</u> . |                                                                                                    |
|           |                                          |                                                                                            |                                                                                                    |
|           |                                          |                                                                                            |                                                                                                    |
|           |                                          |                                                                                            |                                                                                                    |
|           |                                          |                                                                                            |                                                                                                    |
|           |                                          |                                                                                            |                                                                                                    |
|           |                                          |                                                                                            |                                                                                                    |
|           |                                          |                                                                                            |                                                                                                    |
|           |                                          |                                                                                            |                                                                                                    |

## **U121D AV CONTROL UNIT**

### < DTC/CIRCUIT DIAGNOSIS >

## U121D AV CONTROL UNIT

## DTC Logic

INFOID:000000009721908

INFOID:000000009721909

| DTC   | Display contents of<br>CONSULT | DTC detection condition                  | Possible malfunction factor                                                                                                    |
|-------|--------------------------------|------------------------------------------|----------------------------------------------------------------------------------------------------|
| U121D | DSP CONN<br>[U121D]            | AV control unit malfunction is detected. | <ul> <li>If a disc can be played, then there is a possibility of the detection of a temporary malfunction.</li> <li>Replace the AV control unit if the malfunction occurs constantly. Refer to <u>AV-448</u>, "<u>Exploded View</u>".</li> </ul> |

## **Diagnosis Procedure**

**1.**CHECK PLAYBACK OF A DISK (CD)

Can a disk (CD) be played?

YES >> Malfunction may be detected transitory.

NO >> Replace AV control unit. Refer to <u>AV-448, "Exploded View"</u>.

### U121E AV CONTROL UNIT [BOSE AUDIO WITH NAVIGATION]

#### < DTC/CIRCUIT DIAGNOSIS >

## **U121E AV CONTROL UNIT**

## **DTC** Logic

INFOID:000000009721910

А

F

Н

J

Κ

| DTC   | Display contents of<br>CONSULT | DTC detection condition                  | Possible malfunction factor                                                                                                    |
|-------|--------------------------------|------------------------------------------|----------------------------------------------------------------------------------------------------|
| U121E | DSP COMM<br>[U121E]            | AV control unit malfunction is detected. | <ul> <li>If a disc can be played, then there is a possibility of the detection of a temporary malfunction.</li> <li>Replace the AV control unit if the malfunction occurs constantly. Refer to <u>AV-448</u>, "<u>Exploded View</u>".</li> </ul> |
| Diagn | osis Procedure                 |                                          | INFOID:00000009721911                                                                                                    |

## **1.**CHECK PLAYBACK OF A DISK (CD)

Can a disk (CD) be played?

YES >> Malfunction may be detected transitory.

NO >> Replace AV control unit. Refer to <u>AV-448, "Exploded View"</u>.

Μ

AV

0

## **U1225 AV CONTROL UNIT**

### < DTC/CIRCUIT DIAGNOSIS >

## U1225 AV CONTROL UNIT

## DTC Logic

INFOID:000000009721912

## DTC DETECTION LOGIC

| DTC   | Display contents of CON-<br>SULT | DTC detection condition                 | Possible malfunction factor                               |
|-------|----------------------------------|-----------------------------------------|-----------------------------------------------------------|
| U1225 | USB CONTROLLER<br>[U1225]        | USB connection malfunction is detected. | Check that the connection to the USB connector is normal. |

#### U1227 AV CONTROL UNIT [BOSE AUDIO WITH NAVIGATION]

### < DTC/CIRCUIT DIAGNOSIS >

## **U1227 AV CONTROL UNIT**

## **DTC** Logic

INFOID:000000009721913

А

F

Н

J

Κ

| DTC    | Display contents of<br>CONSULT | DTC detection condition                  | Possible malfunction factor                                                                                                    |
|--------|--------------------------------|------------------------------------------|----------------------------------------------------------------------------------------------------|
| U1227  | DVD COMM [U1227]               | AV control unit malfunction is detected. | <ul> <li>If DVD can be played, then there is<br/>a possibility of the detection of a<br/>temporary malfunction.</li> <li>Replace the AV control unit if the<br/>malfunction occurs constantly.<br/>Refer to <u>AV-448</u>, "<u>Exploded View</u>".</li> </ul> |
| Diagno | osis Procedure                 |                                          | INFOID:00000009721914                                                                                                    |

## **1.**CHECK PLAYBACK OF A DISK (DVD)

Can a disc (DVD) be played?

#### YES >> Malfunction may be detected transitory.

NO >> Replace AV control unit. Refer to <u>AV-448, "Exploded View"</u>.

Μ

AV

0

## **U1228 AV CONTROL UNIT**

### < DTC/CIRCUIT DIAGNOSIS >

## U1228 AV CONTROL UNIT

## DTC Logic

INFOID:000000009721915

### DTC DETECTION LOGIC

| DTC   | Display contents of CON-<br>SULT | DTC detection condition                  | Possible malfunction factor                                                                                    |
|-------|----------------------------------|------------------------------------------|----------------------------------------------------------------------------------------------------|
| U1228 | SUB CPU CONN [U1228]             | AV control unit malfunction is detected. | Replace the AV control unit if the malfunction occurs constantly.<br>Refer to <u>AV-448, "Exploded View"</u> . |

### U1229 AV CONTROL UNIT [BOSE AUDIO WITH NAVIGATION]

### < DTC/CIRCUIT DIAGNOSIS >

# U1229 AV CONTROL UNIT

## DTC Logic

INFOID:000000009721916

А

В

Е

F

G

Н

J

Κ

L

## DTC DETECTION LOGIC

| DTC   | Display contents of CON-<br>SULT | DTC detection condition                  | Possible malfunction factor                                                                                    | С |
|-------|----------------------------------|------------------------------------------|----------------------------------------------------------------------------------------------------|---|
| U1229 | iPod CERTIFICATION<br>[U1229]    | AV control unit malfunction is detected. | Replace the AV control unit if the malfunction occurs constantly.<br>Refer to <u>AV-448</u> , "Exploded View". | D |

AV

Μ

0

## **U122A AV CONTROL UNIT**

### < DTC/CIRCUIT DIAGNOSIS >

## **U122A AV CONTROL UNIT**

## DTC Logic

INFOID:000000009721917

| DTC   | Display contents of<br>CONSULT | DTC detection condition                          | Action to take                          |
|-------|--------------------------------|--------------------------------------------------|-----------------------------------------|
| U122A | CONFIG UNFINISH<br>[U122A]     | The writing of configuration data is incomplete. | Write configuration data with CON-SULT. |

### **Diagnosis Procedure**

INFOID:000000009721918

## **1.**PERFORM THE SELF-DIAGNOSIS

When U122A is detected, write configuration data with CONSULT.

>> Write configuration data with CONSULT. Refer to <u>AV-327, "CONSULT Function"</u>.

### U122E AV CONTROL UNIT [BOSE AUDIO WITH NAVIGATION]

### < DTC/CIRCUIT DIAGNOSIS >

## **U122E AV CONTROL UNIT**

## DTC Logic

INFOID:000000009721919

## DTC DETECTION LOGIC

| DTC   | Display contents of CON-<br>SULT | DTC detection condition                  | Possible malfunction factor                                                                                    | С |
|-------|----------------------------------|------------------------------------------|----------------------------------------------------------------------------------------------------|---|
| U122E | Built-in AUDIO CONN<br>[U122E]   | AV control unit malfunction is detected. | Replace the AV control unit if the malfunction occurs constantly.<br>Refer to <u>AV-448</u> , "Exploded View". | D |

Μ

0

Р

### А

В

Е

F

G

Н

J

Κ

L

## < DTC/CIRCUIT DIAGNOSIS > U1232 STEERING ANGLE SENSOR AV CONTROL UNIT

## AV CONTROL UNIT : DTC Logic

INFOID:000000009721920

[BOSE AUDIO WITH NAVIGATION]

| DTC   | Display contents of<br>CONSULT | DTC detection condition                                                                       | Possible malfunction factor                                                               |
|-------|--------------------------------|-----------------------------------------------------------------------------------------------|-------------------------------------------------------------------------------------------|
| U1232 | ST ANGLE SEN CALIB<br>[1232]   | Predictive course line center position adjustment of the steering angle sensor is incomplete. | Adjust the predictive course line cen-<br>ter position of the steering angle sen-<br>sor. |

### AV CONTROL UNIT : Diagnosis Procedure

INFOID:000000009721921

### **1.**ADJUST THE PREDICTIVE COURSE LINE CENTER POSITION OF THE STEERING ANGLE SENSOR

When U1232 is detected, adjust the predictive course line center position of the steering angle sensor.

>> Adjusts the steering angle sensor neutral position on ABS actuator and electrical unit (control unit) side. Refer to <u>BRC-9</u>, "ADJUSTMENT OF STEERING ANGLE SENSOR NEUTRAL POSITION : <u>Special Repair Requirement</u>".

## CAMERA CONTROL UNIT

## CAMERA CONTROL UNIT : DTC Logic

INFOID:000000009721922

| DTC   | Trouble diagnosis name | DTC detecting condition                                                        | Possible causes                                                     |
|-------|------------------------|--------------------------------------------------------------------------------|---------------------------------------------------------------------|
| U1232 | ST ANGLE SEN CALIB     | The neutral position registration of the steering angle sensor can not finish. | <ul><li>Steering angle sensor</li><li>Camera control unit</li></ul> |

## CAMERA CONTROL UNIT : Diagnosis Procedure

INFOID:000000009721923

## **1.**REGISTER THE NEUTRAL POSITION OF THE STEERING ANGLE SENSOR

- 1. Turn the ignition switch ON.
- 2. Perform registration of the neutral position of the steering angle sensor. Refer to <u>BRC-9</u>, "ADJUSTMENT <u>OF STEERING ANGLE SENSOR NEUTRAL POSITION : Special Repair Requirement"</u>.
- 3. Check "Self Diagnostic Result" of "AVM" with CONSULT.
- Is "U1232" detected as the current malfunction?
- YES >> GO TO 2.
- NO >> INSPECTION END

2. CHECK STEERING ANGLE SENSOR

Check steering angle sensor.

Is the inspection result normal?

- YES >> Replace the camera control unit. Refer to <u>AV-464, "Removal and Installation"</u>.
- NO >> Repair or replace malfunctioning parts.

## **U1243 DISPLAY UNIT**

## < DTC/CIRCUIT DIAGNOSIS >

## U1243 DISPLAY UNIT

# DTC Logic

INFOID:000000009721924

А

| DTC                                               | Display contents<br>CONSULT                                  | of                                                | DTC detection condition                                                                                                    |                                                      | Possible malfunction factor                                                                                                    |
|---------------------------------------------------|--------------------------------------------------------------|---------------------------------------------------|----------------------------------------------------------------------------------------------------|------------------------------------------------------|----------------------------------------------------------------------------------------------------|
| U1243                                             | FRONT DISP CON<br>[U1243]                                    | When e<br>• displa<br>functi<br>• serial<br>AV co | <ul> <li>When either one of the following items are detected:</li> <li>display unit power supply and ground circuits are mal-<br/>functioning.</li> <li>serial communication circuits between display unit and<br/>AV control unit are malfunctioning.</li> </ul> |                                                      | <ul> <li>Display unit power supply and ground circuits.</li> <li>Serial communication circuits between display unit and AV control unit.</li> </ul> |
| Diagno                                            | osis Procedu                                                 | re                                                |                                                                                                    |                                                      | INFOID:00000009721925                                                                                                    |
| <b>1.</b> CHE                                     | CK DISPLAY UN                                                | IIT POWER                                         | SUPPLY AN                                                                                                    | ID GROUND CIRCUIT                                    |                                                                                                    |
| Check c                                           | display unit powe                                            | r supply and                                      | ground circu                                                                                                    | uit. Refer to <u>AV-419, "DISPL</u>                  | AY UNIT : Diagnosis Procedure".                                                                                                    |
| <u>s the in</u>                                   | spection result n                                            | ormal?                                            |                                                                                                    |                                                      |                                                                                                    |
| YES                                               | >> GO TO 2.                                                  | notioning no                                      | vrto                                                                                                    |                                                      |                                                                                                    |
| ио<br>2 <sub>СПЕ</sub>                            |                                                              |                                                   |                                                                                                    |                                                      |                                                                                                    |
|                                                   |                                                              |                                                   |                                                                                                    |                                                      |                                                                                                    |
| 2. Dise<br>3. Che                                 | connect display u<br>eck continuity bet                      | init connecto<br>ween displa                      | or and AV co<br>y unit harnes                                                                                                    | ntrol unit connector.<br>ss connector and AV control | unit harness connector.                                                                                                    |
|                                                   | Display unit                                                 | AV con                                            | trol unit                                                                                                    | Continuity                                           |                                                                                                    |
| Conne                                             | ctor Terminals                                               | Connector                                         | Terminals                                                                                                    | Continuity                                           |                                                                                                    |
| M19                                               | 5 9                                                          | M180                                              | 89                                                                                                    | Existed                                              |                                                                                                    |
| in ro                                             | 10                                                           | intee                                             | 73                                                                                                    | Existed                                              |                                                                                                    |
| . Che                                             | eck continuity bet                                           | ween displa                                       | y unit harnes                                                                                                    | ss connector and ground.                             |                                                                                                    |
|                                                   | Display unit                                                 |                                                   |                                                                                                    |                                                      |                                                                                                    |
| Conne                                             | ctor Terminals                                               |                                                   |                                                                                                    | Continuity                                           |                                                                                                    |
|                                                   | 9                                                            | Gro                                               | ound                                                                                                    |                                                      |                                                                                                    |
| M19                                               | 5 10                                                         |                                                   |                                                                                                    | Not existed                                          |                                                                                                    |
| s the in                                          | spection result n                                            | ormal?                                            |                                                                                                    |                                                      |                                                                                                    |
| YES                                               | >> GO TO 3.                                                  |                                                   |                                                                                                    |                                                      |                                                                                                    |
|                                                   | >> Repair harne                                              | ess or conne                                      | ctor.                                                                                                    |                                                      |                                                                                                    |
| NO                                                | CK COMMUNIC                                                  | ATION SIGN                                        | IAL                                                                                                    |                                                      |                                                                                                    |
| NО<br><b>3.</b> СНЕ                               |                                                              |                                                   |                                                                                                    | al unit connector                                    |                                                                                                    |
| NO<br>3.CHE                                       | nnect display unit                                           | connector a                                       | ind AV contr                                                                                                    |                                                      |                                                                                                    |
| NO<br>3.CHE<br>1. Cor<br>2. Tur<br>3. Che         | nnect display unit                                           | connector a<br>ON.<br>an display ur               | ind AV control                                                                                                    | onnector and ground                                  |                                                                                                    |
| NO<br><b>3.</b> CHE<br>. Cor<br>2. Turl<br>3. Che | nnect display unit<br>n ignition switch<br>eck signal betwee | connector a<br>ON.<br>en display ur               | ind AV contr<br>nit harness c                                                                                                    | onnector and ground.                                 |                                                                                                    |
| NO<br>B.CHE<br>. Cor<br>2. Turi<br>3. Che         | nnect display unit<br>n ignition switch<br>eck signal betwee | connector a<br>ON.<br>en display ur               | ind AV contr<br>nit harness c                                                                                                    | onnector and ground.                                 |                                                                                                    |
| NO<br>B.CHE<br>. Cor<br>2. Turi<br>3. Che         | nnect display unit<br>n ignition switch<br>eck signal betwee | connector a<br>ON.<br>en display ur               | ind AV contr<br>hit harness c                                                                                                    | onnector and ground.                                 |                                                                                                    |

[BOSE AUDIO WITH NAVIGATION]

### **U1243 DISPLAY UNIT**

#### < DTC/CIRCUIT DIAGNOSIS >

| (+)       |          |        |                                         |                                                                                                    |  |
|-----------|----------|--------|-----------------------------------------|----------------------------------------------------------------------------------------------------|--|
| Displa    | ay unit  | (–)    | Condition                               | Reference value                                                                                                    |  |
| Connector | Terminal |        |                                         |                                                                                                    |  |
| M195      | 9        | Ground | When adjusting display bright-<br>ness. | (V)<br>6<br>4<br>2<br>0<br>4<br>4<br>7<br>1<br>1<br>1<br>1<br>1<br>1<br>1<br>1<br>1<br>1<br>1<br>1<br>1<br>1<br>1<br>1<br>1 |  |

Is the inspection result normal?

YES >> GO TO 4.

NO >> Replace AV control unit. Refer to <u>AV-448</u>, "Exploded View".

4. CHECK COMMUNICATION SIGNAL

Check signal between display unit harness connector and ground.

| (+)          |          |        |                                         |                                                 |
|--------------|----------|--------|-----------------------------------------|-------------------------------------------------|
| Display unit |          | (-)    | Condition                               | Reference value                                 |
| Connector    | Terminal |        |                                         |                                                 |
| M195         | 10       | Ground | When adjusting display bright-<br>ness. | (V)<br>6<br>4<br>2<br>0<br>••••1ms<br>PKIB5039J |

Is the inspection result normal?

YES >> INSPECTION END

NO >> Replace display unit. Refer to <u>AV-449, "Exploded View"</u>.

## **U1244 GPS ANTENNA**

### < DTC/CIRCUIT DIAGNOSIS >

# U1244 GPS ANTENNA

# DTC Logic

INFOID:000000009721926

А

| DTC                                                                   | Display contents of<br>CONSULT                                                                                                    | DTC o                                                                                               | detection condition                                                | Possible malfunction factor                             |
|-----------------------------------------------------------------------|----------------------------------------------------------------------------------------------------|----------------------------------------------------------------------------------------------------|--------------------------------------------------------------------|---------------------------------------------------------|
| U1244                                                                 | GPS ANTENNA CONN<br>[U1244]                                                                                                    | GPS antenna connect                                                                                 | ion malfunction is detected.                                       | Check the connection of the GPS an-<br>tenna connector. |
| Diagn                                                                 | osis Procedure                                                                                                    |                                                                                                    |                                                                    | INF0ID:000000009721927                                  |
| 1.gps                                                                 | ANTENNA CHECK                                                                                                    |                                                                                                    |                                                                    |                                                         |
| /isually<br><u>s the ir</u><br>YES                                    | check GPS antenna<br>spection result norma<br>>> GO TO 2.                                                                                                    | and antenna feeder<br>al?                                                                           | :                                                                  |                                                         |
| 110<br>2.сне                                                          | CK AV CONTROL UI                                                                                                    | NIT VOLTAGE                                                                                         |                                                                    |                                                         |
| 1. Tru                                                                | n ignition switch OFF.                                                                                                    |                                                                                                    |                                                                    |                                                         |
| 2. Dis<br>3. Tur<br>4. Ch                                             | connect GPS antenna<br>in ignition switch ON.<br>eck voltage between <i>i</i>                                                                                                    | a connector.<br>AV control unit and g                                                               | ground.                                                            |                                                         |
| 2. Dis<br>3. Tur<br>4. Ch                                             | connect GPS antenna<br>in ignition switch ON.<br>eck voltage between /<br>(+)                                                                                                    | a connector.<br>AV control unit and g                                                               | ground.                                                            |                                                         |
| 2. Dis<br>3. Tur<br>4. Ch                                             | (+)<br>(+)<br>(+)<br>(+)<br>(+)<br>(+)<br>(+)                                                                                                    | a connector.<br>AV control unit and g<br>(-)                                                        | ground.<br>Voltage<br>(Approx.)                                    |                                                         |
| 2. Dis<br>3. Tur<br>4. Ch                                             | (+)<br>(+)<br>(V control unit<br>Terminal<br>(53                                                                                                    | a connector.<br>AV control unit and g<br>(-)<br>Ground                                              | Voltage<br>(Approx.)<br>5.0 V                                      |                                                         |
| 2. Dis<br>3. Tur<br>4. Ch<br><u>s the ir</u><br>YES<br>NO             | connect GPS antenna<br>in ignition switch ON.<br>eck voltage between a<br>(+)<br>V control unit<br>Terminal<br>153<br>ispection result norma<br>>> INSPECTION EN<br>>> Replace AV cont | a connector.<br>AV control unit and g<br>(-)<br>Ground<br>al?<br>ND<br>rol unit. Refer to <u>AV</u> | Voltage<br>(Approx.)<br>5.0 V<br>-448, "Exploded View".            |                                                         |
| 2. Dis<br>3. Tur<br>4. Ch<br><u>4</u><br><u>5 the ir</u><br>YES<br>NO | (+)<br>(+)<br>(+)<br>V control unit<br>Terminal<br>153<br>DSPECTION EN<br>>> INSPECTION EN<br>>> Replace AV cont                                                                       | a connector.<br>AV control unit and g<br>(–)<br>Ground<br>al?<br>ND<br>rol unit. Refer to <u>AV</u> | ground.<br>Voltage<br>(Approx.)<br>5.0 V<br>-448. "Exploded View". |                                                         |

M

Ο

#### U1258 SATELLITE RADIO ANTENNA [BOSE AUDIO WITH NAVIGATION]

#### < DTC/CIRCUIT DIAGNOSIS >

## **U1258 SATELLITE RADIO ANTENNA**

## DTC Logic

INFOID:000000009721928

| DTC   | Display contents of<br>CONSULT | DTC Detection Condition                                     | Possible causes                                                         |
|-------|--------------------------------|-------------------------------------------------------------|-------------------------------------------------------------------------|
| U1258 | XM ANTENNA CONN<br>[U1258]     | Satellite radio antenna connection malfunction is detected. | <ul><li>Satellite radio antenna feeder.</li><li>Antenna base.</li></ul> |

### **Diagnosis Procedure**

INFOID:000000009721929

## **1.**SATELLITE RADIO ANTENNA CHECK

Visually check antenna base and satellite radio antenna feeder.

Is the inspection result normal?

YES >> GO TO 2.

NO >> Repair malfunctioning parts.

2. CHECK AV CONTROL UNIT VOLTAGE

1. Turn ignition switch OFF.

2. Disconnect satellite radio antenna connector.

3. Turn ignition switch ON.

4. Check voltage between AV control unit terminal and ground.

| (+)             |        |           |
|-----------------|--------|-----------|
| AV control unit | ()     | (Approx.) |
| Terminal        |        |           |
| 159             | Ground | 5.0 V     |

Is the inspection result normal?

YES >> INSPECTION END

NO >> Replace AV control unit. Refer to <u>AV-448</u>, "Exploded View".

### **U1263 USB**

DTC detection condition

Detection of overcurrent in USB connector.

>> Replace AV control unit. Refer to AV-448, "Exploded View".

## < DTC/CIRCUIT DIAGNOSIS >

Display contents of

CONSULT USB OVERCURRENT

# U1263 USB

[U1263]

**Diagnosis Procedure** 

1.CHECK USB HARNESS Visually check USB harness.

Is the inspection result normal?

>> Replace USB harness.

**DTC** Logic

DTC

U1263

YES

NO

INFOID:000000009721930

А

В

| Possible malfunction factor                                      |   |     |  |  |
|------------------------------------------------------------------|---|-----|--|--|
| Check USB harness between the AV control unit and USB connector. |   |     |  |  |
|                                                                  | D |     |  |  |
|                                                                  |   | D   |  |  |
|                                                                  |   | Е   |  |  |
|                                                                  |   |     |  |  |
|                                                                  |   | F   |  |  |
|                                                                  |   | G   |  |  |
|                                                                  |   |     |  |  |
|                                                                  |   | Н   |  |  |
|                                                                  |   | I   |  |  |
|                                                                  |   | I   |  |  |
|                                                                  |   | J   |  |  |
|                                                                  |   |     |  |  |
|                                                                  |   | K   |  |  |
|                                                                  |   | L   |  |  |
|                                                                  |   |     |  |  |
|                                                                  |   | M   |  |  |
|                                                                  |   | ۸١/ |  |  |

Ο

### U1264 ANTENNA AMP.

### < DTC/CIRCUIT DIAGNOSIS >

## U1264 ANTENNA AMP.

## DTC Logic

INFOID:000000009721932

[BOSE AUDIO WITH NAVIGATION]

| DTC   | Display contents of<br>CONSULT       | DTC detection condition                           | Possible malfunction factor                                                             |
|-------|--------------------------------------|---------------------------------------------------|-----------------------------------------------------------------------------------------|
| U1264 | ANTENNA AMP TER-<br>MINAL<br>[U1264] | Radio antenna amp. ON circuit is open or shorted. | Check antenna amp. ON signal circuit between the AV control unit and radio antenna amp. |

### **Diagnosis Procedure**

INFOID:000000009721933

## 1. CHECK CONTINUITY BETWEEN AV CONTROL UNIT AND ANTENNA BASE

- 1. Turn ignition switch OFF.
- 2. Disconnect AV control unit connector and antenna base connector.
- 3. Check continuity between AV control unit harness connector and antenna base harness connector.

| AV cor    | itrol unit          | Anteni | na base   | Continuity |
|-----------|---------------------|--------|-----------|------------|
| Connector | Connector Terminals |        | Terminals | Continuity |
| M385      | 152                 | M394   | 1         | Existed    |

4. Check continuity between AV control unit harness connector and ground.

| AV cor              | ntrol unit |        | Continuity  |
|---------------------|------------|--------|-------------|
| Connector Terminals |            | Ground | Continuity  |
| M385                | 152        |        | Not existed |

Is the inspection result normal?

YES >> GO TO 2.

NO >> Repair harness or connector.

2. CHECK VOLTAGE AV CONTROL UNIT

- 1. Connect AV control unit connector.
- 2. Turn ignition switch ON.

3. Check voltage between AV control unit harness connector and ground.

| (<br>AV cor | +)<br>htrol unit | ()     | Voltage                                 |  |
|-------------|------------------|--------|-----------------------------------------|--|
| Connector   | Terminals        |        | (,,,,,,,,,,,,,,,,,,,,,,,,,,,,,,,,,,,,,, |  |
| M385        | 152              | Ground | 12.0 V                                  |  |

Is the inspection result normal?

YES >> Replace antenna base. Refer to <u>AV-468, "Exploded View"</u>.

NO >> Replace AV control unit. Refer to AV-448, "Exploded View".

### U1265 BOSE AMP.

### < DTC/CIRCUIT DIAGNOSIS >

## U1265 BOSE AMP.

# DTC Logic

INFOID:000000009721934

А

[BOSE AUDIO WITH NAVIGATION]

| U1265       AMP ON TERMINAL<br>[U1265]       BOSE amp. ON signal circuit is open or shorted.       Check BOSE amp. ON signal<br>boxeen the AV control unit an<br>BOSE amp.         Diagnosis Procedure       ************************************                                                                                                    | DTC                         | Display contents of<br>CONSULT DTC detection condition |                                                                            | condition                              | Possible malfunction factor                                                 |                                        |                         |
|----------------------------------------------------------------------------------------------------|-----------------------------|--------------------------------------------------------|----------------------------------------------------------------------------|----------------------------------------|-----------------------------------------------------------------------------|----------------------------------------|-------------------------|
| Diagnosis Procedure       ####################################                                                                                                    | U1265                       | AMP ON T<br>[U1265]                                    | AMP ON TERMINAL<br>[U1265] BOSE amp. ON signal circuit is open or shorted. |                                        | Check BOSE amp. ON signal circuit between the AV control unit and BOSE amp. |                                        |                         |
| ACHECK CONTINUITY BETWEEN AV CONTROL UNIT AND BOSE AMP.         . Turn ignition switch OFF.         Disconnect AV control unit connector and BOSE amp. connector.         AV control unit       BOSE amp.         Connector       Terminals         Connector       Terminals         Connector       Terminals         Connector       Terminals         Connector       Terminals         Connector       Terminals         Control unit       BOSE amp.         Connector       Terminals         M178       1         B225       20         Existed         AV control unit       Continuity         Connector       Terminals         Ground       Continuity         Connector       Terminals         Ground       Continuity         Connector       Terminals         Ground       Continuity         Connector Terminals       Ground         NO       >> Repair harness or connector.         2.CHECK VOLTAGE AV CONTROL UNIT       Connector         Connect AV control unit connector.       Control unit connector.         2. Turn ignition switch ON.       Connector         Connect AV control unit       (-)                                                                                                    | Diagno                      | osis Pro                                               | cedure                                                                     |                                        |                                                                             |                                        | INFOID:00000009721935   |
| 1. Turn ignition switch OFF.         2. Disconnect AV control unit connector and BOSE amp. connector.         3. Check continuity between AV control unit harness connector and BOSE amp. harness connector.         AV control unit       BOSE amp.         Connector       Terminals       Continuity         M178       1       B225       20         AV control unit       B255       20       Existed         4. Check continuity between AV control unit harness connector and ground.       AV control unit       Continuity         AV control unit       Ground       Continuity         Connector       Terminals       Ground       Continuity         M178       1       B225       Continuity         Connector       Terminals       Ground       Continuity         M178       1       Continuity       Not existed         s the inspection result normal?       YES       > GO TO 2.       NO         NO       >> Repair harness or connector.       Connect AV control unit connector.         2. CHECK VOLTAGE AV CONTROL UNIT       I. Connect AV control unit connector.       Connector Terminals         .       (-)       Voltage (Approx.)       Voltage (Approx.)         Connector       Terminals       1       Ground       12.0 V | 1.сне                       | CK CONT                                                | INUITY BI                                                                  | ETWEEN AV (                            |                                                                             | NIT AND BOSE AMP.                      |                         |
| AV control unit     BOSE amp.     Continuity       Connector     Terminals     Connector     Terminals       M178     1     B225     20     Existed       Check continuity between AV control unit harness connector and ground.     AV control unit     Continuity       AV control unit     Ground     Continuity       Connector     Terminals     Ground     Continuity       M178     1     Not existed       Sthe inspection result normal?     YES     > GO TO 2.       NO     >> Repair harness or connector.     Control UNIT       Connect AV control unit connector.     Control unit connector.       Check voltage between AV control unit harness connector and ground.       (+)     (-)     Voltage (Approx.)       Connector     Terminals     Ground     12.0 V       sthe inspection result normal?     YES     > Replace BOSE amp. Refer to <u>AV-456, "Exploded View"</u> .                                                                                                    | . Turi<br>2. Disc<br>3. Che | n ignition s<br>connect A<br>eck continu               | witch OFF<br>/ control u<br>uity betwee                                    | -<br>init connector<br>en AV control i | and BOSE an<br>unit harness c                                               | np. connector.<br>connector and BOSE a | amp. harness connector. |
| ConnectorTerminalsConnectorTerminalsControl unityM1781B22520ExistedA. Check continuity between AV control unit harness connector and ground.AV control unitGroundContinuityConnectorTerminalsGroundContinuityM1781Not existedM1781Not existeds the inspection result normal?YES>> GO TO 2.NO>> Repair harness or connector.CHECK VOLTAGE AV CONTROL UNIT.Connect AV control unit connector.2. Curn ignition switch ONControl unit(+)(-)Voltage<br>(Approx.)M1781M1781Ground12.0 Vs the inspection result normal?YES>> Replace BOSE amp. Refer to AV-456, "Exploded View".<br>NONO>> Replace AV control unit. Refer to AV-448, "Exploded View".                                                                                                    |                             | AV control u                                           | nit                                                                        | BOSE                                   | amp.                                                                        |                                        |                         |
| M178       1       B225       20       Existed         4. Check continuity between AV control unit harness connector and ground.         AV control unit       Continuity         Connector       Terminals       Ground         M178       1       Not existed         s the inspection result normal?       YES       >> GO TO 2.         NO       >> Repair harness or connector.         2.CHECK VOLTAGE AV CONTROL UNIT       .         1. Connect AV control unit connector.       2.         2. Turn ignition switch ON.       .         3. Check voltage between AV control unit harness connector and ground.         (+)       Voltage (Approx.)         Connector       Terminals         M178       1       Ground       12.0 V         s the inspection result normal?       YES       >> Replace BOSE amp. Refer to AV-456. "Exploded View".         NO       >> Replace AV control unit. Refer to AV-448. "Exploded View".       .                                                                                                    | Conne                       | ector T                                                | erminals                                                                   | Connector                              | Terminals                                                                   | Continuity                             |                         |
| 4. Check continuity between AV control unit harness connector and ground.         AV control unit       Continuity         Connector       Terminals       Ground         M178       1       Not existed         s the inspection result normal?       YES       >> GO TO 2.         NO       >> Repair harness or connector.       2.         2. CHECK VOLTAGE AV CONTROL UNIT       .       Connect AV control unit connector.         2. CHECK voltage between AV control unit harness connector and ground.       .         (+)       Voltage       (Approx.)         Connector       Terminals       Ground       12.0 V         s the inspection result normal?       YES       >> Replace BOSE amp. Refer to AV-456. "Exploded View".         NO       >> Replace BOSE amp. Refer to AV-448. "Exploded View".       .                                                                                                    | M17                         | 78                                                     | 1                                                                          | B225                                   | 20                                                                          | Existed                                |                         |
| AV control unit<br>ConnectorTerminalsGroundContinuityM1781Not existedst he inspection result normal?YES>> GO TO 2.NO>> Repair harness or connector.2.CHECK VOLTAGE AV CONTROL UNIT.Connect AV control unit connector.2. Turn ignition switch ON.3. Check voltage between AV control unit harness connector and ground. $(+)$ Voltage<br>(Approx.) $(-)$ Voltage<br>(Approx.)ConnectorTerminalsM1781M1781Ground12.0 Vst he inspection result normal?YES>> Replace BOSE amp. Refer to AV-456. "Exploded View".NO>> Replace AV control unit. Refer to AV-448. "Exploded View".                                                                                                    | I. Che                      | eck continu                                            | uity betwee                                                                | en AV control u                        | unit harness c                                                              | connector and ground.                  |                         |
| Connector       Terminals       Ground         M178       1       Not existed         s the inspection result normal?         YES       >> GO TO 2.         NO       >> Repair harness or connector.         2.CHECK VOLTAGE AV CONTROL UNIT         . Connect AV control unit connector.         2. Turn ignition switch ON.         3. Check voltage between AV control unit harness connector and ground.         (+)       Voltage (Approx.)         Connector       Terminals         M178       1       Ground         M178       1       Ground         M178       1       Ground         YES       >> Replace BOSE amp. Refer to AV-456. "Exploded View".         NO       >> Replace AV control unit. Refer to AV-448. "Exploded View".                                                                                                    |                             | AV control u                                           | nit                                                                        |                                        |                                                                             | Continuity                             |                         |
| M178       1       Not existed         is the inspection result normal?       YES       >> GO TO 2.         NO       >> Repair harness or connector.       .         2.CHECK VOLTAGE AV CONTROL UNIT       .       .         . Connect AV control unit connector.       .       .         . Turn ignition switch ON.       .       .         . Check voltage between AV control unit harness connector and ground.       .         . Connector unit       (-)       Voltage (Approx.)         . Connector       Terminals       .         M178       1       Ground       12.0 V         s the inspection result normal?       YES       >> Replace BOSE amp. Refer to AV-456. "Exploded View".         NO       >> Replace AV control unit. Refer to AV-448. "Exploded View".                                                                                                    | Conne                       | ector T                                                | erminals                                                                   | Gro                                    | und                                                                         |                                        |                         |
| s the inspection result normal?         YES       >> GO TO 2.         NO       >> Repair harness or connector.         2.CHECK VOLTAGE AV CONTROL UNIT         . Connect AV control unit connector.         . Turn ignition switch ON.         8. Check voltage between AV control unit harness connector and ground.         (+)       Voltage<br>(Approx.)         AV control unit       (-)         Voltage         M178       1         Ground       12.0 V         s the inspection result normal?         YES       >> Replace BOSE amp. Refer to AV-456. "Exploded View".         NO       >> Replace AV control unit. Refer to AV-448. "Exploded View".                                                                                                    | M17                         | 78                                                     | 1                                                                          |                                        |                                                                             | Not existed                            |                         |
| I. Connect AV control unit connector.         2. Turn ignition switch ON.         3. Check voltage between AV control unit harness connector and ground.         (+)       Voltage<br>(AV control unit         AV control unit       (-)         Voltage<br>(Approx.)         Connector       Terminals         M178       1         Ground       12.0 V         s the inspection result normal?         YES       >> Replace BOSE amp. Refer to <u>AV-456, "Exploded View"</u> .         NO       >> Replace AV control unit. Refer to <u>AV-448, "Exploded View"</u> .                                                                                                    | YES<br>NO<br>2.CHE          | >> GO T<br>>> Repai                                    | O 2.<br>r harness<br>AGE AV C                                              | or connector.<br>ONTROL UNI            | г                                                                           |                                        |                         |
| (+)       Voltage<br>(Approx.)         AV control unit       (-)         Connector       Terminals         M178       1         Ground       12.0 V         s the inspection result normal?         YES       >> Replace BOSE amp. Refer to <u>AV-456, "Exploded View"</u> .         NO       >> Replace AV control unit. Refer to <u>AV-448, "Exploded View"</u> .                                                                                                    | . Cor<br>2. Turi<br>3. Che  | nnect AV c<br>n ignition s<br>eck voltage              | ontrol unit<br>witch ON.<br>between                                        | connector.<br>AV control uni           | t harness cor                                                               | nnector and ground.                    |                         |
| AV control unit     (-)     Voltage<br>(Approx.)       Connector     Terminals     (-)       M178     1     Ground       12.0 V       s the inspection result normal?       YES     >> Replace BOSE amp. Refer to <u>AV-456, "Exploded View"</u> .       NO     >> Replace AV control unit. Refer to <u>AV-448, "Exploded View"</u> .                                                                                                    |                             | (+)                                                    |                                                                            |                                        |                                                                             |                                        |                         |
| Connector     Terminals       M178     1       Ground     12.0 V       s the inspection result normal?       YES     >> Replace BOSE amp. Refer to <u>AV-456, "Exploded View".</u> NO     >> Replace AV control unit. Refer to <u>AV-448, "Exploded View"</u> .                                                                                                    |                             | AV control unit (–)                                    |                                                                            | -)                                     | Voltage<br>(Approx.)                                                        |                                        |                         |
| M178       1       Ground       12.0 V         s the inspection result normal?         YES       >> Replace BOSE amp. Refer to <u>AV-456, "Exploded View"</u> .         NO       >> Replace AV control unit. Refer to <u>AV-448, "Exploded View"</u> .                                                                                                    | Conne                       | ector T                                                | erminals                                                                   |                                        |                                                                             | ( TT - )                               |                         |
| <u>s the inspection result normal?</u><br>YES >> Replace BOSE amp. Refer to <u>AV-456, "Exploded View"</u> .<br>NO >> Replace AV control unit. Refer to <u>AV-448, "Exploded View"</u> .                                                                                                    | M17                         | 78                                                     | 1                                                                          | Gro                                    | und                                                                         | 12.0 V                                 |                         |
| <ul> <li>YES &gt;&gt; Replace BOSE amp. Refer to <u>AV-456, "Exploded View"</u>.</li> <li>NO &gt;&gt; Replace AV control unit. Refer to <u>AV-448, "Exploded View"</u>.</li> </ul>                                                                                                    | s the in                    | spection r                                             | esult norm                                                                 | nal?                                   |                                                                             |                                        |                         |
|                                                                                                    | YES<br>NO                   | >> Repla<br>>> Repla                                   | ce BOSE<br>ce AV cor                                                       | amp. Refer to<br>trol unit. Refe       | <u>AV-456, "Exp</u><br>to <u>AV-448, "I</u>                                 | <u>loded View"</u><br>Exploded View"   |                         |
|                                                                                                    |                             |                                                        |                                                                            |                                        |                                                                             |                                        |                         |

#### < DTC/CIRCUIT DIAGNOSIS >

## U1300 AV COMM CIRCUIT

### Description

INFOID:000000009721936

U1300 is indicated when malfunction occurs in communication signal of multi AV system. Indicated simultaneously, without fail, with the malfunction of control units connected to AV control unit with communication line. Determine the possible malfunction cause from the table below.

#### SELF-DIAGNOSIS RESULTS DISPLAY ITEM

| DTC            | Display contents of<br>CONSULT                                                   | DTC detection condition                                                                                                    | Possible malfunction factor                                                                                                    |
|----------------|----------------------------------------------------------------------------------|----------------------------------------------------------------------------------------------------|----------------------------------------------------------------------------------------------------|
| U1300<br>U1240 | <ul> <li>AV COMM CIRCUIT<br/>[U1300]</li> <li>SWITCH CONN<br/>[U1240]</li> </ul> | <ul> <li>When either one of the following items are detected:</li> <li>multifunction switch power supply and ground circuits are malfunctioning.</li> <li>AV communication circuits between AV control unit and multifunction switch are malfunctioning.</li> </ul> | <ul> <li>Multifunction switch power supply<br/>and ground circuits.</li> <li>AV communication circuits between<br/>AV control unit and multifunction<br/>switch.</li> </ul> |

## U1305 CONFIG UNFINISH

#### < DTC/CIRCUIT DIAGNOSIS >

## U1305 CONFIG UNFINISH

# DTC Logic

INFOID:000000009721937

| DTC                     | Trouble diagnosis name | DTC detecting condition                                          | Possible causes                                              |
|-------------------------|------------------------|------------------------------------------------------------------|--------------------------------------------------------------|
| U1305                   | CONFIG UNFINISH        | The vehicle specifications of camera control unit is incomplete. | Vehicle specifications for camera control unit is incomplete |
| <b>IOTE:</b><br>Current | malfunction is display | ed only and is not saved                                         |                                                              |
| Diagno                  | osis Procedure         |                                                                  | INFOID:00000009721938                                        |
|                         | FORM CONFIGURAT        | ION OF CAMERA CONTROL LINIT                                      |                                                              |
| Perform                 | configuration of came  | era control unit when DTC U1305 is detected.                     |                                                              |
|                         |                        | ntion of compare control unit Defor to DAS 52 "M                 | /ork Drocoduro"                                              |
|                         | >> Penorm conligura    | alion of camera control unit. Refer to <u>DAS-52, w</u>          | VOIK Procedure.                                              |
|                         |                        |                                                                  |                                                              |
|                         |                        |                                                                  |                                                              |
|                         |                        |                                                                  |                                                              |
|                         |                        |                                                                  |                                                              |
|                         |                        |                                                                  |                                                              |
|                         |                        |                                                                  |                                                              |
|                         |                        |                                                                  |                                                              |
|                         |                        |                                                                  |                                                              |
|                         |                        |                                                                  |                                                              |
|                         |                        |                                                                  |                                                              |
|                         |                        |                                                                  |                                                              |
|                         |                        |                                                                  |                                                              |
|                         |                        |                                                                  |                                                              |
|                         |                        |                                                                  |                                                              |
|                         |                        |                                                                  |                                                              |
|                         |                        |                                                                  |                                                              |
|                         |                        |                                                                  |                                                              |
|                         |                        |                                                                  |                                                              |
|                         |                        |                                                                  |                                                              |

А

## U1308 REAR CAMERA

### < DTC/CIRCUIT DIAGNOSIS >

## U1308 REAR CAMERA

## DTC Logic

INFOID:000000009721939

| DTC   | Trouble diagnosis name           | DTC detecting condition                | Possible causes                                                                                                    |
|-------|----------------------------------|----------------------------------------|----------------------------------------------------------------------------------------------------|
| U1308 | R-CAMERA (R&L) CAL-<br>IB JDGMNT | Camera image calibration is incomplete | <ul> <li>Calibration for camera image is in-<br/>complete</li> <li>Camera communication line is<br/>open</li> </ul> |

#### NOTE:

If DTC U1308 is detected along with DTC U130B, first diagnose the DTC U130B. Refer to <u>AV-417, "DTC Logic"</u>.

### **Diagnosis** Procedure

INFOID:000000009721940

## **1.**PERFORM CALIBRATION OF CAMERA IMAGE

Perform calibration of camera image when DTC U1308 is detected.

>> Perform calibration of camera image. Refer to <u>DAS-53, "Work Procedure (Preparation)"</u>.

## U130B REAR CAMERA

### < DTC/CIRCUIT DIAGNOSIS >

# U130B REAR CAMERA

# DTC Logic

[BOSE AUDIO WITH NAVIGATION]

INFOID:000000009721941

А

В

| DTC | DETECTION LOC | SIC |
|-----|---------------|-----|
|-----|---------------|-----|

| U130B                                                                                                    |                                                                                                    |                                                                                       |                                                                |
|----------------------------------------------------------------------------------------------------|----------------------------------------------------------------------------------------------------|---------------------------------------------------------------------------------------|----------------------------------------------------------------|
| 0.002                                                                                                    | ERROR                                                                                               | Camera control unit receives the incorrect communication signal from rear camera unit | <ul><li>Rear view camera</li><li>Camera control unit</li></ul> |
| TC CONFIF                                                                                                    | MATION PROCEDU                                                                                      | IRE                                                                                   |                                                                |
| .PERFORM                                                                                                    | DTC CONFIRMATION                                                                                    | I PROCEDURE                                                                           |                                                                |
| . Turn the ic<br>. Shift the s<br>. Perform "/<br>. Check if th                                                                                                    | gnition switch ON.<br>elector lever to "R" pos<br>All DTC Reading" with (<br>ne "U130B" is detected | ition.<br>CONSULT.<br>as the current malfunction in "Self Dia                         | anostic Result" of "AVM".                                      |
| <u>s "U130B" det</u>                                                                                                    | ected as the current m                                                                              | alfunction?                                                                           |                                                                |
| YES >> Re<br>NO >> Re                                                                                                    | efer to <u>AV-417, "Diagno</u><br>efer to <u>GI-44, "Intermitte</u>                                 | <u>sis Procedure"</u> .<br><u>ent Incident"</u> .                                     |                                                                |
| Diagnosis F                                                                                                    | Procedure                                                                                           |                                                                                       | INFOID:00000009721942                                          |
| REPLACE                                                                                                    | REAR VIEW CAMERA                                                                                    |                                                                                       |                                                                |
| . Turn igniti<br>Replace th                                                                                                    | on switch OFF.<br>ne rear view camera. R                                                            | efer to AV-465, "Removal and Installat                                                | tion (Models with BSW and LDW)".                               |
| <ol> <li>Lurn ignition Erases All</li> </ol>                                                                                                    | on switch ON.<br>self-diagnosis results.                                                            |                                                                                       |                                                                |
| 5. Shift selec                                                                                                    | tor lever to "R" position                                                                           | 1.                                                                                    |                                                                |
| <ol> <li>Perform "A</li> <li>Check if the second second s</li></ol> | All DTC Reading" again                                                                              | i.<br>in self-diagnosis results of "Δ\/M"                                             |                                                                |
| s inspection r                                                                                                    | esult normal?                                                                                       |                                                                                       |                                                                |
| YES >> Re                                                                                                    | efer to INSPECTION E                                                                                | ND.<br>unit. Refer to AV-464, "Removal and Ir                                         | nstallation".                                                  |

Μ

L

AV

0

## **U1310 AV CONTROL UNIT**

### < DTC/CIRCUIT DIAGNOSIS >

## U1310 AV CONTROL UNIT

[BOSE AUDIO WITH NAVIGATION]

# DTC Logic

INFOID:000000009721943

| DTC   | Display contents of<br>CONSULT | DTC detection condition                                             | Possible malfunction factor                                                                                         |
|-------|--------------------------------|---------------------------------------------------------------------|----------------------------------------------------------------------------------------------------|
| U1310 | CONTROL UNIT (AV)<br>[U1310]   | An initial diagnosis error is detected in AV communication circuit. | Replace the AV control unit if the mal-<br>function occurs constantly.<br>Refer to <u>AV-448, "Exploded View"</u> . |

|                                                                                                    | POWER SUP                                                              | PLY AND      | ) GRO     | UND CIRCUIT              |                        |
|----------------------------------------------------------------------------------------------------|------------------------------------------------------------------------|--------------|-----------|--------------------------|------------------------|
| < DTC/CIRCUIT DIA                                                                                             | GNOSIS >                                                               |              |           | [BOSE AUDIO W            | ITH NAVIGATION]        |
| POWER SUPP                                                                                                    | LY AND GROU                                                            | ND CIR       | CUIT      |                          |                        |
| AV CONTROL U                                                                                                  | NIT                                                                    |              |           |                          |                        |
| AV CONTROL UN                                                                                                 | NIT : Diagnosis P                                                      | rocedure     |           |                          | INFOID:000000009721944 |
| 1.CHECK FUSE                                                                                                  |                                                                        |              |           |                          |                        |
| Check for blown fuses                                                                                         |                                                                        |              |           |                          |                        |
|                                                                                                    | Power source                                                           |              |           | Fuse No.                 |                        |
|                                                                                                    | Battery                                                                |              |           | 35                       |                        |
| Ignitic                                                                                                    | on switch ACC or ON                                                    |              |           | 19                       |                        |
| Is the inspection resultYES>> GO TO 2.NO>> Be sure to2.CHECK POWER S                                          | <u>t normal?</u><br>eliminate cause of m<br>UPPLY CIRCUIT              | alfunction b | efore ins | talling new fuse.        |                        |
| Check voltage betwee                                                                                          | n AV control unit harn                                                 | ess connect  | ors and   | ground.                  |                        |
| Signal name                                                                                                   | Connector No.                                                          | Termina      | al No.    | Ignition switch position | Value (Approx.)        |
| Battery power supply                                                                                          | N470                                                                   | 19           | )         | OFF                      | Battery voltage        |
| ACC power supply                                                                                              | INT 78                                                                 | 7            |           | ACC                      | Battery voltage        |
| <ol> <li>Turn ignition switc</li> <li>Disconnect AV co</li> <li>Check continuity b</li> </ol>                 | CIRCUIT<br>h OFF.<br>ntrol unit connectors.<br>petween AV control un   | it harness c | onnector  | s and ground.            |                        |
| Signal name                                                                                                   | Connector No.                                                          | Termina      | al No.    | Ignition switch position | Continuity             |
| Ground                                                                                                    | M178                                                                   | 20           | )         | OFF                      | Existed                |
| Is the inspection result<br>YES >> INSPECT<br>NO >> Repair ha<br>DISPLAY UNIT<br>DISPLAY UNIT :               | <u>t normal?</u><br>ION END<br>rness or connector.<br>Diagnosis Procec | dure         |           |                          | INF01D:000000009721945 |
| 1.CHECK FUSE                                                                                                  |                                                                        |              |           |                          | -                      |
| Check for blown fuses                                                                                         |                                                                        |              |           |                          |                        |
|                                                                                                    | Power source                                                           |              |           | Fuse No.                 |                        |
|                                                                                                    | Battery                                                                |              |           | 35                       |                        |
| Ignitic                                                                                                    | on switch ACC or ON                                                    |              |           | 19                       |                        |
| Is the inspection result         YES       >> GO TO 2.         NO       >> Be sure to         2.CHECK POWER S | t normal?<br>eliminate cause of m<br>UPPLY CIRCUIT                     | alfunction b | efore ins | talling new fuse.        |                        |
| Check voltage betwee                                                                                          | n display unit harness                                                 | connector    | and grou  | nd.                      |                        |

### POWER SUPPLY AND GROUND CIRCUIT

#### < DTC/CIRCUIT DIAGNOSIS >

[BOSE AUDIO WITH NAVIGATION]

| Signal name          | Connector No. | Terminal No. | Ignition switch position | Value (Approx.) |
|----------------------|---------------|--------------|--------------------------|-----------------|
| Battery power supply | M195          | 11           | OFF                      | Battery voltage |
| ACC power supply     | W195          | 23           | ACC                      | Battery voltage |

Is the inspection result normal?

YES >> GO TO 3.

NO >> Check harness between display unit and fuse.

**3.**CHECK GROUND CIRCUIT

- 1. Turn ignition switch OFF.
- 2. Disconnect display unit connector.
- 3. Check continuity between display unit harness connector and ground.

| Signal name | Connector No. | Terminal No. | Ignition switch position | Continuity |
|-------------|---------------|--------------|--------------------------|------------|
| Ground      | M195          | 12           | OFF                      | Existed    |

Is the inspection result normal?

YES >> INSPECTION END

NO >> Repair harness or connector. BOSE AMP.

### BOSE AMP. : Diagnosis Procedure

**1.**CHECK FUSE

Check for blown fuses.

| Power source | Fuse No. |
|--------------|----------|
| Batton       | 23       |
| Ballery      | 24       |

Is the inspection result normal?

YES >> GO TO 2.

NO >> Be sure to eliminate cause of malfunction before installing new fuse.

#### 2. CHECK POWER SUPPLY CIRCUIT

Check voltage between BOSE amp. harness connector and ground.

| Signal name          | Connector No. | Terminal No. | Ignition switch position | Value (Approx.) |
|----------------------|---------------|--------------|--------------------------|-----------------|
| Battery power supply | B224          | 10           | OFF                      | Battery voltage |
| Dattery power supply | 0224          | 11           |                          | Dattery voltage |

Is the inspection result normal?

YES >> GO TO 3.

NO >> Check harness between BOSE amp. and fuse.

3. CHECK GROUND CIRCUIT

1. Turn ignition switch OFF.

2. Disconnect BOSE amp. connector.

3. Check continuity between BOSE amp. harness connector and ground.

| Signal name | Connector No. | Terminal No. | Ignition switch position | Continuity |
|-------------|---------------|--------------|--------------------------|------------|
| Cround      | B224          | 7            | OFF                      | Existed    |
| Cround      | DZZ4          | 12           |                          | LAISted    |

Is the inspection result normal?

YES >> INSPECTION END

NO >> Repair harness or connector.

INFOID:000000009721946

| < DTC/CIR(                                                            |                                                                          | POWEI                                             | R SUPPL                                     | Y AND GI                    | KOUND C<br>[B <sup>i</sup> | SIRCULI<br>OSE AUDIO WI | TH NAVIGATION         |
|-----------------------------------------------------------------------|--------------------------------------------------------------------------|---------------------------------------------------|---------------------------------------------|-----------------------------|----------------------------|-------------------------|-----------------------|
| CAMERA                                                                |                                                                          |                                                   | -                                           |                             |                            |                         |                       |
| CAMERA                                                                | CONTRO                                                                   | OL UNIT                                           | : Diagnos                                   | is Proced                   | ure                        |                         | INFOID:00000000972194 |
| <b>1.</b> CHECK I                                                     |                                                                          |                                                   | Ũ                                           |                             |                            |                         |                       |
| Check for bl                                                          | own fuses.                                                               |                                                   |                                             |                             |                            |                         |                       |
|                                                                       | Pr                                                                       | ower source                                       |                                             |                             |                            | Fuse No.                |                       |
|                                                                       | Batter                                                                   | y power suppl                                     | у                                           |                             |                            | 6                       |                       |
|                                                                       | Igi                                                                      | nition signal                                     |                                             |                             |                            | 3                       |                       |
| Is the inspect<br>YES >><br>NO >><br>2.CHECK (<br>Check voltage       | ction result n<br>GO TO 2.<br>Be sure to e<br>CAMERA CO                  | ormal?<br>liminate cau<br>DNTROL UI<br>camera con | use of malfu<br>NIT POWER<br>trol unit harr | nction before<br>SUPPLY CI  | installing ne<br>RCUIT     | w fuse.                 |                       |
|                                                                       | go somoon                                                                |                                                   |                                             |                             |                            |                         |                       |
| Terminal Condition                                                    |                                                                          |                                                   |                                             |                             | Reference                  |                         |                       |
| Connector                                                             | Camera o<br>Terminal                                                     | control unit<br>Connector                         | Terminal                                    | Ignition<br>switch          | voltage                    | voltage<br>(Approx.)    |                       |
|                                                                       | 2                                                                        |                                                   |                                             | OFF                         | 9.5 - 16 V                 | Battery volt-<br>age    |                       |
| B92                                                                   |                                                                          | B92                                               | . 1                                         | OFF                         | 0 - 0.1 V                  | 0 V                     |                       |
|                                                                       | 3                                                                        |                                                   |                                             | ON                          | 9.5 - 16 V                 | Battery volt-<br>age    |                       |
| Is the inspect<br>YES >><br>NO >><br><b>3.</b> CHECK (<br>1. Turn the | ction result n<br>GO TO 3.<br>Repair the c<br>CAMERA CO<br>gignition swi | ormal?<br>amera cont<br>DNTROL UI<br>tch OFF.     | rol unit powe                               | er supply circ<br>D CIRCUIT | uit.                       |                         |                       |
| <ol> <li>Disconn</li> <li>Check fe</li> </ol>                         | nect the cam<br>or continuity                                            | era control<br>between ca                         | unit connect<br>amera contro                | or.<br>ol unit harnes       | s connector                | and ground.             |                       |
| Cam<br>Connecto                                                       | era control unit<br>r Terr                                               | ninal                                             | Ground                                      | Continuity                  |                            |                         |                       |
| B92                                                                   |                                                                          | 1                                                 |                                             | Existed                     | _                          |                         |                       |
| Is the inspec<br>YES >><br>NO >>                                      | <u>ction result n</u><br>INSPECTIO<br>Repair the c                       | ormal?<br>N END<br>amera cont                     | rol unit grou                               | nd circuit.                 | -                          |                         |                       |

### **COMPOSITE IMAGE SIGNAL CIRCUIT**

#### < DTC/CIRCUIT DIAGNOSIS >

## COMPOSITE IMAGE SIGNAL CIRCUIT

### Description

- DVD is played by inserting DVD into the AV control unit.
- DVD image signals are transmitted to the display unit.
- AV control unit receives the image signal from the auxiliary input jacks and USB (video data) and then transmits it to the display unit.

### **Diagnosis Procedure**

INFOID:000000009721949

INFOID:000000009721948

## 1. CHECK CONTINUITY COMPOSITE IMAGE SIGNAL CIRCUIT

| 1. | Turn | ignition | switch | OFF. |
|----|------|----------|--------|------|
|----|------|----------|--------|------|

- 2. Disconnect AV control unit connector and display unit connector.
- 3. Check continuity between AV control unit harness connector and display unit harness connector.

| AV con    | trol unit | Displa    | ay unit  | Continuity |
|-----------|-----------|-----------|----------|------------|
| Connector | Terminal  | Connector | Terminal | Continuity |
| M180      | 68        | M195      | 18       | Existed    |

4. Check continuity between AV control unit harness connector and ground.

| AV con    | trol unit |        | Continuity  |
|-----------|-----------|--------|-------------|
| Connector | Terminal  | Ground | Continuity  |
| M180      | 68        |        | Not existed |

Is the inspection result normal?

YES >> GO TO 2.

NO >> Repair harness or connector.

2.CHECK COMPOSITE IMAGE SIGNAL

- 1. Connect AV control unit connector and display unit connector.
- 2. Turn ignition switch ON.
- 3. Check signal between AV control unit harness connector and ground.

| (*        | +)        |        |                            |                                                    |
|-----------|-----------|--------|----------------------------|----------------------------------------------------|
| AV con    | trol unit | (—)    | Condition                  | Reference value                                    |
| Connector | Terminal  |        |                            |                                                    |
| M180      | 68        | Ground | At DVD image is displayed. | (V)<br>0.4<br>0<br>−0.4<br>• • • 40µs<br>skiB2251J |

Is the inspection result normal?

YES >> Replace display unit. Refer to <u>AV-449</u>, "Exploded View".

NO >> Replace AV control unit. Refer to <u>AV-448, "Exploded View"</u>.

### RGB DIGITAL IMAGE SIGNAL CIRCUIT

#### < DTC/CIRCUIT DIAGNOSIS >

## RGB DIGITAL IMAGE SIGNAL CIRCUIT

### Description

Transmit the image displayed with AV control unit with RGB digital image signal to the display unit.

#### **Diagnosis Procedure**

## 1. CHECK CONTINUITY RGB DIGITAL IMAGE SIGNAL CIRCUIT

- 1. Turn ignition switch OFF.
- 2. Disconnect display unit connector and AV control unit connector.
- 3. Check continuity between display unit harness connector and AV control unit harness connector.

| Displ     | ay unit   | AV control unit |             | Continuity |
|-----------|-----------|-----------------|-------------|------------|
| Connector | Terminals | Connector       | Terminals   | Continuity |
| M388      | 27        | M397            | 157 Existed |            |
| WI300     | 28        | 101307          | 158         | LAISted    |

#### 4. Check continuity between display unit harness connector and ground.

| Displ     | ay unit   |          | Continuity  |
|-----------|-----------|----------|-------------|
| Connector | Terminals | Ground   | Continuity  |
| M388      | 27        | - Ground | Not existed |
| IVISOO    | 28        |          | NOT EXISTED |

Is the inspection result normal?

YES >> GO TO 2.

NO >> Repair harness or connector.

2. CHECK RGB DIGITAL IMAGE SIGNAL

1. Connect AV control unit connector.

2. Turn ignition switch ON.

3. Check signal between display unit harness connector and ground.

| (<br>Displa | +)<br>av unit | (-)    | Condition | Voltage   |   |
|-------------|---------------|--------|-----------|-----------|---|
| Connector   | Terminal      |        |           | (Approx.) | L |
| MOOO        | 27            | Ground |           | 201/      |   |
| 101300      | 28            | Giouna | _         | 3.U V     | M |

#### Is the inspection result normal?

YES >> Replace display unit. Refer to <u>AV-449, "Exploded View"</u>.

NO >> Replace AV control unit. Refer to <u>AV-448</u>, "Exploded View".

Κ

А

В

D

INFOID:000000009721950

INFOID:000000009721951

Ο

## AUX IMAGE SIGNAL CIRCUIT

#### < DTC/CIRCUIT DIAGNOSIS >

## AUX IMAGE SIGNAL CIRCUIT

### Description

• Transmits the image signal of AUX device from auxiliary input jacks to AV control unit.

AV control unit transmits the image signal that is input to the display unit.

### Diagnosis Procedure

INFOID:000000009721953

INFOID:000000009721952

## 1. CHECK CONTINUITY AUX IMAGE SIGNAL CIRCUIT

- 1. Turn ignition switch OFF.
- 2. Disconnect auxiliary input jacks connector and AV control unit connector.
- 3. Check continuity between auxiliary input jacks harness connector and AV control unit harness connector.

| Auxiliary | input jacks | AV cor    | itrol unit | Continuity |
|-----------|-------------|-----------|------------|------------|
| Connector | Terminal    | Connector | Terminal   | Continuity |
| M253      | 7           | M179      | 26         | Existed    |

4. Check continuity between auxiliary input jacks harness connector and ground.

| Auxiliary i | input jacks |        | Continuity  |
|-------------|-------------|--------|-------------|
| Connector   | Terminal    | Ground | Continuity  |
| M253        | 7           |        | Not existed |

Is the inspection result normal?

YES >> GO TO 2.

NO >> Repair harness or connector.

**2.**CHECK AUX IMAGE SIGNAL

1. Connect auxiliary input jacks connector and AV control unit connector.

2. Turn ignition switch ON.

3. Check signal between auxiliary input jacks harness connector and ground.

| Auxiliary i<br>Connector | +)<br>input jacks<br>Terminal | (–)    | Condition                  | Reference value                                |
|--------------------------|-------------------------------|--------|----------------------------|------------------------------------------------|
| M253                     | 7                             | Ground | At AUX image is displayed. | (V)<br>0.4<br>0<br>−0.4<br>++40µs<br>SKIB2251J |

Is the inspection result normal?

YES >> Replace AV control unit. Refer to <u>AV-448</u>, "Exploded View".

NO >> Check that there is no malfunction in the external device.

### **CAMERA IMAGE SIGNAL CIRCUIT**

#### < DTC/CIRCUIT DIAGNOSIS >

## CAMERA IMAGE SIGNAL CIRCUIT

### Description

- When receiving a reverse signal, the AV control unit supplies power to rear view camera.
- The rear view camera transmits a camera image signal to the display unit.

### Diagnosis Procedure

INFOID:000000009721955

INFOID:000000009721954

А

В

D

Н

Κ

AV

Ρ

- 1. CHECK CONTINUITY CAMERA POWER SUPPLY CIRCUIT
- 1. Turn ignition switch OFF.
- 2. Disconnect AV control unit connector and rear view camera connector.
- 3. Check continuity between AV control unit harness connector and rear view camera harness connector.

4. Check continuity between AV control unit harness connector and ground.

| AV cor    | ntrol unit |        | Continuity  |
|-----------|------------|--------|-------------|
| Connector | Terminal   | Ground | Continuity  |
| M179      | 22         |        | Not existed |

Is inspection result normal?

YES >> GO TO 2.

NO >> Repair harness or connector.

## 2.CHECK CONTINUITY CAMERA IMAGE SIGNAL CIRCUIT

1. Disconnect display unit connector and rear view camera connector.

2. Check continuity between display unit harness connector and rear view camera harness connector.

| Displa    | ay unit  | Rear vie  | w camera | Continuity |  |
|-----------|----------|-----------|----------|------------|--|
| Connector | Terminal | Connector | Terminal | Continuity |  |
| M195      | 8        | D192      | 3        | Existed    |  |

3. Check continuity between display unit harness connector and ground.

| Displa    | ay unit  |        | Continuity  |
|-----------|----------|--------|-------------|
| Connector | Terminal | Ground | Continuity  |
| M195      | 8        |        | Not existed |

Is inspection result normal?

YES >> GO TO 3.

NO >> Repair harness or connector.

3.CHECK CAMERA IMAGE SIGNAL

1. Connect display unit connector and rear view camera connector.

2. Turn ignition switch ON.

3. Check signal between display unit harness connector and ground.

## **CAMERA IMAGE SIGNAL CIRCUIT**

#### < DTC/CIRCUIT DIAGNOSIS >

[BOSE AUDIO WITH NAVIGATION]

| (·<br>Displa<br>Connector | +)<br>ay unit<br>Terminal | ()     | Condition                          | Reference value                               |
|---------------------------|---------------------------|--------|------------------------------------|-----------------------------------------------|
| M195                      | 8                         | Ground | At camera image is dis-<br>played. | (V)<br>0.4<br>−0.4<br>• • • 40µs<br>skiB2251J |

Is inspection result normal?

YES

 >> Replace display unit. Refer to <u>AV-449</u>, "<u>Exploded View</u>".
 >> Replace rear view camera. Refer to <u>AV-465</u>, "<u>Exploded View</u> (<u>Models without BSW and LDW</u>)". NO

### DISK EJECT SIGNAL CIRCUIT

#### < DTC/CIRCUIT DIAGNOSIS >

## **DISK EJECT SIGNAL CIRCUIT**

### Description

The eject signal is output to AV control unit when the eject switch of multifunction switch is pressed.

### **Diagnosis** Procedure

INFOID:000000009721957

INFOID:000000009721956

А

В

С

F

# 1. CHECK CONTINUITY DISK EJECT SIGNAL CIRCUIT

- 1. Turn ignition switch OFF.
- 2. Disconnect multifunction switch connector and AV control unit connector.
- D Check continuity between multifunction switch harness connector and AV control unit harness connector. 3.

| Multifunc | tion switch | unction | AV con    | trol unit | Continuity |
|-----------|-------------|---------|-----------|-----------|------------|
| Connector | Terminal    | or      | Connector | Terminal  | Continuity |
| M125      | 14          |         | M179      | 29        | Existed    |

Check continuity between multifunction switch harness connector and ground. 4.

| Multifunct                | ion switch              |                          | Continuity                  |                      |   |
|---------------------------|-------------------------|--------------------------|-----------------------------|----------------------|---|
| Connector                 | Terminal                | Ground                   | Continuity                  |                      | ( |
| M125                      | 14                      |                          | Not existed                 | -                    |   |
| Is the inspec             | tion result n           | ormal?                   |                             |                      | - |
| YES >><br>NO >>           | GO TO 2.<br>Repair harn | ess or connector.        |                             |                      |   |
| <b>2.</b> CHECK <i>A</i>  | AV CONTRC               | L UNIT VOLTAG            | ε                           |                      |   |
| 1. Connect<br>2. Turn ign | t multifunctio          | on switch connect<br>ON. | tor and AV control unit con | nector.              |   |
| 3. Check v                | oltage betwo            | een AV control ur        | nit narness connector and   | ground.              |   |
| (·                        | +)                      |                          |                             |                      |   |
| AV con                    | trol unit               | (-)                      | Condition                   | Voltage<br>(Approx.) | ł |
| Connector                 | Terminal                |                          |                             | (                    |   |
| M170                      | 20                      | Ground                   | Pressing the eject switch   | 0 V                  |   |
| IVI I 7 9                 | 29                      | Ground                   | Except for above            | 5.0 V                |   |
| Is the inspec             | tion result n           | ormal?                   |                             |                      |   |
| YES >>                    | Replace pre             | set switch Refer         | to AV-458 "Exploded Vie     | w"                   | Ν |

YES >> Replace preset switch. Refer to AV-458, "Exploded View".

>> Replace AV control unit. Refer to AV-448, "Exploded View". NO

### MICROPHONE SIGNAL CIRCUIT

#### < DTC/CIRCUIT DIAGNOSIS >

## **MICROPHONE SIGNAL CIRCUIT**

### Description

Supply power from AV control unit to microphone. The microphone transmits the sound/voice to the AV control unit.

### **Diagnosis Procedure**

INFOID:000000009721959

INFOID:000000009721958

# 1. CHECK CONTINUITY BETWEEN AV CONTROL UNIT AND MICROPHONE CIRCUIT

- 1. Turn ignition switch OFF.
- 2. Disconnect AV control unit connector and microphone connector.
- 3. Check continuity between AV control unit harness connector and microphone harness connector.

| AV control unit |           | Micro     | phone     | Continuity |
|-----------------|-----------|-----------|-----------|------------|
| Connector       | Terminals | Connector | Terminals | Continuity |
|                 | 71        |           | 2         |            |
| M180            | 72        | R20       | 4         | Existed    |
|                 | 87        |           | 1         |            |

4. Check continuity between AV control unit harness connector and ground.

| AV con    | trol unit |        | Continuity  |
|-----------|-----------|--------|-------------|
| Connector | Terminals | Ground | Continuity  |
| M180      | 72        | Cround | Not existed |
|           | 87        |        | NOT EXISTED |

Is the inspection result normal?

YES >> GO TO 2.

NO >> Repair harness or connector.

2. CHECK VOLTAGE MICROPHONE VCC

- 1. Connect AV control unit connector.
- 2. Turn ignition switch ON.
- 3. Check voltage between AV control unit harness connector.

| (               | (+) (–)  |        |                      |
|-----------------|----------|--------|----------------------|
| AV control unit |          |        | Voltage<br>(Approx.) |
| Connector       | Terminal | Ground | × 11 - 7             |
| M180            | 72       |        | 5.0 V                |

Is the inspection result normal?

YES >> GO TO 3.

NO >> Replace AV control unit. Refer to <u>AV-448</u>, "Exploded View".

**3.**CHECK MICROPHONE SIGNAL

1. Connect microphone connector.

2. Check signal between AV control unit harness connector.

### MICROPHONE SIGNAL CIRCUIT

### < DTC/CIRCUIT DIAGNOSIS >

[BOSE AUDIO WITH NAVIGATION]

| (               | +)                        | (-                           | _)                                          |                                         |                                                                       | А  |
|-----------------|---------------------------|------------------------------|---------------------------------------------|-----------------------------------------|-----------------------------------------------------------------------|----|
| AV cor          | trol unit                 | AV con                       | trol unit                                   | Condition                               | Reference value                                                       |    |
| Connector       | Terminal                  | Connector                    | Terminal                                    | -                                       |                                                                       | P  |
| M180            | 87                        | M180                         | 71                                          | Give a voice.                           | (V)<br>2.5<br>2.0<br>1.5<br>1.0<br>0.5<br>0<br>• • • 2ms<br>PKiB5037J | C  |
| Is the inspec   | ction result n            | ormal?                       |                                             |                                         |                                                                       |    |
| YES >><br>NO >> | Replace AV<br>Replace mic | control unit.<br>rophone. Re | Refer to <u>AV-</u><br>efer to <u>AV-46</u> | -448, "Exploded Vi<br>2, "Exploded View | <u>ew"</u><br>_                                                       | E  |
|                 |                           |                              |                                             |                                         |                                                                       | F  |
|                 |                           |                              |                                             |                                         |                                                                       | G  |
|                 |                           |                              |                                             |                                         |                                                                       | Н  |
|                 |                           |                              |                                             |                                         |                                                                       | I  |
|                 |                           |                              |                                             |                                         |                                                                       | J  |
|                 |                           |                              |                                             |                                         |                                                                       | K  |
|                 |                           |                              |                                             |                                         |                                                                       | L  |
|                 |                           |                              |                                             |                                         |                                                                       | M  |
|                 |                           |                              |                                             |                                         |                                                                       | AV |
|                 |                           |                              |                                             |                                         |                                                                       | 0  |
|                 |                           |                              |                                             |                                         |                                                                       | Ρ  |
|                 |                           |                              |                                             |                                         |                                                                       |    |

#### < DTC/CIRCUIT DIAGNOSIS >

## STEERING SWITCH SIGNAL A CIRCUIT

### Description

Transmits the steering switch signal to AV control unit.

#### **Diagnosis** Procedure

**1.**CHECK STEERING SWITCH SIGNAL A CIRCUIT

- 1. Turn ignition switch OFF.
- 2. Disconnect AV control unit connector and spiral cable connector.
- 3. Check continuity between AV control unit harness connector and spiral cable harness connector.

| AV cor    | trol unit | Spiral    | cable    | Continuity |
|-----------|-----------|-----------|----------|------------|
| Connector | Terminal  | Connector | Terminal | Continuity |
| M178      | 6         | M33       | 24       | Existed    |

4. Check continuity between AV control unit harness connector and ground.

| AV cor    | ntrol unit |        | Continuity  |
|-----------|------------|--------|-------------|
| Connector | Terminal   | Ground | Continuity  |
| M178      | 6          |        | Not existed |
|           |            | 10     |             |

Is the inspection result normal?

- YES >> GO TO 2.
- NO >> Repair harness or connector.

2. CHECK SPIRAL CABLE

Check spiral cable.

Is the inspection result normal?

YES >> GO TO 3.

NO >> Replace spiral cable. Refer to <u>SR-15, "Exploded View"</u>.

## **3.**CHECK AV CONTROL UNIT VOLTAGE

- 1. Connect AV control unit connector and spiral cable connector.
- 2. Turn ignition switch ON.
- 3. Check voltage between AV control unit harness connector.

| (         | +)                   | (         | -)       |       |
|-----------|----------------------|-----------|----------|-------|
|           | Voltage<br>(Approx.) |           |          |       |
| Connector | Terminal             | Connector | Terminal |       |
| M178      | 6                    | M178      | 15       | 5.0 V |

Is the inspection result normal?

YES >> GO TO 4.

NO >> Replace AV control unit. Refer to <u>AV-448, "Exploded View"</u>.

#### **4.**CHECK STEERING SWITCH

- 1. Turn ignition switch OFF.
- 2. Check steering switch. Refer to AV-430. "Component Inspection".

Is the inspection result normal?

YES >> INSPECTION END

NO >> Replace steering switch. Refer to <u>AV-459</u>, "Exploded View".

### Component Inspection

Measure the resistance between the steering switch connector terminals 14 to 17 and 15 to 17.

### AV-430

2014 MURANO

INFOID:000000009721962

INFOID:000000009721960

INFOID:000000009721961

### **STEERING SWITCH SIGNAL A CIRCUIT**

#### < DTC/CIRCUIT DIAGNOSIS >

## [BOSE AUDIO WITH NAVIGATION]

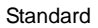

| Between terminals 14 and 17 |                        |
|-----------------------------|------------------------|
| ENTER switch ON             | : 2003 – 2043 $\Omega$ |
| ແ∕ຊ switch ON               | : 716 – 730 Ω          |
| MENU DOWN switch ON         | : 318 – 324 Ω          |
| MENU UP switch ON           | : 120 – 122 Ω          |
| SOURCE switch ON            | :0Ω                    |
|                             |                        |
| Between terminals 15 and 17 |                        |
| Switch ON                   | : 716 – 730 Ω          |
| 🗸 switch ON                 | : 318 – 324 Ω          |
| VOL UP switch ON            | : 120 – 122 Ω          |
| VOL DOWN switch ON          | :0Ω                    |

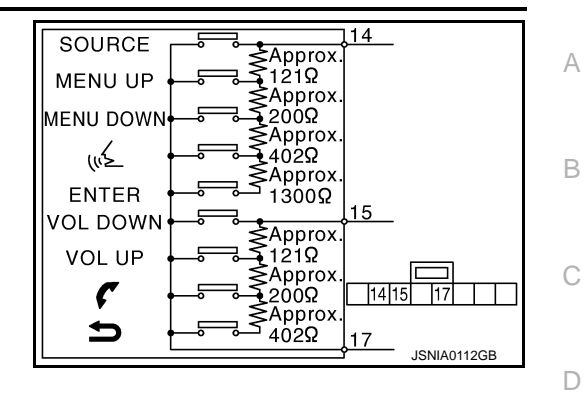

Μ

Ε

F

G

Н

J

Κ

L

0

### < DTC/CIRCUIT DIAGNOSIS >

## STEERING SWITCH SIGNAL B CIRCUIT

### Description

Transmits the steering switch signal to AV control unit.

#### **Diagnosis** Procedure

**1.**CHECK STEERING SWITCH SIGNAL B CIRCUIT

- 1. Turn ignition switch OFF.
- 2. Disconnect AV control unit connector and spiral cable connector.
- 3. Check continuity between AV control unit harness connector and spiral cable harness connector.

| AV control unit |          | Spiral cable |          | Continuity |
|-----------------|----------|--------------|----------|------------|
| Connector       | Terminal | Connector    | Terminal | Continuity |
| M178            | 16       | M33          | 31       | Existed    |

4. Check continuity between AV control unit harness connector and ground.

| AV control unit |          |        | Continuity  |
|-----------------|----------|--------|-------------|
| Connector       | Terminal | Ground | Continuity  |
| M178            | 16       |        | Not existed |
|                 |          | 10     |             |

Is the inspection result normal?

- YES >> GO TO 2.
- NO >> Repair harness or connector.

2. CHECK SPIRAL CABLE

Check spiral cable.

Is the inspection result normal?

YES >> GO TO 3.

NO >> Replace spiral cable. Refer to <u>SR-15, "Exploded View"</u>.

## **3.**CHECK AV CONTROL UNIT VOLTAGE

- 1. Connect AV control unit connector and spiral cable connector.
- 2. Turn ignition switch ON.
- 3. Check voltage between AV control unit harness connector.

| (               | +)       | (                    | -)       |       |
|-----------------|----------|----------------------|----------|-------|
| AV control unit |          | Voltage<br>(Approx.) |          |       |
| Connector       | Terminal | Connector            | Terminal |       |
| M178            | 16       | M178                 | 15       | 5.0 V |

Is the inspection result normal?

YES >> GO TO 4.

NO >> Replace AV control unit. Refer to <u>AV-448, "Exploded View"</u>.

#### **4.**CHECK STEERING SWITCH

- 1. Turn ignition switch OFF.
- 2. Check steering switch. Refer to AV-432. "Component Inspection".

Is the inspection result normal?

YES >> INSPECTION END

NO >> Replace steering switch. Refer to <u>AV-459</u>, "Exploded View".

### Component Inspection

Measure the resistance between the steering switch connector terminals 14 to 17 and 15 to 17.

### AV-432

INFOID:000000009721965

INFOID:000000009721963

INFOID:000000009721964
# **STEERING SWITCH SIGNAL B CIRCUIT**

#### < DTC/CIRCUIT DIAGNOSIS >

# [BOSE AUDIO WITH NAVIGATION]

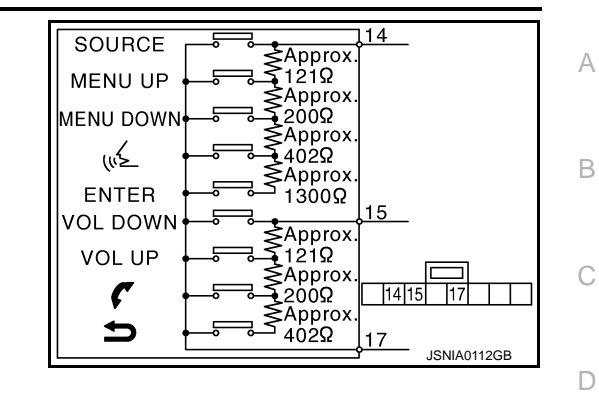

#### Standard

| Between terminals 14 and 17 |                        |
|-----------------------------|------------------------|
| ENTER switch ON             | : 2003 – 2043 $\Omega$ |
| "∕≨ switch ON               | : 716 – 730 Ω          |
| MENU DOWN switch ON         | : 318 – 324 Ω          |
| MENU UP switch ON           | : 120 – 122 Ω          |
| SOURCE switch ON            | :0Ω                    |
|                             |                        |
| Between terminals 15 and 17 |                        |
| Switch ON                   | : 716 – 730 Ω          |
| 🗸 switch ON                 | : 318 – 324 Ω          |
| VOL UP switch ON            | : 120 – 122 Ω          |
| VOL DOWN switch ON          | :0Ω                    |

Μ

Ε

F

G

Н

J

Κ

L

0

# **STEERING SWITCH GROUND CIRCUIT**

#### < DTC/CIRCUIT DIAGNOSIS >

# STEERING SWITCH GROUND CIRCUIT

### Description

Transmits the steering switch signal to AV control unit.

#### **Diagnosis** Procedure

INFOID:000000009721967

INFOID:000000009721966

# 1. CHECK STEERING SWITCH SIGNAL GROUND CIRCUIT

- 1. Turn ignition switch OFF.
- 2. Disconnect AV control unit connector and spiral cable connector.
- 3. Check continuity between AV control unit harness connector and spiral cable harness connector.

| AV control unit |          | Spiral cable |          | Continuity |  |
|-----------------|----------|--------------|----------|------------|--|
| Connector       | Terminal | Connector    | Terminal | Continuity |  |
| M178            | 15       | M33          | 33       | Existed    |  |

Is the inspection result normal?

YES >> GO TO 2.

NO >> Repair harness or connector.

2. CHECK SPIRAL CABLE

Check spiral cable.

Is the inspection result normal?

YES >> GO TO 3.

NO >> Replace spiral cable. Refer to <u>SR-15, "Exploded View"</u>.

3.CHECK GROUND CIRCUIT

1. Connect AV control unit connector.

2. Check continuity between AV control unit harness connector and ground.

| AV cor    | itrol unit |        | Continuity |
|-----------|------------|--------|------------|
| Connector | Terminal   | Ground | Continuity |
| M178      | 15         |        | Existed    |

Is the inspection result normal?

YES >> GO TO 4.

NO >> Replace AV control unit. Refer to <u>AV-448, "Exploded View"</u>.

**4.**CHECK STEERING SWITCH

Check steering switch. Refer to <u>AV-434, "Component Inspection"</u>.

Is the inspection result normal?

YES >> INSPECTION END

NO >> Replace steering switch. Refer to <u>AV-459</u>, "Exploded View".

#### Component Inspection

INFOID:000000009721968

Measure the resistance between the steering switch connector terminals 14 to 17 and 15 to 17.

# **STEERING SWITCH GROUND CIRCUIT**

#### < DTC/CIRCUIT DIAGNOSIS >

# [BOSE AUDIO WITH NAVIGATION]

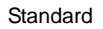

| Between terminals 14 and 17 |                        |
|-----------------------------|------------------------|
| ENTER switch ON             | : 2003 – 2043 $\Omega$ |
| ແ∕ຊ switch ON               | : 716 – 730 Ω          |
| MENU DOWN switch ON         | : 318 – 324 Ω          |
| MENU UP switch ON           | : 120 – 122 Ω          |
| SOURCE switch ON            | :0Ω                    |
|                             |                        |
| Between terminals 15 and 17 |                        |
| Switch ON                   | : 716 – 730 Ω          |
| 🗸 switch ON                 | : 318 – 324 Ω          |
| VOL UP switch ON            | : 120 – 122 Ω          |
| VOL DOWN switch ON          | :0Ω                    |

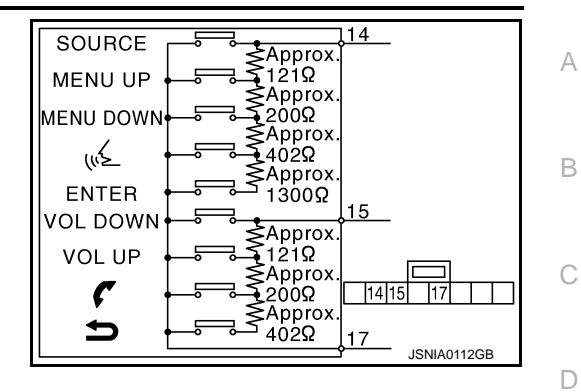

Μ

Ε

F

G

Н

J

Κ

L

0

# SYMPTOM DIAGNOSIS MULTI AV SYSTEM SYMPTOMS

# Symptom Table

INFOID:000000009721969

# **RELATED TO NAVIGATION**

|                                                                 | <b>-</b>                                                                                                    |                                                                                                    |
|-----------------------------------------------------------------|----------------------------------------------------------------------------------------------------|----------------------------------------------------------------------------------------------------|
| Symptoms                                                        | Check items                                                                                                    | Probable malfunction location                                                                                                    |
|                                                                 | <ul> <li>All switches cannot be operated.</li> <li>"MULTI AV" is displayed on system selection screen when the CONSULT is started.</li> </ul>      | <ul> <li>Multifunction switch power supply and ground circuit malfunction.</li> <li>AV communication circuit between AV control unit and multifunction switch.</li> <li>Perform "Self Diagnostic Result" of "MULTI AV" with CONSULT. Refer to <u>AV-327</u>, "CONSULT Function".</li> </ul> |
| Multifunction switch and preset switch operation does not work. | <ul> <li>All switches cannot be operated.</li> <li>"MULTI AV" is not displayed on system selection screen when the CON-SULT is started.</li> </ul> | AV control unit power supply and ground circuit malfunc-<br>tion. Refer to <u>AV-419</u> , " <u>AV CONTROL UNIT</u> : <u>Diagnosis</u><br><u>Procedure</u> ".                                                                                                    |
|                                                                 | Only specified switch cannot be operated.                                                                                                    | Multifunction switch or preset switch malfunction.<br>Perform multifunction switch and preset switch self-di-<br>agnosis function. Refer to <u>AV-315</u> , " <u>On Board Diagnosis</u><br><u>Function</u> ".                                                                               |
| Fuel economy display is about                                   | There is malfunction in the CONSULT<br>"self-diagnosis result" of "MULTI AV".                                                                      | Perform detected DTC diagnosis.<br>Refer to <u>AV-340, "DTC Index"</u> .                                                                                                    |
| mal.                                                            | There is no malfunction in the CON-<br>SULT "self-diagnosis results" of "MULTI<br>AV".                                                             | Ignition signal circuit malfunction.                                                                                                    |
| Guide sound is not heard or too low.                            | On the setting display select "system<br>sound (guide sound volume, etc.)," and<br>confirm that guide sound is ON.                                 | AV control unit malfunction.<br>Replace AV control unit. Refer to <u>AV-448</u> , " <u>Exploded</u><br><u>View</u> ".                                                                                                    |

### RELATED TO HANDS-FREE PHONE (EXCEPT FOR MEXICO)

- Before performing diagnosis, confirm that the cellular phone being used by the customer is compatible with the vehicle.
- It is possible that a malfunction is occurring due to a version change of the phone even though the phone is a compatible type. This can be confirmed by changing the cellular phone to another compatible type, and checking that it operates normally. It is important to determine whether the cause of the malfunction is the vehicle or the cellular phone.

#### Check Compatibility

- 1. Make sure the customer's Bluetooth<sup>®</sup> related concern is understood.
- 2. Verify the customer's concern.
  - NOTE:

The customer's phone may be required, depending upon their concern.

3. Write down the customer's phone brand, model, and service provider. **NOTE:** 

It is necessary to know the service provider. On occasion, a given phone may be on the approved list with one provider, but may not be on the approved list with other providers.

- 4. Go to "www.nissanusa.com/bluetooth/".
- a. Using the website's search engine, find out if the customer's phone is on the approved list.
- b. If the customer's phone is NOT on the approved list:

Stop diagnosis here. The customer needs to obtain a Bluetooth<sup>®</sup> phone that is on the approved list before any further action.

- c. If the feature related to the customer's concern shows as "N" (not compatible): Stop diagnosis here. If the customer still wants the feature to function, they will need to get an approved phone showing the feature as "Y" (compatible) in the "Basic Features" list.
- d. If the feature related to the customer's concern shows as "Y" (compatible):

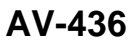

#### < SYMPTOM DIAGNOSIS >

# [BOSE AUDIO WITH NAVIGATION]

#### Perform diagnosis as per the following table.

| Symptoms                                                                                                    | Check items                                                                                                    | Probable malfunction location                                                                                |  |
|----------------------------------------------------------------------------------------------------|----------------------------------------------------------------------------------------------------|----------------------------------------------------------------------------------------------------|--|
| Does not recognize cellular<br>phone connection. (no connec-<br>tion is displayed on the display<br>at the guide.) | Repeat the registration of cellular phone.                                                                                                    |                                                                                                    |  |
| Hands-free phone cannot be established.                                                                            | <ul> <li>Hands-free phone operation can be<br/>made, but the communication cannot<br/>be established.</li> <li>Hands-free phone operation can be<br/>performed, however, voice between<br/>each other cannot be heard during the<br/>conversation.</li> </ul> | AV control unit malfunction.<br>Replace AV control unit. Refer to <u>AV-448, "Exploded</u><br><u>View"</u> . |  |
| The other party's voice cannot be heard by hands-free phone.                                                       | Check the "microphone speaker" in In-<br>spection & Adjustment Mode if sound is heard.                                                                                                    |                                                                                                    |  |
| Originating sound is not heard                                                                                     | Sound operation function is normal.                                                                                                    |                                                                                                    |  |
| by the other party with hands-<br>free phone communication.                                                        | Sound operation function does not work.                                                                                                    | Microphone signal circuit malfunction.<br>Refer to <u>AV-428. "Diagnosis Procedure"</u> .                    |  |
| The system cannot be operat-<br>ed.                                                                                | <ul> <li>The voice recognition can be controlled.</li> <li>Steering switch's "VOL UP", "VOL DOWN" and "" switch works, but</li> <li>" " it does not work.</li> </ul>                                                                                          | Steering switch malfunction.<br>Replace steering switch. Refer to <u>AV-459, "Exploded</u><br><u>View"</u> . |  |
|                                                                                                    | Steering switch's " (", "VOL UP", "VOL DOWN" and " " switches do not work.                                                                                                    | Steering switch signal B circuit malfunction.<br>Refer to <u>AV-432, "Diagnosis Procedure"</u> .             |  |
|                                                                                                    | All steering switches do not work.                                                                                                    | Steering switch ground circuit malfunction.<br>Refer to <u>AV-434</u> , "Diagnosis Procedure".               |  |

### RELATED TO HANDS-FREE PHONE (FOR MEXICO)

|                                                                                                    | , , , , , , , , , , , , , , , , , , ,                                                                                                    |                                                                                           | J          |
|----------------------------------------------------------------------------------------------------|----------------------------------------------------------------------------------------------------|-------------------------------------------------------------------------------------------|------------|
| Symptoms                                                                                                    | Check items                                                                                                    | Probable malfunction location                                                             | •          |
| Does not recognize cellular<br>phone connection. (no connec-<br>tion is displayed on the display<br>at the guide.) | Repeat the registration of cellular phone.                                                                                                    |                                                                                           | K          |
| Hands-free phone cannot be                                                                                         | • Hands-free phone operation can be made, but the communication cannot be established.                                                                  | AV control unit malfunction.                                                              | L          |
| established.                                                                                                    | <ul> <li>Hands-free phone operation can be<br/>performed, however, voice between<br/>each other cannot be heard during the<br/>conversation.</li> </ul> | Replace AV control unit. Refer to <u>AV-448</u> , "Exploded <u>View"</u> .                | Μ          |
| The other party's voice cannot be heard by hands-free phone.                                                       | Check the "microphone speaker" in In-<br>spection & Adjustment Mode if sound is<br>heard.                                                               |                                                                                           | AV         |
| Originating sound is not heard                                                                                     | Sound operation function is normal.                                                                                                    |                                                                                           | $\bigcirc$ |
| by the other party with hands-<br>free phone communication.                                                        | Sound operation function does not work.                                                                                                    | Microphone signal circuit malfunction.<br>Refer to <u>AV-428, "Diagnosis Procedure"</u> . |            |

#### < SYMPTOM DIAGNOSIS >

# [BOSE AUDIO WITH NAVIGATION]

| Symptoms                     | Check items                                                                                                    | Probable malfunction location                                                                                |
|------------------------------|----------------------------------------------------------------------------------------------------|----------------------------------------------------------------------------------------------------|
| The system cannot be operat- | <ul> <li>The voice recognition can be controlled.</li> <li>Steering switch's "VOL UP", "VOL DOWN" and "" switch works, but</li> <li>"" it does not work.</li> </ul> | Steering switch malfunction.<br>Replace steering switch. Refer to <u>AV-459, "Exploded</u><br><u>View"</u> . |
|                              | Steering switch's " (", "VOL UP", "VOL DOWN" and " " switches do not work.                                                                                          | Steering switch signal B circuit malfunction.<br>Refer to <u>AV-432, "Diagnosis Procedure"</u> .             |
|                              | All steering switches do not work.                                                                                                    | Steering switch ground circuit malfunction.<br>Refer to <u>AV-434</u> , "Diagnosis Procedure".               |

#### **RELATED TO CAMERA**

#### Models without BSW and LDW

| Symptoms                                                                                   | Check items                                                                                  | Probable malfunction location                                                                                         |
|--------------------------------------------------------------------------------------------|----------------------------------------------------------------------------------------------|----------------------------------------------------------------------------------------------------|
| Camera image is not shown.<br>(Vehicle width and predictive<br>course line are displayed.) | _                                                                                            | Camera image signal circuit.<br>Refer to <u>AV-425, "Diagnosis Procedure"</u> .                                       |
| Camera image does not switch.                                                              | "Reverse" is not turned ON on "Vehicle<br>Signals" screen of "Confirmation/Adjust-<br>ment". | Reverse signal circuit malfunction.                                                                                   |
|                                                                                            | "Reverse" is turned ON on "Vehicle Sig-<br>nals"screen of "Confirmation/Adjustment".         | AV control unit malfunction.<br>Replace AV control unit. Refer to <u>AV-448</u> , " <u>Exploded</u><br><u>View</u> ". |

#### Models with BSW and LDW

| Symptoms                                                                             | Check items | Probable malfunction location                             |
|--------------------------------------------------------------------------------------|-------------|-----------------------------------------------------------|
| Camera image is not displayed.<br>(Only warning message under<br>area is displayed.) | _           | Reverse signal circuit malfunction (camera control unit). |
| Camera image does not switch.                                                        |             | Reverse signal circuit malfunction (AV control unit).     |

# RELATED TO VOICE CONTROL

| Symptoms                                                                            | Check items                                                                                                    | Probable malfunction location                                                                                         |
|-------------------------------------------------------------------------------------|----------------------------------------------------------------------------------------------------|----------------------------------------------------------------------------------------------------|
| The voice cannot be controlled<br>even if the voice control screen<br>is displayed. | Voice sounds at "Voice Microphone Test" of Confirmation/Adjustment mode.                                                                                                    | AV control unit malfunction.<br>Replace AV control unit. Refer to <u>AV-448</u> , " <u>Exploded</u><br><u>View</u> ". |
|                                                                                     | Voice does not sound at "Voice Micro-<br>phone Test" of Confirmation/Adjustment<br>mode.                                                                                      | Microphone signal circuit malfunction.<br>Refer to <u>AV-428, "Diagnosis Procedure"</u> .                             |
| The voice cannot be controlled<br>(Voice control screen is not dis-<br>played).     | <ul> <li>Hands-free phone system can be operated.</li> <li>Steering switch's "SOURCE", "MENU UP", "MENU DOWN" and "ENTER" switch works, but "√ " it does not work.</li> </ul> | Steering switch malfunction.<br>Replace steering switch. Refer to <u>AV-459, "Exploded</u><br><u>View"</u> .          |
|                                                                                     | Steering switch's "SOURCE", "MENU<br>UP", "MENU DOWN", " v∕ ∑" and "ENTER"<br>switches do not work.                                                                           | Steering switch signal A circuit malfunction.<br>Refer to <u>AV-430, "Diagnosis Procedure"</u> .                      |
|                                                                                     | All steering switches do not work.                                                                                                    | Steering switch ground circuit malfunction.<br>Refer to <u>AV-434, "Diagnosis Procedure"</u> .                        |

### RELATED TO RGB IMAGE

#### < SYMPTOM DIAGNOSIS >

# [BOSE AUDIO WITH NAVIGATION]

| Symptoms                | Check items | Probable malfunction location                                                                    | A |
|-------------------------|-------------|--------------------------------------------------------------------------------------------------|---|
| RGB image is not shown. | _           | RGB digital image signal circuit malfunction.<br>Refer to <u>AV-423, "Diagnosis Procedure"</u> . |   |
|                         |             |                                                                                                  | В |

### **RELATED TO AUDIO**

| Symptoms                                                  | Check items                                                                                                    | Probable malfunction location                                                                                                    |
|-----------------------------------------------------------|----------------------------------------------------------------------------------------------------|----------------------------------------------------------------------------------------------------|
| The disk cannot be removed.                               | _                                                                                                    | Disk eject signal circuit malfunction.<br>Refer to <u>AV-427, "Diagnosis Procedure"</u> .                                                                                                    |
|                                                           | No sound from all speakers.                                                                                                    | <ul> <li>BOSE amp. ON signal circuit malfunction.</li> <li>BOSE amp. power supply and ground circuits malfunction.</li> <li>Refer to <u>AV-420</u>, "BOSE AMP. : Diagnosis Procedure".</li> </ul>                                                                                                    |
| No sound comes out or the lev-<br>el of the sound is low. | Only a certain speaker (front right, front<br>left, rear right, or rear left, etc.) does not<br>output sound.                                                                                                    | <ul> <li>Poor connector connection of speaker.</li> <li>Sound signal circuit malfunction between AV control unit and BOSE amp.</li> <li>Sound signal circuit malfunction between BOSE amp. and speaker.</li> <li>Malfunction in speaker.</li> <li>Malfunction in AV control unit.</li> <li>Malfunction in BOSE amp.</li> </ul>                                                                     |
|                                                           | Noise comes out from all speakers.                                                                                                    | <ul><li>Malfunction in AV control unit.</li><li>Malfunction in BOSE amp.</li></ul>                                                                                                    |
| Noise is mixed with audio.                                | Noise comes out only from a certain<br>speaker (front right, front left, rear right,<br>or rear left, etc.).                                                                                                    | <ul> <li>Poor connector connection of speaker.</li> <li>Sound signal circuit malfunction between AV control unit and BOSE amp.</li> <li>Sound signal circuit malfunction between BOSE amp. and speaker.</li> <li>Malfunction in speaker.</li> <li>Poor installation of speaker (e.g. backlash and looseness)</li> <li>Malfunction in AV control unit.</li> <li>Malfunction in BOSE amp.</li> </ul> |
|                                                           | Noise is mixed with radio only (when the car hits a bump or while driving over bad roads).                                                                                                    | <ul> <li>Poor connector connection of antenna or antenna feeder.</li> <li>Loose antenna base mounting nut. Refer to <u>AV-468.</u><br/><u>"Exploded View"</u></li> </ul>                                                                                                    |
| Radio is not received or poor reception.                  | <ul> <li>Other audio sounds are normal.</li> <li>Any radio cannot be received or poor<br/>reception is caused even after moving<br/>to a service area with good reception<br/>(e.g. a place with clear view and no ob-<br/>stacles generating external noises).</li> </ul> | <ul> <li>Antenna amp. ON signal circuit malfunction.</li> <li>Poor connector connection of antenna or antenna feeder.</li> <li>Loose antenna base mounting nut. Refer to <u>AV-468.</u><br/><u>"Exploded View"</u></li> </ul>                                                                                                    |
| Satellite radio is not received.                          | There is malfunction in the CONSULT self-diagnosis result.<br>Refer to <u>AV-327, "CONSULT Function"</u> .                                                                                                    | <ul> <li>Malfunction in antenna, antenna feeder, or AV control unit. Perform DTC diagnosis. Refer to <u>AV-340, "DTC Index"</u>.</li> <li>Poor continuity in antenna feeder.</li> <li>Poor connector connection of antenna or antenna feeder.</li> </ul>                                                                                                    |
|                                                           | There is no malfunction in the CONSULT self-diagnosis result.<br>Refer to <u>AV-327, "CONSULT Function"</u> .                                                                                                    | <ul> <li>Poor continuity in antenna feeder.</li> <li>Poor connector connection of antenna or antenna feeder.</li> <li>Loose satellite radio antenna mounting nut.<br/>Refer to <u>AV-468</u>, "Exploded View".</li> </ul>                                                                                                    |

# **RELATED TO STEERING SWITCH**

#### < SYMPTOM DIAGNOSIS >

| Symptoms                                                                                                   | Probable malfunction location                                                                      |
|----------------------------------------------------------------------------------------------------|----------------------------------------------------------------------------------------------------|
| None of the steering switch operations work.                                                               | Steering switch ground circuit malfunction.<br>Refer to <u>AV-434, "Diagnosis Procedure"</u> .     |
| Only specified switch cannot be operated.                                                                  | Steering switch malfunction.<br>Replace steering switch. Refer to <u>AV-459. "Exploded View"</u> . |
| Steering switch's "SOURCE", "MENU UP", "MENU DOWN",<br>"v <sup>2</sup> " and "ENTER" switches do not work. | Steering switch signal A circuit malfunction.<br>Refer to <u>AV-430, "Diagnosis Procedure"</u> .   |
| Steering switch's ", "VOL UP", "VOL DOWN" and "                                                            | Steering switch signal B circuit malfunction.<br>Refer to <u>AV-432, "Diagnosis Procedure"</u> .   |

# RELATED TO USB **NOTE**:

Check that there is no malfunction of USB equipment main body before performing a diagnosis.

| Symptoms                                               | Check items | Possible malfunction location / Action to take                                |
|--------------------------------------------------------|-------------|-------------------------------------------------------------------------------|
| iPod <sup>®</sup> or USB memory can not be recognized. | _           | <ul><li>USB harness malfunction.</li><li>USB connector malfunction.</li></ul> |

 $\mathsf{iPod}^{\texttt{®}}$  is a trademark of Apple inc., registered in the U.S. and other countries.

# RELATED TO DVD MODE

| Symptoms                    | Check items                               | Probable malfunction location                                                                                                    |
|-----------------------------|-------------------------------------------|----------------------------------------------------------------------------------------------------|
| The disk cannot be removed. | _                                         | Disk eject signal circuit malfunction.<br>Refer to <u>AV-427, "Diagnosis Procedure"</u> .                                                                                                    |
| DVD image is not displayed. |                                           | <ul> <li>Perform "Self Diagnostic Result" of "MULTI AV" with<br/>CONSULT. Refer to <u>AV-327, "CONSULT Function"</u>.</li> <li>When detecting no malfunction in those components, the<br/>following items are a possible cause.</li> <li>Composite image signal circuits malfunction.<br/>Refer to <u>AV-422, "Diagnosis Procedure"</u>.</li> </ul> |
| DVD sound is not heard.     | No sound from all speakers and woofer.    | <ul> <li>Amp. ON signal circuit malfunction.</li> <li>BOSE amp. power supply and ground circuits malfunction.</li> <li>Refer to <u>AV-420</u>, "BOSE AMP. : Diagnosis Procedure".</li> </ul>                                                                                                    |
|                             | Sound is heard only from specific places. | Sound signals circuit of suspect system.                                                                                                    |

# RELATED TO AUXILIARY INPUT **NOTE**:

Check that there is no malfunction of AUX equipment main body before performing a diagnosis.

| Symptoms                                           | Check items                                         | Probable malfunction location                                                                                                  |
|----------------------------------------------------|-----------------------------------------------------|----------------------------------------------------------------------------------------------------|
| No voice sound is heard when AUX mode is selected. | Voice sound is heard when other modes are selected. | AUX sound signal circuit.                                                                                                    |
| Image is not displayed when AUX mode is selected.  | DVD image is displayed.                             | AUX image signal circuit malfunction.<br>Refer to <u>AV-424, "Diagnosis Procedure"</u> .                                       |
|                                                    | DVD image is not displayed.                         | Composite image signal circuit between AV control unit<br>and display unit.<br>Refer to <u>AV-422, "Diagnosis Procedure"</u> . |

# NORMAL OPERATING CONDITION < SYMPTOM DIAGNOSIS > [BOSE ]

# NORMAL OPERATING CONDITION

# Description

[BOSE AUDIO WITH NAVIGATION]

INFOID:000000009721970

А

В

J

Κ

#### NOTE:

For Navigation system operation information, refer to Navigation system Owner's Manual. BASIC OPERATIONS

| Symptom                                                             | Possible cause                                                                                                    | Possible solution                                                            |
|---------------------------------------------------------------------|----------------------------------------------------------------------------------------------------|------------------------------------------------------------------------------|
|                                                                     | The brightness is at the lowest setting.                                                                                                    | Adjust the brightness of the display.                                        |
|                                                                     | The systems in the video mode.                                                                                                    | Press "DISC-AUX" to change the mode.                                         |
| No image is displayed.                                              | The display is turned off.                                                                                                    | Press "≹/ <b>♪</b> " to turn on the display.                                 |
|                                                                     | The interior of the vehicle becomes the a little less than 80°C (176°F) or high temperature, and the protection of the display acts, and a display is turned off. | Wait until the interior of the vehicle has cooled down.                      |
| Screen not clear.                                                   | Contrast setting is not appropriate.                                                                                                    | Adjust the contrast of the display.                                          |
| No voice quidence is available. Or                                  | The volume is not set correctly, or it is turned off.                                                                                                    | Adjust the volume of voice guidance.                                         |
| The volume is too high or too low.                                  | Voice guidance is not provided for certain streets (roads displayed in gray).                                                                                     | This is not a malfunction.                                                   |
| No map is displayed on the screen.                                  | A screen other than map screen is displayed.                                                                                                    | Press "MAP".                                                                 |
| The screen is too dim. The move-<br>ment is slow.                   | The temperature in the interior of the vehicle is low.                                                                                                    | Wait until the interior of the vehicle has warmed up.                        |
| Some pixels in the display are dark-<br>er or brighter than others. | This condition is an inherent characteristic of liquid crystal displays.                                                                                          | This is not a malfunction.                                                   |
| Some menu items cannot be se-<br>lected.                            | Some menu items become unavailable while the vehicle is driven.                                                                                                   | Park the vehicle in a safe location, and then operate the navigation system. |

#### NOTE:

Locations stored in the Address Book and other memory functions may be lost if the vehicle's battery is disconnected or becomes discharged. If this occurs, service the vehicle's battery as necessary and re-enter the information in the Address Book.

# RELATED TO VOICE RECOGNITION

Related to Basic Operation

| Symptom                                                                                                    | Possible cause                                                                                              | Possible solution                                                                                                    | L  |
|----------------------------------------------------------------------------------------------------|----------------------------------------------------------------------------------------------------|----------------------------------------------------------------------------------------------------|----|
|                                                                                                    | The interior of the vehicle is too noisy.                                                                   | Close the windows or have other occupants quiet.                                                                        |    |
|                                                                                                    | The volume of your voice is too low.                                                                        | Speak louder.                                                                                                    | N/ |
|                                                                                                    | The volume if your voice is too loud.                                                                       | Speak softer.                                                                                                    | IV |
|                                                                                                    | Your pronunciation is unclear.                                                                              | Speak clearly.                                                                                                    |    |
| The system does not<br>recognize your com-<br>mand.<br>or<br>The system recognizes<br>your command incor-<br>rectly | You are speaking before the voice recognition is ready                                                      | Press and release " $\sqrt{2}$ " switch on the steering switch, and speak a command after the tone sounds.              | AV |
|                                                                                                    | 8 seconds or more have passed after you pressed and released " $_{w} \leq$ " switch on the steering switch. | Make sure to speak a command within 8 seconds after you press and release " $\sqrt{k}$ " switch on the steering switch. | С  |
|                                                                                                    | Only a limited range of voice commands is usable for each screen.                                           | Use a correct voice command appropriate for the current screen.                                                         | Ρ  |
|                                                                                                    | The fan of the air conditioner is too loud.                                                                 | Lower the fan speed as necessary as voice com-<br>mand can be recognized more easily.                                   |    |

#### Related to Item Choice

The system should respond correctly to all voice commands without difficulty. If problems are encountered, follow the solutions given in this guide for the appropriate error.

#### < SYMPTOM DIAGNOSIS >

#### [BOSE AUDIO WITH NAVIGATION]

Where the solutions are listed by number, try each solution in turn, starting with number one, until the problem is resolved.

| Symptom/ error message                                                                              | Solution                                                                                                    |  |
|----------------------------------------------------------------------------------------------------|----------------------------------------------------------------------------------------------------|--|
| Displays "COMMAND NOT REC-<br>OGNIZED" or the system fails to in-<br>terpret the command correctly. | 1. Ensure that the command format is valid.                                                                                                    |  |
|                                                                                                    | 2. Speak clearly without pausing between words and at a level appropriate to the ambient noise level.                                                                                                    |  |
|                                                                                                    | 3. Ensure that the ambient noise level is not excessive, for example, windows open or defrost on. <b>NOTE:</b><br>If it is too noisy to use the phone, it is likely that voice commands will not be recognized. |  |
|                                                                                                    | 4. If optional words of the command have been omitted, then command should be tried with these in place.                                                                                                    |  |
| The system consistently selects the wrong voicetag                                                  | 1. Ensure that the voicetag requested matches what was originally stored. This can be confirmed by giving the "Addressbook" Directory or Phone Directory command.                                               |  |
|                                                                                                    | 2. Replace one of the voicetags being confused with a different voicetag.                                                                                                    |  |

#### Related to Telephone

The system should respond correctly to all voice commands without difficulty. If problems are encountered, try the following solutions.

Where the solutions are listed by number, try each solution in turn, starting with number 1, until the problem is resolved.

| Symptom                                               | Solution                                                                                                    |  |
|-------------------------------------------------------|----------------------------------------------------------------------------------------------------|--|
|                                                       | 1. Ensure that the command is valid.                                                                                                    |  |
| System fails to interpret the com-<br>mand correctly. | 2. Ensure that the command is spoken after the tone.                                                                                                    |  |
|                                                       | 3. Speak clearly without pausing between words and at level appropriate to the ambient noise level in the vehicle.                                                                                                    |  |
|                                                       | <ul> <li>4. Ensure that the ambient noise level is not excessive (for example, windows open or defroster on).</li> <li>NOTE:</li> </ul>                                                                                         |  |
|                                                       | If it is too noisy to use the phone, it is likely that the voice commands will not be recognized.                                                                                                    |  |
|                                                       | 5. If more than one command was said at a time, try saying the commands separately.                                                                                                    |  |
|                                                       | 6. If the system consistently fails to recognize commands, the voice training procedure should be carried out to improve the recognition response for the speaker. Refer to "Speaker adaptation (SA) mode" in "OWNER'S MANUAL". |  |
| The system consistently selects the wrong voicetag    | 1. Ensure that the phone book entry name requested matches what was originally stored. This can be confirmed by using the "List Names" command.                                                                                 |  |
|                                                       | 2. Replace one of the names being confused with a new name.                                                                                                    |  |

#### **RELATED TO AUDIO**

- The majority of the audio malfunctions are the result of outside causes (bad CD, electromagnetic interference, etc.). Check the symptoms below to diagnose the malfunction.
- The vehicle itself can be a source of noise if noise prevention parts or electrical equipment is malfunctioning. Check if noise is caused and/or changed by engine speed, ignition switch turned to each position, and operation of each piece of electrical equipment, and then determine the cause.

#### NOTE:

- CD-R is not guaranteed to play because they can contain compressed audio (MP3, WMA, AAC, M4A) or could be incorrectly mastered by the customer on a computer.
- Check if the CDs carry the Compact Disc Logo. If not, the disc is not mastered to the "red book" Compact Disc Standard and may not play.

#### < SYMPTOM DIAGNOSIS >

| Symptom                                                             | Cause and Counter measure                                                                                                    |  |
|---------------------------------------------------------------------|----------------------------------------------------------------------------------------------------|--|
|                                                                     | Check if the CD was inserted correctly.                                                                                                    |  |
|                                                                     | Check if the CD is scratched or dirty.                                                                                                    |  |
|                                                                     | Check if there is condensation inside the player, and if there is, wait until the condensation is gone (about 1 hour) before using the player.                                                                                                    |  |
|                                                                     | If there is a temperature increase error, the player will play correctly after it returns to the normal temperature.                                                                                                    |  |
|                                                                     | If there is a mixture of music CD files (CD-DA data) and MP3/WMA/AAC files on a CD, only the music CD files (CD-DA data) will be played.                                                                                                    |  |
| Cannot play                                                         | Files with extensions other than ".MP3 (.mp3)", ".WMA (.wma)", ".AAC (.aac)" or ".M4A (.m4a)" cannot be played. In addition, the character codes and number of characters for folder names and file names should be in compliance with the specifications. |  |
|                                                                     | Check if the disc or the file is generated in an irregular format, This may occur depending on the variation or the setting of MP3/WMA/AAC/M4A writing applications or other text editing applications.                                                    |  |
|                                                                     | Check if the finalization process, such as session close and disc close, is done for the disc.                                                                                                    |  |
|                                                                     | Check if the CD is protected by copyright.                                                                                                    |  |
|                                                                     | Disks recorded in live file system format are not supported. (For Microsoft Windows Vista, check the settings.)                                                                                                    |  |
| Poor sound quality                                                  | Check if the CD is scratched or dirty.                                                                                                    |  |
| It takes a relatively long time before<br>the music starts playing. | If there are many folder or file levels on the MP3/WMA/AAC CD, or if it is a multisession disc, some time may be required before the music starts playing.                                                                                                 |  |
| Music cuts off or skips                                             | The writing software and hardware combination might not match, or the writing speed, writing depth, writing width might not match the specifications. Try using the slowest writing speed.                                                                 |  |
| Skipping with high bit rate files                                   | Skipping may occur with large quantities if data such as for high bit rate data.                                                                                                    |  |
| Move immediately to the next song when playing                      | When a non-MP3/WMA/AAC file has been given an extension of ".MP3 (.mp3)", ".WMA (.wma)", ".AAC (.aac)" or ".M4A (.m4a)" or when play is prohibited by copyright protection, the player will skip to the next song.                                         |  |
| The songs do not play back in the desired order.                    | The playback order is the order in which the files were written by the software, so the files might not play in the desired order.                                                                                                    |  |
| Poor reception only from a certain radio broadcast station.         | Check incoming radio wave signal strength of applicable broadcast station.                                                                                                    |  |
| Buzz/rattle sound from speaker                                      | The majority of rattle sounds are not indicative of an issue with the speaker, usually something nearby the speaker is causing the rattle.                                                                                                    |  |

Noise resulting from variations in field strength, such as fading noise and multi-path noise, or external noise from trains and other sources, is not a malfunction.

#### NOTE:

- Fading noise: This noise occurs because of variations in the field strength in a narrow range due to mountains or buildings blocking the signal.
- Multi-path noise: This noise results from a time difference between the broadcast waves directly from the station arriving at the antenna and the waves reflected by mountains or buildings.

### RELATED TO DVD

| Symptom                 | Possible cause                                                                                                    | Possible solution          |   |
|-------------------------|----------------------------------------------------------------------------------------------------|----------------------------|---|
| Not working as operated | Some operations may be rejected or may not function<br>as intended because of the manufacturer's intent, de-<br>pending on DVD. | This is not a malfunction. | Ρ |
| Operation not accepted  | If a requested operation is prohibited, then a message<br>is displayed on the screen. (Message display depends<br>on DVD.)      | This is not a malfunction. | _ |

Μ

#### < SYMPTOM DIAGNOSIS >

# [BOSE AUDIO WITH NAVIGATION]

| Symptom                                                                                           | Possible cause                                                                                                    | Possible solution                                                                                                    |
|---------------------------------------------------------------------------------------------------|----------------------------------------------------------------------------------------------------|----------------------------------------------------------------------------------------------------|
|                                                                                                   | Check that the DVD is inserted in the right place.                                                                                             | Upturn the DVD (facing the title upward).                                                                                   |
|                                                                                                   | Check that there is no condensation inside the player.                                                                                         | Wait until the condensation evaporates (approx-<br>imately one hour).                                                       |
| DVD can not be played                                                                             | DVD menu is displayed.                                                                                                    | Select item to touch "ENTER".                                                                                               |
|                                                                                                   | Insertion of a DVD with a different region code.                                                                                               | DVDs with a different region code can not be played. Check DVD.                                                             |
|                                                                                                   | Some DVD softwares may not be played because not all DVD softwares fully comply in the standard.                                               | This is not a malfunction.                                                                                                  |
| DVD-AUDIO can not be<br>played                                                                    | DVD-AUDIO may not be playable depending on the vehicle specifications.                                                                         | This is not a malfunction.                                                                                                  |
| Interruption during play-<br>back or flicker in the dis-                                          | Check that the DVD has no scratches and dirt.                                                                                                  | Errors may not be corrected depending on the size of scratches.                                                             |
| play                                                                                              |                                                                                                    | Wipe and clean the dirt on the disc.                                                                                        |
| Subtitles not shown                                                                               | Subtitle setting is OFF.                                                                                                    | Set subtitle.                                                                                                    |
| Sublities not shown                                                                               | Subtitle is not included in the software.                                                                                                    | Check DVD.                                                                                                    |
| Not played in set language                                                                        | If a language is not included in the DVD, then the DVD is played in a recommended language.                                                    | Check DVD.                                                                                                    |
| Not played with set subtitle                                                                      | If a set subtitle is not included in the DVD, then the DVD is played with a recommended subtitle.                                              | Check DVD.                                                                                                    |
| Angle unchangeable                                                                                | Plural angles are not recorded in the software.                                                                                                | Check if the DVD is multi–angle capable.                                                                                    |
| Unusual screen display                                                                            | Display mode to the output aspect ratio for the DVD software is inappropriate.                                                                 | Switch to the appropriate display mode.                                                                                     |
| Distortion in picture                                                                             | In the process of fast-forward or fast-reverse.                                                                                                | This is not a malfunction.                                                                                                  |
| Low sound quality                                                                                 | Check that the DVD has no scratches and dirt.                                                                                                  | Wipe and clean the dirt on the disc.                                                                                        |
| Subtitle and language not<br>selectable (not played with<br>set subtitle or in set lan-<br>guage) | The DVD is not multilanguage-capable.                                                                                                    | The inclusion of the number of languages de-<br>pends on DVD. Languages may be selectable on<br>the Menu screen. Check DVD. |
|                                                                                                   | The DVD has a priority language or setting.                                                                                                    | If the DVD has a priority language or settings,<br>then settings changed with this device are not re-<br>flected.           |
| Playback time is indicated, but no sound comes out.                                               | Playback of Mix mode Truck 1. (Mix mode: Format in-<br>cluding Truck 1 with data other than music and Trucks<br>from Truck 2 with music data.) | Play music data included in trucks from Truck 2.                                                                            |

# RELATED TO VEHICLE ICON

| Symptom                                                                                          | Possible cause                                                                                                    | Possible solution                                                                                                    |
|--------------------------------------------------------------------------------------------------|----------------------------------------------------------------------------------------------------|----------------------------------------------------------------------------------------------------|
| Names of roads differ between Plan<br>View and Birdview <sup>™</sup> .                           | This is because the quantity of the displayed in-<br>formation is reduced so that the screen does<br>not become too crowded. There is also a<br>chance that names of the roads may be dis-<br>played multiple times, and the names appear-<br>ing on the screen may be different because of<br>a processing procedure. | This is not a malfunction.                                                                                                    |
| The vehicle icon is not displayed in                                                             | The vehicle was transported after the ignition switch was pressed off, for example, by a ferry or car transporter.                                                                                                    | Drive the vehicle for a while on a road where GPS signals can be received.                                                              |
| the correct position.                                                                            | The position and direction of the vehicle icon<br>may be incorrect depending on the driving en-<br>vironments and the levels of positioning accu-<br>racy of the navigation system.                                                                                                    | This is not a malfunction. Drive the vehicle for<br>a while to automatically correct the position<br>and direction of the vehicle icon. |
| When the vehicle is traveling on a new road, the vehicle icon is located on another road nearby. | Because the new road is not stored in the map<br>data, the system automatically places the vehi-<br>cle icon on the nearest road available.                                                                                                    | Updated road information will be included in the next version of the map data.                                                          |

#### < SYMPTOM DIAGNOSIS >

# [BOSE AUDIO WITH NAVIGATION]

F

| Symptom                                                                              | Possible cause                                                                                                    | Possible solution                                                                                                    |
|--------------------------------------------------------------------------------------|----------------------------------------------------------------------------------------------------|----------------------------------------------------------------------------------------------------|
| The screen does not switch to the night screen even after turning on the headlights. | The daytime screen was set the last time the headlights were turned on.                                              | Set the screen to the night screen mode using<br><day night=""> when you turn on the headlights.</day>                                                                                                    |
| The map does not scroll even when the vehicle is moving.                             | The current location map screen is not displayed.                                                                    | Press "MAP".                                                                                                    |
| The vehicle icon is not displayed.                                                   | The current location map screen is not displayed.                                                                    | Press "MAP".                                                                                                    |
| The location of the vehicle icon is misaligned from the actual position.             | When using tire chains or replacing the tires,<br>speed calculations based on the speed sensor<br>may be incorrect.  | Drive the vehicle for a while [at approximately<br>30 km/h (19 MPH) for about 30 minutes] to<br>automatically correct the vehicle icon posi-<br>tion.<br>If this does not correct the vehicle icon posi-<br>tion, contact an INFINITI dealer. |
|                                                                                      | The map data has a mistake or is incomplete<br>(the vehicle icon position is always misaligned<br>in the same area). | Updated road information will be included in the next version of the map data.                                                                                                    |

### RELATED TO ROUTE CALCULATION AND VISUAL GUIDANCE

| Symptom                                                                                                    | Symptom Possible cause                                                                                                    |                                                                                                    |
|----------------------------------------------------------------------------------------------------|----------------------------------------------------------------------------------------------------|----------------------------------------------------------------------------------------------------|
| Waypoints are not included in the auto reroute calculation.                                                   | Waypoints that you have already passed are not included in the auto reroute calculation.                                                                                                    | If you want to go to that waypoint again, you need to edit the route.                                                                                          |
|                                                                                                    | Route calculation has not yet been performed.                                                                                                    | Set the destination and perform route calculation.                                                                                                    |
| Route information is not dis-                                                                                 | You are not driving on the suggested route.                                                                                                    | Drive on the suggested route.                                                                                                    |
| played.                                                                                                    | Route guidance is set to off.                                                                                                    | Turn on route guidance.                                                                                                    |
|                                                                                                    | Route information is not provided for certain types of roads (roads displayed in gray).                                                                                                    | This is not a malfunction.                                                                                                    |
| The auto reroute calculation (or detour calculation) suggests the same route as the one previously suggested. | Route calculations took priority conditions into consider-<br>ation, but the same route was calculated.                                                                                                | This is not a malfunction.                                                                                                    |
| A waypoint cannot be added.                                                                                   | Five waypoints are already set on the route, including ones that you have already passed.                                                                                                    | A maximum of 5 waypoints can be set<br>on the route. If you want to go to 6 or<br>more waypoints, perform route calcu-<br>lations multiple times as necessary. |
|                                                                                                    | Roads near the destination cannot be calculated.                                                                                                    | Reset the destination to a main or or-<br>dinary road, and recalculate the route.                                                                              |
|                                                                                                    | The starting point and destination are too close.                                                                                                    | Set a more distant destination.                                                                                                    |
| The suggested route is not dis-<br>played.                                                                    | The starting point and destination are too far away.                                                                                                    | Divide your trip by selecting one or two<br>intermediate destinations, and per-<br>form route calculations multiple times.                                     |
|                                                                                                    | There are time restricted roads (by the day of the week, by time) near the current vehicle location or destination.                                                                                    | Set [Use Time Restricted Roads] to off.                                                                                                    |
| The part of the route that you have already passed is deleted.                                                | A route is managed by sections between waypoints. If you passed the first waypoint, the section between the starting point and the waypoint is deleted. (It may not be deleted depending on the area.) | This is not a malfunction.                                                                                                    |
| An indirect route is suggested                                                                                | If there are restrictions (such as one-way streets) on roads<br>close to the starting point or destination, the system may<br>suggest an indirect route.                                               | Adjust the location of the starting of the starting point or destination.                                                                                      |
| An maneor route is suggested.                                                                                 | The system may suggest an indirect route because route calculation does not take into consideration some areas such as narrow streets (gray roads.)                                                    | Reset the destination to a main or or-<br>dinary road, and recalculate the route.                                                                              |

#### < SYMPTOM DIAGNOSIS >

# [BOSE AUDIO WITH NAVIGATION]

| Symptom                                                                                                   | Possible cause                                                         | Possible solution                                                                                     |
|----------------------------------------------------------------------------------------------------|------------------------------------------------------------------------|----------------------------------------------------------------------------------------------------|
| The landmark information does not correspond to the actual information.                                   | This may be caused by insufficient or incorrect map data.              | Updated information will be included in the next version of the data.                                 |
| The suggested route does not<br>exactly connect to the starting<br>point, waypoints, or destina-<br>tion. | There is no data for route calculation closes to these loca-<br>tions. | Set the starting point, waypoints and destination on a main road, and per-<br>form route calculation. |

# RELATED TO VOICE GUIDANCE

| Symptom Possible cause                                            |                                                                                                    | Possible solution                                                 |
|-------------------------------------------------------------------|----------------------------------------------------------------------------------------------------|-------------------------------------------------------------------|
|                                                                   | Voice guidance is only available at certain intersections<br>marked with? In some case, voice guidance is not avail-<br>able even when the vehicle should make a turn. | This is not a malfunction.                                        |
| Voice guidance is not available                                   | The vehicle has deviated from the suggested route.                                                                                                    | Go back to the suggested route or request route calculation again |
|                                                                   | Voice guide is set to off.                                                                                                    | Turn on voice guidance.                                           |
|                                                                   | Route guidance is set to off.                                                                                                    | Turn on voice guidance.                                           |
| The guidance contact does not correspond to the actual condition. | The contact of voice guidance may vary, depending on the types of intersections at which turn are made.                                                                | Follow all traffic rules and regulations.                         |

#### RELATED TO TRAFFIC INFORMATION

| Symptom                                                                                                    | Possible cause                                                                                                    | Possible solution                                                                                                    |
|----------------------------------------------------------------------------------------------------|----------------------------------------------------------------------------------------------------|----------------------------------------------------------------------------------------------------|
|                                                                                                    | The traffic information is not set to on.                                                                                                    | Set the traffic information to on.                                                                                                    |
| The traffic information is                                                                                                  | You are in an area where traffic information is not available                                                                                      | Scroll to an area where traffic information is available                                                                                                    |
| not displayed                                                                                                    | You have not subscribed to XM NavTraffic or, your sub-<br>scription to XM NavTraffic has expired.                                                  | Check your subscription status of XM NavTraffic.                                                                                                    |
|                                                                                                    | The map scale is set at a level where the display of icons is impossible.                                                                          | Check that the map scale is set at a level in which the display of icons is possible.                                                                                                    |
| With the automatic de-<br>tour route search ON,<br>no detour route is set to<br>avoid congested areas.                      | There is no faster route compared to the current route, based on the road network and traffic information.                                         | The automatic detour search is not intended for<br>avoiding traffic jams. It searches for the fasted<br>rote taking into consideration such things as traffic<br>jams.                                                 |
| The route does not<br>avoid road section with<br>traffic information stat-<br>ing it is closed due to<br>road construction. | The navigation system is designed not to avoid this<br>event because the actual period of closure may differ<br>from the declared roadwork period. | Observe the actual road condition and follow the instructions on road for detour when necessary. If the road closure is for certain, use detour function and set the detour distance to avoid the closed road section. |
| Traffic information dis-<br>played differs from in-<br>formation from other<br>media (e.g. radio).                          | Other media may use different information sources.                                                                                                 | Observe the actual road conditions and regula-<br>tions. Always observe safe driving practices and<br>follow all traffic regulations.                                                                                  |

RELATED TO HANDS-FREE PHONE (EXCEPT FOR MEXICO)

#### < SYMPTOM DIAGNOSIS >

| Symptom                                                                                                 | Cause and Counter measure                                                                                                    |
|----------------------------------------------------------------------------------------------------|----------------------------------------------------------------------------------------------------|
| Does not recognize cellular phone connection. (No connection is displayed on the display at the guide.) | Some Bluetooth <sup>®</sup> enabled cellular phones may not be recognized<br>by the in-vehicle phone module. Refer to "RELATED TO HANDS-<br>FREE PHONE (Check Compatibility)" of MULTI AV SYSTEM<br>SYMPTOM.                                                                                                    |
| Cannot use hands-free phone                                                                             | <ul> <li>Customer will not be able to use a hands-free phone under the following conditions.</li> <li>The vehicle is outside of the telephone service area.</li> <li>The vehicle is in an area where it is difficult to receive radio waves; such as in a tunnel, in an underground parking garage, near a tall building or in a mountainous area.</li> <li>The cellular phone is locked to prevent it from being dialed.</li> <li><b>NOTE:</b></li> <li>While a cellular phone is connected through the Bluetooth<sup>®</sup> wireless connection, the battery power of the cellular phone may discharge quicker than usual. The Bluetooth<sup>®</sup> Hands-Free Phone System cannot charge cellular phones.</li> </ul> |
| The other party's voice cannot be heard by hands-free phone.                                            | When the radio wave condition is not ideal or ambient sound is too loud, it may be difficult to hear the other person's voice during a call.                                                                                                    |
| Poor sound quality                                                                                      | Do not place the cellular phone in an area surrounded by metal or<br>far away from the in-vehicle phone module to prevent tone quality<br>degradation and wireless connection disruption.                                                                                                    |

# RELATED TO HANDS-FREE PHONE (FOR MEXICO)

| Symptom                                                      | Cause and Counter measure                                                                                                    | 1      |
|--------------------------------------------------------------|----------------------------------------------------------------------------------------------------|--------|
| Cannot use hands-free phone                                  | <ul> <li>Customer will not be able to use a hands-free phone under the following conditions.</li> <li>The vehicle is outside of the telephone service area.</li> <li>The vehicle is in an area where it is difficult to receive radio waves; such as in a tunnel, in an underground parking garage, near a tall building or in a mountainous area.</li> <li>The cellular phone is locked to prevent it from being dialed.</li> <li>NOTE:</li> <li>While a cellular phone is connected through the Bluetooth<sup>®</sup> wireless connection, the battery power of the cellular phone may discharge quicker than usual. The Bluetooth<sup>®</sup> Hands-Free Phone System cannot charge cellular phones.</li> </ul> | J<br>K |
| The other party's voice cannot be heard by hands-free phone. | When the radio wave condition is not ideal or ambient sound is too loud, it may be difficult to hear the other person's voice during a call.                                                                                                    | N      |
| Poor sound quality                                           | Do not place the cellular phone in an area surrounded by metal or<br>far away from the in-vehicle phone module to prevent tone quality<br>degradation and wireless connection disruption.                                                                                                    | ۵١     |

Н

# REMOVAL AND INSTALLATION AV CONTROL UNIT

## Exploded View

INFOID:000000009721971

#### CAUTION:

Before replacing AV control unit, perform "Read/Write Configuration" to save or print current vehicle specification. For details, refer to <u>AV-375, "Description"</u>.

#### REMOVAL

Refer to IP-14, "Exploded View".

#### DISASSEMBLY

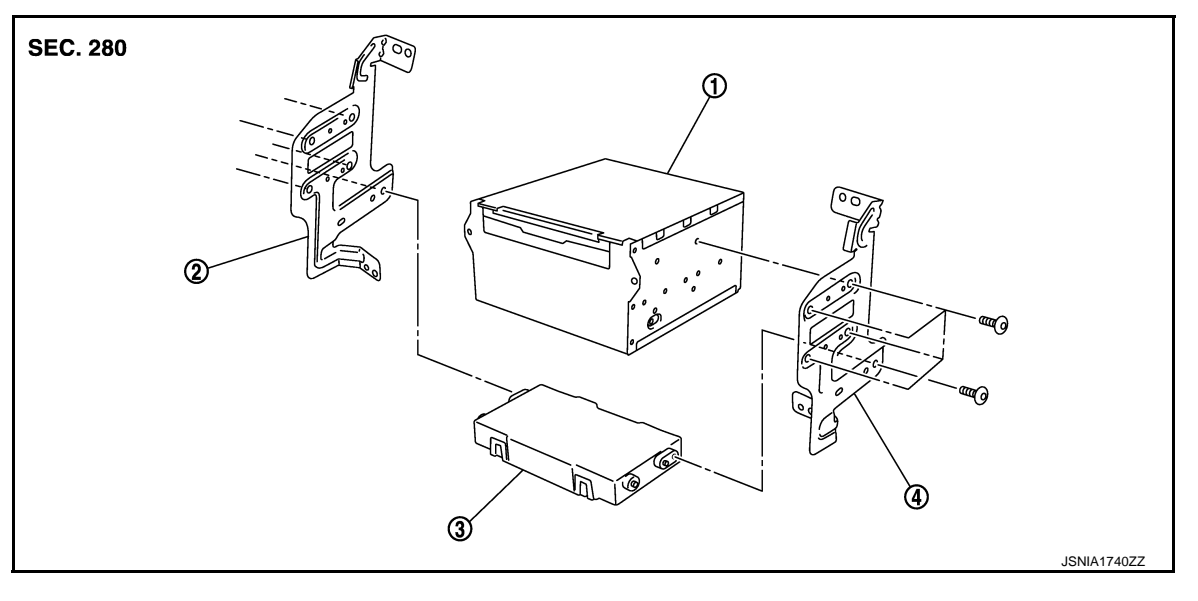

1. AV control unit

2. Bracket LH

3. A/C auto amp.

4. Bracket RH

# Removal and Installation

INFOID:000000009721972

#### REMOVAL

#### CAUTION:

Before replacing AV control unit, perform "Read/Write Configuration" to save or print current vehicle specification. For details, refer to <u>AV-375, "Description"</u>.

- 1. Remove cluster lid C. Refer to IP-14, "Exploded View".
- 2. Remove AV control unit with an A/C auto amp. as a single unit from the vehicle.
- 3. Remove bracket screws, and then remove AV control unit.

#### INSTALLATION

Install in the reverse order of removal.

#### CAUTION:

Be sure to perform "Read/Write Configuration" when replacing AV control unit. For details, refer to <u>AV-</u><u>376, "Work Procedure"</u>.

# [BOSE AUDIO WITH NAVIGATION]

# < REMOVAL AND INSTALLATION > **DISPLAY UNIT**

# Exploded View

|                                                                                                    | Δ |
|----------------------------------------------------------------------------------------------------|---|
| Exploded View                                                                                                    | В |
|                                                                                                    | С |
| JPNIA0779ZZ                                                                                                    | D |
| 1. Display unit                                                                                                    | Е |
| Removal and Installation                                                                                                    | F |
| <ol> <li>REMOVAL</li> <li>Remove center ventilator assembly. Refer to <u>IP-14, "Exploded View"</u>.</li> <li>Remove display unit with bracket as a single unit.</li> </ol> | G |
| INSTALLATION<br>Install in the reverse order of removal.                                                                                                    | Н |
|                                                                                                    |   |
|                                                                                                    | J |
|                                                                                                    | Κ |
|                                                                                                    | L |
|                                                                                                    | Μ |

AV

Ο

# FRONT DOOR SPEAKER

# **Exploded View**

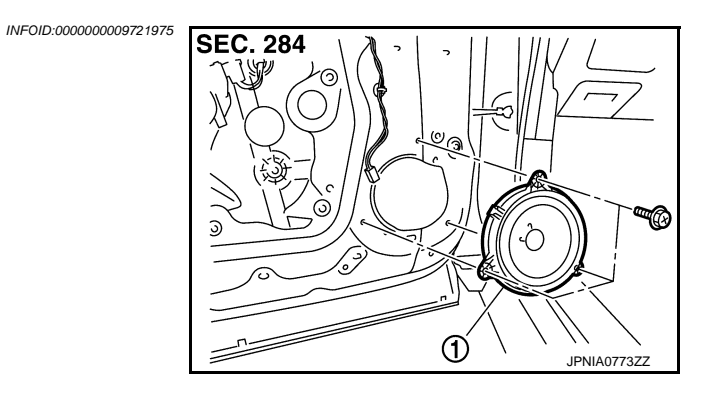

1. Front door speaker

# Removal and Installation

INFOID:000000009721976

#### REMOVAL

- 1. Remove front door finisher. Refer to INT-13, "FRONT DOOR FINISHER : Exploded View".
- 2. Remove front door speaker screws, then disconnect front door speaker connector and remove front door speaker.

### INSTALLATION

Install in the reverse order of removal.

# **REAR DOOR SPEAKER**

# < REMOVAL AND INSTALLATION >

# [BOSE AUDIO WITH NAVIGATION]

# **REAR DOOR SPEAKER**

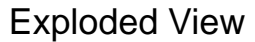

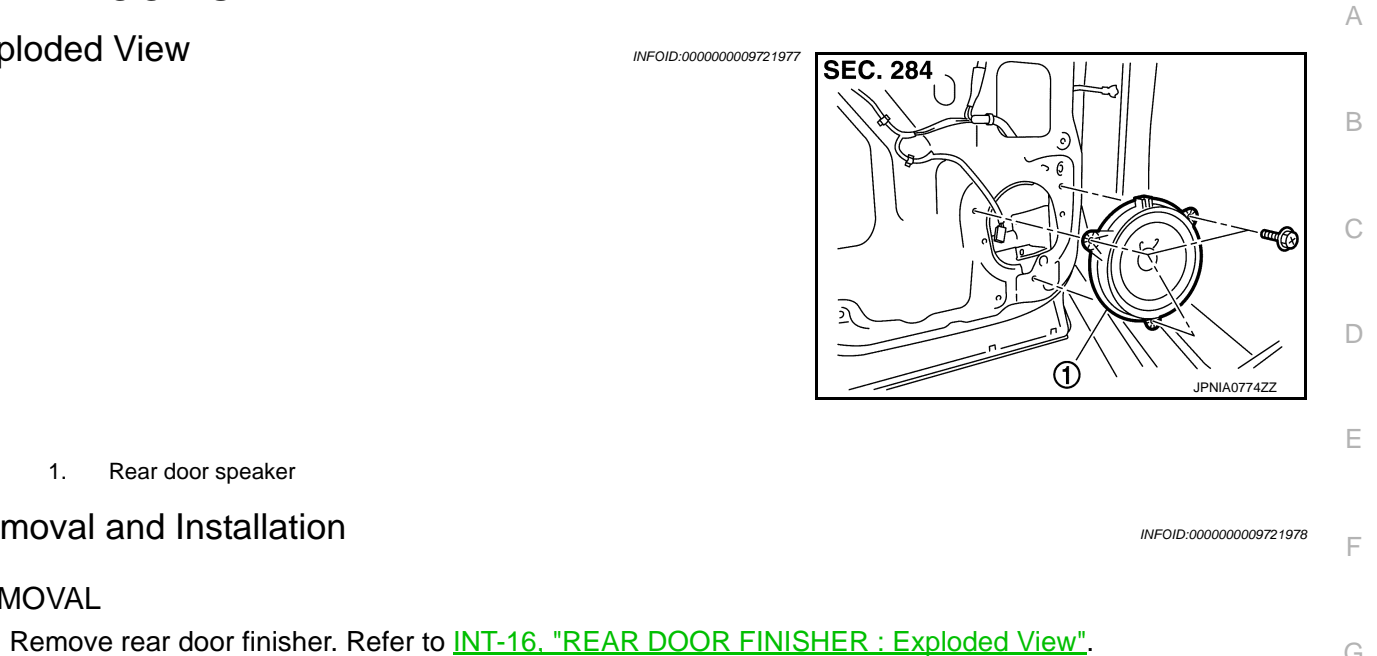

1. 2. Remove rear door speaker screws, then disconnect rear door speaker connector and remove rear door speaker.

### **INSTALLATION**

1.

REMOVAL

Install in the reverse order of removal.

Rear door speaker

**Removal and Installation** 

Μ

Κ

L

Н

Ο

# FRONT SQUAWKER

**Exploded View** 

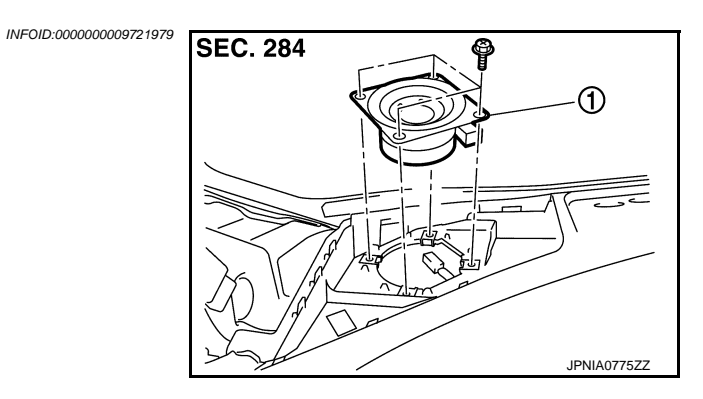

INFOID:000000009721980

1. Front squawker

# Removal and Installation

REMOVAL

- 1. Remove speaker grille. Refer to IP-14, "Exploded View".
- 2. Remove front squawker screws, lift up the front squawker and disconnect front squawker connector. Then remove the front squawker.

#### INSTALLATION

Install in the reverse order of removal.

# [BOSE AUDIO WITH NAVIGATION]

# **REAR SPEAKER** Exploded View

1.

2.

REMOVAL

1.

2.

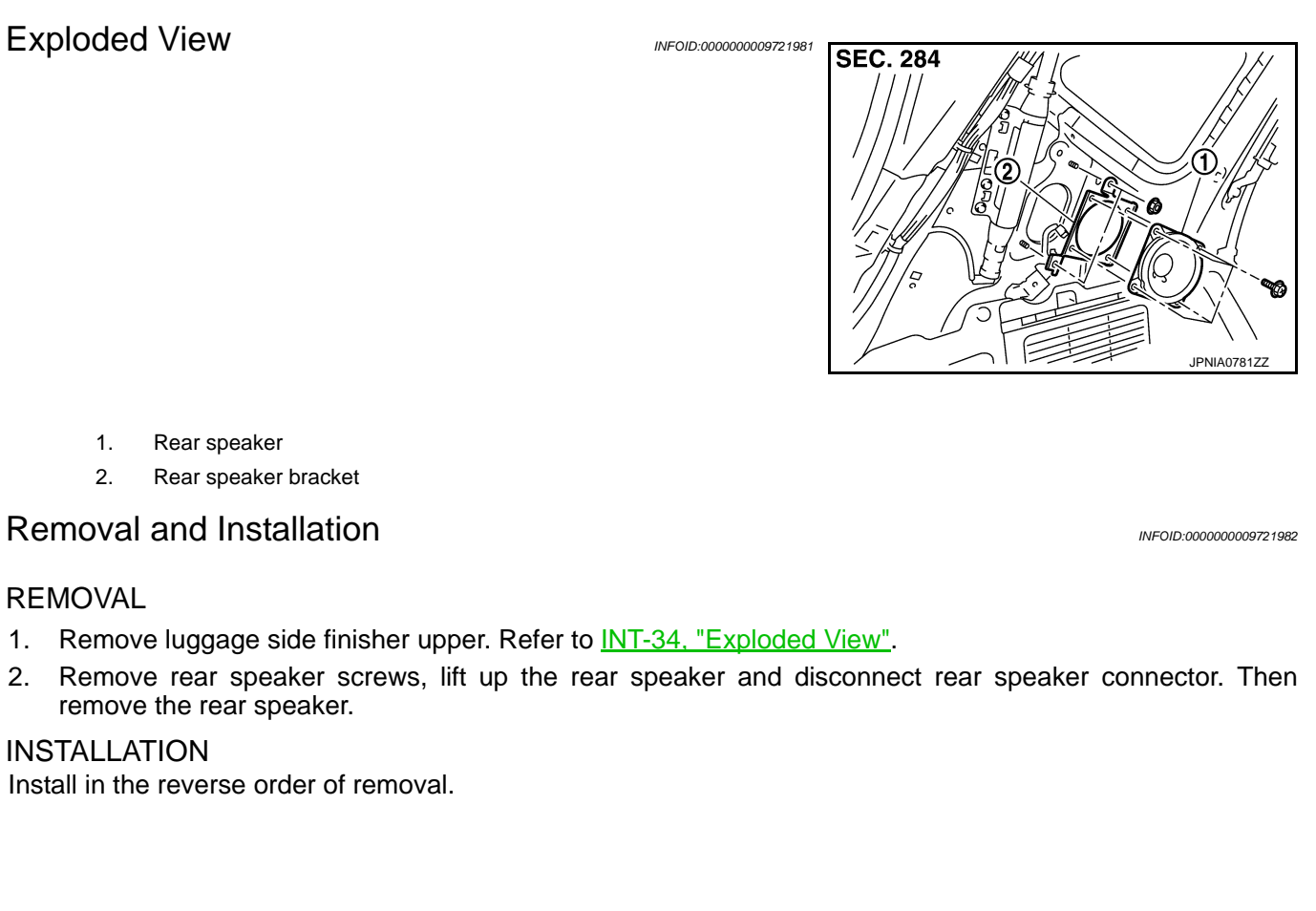

Μ

А

В

С

D

Е

F

G

Н

J

Κ

AV

Ο

# < REMOVAL AND INSTALLATION > CENTER SPEAKER

Exploded View

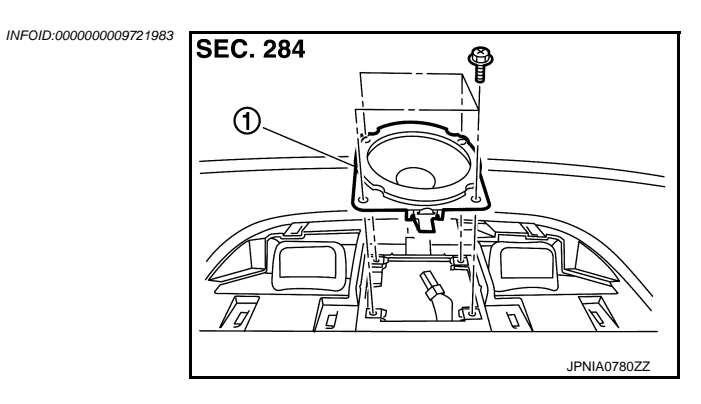

1. Center speaker

# Removal and Installation

REMOVAL

- 1. Remove center speaker grille. Refer to IP-14, "Exploded View".
- 2. Remove center speaker screws, lift up the center speaker and disconnect center speaker connector. Then remove the center speaker.

#### INSTALLATION

Install in the reverse order of removal.

INFOID:000000009721984

# WOOFER

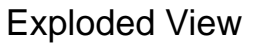

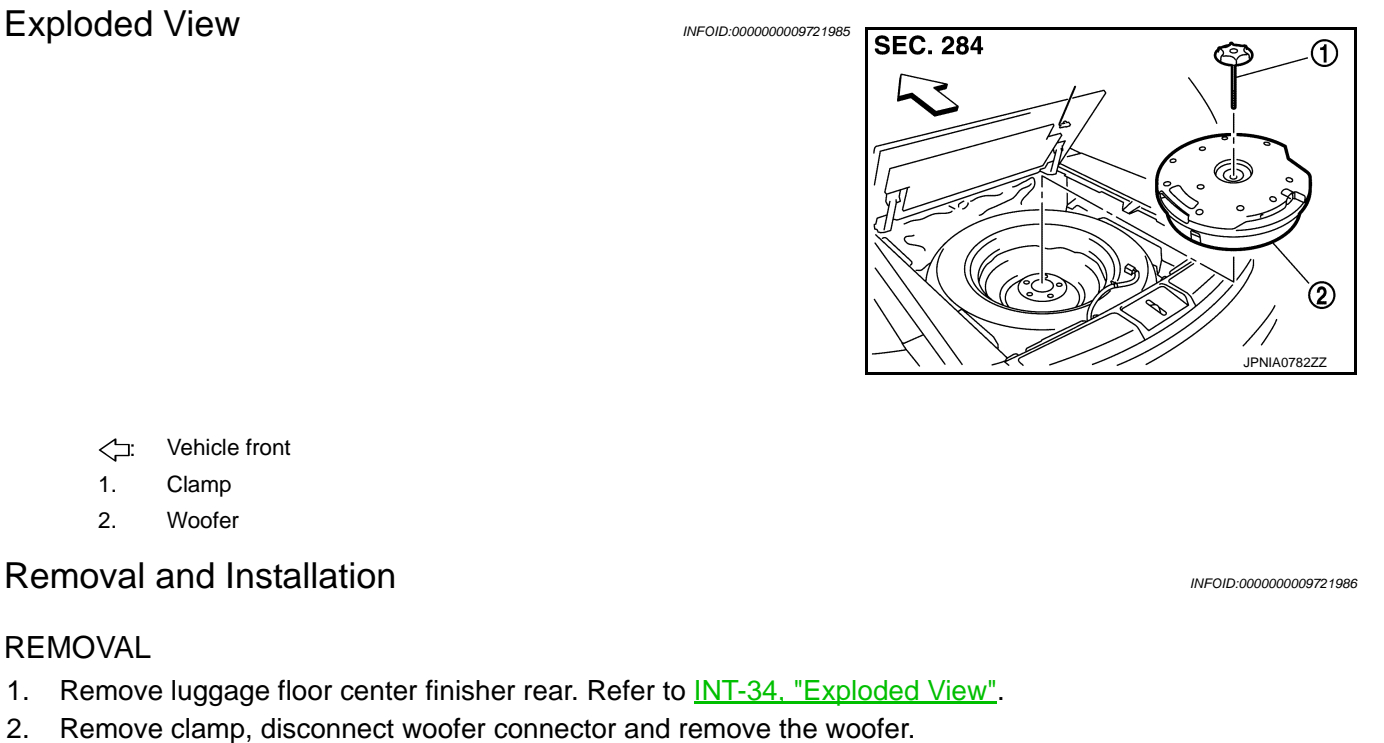

### **INSTALLATION**

<⊐∶

1.

2.

REMOVAL

1.

2.

Install in the reverse order of removal.

AV

Μ

А

В

С

D

Ε

F

Н

J

Κ

Ο

# BOSE AMP.

**Exploded View** 

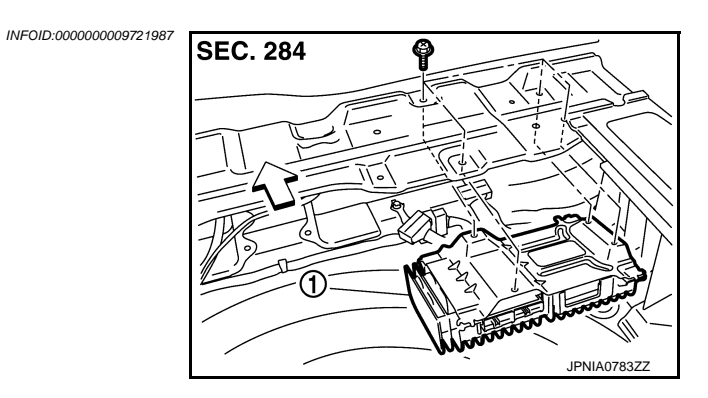

- 1. BOSE amp.

# Removal and Installation

INFOID:000000009721988

# REMOVAL

- 1. Remove luggage floor center finisher front. Refer to <u>INT-34, "Exploded View"</u>.
- 2. Remove BOSE amp. screws, disconnect BOSE amp. connector and remove the BOSE amp.

### INSTALLATION

Install in the reverse order of removal.

# **MULTIFUNCTION SWITCH**

# < REMOVAL AND INSTALLATION >

# MULTIFUNCTION SWITCH

Exploded View

REMOVAL Refer to <u>IP-14, "Exploded View"</u>. DISASSEMBLY

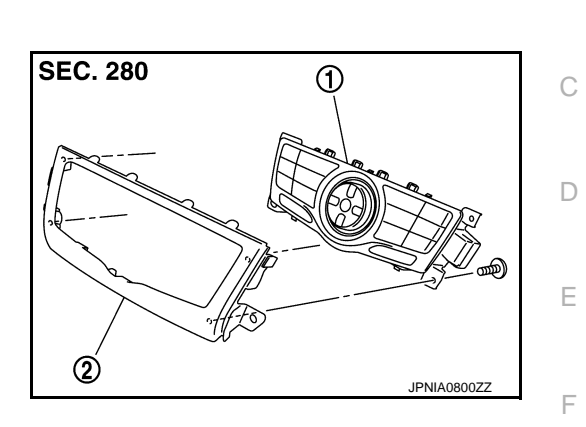

|      | 1.         | Multifunction switch                                                           |                        |
|------|------------|--------------------------------------------------------------------------------|------------------------|
|      | 2.         | Cluster lid D                                                                  |                        |
| Re   | moval      | and Installation                                                               | INFOID:000000009721990 |
| REI  | MOVAL      |                                                                                |                        |
| 1.   | Remov      | e cluster lid D. Refer to IP-14, "Exploded View".                              |                        |
| 2.   | Remov      | e multifunction switch with center ventilator grille as a single unit.         |                        |
| 3.   | Remov      | e multifunction switch screws, remove multifunction switch from cluster lid D. |                        |
| INS  | TALLA      | TION                                                                           |                        |
| Inst | all in the | e reverse order of removal.                                                    |                        |
|      |            |                                                                                |                        |
|      |            |                                                                                |                        |

Μ

А

В

G

Н

J

Κ

L

INFOID:000000009721989

AV

0

[BOSE AUDIO WITH NAVIGATION]

# < REMOVAL AND INSTALLATION > PRESET SWITCH

# Exploded View

INFOID:000000009721991

INFOID:000000009721992

# REMOVAL

Refer to IP-14, "Exploded View".

# DISASSEMBLY

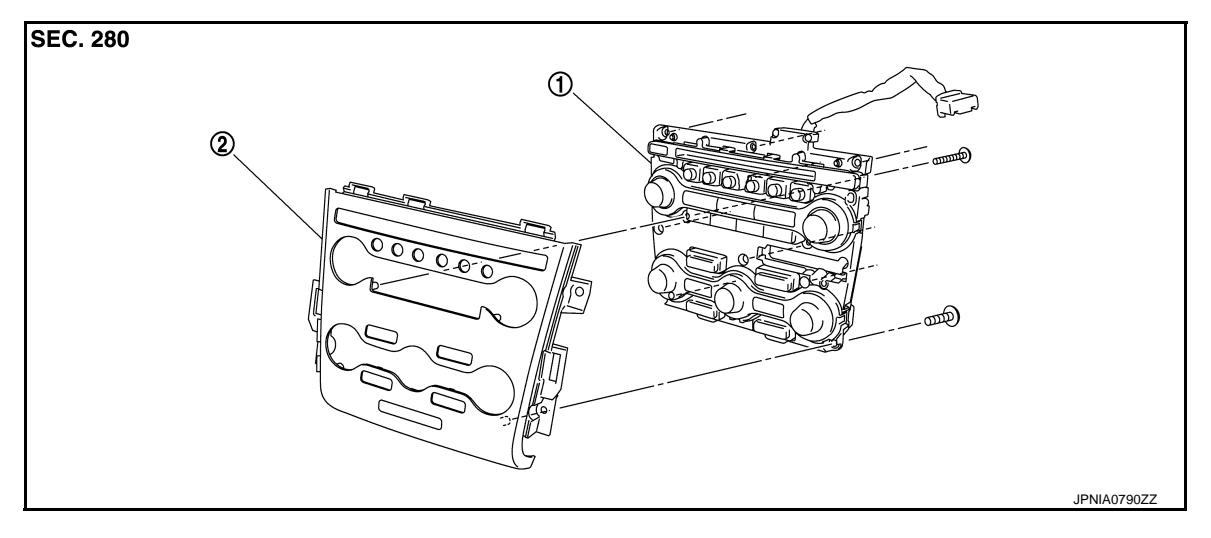

1. Preset switch

2. Cluster lid C

# Removal and Installation

# REMOVAL

- 1. Remove cluster lid C. Refer to IP-14, "Exploded View".
- 2. Remove preset switch screws (A) (B), remove preset switch (1) from cluster lid C.
  - 1. Preset switch
  - A. Screw
  - B. Screw

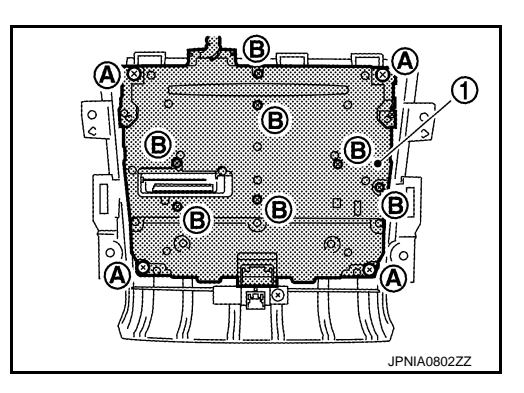

INSTALLATION Install in the reverse order of removal.

| < REIVIOVAL AND INSTALLATION >                           |                             |
|----------------------------------------------------------|-----------------------------|
| STEERING SWITCH                                          |                             |
| Exploded View                                            | F<br>INFOID:000000009721993 |
| Refer to ST-36, "Exploded View".                         | E                           |
| Removal and Installation                                 | INFOID:00000009721994       |
| REMOVAL<br>Refer to ST-36, "Removal and Installation".   | C                           |
| INSTALLATION<br>Install in the reverse order of removal. | E                           |
|                                                          | E                           |
|                                                          |                             |

Μ

L

F

G

Н

J

Κ

AV

Ο

# AUXILIARY INPUT JACKS

Removal and Installation

#### REMOVAL

- 1. Remove center console assembly. Refer to IP-22. "Exploded View".
- 2. Remove auxiliary input jacks mounting screws.
- 3. Disconnect connector to remove auxiliary input jacks from lower console assembly.

#### **INSTALLATION**

Install in the reverse order of removal.

INFOID:000000009721995

[BOSE AUDIO WITH NAVIGATION]

# **USB CONNECTOR** А **Removal and Installation** INFOID:000000009721996 REMOVAL В Remove console finisher assembly. Refer to IP-22, "Exploded View". 1. 2. Press the pawl from the back of lower console assembly to remove USB connector. С **INSTALLATION** Install in the reverse order of removal. D Ε F Н J Κ L Μ AV Ο Ρ

# < REMOVAL AND INSTALLATION > MICROPHONE

Exploded View

REMOVAL Refer to <u>INL-123, "Exploded View"</u>. DISASSEMBLY

SEC. 283

1. Microphone

Removal and Installation

INFOID:000000009721998

# REMOVAL

- 1. Remove map lamp. Refer to INL-123, "Exploded View".
- 2. Remove microphone from map lamp.

# INSTALLATION

Install in the reverse order of removal.

INFOID:000000009721997

# **GPS ANTENNA**

### Removal and Installation

### REMOVAL

- 1. Remove combination meter. Refer to <u>MWI-105, "Exploded View"</u>.
- 2. Disconnect GPS antenna connector from AV control unit.
- 3. Remove GPS antenna (1) from instrument panel.

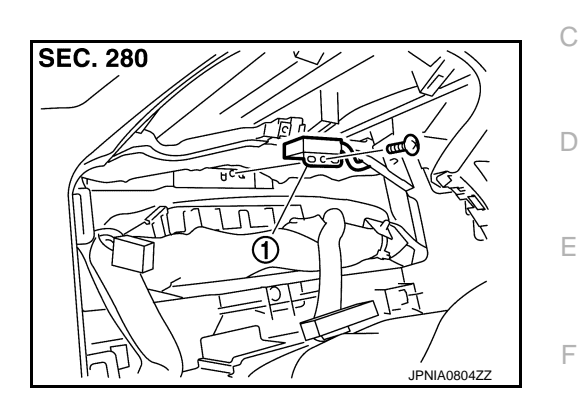

INSTALLATION Install in the reverse order of removal.

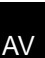

Μ

Н

J

Κ

А

В

INFOID:000000009721999

0

# CAMERA CONTROL UNIT

# Exploded View

① Camera control unit

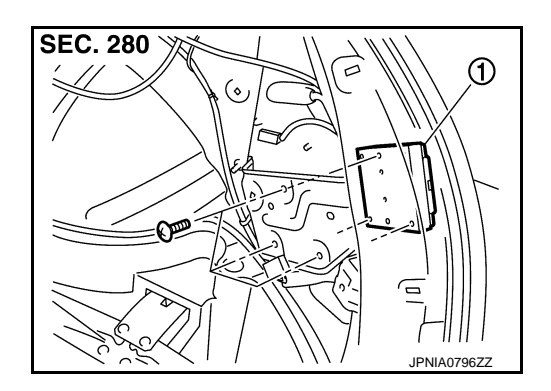

# Removal and Installation

INFOID:000000009722001

INFOID:000000009722000

# REMOVAL

#### CAUTION:

Before replacing camera control unit, perform "Read/Write Configuration" to save or print current vehicle specification. For details, refer to <u>DAS-52, "Description"</u>.

- 1. Remove luggage side finisher lower (RH). Refer to INT-35, "Removal and Installation".
- 2. Disengage air tube clip from camera control unit bracket.
- 3. Remove camera control unit screws, disconnect camera control unit connector and remove the camera control unit.

#### INSTALLATION

Install in the reverse order of removal.

#### CAUTION:

Must be perform additional service when replacing camera control unit. Refer to <u>DAS-51, "Work Proce-dure"</u>.

# REAR VIEW CAMERA

Exploded View (Models with BSW and LDW)

INFOID:000000009722002

А

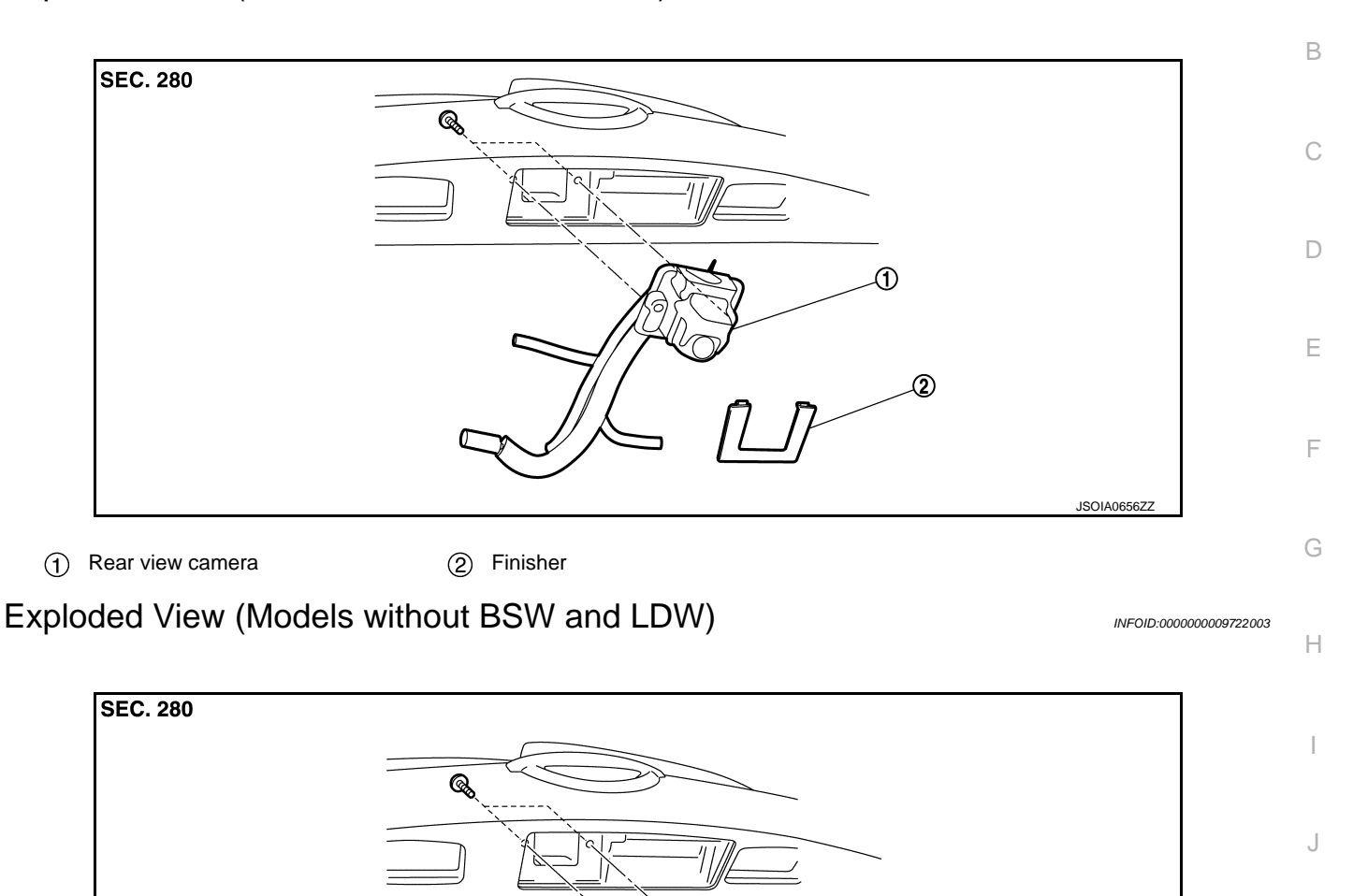

6

ി

1. Rear view camera 2. Finisher Removal and Installation (Models with BSW and LDW)

#### REMOVAL

- 1. Remove back door finisher inner. Refer to INT-38, "Exploded View".
- 2. Remove finisher.
- 3. Disconnect air tube and washer tube from rear view camera.
- 4. Remove rear view camera screws, disconnect rear view camera connector and remove rear view camera from back door assembly.

#### CAUTION:

To prevent a malfunction resulting from a short circuit, never allow washer fluid to drip from tube to rear view camera and connector.

#### INSTALLATION Install in the reverse order of removal.

INFOID:000000009722004

JPNIA0797ZZ

\_\_\_\_\_

AV

Μ

Κ

0

# **REAR VIEW CAMERA**

#### < REMOVAL AND INSTALLATION >

### Removal and Installation (Models without BSW and LDW)

#### REMOVAL

- 1. Remove back door finisher inner. Refer to INT-38. "Exploded View".
- 2. Remove finisher.
- 3. Remove rear view camera screws, disconnect rear view camera connector and remove rear view camera from back door assembly.

#### INSTALLATION

Install in the reverse order of removal.

## Adjustment (Models without BSW and LDW)

- 1. Draw lines on rearward area of the vehicle passing through the following points: 200 mm (7.87 in) from both sides of the vehicle, and 0.5 m (1.64 ft), 1.0 m (3.28 ft) from the rear end of the bumper.
- 2. Set into "Correct Draw Line of Rear view Camera" mode of "Confirmation/Adjustment" mode.

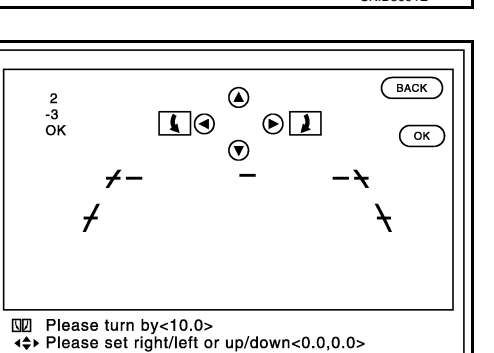

vehicle. Selected pattern  $(-10^{\circ}) - (+10^{\circ})$ 

3. Rotate the center dial, and then select the guiding line pattern so that its angle is aligned with the correction line of the rear of the

Make fine adjustment to the correction line of the rear of the 4. vehicle with up/down/left/right switches so that its position is aligned with the guiding line. Press "OK" switch and record the adjusted guiding line position to the AV control unit.

| Up/Down adjustment range    | : (–10°) – (+10°) |
|-----------------------------|-------------------|
| Left/Right adjustment range | : (–10°) – (+10°) |

#### **CAUTION:**

Never operate other function such as pressing BACK while writing index data.

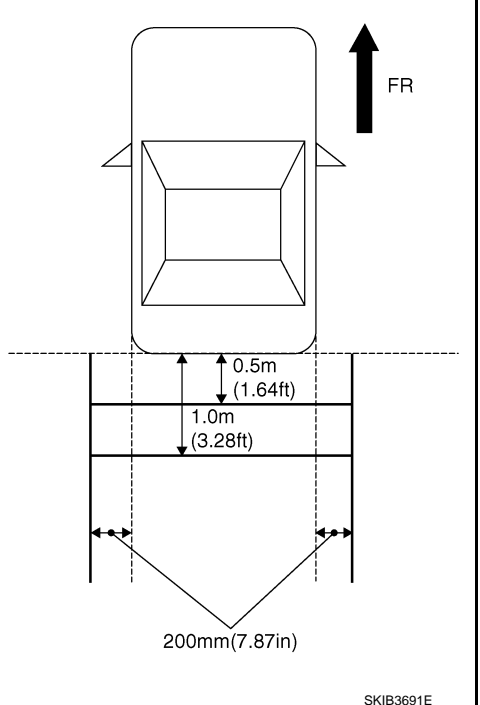

JSNIA2185ZZ

INFOID:000000009722005

INFOID-000000009722006

# STEERING ANGLE SENSOR (BOSE AUDIO WITH NAVIGATION)

### < REMOVAL AND INSTALLATION >

# STEERING ANGLE SENSOR

# Exploded View

### DISASSEMBLY

INFOID:000000009722007

А

F

G

Н

1

J

Κ

L

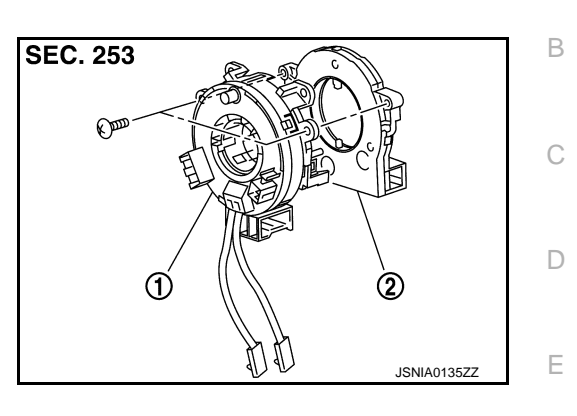

|              | 1.                                                                                              | Spiral cable                    |                        |
|--------------|-------------------------------------------------------------------------------------------------|---------------------------------|------------------------|
|              | 2.                                                                                              | Steering angle sensor           |                        |
| Re           | moval                                                                                           | and Installation                | INFOID:000000009722008 |
| REMOVAL      |                                                                                                 |                                 |                        |
| 1.           | Remove spiral cable. Refer to <u>SR-15, "Exploded View"</u> .                                   |                                 |                        |
| 2.           | Remove steering angle sensor from spiral cable.                                                 |                                 |                        |
| INSTALLATION |                                                                                                 |                                 |                        |
| 1.           | Install i                                                                                       | n the reverse order of removal. |                        |
| 2.           | Perform steering angle sensor neutral position adjustment. Refer to AV-327, "CONSULT Function". |                                 |                        |
|              |                                                                                                 |                                 |                        |
|              |                                                                                                 |                                 |                        |

Μ

AV

0

# **ROOF ANTENNA**

# < REMOVAL AND INSTALLATION >

# [BOSE AUDIO WITH NAVIGATION]

# ROOF ANTENNA

# Exploded View

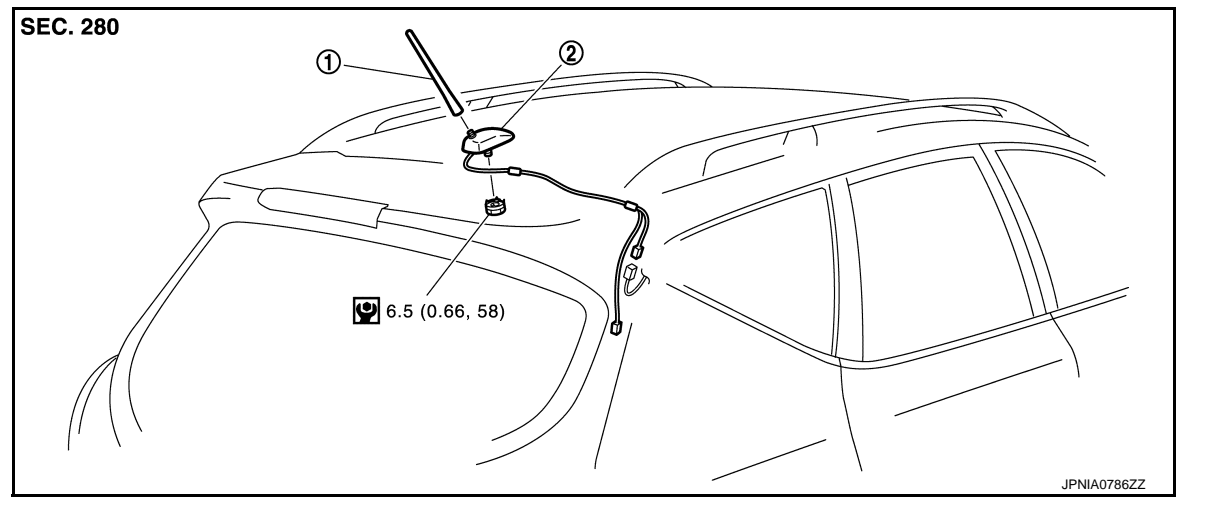

1.Rod antenna2.Antenna base

Refer to <u>GI-4, "Components"</u> for symbols in the figure.

#### Removal and Installation

INFOID:000000009722010

INFOID:000000009722009

#### REMOVAL

- 1. Remove headlining assembly (rear) to secure work space between vehicle and headlining. Refer to <u>INT-26</u>, "NORMAL ROOF : Exploded View" [normal roof] or <u>INT-30</u>, "SUNROOF : Exploded View" [sunroof].
- 2. Disconnect antenna feeder connectors.
- 3. Remove antenna base mounting nut, and then remove antenna base from roof panel.

#### INSTALLATION

Install in the reverse order of removal.

#### CAUTION:

If the antenna base mounting nut is tightened looser than the specified torque, then this will lower the sensitivity of the antenna. On the other hand, if the nut is tightened tighter than the specified torque, then this will deform the roof panel.
## [BOSE AUDIO WITH NAVIGATION]

А

В

С

D

Ε

F

Н

Κ

L

Μ

0

Ρ

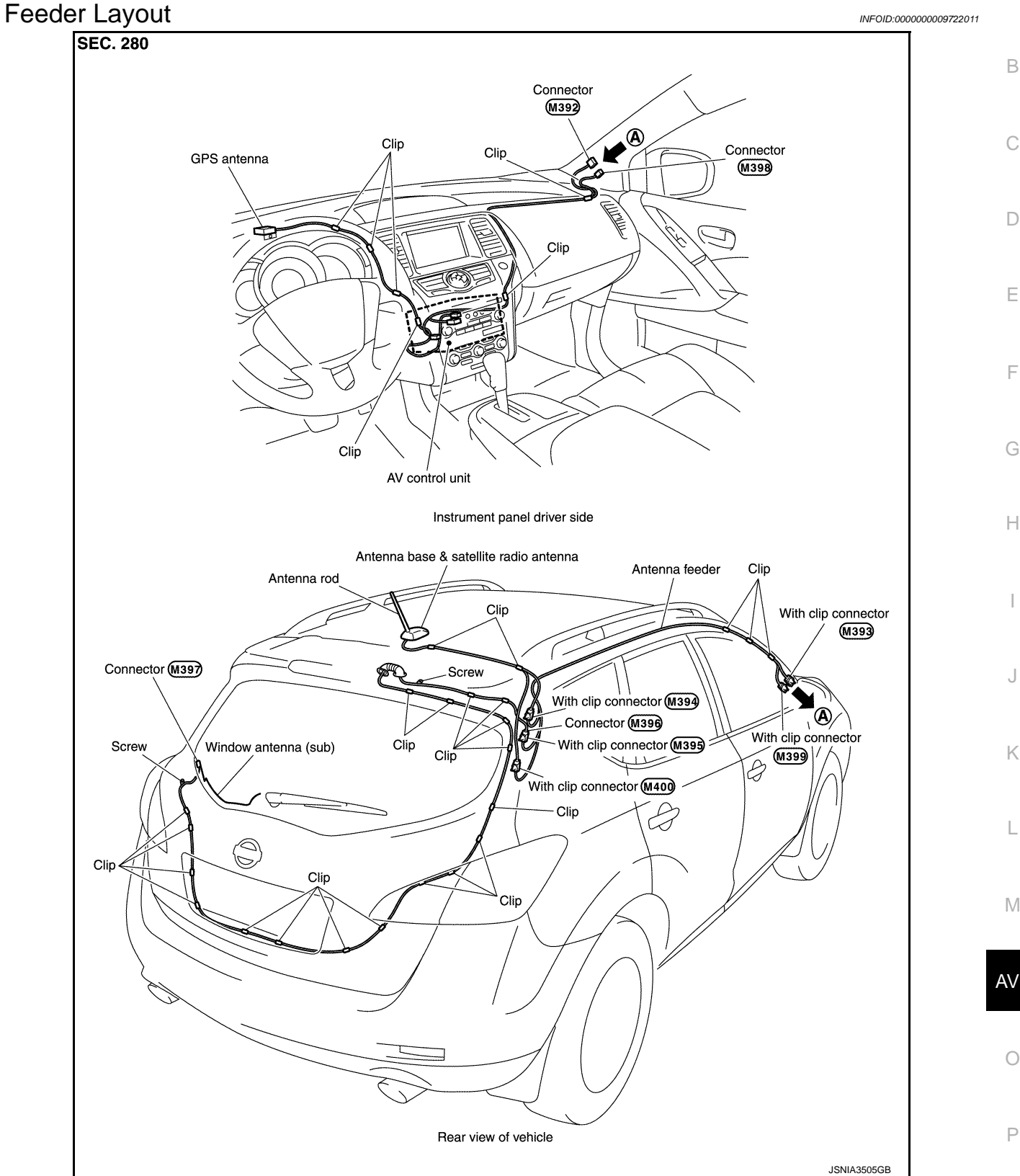